铝合金轮毂的VIA登记

# 互联网在线申請服务

利用手册

2022年4月4日

日本汽车用轻合金轮圈试验协议会

日 录

| 1. 使用须知                 | P.1   |
|-------------------------|-------|
| 2. 作业流程                 | P.2   |
| 3. 注册用户                 | P.4   |
| 4. 找回密码                 | P.6   |
| 5. 修改用户注册信息             | P.8   |
| 6. 数据下载服务               | P.10  |
| 7. 在线申请服务               | P.13  |
| 8. 书面审查申请·商品名追加申请(同時申请) | P.16  |
| 8.1 申请                  | P.16  |
| 8.2 修正要求                | P.38  |
| 8.3 书面审查及确认试验合格通知或不合格通知 | P.39  |
| 9. 商品名追加申请              | P.44  |
| 9.1 申请                  | P.44  |
| 9.2 修正要求                | P. 53 |
| 9.3 审查合格通知              | P. 55 |
| 10. 补充说明                | P.56  |
| 11. 联络方式                | P.59  |

### 1. 使用须知

- (1) 本服务的提供网址为 https://www.jwtc.jp
- (2) 本系统推荐使用以下版本的浏览器
   「Microsoft Internet Explorer 9.0 以上」 或 「Mozilla Firefox 44.0.2 以上」
   或 「Google Chrome 48.0.2564.116 以上」 或「Microsoft Edge Chromium版」
   且,推荐画面分辨率在1024 × 768 以上
- (3) 在浏览[**数据下载服务**]等服务的数据时,根据不同数据类型需使用Acrobat Reader、MS-Excel2000 以上 或是 MS-Word97 以上软件
- (4) 因本系统以日文环境为前提,所以在使用其他语言环境时会出现乱码现象
- (5) 此[在线申请服务]提供[书面审查申请][商品名追加申请]的登记申请 不提供「一般申请」[類別追加登録申请]的服务 另外,对于试验协议会发行的[確認試験成績書](需交费)及[登録簿],将于书面形式邮寄

详细内容请参阅以后各章节

## 2. 作业流程

以下图示本服务的主要作业流程。各部分细节请参阅以后各章节。

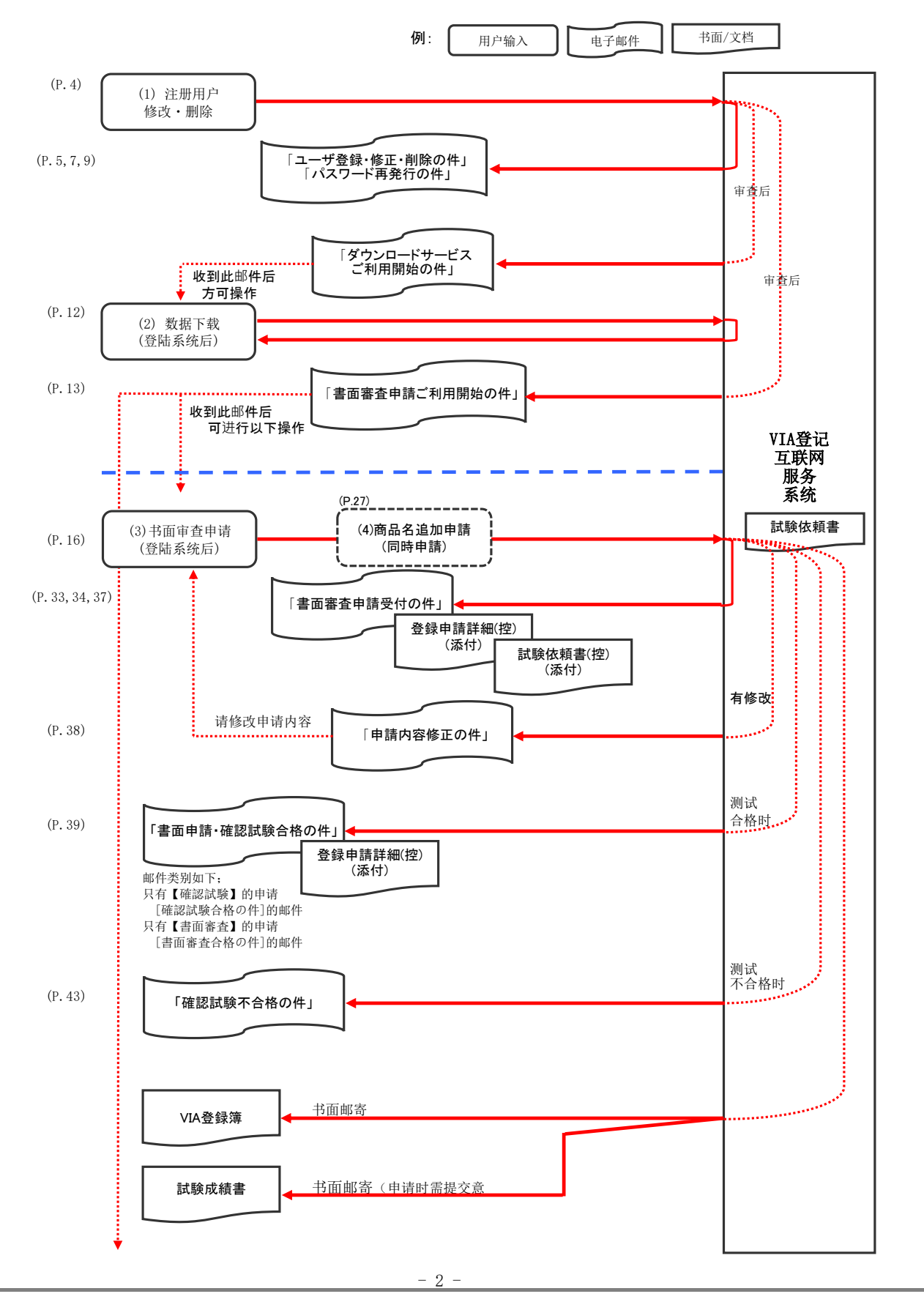

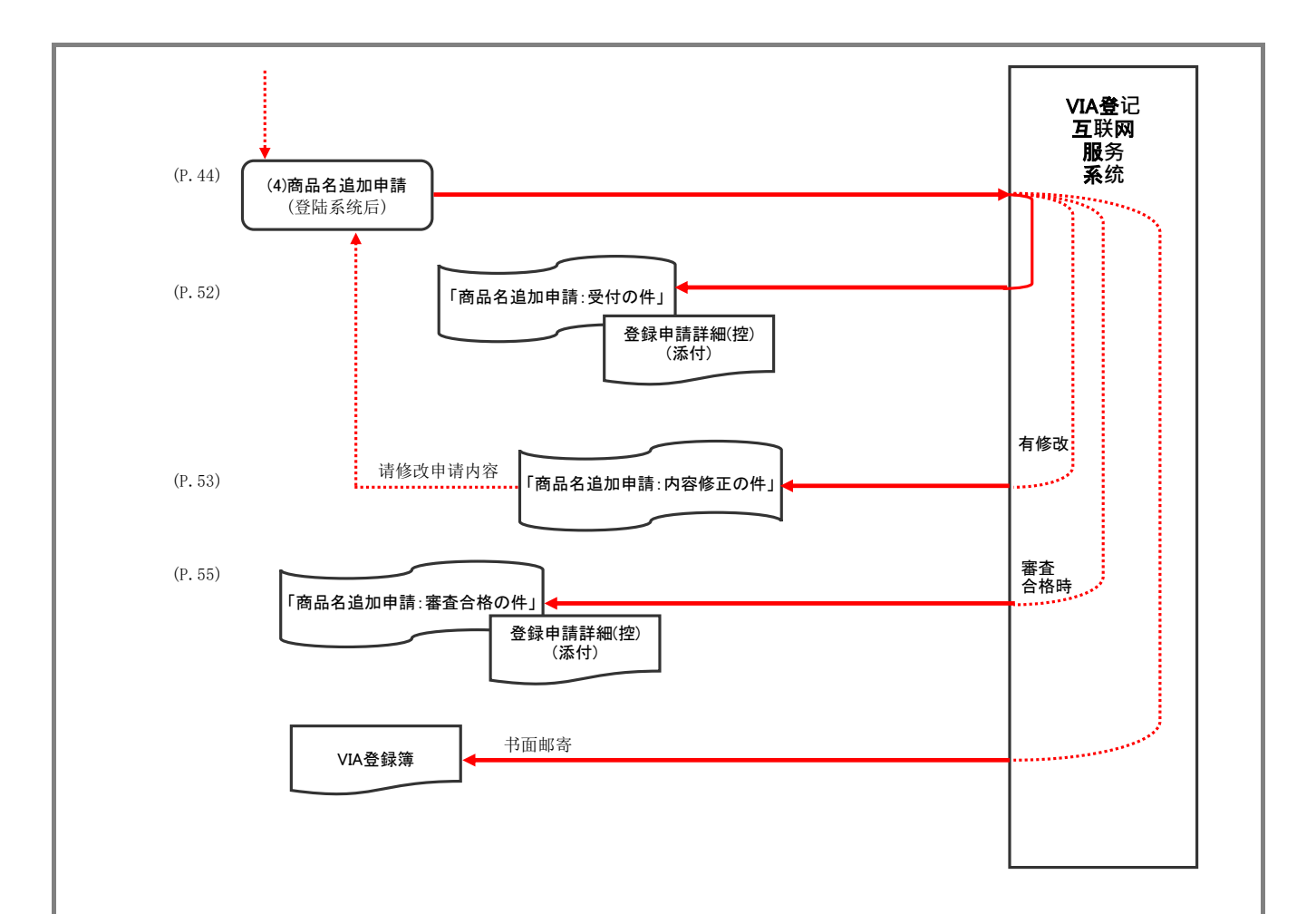

| 使用[ <b>数据下载</b><br>请按以下步骤i                                                                                                    | <b>】服务</b> ][ <b>在线申请服务</b><br>#行用户注册。                                                                                                    | <b>\$</b> ]服务,需事先注:                                                                                                    | 册用户                                                                                                    |                                                                      |                         |
|----------------------------------------------------------------------------------------------------|----------------------------------------------------------------------------------------------------|----------------------------------------------------------------------------------------------------|----------------------------------------------------------------------------------------------------|----------------------------------------------------------------------|-------------------------|
| (1) 访问http:                                                                                                    | //www.iwtc.ip                                                                                                    |                                                                                                    |                                                                                                    |                                                                      |                         |
| 请点击网站                                                                                                    | 古首页的[初めてご利                                                                                                    | 用される方はこちら                                                                                                    | ],进入用户注册                                                                                                    | 页面                                                                   |                         |
| アルミホイールのVIA                                                                                                    | 登録 × +                                                                                                    |                                                                                                    | - 0 ×                                                                                                    |                                                                      |                         |
| $\leftarrow \rightarrow C$                                                                                                    |                                                                                                    |                                                                                                    | 朝していません 🙁 …                                                                                                    |                                                                      |                         |
| アルミホイールのV                                                                                                    | I A登録                                                                                                    |                                                                                                    | K-ム OEnglish O中国語                                                                                                    |                                                                      |                         |
|                                                                                                    | 自動車用軽合金                                                                                                    | 製ホイール試験協議会                                                                                                    |                                                                                                    |                                                                      |                         |
| 規程集、各種申請書は、ユーザー登録                                                                                                    | <b>ましてダウンロードできます。</b>                                                                                                    |                                                                                                    |                                                                                                    |                                                                      |                         |
| 本ホームページによるオンライン申請 オンライン申請サービスご利用手順書                                                                                                    | 特も出来ますが、申請はホイールのVIA≶<br>▼(PDFファイル):日本語版 中国語版                                                                                                    | 登録に限ります。                                                                                                    |                                                                                                    |                                                                      |                         |
|                                                                                                    | ログイン                                                                                                    | 初めてご利用される方はこちら                                                                                                    |                                                                                                    |                                                                      |                         |
| 2119条件事 111日は 小田 + ビナ イラン                                                                                                    |                                                                                                    | (15-21)                                                                                                    |                                                                                                    |                                                                      |                         |
| 加速率11-3×、加圧率の資本版をこ而呈<br>規程集、試験条件表の注文書(PDF)<br>ORDER SHEET OF THE TESTING (                                                                                                    | CONDITION TABLE (PDF)                                                                                                    | N 7 = N 2 V 1                                                                                                    |                                                                                                    |                                                                      |                         |
| <ul> <li>トピックス</li> <li>2018/02/22 平成30年3月1日より、2</li> </ul>                                                                                                    | ヤンライン申請において、「吉面審査申請(2)                                                                                                    | <ul><li>/3):確認試験適根、育料添付1の育料</li></ul>                                                                                                    | 添付方法及び画面体裁が変                                                                                                    | 请点击[ <b>初め</b> ・                                                     | てご利用される方はこちら〕           |
| 更されます。詳しくは、<br>それに伴い、2月28日(                                                                                                    | 3月1日に更新される「オンライン申請サービ<br>水)17:00以降より、システム変更作業のた                                                                                                    | スご利用手順書」をご覧下さい。<br>め、ホームページの全サービスのご利用                                                                                                    | を一時中断させて頂きま                                                                                                    | 并逐步进入如<br>「 <b>何がダウ、</b> の                                           | 下页面<br>  <b>ビガキスか</b> ] |
| す。<br>= 2016/04/01 オンラインによるアルミ<br>申請方法につきましては                                                                                                    | ホイールの申請方法が変更されました。<br>、ホーム面面の「オンライン申請サービスご利                                                                                                    | 利用手順書」をご確認ください。                                                                                                    |                                                                                                    | 「「利用につい                                                              | 「「「ころか」<br>いて]          |
| - 2016/03/24 平成28年3月度のホイー<br>- 2016/03/01 オンライン甲腈によるア                                                                                                    | ル登録状況をアップしました。<br>ルミホイールの申請手続き方法が、平成284                                                                                                    | 年4月1日より変更されます。                                                                                                    |                                                                                                    | [ご利用規約]                                                              |                         |
| - 2015/12/25 平成27年8月発行の自動<br>回用しました小さ 湾田                                                                                                    | 事用軽合金製ホイール試験条件につきまして、                                                                                                    | 一部サイズ(23ページ掲載)の試験用                                                                                                    | タイヤが入手困難なことが                                                                                                    | し個人情報の単                                                              | 収り扱いについて」               |
| 11-15 いん しんし (2) 地用                                                                                                    | サイズを追加連絡いたします。                                                                                                    |                                                                                                    |                                                                                                    | 同音面面显示                                                               | ・冬灼后才能进入トー个面面           |
| 日がらいていて、週日<br>ログイン画面の重要なお                                                                                                    | サイズを追加連絡いたします。<br>知らせから入手して下さい。                                                                                                    |                                                                                                    | *                                                                                                    | 同意负面显示                                                               | 条约后才能进入卜一个负面            |
| ・ 本サービスを利用できるブラウザは<br>・ ダウンロードサービスでのデータ開                                                                                                    | サイズを追加連絡いたします。<br>知らせから入手して下さい。<br>                                                                                                    | atscape7.0以上となります。<br>der、MS-Excel2000以上又はMS-Wo                                                                                                    | ▼<br>rd97以上が必要となります。                                                                                                    | 同意负面显示                                                               | :条约后才能进入卜一个页面           |
| ・ 本サービスを利用できるブラウザは<br>・ ネサービスを利用できるブラウザは<br>・ ダウンロードサービスでのデータ開<br>・ Acrobat Reader については、Adob                                                                                                    | サイズを追加連絡いたします。<br>知らせから入手して下さい。<br>Microsoft Internet Explorer 5.0以上又Ne<br>版にはデータの補類により、Acrobat Reac<br>e System社のサイトよりダウンロードく?                                                                                                    | etscape7.0以上となります。<br>der、MS-Excel2000以上又はMS-Wo<br>ださい。                                                                                                    | ▼<br>rd97以上が必要となります。<br>ル and and and and and and and and and and                                                                                                    | 同意负面显示                                                               | :条约后才能进入卜一个贞由           |
| ・ キサービスを利用できるブラウザは<br>・ イサービスを利用できるブラウザは<br>・ ダウンロードサービスでのデータ間<br>・ Acrobat Reader については、Adob                                                                                                    | サイズを追加運動いたします。<br>MG H から入手して下さい。<br>Microsoft Internet Explorer 5.0以上又Ne<br>頃にはデータの種類により、Acrobat Reac<br>e System社のサイトよりダウンロードくり                                                                                                    | etscape7.0以上となります。<br>der、MS-Excel2000以上文はMS-Wo<br>ださい。<br>自動専用転合金製ホイ                                                                                                    | マ<br>d97以上が必要となります。                                                                                                    | 同意负面显示                                                               | ·条约后才能进入卜一个贞由           |
| ログイン画画の豊なお<br>ログイン画画の豊なお<br>・本サービスを利用できるブラウザは<br>・ダウンロードサービスでのデータ間<br>・Acrobat Reader については、Adob                                                                                                    | サイズを追加運動いたします。<br>Morbがうみして下さい。<br>Microsoft Internet Explorer 5.0以上又Ne<br>Microsoft Internet Explorer 5.0以上又Ne<br>Ricはデータの機能により、Acrobat Reac<br>e System11のサイトよりダウンロードくり                                                                                                    | etscape7.0以上となります。<br>der、MS-Excel2000以上又はMS-Wo<br>ださい。<br>自動車用戦合全製水イ<br>Copyright (C) 201                                                                                                    | <ul> <li>マークシステレンシステレンシステレンシステレンシステレンシステレンシステレンシステレン</li></ul>                                                                                                    | 同意页面显示                                                               | :条约后才能进入卜一个贞由           |
|                                                                                                    | サイズを追加運用いたします。<br>MG6世からみして下さい、<br>MG7からみして下さい、<br>MG7からみして下さい、LZNA<br>GLCはデータの構築により、Acrobat Read<br>e System計のサイトよりダウンロードくけ<br>■ ID/密码,以及其他                                                                                                    | atscape7.0以上となります。<br>der、MS-Excel2000以上又はMS-Wo<br>とさい。<br>のpyright (C) 201<br>(信息进行用户注册                                                                                                    | ▼<br>d97以上が必要となります。                                                                                                    | 同意负面显示                                                               | ·条约后才能进入卜一个贞由           |
|                                                                                                    | サイズを追加運転いたします。<br>MGでからみして下さい。<br>MGでかられして下さい。<br>MGでかられして下さい。Acrobat Reac<br>e System社のサイトよりダウンロードくれ<br>コ ID/密码,以及其他<br>× +                                                                                                    | atscape7.0以上となります。<br>der, MS-Excel2000以上文はMS-Wo<br>ださい。<br>の数単用戦合会単本イ<br>Copyright (C) 201<br>に信息进行用户 <u>注册</u>                                                                                                    | マ<br>d97以上が必要となります。                                                                                                    | 同意页面显示                                                               | :条约后才能进入卜一个贞由           |
| ロウィン画の要なお<br>・ 本サービスを利用できるブラウザは<br>・ ダウンロードサービスでのデータ間<br>・ Acrobat Reader については、Adot<br>(2) 请填写用」                                                                                                    | サイズを追加運動いたします。<br>Morbro3AblでTROV<br>Microsoft Internet Explorer 5.0以上文Ne<br>Microsoft Internet Explorer 5.0以上文Ne<br>Microsoft Internet Explorer 5.0以上文Ne<br>e System100サイトよりダウンロードくり                                                                                                    | atscape?.0以上となります。<br>der. MS-Excel2000以上又はMS-Wo<br>ださい。<br>の方法ので、<br>ののが良好(C) 201<br>の一面のので、<br>ので、<br>ので、<br>ので、<br>ので、<br>ので、<br>ので、<br>ので、                                                                                                    | d97以上が必要となります。     // のがの増加に     // のがの増加に     // のがの増加に     // のがの増加に     // のがの増加に     // のがの     // のがの     // | □ ×<br>■ ×<br>■ ···                                                  | :条约后才能进入卜一个贞由           |
|                                                                                                    | サイズを追加運動いたします。<br>MGでからみしくてまい。<br>MGでからみしくてまい。<br>MGでかられして来るの障害により、Acrobat Reac<br>を System Hのサイトよりダウンロードくり                                                                                                    | etscape7.0以上となります。<br>der. MS-Excel2000以上又はMS-Wo<br>Ezeth。<br><b>自動車用程合主要ホイ</b><br>Copyright (C) 201<br><u>に信息进行用户注册</u><br>皿 麗 Q 瑜 存                                                                                                    |                                                                                                    | □ ×<br>■ ×<br>■ ×<br>■ ···                                           | :条约后才能进入卜一个贞庙           |
|                                                                                                    | サイズを追加運動いたします。<br>MicHからみしてTECい。<br>Microsoft Internet Explorer 5.0以上又Ne<br>MicCitdデータの増展により、Acrobat Read<br>e Systemt1のサイトよりダウンロードくり                                                                                                    | atscape7.0以上となります。<br>der, MS-Excel2000以上文はMS-Wo<br>ださい。<br>回動車用軽合金製水イ<br>Copyright (C) 201<br>(信息进行用户 <u>注册</u><br>回 ) 国 Q (G) (全                                                                                                    | dyrut Lが必要となります。<br>んののないなります。<br>小以気は含くしたります。<br>小以気は含くしたりないた。<br>すめてAil Rights Reserved<br>「同期していません                                                                                                    | □ ×                                                                  | :条约后才能进入卜一个贞由           |
| 10 - 2 - 10 - 10 - 10 - 10 - 10 - 10                                                                                                    | サイズを追加運動いたします。<br>Mothのうみして下さい。<br>Microsoft Internet Explorer 5.0以上文Ne<br>(にはデータの時期により、Acrobat Reac<br>e Systemt1のサイトよりダウンロードく)                                                                                                    | atscape7.0以上となります。<br>der. MS-Excel2000以上又はMS-Wo<br>Eatv.<br><b>自動車用電合金車本イ</b><br>Copyright (C) 201<br>(信息进行用户 <u>注册</u><br>區 麗 Q 介 全                                                                                                    | rd97以上が必要となります。         ・         ・         ・                                                                                                    | □ ×<br>■ ···                                                         | :条约后才能进入卜一个贞由           |
| (2) 请填写用/<br>(2) 请填写用/<br>(2) 请填写用/<br>(2) 请填写用/<br>(2) 请填写用/<br>(2) 请」<br>(2) 请」<br>(2) 请<br>(2) 请<br>(2) 请<br>(2) 请<br>(2) 请<br>(2) 请<br>(2) 请<br>(2) 请<br>(2) 请<br>(2) 请<br>(2) 请<br>(2) 请<br>(2) 请<br>(2) 请<br>(2) 请<br>(2) 请<br>(2) 请<br>(2) 请<br>(2) 请<br>(2) [] (2) [] (                                                                                                    | サイズを追加運動いたします。<br>Motbro3AbtCTEOい。<br>Microsoft Internet Explorer 5.0以上又Ne<br>Microsoft Internet Explorer 5.0以上又Ne<br>(にはデータの時間により、Acrobat Read<br>e System社のサイトよりダウンロードく<br>ゴ ID/密码, 以及其他<br>× +<br><ださい。<br><u>Testusr</u>                                                                                                    | tescape7.0以上となります。 der、MS-Excel2000以上又はMS-Wo ださい。                                                                                                    |                                                                                                    | □ ×<br>■ ×                                                           | :条约后才能进入卜一个贞由           |
|                                                                                                    | サイズを追加運転いたします。<br>MGでからみして下さい。<br>MGでからみして下さい。<br>MGでかられして下さい。Acrobat Reac<br>e System社のサイトよりダウンロードくれ<br>コーID/密码,以及其他<br>× +<br><ださい。                                                                                                    | atscape7.0以上となります。         der, MS-Excel2000以上文はMS-Wo         Eきい。                                                                                                    | dd97以上が必要となります。<br>dd97以上が必要となります。<br>Comparison (Comparison)<br>Comparison (Comparison)<br>Compariso                                                                                                    | □ ×<br>● ···                                                         | :条约后才能进入卜一个贞由           |
|                                                                                                    | サイズを追加運転いたします。<br>Mothからみして下さい。<br>Microsoft Internet Explorer 5.0以上又Ne<br>(ICはデータの時間により、Acrobat Reac<br>e Systemt1のサイトよりダウンロードく)<br>コロノ密码,以及其他<br>x +<br>ください。                                                                                                    | etscape?.0以上となります.         der. MS-Excel2000以上又はMS-Wo         Copyright (C) 201         Copyright (C) 201         (注信息进行用户注册         (注信息进行用户注册         (単角英数字6文字以上の事、C         学は別扱いとなりますので注意         (半角英数字6文字以上の事、C         学は別扱いとなりますので注意         (半角英数字6文字以上の事、C                                                                                                    |                                                                                                    | □ ×<br>■ ×<br>■ ···                                                  | ·条约后才能进入卜一个贞由           |
| (2) 请填写用/<br>· 本サービスを利用できるブラウザは<br>· タウンロードサービスでのデータ間<br>· Acrobat Reader については、Adob<br>· Acrobat Reader については、Adob<br>· ユーザ新規登録<br>· → C<br>· - → C<br>·                                                                                                    | サイズを追加運動いたします。<br>Microsoft Internet Explorer 5.0以上又Ne<br>Microsoft Internet Explorer 5.0以上又Ne<br>Explorer 5.0以上又Ne<br>arctaf-クの時間により、Acrobat Reac<br>e System100サイトよりダウンロード                                                                                                    | atscape?.0以上となります。         der, MS-Excel2000以上又はMS-Wo         Eab 車用報合金量本介         Copyright (C) 201         1信息进行用户注册         (自急进行用户注册         (半角英数字6文字以上の事。C         字は別扱いとなりますので注意         (単角英数字6文字以上の事、C         実は別扱いとなりますので注意         (確認のため、パスワードをも)                                                                                                    |                                                                                                    | □ ×<br>■ ×<br>■ ···                                                  | :条约后才能进入卜一个贞由           |
|                                                                                                    | サイズを追加運転いたします。<br>MGでからわして下さい。<br>MGでからわして下さい。<br>MGでからわして下さい。<br>Acrobat Reade<br>e Systemt1のサイトよりダウンロードくり<br>コ ID/密码,以及其他<br>× +<br><ださい。<br>testusr<br>                                                                                                    | atscape7.0以上となります、         der, MS-Excel2000以上又はMS-Wo         Eきい。                                                                                                    |                                                                                                    | □ ×<br>■ ×                                                           | :条约后才能进入卜一个贞由           |
| (2) 请填写用)     (2) 请填写用)     (2) 请填写用)     (2) 请填写用)     (2) 请填写用)     (2) 请填写用)     (2) 「有填写用)     (2) 「有填g = (1) 「(2) 「(2) 「(2) (1) (1) (2) (2) (2) (2) (2) (2) (2) (2) (2) (2                                                                                                    | サイズを追加運転いたします。<br>MGでからみもして下さい、<br>MGでかられして下さい、<br>MGでかられして下さい、Acrobat Read<br>e System 社のサイトよりダウンロードく1<br>■ ID/密码,以及其他<br>× +<br>ください。<br>IID/密码((性)<br>× レ、 「man                                                                                                    | etscape?.0以上となります.         der, MS-Excel2000以上又はMS-Wo         Copyright (C) 201         Copyright (C) 201         (注信息进行用户注册         ロ 麗 Q 公 全         (半角英数字6文字以上の事。C         学は別扱いとなりますので注題         (確認のため、パスワードをも)         太郎         大部                                                                                                    |                                                                                                    | □ ×<br>■ ×<br>■ ···                                                  | :条约后才能进入卜一个贞由           |
| (2) 请填写用)     (2) 请填写用)     (2) 请填写用)     (2) 请填写用)     (2) 请填写用)     (2) 请填写用)     (2) 小小小小小小小小小小小小小小小小小小小小小小小小小小小小小小小小                                                                                                    | サイズを追加運転いたします。<br>MGCPD3-5-U C T E L L S N M M M M M M M M M M M M M M M M M M                                                                                                    | atscape7.0以上となります.         der. MS-Excel2000以上又はMS-Wo         Copyright (C) 201         (Copyright (C) 201         小信息进行用户注册         (IF角夷数字6文字以上の事.CC         字は別扱いとなりますので注題<br>(禅角英数字6文字以上の事.CC         字は別扱いとなりますので注題<br>(確認のため.パスワードをも)         太郎<br>タロウ         本社                                                                                                    |                                                                                                    | □ ×<br>● ···                                                         | ·条约后才能进入卜一个贞由           |
| (2) 请填写用/<br>· 本サービスを利用できるブラウザは<br>· タウンロードサービスでのデータ間<br>· Acrobat Reader については、Adot<br>· タウンロードサービスでのデータ間<br>· Acrobat Reader については、Adot<br>· クロードサービスでのデータ間<br>· ヘードサービスでのデータ間<br>· ヘージー<br>· ユーザ新規査録<br>· ー・ブー「南朝を入力して<br>· ローバー「「「「スワードー<br>· ーー「「ロード」<br>· ヘード「「ロード」<br>· ヘード<br>· ヘード「ロード」<br>· ヘード「ロード」<br>· ヘード<br>· ヘード<br>·                                                                                                    | サイズを追加運転いたしま。<br>Microsoft Internet Explorer 5.0以上又Ne<br>Microsoft Internet Explorer 5.0以上又Ne<br>Explorer 5.0以上又Ne<br>System1:00サイトよりダウンロードく7<br>ID/密码,以及其他<br>x +                                                                                                    | ##scape7.0以上となります。         der, MS-Excel2000以上又はMS-Wo         たさい。         日勤車用報合金量本イ         Copyright (C) 201         1信息进行用户注册         口 国 Q 合 全         (半角英数字6文字以上の事。C         字は別扱いとなりますので注意         (単角英数字6文字以上の事。C         字は別扱いとなりますので注意         (確認のため、パスワードをも)         太郎         タロウ         本社         製造業                                                                                                    |                                                                                                    | □ × ■ ×                                                              | ·条约后才能进入卜一个贞由           |
|                                                                                                    | サイズを追加運動いたします。<br>MGCPD3-5-UCTT20.v<br>MGCPD3-5-UCTT20.v<br>MGCP-3-5-UCTT20.v<br>MGCP-3-5-UCTT20.v<br>CTT20-5-UCTT20.v<br>CTT20-5-UCTT20.v<br>CTT20-5-UCTT20-5-UCTT20-5- | tescape7.0以上となります。     der、MS-Excel2000以上又はMS-Wo Eatry     Copyright (C) 201     Copyright (C) 201 |                                                                                                    | □ ×<br>② ···                                                         | ·条约后才能进入卜一个贞由           |
| (2) 请填写用)     (2) 请填写用)     (2) 请填写用)     (2) 请填写用)     (2) 请填写用)     (2) 请填写用)     (2) 请填写用)     (2) 「有填写用)     (2) 「有填gg用)     (2) 「有填gg用)     (2) 「有填gg用)     (2) 「有有ஞeenterrighterrigh | サイズを追加基準いたします。<br>MGCtroSoft Internet Explorer 5.0以上文Me<br>MGCtroSoft Internet Explorer 5.0以上文Me<br>Explorer 5.0以上文Me<br>a JD/密码,以及其他<br>x +                                                                                                    | tescape7.0以上となります.<br>der, MS-Excel2000以上又はMS-Wo<br>ださい。                                                                                                    |                                                                                                    | □ ×<br>● ···                                                         | :条约后才能进入卜一个贞由           |
| (2) 请填写用)     (2) 请填写用)     (2) 请填写用)     (2) 请填写用)     (2) 请填写用)     (2) 请填写用)     (2) 请填写用)     (2) 「有填写用)     (2) 「有填写用)     (2) 「「有填写用)     (2) 「「有填写用)     (2) 「「有填写用)     (2) 「「有填写用)     (2) 「「「「「「」」     (2) 「「「「」」     (2) 「「「」」     (2) 「「」」     (2) 「「「」」     (2) 「「「」」     (2) 「「「」」     (2) 「「「」」     (2) 「「「」」     (2) 「「「」」     (2) 「「」     (2) 「「」     (2) 「「」     (2) 「「」     (2) 「「」     (2) 「「」     (2) 「「」     (2) 「「」     (2) 「「」     (2) 「「」     (2) 「「」     (2) 「「」     (2) 「「」     (2) 「「」     (2) 「「」     (2) 「「」     (2) 「「」     (2) 「「」     (2) 「「」     (2) 「「」     (2) 「「」     (2) 「「」     (2) 「「」     (2) 「「」     (2) 「「」     (2) 「「」     (2) 「「」     (2) 「「」     (2) 「「」     (2) 「「」     (2) 「「」     (2) 「「」     (2) 「「」     (2) 「「」     (2) 「「」     (2) 「「」     (2) 「「」     (2) 「「」     (2) 「「」     (2) 「「」     (2) 「「」     (2) 「「」     (2) 「「」     (2) 「「」     (2) 「「」     (2) 「「」     (2) 「「」     (2) 「「」     (2) 「「」     (2) 「「」     (2) 「「」     (2) 「「」     (2) 「「」     (2) 「「     (2) 「「     (2) 「「     (2) 「「     (2) 「「     (2) 「「     (2) 「「     (2) 「「     (2) 「「     (2) 「     (2) 「     (2) 「     (2) 「     (2) 「     (2) 「     (2) 「     (2) 「     (2) | サイズを追加運転いたします。<br>MGCPD3 FUC CTEOL<br>MGCPD3 FUC CTEOL<br>MGCP3 FUC CTEOL<br>MGCP3 FUC TEOL<br>Acrobat Read<br>e System100サイトよりダウンロードく1<br>エー                                                                                                    | atscape7.0以上となります.<br>der, MS-Excel2000以上又はMS-Wo<br>ださい。                                                                                                    |                                                                                                    | □ ×<br>• ···                                                         | :条约后才能进入卜一个贞由           |
| (2) 请填写用/<br>· 本サービスを利用できるブラウザは<br>· タウンロードサービスでのデータ間<br>· Acrobat Reader については、Adot<br>· タウンロードサービスでのデータ間<br>· Acrobat Reader については、Adot<br>· クロードサービスでのデータ間<br>· ヘードサービスでのデータ間<br>· ヘードサービスでのデータ間<br>· ヘードサービスでのデータ間<br>· クロードサービスでのデータ間<br>· ヘードサービスでのデータ間<br>· ハードスののデータ間<br>· ハービスのデータ間<br>· ユーザ新規登録<br>· ユーザー「南朝を入力して<br>· ロレノバスワード<br>ユーザー「南朝を入力して<br>· ロレノバスワード<br>ユーザ「「「朝を入力して<br>· ハード」<br>· ユーザロ(※)<br>/(スワード(※)<br>· ユーザ登録<br>お名前(次)/<br>お名前(次)/<br>紫名前(次)/<br>貫和のみ)<br>ご住所(※)<br>電話番号(※)/                                                                                                    | サイズを追加運転いたします。<br>MGCPD3-5-U C T E 20,000<br>MGCPD3-5-U C T E 20,000<br>MGCPT-5-000 L Z 20,000<br>C C C T C 0,000<br>C C C C T C 0,000<br>C C C C C C C C C C C C C C C C C C C                                                                                                     | tescape7.0以上となります。 der、MS-Excel2000以上又はMS-Wo Eetv.                                                                                                    |                                                                                                    | □ ×<br>■ ×<br>■ ···                                                  | ·条约后才能进入卜一个贞由           |
| (2) 请填写用/<br>· オサービスでのデータ間<br>· オサービスでのデータ間<br>· オウービスでのデータ間<br>· オウンロードサービスでのデータ間<br>· オージードのデータ間<br>· イージーに、Adot<br>· ユーザ新規登録<br>· → C<br>· ノーザ新規登録<br>· → C<br>· ノーザ新規登録<br>· → C<br>· ノーザ「南银を入力して<br>· ロノパスワード-<br>ユーザー南银を入力して<br>· ロノパスワード-<br>ユーザ「白银を入力して<br>· ロノパスワード-<br>· ユーザを録<br>お名前(※)<br>が名前(カナ)(※)<br>貴社名(※)/事業所名<br>部署名(※)/業 種(※)<br>国名(※)<br>範囲番号(※)<br>FAX番号(※)                                                                                                    | サイズを追加運転いたします。<br>MGCPD3-5-12-CT-EU、<br>MGCPD3-5-12-CT-EU、<br>MGCP-5-09/WFL-2D、Acrobat Reac<br>e System1:00サイトよりダウンロードく7<br>コ ID/密码,以及其他<br>× +<br>ください。                                                                                                    | #stcape7.0以上さなります.         GMT 用用         GMT 用用         Copyright (C) 201         2(信息进行用户注册         (半角英数字6文字以上の事。C         学出初級いとなりますので注題         (確認のため、パスワードをもう         東柱         副連環         文                                                                                                    | <ul> <li>         ・・・・・・・・・・・・・・・・・・・・・・・・・・・・・</li></ul>                                                                                                    | □ ×<br>② ···                                                         | ·条约后才能进入卜一个贞由           |
| (2) 请填写用)     (2) 请填写用)     (2) 请填写用)     (2) 请填写用)     (2) 请填写用)     (2) 這項「有限を入力して     (2) 「有限を入力して     (2) 「「日」)((スワード)     (2) 「「「「「」」)((スワード)     (2) 「「「」」)((スワード)     (2) 「「「」」)((スワード)     (2) 「「「」」)((スワード)     (2) 「「」」)((スワード)     (2) 「「」」)((スワード)     (2) 「「」」)((スワード)     (2) 「「」」)(((スワード)))((((((((((((((((((((((((((((((((((                                                                                                    | サイズを追加基準いたします。<br>MGCPDの3-FUC TEAU、<br>MGCPDの3-FUC TEAU、<br>MGCPDの3-FUC TEAU、<br>MGCPT-のPMSFILED、Acrobat Read<br>e Systemt100サイトよりダウンロードく1<br>エー                                                                                                    | etscape7.0以上となります.<br>der, MS-Excel2000以上又はMS-Wo<br>ださい。                                                                                                    | ddy7以上が必要となります。<br>ddy7以上が必要となります。<br>Comparison (Comparison (C                    | □ ×<br>● ···<br>● ···                                                | ·条约后才能进入卜一个贞由           |
| (2) 请填写用)     (2) 请填写用)     (2) 请填写用)     (2) 请填写用)     (2) 请填写用)     (2) 请填写用)     (2) 二寸新規登録     (2) 二寸新規登録     (2) 二寸新規登録     (2) 二寸新規登録     (2) 二寸新規登録     (2) 二寸新規登録     (2) 二寸新規登録     (2) 二寸新規登録     (2) 二寸「自報を入力して     (2) 「「口)パスワード     (2) 二寸「自報を入力して     (2) 「「口)パスワード     (2) 「「日報を入力して     (2) 「「日報を入力して     (2) 「日報を入力して     (2) 「日本の     (2) 「日本の     (2) 「  | サイズを追加運転いたします。<br>MGCPD3-5-U C T Explorer 5.0UL 1 SNA<br>MGCPD3-5-U C T Explorer 5.0UL 1 SNA<br>MGCPT-3-D ACOBAT Read<br>a System 1:00サイトよりダワンロード           ゴ ID/密码, 以及其他           ×           +           ください。           「iB盤 (姓)<br>シケン (姓)<br>(供)テスト<br>開発部<br>日本<br>〒104 - 111<br>夏京都 →<br>中央区銀屋1-2-3<br>03-1111-3333<br>aaa@bbb.co.jp<br>aaa@bbb.co.jp                                                                                                    | atscape7.0以上となります.<br>der, MS-Excel2000以上又はMS-Wo<br>ださい。                                                                                                    | degrad 上が必要となります。                                                                                                    | □ ×<br>•<br>•<br>•<br>•<br>•<br>•<br>•<br>•<br>•<br>•<br>•<br>•<br>• | ·条约后才能进入卜一个贞由           |

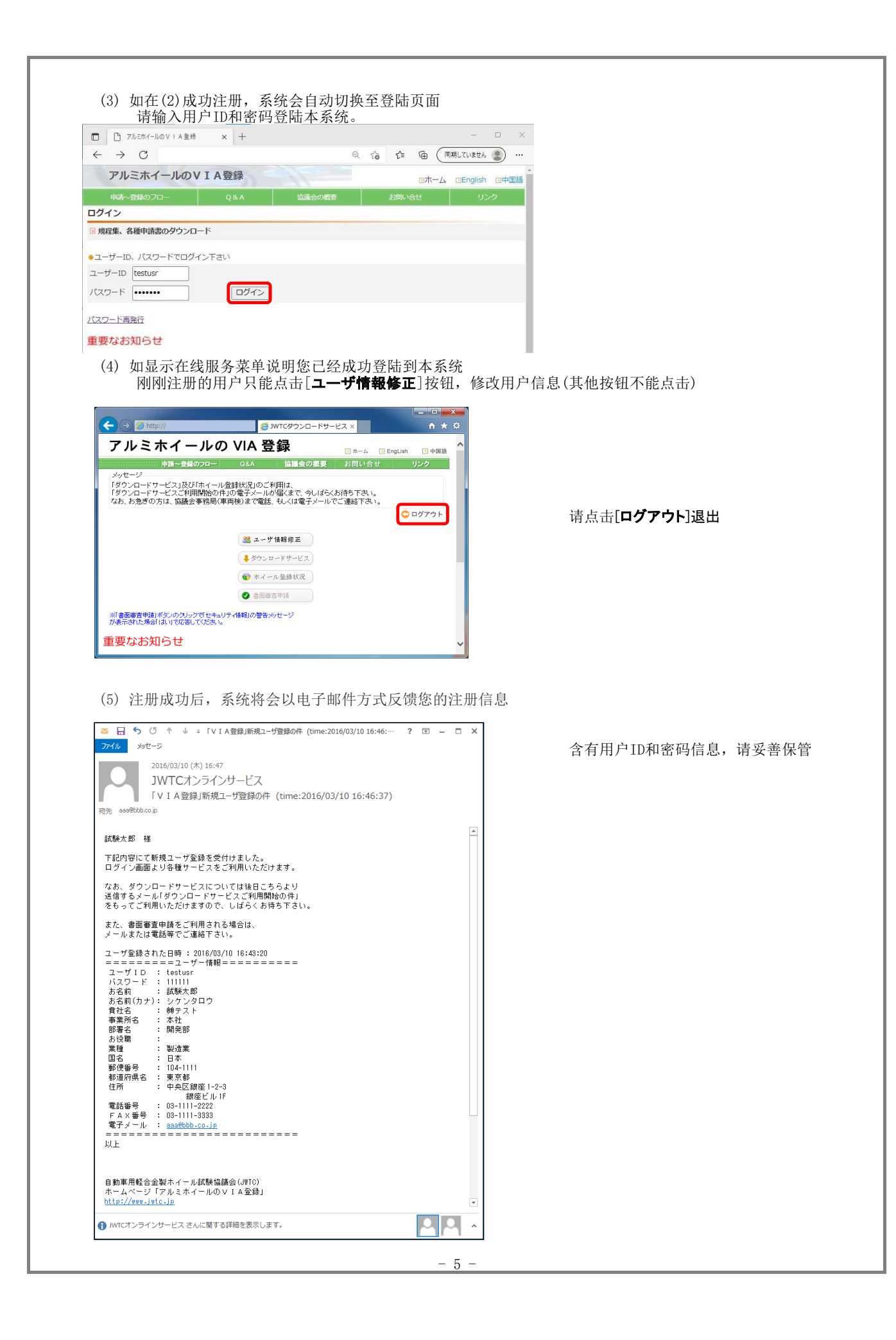

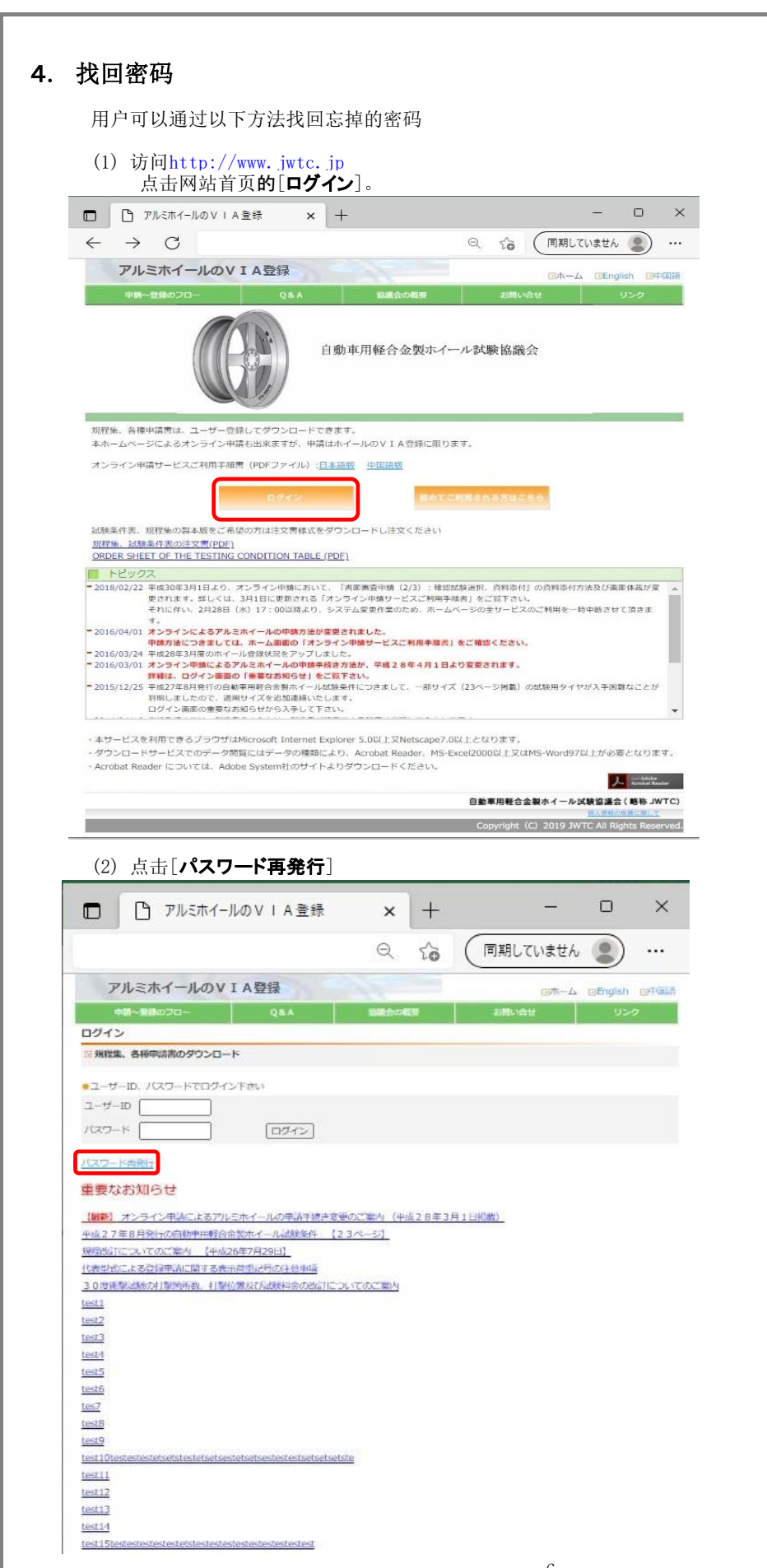

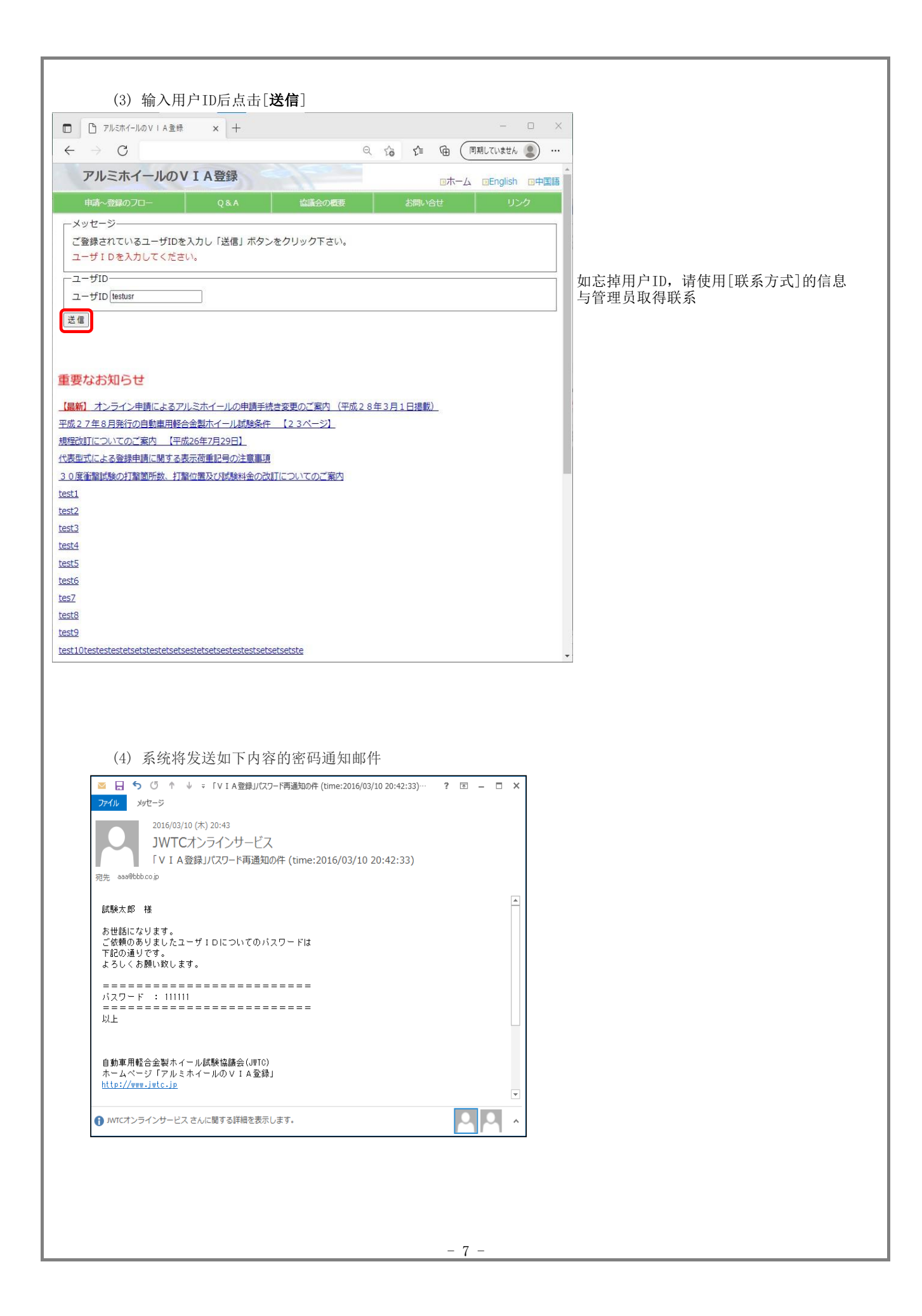

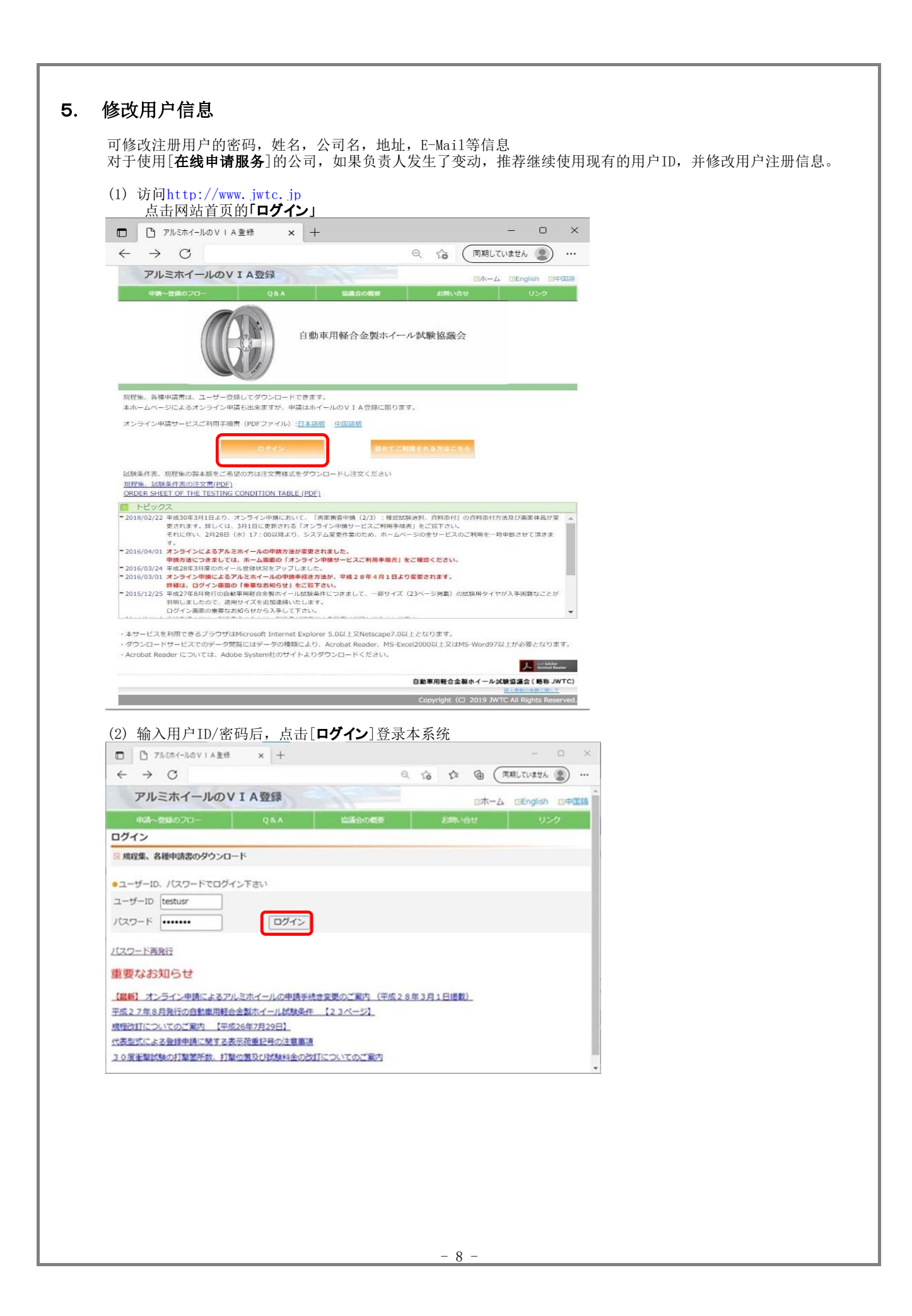

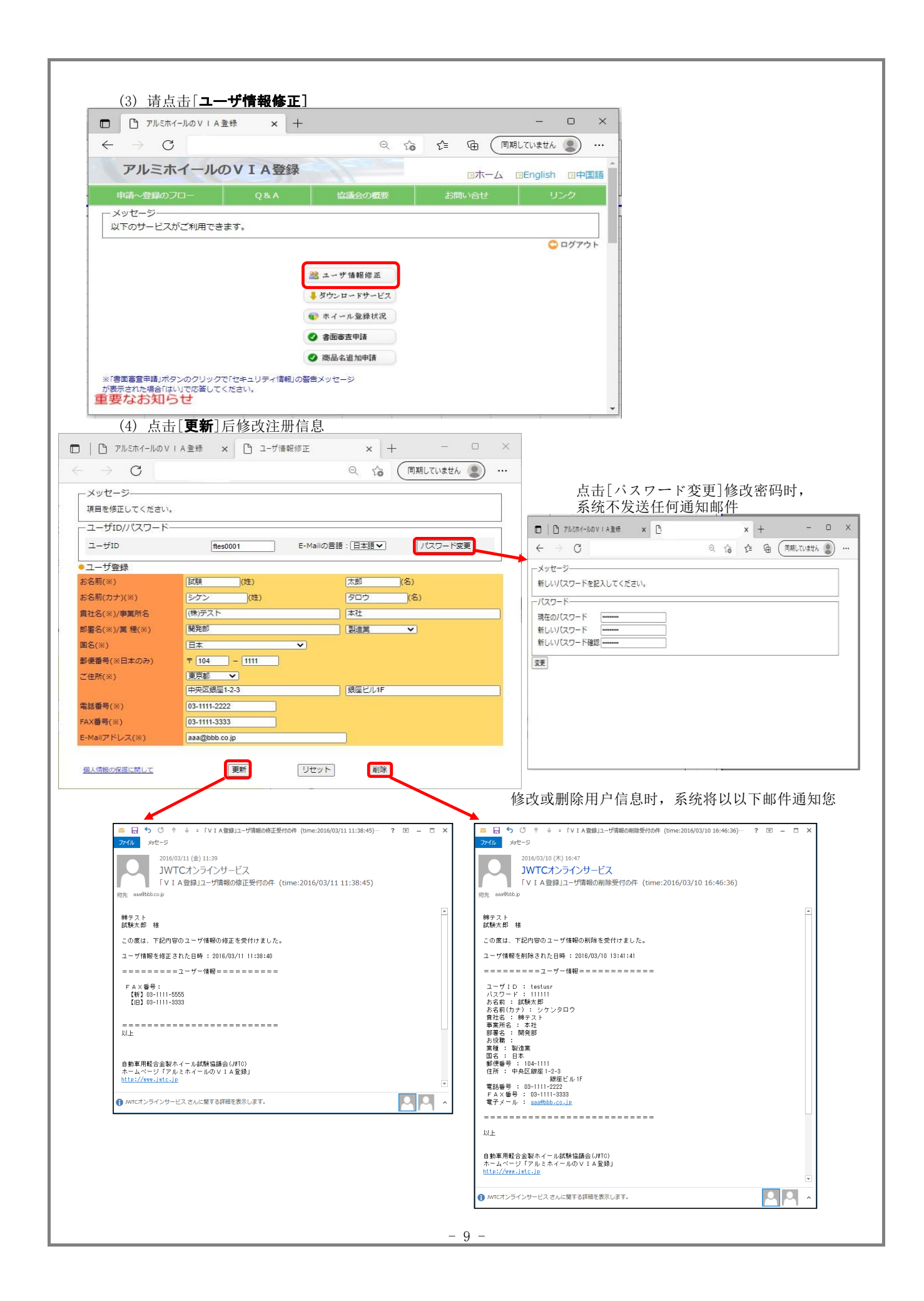

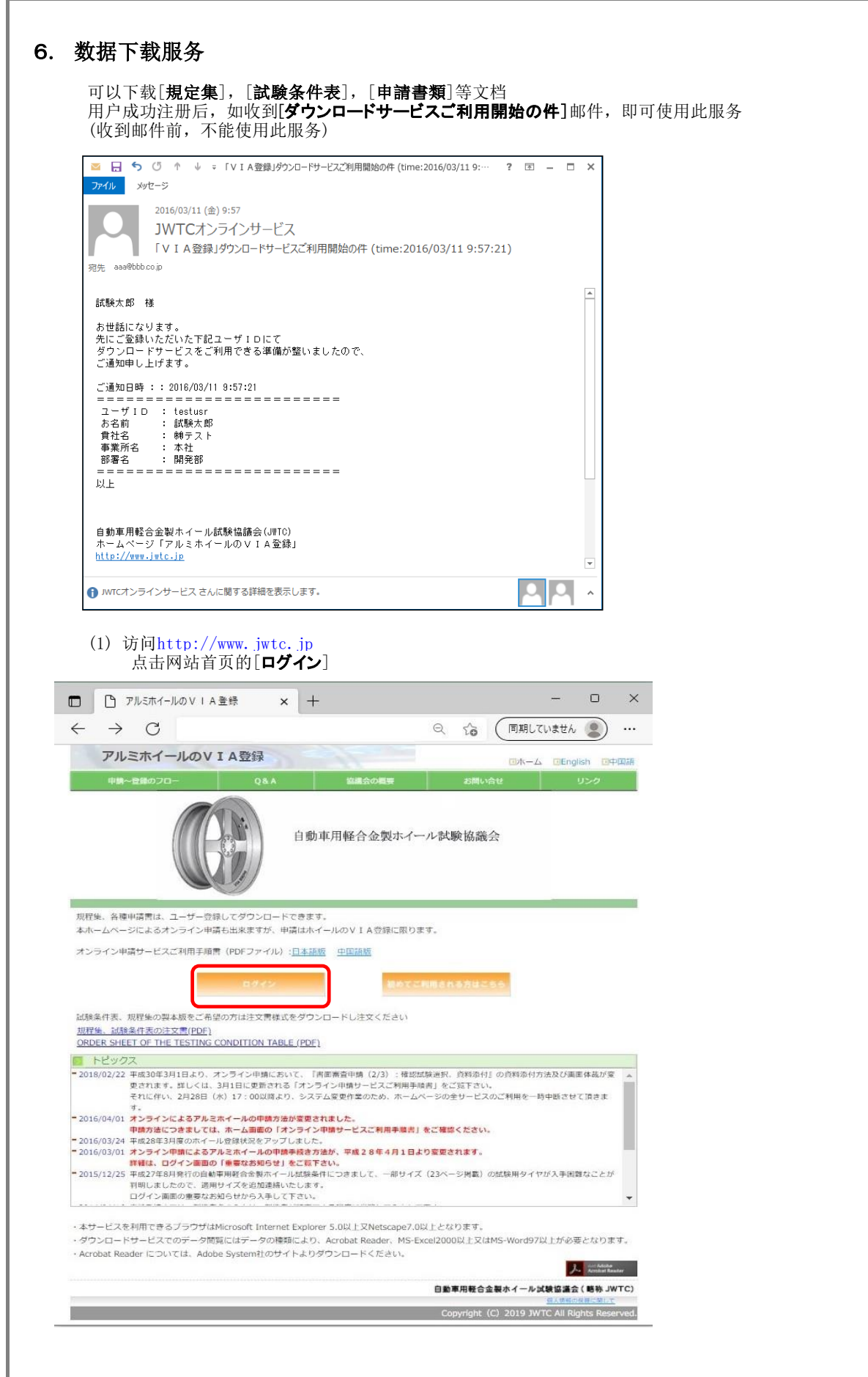

| □ □ アルミホイールのVIA登録 ×                                                                                                    | +                                                                                                    |                                                                                                    |               |                                                                                                    | o x                 |                                                                                                  |
|----------------------------------------------------------------------------------------------------|----------------------------------------------------------------------------------------------------|----------------------------------------------------------------------------------------------------|---------------|----------------------------------------------------------------------------------------------------|---------------------|--------------------------------------------------------------------------------------------------|
|                                                                                                    |                                                                                                    | 0.4                                                                                                    | <1 €          | (百里1.7いまサ4                                                                                                    |                     |                                                                                                  |
|                                                                                                    |                                                                                                    | ~ 10                                                                                                    | ν− י <b>⊞</b> | Compensation                                                                                                    | •                   | *                                                                                                |
| アルミホイールのVIA登録                                                                                                    | *                                                                                                    |                                                                                                    | ⊠木-           | -💪 🗉 English                                                                                                    | 回中国語                |                                                                                                  |
| 申請~登録のフロー Q&                                                                                                    | A 協議会の概要                                                                                                    | a a                                                                                                    | 調い合せ          | US CU                                                                                                    | ゥ                   |                                                                                                  |
| ログイン                                                                                                    |                                                                                                    |                                                                                                    |               |                                                                                                    |                     |                                                                                                  |
| ■ 規程集、各種申請書のダウンロード                                                                                                    |                                                                                                    |                                                                                                    |               |                                                                                                    |                     |                                                                                                  |
| ● フーザーID、パスワードでログイン下さい                                                                                                    |                                                                                                    |                                                                                                    |               |                                                                                                    |                     |                                                                                                  |
|                                                                                                    |                                                                                                    |                                                                                                    |               |                                                                                                    |                     |                                                                                                  |
|                                                                                                    | ログイン                                                                                                    |                                                                                                    |               |                                                                                                    |                     |                                                                                                  |
|                                                                                                    |                                                                                                    |                                                                                                    |               |                                                                                                    |                     |                                                                                                  |
| パスワード再発行                                                                                                    |                                                                                                    |                                                                                                    |               |                                                                                                    |                     |                                                                                                  |
| 重要なお知らせ                                                                                                    |                                                                                                    |                                                                                                    |               |                                                                                                    |                     |                                                                                                  |
| 【最新】 オンライン申請によるアルドホイール                                                                                                    | の申請手続き変更のご室内(平                                                                                                    | 2成28年3月1日                                                                                                    | (掲載)          |                                                                                                    |                     |                                                                                                  |
| 平成27年8月発行の自動車用軽合金製木イー。                                                                                                    | ル試験条件 【23ページ】                                                                                                    |                                                                                                    | 12+0          |                                                                                                    |                     |                                                                                                  |
| 規程改訂についてのご案内 【平成26年7月29                                                                                                    |                                                                                                    |                                                                                                    |               |                                                                                                    |                     |                                                                                                  |
| 代表型式による登録申請に関する表示荷重記号の                                                                                                    | の注意事項                                                                                                    |                                                                                                    |               |                                                                                                    |                     |                                                                                                  |
| 30度衝撃試験の打撃箇所数、打撃位置及び試                                                                                                    | 験料金の改訂についてのご案内                                                                                                    |                                                                                                    |               |                                                                                                    |                     |                                                                                                  |
| test1                                                                                                    |                                                                                                    |                                                                                                    |               |                                                                                                    |                     |                                                                                                  |
| test2                                                                                                    |                                                                                                    |                                                                                                    |               |                                                                                                    |                     |                                                                                                  |
| test4                                                                                                    |                                                                                                    |                                                                                                    |               |                                                                                                    |                     |                                                                                                  |
| test5                                                                                                    |                                                                                                    |                                                                                                    |               |                                                                                                    |                     |                                                                                                  |
| test6                                                                                                    |                                                                                                    |                                                                                                    |               |                                                                                                    |                     |                                                                                                  |
| tes7                                                                                                    |                                                                                                    |                                                                                                    |               |                                                                                                    |                     |                                                                                                  |
| test8                                                                                                    |                                                                                                    |                                                                                                    |               |                                                                                                    |                     |                                                                                                  |
| test9                                                                                                    |                                                                                                    |                                                                                                    |               |                                                                                                    |                     |                                                                                                  |
| <ul> <li>□ PルミホイールのV   A 登録</li> <li>← → C</li> </ul>                                                                                                    | × +                                                                                                    |                                                                                                    | ର ଦେ          | € @                                                                                                    | (同期し                | - 🗆 ×                                                                                            |
| □ □ アルミホイールのVIA登録<br>← → C<br>アルミホイールのVI/                                                                                                    | × +<br>A登録                                                                                                    |                                                                                                    | ୧ 🏠           | ¢= @=<br>⊒7                                                                                                    | (同期L<br>マーム I       | ×<br>ていません ② …<br>English □中国語                                                                   |
| □ □ アルミホイールのV I A登禄<br>← → C<br>アルミホイールのV I A<br>申請~登録のフロー                                                                                                    | × +<br>A登録<br>Q&A ば                                                                                                    | 議会の概要                                                                                                    | Q to          | た<br>で<br>あ<br>調い<br>合せ                                                                                                    | 」<br>同期し<br>マーム   2 | - ロ X<br>ていません ② …<br>English ロ中国語<br>リンク                                                        |
| □ □ アルミホイールのVIA登録<br>← → C<br>アルミホイールのVIA<br>申請~登録のフロー<br>「メッセージー                                                                                                    | x +<br>A登録<br>Q&A ば                                                                                                    | 諸会の概要                                                                                                    | ର୍ ନ୍ତ୍ର      | た<br>お問い合せ                                                                                                    |                     | - ロ ×<br>ていません ② …<br>English ロ中国語<br>リンク                                                        |
| <ul> <li>□ □ アルミホイールのVIA登録</li> <li>← → ○</li> <li>アルミホイールのVI/</li> <li>申請~登録のフロー</li> <li>メッセージー</li> <li>以下のサービスがご利用できます。</li> </ul>                                                                                                    | x +<br>A登録<br>Q&A ば                                                                                                    | 議会の概要                                                                                                    | Q 6           | く<br>で<br>日<br>77<br>お問い合せ                                                                                                    | (同期し<br>(マーム) 13    | - ロ ×<br>ていません ② …<br>English ロ中国語                                                               |
| <ul> <li>□ □ アルミホイールのVIA登録</li> <li>← → C</li> <li>アルミホイールのVI/</li> <li>申請~登録のフロー</li> <li>×ッセージー以下のサービスがご利用できます。</li> </ul>                                                                                                    | x +<br>A登録<br>Q&A ば                                                                                                    | 議会の概要                                                                                                    | Q 6           | た<br>□7<br>お問い合せ                                                                                                    |                     | <ul> <li>- 〇 ×</li> <li>ていません ② …</li> <li>English ①中国語</li> <li>リンク</li> <li>○ ログアウト</li> </ul> |
| □ □ アルミホイールのVIA登録<br>← → C<br>アルミホイールのVI/<br>申請~登録のフロー<br>-×ッセージー<br>以下のサービスがご利用できます。                                                                                                    | x +<br>A登録<br>Q&A 皆                                                                                                    | 議会の概要                                                                                                    | ର ରେ          | た<br>団<br>お問い合せ                                                                                                    |                     | - ロ ×<br>ていません ② …<br>English 回中国語<br>リンク                                                        |
| □ □ アルミホイールのVIA登録<br>← → C<br>アルミホイールのVI/<br>申請~登録のフロー<br>メッセージー<br>以下のサービスがご利用できます。                                                                                                    | × +<br>A登録<br>Q&A ≝                                                                                                    | (情報修正                                                                                                    | Q. G          | た<br>い<br>お問い合せ                                                                                                    |                     | - ロ ×<br>ていません ② …<br>English □中国語<br>リンク                                                        |
| □ □ アルミホイールのVIA登録<br>← → C<br>アルミホイールのVIA<br>申請~登録のフロー<br>メッセージー<br>以下のサービスがご利用できます。                                                                                                    | × +<br>A登録<br>Q&A ば<br>(● ユーザ                                                                                                    | 2議会の概要<br>*情報修正<br>コードサービス                                                                                                    |               | 住<br>お問い合せ                                                                                                    |                     | - ロ ×<br>ていません ② …<br>English □中国語<br>リンク                                                        |
| □ □ アルミホイールのVIA登録<br>← → C<br>アルミホイールのVIA<br>申請~登録のフロー<br>メッセージー<br>以下のサービスがご利用できます。                                                                                                    | x +<br>A登録<br>Q&A                                                                                                    | <ul> <li>議会の概要</li> <li>* 情報修正</li> <li>エードサービス</li> <li>・ル登録状況</li> </ul>                                                                                                    | Q (2)         | 全 値<br>37<br>お問い合せ                                                                                                    |                     | - ロ ×<br>ていません ② …<br>English ロ中国語<br>リンク                                                        |
| □ □ アルミホイールのVIA登録<br>← → C<br>アルミホイールのVIA<br>申請へ登録のフロー<br>メッセージー<br>以下のサービスがご利用できます。                                                                                                    | x +<br>A登録<br>Q&A 営<br>()<br>()<br>()<br>()<br>()<br>()<br>()<br>()<br>()<br>()<br>()<br>()<br>()                                                                                                    | ※議会の転装 *情報修正 コードサービス エル登録状況 査申請                                                                                                    |               | 全 値<br>37<br>お問い合せ                                                                                                    |                     | - ロ X<br>ていません ② …<br>English ロ中国語<br>リンク<br>○ ログアウト                                             |
| □ □ アルミホイールのVIA登録<br>← → C<br>アルミホイールのVIA<br>申請~登録のフロー<br>メッセージー<br>以下のサービスがご利用できます。                                                                                                    | x +<br>A登録<br>Q&A 営<br>() ホイー<br>() 書面部<br>() 商品名                                                                                                    | <ul> <li>満会の収表</li> <li>*情報修正</li> <li>エードサービス</li> <li>エードサービス</li> <li>査申請</li> <li>資加申請</li> </ul>                                                                                                    | Q 120         | 全 値<br>37<br>お問い合せ                                                                                                    |                     | - ロ X<br>ていません ・・・<br>English ロ中国語<br>リンク                                                        |
| □ □ アルミホイールのVIA登録<br>← → C<br>アルミホイールのVIA<br>申請~登録のフロー<br>×ッセージ<br>以下のサービスがご利用できます。                                                                                                    | x +<br>A登録<br>Q&A 営<br>() ホイー<br>() 書面面<br>() 商品名                                                                                                    | *<br>*<br>体報修正<br>コードサービス<br>主申語<br>違加申請                                                                                                    | Q 16          | 全 由<br>37<br>お問い合せ                                                                                                    |                     | - ロ ×<br>ていません ・・・<br>English ロ中国語<br>リンク                                                        |
| <ul> <li>□ アルミホイールのVIA登録</li> <li>← → C</li> <li>アルミホイールのVII</li> <li>申請~登録のフロー</li> <li>メッセージー</li> <li>メッセージー</li> <li>以下のサービスがご利用できます。</li> </ul> ※i書面書音申請Jポタンのグリックで「セキュリ:<br>が表示された場合」はいて応答してください。 単要なお知らせ                                                                                                    | x +<br>A登録<br>Q&A 営<br>ジウンド<br>() ホイー<br>() 書面部<br>() 商品名<br>ティ(情報)の警告メッセージ                                                                                                    | <ul> <li>法会の概要</li> <li>* 情報修正</li> <li>2~ドサービス</li> <li>2・ドサービス</li> <li>二 査酔状況</li> <li>(査申請)</li> <li>(違加申請)</li> </ul>                                                                                                    |               | 全<br>□7<br>お問い合せ                                                                                                    |                     | - ロ ×<br>ていません ④ …<br>English □中国語<br>リンク<br>● ログアウト                                             |
| <ul> <li>□ □ アルミホイールのVIA登録</li> <li>← → C</li> <li>アルミホイールのVII</li> <li>申請へ登録のフロー</li> <li>メッセージー<br/>以下のサービスがご利用できます。</li> <li>* * *********************************</li></ul>                                                                                                    | x +<br>A登録<br>Q&A 営<br>ジオンロ<br>・ ホイー<br>ジ 書面音<br>シ 商品名<br>ティ信報」の警告メッセージ                                                                                                    | * 情報修正<br>2 - ドサービス<br>主申諸<br>違加申請                                                                                                    |               | 全 由<br>37<br>お問い合せ                                                                                                    |                     | - ロ X<br>ていません ・・・<br>English ロ中国語<br>リンク                                                        |
| <ul> <li>□ □ アルミホイールのVIA登録</li> <li>← → C</li> <li>アルミホイールのVII/<br/>申請へ登録のフロー</li> <li>メッセージー<br/>以下のサービスがご利用できます。</li> <li>**:普面審算申購Jボタンのクリックで「セキュリ!:<br/>が表示された場合」はいで応答してくたさい。</li> <li>= 要なお知らせ</li> <li>【最新】オンライン申請によるアルミホ</li> </ul>                                                                                                    | x +<br>A登録<br>Q&A 営<br>Q&A 営<br>● ホイー<br>● ホイー<br>● 商品名<br>ティ情報」の警告メッセージ<br>STイールの申請手続き変更の                                                                                                    | 二 法会の転要   "情報修正   2 - ドサービス   二 広 登録状況   吉申諸   道加申請   つご案内 (平成)                                                                                                    | Q 1/0         | 全 由<br>37<br>お問い合せ<br>1日掲載)                                                                                                    |                     | - ロ X<br>ていません ・・・<br>English ロ中国語<br>リンク<br>・・・・・・・・・・・・・・・・・・・・・・・・・・・・・・・・・・・・                |
| <ul> <li>□ □ アルミホイールのVIA登録</li> <li>← → C</li> <li>アルミホイールのVIIA</li> <li>申請へ登録のフロー</li> <li>×ッセージ</li> <li>以下のサービスがご利用できます。</li> </ul> ※バ書面審査申請」ボタンのクリックで「セキュリ:<br>が表示された場合」はいで応答してくたさい。 ■要なお知らせ 【最新 オンライン申請によるアルミホ 平成27年8月発行の自動車用軽合金数                                                                                                    | x +       A登録       Q&A       2 ユーザ       ダウン:       ● ホイー       ● 市イー       ● 商品名       ティ情報」の警告メッセージ       Sイールの申請手続き変更の       ホイーしれ試験条件 【2 3/2                                                                                                    | *議会の戦要<br>*情報修正<br>コードサービス<br>主申語<br>違加申請<br>                                                                                                    | Q 16          | 全<br>17<br>お問い合せ                                                                                                    |                     | - ロ ×<br>ていません ・・・<br>English □中国語<br>リンク<br>○ ログアウト                                             |
| <ul> <li>□ □ アルミホイールのVIA登録</li> <li>← → C</li> <li>アルミホイールのVIA</li> <li>申請へ登録のフロー</li> <li>→ パンマージ</li> <li>以下のサービスがご利用できます。</li> <li>※バ書画審算申請」ボタンのクリックで「セキュリ:<br/>が表示された場合」はいで応答してくたさい。</li> <li>■要なお知らせ</li> <li>【最新】オンライン申請によるアルミホ</li> <li>平成27年8月発行の自動車用軽合金製:</li> <li>提提役前についてのご案内 【平成26年</li> </ul>                                                                                                    | × + A登録 Q&A 営 Q&A 営 Q&A 営                                                                                                    | <ul> <li>*議会の収要</li> <li>*情報修正</li> <li>z-・ドサービス</li> <li>*・小登録状況</li> <li>査申請</li> <li>注意加申請</li> <li>*ご 室内 (平成:</li> </ul>                                                                                                    | Q 论           | 全                                                                                                    |                     | - ロ ×<br>ていません ② …<br>English □中国語<br>リンク<br>○ ログアウト                                             |
| <ul> <li>□ □ アルミホイールのVIA登録</li> <li>← → C</li> <li>アルミホイールのVIA</li> <li>申請~登録のフロー</li> <li>→ メッセージ</li> <li>・メッセージ</li> <li>・・・・・・・・・・・・・・・・・・・・・・・・・・・・・・・・・・・・</li></ul> | <ul> <li>× +</li> <li>▲登録</li> <li>Q&amp;A</li> <li>※ ユーザ</li> <li>※ ダウンド</li> <li>※ ホイー</li> <li>● 市石→</li> <li>● 市石→</li> <li>● 注意■項</li> </ul>                                                                                                    | <ul> <li>情報修正</li> <li>1-ドサービス</li> <li>小 登録状況</li> <li>査申請</li> <li>造加申請</li> <li>ご案内(平成)</li> </ul>                                                                                                    | Q 论           | 住 他     17     1日掲載)                                                                                                    |                     | - ロ ×<br>ていません ② …<br>English 中国語<br>リンク<br>○ ログアウト                                              |
| <ul> <li>□ □ アルミホイールのVIA登録</li> <li>← → C</li> <li>アルミホイールのVIA</li> <li>申請~登録のフロー</li> <li>→ ×ッセージ</li> <li>メッセージ</li> <li>以下のサービスがご利用できます。</li> </ul> *// ● ● ● ● ● ● ● ● ● ● ● ● ● ● ● ● ● ●                                                                                                    | x +       A登録       Q&A       2 ユーザ       ダウン:       ● ホイー       ● 書面音       ● 商品名       ディ(順税)の警告メッセージ       Stイールの申請手続き変更の       ホイーーし試験条件 【2 3-2       ご7月29日】       ● 証号の注意事項       及び試験料金の改訂についい                                                                                                    | <ul> <li>*情報修正</li> <li>*「情報修正</li> <li>*レードサービス</li> <li>・ル登録状況</li> <li>(主)</li> <li>(主)</li> <li>(三)</li> <li>(平成、</li> <li>(二)</li> <li>(平成、</li> <li>(二)</li> <li>(二)</li></ul> | Q 论           | 全                                                                                                    |                     | - ロ ×<br>ていません ② …<br>English 中国語<br>リンク<br>○ ログアウト                                              |
| <ul> <li>□ □ アルミホイールのVIA登録</li> <li>← → C</li> <li>アルミホイールのVIA</li> <li>申請~登録のフロー</li> <li>・メッセージー</li> <li>・メッセージー</li> <li>・・・・・・・・・・・・・・・・・・・・・・・・・・・・・・・・・・・・</li></ul>  | x +       A登録       Q&A       2 ユーザ       ダウン:       ● ホイー       ● 書面音       ● 商品名       ディ(情報)の警告メッセージ       Stイールの申請手続き変更の       ホイーーし試験条件 【2 3/2       ご7月29日】       ● 証号の注意事項       及び試験料金の改訂についい                                                                                                    | <ul> <li>*情報修正</li> <li>* 「情報修正</li> <li>* レードサービス</li> <li>・ ル 登録状況</li> <li>(主 小山 登録状況)</li> <li>(主 小山 登録状況)</li> <li>(三 索内)(平成)</li> <li>(平成)</li> <li>(平成)</li> <li>(平成)</li> </ul>                                                                                                    | Q 公           | 全                                                                                                    |                     | - □ ×<br>ていません ② …<br>English □中国語<br>リンク<br>○ ログアウト                                             |
| <ul> <li>□ □ アルミホイールのVIA登録</li> <li>← → C</li> <li>アルミホイールのVIA</li> <li>申請~登録のフロー</li> <li>→ 20</li> <li>アルミホイールのVIA</li> <li>申請~登録のフロー</li> <li>○ ×ッセージ</li> <li>以下のサービスがご利用できます。</li> </ul> ※酒園着草種調ボタンのクリックで「セキュリ? が思えされた場合「はいせ花着してください。 重要なお知らせ 【最新】オンライン申請によるアルミホ 平成27年8月発行の自動車用軽合金製 想定改訂についてのご案内 【平成26年<br>代表型式による登録申請に関する表示荷<br>30度衝撃試験の打撃箇所数、打撃位置、 test1 test1 test2                                                                                                    | x +       A登録       Q&A       ※ ユーザ       ダウン       ※ オーザ       ダウン       ※ オーザ       ※ オーザ       ※ オーボ       ※ 市イー       ※ 市イー       ※ 市イー       ※ 市イー       ※ 市イー       ※ 市イー       ※ 市イー       ※ 市イー       ※ 市イー       ※ 市イー       ※ 市品名       ※ 市品       ※ 市品       ※ 市                                                                                                    | <ul> <li>「情報修正<br/>コードサービス」</li> <li>ホル登録状況</li> <li>査申請</li> <li>造加申請</li> <li>ご案内(平成、<br/>ページ)」</li> <li>てのご案内</li> </ul>                                                                                                    | Q 公           | ← ●     ←     →     →     →     →     →     →     →     →     →     →     →     →     →     →     →     →     →     →     →     →     →     →     →     →     →     →     →     →     →     →     →     →     →     →     →     →     →     →     →     →     →     →     →     →     →     →     →     →     →     →     →     →     →     →     →     →     →     →     →     →     →     →     →     →     →     →     →     →     →     →     →     →     →     →     →     →     →     →     →     →     →     →     →     →     →     →     →     →     →     →     →     →     →     →     →     →     →     →     →     →     →     →     →     →     →     →     →     →     →     →     →     →     →     →     →     →     →     →     →     →     →     →     →     →     →     →     →     →     →     →     →     →     →     →     →     →     →     →     →     →     →     →     →     →     →     →     →     →     →     →     →     →     →     →     →     →     →     →     →     →     →     →     →     →     →     →     →     →     →     →     →     →     →     →     →     →     →     →     →     →     →     →     →     →     →     →     →     →     →     →     →     →     →     →     →     →     →     →     →     →     →     →     →     →     →     →     →     →     →     →     →     →     →     →     →     →     →     →     →     →     →     →     →     →     →     →     →     →     →     →     →     →     →     →     →     →     →     →     →     →     →     →     →     →     →     →     →     →     →     →     →     →     →     →     →     →     →     →     →     →     →     →     →     →     →     →     →     →     →     →     →     →     →     →     →     →     →     →     →     →     →     →     →     →     →     →     →     →     →     →     →     →     →     →     →     →     →     →     →     →     →     →     →     →     →     →     →     →     →     →     →     →     →     →     →     →     →     →     →     →     →     →     →     →     →     →     →     →     →     →     →     →     →     →     →     →     →      |                     | - □ ×<br>ていません ② …<br>English □中国語<br>リンク<br>○ ログアウト                                             |
| <ul> <li>□ □ アルミホイールのVIA登録</li> <li>← → C</li> <li>アルミホイールのVIA</li> <li>申請へ登録のフロー</li> <li>→ 20</li> <li>アルミホイールのVIA</li> <li>申請へ登録のフロー</li> <li>○ ×ッセージ</li> <li>以下のサービスがご利用できます。</li> </ul> ※「商業書申請」ボタンのクリックで「セキュリ? が思えされた場合「はいせ花着してください。 車要なお知らせ 【最新】オンライン申請によるアルミホ 平成27年8月発行の自動車用軽合金製 規理改訂についてのご案内 【平成26年<br>代表型式による登録申請に関する表示荷<br>30度衝撃試験の打撃箇所数、打撃位置、 test1 test2 test3                                                                                                    | x +       A登録       Q&A       2 ユーザ       夏女ウン       夏 カウン       ● ホイー       ● 諸島       ● 市品名       ディ(情報)の警告メッセージ       *       *       *       *       *       *       *       *       *       *       *       *       *       *       *       *       *       *       *       *       *       *       *       *       *       *       *       *       *       *       *       *       *       *       *       *       *       *       *       *       *       *       *       *       *       *       *       *       *       *       *       *       *       *       *       *       *                                                                                                    | <ul> <li>「情報修正<br/>コードサービス」</li> <li>コードサービス</li> <li>コードサービス</li> <li>コール登録状況</li> <li>査申請</li> <li>造加申請</li> <li>ご案内(平成.</li> <li>ページ)」</li> <li>てのご案内</li> </ul>                                                                                                    | Q 论           |                                                                                                    |                     | - □ ×<br>ていません ② …<br>English □中国語<br>リンク<br>○ ログアウト                                             |
| <ul> <li>□ □ アルミホイールのVIA登録</li> <li>← → C</li> <li>アルミホイールのVIA</li> <li>申請へ登録のフロー</li> <li>- ×ッセージ</li> <li>以下のサービスがご利用できます。</li> <li>* / 酒画着音中聴」ボタンのクリックで「セキュリ;<br/>が表示された場合「はいで応答してください、</li> <li>車要なお知らせ</li> <li>(温新)オンライン申請によるアルミホ</li> <li>平成27年8月発行の自動車用軽合金製<br/>規程改訂についてのご案内 (平成26年<br/>代表型式による登録申請に関する表示荷)<br/>30度衝撃試験の打撃箇所数、打撃位置)<br/>test1</li> <li>test1</li> <li>test3</li> <li>test4</li> </ul>                                                                                                    | x +       A登録       Q&A       ※ ユーザ       ※ ガウン       ※ オーザ       ※ ガウン       ※ ホイー       ※ 市本・       ※ 市本・                                                                                                    | *情報修正<br>コードサービス<br>コードサービス<br>コードサービス<br>コール登録状況<br>査申請<br>追加申請<br>ご案内(平成:<br>ページ)                                                                                                    | Q 公           | ← ●     →     →     →     →     →     →     →     →     →     →     →     →     →     →     →     →     →     →     →     →     →     →     →     →     →     →     →     →     →     →     →     →     →     →     →     →     →     →     →     →     →     →     →     →     →     →     →     →     →     →     →     →     →     →     →     →     →     →     →     →     →     →     →     →     →     →     →     →     →     →     →     →     →     →     →     →     →     →     →     →     →     →     →     →     →     →     →     →     →     →     →     →     →     →     →     →     →     →     →     →     →     →     →     →     →     →     →     →     →     →     →     →     →     →     →     →     →     →     →     →     →     →     →     →     →     →     →     →     →     →     →     →     →     →     →     →     →     →     →     →     →     →     →     →     →     →     →     →     →     →     →     →     →     →     →     →     →     →     →     →     →     →     →     →     →     →     →     →     →     →     →     →     →     →     →     →     →     →     →     →     →     →     →     →     →     →     →     →     →     →     →     →     →     →     →     →     →     →     →     →     →     →     →     →     →     →     →     →     →     →     →     →     →     →     →     →     →     →     →     →     →     →     →     →     →     →     →     →     →     →     →     →     →     →     →     →     →     →     →     →     →     →     →     →     →     →     →     →     →     →     →     →     →     →     →     →     →     →     →     →     →     →     →     →     →     →     →     →     →     →     →     →     →     →     →     →     →     →     →     →     →     →     →     →     →     →     →     →     →     →     →     →     →     →     →     →     →     →     →     →     →     →     →     →     →     →     →     →     →     →     →     →     →     →     →     →     →     →     →     →     →     →     →     →     →     →     →     →     →     →     →     →     →     →     →     →     →     →      |                     | - □ ×<br>ていません ② …<br>English □中国語<br>リンク<br>○ ログアウト                                             |
| <ul> <li>□ □ アルミホイールのVIA登録</li> <li>← → C</li> <li>アルミホイールのVIA</li> <li>申請へ登録のフロー</li> <li>-×ッセージ</li> <li>以下のサービスがご利用できます。</li> </ul> ***********************************                                                                                                    | x +       A登録       Q&A       ※ ユーザ       ※ ガウン       ※ オーザ       ※ ガウン       ※ オーザ       ※ ガウン       ※ ホイー       ※ 商品者       ディ(情報)の警告メッセージ       ズイールの申請手続き変更の       ホイール試験条件 【2 3-2       ※ 第二日の注意事項       及び試験料金の改訂[こつい)                                                                                                    | <ul> <li>情報修正</li> <li>マードサービス</li> <li>ハー登録状況</li> <li>(吉申請)</li> <li>(道加申請)</li> <li>(二家内)(平成:<br/>(マージ))</li> <li>てのご案内</li> </ul>                                                                                                    | Q 10          | ← ●     □     □     □     □     □     □     □     □     □     □     □     □     □     □     □     □     □     □     □     □     □     □     □     □     □     □     □     □     □     □     □     □     □     □     □     □     □     □     □     □     □     □     □     □     □     □     □     □     □     □     □     □     □     □     □     □     □     □     □     □     □     □     □     □     □     □     □     □     □     □     □     □     □     □     □     □     □     □     □     □     □     □     □     □     □     □     □     □     □     □     □     □     □     □     □     □     □     □     □     □     □     □     □     □     □     □     □     □     □     □     □     □     □     □     □     □     □     □     □     □     □     □     □     □     □     □     □     □     □     □     □     □     □     □     □     □     □     □     □     □     □     □     □     □     □     □     □     □     □     □     □     □     □     □     □     □     □     □     □     □     □     □     □     □     □     □     □     □     □     □     □     □     □     □     □     □     □     □     □     □     □     □     □     □     □     □     □     □     □     □     □     □     □     □     □     □     □     □     □     □     □     □     □     □     □     □     □     □     □     □     □     □     □     □     □     □     □     □     □     □     □     □     □     □     □     □     □     □     □     □     □     □     □     □     □     □     □     □     □     □     □     □     □     □     □     □     □     □     □     □     □     □     □     □     □     □     □     □     □     □     □     □     □     □     □     □     □     □     □     □     □     □     □     □     □     □     □     □     □     □     □     □     □     □     □     □     □     □     □     □     □     □     □     □     □     □     □     □     □     □     □     □     □     □     □     □     □     □     □     □     □     □     □     □     □     □     □     □     □     □     □     □     □     □     □     □     □     □     □     □     □     □     □     □     □     □     □     □    □ |                     | - □ ×<br>ていません ② …<br>English □中国語<br>リンク<br>○ ログアウト                                             |
| ■ アルミホイールのVIA登録 ← → C アルミホイールのVIA #場へ登録のフロー -メッセージ メッセージ 以下のサービスがご利用できます。 **********************************                                                                                                    | x +       A登録       Q&A       ※ ユーザ       ※ ガウン       ※ オーザ       ※ ガウン       ※ オーザ       ※ ガウン       ※ オーザ       ※ オーザ       ※ オーボ       ※ 市イー       ※ 市イー       ※ 市イール試験条件 【2 3-2       ※ オール試験条件 【2 3-2       ※ ボーール試験条件 【2 3-2       ※ 第二の注意事項       及び試験料金の改訂「こつい"                                                                                                    | *储報修正<br>コードサービス<br>ハー登録状況<br>造申請<br>適加申請<br>つご案内(平成:<br>ページ)                                                                                                    | Q 1g          | ← ●     ①     ⑦     ⑦     ⑦     ⑦     ⑦     ⑦     ⑦     ⑦     ⑦     ⑦     ⑦     ⑦     ⑦     ⑦     ⑦     ⑦     ⑦     ⑦     ⑦     ⑦     ⑦     ⑦     ⑦     ⑦     ⑦     ⑦     ⑦     ⑦     ⑦     ⑦     ⑦     ⑦     ⑦     ⑦     ⑦     ⑦     ⑦     ⑦     ⑦     ⑦     ⑦     ⑦     ⑦     ⑦     ⑦     ⑦     ⑦     ⑦     ⑦     ⑦     ⑦     ⑦     ⑦     ⑦     ⑦     ⑦     ⑦     ⑦     ⑦     ⑦     ⑦     ⑦     ⑦     ⑦     ⑦     ⑦     ⑦     ⑦     ⑦     ⑦     ⑦     ⑦     ⑦     ⑦     ⑦     ⑦     ⑦     ⑦     ⑦     ⑦     ⑦     ⑦     ⑦     ⑦     ⑦     ⑦     ⑦     ⑦     ⑦     ⑦     ⑦     ⑦     ⑦     ⑦     ⑦     ⑦     ⑦     ⑦     ⑦     ⑦     ⑦     ⑦     ⑦     ⑦     ⑦     ⑦     ⑦     ⑦     ⑦     ⑦     ⑦     ⑦     ⑦     ⑦     ⑦     ⑦     ⑦     ⑦     ⑦     ⑦     ⑦     ⑦     ⑦     ⑦     ⑦     ⑦     ⑦     ⑦     ⑦     ⑦     ⑦     ⑦     ⑦     ⑦     ⑦     ⑦     ⑦     ⑦     ⑦     ⑦     ⑦     ⑦     ⑦     ⑦     ⑦     ⑦     ⑦     ⑦     ⑦     ⑦     ⑦     ⑦     ⑦     ⑦     ⑦     ⑦     ⑦     ⑦     ⑦     ⑦     ⑦     ⑦     ⑦     ⑦     ⑦     ⑦     ⑦     ⑦     ⑦     ⑦     ⑦     ⑦     ⑦     ⑦     ⑦     ⑦     ⑦     ⑦     ⑦     ⑦     ⑦     ⑦     ⑦     ⑦     ⑦     ⑦     ⑦     ⑦     ⑦     ⑦     ⑦     ⑦     ⑦     ⑦     ⑦     ⑦     ⑦     ⑦     ⑦     ⑦     ⑦     ⑦     ⑦     ⑦     ⑦     ⑦     ⑦     ⑦     ⑦     ⑦     ⑦     ⑦     ⑦     ⑦     ⑦     ⑦     ⑦     ⑦     ⑦     ⑦     ⑦     ⑦     ⑦     ⑦     ⑦     ⑦     ⑦     ⑦     ⑦     ⑦     ⑦     ⑦     ⑦     ⑦     ⑦     ⑦     ⑦     ⑦     ⑦     ⑦     ⑦     ⑦     ⑦     ⑦     ⑦     ⑦     ⑦     ⑦     ⑦     ⑦     ⑦     ⑦     ⑦     ⑦     ⑦     ⑦     ⑦     ⑦     ⑦     ⑦     ⑦     ⑦     ⑦     ⑦     ⑦     ⑦     ⑦     ⑦     ⑦     ⑦     ⑦     ⑦     ⑦     ⑦     ⑦     ⑦     ⑦     ⑦     ⑦     ⑦     ⑦     ⑦     ⑦     ⑦     ⑦     ⑦     ⑦     ⑦     ⑦     ⑦     ⑦     ⑦     ⑦     ⑦     ⑦     ⑦     ⑦     ⑦     ⑦     ⑦     ⑦     ⑦     ⑦     ⑦     ⑦     ⑦     ⑦     ⑦     ⑦     ⑦     ⑦     ⑦     ⑦     ⑦     ⑦     ⑦     ⑦     ⑦     ⑦     ⑦     ⑦     ⑦     ⑦     ⑦     ⑦     ⑦     ⑦     ⑦     ⑦     ⑦     ⑦     ⑦     ⑦     ⑦     ⑦     ⑦     ⑦      |                     | - □ ×<br>ていません ② …<br>English 中国語<br>リンク<br>○ ログアウト                                              |
| <ul> <li>□ □ アルミホイールのVIA登録</li> <li>← → C</li> <li>アルミホイールのVIA</li> <li>申請~登録のフロー</li> <li>-×ッセージ</li> <li>以下のサービスがご利用できます。</li> </ul> ***********************************                                                                                                    | x +       A登録       Q&A       () 2 3.4       () 3 79.2       () 4 79.2       () 7 70.2       () 7 70.2       () 7 70.2       () 7 70.2       () 7 70.2       () 7 70.2       () 7 70.2       () 7 70.2       () 7 70.2       () 7 70.2       () 7 70.2       () 7 70.2       () 7 70.2       () 7 70.2       () 7 70.2       () 7 70.2       () 7 70.2       () 7 70.2       () 7 70.2       () 7 70.2       () 7 70.2       () 7 70.2       () 7 70.2       () 7 70.2       () 7 70.2       () 7 70.2       () 7 70.2       () 7 70.2       () 7 70.2       () 7 70.2       () 7 70.2       () 7 70.2       () 7 70.2       () 7 70.2       () 7 70.2       () 7 70.2       () 7 70.2       () 7 70.2       () 7 70.2       () 7 70.2       () 7 70.2       () 7 70.2       () 7 70.2       () 7 70.2       () 7 70.2       () 7 70.2       () 7 70.2       () 7 70.2 | *情報修正<br>コードサービス<br>ハル登録状況<br>造申請<br>適加申請<br>2ご案内 (平成:<br>ページ】                                                                                                    | Q fg          | 全 由<br>1日掲載)                                                                                                    |                     | - □ ×<br>Tいません ② …<br>English □中国語<br>リンク<br>○ ログアウト                                             |

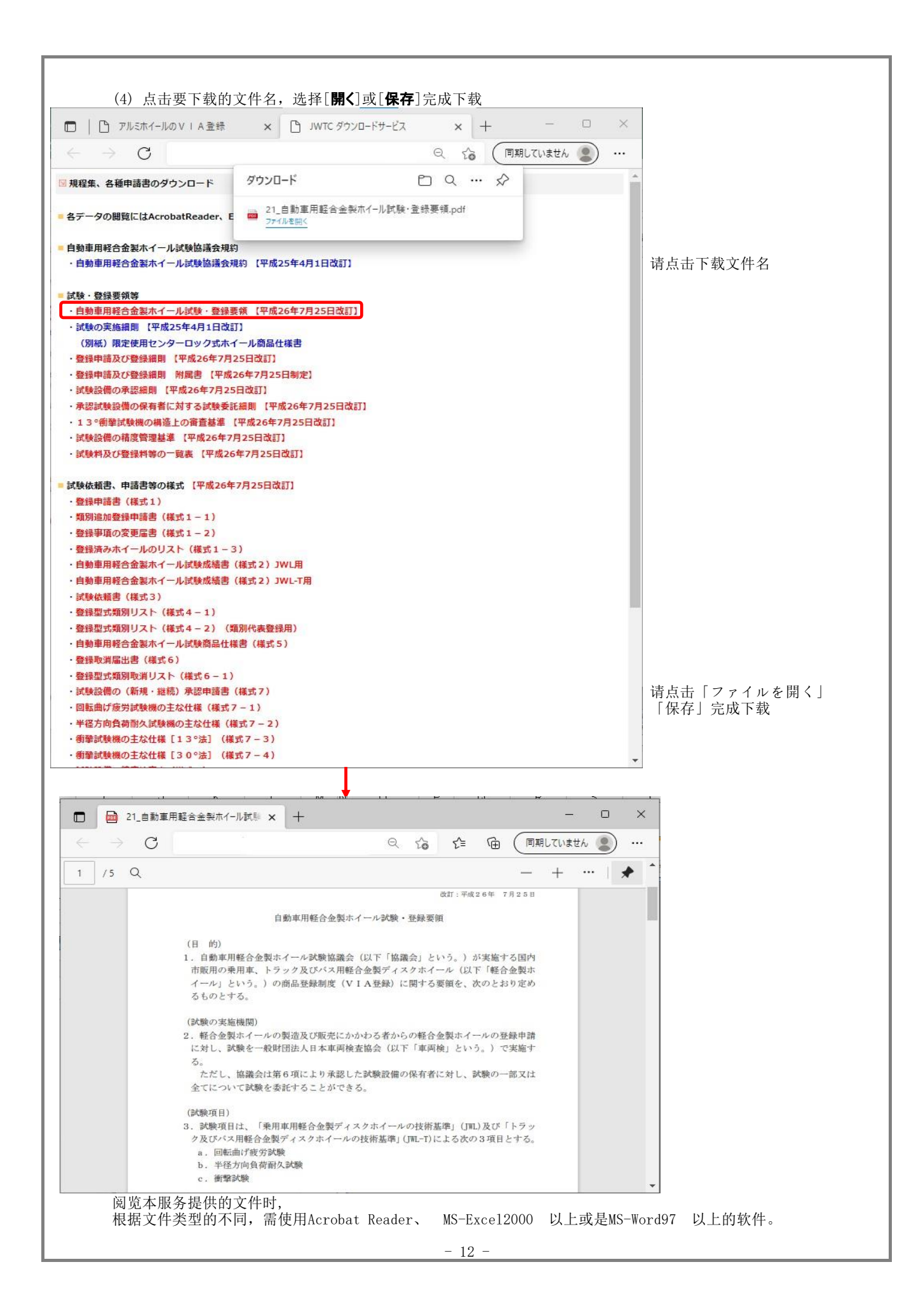

|                    | 土线中馆版分                                                                                                    |
|--------------------|----------------------------------------------------------------------------------------------------|
|                    | 可以使用网络浏览器在线填写[ <b>書面審査申請</b> ]「商品名追加申請」。<br>填写申请表时,请追加[ <b>試験成績書</b> ]等审查必须的电子文档材料。<br>用户注册成功后,如收到[ <b>申請サービスご利用開始の件]</b> 邮件,则表明您可以使用本服多<br>(收到此邮件前,不能使用在线申请服务) |
|                    | ○ 日 5 (① ↑ ↓ = [VIA登録]書面審音申遣,7利用開始の件 (time:2016/03···· ? 因 - □ ×                                                                                                |
|                    | ファイル メッセージ                                                                                                    |
|                    | 2016/03/11 (金) 11:05<br>JWTCオンラインサービス<br>「VIA登録」書面審査申請ご利用開始の件 (time:2016/03/11 11:04:35)<br>39.5 asa@tbbb.co.jp                                                 |
|                    |                                                                                                    |
|                    | お世話になります。                                                                                                    |
|                    | 先にご登録いただいた下記ユーザIDにて<br>書面審査申請をご利用できる準備が整いましたので、<br>ご通知由しトレチオ                                                                                                    |
|                    | ご通知日時 :: 2016/03/11 11:04:35                                                                                                    |
|                    | ニーニーニーニーニーニーニーニーニーニーニーニーニーニーニーニーニーニーニー                                                                                                    |
|                    | お名前 : 試験太郎<br>貴社名 : (緯テスト<br>本地                                                                                                    |
|                    | ●未//1-1 · 4-/1<br>部署名 : 開発部<br>====================================                                                                                             |
|                    | 以上                                                                                                    |
|                    |                                                                                                    |
|                    | 目動単用絵合金製ホイール試験協議会UWU0<br>ホームページ「アルミホイールの∨IA登録」<br>http://www.jwtc.jp                                                                                            |
|                    | <ul> <li>JWTCオンラインサービス さんに関する詳細を表示します。</li> </ul>                                                                                                    |
| I                  |                                                                                                    |
|                    | (1) 访问http://www.jwtc.jp<br>占去网站首页的「 <b>ログイン</b> 」                                                                                                    |
|                    |                                                                                                    |
| $\leftarrow$       | → C Q G (同期していません 2) ····                                                                                                    |
|                    | アルミホイールのVIA登録  のホーム OEnglish O中回調                                                                                                    |
|                    | 単調~登録のフロ− Q&A 協議会の編集 お問い合せ リンク                                                                                                    |
|                    | 自動車用軽合金製ホイール試験協議会                                                                                                    |
| 規程                 | 29年、各種申請費は、ユーザー登録してダウンロードできます。                                                                                                    |
| 本ホ<br>オン           | Nームペーシによるオンライン申請も出来ますが、申請はホイールのVIA登録に限ります。<br>ンライン申請サービスご利用手順書(PDFファイル): <u>日本語版 中国語版</u>                                                                       |
|                    | ログイン 細めてご利用される方はこちら                                                                                                    |
| art.Bit            | 6条件表、規程集の製本版をご希望の方は注文書様式をダウンロードし注文ください                                                                                                    |
| 规和<br>ORI          | 行後、回該条件表の注文置(PDF)<br>KDER SHEET OF THE TESTING CONDITION TABLE (PDF)                                                                                            |
| - 20:              | トピックス<br>18/02/22 平成30年3月1日より、オンライン中頭において、『吉面審査中頭(2/3):確認試験選択、資料添付』の資料添付方法及び裏面体裁が変 🔺                                                                            |
|                    | 更されます。弊しくは、3月1日に更新される「オンライン申請サービスご利用手幀片」をご覧下さい。<br>それに伴い、2月28日(水)17:00以降より、システム変更作業のため。ホームページの全サービスのご利用を一時中断させて頂きます。                                            |
| - 201              | 16/04/01 オンラインによるアルミホイールの申請方法が変更されました。<br>申請方法につきましては、ホーム画面の「オンライン申請サービスご利用手模片」をご確認ください。<br>10/07/24 思想が名目的のホーレーの分評を97-97 しました                                  |
| - 201              | 16/03/01 オンライン単間によるアルミホイールの可爆手続き7法が、平成28年4月1日より変更されます。<br>群戦は、ログイン振動の「重要なお知らせ」をご覧下さい。                                                                           |
| - 201              | 15/12/7年3月度行の自動専用野合会観ホイール試験条件につきまして、一部サイズ(23ページ)構築)の試験用タイヤが入手消費なことが<br>料明しましたので、適用サイズをの加速器しなします。<br>ログイン画面の患者なお知らせから入手して下さい。                                    |
|                    | サービスを利用できるブラウザはMicrosoft Internet Explorer 5.0以上又Netscape7.0以上となります。                                                                                            |
| · 本†               | ウンロードサービスでのデータ閲覧にはデータの種類により、Acrobat Reader、MS-Excel2000以上又はMS-Word97以上が必要となります。                                                                                 |
| ・本1<br>・夕<br>・Act  | robat Reader については、Adobe System社のサイトよりダウンロードください。                                                                                                    |
| ・本1<br>・夕r<br>・Acr | robat Reader については、Adobe System社のサイトよりダウンロードください。                                                                                                    |

| U ANSAL MOVEMENT A                                                                                                    |                                                                                                    |
|----------------------------------------------------------------------------------------------------|----------------------------------------------------------------------------------------------------|
| $\rightarrow$ C                                                                                                    |                                                                                                    |
|                                                                                                    |                                                                                                    |
| アルミホイールのVIA豆球                                                                                                    | 回ホーム 回English 回中国語                                                                                                    |
| 申請~登録のフロー Q&A 協議会の                                                                                                    | の概要 お問い合せ リンク                                                                                                    |
|                                                                                                    |                                                                                                    |
| 2年、各種甲語香のダリノロート                                                                                                    |                                                                                                    |
| ザーID、パスワードでログイン下さい                                                                                                    |                                                                                                    |
| -ID testusr                                                                                                    |                                                                                                    |
|                                                                                                    |                                                                                                    |
| <u>一下再発行</u>                                                                                                    |                                                                                                    |
| なお知らせ                                                                                                    |                                                                                                    |
|                                                                                                    |                                                                                                    |
| 7年8月発行の自動車用軽合金製木イール試験条件 【23ページ                                                                                                    |                                                                                                    |
| <u>訂についてのご案内 【平成26年7月29日】</u>                                                                                                    |                                                                                                    |
| 式による登録申請に関する表示荷重記号の注意事項<br>(注意)はたった意味があり、「たちに思った。                                                                                                    | ræd                                                                                                    |
| 町室印刷の月室園所致、月室位置及び虹陵料金の2011とついての <u>こ</u>                                                                                                    |                                                                                                    |
|                                                                                                    |                                                                                                    |
|                                                                                                    |                                                                                                    |
|                                                                                                    |                                                                                                    |
|                                                                                                    |                                                                                                    |
|                                                                                                    |                                                                                                    |
|                                                                                                    |                                                                                                    |
| testestestetsetstestetsetsestetsetsestest                                                                                                    | ~                                                                                                    |
| 点击洗择[ <b>書面審查申請</b> ]或者「商品                                                                                                    | 名追加申請上。                                                                                                    |
|                                                                                                    |                                                                                                    |
| <ul> <li>アルミホイールのVIA登録 × +</li> </ul>                                                                                                    | - U ×                                                                                                    |
| $\rightarrow$ C                                                                                                    | 今 G C 回期していません                                                                                                    |
| アルミホイールのVIA登録                                                                                                    | 回ホーム DEnalish 回中国語                                                                                                    |
| 由志~登録のフロー 0.8 A                                                                                                    | 協議会の概要 お問い合せ リンク                                                                                                    |
| ッセージー                                                                                                    |                                                                                                    |
| 下のサービスがご利用できます。                                                                                                    |                                                                                                    |
|                                                                                                    | 📿 ログアウト                                                                                                    |
| 32 -                                                                                                    | フーザ体報館の下                                                                                                    |
|                                                                                                    | 1 Mar 19 Mar 19 Ma |
| • 2                                                                                                    |                                                                                                    |
|                                                                                                    |                                                                                                    |
| 0 3                                                                                                    |                                                                                                    |
|                                                                                                    | 商品名追加申請                                                                                                    |
| 「面審査申請」ボタンのクリックで「セキュリティ情報」の警告メッセージ<br>示された場合「はい」で応答してください。                                                                                                    |                                                                                                    |
| なお知らせ                                                                                                    |                                                                                                    |
| 1 オンライン申請によるアルミホイールの申請手続き変                                                                                                    | 変更のご案内 (平成28年3月1日掲載)                                                                                                    |
| 7年8月発行の自動車用軽合金製ホイール試験条件 【                                                                                                    | 23~->1                                                                                                    |
| <u> </u>                                                                                                    |                                                                                                    |
| <u>」式による登録申請に関する表示荷重記号の注意事項</u>                                                                                                    |                                                                                                    |
| 1111年1943度の加速回加設、11至111百次の取扱料金の収録した。                                                                                                    |                                                                                                    |
|                                                                                                    |                                                                                                    |
|                                                                                                    |                                                                                                    |
|                                                                                                    |                                                                                                    |
|                                                                                                    |                                                                                                    |
|                                                                                                    |                                                                                                    |
|                                                                                                    |                                                                                                    |
| Rente 場合1はいて応答してください。<br>なお知らせ<br>1 オンライン申請によるアルミホイールの申請手続き変<br>:7年8月発行の自動車用軽合金製ホイール試験条件 【:<br>は訂についてのご案内 【平成26年7月29日】<br>と式による登録申請に関する表示荷重記号の注意重項<br>諸警試験の打撃箇所数、打撃位置及び試験料金の改訂に: | を更のご案内 (平成28年3月1日掲載)<br>23ページ】<br>ついてのご案内                                                                                                    |

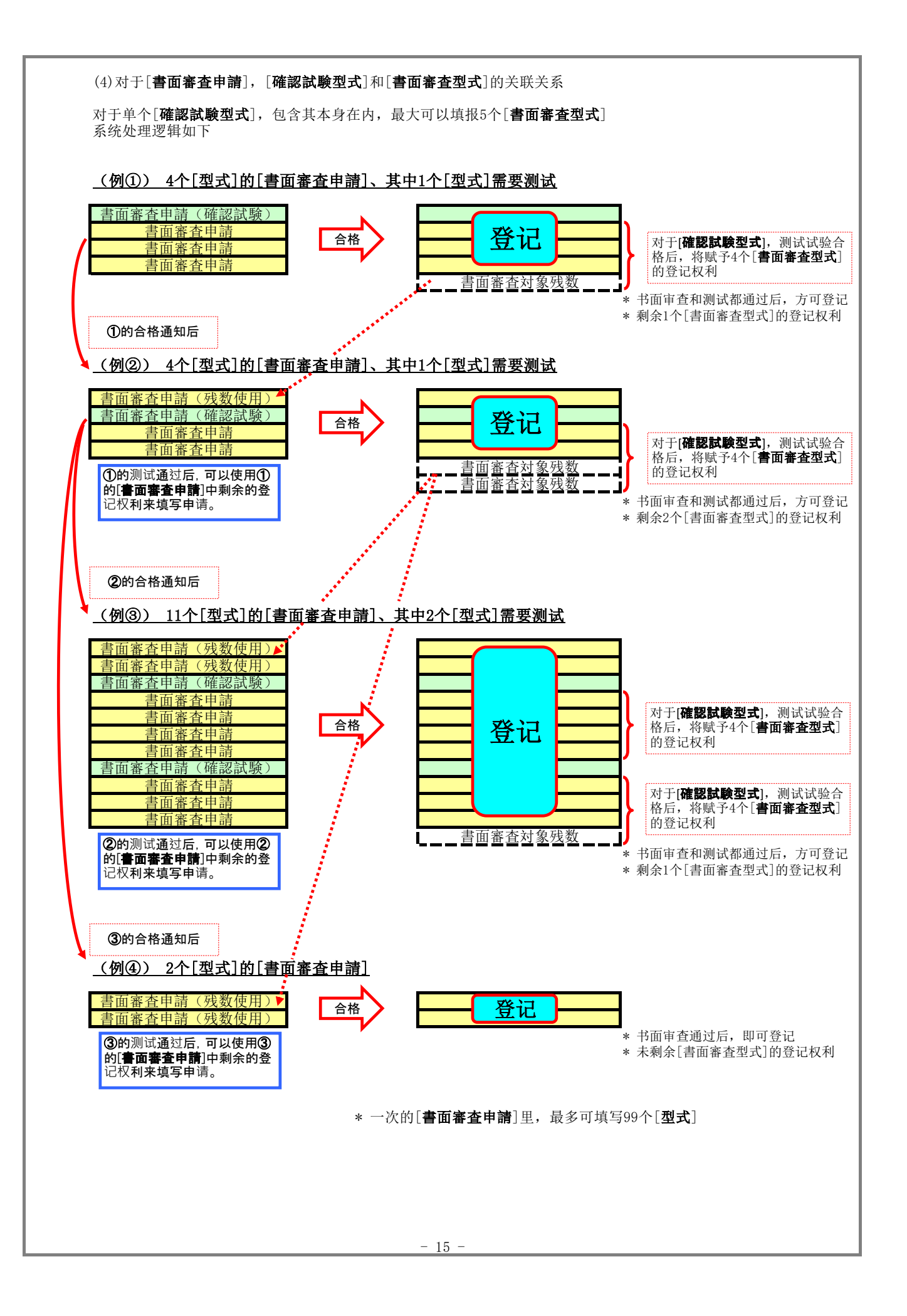

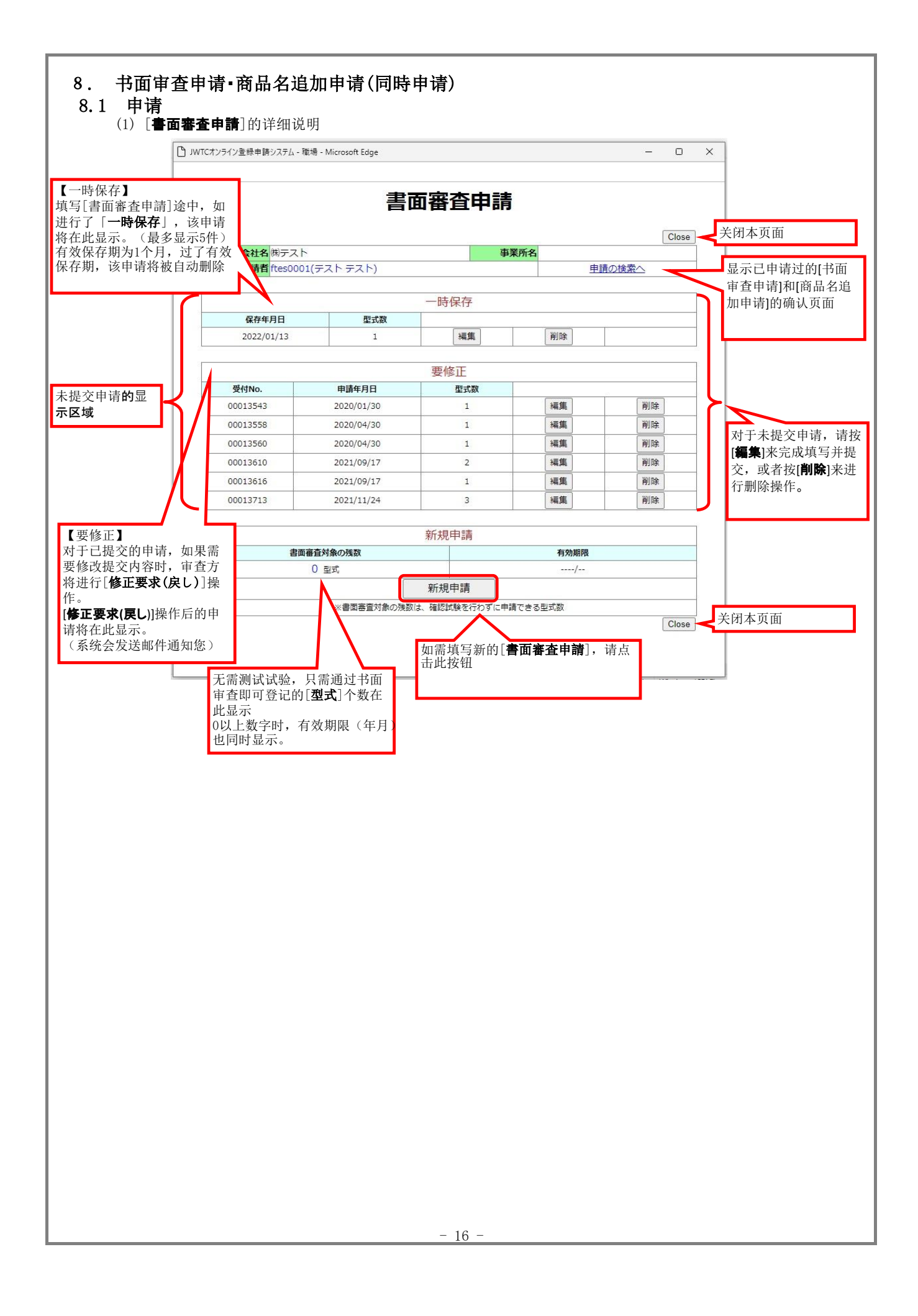

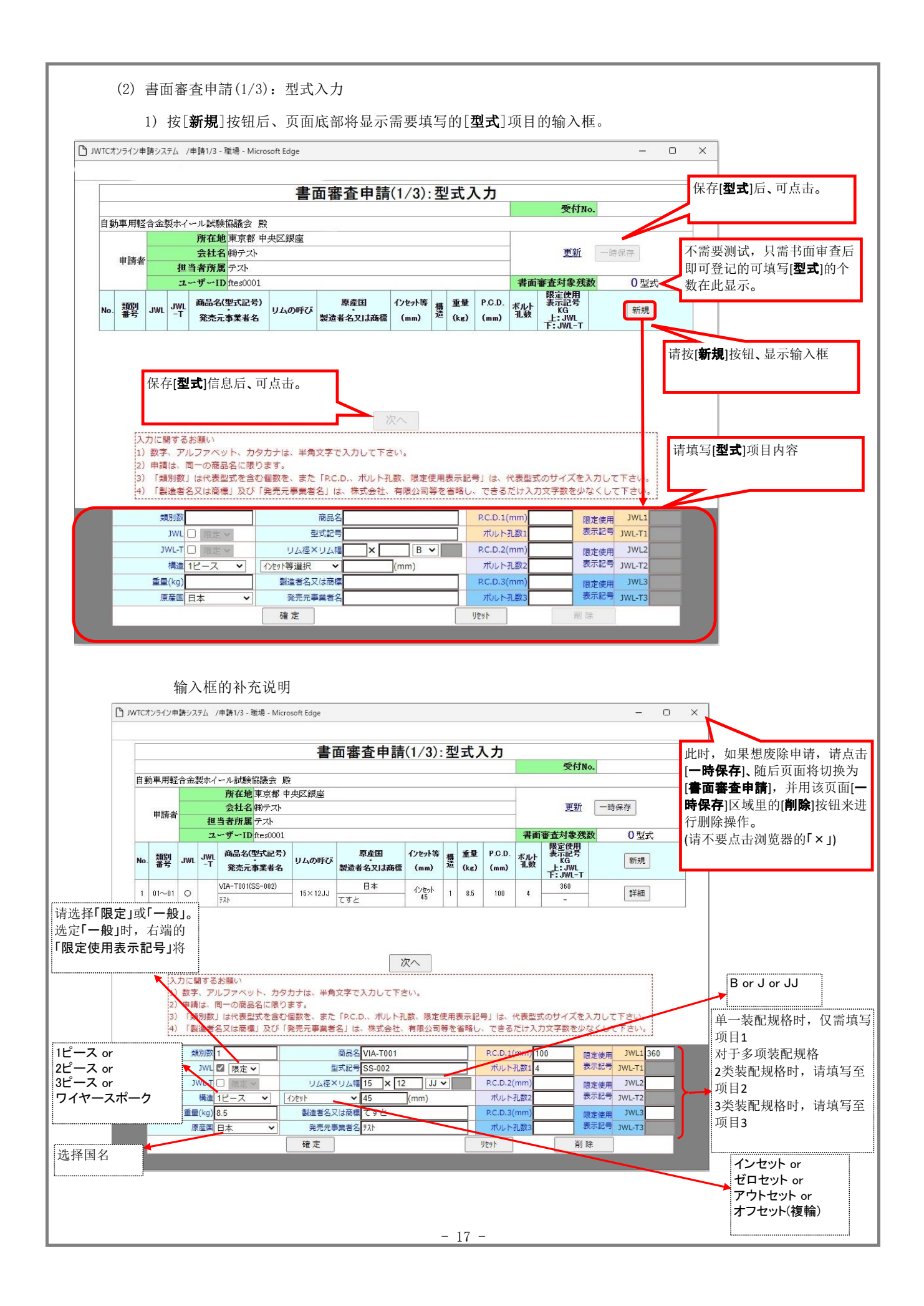

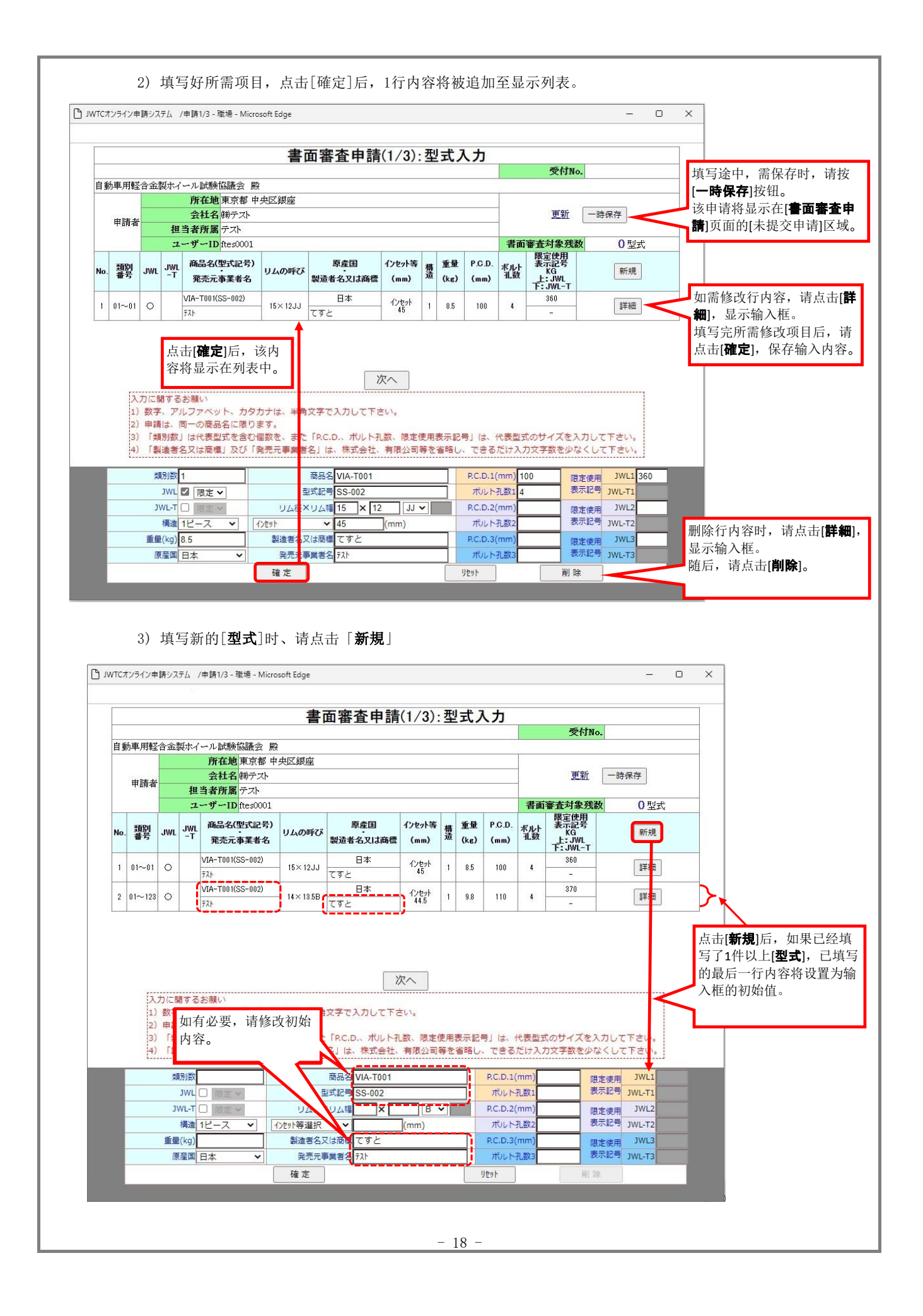

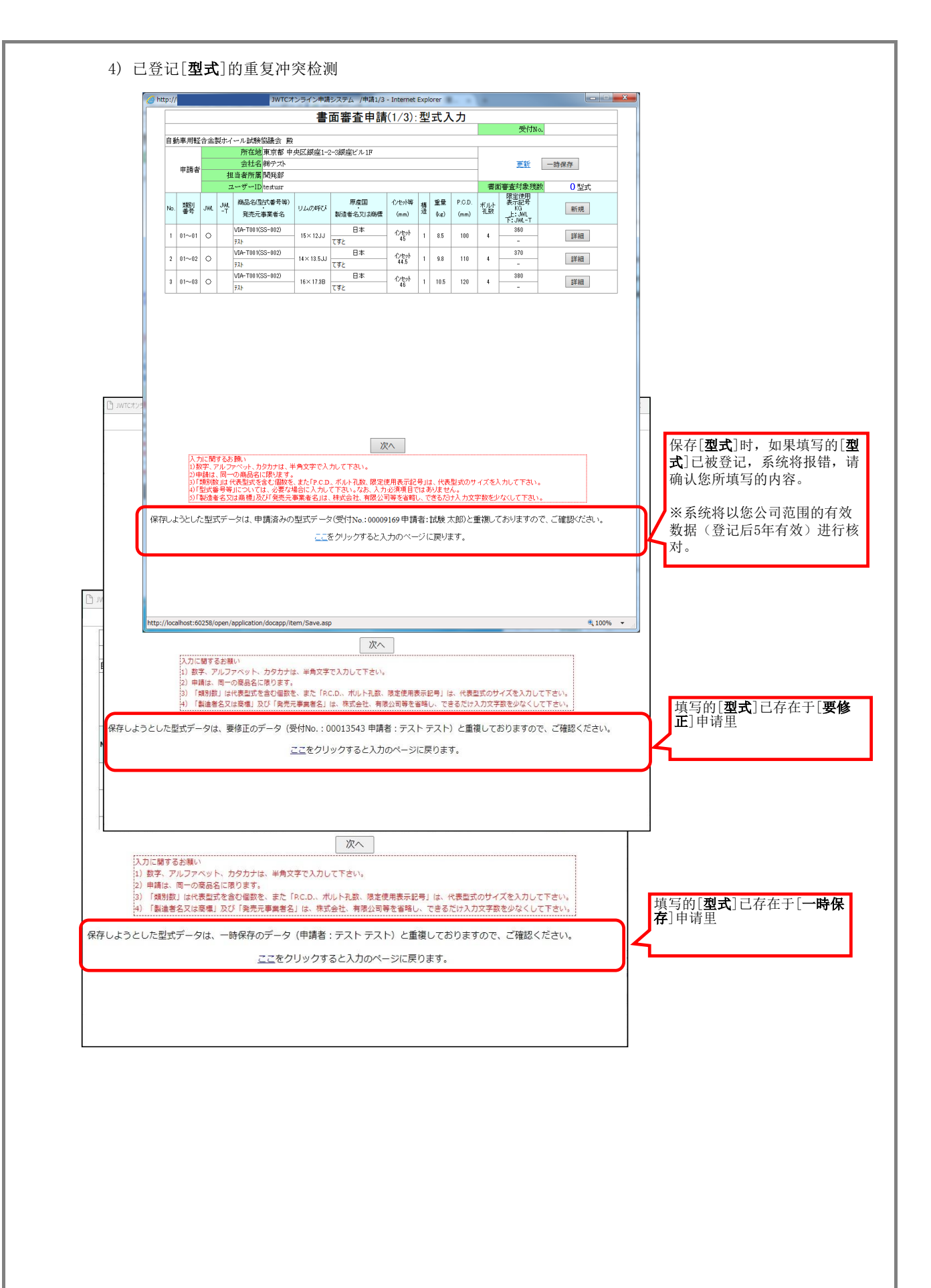

5) 输入项内容的系统验证

点击[確定]后,系统可能会显示以下的输入项内容验证错误。 ~を選んでください。 ~を入力してください。 

 ~に、数値を入力してください。
 (输入了非数值内容。)

 ~の数字、アルファベット、カタカナは、半角文字で入力してくださ(输入了非允许文字内容。)

 ~は、すべて半角文字で入力してください。
 (输入了非允许文字内容。)

 ~は、半角大文字で入力してください。
 (输入了非允许文字内容。)

※系统提示验证出错的输入项名称,请检查输入框里的内容。

(必须输入或选择。)

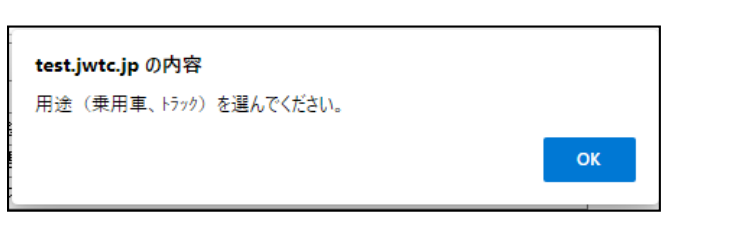

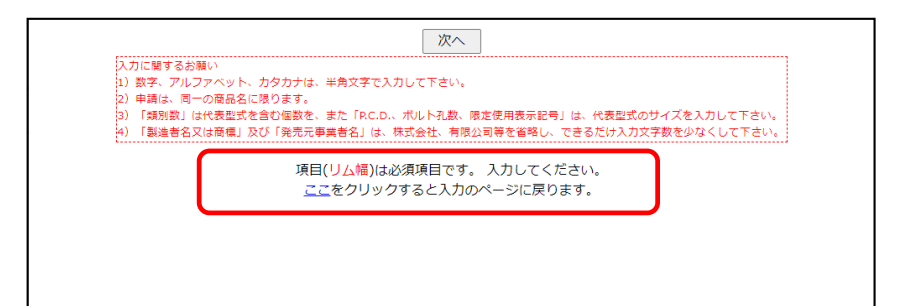

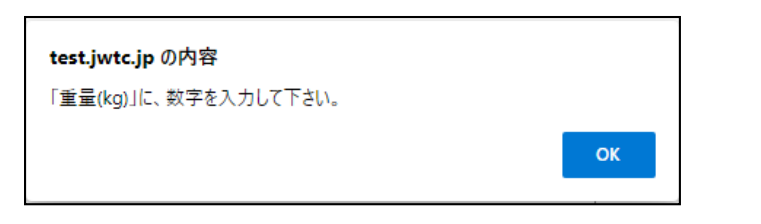

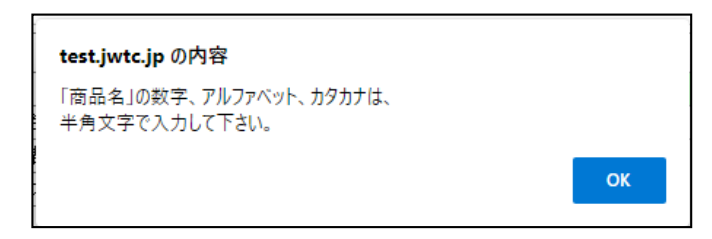

| test.jwtc.jp の内容         |    |
|--------------------------|----|
| 「フランジ記号」は、半角大文字で入力して下さい。 |    |
|                          | ок |
|                          |    |

|     |                           |                                      |                                  |                                                           |                                   |                                       |                            |    |            |                 |                                                 |                                        |                        |                      | _                      |
|-----|---------------------------|--------------------------------------|----------------------------------|-----------------------------------------------------------|-----------------------------------|---------------------------------------|----------------------------|----|------------|-----------------|-------------------------------------------------|----------------------------------------|------------------------|----------------------|------------------------|
|     |                           |                                      |                                  |                                                           | 書                                 | 面審査申請                                 | (1/3)                      | 포  | 式]         | しカ              |                                                 |                                        |                        |                      |                        |
|     |                           |                                      |                                  |                                                           |                                   |                                       |                            |    |            |                 |                                                 | 受付No.                                  |                        |                      |                        |
| 自動  | 的車用軽                      | 合金                                   | 製木イ                              | ール試験協議会 殿                                                 |                                   |                                       |                            |    |            |                 | 1                                               |                                        |                        | _                    |                        |
|     |                           |                                      |                                  | 所任地東京都中                                                   | 央区報産                              | nat.                                  |                            |    |            |                 |                                                 | 重新                                     |                        |                      |                        |
|     | 申請者                       |                                      | 相                                | 当者所属テスト                                                   |                                   |                                       |                            |    |            |                 | -                                               | 2541                                   | DA INIT                |                      |                        |
|     |                           |                                      | 1                                | ーザーID ftes0001                                            |                                   |                                       |                            |    |            |                 | 書面                                              | 審査対象残数                                 | 0型式                    | -                    |                        |
| No. | 類別番号                      | JWL                                  | JWL<br>-T                        | 商品名(型式記号)<br>発売元事業者名                                      | リムの呼び                             | 原 <u>産</u> 国<br>製造者名又は商標              | インセット等<br>(mm)             | 構造 | 重量<br>(kg) | P.C.D.<br>(mm)  | ボルト<br>孔数                                       | 限定使用<br>表示記号<br>KG<br>上:JWL<br>下:JWL-T | 新規                     |                      |                        |
| 1   | 01~01                     | 0                                    |                                  | VIA-T001(SS-002)                                          | - 15×12JJ                         | 日本                                    | インセット                      | 1  | 8.5        | 100             | 4                                               | 360                                    | 詳細                     |                      |                        |
| 2   | 0100                      | 0                                    |                                  | 745<br>VIA-T001(SS-002)                                   | 14 × 19 ED                        | 日本                                    | インセット                      |    | 0.0        | 110             |                                                 | 370                                    | e# 2m                  |                      |                        |
| -   | 01 -02                    | ~                                    |                                  | 721                                                       | 14×10.00                          | てすと                                   | 44.5                       |    | 3.0        | 110             |                                                 | =                                      | 8+44                   |                      |                        |
| 3   | 01~03                     | 0                                    |                                  | VIA-T001(SS-002)<br>775                                   | - 16×17.3B                        | 日本<br>てすと                             | インセット<br>46                | 1  | 10.5       | 120             | 4                                               | 380                                    | 詳細                     |                      |                        |
|     | 入<br>1)<br>2)<br>3)<br>4) | 力<br>に<br>り<br>一<br>数<br>調<br>「<br>類 | まする<br>、アバ<br>は、「<br>別<br>数<br>者 | お願い<br>ルファベット、カタ;<br>同一の商品名に限り<br>」は代表型式を含む<br>名又は商欄」及び「{ | カナは、半角<br>ます。<br>阎数を、また<br>発売元事業者 | 文字で入力して下a<br>「RC.D.、ボルト引<br>名」は、株式会社、 | 次へ<br>さい。<br>上数、限定<br>有限公司 | 使用 | 表示記録       | 号」は、 1<br>、 できる | 填写 页面<br>の一の一の一の一の一の一の一の一の一の一の一の一の一の一の一の一の一の一の一 | 写完所需提到<br>面将切换至[<br>のサイズを入力            | 交的[型式],,<br>書面審査申記     | 点击「<br><b>第(2/3)</b> | 「 <b>次へ」</b> 后,<br>)]。 |
|     |                           | 콋                                    | 別数                               | 3                                                         |                                   | 商品名 VIA-T001                          |                            |    |            | P.C.D.1(        | (mm) 1                                          | 20 限定(                                 | <sub>更用</sub> JWL1 380 |                      |                        |
|     |                           |                                      | JWL                              | ☑ 限定 ✔                                                    | 크                                 | 型式記号 SS-002                           |                            |    |            | ボルト             | 孔数1 4                                           | 表示                                     | 2号 JWL-T1              |                      |                        |
|     |                           | J/                                   | VL-T                             | □ 限定 >                                                    | リム径>                              | (リム幅 16 × 17                          | .3 B                       | ~  |            | P.C.D.2(        | (mm)                                            | 限定(                                    | <sub>更用</sub> JWL2     |                      |                        |
|     |                           |                                      | 構造                               | 1ピース 🖌 🔤                                                  | (ンセット                             | ✓ 46                                  | (mm)                       |    |            | ポルト             | 孔数2                                             | 表示                                     | 记号 JWL-T2              |                      |                        |
|     |                           | 重量                                   | (kg)                             | 10.5                                                      | 製造者名习                             | ては商標 てすと                              |                            |    |            | P.C.D.3(        | (mm)                                            | 限定任                                    | <sub>吏用</sub> JWL3     |                      |                        |

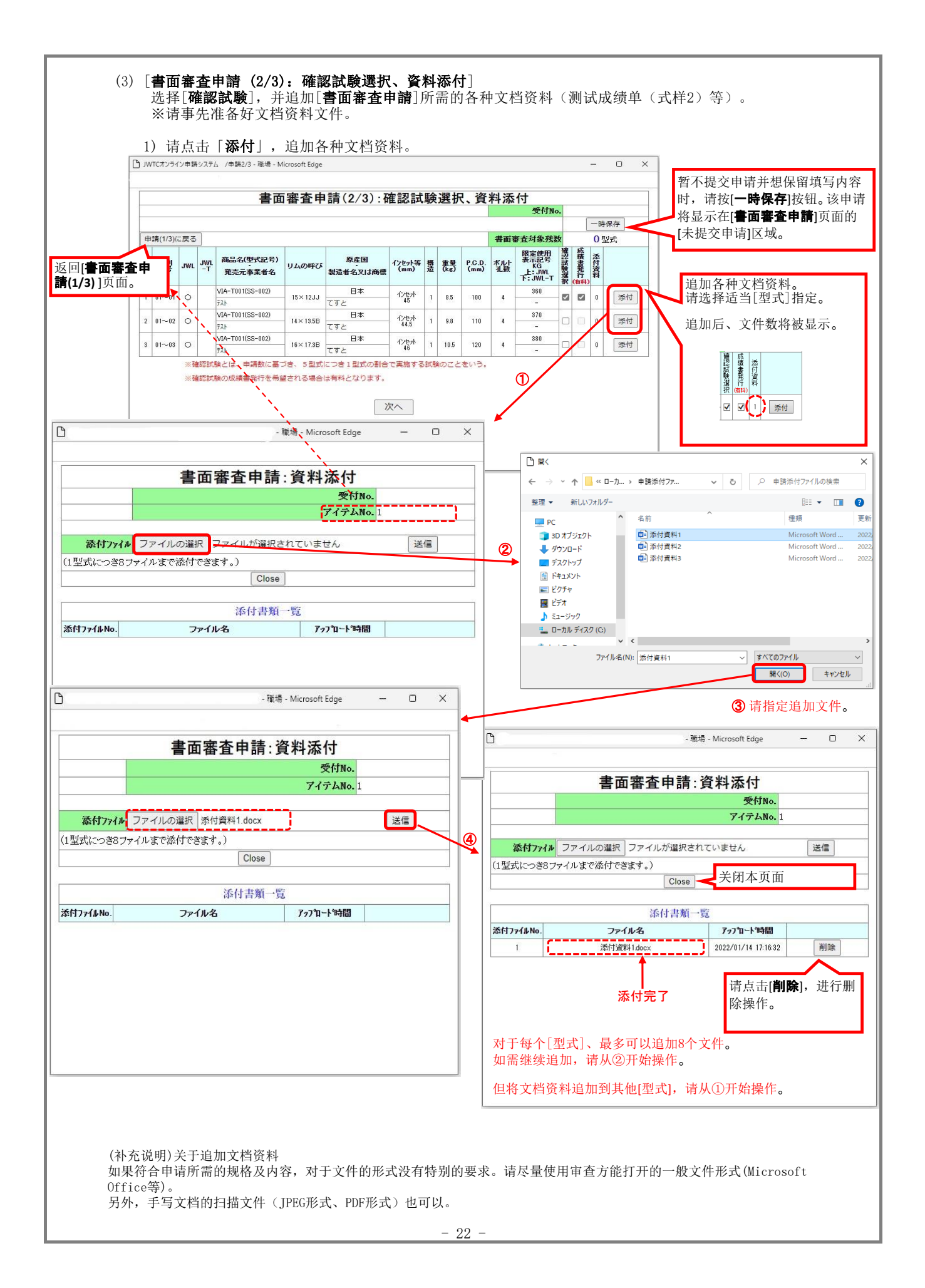

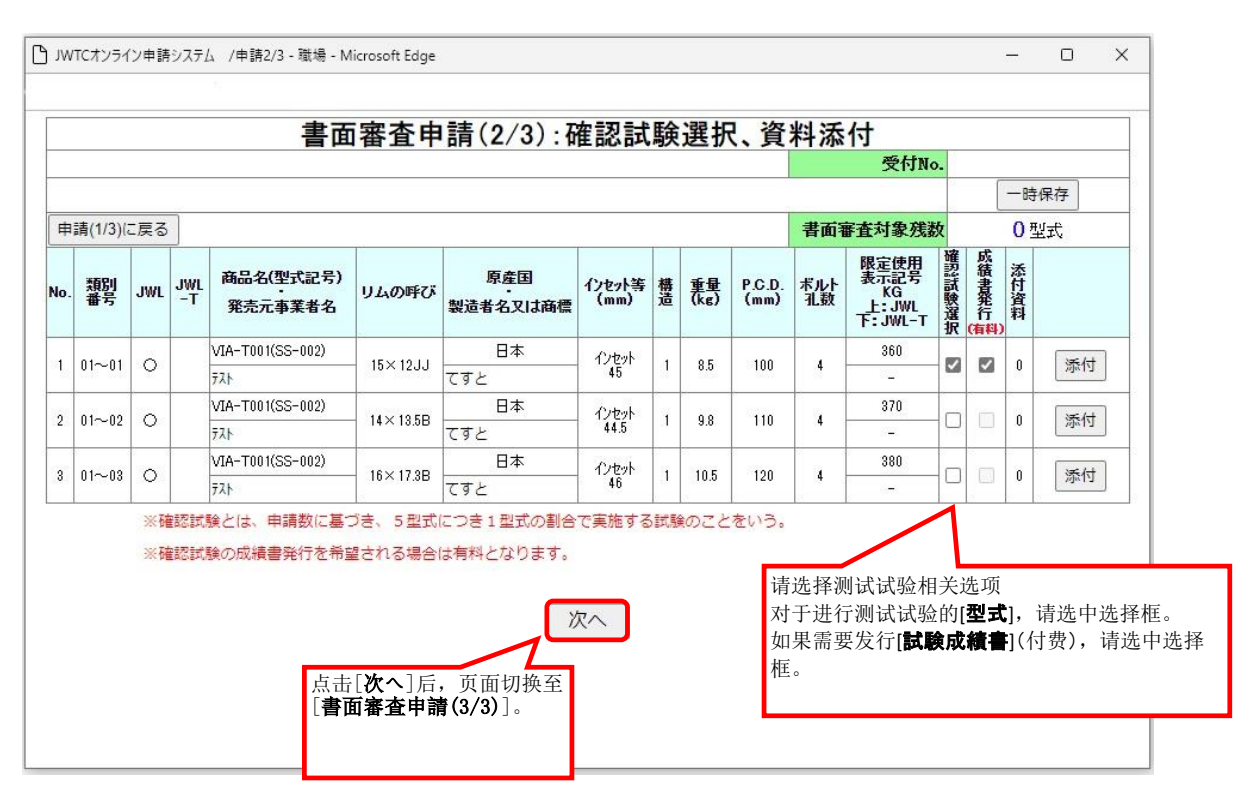

#### 2)选择了[**確認試験**]并希望由测试协议会发行[**試験成績書**]时、请选择[成績書発行]。

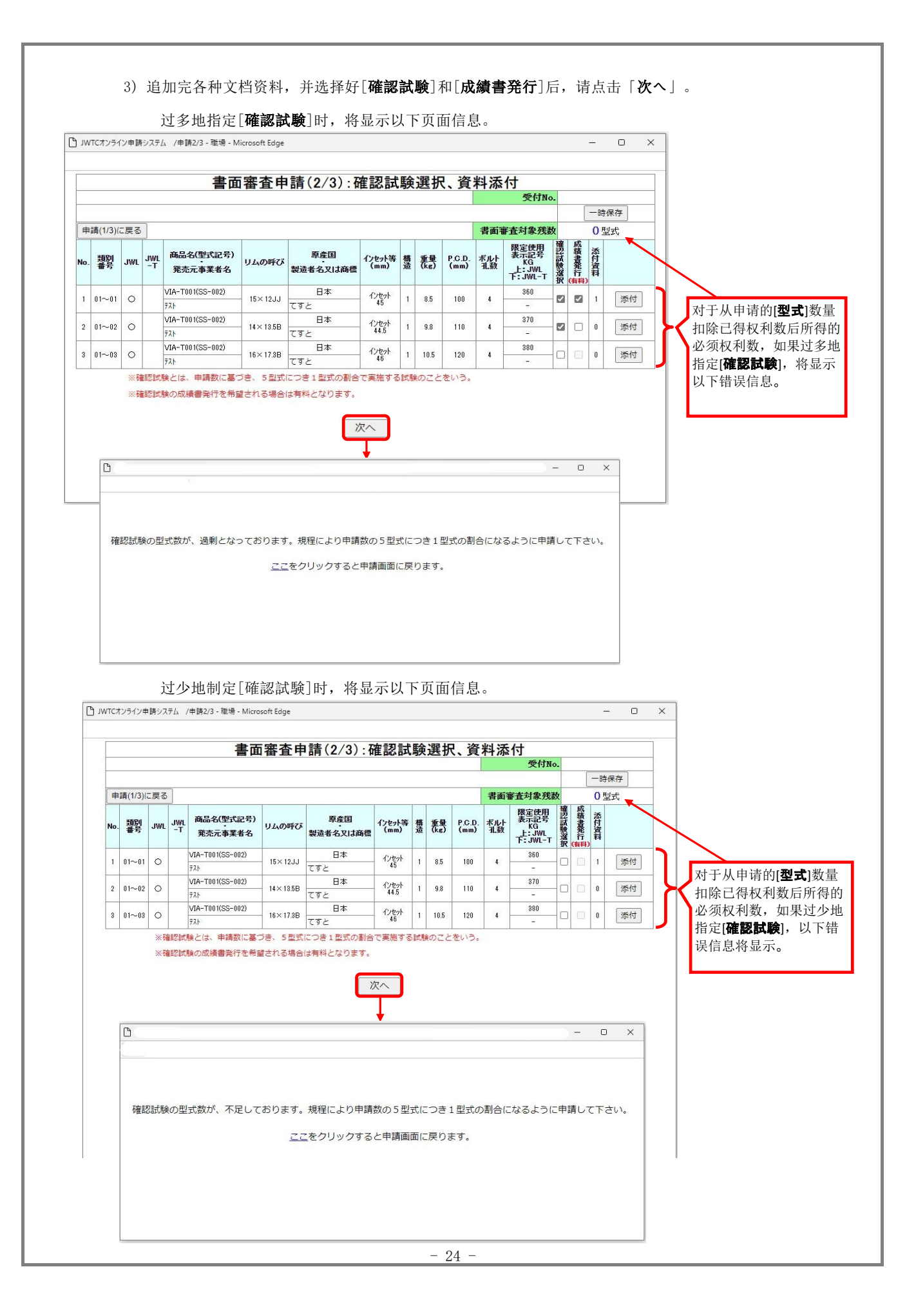

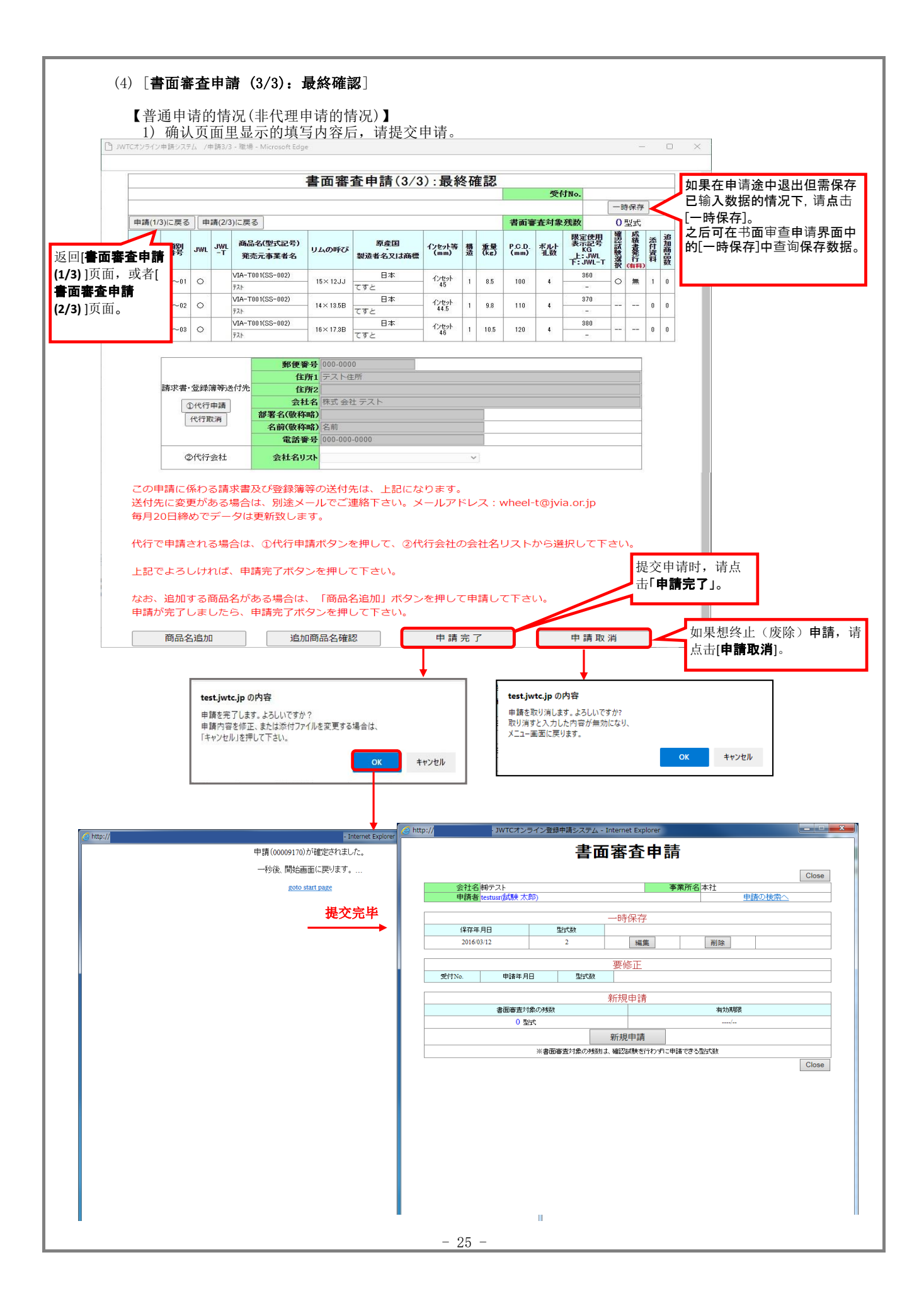

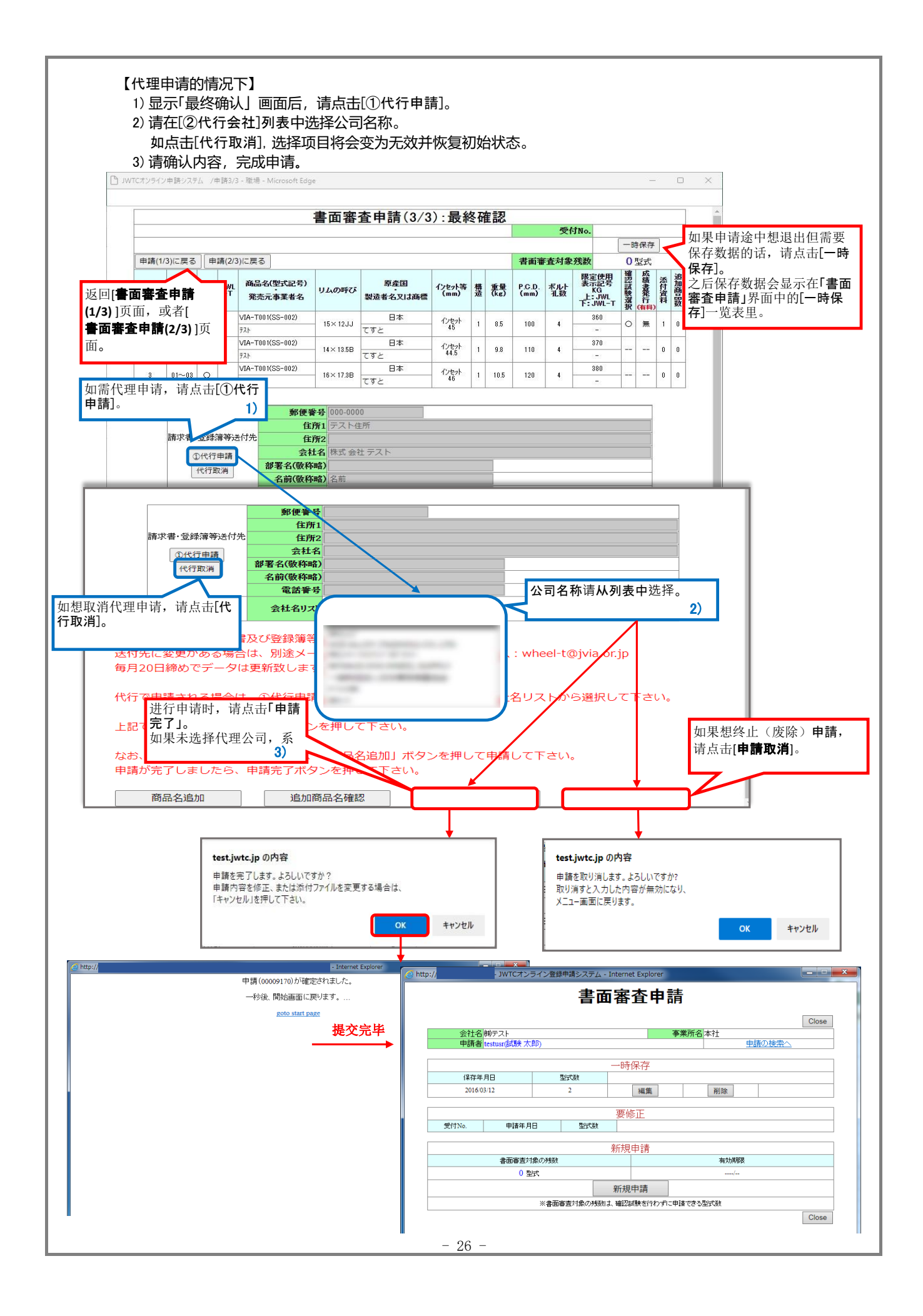

#### 【商品名追加(同時申請)的情况】

書面審査申請(3/3):最終確認 点击「商品名追加」后,自动跳转到添加商品名称输入界面。

|                                                                                                    |                                                                                                    |                                                                                                    |                                                                                                    |                                                                                                    |                                                                       |            | 受                                                                                          | 付No.                             | -B#4                                                                                                    | 保存           |                                       |                                                                                                    |       |
|----------------------------------------------------------------------------------------------------|----------------------------------------------------------------------------------------------------|----------------------------------------------------------------------------------------------------|----------------------------------------------------------------------------------------------------|----------------------------------------------------------------------------------------------------|-----------------------------------------------------------------------|------------|--------------------------------------------------------------------------------------------|----------------------------------|----------------------------------------------------------------------------------------------------|--------------|---------------------------------------|----------------------------------------------------------------------------------------------------|-------|
| 申請(1/3)に戻る                                                                                                    | 申請(2/3)                                                                                                    | こ戻る                                                                                                    |                                                                                                    |                                                                                                    |                                                                       |            | 書面審查対象                                                                                     | ≷残数                              | 0 1                                                                                                    | 武            |                                       |                                                                                                    |       |
| アイテム 類別<br>No. 番号                                                                                                    | JWL JWL                                                                                                    | 商品名(型式記号<br>発売元事業者名                                                                                                    | ) リムの呼び                                                                                                    | 原産国<br>製造者名又は商標                                                                                              | インセット等 構<br>(mm) 道                                                    | 重量<br>(ke) | P.C.D. ボルト<br>(mm) 孔数                                                                      | 限定的<br>表示語<br>KG<br>上:JI<br>F:JW | 明時間に、                                                                                                    | 成績書発行<br>(計) | 追<br>商<br>設                           |                                                                                                    |       |
| 1 01~01                                                                                                    | 0                                                                                                    | IA-T001(SS-002)<br>차                                                                                                    | 15×12JJ                                                                                                    | 日本<br>てすと                                                                                                    | インセット 1<br>45 1                                                       | 8.5        | 100 4                                                                                      | 360                              | 0                                                                                                    | 無 1          | 0                                     |                                                                                                    |       |
| 2 01~02                                                                                                    | 0                                                                                                    | IA-T001(SS-002)                                                                                                    | 14×13.5B                                                                                                    | 日本<br>てすと                                                                                                    | 1/22/1 1                                                              | 9.8        | 110 4                                                                                      | 370                              | -                                                                                                    | 0            | 0                                     |                                                                                                    |       |
| 3 01~03                                                                                                    | 0                                                                                                    | IA-T001(SS-002)<br>スト                                                                                                    | 16×17.3B                                                                                                    | 日本<br>てすと                                                                                                    | インセット<br>46 1                                                         | 10.5       | 120 4                                                                                      | 380                              |                                                                                                    | 0            | 0                                     |                                                                                                    |       |
| 請求書·<br>【<br>【<br>【<br>【                                                                                                    | 登録簿等送<br>)代行申請<br>(代行取消)                                                                                                    | 郵付           打先           部署名(敬<br>名前(敬<br>電量           会社者                                                                                                    | 使報号 000-00<br>住所1 デスト<br>住所2<br>会社名 株式会<br>称略)<br>名前<br>名前<br>名前<br>の-00<br>名切スト                                                                                                    | 00<br>住所<br>社 テスト<br>0-0000                                                                                  | ~                                                                     |            |                                                                                            |                                  |                                                                                                    |              |                                       |                                                                                                    |       |
| 上記でよろし<br>なお、追加す                                                                                                    | っければ、<br>する商品名                                                                                                    | 申請完了ボ                                                                                                    | ソンを押し<br>は、「商品<br>ボタンを押                                                                                                    | ・Cトさい。<br>名追加」ボタン<br>して下さい。                                                                                  | ~を押して申                                                                | 請して        | こ下さい。                                                                                      |                                  |                                                                                                    |              |                                       |                                                                                                    |       |
| 申請が完了し<br>商品名<br>) 请输入追;                                                                                                    | 。追加<br>加商品<br>システムー職                                                                                                    | 名称的信<br>- Microsoft Ec                                                                                                    | <sup>追加商品名確</sup><br>言息, <u>条</u><br>ige                                                                                                    | <sup>题</sup> 【二一一一一一一一一一一一一一一一一一一一一一一一一一一一一一一一一一一一一                                                          | 申請完了<br>崔 <b>定」</b> 。                                                 | 7          |                                                                                            | 申請                               | 取消                                                                                                    |              | -                                     | 0 X                                                                                                    |       |
| 申請が完了(<br>商品名<br>) 请输入追;<br>TCオンライン登録申請<br>(中請済み商品名                                                                                                    |                                                                                                    | <ul> <li>イキュリン (1)</li> <li>オース</li> <li>名称的係</li> <li>高 - Microsoft Er</li> <li>登録済み商品</li> </ul>                                                                                                    | <sup>追加商品名確</sup><br><b>言息, 久</b><br><sup>ige</sup><br>品名の入力                                                                                                    | 题<br>然后点击「確<br>>                                                                                             | 申請完了<br><b>崔定」</b> 。                                                  | 7          | 注1                                                                                         | 申請                               | 取消                                                                                                    |              | -                                     | 0 X                                                                                                    |       |
| <ul> <li>申請が完了し</li> <li>商品名</li> <li>) 清输入追,</li> <li>1 (1) (1) (1) (1) (1) (1) (1) (1) (1) (1</li></ul>                                                                                                    | 加<br>前<br>の<br>市<br>の<br>市<br>の<br>市<br>の<br>市<br>の<br>市<br>の<br>市<br>の<br>に<br>い<br>こ<br>に<br>い<br>こ<br>い<br>こ<br>い<br>こ<br>い<br>こ<br>い<br>こ<br>い<br>こ<br>い<br>こ<br>い<br>こ<br>い<br>こ<br>い<br>こ<br>い<br>こ<br>い<br>こ<br>い<br>う<br>い<br>う<br>い<br>い<br>う<br>い<br>う<br>い<br>い<br>う<br>い<br>い<br>う<br>い<br>い<br>い<br>う<br>い<br>い<br>い<br>い<br>い<br>い<br>い<br>い<br>い<br>い<br>い<br>い<br>い                                                                                                    | 名称的信<br>- Microsoft Er<br>登録済み商品                                                                                                    | <sup>動加商品名確</sup><br><b>言息, 久</b><br><sup>ige</sup><br>品名の入力                                                                                                    | 题 ()<br>大后点击「研<br>>                                                                                          | 申請完了<br>崔定」。<br>表面仕上げ                                                 | r<br>      | 注1                                                                                         | 申請                               | 取消                                                                                                    |              |                                       | 0 X                                                                                                    |       |
| 申請が完了し<br>商品名<br>) 请输入追;<br>TCオンライン呈録申請<br>:(申請済み商品名                                                                                                    | 加商品<br>23または<br>商品名<br>VIA-T001                                                                                                    | 名称的信<br>- Microsoft Ed                                                                                                    | <ul> <li>調商品名確</li> <li>言息, 名</li> <li>ige</li> <li>品名の入力</li> </ul>                                                                                                    | 题<br>大后点击「碎<br>>                                                                                             | 申請完了<br>崔定」。<br>表面仕上げ                                                 | 7          | 注1                                                                                         | 申請<br>)                          | 取消                                                                                                    |              | -                                     | 0 X                                                                                                    |       |
| <ul> <li>申請が完了(<br/>商品を</li> <li>) 请输入追,</li> <li>) 请输入追,</li> <li>1 (オシライン主爆車等)</li> <li>申請済み商品を</li> <li>申請・登録済み高</li> </ul>                                                                                                    | 遠<br>加<br>商<br>品<br>か<br>ステム - 職<br>名<br>また(は<br>3<br>高品名<br>VIA-T001<br>品                                                                                                    | 名称的信<br>- Microsoft Ec<br>登録済み商品                                                                                                    | 追加商品名確<br>言息, 祭<br>ige                                                                                                    | 题<br>大后点击「研<br>><br>加する商品名                                                                                   | 申請完了<br><b>在定」。</b><br>表面仕上げ                                          |            | 注1                                                                                         | 申請                               | 取消<br>(力)                                                                                                    |              | 表面仕                                   | LTR                                                                                                    |       |
| 申請が完了(                                                                                                    | 加商品<br>33追加<br>加商品<br>33または<br>33または<br>33または<br>33また<br>43<br>43<br>53<br>53<br>5<br>5<br>53<br>5<br>5<br>5<br>5<br>5<br>5<br>5<br>5<br>5<br>5                                                                                                    | 名称的信<br>着-Microsoft Ed<br>登録済み商品                                                                                                    | 加商品名確<br>言息, 久<br>ige 品名の入力 追                                                                                                    | <sup>22</sup><br>大后点击「研<br>><br>加する商品名                                                                       | 申請完了<br><b>崔定」。</b><br>表面仕上げ                                          |            | 注1<br>追加理日                                                                                 | 申請                               | i取消                                                                                                    |              | 表面仕                                   | LLtf                                                                                                    |       |
| 申請が完了(<br>商品を) 商品を) う 请输入追, た(オンライン登録申請 で(オンライン登録申請 市請:登録済み商品を ・追加サイズ選び ・追加サイズ選び                                                                                                    | 加商品<br>システム - 準<br>高品名<br>VIA-T001<br>品<br>沢 商品<br>沢 商品                                                                                                    | 名称的信<br>· Microsoft Ed<br>登録済み商品                                                                                                    | 追加商品名確<br><b> 言息 ,                                   </b>                                                                                                    | 题<br>大后点击「碎<br>><br>加する商品名                                                                                   | 申請完了<br>崔定」。<br>表面仕上げ                                                 | 7          | 注1<br>追加理目                                                                                 | 申請                               | i取消<br>(力)                                                                                                    |              |                                       | LLff                                                                                                    |       |
| 車請が完了(<br>商品名<br>) 请输入追,<br>たてシライン主様申請<br>:申請済み商品名<br>申請・登録済み高<br>:追加サイズ選手<br>追加サイズ選手                                                                                                    | 加商品<br>33または3<br>商品名<br>VIA-TOOI<br>品<br>訳 商品<br>訳 商品<br>訳 商品                                                                                                    | ▲ 4 m 2 m 2 m 2 m 2 m 2 m 2 m 2 m 2 m 2 m                                                                                                    | 追加商品名確<br>言息, 条<br>ige<br>品名の入力<br>追<br>道                                                                                                    | 题<br>大后点击「研<br>><br>加する裔品名                                                                                   | 申請完了<br><b>在定」。</b><br>表面仕上げ                                          |            | 注1                                                                                         | 申請<br>)<br>(伯(任意)                | 取消<br>(力)                                                                                                    |              |                                       | LLUF                                                                                                    |       |
| 申請が完了(<br>商品を<br>) 请输入追,<br>たてリンテイン登録申請 中請,登録済み商品を 申請,登録済み商品を 追加サイズ選び、 追加サイズ選び、 追加サイズ選び、                                                                                                    | していた。<br>は<br>か<br>の<br>の<br>の<br>の<br>の<br>の<br>の<br>の<br>の                                                                                                    |                                                                                                    | 追加商品名種<br>言息, 条<br>ige<br>品名の入力<br>追                                                                                                    | <sup>22</sup><br>大后点击「確<br>><br>加する商品名                                                                       | 申請完了<br><b>崔定」。</b><br>表面仕上げ                                          |            | 注1<br>追加理日                                                                                 | 申請<br>)<br>自(任意)                 | 取消<br>(力)                                                                                                    |              |                                       | L X                                                                                                    |       |
| <ul> <li>申請が完了(<br/>商品を</li> <li>) 请输入追;</li> <li>) 请输入追;</li> <li>(市請済み商品を</li> <li>(市請済み商品を</li> <li>(注加サイズ選び)</li> <li>(注加サイズ選び)</li> <li>(注加サイズ選び)</li> <li>(注加サイズ選び)</li> <li>(注加サイズ選び)</li> <li>(注加サイズ選び)</li> </ul>                                                                                                    | 加商品 3:25-25-25-25-25-25-25-25-25-25-25-25-25-2                                                                                                    |                                                                                                    | 追加商品名確<br>言息, 条<br>ige                                                                                                    | 認                                                                                                    | 申請完了<br>在定」。<br>表面仕上げ                                                 |            | 注1<br>追加理E                                                                                 | 申請<br>)<br>(任意)                  | 取消<br>人力)                                                                                                    |              |                                       | LLLf                                                                                                    |       |
| 申請が完了(<br>商品名)<br>商品名)<br>う<br>情報入追,<br>たはシライン登録申請 申請済み商品名 申請済み商品名 申請、登録済み高。 追加サイズ選び 追加サイズ選び 追加サイズ選び 追加サイズ選び 追加サイズ選び 追加サイズ選び                                                                                                    | 加商品<br>システム - 職<br>3.または<br>高品名<br>VIA-T001<br>日<br>沢 商品<br>沢 商品<br>沢 商品<br>沢 商品<br>沢 商品<br>沢 商品<br>沢 商品<br>沢 商品<br>沢 商品<br>沢 の<br>市<br>の<br>の<br>の<br>の<br>の<br>の<br>の<br>の                                                                                                    |                                                                                                    | 追加商品名確<br>言息, 条<br>ige<br>品名の入力<br>し<br>追                                                                                                    | 認<br>大<br>后<br>点<br>击<br>「<br>研<br>)<br>…<br>…<br>…<br>…<br>…<br>…<br>…<br>…<br>…<br>…<br>…<br>…<br>…        | 申請完了<br><b>在定</b> ]。<br>表面仕上げ                                         |            | 注1                                                                                         | 申請<br>)<br><br>自(任意)             | 取消<br>(力)                                                                                                    |              | 表面仕                                   | LLUF                                                                                                    |       |
| 申請が完了(<br>画品名<br>) 请输入追,<br>たてオンライン登録申請<br>たてオンライン登録申請<br>には加サイズ選手<br>追加サイズ選手<br>追加サイズ選手<br>追加サイズ選手<br>追加サイズ選手<br>追加サイズ選手<br>追加サイズ選手                                                                                                    | 加商品 ステム - 電 ステム - 電 スーム - 電 スーム - 電 スーム - 電 スーム                                                                                                    | ▲名称的係<br>● - Microsoft Ed<br>登録済み商品<br>- Alicrosoft Ed<br>- Alicrosoft Ed<br>- Al | <ul> <li>追加商品名種</li> <li>言息, 条</li> <li>ige</li> <li>品名の入力</li> <li>品名の入力</li> <li>過</li> <li>通</li> <li>通</li> </ul>                                                                                                    | <sup>22</sup><br>大后点击「確<br>ン<br>加する商品名                                                                       | 申請完了<br>崔定」。<br>表面仕上げ                                                 |            | 注1<br>追加理日                                                                                 | 申請<br>)<br>]<br>]<br>]           | 取消                                                                                                    |              |                                       | LLUF                                                                                                    |       |
| 申請が完了(<br>画品を<br>)<br>請輸入追,<br>)<br>市(オンライン登録申請<br>て(オンライン登録申請) 中請・登録済み商品を<br>申請・登録済み商品を<br>追加サイズ選び。 追加サイズ選び。 追加サイズ選び。 追加サイズ選び。 追加サイズ選び。 追加サイズ選び。 追加サイズ選び。 追加サイズ選び。 追加サイズ選び。 追加サイズ選び。 追加サイズ選び。 追加サイズ選び。                                                                                                    | 加商品 3:50/25 (2) (2) (2) (2) (2) (2) (2) (2) (2) (2)                                                                                                    | 名称的信 名称的信 名称的信 33 34 34<                                                                                                    | 追加商品名確<br>言息, 条<br>ige                                                                                                    | 認                                                                                                    |                                                                       |            | 注1                                                                                         | 申請<br>)<br><br>]                 | 取消                                                                                                    |              | 表面仕                                   | LLtf                                                                                                    |       |
| <ul> <li>申請が完了し</li> <li>商品名</li> <li>(商品名</li> <li>(市輸入追)</li> <li>(市特)入追</li> <li>(市市済み商品名</li> <li>(中請済み商品名</li> <li>(中請済み商品名</li> <li>(市市済み商品名</li> <li>(市市済の商品名</li> <li>(市市済の商品名</li> <li>(市市済の商品名</li> <li></li></ul> |                                                                                                    |                                                                                                    | 追加商品名確<br>言息, 条<br>ige<br>品名の入力<br>し<br>し                                                                                                    | 22<br>大<br>后<br>点<br>击<br>「<br>研<br>、<br>、<br>、<br>、<br>、<br>、<br>、<br>、<br>、<br>、<br>、<br>、<br>、            | 申請完了<br>在定」。                                                          |            | 注1                                                                                         | 申請<br>)<br>]<br>]<br>]           | <ul> <li>取消</li> <li>小)</li> <li>(力)</li> <li>(力)</li></ul> |              |                                       |                                                                                                    |       |
| 申請が完了し<br>商品名<br>() 请输入追;<br>TCオンライン登録申請<br>(申請済み商品名<br>) 追加サイズ選<br>) 追加サイズ選<br>) 追加サイズ選<br>) 追加サイズ選<br>) 追加サイズ選<br>) 追加サイズ選<br>) 追加サイズ選<br>) 追加サイズ選<br>) 追加サイズ選<br>) 追加サイズ選<br>) 追加サイズ選<br>) 追加サイズ選<br>) 追加サイズ選<br>) 追加サイズ選                                                                                                    | 加商品 3:500 3:500                                                                                                    |                                                                                                    | 追加商品名種<br>言息, 然<br>ige<br>品名の入力<br>追<br>追                                                                                                    | <sup>22</sup><br>大<br>后<br>点<br>击<br>「<br>確<br>、<br>、<br>、<br>、<br>、<br>、<br>、<br>、<br>、<br>、<br>、<br>、<br>、 | 申請完了<br>崔定」。<br>表面仕上げ                                                 |            | 注1<br>追加理日                                                                                 | 申請<br>)                          | 取消                                                                                                    |              |                                       | Ltf                                                                                                    |       |
| 申請が完了し<br>商品名<br>) 请输入追;<br>TCオンライン登録申請<br>に申請済み商品名<br>(申請済み商品名)<br>追加サイズ選<br>) 追加サイズ選<br>) 追加サイズ選<br>) 追加サイズ選<br>) 追加サイズ選<br>) 追加サイズ選<br>) 追加サイズ選<br>) 追加サイズ選<br>) 追加サイズ選<br>) 追加サイズ選                                                                                                    | 加商品 3:3:2:2:2:3:2:3:2:3:2:3:3:3:3:3:3:3:3:3                                                                                                    | スキャンレン     スキャンレン     スキャン     スキャン                                                                                                    | 追加商品名確<br>言息, 条<br>ige                                                                                                    | 認<br>以后点击「研<br>><br>加する商品名                                                                                   | 申請完了<br>套面仕上げ                                                         |            | 注1<br>追加理日                                                                                 | 申請<br>)                          | 取消                                                                                                    |              |                                       | LLtf                                                                                                    |       |
| 申請が完了し<br>商品名<br>) 请输入追;<br>TCオンライン登録申請・<br>に申請済み商品名<br>申請・登録済み商品<br>追加サイズ選<br>追加サイズ選<br>追加サイズ選<br>追加サイズ選<br>追加サイズ選<br>追加サイズ選<br>追加サイズ選<br>追加サイズ選<br>追加サイズ選<br>追加サイズ選<br>追加サイズ選<br>通加サイズ選<br>通加サイズ選<br>通加サイズ選<br>通加サイズ選                                                                                                    | Data Chick Section     Section     Section |                                                                                                    | 追加商品名確<br>言息, 条<br>ige                                                                                                    | 認<br>大后点击「研<br>、<br>かする商品名<br>、<br>、<br>、<br>、<br>、<br>、<br>、<br>、<br>、<br>、<br>、<br>、<br>、                  |                                                                       |            | 注1                                                                                         |                                  | 取消<br>(力)                                                                                                    |              |                                       |                                                                                                    |       |
| 車請が完了( 画品名 ) 请输入追,<br>「市請済み商品名<br>市請,登録済み商品<br>「市請済み商品名<br>・追加サイズ選<br>・追加サイズ選<br>・<br>・                                                                                                    | 加商品 加商品 ステム - 電 法志たは近 商品名 VIA-T001 品 祝 商品 祝 商品 祝 商品 祝 商品 祝 商品 祝 商品 祝 商品 祝 商品 祝 商品 祝 商品 祝 商品 祝 商品 初 奇品 初 奇品 初 奇品 初 奇品 初 奇品 初 奇品 初 奇品 初 奇品 初 奇品 初 奇品 初 奇品 初 奇品 初 奇品 初 奇品 初 奇品 初 奇品 初 奇品 初 奇品 初 奇品 初 奇品 初 奇品 初 奇品 初 奇品 初 奇品 初 奇品 初 奇品 初 句品 7 句子 7 句子                                                                                                    | ▲名称的信<br>● Microsoft E<br>登録済み商品<br>▲名1<br>▲名2<br>▲名3<br>▲名4<br>▲名3<br>▲名4<br>▲名5<br>▲名6<br>▲名6<br>▲名7<br>▲名8<br>▲名9<br>▲10<br>■                                                                                                    | 加商品名種<br>言息, 然<br>ige 品名の入力 品名の入力 品名の入力 品名の入力 品名の入力 品名の入力 品名の入力 品名の入力 品名の入力 品名の入力 品名の入力 品名の入力 品名の入力 品名の入力 品名の入力 品名の入力 品名の入力 品名の入力 品の、日本の 品の、日本の 品の、 品の、 </td <td><sup>認</sup><br/>大<br/>后<br/>点<br/>击<br/>「<br/>確<br/>、<br/>、<br/>、<br/>、<br/>、<br/>、<br/>、<br/>、<br/>、<br/>、<br/>、<br/>、<br/>、</td> <td><ul> <li>申請完了</li> <li>筆定」。</li> <li>表面仕上げ</li> <li>高品名100</li> </ul></td> <td></td> <td>注1<br/>追加理日</td> <td></td> <td>取消</td> <td></td> <td></td> <td><ul> <li>上け</li> <li></li> <li></li></ul></td> <td></td> | <sup>認</sup><br>大<br>后<br>点<br>击<br>「<br>確<br>、<br>、<br>、<br>、<br>、<br>、<br>、<br>、<br>、<br>、<br>、<br>、<br>、  | <ul> <li>申請完了</li> <li>筆定」。</li> <li>表面仕上げ</li> <li>高品名100</li> </ul> |            | 注1<br>追加理日                                                                                 |                                  | 取消                                                                                                    |              |                                       | <ul> <li>上け</li> <li></li> <li></li></ul> |       |
| <ul> <li>申請が完了(<br/>商品名</li> <li>商品名</li> <li>(市輸入)(直)</li> <li>(市市清済み商品名</li> <li>(市市清済み商品名</li> <li>(市市清済み商品名</li> <li>(市市市済み商品名</li> <li>(市市市市市市市市市市市市市市市市市市市市市市市市市市市市市市市市市市市市</li></ul>                                                                                                    | 加商品 加商品 3または3 3または3 高品名 VIA-T001 日、「「「「「「」」」」、「「」」」、「」」、「」」、「」」、「」」、「」」、「                                                                                                    | 名称的信 名称的信 法法1 法法1 法名1 法名3 法名3 法名4 法名3 法名4 法名5 法名6 法名6 法名6 法名6 法名7 法名8 法名8 法名9 美子の第二 女型式 55-                                                                                                    | 追加商品名確                                                                                                    | 認                                                                                                    | <ul> <li>申請完了</li> <li>査両仕上げ</li> <li>高品名100</li> <li>添付</li> </ul>   |            | 注1<br>追加理印<br>一<br>一<br>一<br>一<br>一<br>一<br>一<br>一<br>一<br>一<br>一<br>一<br>一<br>一<br>一<br>一 |                                  | i取消<br>、<br>、<br>、<br>、<br>、<br>、<br>、<br>、<br>、<br>、<br>、<br>、<br>、                                                                                                    |              |                                       | □ ×<br>上Ltf<br>商品名5cc<br>「撤销:                                                                                                    | 2. 追加 |
| <ul> <li>申請が完了(</li> <li>画品名</li> <li>) 请输入追:</li> <li>(申請済み商品名</li> <li>申請・登録済み商品名</li> <li>(申請済み商品名</li> <li>(追加サイズ選び)</li> <li>(追加サイズ選び)</li> <li>(追加サイズ (追加)</li> <li>(追加)</li> <li>(追</li></ul>                                            | 加商品 3.3.5.1.5.1.5.1.5.1.5.1.5.1.5.1.5.1.5.1.                                                                                                    |                                                                                                    | 協加商品名種<br>信息, 久<br>信息, 久<br>信息<br>高名の入力<br>し                                                                                                    | 認                                                                                                    | 申請完了<br>套面仕上げ                                                         |            | 注1<br>追加理目<br>商品名200目<br>添付<br>添付                                                          |                                  | 取消                                                                                                    |              | 表面化         高品名400画像         若要中, 详知。 | <ul> <li>X</li> <li>B品名5c</li> <li>LL(撤销)</li> <li>黄点击「追</li> </ul>                                                                                                    |       |

| 、中請済め間は                                                                                                    | 商品名                                                                                                    | 済め間記                                                                                                    | 諸の人                                                                                                    | /12                                                                                                    | 表面仕上げ                                                                                           |                                                   |                                                                                                    |        |                                       |                                                                         |
|----------------------------------------------------------------------------------------------------|----------------------------------------------------------------------------------------------------|----------------------------------------------------------------------------------------------------|----------------------------------------------------------------------------------------------------|----------------------------------------------------------------------------------------------------|-------------------------------------------------------------------------------------------------|---------------------------------------------------|----------------------------------------------------------------------------------------------------|--------|---------------------------------------|-------------------------------------------------------------------------|
|                                                                                                    | VIA-T001                                                                                                    |                                                                                                    |                                                                                                    |                                                                                                    |                                                                                                 | •                                                 |                                                                                                    |        |                                       |                                                                         |
| 申請・登録済み                                                                                                    | 商品                                                                                                    |                                                                                                    |                                                                                                    | 塗装                                                                                                    |                                                                                                 |                                                   | 意入力)                                                                                                    |        | 表面仕上                                  | f                                                                       |
| • 15×12]]/1                                                                                                    | つたット 商品名                                                                                                    | 1                                                                                                    |                                                                                                    | 切削                                                                                                    |                                                                                                 |                                                   |                                                                                                    |        |                                       |                                                                         |
| 追加サイズ                                                                                                    | 選択 商品名                                                                                                    | 2                                                                                                    |                                                                                                    | Xy+                                                                                                    |                                                                                                 |                                                   |                                                                                                    |        |                                       |                                                                         |
| 追加サイズ                                                                                                    | 選択 商品名                                                                                                    | 3                                                                                                    |                                                                                                    | スパッタリング                                                                                                    |                                                                                                 |                                                   |                                                                                                    |        |                                       |                                                                         |
| 追加サイズ                                                                                                    | 選択 商品名                                                                                                    | 4                                                                                                    |                                                                                                    | 711771                                                                                                    |                                                                                                 |                                                   |                                                                                                    |        |                                       |                                                                         |
| 追加サイズ                                                                                                    | 選択商品名                                                                                                    | 5                                                                                                    |                                                                                                    | ////                                                                                                    |                                                                                                 |                                                   |                                                                                                    |        |                                       |                                                                         |
| 追加サイズ                                                                                                    | 選択 商品名                                                                                                    | 5                                                                                                    |                                                                                                    | 上記以外は入力してくたさ                                                                                                    | <i>,</i> ,                                                                                      |                                                   |                                                                                                    |        |                                       |                                                                         |
| 追加サイズ                                                                                                    | 選択 商品名                                                                                                    | 7                                                                                                    |                                                                                                    |                                                                                                    |                                                                                                 |                                                   |                                                                                                    |        |                                       |                                                                         |
| 追加サイズ                                                                                                    | 選択 商品名                                                                                                    | 8                                                                                                    |                                                                                                    |                                                                                                    |                                                                                                 |                                                   |                                                                                                    |        |                                       |                                                                         |
| 追加サイズ                                                                                                    | 選択 商品名                                                                                                    | •                                                                                                    |                                                                                                    |                                                                                                    |                                                                                                 |                                                   |                                                                                                    |        |                                       |                                                                         |
| 追加サイズ                                                                                                    | 選択 商品名                                                                                                    | 0                                                                                                    |                                                                                                    |                                                                                                    |                                                                                                 |                                                   |                                                                                                    |        |                                       |                                                                         |
| 画像添付>                                                                                                    |                                                                                                    |                                                                                                    |                                                                                                    |                                                                                                    |                                                                                                 | 1                                                 |                                                                                                    | 1      |                                       |                                                                         |
| アイテムNo.                                                                                                    | リムの呼び                                                                                                    | 型式                                                                                                    | 記号                                                                                                    | 申請消・登録消商品<br>の画像                                                                                                    | 商品名1の画像                                                                                         | 商品名2の画像                                           | 商品名3の画像                                                                                                    | 商品名    | 4の画像                                  | 商品名50                                                                   |
| 1                                                                                                    | 15×12JJ                                                                                                    | SS-0                                                                                                    | 002                                                                                                    | 添付                                                                                                    | 添付                                                                                              | 添付                                                | 添付                                                                                                    | 3      | 系付                                    | 添付                                                                      |
| 2                                                                                                    | 14×13.5B                                                                                                    | SS-0                                                                                                    | 002                                                                                                    | 添付                                                                                                    | 添付                                                                                              | 添付                                                | 添付                                                                                                    | ۶<br>۱ | 系付                                    | 添付                                                                      |
| 3                                                                                                    | 16×17.3B                                                                                                    | SS-0                                                                                                    | 002                                                                                                    | 添付                                                                                                    | 添付                                                                                              | 添付                                                | 添付                                                                                                    | ji ji  | 条付                                    | 添付                                                                      |
| 2)选择E                                                                                                    | <sup>確定</sup><br>己申请/注册                                                                                                    | 引完成的                                                                                                    | 的商品                                                                                                    |                                                                                                    | 時保存                                                                                             |                                                   | 追                                                                                                    | 加取消    | i i i i i i i i i i i i i i i i i i i |                                                                         |
| <ol> <li>2) 选择E</li> <li>在书面审查</li> <li>青对追加が<br/>TCオンライン登録(</li> <li>(申請済み商</li> <li>(申請済み商</li> <li>15×1233/<br/>215×1233/</li> <li>215×1233/</li> <li>214×13.5[</li> </ol>                                                                                                    | 確定<br>こ申请/注册<br>查申请中報<br>対象的商品<br>申請システム・職場<br>品名または登<br>商品名<br>VIA-T001<br>ひ高品<br>(가だりト 高品<br>(パだりト45/4-1<br>3)(インだりト44.5/                                                                                                    | 子完成的<br>入的商<br>进行な<br>Microsoft<br>録済み商                                                                                                    | り商品<br>新品将<br>新品将<br>Galary<br>Edge                                                                                                    | 追加尺寸<br>在下拉列表中<br>认。※可多迭                                                                                                    | 時保存<br>中显示。<br>表面仕上げ                                                                            | 追加理                                               | 道<br>由(任意入力)                                                                                                    |        |                                       |                                                                         |
| <ol> <li>2) 选择E<br/>生 书 面 审<br/>青 对 追加3<br/>でオンライン量母<br/>(申請済み商)<br/>15×1233/<br/>15×1233/<br/>15×1233/<br/>14×13.55<br/>16×17.35<br/>2005/15</li> </ol>                                                                                                    | 確定<br>こ申请/注册<br>查申请中報<br>対象的商品<br>単序システム・電場<br>品名または登<br>商品名<br>VIA-T001<br>2005<br>の商品<br>インセット45/4-1<br>3/インセット45/4-1<br>3/インセット46/4・<br>3/インセット46/4・                                                                                                    | 子完成伯<br>入的商<br>进行な<br>Microsoft<br>録済み商                                                                                                    | り商品<br>有品将<br>うひ洗确<br>品名の<br>品名の                                                                                                    | 追加尺寸<br>在下拉列表中<br>认。※可多选<br>入力><br>追加する商品名                                                                                                    |                                                                                                 | <br>追加理                                           | 迫<br>(任意入力)                                                                                                    |        |                                       | 回任上げ                                                                    |
| <ol> <li>2) 选择E</li> <li>生书面审請<br/>青对追加が<br/>でわったショネ</li> <li>(申請済み商)</li> <li>(申請済み商)</li> <li>(15×12))/<br/>215×12))/<br/>214×13.5E</li> <li>216×17.3E</li> <li>216×17.3E</li> <li>216×17.</li></ol>                                                                                                    | 確定<br>こ申请/注册<br>雪申请中報<br>付象的商品<br>単時システム・職場<br>品名または登<br>商品名<br>VIA-TOO1<br>2000<br>の商品<br>インセット45/4-1<br>3/インセット45/4-1<br>3/インセット45/4-1<br>5/<br>3/インセット45/4-1<br>5/<br>3/インセット45/4-1<br>5/<br>3/インセット45/4-1<br>5/<br>5/<br>5/<br>5/<br>5/<br>5/<br>5/<br>5/<br>5/<br>5/                                                                                                    | 完成的<br>入的商<br>进行な<br>Microsoft<br>場済み商<br>4-110<br>120                                                                                                    | り商品<br>新品将<br>新品将<br>の<br>が<br>确<br>品名の<br>一                                                                                                  | -<br>3追加尺寸<br>在下拉列表中<br>认。※可多选<br>追加する商品名                                                                                                    | 時保存<br>中显示。<br>                                                                                 |                                                   | 道<br>由(任意入力)                                                                                                    |        | <b>a</b>                              | <br>面仕上げ                                                                |
| <ol> <li>2) 选择E<br/>生 书面审订<br/>青对追加が<br/>TCオンライン登録<br/>(申請済み商<br/>15×120)/<br/>15×120)/<br/>15×120)/<br/>14×13.5E<br/>16×17.3E<br/>2007 173E</li> <li>2107 173E</li> <li>2107 173E</li> <li>2107 173E</li> <li>2107 173E</li> <li>2107 173E</li> <li>2107 174</li> <li>2107 174</li>     &lt;</ol>                                                                                                    | 確定<br>こ申请/注册<br>空申请中報<br>対象的商品<br>単語システム・電場<br>品名または登<br>商品名<br>VIA-T001<br>少商品<br>インセット45/4-11<br>3/インセット46/4<br>ジ選択 商品<br>ジ選択 商品                                                                                                    | 子完成的<br>入的商<br>进行な<br>Microsoft<br>録済み商<br>4-110<br>120                                                                                                    | り商品<br>写品将<br>可ひ选确<br>品名の<br>日<br>日<br>日<br>日<br>日<br>日<br>日<br>日<br>日<br>日<br>日<br>日<br>日                                                    | -<br>-<br>-<br>-<br>-<br>-<br>-<br>-<br>-<br>-<br>-<br>-<br>-<br>-                                                                             | 時保存<br>中显示。<br>····································                                             |                                                   | <u>追</u><br>由(任意入力)                                                                                                    |        |                                       |                                                                         |
| <ol> <li>2) 选择E<br/>生书面审订<br/>青对追加功<br/>でオンライン量様</li> <li>:申請済み商</li> <li>:申請済み商</li> <li>:15×1233/<br/>215×1233/<br/>215×1233/<br/>215×1233/<br/>216×17.35<br/>追加サイス</li> <li>:追加サイス</li> <li>:追加サイス</li> </ol>                                                                                                    | 確定<br>日申请/注册<br>雪申请中報<br>切象的商品<br>単語/ステム・電場<br>品名または登<br>商品名<br>VIA-T001<br>砂商品<br>(ソセット 商品<br>イノセット45/4-1<br>3/イノセット44.5/<br>3/イノセット44.5/<br>3/イノセット44.5/<br>3/イノセット46/4-<br>ご選択 商品<br>ご選択 商品                                                                                                    | 完成的<br>入的南<br>进行勾<br>Microsoft<br>線済み商<br>4-110<br>120                                                                                                    | り商品<br>新品将<br>新品将<br>品名の<br>品名の<br>一                                                                                                    | 追加尺寸<br>在下拉列表中<br>认。※可多选<br>入力><br>追加する商品名                                                                                                    | 時保存<br>中显示。。<br>                                                                                |                                                   | 道<br>(任意入力)                                                                                                    |        |                                       | <br>面仕上げ                                                                |
| 2) 选择E<br>在书面审订<br>青对追加以<br>TCオンライン登録<br>(申請済み商<br>(申請済み商<br>15×123)/<br>215×123)/<br>216×17.3[<br>72007<br>16×17.3[<br>72007<br>16×17.3[<br>72007<br>16×17.3[<br>72007<br>16×17.3]<br>72007<br>16×17.3[<br>72007<br>16×17.3]<br>72007<br>16×17.3[<br>72007<br>16×17.3]<br>72007<br>16×17.3[<br>72007<br>16×17.3]<br>72007<br>16×17.3[<br>7207<br>16×17.3]<br>7207<br>16×17.3[<br>7207<br>16×17.3]<br>7207<br>16×17.3[<br>7207<br>16×17.3]<br>7207<br>16×17.3[<br>7207<br>16×17.3]<br>7207<br>16×17.3[<br>7207<br>16×17.3]<br>7207<br>16×17.3[<br>7207<br>16×17.3]<br>7207<br>16×17.3[<br>7207<br>16×17.3]<br>7207<br>16×17.3[<br>7207<br>16×17.3]<br>7207<br>16×17.3[<br>7207<br>16×17.3]<br>7207<br>16×17.3[<br>7207<br>16×17.3]<br>7207<br>16×17.3[<br>7207<br>16×17.3]<br>7207<br>16×17.3[<br>7207<br>16×17.3]<br>7207<br>16×17.3[<br>7207<br>16×17.3]<br>7207<br>16×17.3]<br>7207<br>16×17.3[<br>7207<br>16×17.3]<br>7207<br>16×17.3[<br>7207<br>16×17.3]<br>7207<br>16×17.3]<br>7207<br>16×17.3[<br>7207<br>16×17.3]<br>7207<br>16×17.3[<br>7207<br>16×17.3]<br>7207<br>16×17.3]                                                                                                    | 確定<br>こ日申请/注册<br>す中は<br>すけの<br>すけの<br>なの<br>の<br>市<br>中<br>市<br>中<br>市<br>中<br>市<br>中<br>市<br>中<br>市<br>中<br>市<br>中<br>市<br>中<br>前<br>中<br>前<br>中<br>前<br>中<br>前<br>中<br>前<br>中<br>前<br>中<br>前<br>の<br>高<br>品<br>名<br>ま<br>た<br>に<br>は<br>登<br>高品名<br>で<br>い<br>I<br>い<br>I<br>い<br>I<br>い<br>I<br>い<br>I<br>の<br>の<br>の<br>高<br>品<br>名<br>ま<br>た<br>に<br>は<br>登<br>高品名<br>で<br>い<br>I<br>い<br>I<br>い<br>I<br>い<br>I<br>い<br>I<br>の<br>の<br>の<br>の<br>の<br>の<br>の<br>の<br>の<br>の<br>の<br>の<br>の                                                                                                    | 一<br>完成的<br>入的商<br>进行な<br>が<br>Microsoft<br>場済み商<br>4-110<br>120<br>4-110<br>120<br>4-55<br>56<br>57<br>58                                                                                                    | り商品<br>約 新品将<br>新品将<br>通<br>品名の<br>一<br>一<br>一<br>一<br>一<br>一<br>一<br>一<br>一<br>一<br>一<br>一<br>一                                              | ー<br>追加尺寸<br>在下拉列表中<br>认。※可多迭                                                                                                    | 時保存<br>中显示。<br>表面仕上げ                                                                            | 道加理:                                              | (任意入力)<br>由(任意入力)                                                                                                    |        |                                       | <br>面仕上げ                                                                |
| 2) 选择E<br>生书面审订<br>青对追加功<br>TCオンライン登録<br>に申請済み商<br>・15×1231/<br>15×1231/<br>15×1231/<br>16×17.31<br>・追加サイス<br>・追加サイス<br>・追加サイス<br>・追加サイス                                                                                                    | 確定<br>こ日 请/注册<br>空申请/中箱<br>対象的商品<br>中語システム - 準導<br>品名または登<br>商品名<br>VIA-TOO1<br>2001<br>200<br>200                                                                                                    | 日<br>一<br>一<br>一<br>一<br>二<br>二<br>二<br>二<br>二<br>二<br>二<br>二<br>二<br>二<br>二<br>二<br>二                                                                                                    | り商品<br>あるの<br>は<br>の<br>は<br>の<br>し<br>し<br>し<br>し<br>し<br>し<br>し<br>し<br>し<br>し<br>し<br>し<br>し                                               | -<br>-<br>-<br>-<br>-<br>-<br>-<br>-<br>-<br>-<br>-<br>-<br>-<br>-                                                                             |                                                                                                 |                                                   | <u>追</u><br>由(任意入力)                                                                                                    |        |                                       | □<br>面仕上げ                                                               |
| 2) 选择E<br>生书面审订<br>青对追加以<br>でオンライン量棒<br>でオンライン量棒<br>に用請済み商<br>・15×1233/<br>215×1233/<br>215×1233/<br>216×17.35<br>追加サイス<br>追加サイス<br>追加サイス<br>追加サイス<br>追加サイス                                                                                                    | 確定<br>こまれ、<br>では、<br>では、<br>では、<br>では、<br>では、<br>では、<br>では、<br>では                                                                                                    | 完成的<br>入的南<br>进行な<br>Microsoft<br>線済み商<br>4-110<br>120<br>4-110<br>120<br>55<br>56<br>57<br>58                                                                                                    | り商品<br>約 新品将<br>前品将<br>通<br>品名の<br>。<br>。<br>。<br>。<br>。<br>。<br>。<br>。<br>。<br>…<br>…<br>…<br>…<br>…<br>…<br>…<br>…<br>…<br>…<br>…<br>…<br>… | -<br>3追加尺寸<br>在下拉列表中<br>认。※可多选<br>込加する商品名                                                                                                    |                                                                                                 |                                                   | 道<br>由(任意入力)                                                                                                    |        |                                       |                                                                         |
| 2) 选择E<br>生书面审订<br>青对追加功<br>TCオンライン量母<br>申請済み商<br>申請済み商<br>15×1201/<br>15×1201/<br>15×1201/<br>15×1201/<br>16×17.31<br>追加サイス<br>追加サイス<br>追加サイス<br>追加サイス<br>追加サイス<br>適像添付>                                                                                                    | 確定<br>こ日 は、<br>さけ、<br>では、<br>では、<br>では、<br>では、<br>では、<br>では、<br>では、<br>では                                                                                                    | テ<br>成<br>前<br>流<br>か<br>商<br>通<br>二<br>な<br>の<br>前<br>た<br>ち<br>に<br>つ<br>の<br>市<br>は<br>行<br>な<br>い<br>前<br>市<br>点<br>し<br>行<br>な<br>い<br>一<br>、<br>い<br>前<br>で<br>ふ<br>の<br>前<br>の<br>一<br>の<br>市<br>の<br>、<br>し<br>行<br>な<br>い<br>の<br>市<br>の<br>、<br>の<br>う<br>の<br>で<br>い<br>の<br>市<br>の<br>い<br>の<br>で<br>い<br>の<br>市<br>の<br>い<br>の<br>で<br>い<br>の<br>で<br>い<br>の<br>で<br>い<br>の<br>で<br>い<br>の<br>で<br>い<br>の<br>で<br>い<br>の<br>で<br>い<br>の<br>で<br>い<br>の<br>で<br>い<br>の<br>で<br>い<br>の<br>で<br>い<br>の<br>で<br>い<br>の<br>で<br>い<br>の<br>の<br>の<br>の<br>の<br>の<br>の<br>の<br>の<br>の<br>の<br>の<br>の | り商品<br>写品将<br>研<br>品名の<br>日<br>日<br>日<br>日<br>日<br>日<br>日<br>日<br>日<br>日<br>日<br>日<br>日                                                       | <ul> <li>当追加尺寸<br/>在下拉列表中<br/>认。※可多选</li> <li>入力&gt;</li> <li>追加する商品名</li> </ul>                                                               |                                                                                                 | · 追加理                                             | 道<br>由(任意入力)                                                                                                    |        |                                       |                                                                         |
| 2) 选择E<br>生书面审<br>青对追加以<br>でオンライン登録<br>中請済み商<br>申請済み商<br>15×1233/<br>15×1233/<br>15×1233/<br>14×13.5E<br>216×17.3E<br>216×17.3E<br>2                                   | 確定<br>こ<br>中<br>清/注册<br>付<br>な<br>か<br>高品名<br>い<br>は<br>で<br>で<br>で<br>た<br>は<br>登<br>高品名<br>い<br>に<br>し<br>で<br>で<br>い<br>に<br>し<br>で<br>で<br>し<br>本<br>電<br>一<br>で<br>い<br>に<br>し<br>で<br>の<br>の<br>高品<br>で<br>い<br>し<br>、<br>で<br>で<br>で<br>し<br>、<br>で<br>で<br>し<br>、<br>で<br>で<br>で<br>で<br>で<br>で<br>で<br>で<br>で<br>で<br>で<br>で<br>で                                                                                                    | テ<br>成<br>前<br>入<br>的<br>南<br>進<br>行<br>な<br>の<br>で<br>ふ<br>で<br>い<br>で<br>、<br>が<br>に<br>で<br>ふ<br>で<br>い<br>で<br>、<br>が<br>に<br>、<br>、<br>の<br>で<br>、<br>で<br>、<br>、<br>、<br>、<br>、<br>、<br>、<br>、<br>、<br>、<br>、<br>、<br>、                                                                                                    | り商品<br>約 新品将<br>前品将<br>确<br>品名の<br>一<br>一<br>一<br>一<br>一<br>一<br>一<br>一<br>一<br>一<br>一<br>一<br>一                                              | <ul> <li>山口尺寸</li> <li>在下拉列表中</li> <li>认。※可多迭</li> <li>込力&gt;</li> <li>追加する商品名</li> <li>自動する商品名     </li> <li>申請済・登録済商<br/>の画像     </li> </ul> | 時保存<br>中显示。<br>表面仕上げ                                                                            | 道加理:<br>道加理:                                      | <ul> <li>注</li> <li>由(任意入力)</li> </ul>                                                                                                    |        |                                       | 回<br>(二)<br>(二)<br>(二)<br>(二)<br>(二)<br>(二)<br>(二)<br>(二)<br>(二)<br>(二) |
| 2) 选择E<br>生书面审订<br>青对追加功<br>TCオンライン登録<br>申請済み商<br>申請済み商<br>15×1231/<br>15×1231/<br>15×1231/<br>15×1231/<br>15×1237/<br>15×1237/<br>16×17.31<br>16×17.31<br>16×17.31<br>16×17.32<br>16×17.32<br>16×17.32<br>16×17.32<br>16×17.32<br>16×17.32<br>16×17.32<br>16×17.32<br>16×17.32<br>16×17.32<br>16×17.32<br>16×17.32<br>16×17.32<br>16×17.32<br>16×17.32<br>16×17.32<br>16×17.32<br>16×17.32<br>16×17.32<br>16×17.32<br>16×17.32<br>16×17.32<br>16×17.32<br>10×17.32<br>16×17.32<br>10×17.32<br>10×17.3 | 確定                                                                                                    | 一<br>一<br>二<br>二<br>二<br>二<br>二<br>二<br>二<br>二<br>二<br>二<br>二<br>二<br>二                                                                                                    | <b>内商品</b><br>有品将确<br>品名の<br>品名の<br>一<br>一<br>一<br>一<br>一<br>一<br>一<br>一<br>一<br>一<br>一<br>一<br>一                                             |                                                                                                    | 時保存<br>中显示。<br>表面仕上げ<br>「<br>一<br>一<br>一<br>一<br>一<br>一<br>一<br>一<br>一<br>一<br>一<br>一<br>一      | 送加理<br>送加理<br>協<br>協<br>協<br>品名2の<br>同<br>、<br>添付 | <ul> <li>注</li> <li>注</li> <li>由(任意入力)</li> <li>二</li> <li>二</li> <li></li></ul> |        | 表                                     | 回仕上げ<br>回位<br>回像<br>商品                                                  |
| 2) 选择E<br>生书面审订<br>青对追加功<br>TCオンライン量母<br>申請済み商<br>申請済み商<br>15×1201/<br>15×1201/<br>15×1201/<br>15×1201/<br>15×1201/<br>15×1201/<br>15×1201/<br>15×1201/<br>15×1201/<br>15×1201/<br>15×1201/<br>15×1201/<br>15×1201/<br>15×1201/<br>15×1201/<br>10×173<br>2000 - 10×10<br>2000 - 10×10<br>2000                                                                                                    | 確定<br>こ日<br>清/注册<br>雪申请/中報<br>対象い商品<br>本語2または登<br>高品名<br>VIA-T001<br>2015<br>13/7とサト464-1<br>33/7とサト464-5/<br>33/7とサト464-5/<br>33/7<br>34/7<br>35/7<br>35/ | テ<br>成<br>前<br>近<br>行<br>気<br>的<br>南<br>道<br>近<br>行<br>気<br>の<br>高<br>か<br>商<br>二<br>二<br>二<br>の<br>の<br>で<br>い<br>前<br>で<br>い<br>の<br>市<br>に<br>い<br>の<br>市<br>の<br>、<br>近<br>行<br>気<br>の<br>の<br>南<br>の<br>、<br>の<br>の<br>の<br>の<br>の<br>の<br>の<br>の<br>の<br>の<br>の<br>の<br>の                                                                                                    | り商品<br>初日に<br>新日本<br>の<br>5-002<br>                                                                                                    |                                                                                                    | 時保存<br>中显示。。<br>素面仕上げ<br>本面仕上げ<br>1<br>1<br>1<br>1<br>1<br>1<br>1<br>1<br>1<br>1<br>1<br>1<br>1 | 追加理<br>追加理                                        | 注<br>由(任意入力)<br>由(任意入力)<br>日<br>日<br>日<br>日<br>日<br>日<br>日<br>日<br>日<br>日<br>日<br>日<br>日                                                                                                    |        | 表                                     |                                                                         |

|          | en ZAZA           | - 龐場 - Micr                                                           | rosott Edge                                                                                                    |                                                            |                                                                                                    |                                                                                        |                                                                      | -                                                                                             |       |  |
|----------|-------------------|-----------------------------------------------------------------------|----------------------------------------------------------------------------------------------------|------------------------------------------------------------|----------------------------------------------------------------------------------------------------|----------------------------------------------------------------------------------------|----------------------------------------------------------------------|-----------------------------------------------------------------------------------------------|-------|--|
| 申請済み商品   | 名また               | は登録済                                                                  | み商品名の入                                                                                                    | 力>                                                         |                                                                                                    |                                                                                        |                                                                      |                                                                                               |       |  |
|          | 商品                | 名                                                                     |                                                                                                    |                                                            | 表面仕上げ                                                                                                    |                                                                                        |                                                                      |                                                                                               |       |  |
|          | VIA-I             | 001                                                                   |                                                                                                    |                                                            |                                                                                                    |                                                                                        |                                                                      |                                                                                               |       |  |
| 申請・登録済み  | 商品<br>Cdtwik      | <b>東日夕</b> 1                                                          |                                                                                                    | 追加する商品名                                                    |                                                                                                    | 追加理由(任                                                                                 | 意入力)                                                                 | 表面仕。                                                                                          | 上げ    |  |
| 13×12リ/1 | 709F              | 商品名1                                                                  |                                                                                                    |                                                            |                                                                                                    |                                                                                        |                                                                      | _                                                                                             |       |  |
| 自加サイズ    | 選択                | 商品名3                                                                  |                                                                                                    |                                                            |                                                                                                    |                                                                                        |                                                                      | _                                                                                             |       |  |
| 追加サイズ    | 選択                | 商品名4                                                                  |                                                                                                    |                                                            |                                                                                                    |                                                                                        |                                                                      | =                                                                                             |       |  |
| 追加サイズ    | 選択                | 商品名5                                                                  |                                                                                                    |                                                            |                                                                                                    |                                                                                        |                                                                      | =                                                                                             |       |  |
| 追加サイズ    | 選択                | 商品名6                                                                  |                                                                                                    |                                                            |                                                                                                    |                                                                                        |                                                                      |                                                                                               |       |  |
| 追加サイズ    | 選択                | 商品名7                                                                  |                                                                                                    |                                                            |                                                                                                    |                                                                                        |                                                                      |                                                                                               | -     |  |
| 追加サイズ    | 選択                | 商品名8                                                                  |                                                                                                    |                                                            |                                                                                                    |                                                                                        |                                                                      |                                                                                               |       |  |
| 追加サイズ    | 選択                | 商品名9                                                                  |                                                                                                    |                                                            |                                                                                                    |                                                                                        |                                                                      |                                                                                               |       |  |
| 自加サイズi   | 選択                | 商品名10                                                                 |                                                                                                    |                                                            |                                                                                                    |                                                                                        |                                                                      |                                                                                               |       |  |
| 画像添付>    |                   |                                                                       |                                                                                                    |                                                            |                                                                                                    |                                                                                        |                                                                      |                                                                                               | 10    |  |
| イテムNo.   | U La              | の呼び                                                                   | 型式記号                                                                                                    | 申請済・登録済商品                                                  | 商品名1の画像                                                                                                    | 商品名2の画像                                                                                | 商品名3の画像                                                              | 商品名4の画像                                                                                       | 商品名50 |  |
| 1        | 15×               | 12]]                                                                  | SS-002                                                                                                    | 示付                                                         | 添付                                                                                                    | 添付                                                                                     | 添付                                                                   | 添付                                                                                            | 添付    |  |
| 2        | 14×:              | 13.5B                                                                 | SS-002                                                                                                    | 添付                                                         | 添付                                                                                                    | 添付                                                                                     | 添付                                                                   | 添付                                                                                            | 添付    |  |
| 3        | 16×:              | 17.3B                                                                 | SS-002                                                                                                    | 添付                                                         | 添付                                                                                                    | 添付                                                                                     | 添付                                                                   | 添付                                                                                            | 添付    |  |
|          | ۴<br>۲            | 定                                                                     | ]                                                                                                    |                                                            | 一時保仔                                                                                                    |                                                                                        | i                                                                    |                                                                                               |       |  |
|          |                   |                                                                       |                                                                                                    |                                                            |                                                                                                    |                                                                                        |                                                                      |                                                                                               |       |  |
|          | <b>ア</b> .<br><注> | イテムNo.<br>商品名<br>· 添付資                                                | <b>商品</b><br>- 0<br>4 VIA-T001<br>料・画像の                                                                                                    | <b>名追加</b> 年                                               | <b>1請:資料</b><br>1B未満に圧縦                                                                                                    | • <b>画像添</b><br><sub>商して添付く</sub>                                                      | <b>付</b><br>ださい。                                                     |                                                                                               |       |  |
|          | <b>ア</b> .<br><注> | イテムNo<br>商品名<br>· 添付資                                                 | <b>商品</b><br>.0<br>なVIA-T001<br>料・画像の                                                                                                    | <b>名追加</b> 申<br>サイズは、11<br>添付資                             | <b>3請:資料</b><br>MB未満に圧縦<br>(料・両像一)                                                                                                    | ・ <b>画像添</b><br><sub>宿して添付く</sub>                                                      | <b>付</b><br>ださい。                                                     |                                                                                               |       |  |
|          | <b>7</b> .<br><注> | イテムNo.<br>商品名<br>ふ付資<br>付No.                                          | 商品<br>.0<br>WIA-T001<br>料・画像の<br>添け内容                                                                                                    | <b>古名追加申</b><br>サイズは、11<br>添付資                             | <b>3請:資料</b><br>MB未満に圧結<br>(料・画像一)<br>ファイル名                                                                                                    |                                                                                        | ださい。                                                                 |                                                                                               |       |  |
|          | <b>7</b> -<br><注> | イテムNo<br>商品名<br>→ 添付資<br>付No.<br>0                                    | 商品<br>- 0<br>4 VIA-T001<br>料・画像の<br>添付内容<br>様式11を添                                                                                                    | <b>古名追加申</b><br>サイズは、11<br>添付着<br>日                        | <ul> <li>申請:資料</li> <li>MB未満に圧縮</li> <li>(料・両像ー)</li> <li>ファイル名</li> </ul>                                                                            | • <b>画像添</b>                                                                           | <b>付</b><br>ださい。<br>添付                                               | 削除                                                                                            |       |  |
|          | <b>ア</b> -<br><注> | <mark>イテムNo.</mark><br>商品名<br>→添付資:<br>付No.<br>0<br>1                 | <b>商品</b><br>• 0<br>• VIA-T001<br>料・画像の<br><u>添付内留</u><br>様式11を添<br>おもて面(4                                                                                                    | <b>中名追加</b> 申<br>サイズは、11<br>添付資<br>村                       | <ul> <li>時:資料</li> <li>4B未満に圧斜</li> <li>14・画像一り</li> <li>ファイル名</li> <li>添付資料1doc:</li> </ul>                                                          | • 画像添<br>actor 添付く<br>電<br>参照<br>×<br>参照                                               | <b>付</b><br>ださい。<br>添付<br>添付                                         | 削除                                                                                            |       |  |
|          | <b>7</b> .<br><注> | <b>イテムNo</b><br>商品名<br>> 添付資:<br>付No.<br>0<br>1<br>2                  | 商品<br>• 0<br>• VIA-T001<br>料・画像の<br>様式11を添<br>おもて面(4<br>裏面(*)                                                                                                    | <b>古名追加</b> 申<br>サイズは、1N<br>添付剤<br>(f)                     | <ul> <li>申請:資料</li> <li>4B未満に圧納</li> <li>(料・画像一)</li> <li>ファイル名</li> <li>添付資料1doc:</li> <li>添付資料1doc:</li> </ul>                                      | ・画像添<br>宿して添付く<br>覧<br>参照…<br>×<br>参照…<br>×                                            | <b>付</b><br>ださい。<br>添付<br>添付                                         | <b>削除</b><br>削除                                                                               |       |  |
|          | <b>7</b>          | イテムNo<br>商品名<br>→ 添付資<br>付No.<br>0<br>1<br>2<br>3                     |                                                                                                    | <b>名追加</b> 申<br>サイズは、1N<br>添付着<br>付                        | <ul> <li>申請:資料</li> <li>MB末満に圧線</li> <li>(料・両像一)</li> <li>ファイル名</li> <li>添付資料1doc:</li> <li>添付資料1doc:</li> </ul>                                      | ・画像添<br>縮して添付く<br>覧<br>参照…<br>×<br>参照…<br>×<br>参照…<br>×<br>参照…                         | 付<br>ださい。<br>添付<br>添付<br>添付                                          | 削除<br>削除<br>削除                                                                                |       |  |
|          | <b>7</b> .<br><注> | イテムNo<br>商品名<br>→ 添付資:<br>付No.<br>0<br>1<br>2<br>3<br>4               |                                                                                                    | h名追加申<br>サイズは、1N<br>添付着<br>付<br>(M)<br>(M)                 | <ul> <li>申請:資料</li> <li>個B末満に圧約</li> <li>(料・両像一)</li> <li>ファイル名</li> <li>添付資料1doc:</li> <li>添付資料1doc:</li> <li>添付資料1doc:</li> </ul>                   | ・画像添<br>縮して添付く<br>覧<br>参照…<br>×<br>参照…<br>×<br>参照…<br>×<br>参照…<br>×<br>参照…<br>×<br>参照… | <b>付</b><br>ださい。<br>添付<br>(添付)<br>(添付)<br>(添付)<br>(添付)               | 削除<br>削除<br>削除<br>削除                                                                          |       |  |
|          | <b>7</b> .        | イテムNo.<br>商品名<br>> 添付資<br>付No.<br>0<br>1<br>2<br>3<br>4<br>5          | <ul> <li>商品</li> <li>0</li> <li>VIA-T001</li> <li>料・画像の</li> <li>茶竹内着</li> <li>様式11を添</li> <li>あもて面(*)</li> <li>型式記号部</li> <li>リムの呼びみ</li> <li>センターキャ</li> </ul>                                                                                                    | h名追加申<br>サイズは、11<br>添付資<br>(村)<br>(*)<br>(*)<br>(*)        | <ul> <li>申請:資料</li> <li>個未満に圧斜</li> <li>(料・画像一)</li> <li>ファイル名</li> <li>添付資料1doc:</li> <li>添付資料1doc:</li> <li>添付資料1doc:</li> <li>添付資料1doc:</li> </ul> | • 画像添<br>宿して添付く<br>覧<br>参照…<br>×<br>参照…<br>×<br>参照…<br>×<br>参照…<br>×<br>参照…<br>×       | <b>付</b><br>ださい。<br>添付<br>(添付)<br>添付<br>(添付)<br>(添付)<br>(添付)<br>(添付) | 削除           削除           削除           削除           削除           削除                           |       |  |
|          | <b>7</b> .        | イテムNo.<br>商品名<br>>添付資:<br>付No.<br>0<br>1<br>2<br>3<br>4<br>5<br>6     | <ul> <li>内品</li> <li>〇</li> <li>VIA-T001</li> <li>料 ・画像の</li> <li>茶竹内着</li> <li>様式11を添<br/>あもて面(4)</li> <li>型式記号部</li> <li>リムの呼びる</li> <li>センターキャ</li> <li>その他1</li> </ul>                                                                                                    | h名追加申<br>サイズは、1N<br>添付資<br>に<br>(付<br>(*)<br>(*)<br>(*)    | <ul> <li>申請:資料</li> <li>4B未満に圧約</li> <li>(料・面像一)</li> <li>ファイル名</li> <li>添付資料1doc:</li> <li>添付資料1doc:</li> <li>添付資料1doc:</li> </ul>                   | • 画像添<br>aして添付く<br>覧<br>参照<br>×<br>参照<br>×<br>参照<br>×<br>参照<br>を照<br>を照                | <b>付</b><br>ださい。<br>添付<br>添付<br>添付<br>添付<br>添付                       | 削除           削除           削除           削除           削除           削除           削除           削除 |       |  |
|          | <b>ア</b> .        | イテムNo.<br>商品名<br>添付資:<br>付No.<br>0<br>1<br>2<br>3<br>4<br>5<br>6<br>7 | <ul> <li>内品</li> <li>マレスーTOO1</li> <li>マレスーTOO1</li> <li>マレスーTO01</li> <li>マレスーTO01<td>h名追加 e サイズは、1N 添付資  ・ ・ ・ ・ ・ ・ ・ ・ ・ ・ ・ ・ ・ ・ ・ ・ ・ ・</td><td><ul> <li>申請:資料</li> <li>4B末満に圧約</li> <li>4日本満に圧約</li> <li>(料・両像ー)</li> <li>ファイル名</li> <li>添付資料1doc:</li> <li>添付資料1doc:</li> <li>添付資料1doc:</li> </ul></td><td>・画像添<br/>痛して添付く<br/>覧<br/>参照<br/>×<br/>参照<br/>×<br/>参照<br/>を照<br/>を照<br/>を照<br/>を照<br/>を照</td><td><b>付</b><br/>ださい。<br/>添付<br/>添付<br/>添付<br/>添付<br/>添付<br/>添付<br/>添付</td><td>削除       削除       削除       削除       削除       削除</td><td></td><td></td></li></ul>                                 | h名追加 e サイズは、1N 添付資  ・ ・ ・ ・ ・ ・ ・ ・ ・ ・ ・ ・ ・ ・ ・ ・ ・ ・    | <ul> <li>申請:資料</li> <li>4B末満に圧約</li> <li>4日本満に圧約</li> <li>(料・両像ー)</li> <li>ファイル名</li> <li>添付資料1doc:</li> <li>添付資料1doc:</li> <li>添付資料1doc:</li> </ul>  | ・画像添<br>痛して添付く<br>覧<br>参照<br>×<br>参照<br>×<br>参照<br>を照<br>を照<br>を照<br>を照<br>を照          | <b>付</b><br>ださい。<br>添付<br>添付<br>添付<br>添付<br>添付<br>添付<br>添付           | 削除       削除       削除       削除       削除       削除                                               |       |  |
|          | <b>7</b> 、        | イテムNo.<br>商品名<br>>添付資。 7 付 No. 0 1 2 3 4 5 6 7 8                      | <ul> <li>内面の</li> <li>マレストロック</li> <li>マレストロック</li> <l< td=""><td>h名追加 e サイズは、1N 添付資  (*) (*) (*) (*) (*) (*) (*) (*) (*) (*</td><td><ul> <li>申請:資料</li> <li>4B未満に圧約</li> <li>(料・面像一)</li> <li>ファイル名</li> <li>添付資料1doc:</li> <li>添付資料1doc:</li> <li>添付資料1doc:</li> </ul></td><td>• 画像添<br/>aして添付く<br/>覧<br/>参照<br/>×<br/>参照<br/>×<br/>参照<br/>を照<br/>を照<br/>を照<br/>を照<br/>を照<br/>を照</td><td><b>付</b><br/>ださい。<br/>添付<br/>添付<br/>添付<br/>添付<br/>添付<br/>添付<br/>添付</td><td>削除       削除       削除       削除       削除       削除       削除       削除       削除       削除       削除</td><td></td><td></td></l<></ul> | h名追加 e サイズは、1N 添付資  (*) (*) (*) (*) (*) (*) (*) (*) (*) (* | <ul> <li>申請:資料</li> <li>4B未満に圧約</li> <li>(料・面像一)</li> <li>ファイル名</li> <li>添付資料1doc:</li> <li>添付資料1doc:</li> <li>添付資料1doc:</li> </ul>                   | • 画像添<br>aして添付く<br>覧<br>参照<br>×<br>参照<br>×<br>参照<br>を照<br>を照<br>を照<br>を照<br>を照<br>を照   | <b>付</b><br>ださい。<br>添付<br>添付<br>添付<br>添付<br>添付<br>添付<br>添付           | 削除       削除       削除       削除       削除       削除       削除       削除       削除       削除       削除  |       |  |

| test.<br>申請                                                      | JWTC.JPの内容<br>斉み商品名または登録済み商品名のヲ                                                   | 長面仕上げが入力されていません。                                                                                                    |                                                                                                    |
|------------------------------------------------------------------|-----------------------------------------------------------------------------------|----------------------------------------------------------------------------------------------------|----------------------------------------------------------------------------------------------------|
|                                                                  |                                                                                   |                                                                                                    |                                                                                                    |
|                                                                  |                                                                                   | ок                                                                                                    |                                                                                                    |
| ② 无选择错误<br>对于在「追」<br>「追加サイス                                      | 提示<br>加する商品名」(追加商品名)<br>、選択」(追加尺寸选择)中未                                            | 中输入的商品,在「申請・登録<br>作出选择时, 点击「確定」按钮                                                                                      | 済み商品」(已申请/已注册商品)里的<br>対系统将提示错误消息。                                                                                              |
| test.                                                            | jwtc.jp の内容                                                                       |                                                                                                    |                                                                                                    |
| 申請す                                                              | ・登録済み商品欄の「追加サイズ選択<br>さい。                                                          | 」をクリックし、追加するサイズを選択し                                                                                                    |                                                                                                    |
|                                                                  |                                                                                   | ок                                                                                                    |                                                                                                    |
|                                                                  |                                                                                   |                                                                                                    |                                                                                                    |
|                                                                  |                                                                                   | ОК                                                                                                    |                                                                                                    |
|                                                                  |                                                                                   |                                                                                                    |                                                                                                    |
| 3)「一覧画面<br>请确认您输 <i>」</i>                                        | 」(页面一览)<br>入的追加商品名称,然后点;                                                          | 击「次へ」(下一步)。                                                                                                    |                                                                                                    |
| <ol> <li>3)「一覧画面<br/>请确认您输」</li> <li>1) MTCオンライン主禄申</li> </ol>   | 」(页面一览)<br>入的追加商品名称,然后点<br>請システム - 職場 - Microsoft Edge                            | 击「次へ」(下一步)。<br>輸入后若想保存,请」                                                                                              | 点击[一時保存]                                                                                                    |
| 3)「一覧画面」<br>请确认您输」                                               | 」(页面一览)<br>へ的追加商品名称,然后点<br>請シンステム - <sup>磁場</sup> - Microsoft Edge<br><b>商品名追</b> | 击「次へ」(下一步)。<br>輸入后若想保存,请,<br>(临时保存)。<br><b>加申請:一覧画面</b>                                                                | 点击[一時保存] 如果需要中止(撤销)添加<br>商品名称,请点击「追加」<br>消」。                                                                                   |
| 3)「一覧画面<br>请确认您输 <i>」</i><br>「 JWTCオンライン登録申<br>アイテムNo.           | 」(页面一览)<br>へ的追加商品名称,然后点<br>請シンステム - 職場 - Microsoft Edge<br><b>商品名追</b><br>甲講済み商品名 | 击「次へ」(下一步)。<br>輸入后若想保存,请,<br>(临时保存)。<br><b>加申請:一覧画面</b><br>追加する商品名                                                     | [法击[一時保存]<br>如果需要中止(撤销)添加<br>商品名称,请点击「追加]<br>消」。                                                                               |
| 3)「一覧画面<br>请确认您输」<br>「JWTCオンライン登録申<br>アイテムNo.<br>1               | 」(页面一览)<br>入的追加商品名称,然后点                                                           | 击「次へ」(下一步)。<br>輸入后若想保存,请,<br>(临时保存)。<br><b>加申請:一覧画面</b><br><u>追加する商品名</u><br>syouhinmei                                | 点击[一時保存] 如果需要中止(撤销)添加<br>商品名称,请点击「追加Ⅰ<br>消」。 一時保存 這加取消 添付画像 編集 4 削除                                                            |
| 3)「一覧画面<br>请确认您输」<br><sup>[*]</sup> JWTCオンライン全緑中<br>アイテムNo.<br>1 | J (页面一览)<br>入的追加商品名称,然后点                                                          | 击「次へ」(下一步)。<br>輸入后若想保存,请)<br>(临时保存)。<br>加申請:一覧画面<br>追加する商品名<br>syouhinmei<br>次へ                                        | 点击[一時保存]<br>如果需要中止(撤销)添加<br>商品名称,请点击「追加耳<br>消」。<br>一時保存<br>這加取消<br>繁何團像<br>編集<br>4<br>削除<br>對除<br>計這加商品名<br>新时,请点击对应商品名称       |
| 3)「一覧画面<br>请确认您输」<br><sup>[*]</sup> JWTCオンライン全緑申<br>アイテムNo.<br>1 | J(页面一览)<br>入的追加商品名称,然后点                                                           | 击「次へ」(下一步)。<br>輸入后若想保存,请)<br>(临时保存)。<br>か申請:一覧画面<br>追加する商品名<br>syouhinmei<br>次へ<br>若要修改和添加<br>称信息时,请点<br>钮。<br>页面将自动跳轻 | 点击[一時保存]<br>如果需要中止(撤销)添加<br>商品名称,请点击「追加耳<br>消」。<br>→時保存<br>違加取消<br>遂付画像<br>編集<br>4<br>削除<br>若想取消(撤销)追加商品名<br>赤「編集」按<br>予切下商品名入 |

| JWTCオンライ                                                                                                    | ン申請シ                                                                                                    | ステム                                                                                                    | 申請3/3 - 職場 - N                                                               | /licrosoft Ed                                                                                                    | lge                                                                                                    |                                                                                                    |                                                                                                    |                                                                                                    |                                                                                                    |                                                                                                    | _                                                                                                    |                                                                    | >                                     | <          |                   |
|----------------------------------------------------------------------------------------------------|----------------------------------------------------------------------------------------------------|----------------------------------------------------------------------------------------------------|------------------------------------------------------------------------------|----------------------------------------------------------------------------------------------------|----------------------------------------------------------------------------------------------------|----------------------------------------------------------------------------------------------------|----------------------------------------------------------------------------------------------------|----------------------------------------------------------------------------------------------------|----------------------------------------------------------------------------------------------------|----------------------------------------------------------------------------------------------------|----------------------------------------------------------------------------------------------------|--------------------------------------------------------------------|---------------------------------------|------------|-------------------|
|                                                                                                    |                                                                                                    |                                                                                                    |                                                                              |                                                                                                    |                                                                                                    |                                                                                                    |                                                                                                    |                                                                                                    |                                                                                                    |                                                                                                    |                                                                                                    |                                                                    |                                       |            |                   |
|                                                                                                    |                                                                                                    |                                                                                                    | 商品                                                                           | 品名i                                                                                                    | 追加申詞                                                                                                    | <b>計</b> 最                                                                                                    | 終研                                                                                                    | 韜認                                                                                                    |                                                                                                    | 输 <i>)</i><br>存]                                                                                                    | 、后老<br>(临日                                                                                                    | 皆想(<br>时保                                                          | 呆存,<br>存)。                            | 请点<br>。    | 〔击[一              |
|                                                                                                    |                                                                                                    |                                                                                                    |                                                                              |                                                                                                    |                                                                                                    |                                                                                                    |                                                                                                    |                                                                                                    | 6                                                                                                    |                                                                                                    |                                                                                                    |                                                                    |                                       |            |                   |
|                                                                                                    | 1                                                                                                    |                                                                                                    |                                                                              |                                                                                                    |                                                                                                    |                                                                                                    |                                                                                                    |                                                                                                    | 商                                                                                                    | 品名一                                                                                                    | 覧表示                                                                                                    |                                                                    | 時保存                                   | 7          |                   |
| 1174No                                                                                                    | -                                                                                                    | 甲請済<br>VIA-TO                                                                                                    | <b>み商品名</b><br>)1(SS-002)                                                    | 1년)                                                                                                    | 加する時品名<br>syouhinmei                                                                                                    | 添行画                                                                                                    |                                                                                                    |                                                                                                    |                                                                                                    | 若想<br>信息                                                                                                    | 修改                                                                                                    | 和添                                                                 | 加追加<br>商品名                            | 口商品<br>名一覧 | 名称的<br>表示」。       |
|                                                                                                    | zı 14                                                                                                    | tn/+₽                                                                                                    | 迫加索スキ                                                                        | *わゝた                                                                                                    | 畑レズ下ナ                                                                                                    | A                                                                                                    | 10                                                                                                    |                                                                                                    |                                                                                                    | 界面                                                                                                    | 自动                                                                                                    | 跳转                                                                 | 到一货                                   | 包面面        | 0                 |
| 16C C & C                                                                                                    | 500                                                                                                    | 1 lld.                                                                                                    | 追加元」/                                                                        | 19/2                                                                                                    | THUCTON                                                                                                    | 10                                                                                                    |                                                                                                    |                                                                                                    |                                                                                                    |                                                                                                    |                                                                                                    |                                                                    |                                       |            |                   |
|                                                                                                    |                                                                                                    |                                                                                                    | 追加完了                                                                         |                                                                                                    |                                                                                                    |                                                                                                    |                                                                                                    | 追加                                                                                                    | 取消                                                                                                    |                                                                                                    |                                                                                                    |                                                                    |                                       |            |                   |
|                                                                                                    |                                                                                                    |                                                                                                    |                                                                              |                                                                                                    |                                                                                                    |                                                                                                    | 週中止(                                                                                                    | 撤销);                                                                                                    | 自加商品                                                                                                    | 品名称                                                                                                    |                                                                                                    |                                                                    |                                       |            |                   |
|                                                                                                    |                                                                                                    |                                                                                                    |                                                                              |                                                                                                    |                                                                                                    | 请,                                                                                                    | 点击「追                                                                                                    | 加取消                                                                                                    | ].                                                                                                    |                                                                                                    |                                                                                                    |                                                                    |                                       |            |                   |
|                                                                                                    |                                                                                                    |                                                                                                    |                                                                              |                                                                                                    |                                                                                                    |                                                                                                    |                                                                                                    |                                                                                                    |                                                                                                    |                                                                                                    |                                                                                                    |                                                                    |                                       |            |                   |
|                                                                                                    |                                                                                                    |                                                                                                    |                                                                              |                                                                                                    |                                                                                                    |                                                                                                    |                                                                                                    |                                                                                                    |                                                                                                    |                                                                                                    |                                                                                                    |                                                                    |                                       |            |                   |
|                                                                                                    | **                                                                                                    | .== /o                                                                                                    |                                                                              | •<br>۱ (+) –                                                                                                    |                                                                                                    |                                                                                                    | 213                                                                                                    |                                                                                                    |                                                                                                    |                                                                                                    |                                                                                                    |                                                                    |                                       |            |                   |
| 5) 書面                                                                                                    | 番査甲                                                                                                    | 請(3                                                                                                    | /3):最終確詞                                                                     | 認( <b>书</b> 在                                                                                                    | 『审查甲请3/3                                                                                                    | 3:最终确                                                                                                    | 认)                                                                                                    |                                                                                                    |                                                                                                    |                                                                                                    |                                                                                                    |                                                                    |                                       |            |                   |
| 最终矿                                                                                                    | 角认页                                                                                                    | 面显                                                                                                    | 示后,请确认                                                                       | 人内容,                                                                                                    | 完成申请。                                                                                                    |                                                                                                    |                                                                                                    |                                                                                                    |                                                                                                    |                                                                                                    |                                                                                                    |                                                                    |                                       |            |                   |
| 代理申                                                                                                    | ]请的                                                                                                    | 情况                                                                                                    | 下,请点击「0                                                                      | D代行申                                                                                                    | 睛」(「①                                                                                                    | 代理申请                                                                                                    | 劃),                                                                                                    | 从公                                                                                                    | 司名称                                                                                                    | 咧表                                                                                                    | 中选                                                                                                    | 择公                                                                 | 司名                                    | 称,         | 然后完               |
| 🗅 ЈШТСЯУБК                                                                                                    | ノ申請システ                                                                                                    | 、/申請3/                                                                                                    | 3 - 職場 - Microsoft Edg                                                       | e                                                                                                    |                                                                                                    |                                                                                                    |                                                                                                    |                                                                                                    |                                                                                                    |                                                                                                    | -                                                                                                    | 0                                                                  | $\times$                              |            |                   |
|                                                                                                    |                                                                                                    |                                                                                                    |                                                                              |                                                                                                    |                                                                                                    |                                                                                                    |                                                                                                    |                                                                                                    |                                                                                                    |                                                                                                    |                                                                                                    |                                                                    |                                       |            |                   |
|                                                                                                    |                                                                                                    |                                                                                                    |                                                                              |                                                                                                    |                                                                                                    |                                                                                                    |                                                                                                    |                                                                                                    |                                                                                                    |                                                                                                    |                                                                                                    |                                                                    | 0000                                  |            |                   |
|                                                                                                    |                                                                                                    |                                                                                                    |                                                                              | 書面審                                                                                                    | 査申請(3/3)                                                                                                    | :最終確                                                                                                    | 認                                                                                                    | 受                                                                                                    | ino.                                                                                                    |                                                                                                    |                                                                                                    |                                                                    | *                                     |            |                   |
|                                                                                                    |                                                                                                    |                                                                                                    |                                                                              | 書面審                                                                                                    | 査申請(3/3)                                                                                                    | :最終確                                                                                                    | 認                                                                                                    | 受任                                                                                                    | ĴΝο.                                                                                                    | 一時保                                                                                                    | 存                                                                                                    |                                                                    | -                                     |            |                   |
| 申請(1                                                                                                    | /3)に戻る                                                                                                    | 申請(2)                                                                                                    | 3)に戻る                                                                        | 書面審                                                                                                    | 査申請(3/3)                                                                                                    | :最終確                                                                                                    | 認 書面                                                                                                    | 受付                                                                                                    | 寸No.<br>·残数<br>限定使用                                                                                                    | 一時保<br>0型3<br>確                                                                                                    | 存<br>【                                                                                                    |                                                                    | •                                     |            |                   |
| 申請(1<br>アイテム<br>No.                                                                                                    | /3)に戻る<br>類別<br>番号                                                                                                    | 申請(2)<br>JWL JWI<br>-T                                                                                                    | 3)に戻る<br>商品名(型式記号)<br>発売元事業者名                                                | 書面審                                                                                                    | 查申請(3/3)<br><sup>原庭国</sup><br><sup>製造者名又は商信</sup>                                                                                                    | :最終確                                                                                                    | 記<br>書面<br>重量 P.C.I                                                                                                    | 受付<br>百審査対象<br>D. ポルト<br>乳数                                                                                                    | <b>対No.</b><br>残数<br>限定使用<br>素示記考<br>に<br>の<br>よ                                                                                                    |                                                                                                    | 存、添付資料                                                                                                    | 追加商品                                                               |                                       |            |                   |
| 申請(1<br>アイテム<br>No.                                                                                                    | /3)に戻る<br>類別<br>番号<br>01~01                                                                                                    | 申請(2)<br>JWL JWI<br>-T                                                                                                    | 3)に戻る                                                                        | 書面審<br><u>リムの</u> 呼び<br>15×12JJ                                                                                                    | 查申請(3/3)<br><sup>原座国</sup><br><sup>製造者名又は商信</sup><br>日本                                                                                                    | :最終確                                                                                                    | 記<br>書面<br>重量<br>8.5 100                                                                                                    | 受f<br>百審査対象<br>D. ポルト<br>乳数                                                                                                    | <b>寸No.</b>                                                                                                    |                                                                                                    | 存<br>t<br>添付資料<br>1                                                                                             |                                                                    |                                       |            |                   |
| 申請(1<br>アイテム<br>No.                                                                                                    | /3)に戻る                                                                                                    | 申請(2)<br>JWL JWI<br>〇                                                                                                    | 3)に戻る<br>商品名(型式記号)<br>発売元事業者名<br>VIA-T001(SS-002)<br>ブルト<br>VIA-T001(SS-002) | 書面審:<br>リムの呼び<br>15×12JJ<br>14×195日                                                                                                    | 査申請(3/3)                                                                                                    | :最終確<br>////////////////////////////////////                                                                                                    | 記<br>書面<br>集量<br>8.5 100                                                                                                    | 受付<br>百審査対象<br>D. ポルト<br>1.設<br>1 4                                                                                                    | <b>寸No.</b><br>発数<br>限定使用<br>表示記号<br>KG<br>上:JWL-<br>360<br>-<br>370                                                                                                    |                                                                                                    | 存. 法付资料 1                                                                                                    |                                                                    |                                       |            |                   |
| 申請(1<br>アイテム<br>1<br>2                                                                                                    | (3)に戻る                                                                                                    | 申請(2)<br>JWL JWT<br>〇                                                                                                    | 3)に戻る                                                                        | 書面審<br><u>リムの</u> 呼び<br>- 15×12JJ<br>- 14×135B                                                                                                    | <b>査申請(3/3)</b>                                                                                                    | :最終確<br>(mm) 増<br>(mm) 増<br>(1)(1)(1)(1)(1)(1)(1)(1)(1)(1)(1)(1)(1)(                                                                                                    | #m           ##m           ##m      <                                                                                                    | 受付<br>可審査対象<br>D. ポルト<br>礼政<br>) 4<br>) 4                                                                                                    |                                                                                                    |                                                                                                    | 存<br>代<br>(本)<br>(本)<br>(本)<br>(本)<br>(本)<br>(本)<br>(本)<br>(本)<br>(本)<br>(本)                                    |                                                                    | *                                     |            |                   |
| 申請(1<br>アイテム<br>1<br>2<br>3                                                                                                    | /3)に戻る                                                                                                    | ■                                                                                                    | 3)に戻る                                                                        | 書面審                                                                                                    | 年前(3/3)             零座目             愛遠考名又は高電             日本             てきと             日本             てきと             日本             てきと             日本             てきと                                                                                                    | :最終確<br>(mm) 増<br>(25% 月)<br>(25% 月)<br>(25% H)<br>(25% H) | #100           #100           8.5         100           9.8         110           10.5         120                                                                                                    | 受付<br>前審査対象<br>D. ポルト<br>11数<br>) 4<br>) 4                                                                                                    | <b>すれっ.</b><br>(株式)<br>(株式)<br>(株)<br>(株)<br>(*)<br>(*)<br>(*)<br>(*)<br>(*)<br>(*)<br>(*)<br>(*                                                                                                    | <ul> <li>一時保</li> <li>0型5</li> <li>223</li> <li>233</li> <li>243</li> <li>343</li> <li>344</li> <li>344</li> <li>344</li> <li>345</li> <li>345</li></ul> | 存<br>代<br>新<br>新<br>- 0<br>- 0                                                                                  | <b>追加<br/>加<br/>第<br/>5</b><br>数<br>0<br>0                         |                                       |            |                   |
| 申請(1<br>アイテム<br>1<br>2<br>3                                                                                                    | /3)に戻る<br>類別<br>01~01<br>01~02<br>01~03                                                                                                    | ■                                                                                                    | 3)に戻る                                                                        | 書面審<br>リムの非び<br>- 15×12JJ<br>- 14×135B<br>- 16×173B                                                                                                    | 査申請(3/3)                                                                                                    | :最終確<br>(m) 環想<br>(m) 現<br>(m) 現<br>(m) 理<br>(m) 理<br>(m)<br>(m)<br>(m)<br>(m) (m) (m) (m) (m) (m) (m) (m) (m) (m)                                                                                                    | 書面           電気           電気           8.5           100           9.8           110.5                                                                                                    | 受(<br>可審査対象<br>D. ポルト<br>1.該<br>) 4<br>) 4<br>) 4                                                                                                    | <b>大利の。</b>                                                                                                    |                                                                                                    | 存<br>代<br>(1)<br>(1)<br>(1)<br>(1)<br>(1)<br>(1)<br>(1)<br>(1)                                                  | e<br>9<br>0<br>0                                                   |                                       |            |                   |
| 申請(1<br>  アイテム<br>  1<br>  2<br>  3                                                                                                    | /3)に戻る<br>連覧<br>01~01<br>01~02<br>01~03<br>請求書・                                                                                                    | ■                                                                                                    | 3)に戻る                                                                        | **************************************                                                                                                    | <b>査申請(3/3)</b>                                                                                                    | :最終確<br>2027時 増速<br>(mm) 増速<br>(1)<br>(1)<br>(1)<br>(2)<br>(2)<br>(2)<br>(2)<br>(2)<br>(2)<br>(2)<br>(2                                                                                                    | 記<br>本部<br>また<br>また<br>また<br>また<br>また<br>の<br>加<br>の<br>の<br>の<br>の<br>の<br>の<br>の<br>の<br>の<br>の<br>の<br>の<br>の                                                                                                    | 受付<br>前審 査対象<br>D. ポルト<br>1 4<br>) 4<br>) 4                                                                                                    | <b>3 秋</b> の<br>-<br>-<br>-<br>-<br>-<br>-<br>-<br>-<br>-<br>-                                                                                                    |                                                                                                    | 存<br>大<br>大<br>大<br>大<br>大<br>大<br>大<br>大<br>大<br>大<br>大<br>大<br>大                                              | <b>追加時記</b> 数<br>0<br>0                                            |                                       |            |                   |
| 申請(1<br>アイテム<br>No.<br>1<br>2<br>8                                                                                                    | /3)に戻る                                                                                                    | □ 申請(2<br>JWL JWT<br>○ □<br>○ □<br>○ □<br>○ □<br>○ □<br>○ □<br>○ □<br>□<br>□<br>□<br>□<br>□<br>□<br>□<br>□<br>□<br>□<br>□<br>□<br>□                                                                                                    | 3)に戻る                                                                        | 書面審<br>リレの呼び<br>- 15×12JJ<br>- 15×12JJ<br>- 16×1738<br>春日 000-000<br>所1 テスト住<br>所2<br>年名 限式会社<br>(株式会社)                                                                                                    | 専事請(3/3)       専専語(3/3)       専専語(3/3)       ワンクション       日本       てすと       日本       てすと       日本       てすと       日本       てすと       日本       てすと       日本       てすと       日本       てすと                                                                                                    | :最終確     :     :     :     :     :     :     :     :     :     :     :     :     :     :     :     :     :     :     :     :     :     :     :     :     :     :     :     :     :                                                                                                    | 記<br>考護<br>また。<br>りの<br>ののの<br>ののの<br>ののの<br>ののの<br>ののの<br>ののの<br>ののの                                                                                                    | 受f<br>前審査対象<br>D. ポルト<br>1 4<br>) 4<br>) 4                                                                                                    | <b>380</b><br>380<br>-<br>380<br>-<br>380<br>-                                                                                                    |                                                                                                    | 存                                                                                                    | <b>追加路景致</b><br>000000000000000000000000000000000000               | *                                     |            |                   |
| 申請(1<br>アイテム<br>1<br>2<br>3                                                                                                    | (3)に戻る                                                                                                    | □ 申請(2)<br>JWL JWT<br>○ □<br>○ □<br>○ □<br>○ □<br>○ □<br>○ □<br>○ □<br>○ □                                                                                                    | 3)に戻る                                                                        | 書面審<br>リムの呼び<br>- 15×12JJ<br>- 15×12JJ<br>- 16×1738<br>年<br>600-000<br>所1<br>デスト省<br>所2<br>- 16×158<br>- 16×1738<br>- 16×1738<br>- 16×1758<br>- 16×1758<br>- 16×1758<br>- 16×1758<br>- 16×1758<br>- 16×1758<br>- 16×                                                                                                    | 査申請(3/3)                                                                                                    | :最終確<br>(たか) 機器<br>(たか) 構築<br>(たか) 1<br>(たか) 1<br>(たか)                                                                                                    | ###           ###           %           %           %           %           %           %           %           %           %           %           %           %           %           %           %           %           %           %           %           %           %           %           %           %           %           %           %           %           %           %           %           %           %           %           %           %           %           %           %           %           %           %           %           %           %           %           %           %           %           %           %           % <td>受け<br/>可審 査 対象<br/>の<br/>の<br/>、<br/>ポルト<br/>、<br/>の<br/>、<br/>ポルト<br/>、<br/>の<br/>、<br/>・<br/>、<br/>、<br/>、<br/>、<br/>、<br/>、<br/>、<br/>、<br/>、<br/>、<br/>、<br/>、<br/>、</td> <td></td> <td></td> <td>存<br/></td> <td><b>直加加西部</b><br/>前日<br/>0<br/>0</td> <td></td> <td></td> <td></td>                                                                                                    | 受け<br>可審 査 対象<br>の<br>の<br>、<br>ポルト<br>、<br>の<br>、<br>ポルト<br>、<br>の<br>、<br>・<br>、<br>、<br>、<br>、<br>、<br>、<br>、<br>、<br>、<br>、<br>、<br>、<br>、                                                                                                    |                                                                                                    |                                                                                                    | 存<br>                                                                                                    | <b>直加加西部</b><br>前日<br>0<br>0                                       |                                       |            |                   |
| 申請(1<br>アイテム<br>1<br>2<br>3                                                                                                    | /3)(C戻る                                                                                                    | □<br>□<br>□<br>□<br>□<br>□<br>□<br>□<br>□<br>□<br>□<br>□<br>□<br>□                                                                                                    | 3)に戻る                                                                        | 書面審:<br>リムの呼び<br>15×12JJ<br>15×12JJ<br>15×12JJ<br>15×12JJ<br>15×12JJ<br>16×173B<br>等号 000-000<br>万和<br>50<br>50<br>50<br>50<br>50<br>50<br>50<br>50<br>50<br>50                                                                                                    | 京庄田     (3/3)       京庄田     日本       てすと     日本       日本     てすと       日本     日本       てすと     日本       日本     日本       こすと     日本       トローン     日本       ション     日本       こうと     日本       こうと     日本       こうと     日本       こうと     日本       こうと     日本       こうと     日本       こうと     日本                                                                                                    | :最終確<br>2027時 増速<br>(1)<br>(1)<br>(1)<br>(1)<br>(1)<br>(1)<br>(1)<br>(1)                                                                                                    | 記<br>ま<br>の<br>の<br>の<br>の<br>の<br>の<br>の<br>の<br>の<br>の<br>の<br>の<br>の                                                                                                    | 受付<br>可審査対象<br>D) 礼設<br>) 4<br>) 4<br>) 4                                                                                                    | <b>対No.</b><br>発表<br>発生にす<br>と、がし、<br>880<br>-<br>370<br>-<br>370<br>-<br>-                                                                                                    |                                                                                                    | 存                                                                                                    | <b>追加時許</b><br>第53<br>数<br>0<br>0<br>0                             |                                       |            |                   |
| 申請(1<br>アイテム<br>1<br>2<br>3                                                                                                    | (3)に戻る                                                                                                    | ■ 単請(2) ■ 調(2) ■ 「「「」」」 ■ 「」」 ■ 「」 ■ 「」」 ■ 「」」 ■ 「」」 ■ 「」」 ■ 「」」 ■ 「」」 ■ 「」」 ■ 「」」 ■ 「」 ■ 「」」 ■ 「」 ■ 「」」 ■ 「」」 ■ 「」」 ■ 「」」 ■ 「」 ■ 「」                                                                                                    | 3) に戻る                                                                       | <ul> <li>書面審</li> <li>リムの呼び</li> <li>15×12JJ</li> <li>15×12JJ</li> <li>16×17.98</li> <li>16×17.98</li> <li>16×17.98</li> <li>秋 000-000</li> <li>赤 300-000</li> <li>大</li> </ul>                                                                                                    | <b>査申請(3/3)</b>                                                                                                    | :最終確<br>2027時<br>(mm) 増速<br>(mm) 1<br>(mm) 1                                                                                                    | 記<br>・<br>・<br>・<br>・<br>・<br>・<br>・<br>・<br>・<br>・<br>・<br>・<br>・                                                                                                    | 受付<br><b>訂審査対象</b><br>D. 礼設<br>1 4<br>1 4<br>1 4<br>1 4<br>1 4<br>1 4                                                                                                    | <b>対No.</b><br>次数<br>構築におう<br>上:MU、<br>-<br>370<br>-<br>380<br>-                                                                                                    |                                                                                                    | 存 : : : : : : : : : : : : : : : : : : :                                                                         | <b>追加時記数</b><br>000000000000000000000000000000000000               |                                       |            |                   |
| 申請(1<br>アイテム<br>1<br>2<br>8                                                                                                    | <ul> <li>スタンシングロング</li> <li>スタンシング</li> <li>スタンシング<!--</td--><td>申請(2)           JJML         JML           ○         ○           ○         ○           ○         ○           ○         ○           ○         ○           ○         ○           ○         ○           ○         ○           ○         ○           ○         ○           ○         ○           ○         ○           ○         ○           ○         ○           ○         ○           ○         ○           ○         ○           ○         ○           ○         ○           ○         ○           ○         ○           ○         ○           ○         ○           ○         ○           ○         ○           ○         ○           ○         ○           ○         ○           ○         ○           ○         ○           ○         ○           ○         ○           ○         ○           ○         ○</td><td>3)に戻る</td><td>書面審<br/>リムの呼び<br/>15×12JJ<br/>15×12JJ<br/>15×12JJ<br/>15×1738<br/>そ<br/>15×1738<br/>そ<br/>15×1738<br/>15×1738<br/>15×1758<br/>15×1758<br/>15×1758<br/>15×1758<br/>15×1758<br/>15×1758<br/>15×1758<br/>15×1758<br/>15×1758</td><td>東岸目     (3/3)       東岸目     (3/3)       東岸日     (3/3)       日本     (3/3)       (3/3)     (3/3)       (3/3)     (3/3)       (3/3)     (3/3)       (3/3)     (3/3)       (3/3)     (3/3)       (3/3)     (3/3)       (3/3)     (3/3)       (3/3)     (3/3)       (3/3)     (3/3)       (3/3)     (3/3)       (3/3)     (3/3)       (3/3)     (3/3)       (3/3)     (3/3)       (3/3)     (3/3)       (3/3)     (3/3)       (3/3)     (3/3)       (3/3)     (3/3)       (3/3)     (3/3)       (3/3)     (3/3)       (3/3)     (3/3)       (3/3)     (3/3)       (3/3)     (3/3)       (3/3)     (3/3)       (3/3)     (3/3)       (3/3)     (3/3)       (3/3)     (3/3)       (3/3)     (3/3)       (3/3)     (3/3)       (3/3)     (3/3)       (3/3)     (3/3)       (3/3)     (3/3)       (3/3)     (3/3)       (3/3)     (3/3)       (3/3)     (3/3)       (3/3)     (3/</td><td>:最終確<br/>2027年 増加<br/>(1000年 1 1<br/>(2027年 1 1<br/>(2027年 1 1<br/>(2)2<br/>(2)2</td><td>記<br/>・<br/>・<br/>・<br/>・<br/>・<br/>・<br/>・<br/>・<br/>・<br/>・<br/>・<br/>・<br/>・</td><td>受付<br/>(1) 審査対象<br/>(1) 部 11.88<br/>(1) 4<br/>(1) 4<br/>(1</td><td><b>対No.</b><br/>発数</td><td></td><td></td><td></td><td></td><td></td><td></td></li></ul> | 申請(2)           JJML         JML           ○         ○           ○         ○           ○         ○           ○         ○           ○         ○           ○         ○           ○         ○           ○         ○           ○         ○           ○         ○           ○         ○           ○         ○           ○         ○           ○         ○           ○         ○           ○         ○           ○         ○           ○         ○           ○         ○           ○         ○           ○         ○           ○         ○           ○         ○           ○         ○           ○         ○           ○         ○           ○         ○           ○         ○           ○         ○           ○         ○           ○         ○           ○         ○           ○         ○           ○         ○                                                                                                    | 3)に戻る                                                                        | 書面審<br>リムの呼び<br>15×12JJ<br>15×12JJ<br>15×12JJ<br>15×1738<br>そ<br>15×1738<br>そ<br>15×1738<br>15×1738<br>15×1758<br>15×1758<br>15×1758<br>15×1758<br>15×1758<br>15×1758<br>15×1758<br>15×1758<br>15×1758                                                                                                    | 東岸目     (3/3)       東岸目     (3/3)       東岸日     (3/3)       日本     (3/3)       (3/3)     (3/3)       (3/3)     (3/3)       (3/3)     (3/3)       (3/3)     (3/3)       (3/3)     (3/3)       (3/3)     (3/3)       (3/3)     (3/3)       (3/3)     (3/3)       (3/3)     (3/3)       (3/3)     (3/3)       (3/3)     (3/3)       (3/3)     (3/3)       (3/3)     (3/3)       (3/3)     (3/3)       (3/3)     (3/3)       (3/3)     (3/3)       (3/3)     (3/3)       (3/3)     (3/3)       (3/3)     (3/3)       (3/3)     (3/3)       (3/3)     (3/3)       (3/3)     (3/3)       (3/3)     (3/3)       (3/3)     (3/3)       (3/3)     (3/3)       (3/3)     (3/3)       (3/3)     (3/3)       (3/3)     (3/3)       (3/3)     (3/3)       (3/3)     (3/3)       (3/3)     (3/3)       (3/3)     (3/3)       (3/3)     (3/3)       (3/3)     (3/3)       (3/3)     (3/                                                                                                    | :最終確<br>2027年 増加<br>(1000年 1 1<br>(2027年 1 1<br>(2027年 1 1<br>(2)2<br>(2)2                                                                                                    | 記<br>・<br>・<br>・<br>・<br>・<br>・<br>・<br>・<br>・<br>・<br>・<br>・<br>・                                                                                                    | 受付<br>(1) 審査対象<br>(1) 部 11.88<br>(1) 4<br>(1) 4<br>(1                                                                                                  | <b>対No.</b><br>発数                                                                                                    |                                                                                                    |                                                                                                    |                                                                    |                                       |            |                   |
| 申請(1<br>ア-(テム<br>1<br>2<br>3<br>3                                                                                                    | (3)に戻る                                                                                                    | ■ 講(2) ■ 講(2) ■ 調(2) ■ 調(2) ■ []  ■ []  <                                                                                                    | 3)に戻る                                                                        | <ul> <li>書面審</li> <li>リムの呼び</li> <li>15×12JJ</li> <li>15×12JJ</li> <li>16×138</li> <li>16×138</li> <li>6×138</li> <li>5×14</li> <li>5×14</li></ul>                                                                                                    | 零年目       (3/3)         零年目       日本         ですと       日本         ですと       日本         ですと       日本         ですと       日本         たまく       日本         たまく       日本         この       日本         ためののの       日本         ためののの       日本         ためののの       日本         ためののの       日本         ためののの       日本         ためののの       日本         ためののの       日本         ためののの       日本         ためののの       日本         ためののの       日本         たは、上記になど       人ののの                                                                                                    | :最終確<br><sup>12075年</sup> 22<br>(1000年) 1<br>(1000年) 1<br>(100年) 1<br>(1005) 1<br>(1005) 1<br>(1005) 1<br>(1005) 1<br>(1005) 1<br>(1005) 1<br>(1005) 1<br>(1005) 1<br>(1005) 1<br>(10                                                                                                    | 2         2         2         2         2         2         2         2         2         2         2         2         2         2         2         2         2         2         2         2         2         2         2         2         2         2         2         2         2         2         2         2         2         2         2         2         2         2         2         2         2         2         2         2         2         2         2         2         2         2         2         2         2         2         2         2         2         2         2         2         2         2         2         2         2         2         2         2         2         2         2         2         2         2         2         2         2         2         2         2         2         2         2         2         2         2         2         2         2         2         2         2         2         2         2         2         2         2         2         2         2         2         2         2         2         2         2 | 交付<br>前審査対象<br>D. 考扎設<br>1 4<br>1 4<br>1 4<br>1 4<br>1 4<br>1 4<br>1 1<br>1 1                                                                                                    | すNo.<br>送数<br>学校表<br>学生の<br>学生の<br>学生の<br>の<br>で<br>ういして<br>ういして<br>うい<br>ういして<br>ういして<br>ういして<br>ういして<br>ういして<br>ういして<br>ういして<br>ういして<br>ういして<br>ういして<br>ういして<br>ういして<br>ういして<br>ういして<br>ういして<br>ういして<br>ういして<br>ういして<br>うつ<br>うい<br>ういして<br>ういして<br>ういして<br>ういして<br>ういして<br>ういして<br>ういして<br>ういして<br>ういして<br>ういして<br>ういして<br>ういして<br>ういして<br>ういして<br>ういして<br>ういして<br>ういして<br>ういして<br>ういして<br>ういして<br>ういして<br>ういして<br>ういして<br>ういして<br>ういして<br>ういして<br>ういして<br>ういして<br>ういして<br>ういして<br>うい<br>うい<br>うい<br>うい<br>うい<br>うい<br>うい<br>う<br>うい<br>う<br>う<br>う<br>う<br>う<br>う<br>う<br>う<br>う<br>う<br>う<br>う<br>う |                                                                                                    | 存 代 代 1 2 2 2 2 2 2 2 2 2 2 2 2 2 2 2 2 2                                                                       |                                                                    |                                       |            |                   |
| 申請(1<br>アイテム<br>1<br>2<br>3<br>3<br>ど付约<br>毎月2                                                                                                | (3)に戻る                                                                                                    | ■ 講 (2)                                                                                                    | 3)に戻る                                                                        | <ul> <li>書面審</li> <li>リムの呼び</li> <li>15×12JJ</li> <li>16×138</li> <li>16×1738</li> <li>16×1738</li> <li>16×1738</li> <li>第8</li> <li>200-000</li> <li>第1</li> <li>デスト省</li> <li>第2</li> <li>第3</li> <li>第4</li> <li>000-000</li> <li>第4</li> <li>第5</li> <li>第5</li> <li>5</li> <li>6</li> <li>6</li> <li>7</li> <li>5</li> <li>5</li> <li>5</li> <li>5</li> <li>5</li> <li>5</li> <li>5</li> <li>5</li> <li>5</li> <li>5</li> <li>5</li> <li5< li=""> <li>5</li></li5<></ul>                                                                                                    | 客座田         窓座田         製造者名又は高価         日本         てずと         日本         てずと         日本         てずと         日本         てずと         日本         ですと         日本         ですと         日本         ですと         100         注所         100         注所         100         注所         100000         先は、上記になり         単格下さい。メー                                                                                                    | :最終確<br>(mm) 類<br>(mm) 類<br>(1)<br>(1)<br>(1)<br>(1)<br>(1)<br>(1)<br>(1)<br>(1)<br>(1)<br>(1)                                                                                                    | 37       4       85       100       9.8       1105       120                                                                                                    | 受け<br>前番 査 対象<br>D. 私した<br>1 4<br>2 4<br>3 4<br>4<br>3 4<br>5 4<br>5 4<br>5 5<br>5 5<br>5 5<br>5 5<br>5 5<br>5                                                                                                    | すNo.<br>学校数<br>学校数<br>学校での<br>そこの<br>そこの<br>そこの<br>そこの<br>そこの<br>そこの<br>そこの<br>そこ                                                                                                    |                                                                                                    | 存<br>大<br>大<br>本<br>本<br>本<br>本<br>本<br>大<br>本<br>本<br>大<br>本<br>本<br>大<br>二<br>二<br>一<br>0<br>-<br>0<br>-<br>0 |                                                                    |                                       |            |                   |
| 申請(1<br>アイテム<br>1<br>2<br>3<br>3<br>ど付み<br>毎月2<br>代行す                                                                                         | <ul> <li>(3)に戻る</li> <li>(3)に戻る</li> <li>(1~01</li> <li>(1~01</li> <li>(1~02</li> <li>(1~03)</li> <li>(1~03)</li></ul>                                                                                                    | ■ 講(2)     ■ 講(2)     ■ 講(2)     ■ 講(2)     □     □     □     □     □     □     □     □     □     □     □     □     □     □     □     □     □     □     □     □     □     □     □     □     □     □     □     □     □     □     □     □     □     □     □     □     □     □     □     □     □     □     □     □     □     □     □     □     □     □     □     □     □     □     □     □     □     □     □     □     □     □     □     □     □     □     □     □     □     □     □     □     □     □     □     □     □     □     □     □     □     □     □     □     □     □     □     □     □     □     □     □     □     □     □     □     □     □     □     □     □     □     □     □     □     □     □     □     □     □     □     □     □     □     □     □     □     □     □     □     □     □     □     □     □     □     □     □     □     □     □     □     □     □     □     □     □     □     □     □     □     □     □     □     □     □     □     □     □     □     □     □     □     □     □     □     □     □     □     □     □     □     □     □     □     □     □     □     □     □     □     □     □     □     □     □     □     □     □     □     □     □     □     □     □     □     □     □     □     □     □     □     □     □     □     □     □     □     □     □     □     □     □     □     □     □     □     □     □     □     □     □     □     □     □     □     □     □     □     □     □     □     □     □     □     □     □     □     □     □     □     □     □     □     □     □     □     □     □     □     □     □     □     □     □     □     □     □     □     □     □     □     □     □     □     □     □     □     □     □     □     □     □     □     □     □     □     □     □     □     □     □     □     □     □     □     □     □     □     □     □     □     □     □     □     □     □     □     □     □     □     □     □     □     □     □     □     □     □     □     □     □     □     □     □     □     □     □     □     □     □     □     □     □     □     □     □     □     □     □     □     □     □     □     □     □     □     □     □     □     □     □     □                                                                                                    | 3)に戻る                                                                        | <ul> <li>書面審:</li> <li>リムの呼び</li> <li>15×12JJ</li> <li>14×135B</li> <li>18×173B</li> <li>18×173B</li> <li>18×173B</li> <li>18×173B</li> <li>18×173B</li> <li>18×173B</li> <li>18×173B</li> <li>18×173B</li> <li>18×173B</li> <li>19×173B</li> <li>19×173B</li> <l< td=""><td>査申請(3/3)       原序目<br/>製造者名又は商信       日本<br/>てすと       日本<br/>てすと       日本       てすと       日本       ですと       日本       ですと       日本       ですと       日本       ですと       日本       ですと       日本       ですと       日本       ですと       日本       たっと       日本       たっと       日本       こっと       日本       こっと       日本       日本    <tr< td=""><td>:最終確<br/>(************************************</td><td>認<br/>ま<br/>の<br/>の<br/>の<br/>の<br/>の<br/>の<br/>の<br/>の<br/>の<br/>の<br/>の<br/>の<br/>の</td><td>受け<br/>可審査対象<br/>D) 礼設<br/>() 4<br/>() 4</td><td>すNo. 発数 発表 そのまたいのでは、「「「「「「」」」、「「」」、「」」、「」」、「」、「」、「」、「」、「」、「</td><td></td><td>存</td><td></td><td></td><td></td><td></td></tr<></td></l<></ul>                                                                                                    | 査申請(3/3)       原序目<br>製造者名又は商信       日本<br>てすと       日本<br>てすと       日本       てすと       日本       ですと       日本       ですと       日本       ですと       日本       ですと       日本       ですと       日本       ですと       日本       ですと       日本       たっと       日本       たっと       日本       こっと       日本       こっと       日本       日本 <tr< td=""><td>:最終確<br/>(************************************</td><td>認<br/>ま<br/>の<br/>の<br/>の<br/>の<br/>の<br/>の<br/>の<br/>の<br/>の<br/>の<br/>の<br/>の<br/>の</td><td>受け<br/>可審査対象<br/>D) 礼設<br/>() 4<br/>() 4</td><td>すNo. 発数 発表 そのまたいのでは、「「「「「「」」」、「「」」、「」」、「」」、「」、「」、「」、「」、「」、「</td><td></td><td>存</td><td></td><td></td><td></td><td></td></tr<> | :最終確<br>(************************************                                                                                                    | 認<br>ま<br>の<br>の<br>の<br>の<br>の<br>の<br>の<br>の<br>の<br>の<br>の<br>の<br>の                                                                                                    | 受け<br>可審査対象<br>D) 礼設<br>() 4<br>() 4 | すNo. 発数 発表 そのまたいのでは、「「「「「「」」」、「「」」、「」」、「」」、「」、「」、「」、「」、「」、「                                                                                                    |                                                                                                    | 存                                                                                                    |                                                                    |                                       |            |                   |
| 申請(1<br>アイテム<br>1<br>2<br>3<br>このほ<br>送<br>年月2<br>代<br>て<br>ム<br>に<br>し<br>し<br>こ<br>の<br>に<br>し<br>し<br>し<br>こ<br>し<br>こ<br>し<br>こ<br>し<br>こ | (3)に戻る<br>101~02<br>01~03<br>「請求書・<br>「<br>「<br>「<br>「<br>「<br>で<br>に<br>な<br>ろ<br>、<br>、<br>、<br>、<br>、<br>、<br>、<br>、<br>、<br>、<br>、<br>、<br>、                                                                                                    | ■ 単請(2) ■ 調(2) ■ 調(2) ■ 1 ● 1 ● 1 <td>3)に戻る</td> <td><ul> <li>書面審</li> <li>リムの呼び</li> <li>15×12JJ</li> <li>15×12JJ</li> <li>11×1358</li> <li>15×1738</li> <li>16×1738</li> <li>16×1738</li> <li>17,214</li> <li>17,214</li> <li>17,214</li> <li>17,214</li> <li>17,214</li> <li>17,214</li> <li>17,214</li> <li>17,214</li> <li>17,214</li> <li>17,214</li> <li>17,214</li> <li>17,214</li> <li>17,214</li> <li>17,214</li> <li>17,214</li> <li>18,17,214</li> <li>18,17,214</li> <li>19,115</li> <li>19,115</li> <li>19,</li></ul></td> <td>東岸目(3/3)       東岸目       東京       日本       てずと       日本       てずと       日本       てずと       日本       てずと       日本       てずと       日本       ですと       日本       てずと       日本       てずと       日本       てずと       日本       たると       日本       てずと       日本       たると       日本       ですと       日本       ですと       日本       ですと       日本       ですと       日本       ですと       日本       ですと       日本       ですと       日本       ですと       日本       マー       日本       マー       日本       マー       日本       マー       日本       マー       日本       マー       日本       日本       マー       日本       マー       日本       マー       日本       マー       日本</td> <td>:最終確<br/>2027時<br/>(mm) 構<br/>(mm) 相<br/>(mm) 1<br/>(mm) 1</td> <td>認<br/>までの<br/>また。<br/>りの<br/>の<br/>の<br/>の<br/>の<br/>の<br/>の<br/>の<br/>の<br/>の<br/>の<br/>の<br/>の<br/>の</td> <td>交f<br/>is = 主対象<br/>D) 礼設<br/>) 4<br/>) 4<br/>) 4<br/>) 4<br/>) 4<br/>) 1<br/>El-t@jvi<br/>トから選</td> <td></td> <td></td> <td>存<br/>()<br/>()<br/>()<br/>()<br/>()<br/>()<br/>()<br/>()<br/>()<br/>()</td> <td>·<br/>·<br/>·<br/>·<br/>·<br/>·<br/>·<br/>·<br/>·<br/>·<br/>·<br/>·<br/>·<br/>·</td> <td></td> <td></td> <td></td> | 3)に戻る                                                                        | <ul> <li>書面審</li> <li>リムの呼び</li> <li>15×12JJ</li> <li>15×12JJ</li> <li>11×1358</li> <li>15×1738</li> <li>16×1738</li> <li>16×1738</li> <li>17,214</li> <li>17,214</li> <li>17,214</li> <li>17,214</li> <li>17,214</li> <li>17,214</li> <li>17,214</li> <li>17,214</li> <li>17,214</li> <li>17,214</li> <li>17,214</li> <li>17,214</li> <li>17,214</li> <li>17,214</li> <li>17,214</li> <li>18,17,214</li> <li>18,17,214</li> <li>19,115</li> <li>19,115</li> <li>19,</li></ul>                                                                                                    | 東岸目(3/3)       東岸目       東京       日本       てずと       日本       てずと       日本       てずと       日本       てずと       日本       てずと       日本       ですと       日本       てずと       日本       てずと       日本       てずと       日本       たると       日本       てずと       日本       たると       日本       ですと       日本       ですと       日本       ですと       日本       ですと       日本       ですと       日本       ですと       日本       ですと       日本       ですと       日本       マー       日本       マー       日本       マー       日本       マー       日本       マー       日本       マー       日本       日本       マー       日本       マー       日本       マー       日本       マー       日本                                                                                                    | :最終確<br>2027時<br>(mm) 構<br>(mm) 相<br>(mm) 1<br>(mm) 1                                                                                                    | 認<br>までの<br>また。<br>りの<br>の<br>の<br>の<br>の<br>の<br>の<br>の<br>の<br>の<br>の<br>の<br>の<br>の                                                                                                    | 交f<br>is = 主対象<br>D) 礼設<br>) 4<br>) 4<br>) 4<br>) 4<br>) 4<br>) 1<br>El-t@jvi<br>トから選                                                                                                    |                                                                                                    |                                                                                                    | 存<br>()<br>()<br>()<br>()<br>()<br>()<br>()<br>()<br>()<br>()                                                   | ·<br>·<br>·<br>·<br>·<br>·<br>·<br>·<br>·<br>·<br>·<br>·<br>·<br>· |                                       |            |                   |
| ■<br>車請(1<br>アイテム<br>1<br>2<br>3<br>こ<br>ご<br>送<br>毎<br>月<br>2<br>代<br>十<br>記<br>本                                                            | (3)に戻る<br>・<br>調撃<br>の1~01<br>の1~02<br>の1~03<br>の1~03<br>0<br>0<br>0<br>0<br>0<br>0<br>0<br>0<br>0<br>0<br>0<br>0<br>0                                                                                                    |                                                                                                    | 3)に戻る                                                                        | <ul> <li>書面審:</li> <li>リムの呼び</li> <li>15×12JJ</li> <li>15×12JJ</li> <li>14×135B</li> <li>16×173B</li> <li>16×173B</li> <li>16×173B</li> <li>第000000</li> <li>第1 テスト4<br/>第2</li> <li>第4 原式会社<br/>第3</li> <li>第5 の送付分</li> <li>一ルでごジョ</li> <li>請ボタン名</li> <li>次を押して</li> <li>、「商品会</li> </ul>                                                                                                    | 東岸目 (3/3)       原岸目 (3/3)       原岸目 (3/3)       日本       てすと       日本       てすと       日本       てすと       日本       てすと       日本       てすと       日本       てすと       日本       てすと       日本       たるしま       日本       てすと       100       上部       たは、上記になり       年間して、②代行       て下さい。       名追加1 ボタンク                                                                                                    | :最終確<br>ないで、<br>ないで、<br>、<br>、<br>、<br>、<br>、<br>、<br>、<br>、<br>、<br>、<br>、<br>、<br>、                                                                                                    | 認<br>・<br>・<br>・<br>・<br>・<br>・<br>・<br>・<br>・<br>・<br>・<br>・<br>・                                                                                                    | 交付<br><b>1 審査対象</b><br>D)<br>1 4<br>) 4<br>) 4<br>) 4<br>) 4<br>                                                                                                    | すNo.<br>残数                                                                                                    |                                                                                                    | 存<br>                                                                                                    |                                                                    |                                       |            |                   |
| 申請(1<br>アイテム<br>1<br>2<br>3<br>3<br>こ<br>送<br>号<br>月<br>2<br>代<br>て<br>1<br>、<br>2<br>、<br>8<br>、<br>3                                        | (3)に戻る<br>(1)~01<br>01~01<br>01~02<br>01~03<br>(1)~02<br>01~03<br>(1)~02<br>01~03<br>(1)~02<br>01~03<br>(1)~02<br>01~01<br>(1)~02<br>01~01<br>(1)~02<br>01~01<br>(1)~02<br>01~01<br>01~02<br>01~01<br>01~02<br>01~01<br>01~02<br>01~03<br>01~03<br>00~03<br>00~03<br>00~00                                                                                                    | ■                                                                                                    | 3)に戻る                                                                        | <ul> <li>書面審</li> <li>リレの呼び</li> <li>15×12JJ</li> <li>16×133B</li> <li>16×1738</li> <li>16×1738</li> <li>16×138</li> <li>16×138</li> <li>38</li> <li>39</li> <li>39</li> <li>30</li> <li>30</li> <li>30</li> <li>31</li> <li>32</li> <li>34</li> <li>35</li> <li>35</li> <li>36</li> <li>37</li> <li>37</li> <li>38</li> <li>38</li> <li>38</li> <li>39</li> <li>39</li> <li>30</li> <li>30</li> <li>30</li> <li>31</li> <li>32</li> <li>32</li> <li>34</li> <li>35</li> <li>35</li> <li>36</li> <li>37</li> <li>36</li> <li>37</li> <li>37</li> <li>38</li> <li>38</li> <li>39</li> <li>39</li> <li>30</li> <li>30</li> <li>30</li> <li>31</li> <li>31</li> <li>32</li> <li>34</li> <li>34</li> <li>35</li> <li>36</li> <li>37</li> <li>37</li> <li>38</li> <li>38</li> <li>39</li> <li>39</li> <li>30</li> <li>30</li> <li>31</li> <li>31</li> <li>32</li> <li>34</li> <li>34</li> <li>34</li> <li>34</li> <li>34</li> <li>35</li> <li>36</li> <li>37</li> <li>37</li> <li>38</li> <li>38</li> <li>39</li> <li>39</li> <li>30</li> <li>31</li> <li>31</li> <li>32</li> <li>34</li> <li>34</li> <li>35</li> <li>36</li> <li>36</li> <li>36</li> <li>36</li> <li>37</li> <li>36</li> <li>37</li> <li>38</li> <li>38</li> <li>39</li> <li>39</li> <li>30</li> <li>31</li> <li>31</li> <li>32</li> <li>34</li> <li< td=""><td>客庭田       第         第       日本         てすと       日本         ですと       日本         ですと       日本         ですと       日本         ですと       日本         ですと       日本         ですと       日本         ですと       日本         ですと       日本         ですと       日本         ためいのの       日本         ためいののの       日本         ためいののの       日本         ためいののの       日本         ためいののの       日本         ためいののの       日本         ためいののの       日本         ためいのののの       日本         ためいののの       日本         ためいののの       日本         ためいののの       日本         ためいののの       日本         ためいのののの       日本         ためいのののののののののののののののののののののののののののののののののののの</td><td>:最終確<br/>たった。<br/>なった。<br/>ないた。<br/>ないた<br/>ないた 。<br/>ないた 。<br/>ないた。<br/>ないた。<br/>ないた。<br/>ないた。<br/>ないた。<br/>ないた。<br/>ないた。<br/>ないた 。<br/>ないた<br/>ないた<br/>なので<br/>ないた。<br/>なので<br/>なので<br/>なので<br/>なので<br/>なので<br/>なので<br/>なので<br/>なので</td><td>認<br/>書面<br/>また。<br/>たた。<br/>にの<br/>の<br/>の<br/>の<br/>の<br/>の<br/>の<br/>の<br/>の<br/>の<br/>の<br/>の<br/>の<br/>の</td><td>交 f<br/>ii ● 在<br/>ii ● 在<br/>ii ● 在<br/>ii ● 在<br/>ii ● 在<br/>ii ● A<br/>ii ● A</td><td></td><td></td><td>存<br/></td><td><b>値加強語意義</b><br/>000000000000000000000000000000000000</td><td></td><td></td><td></td></li<></ul> | 客庭田       第         第       日本         てすと       日本         ですと       日本         ですと       日本         ですと       日本         ですと       日本         ですと       日本         ですと       日本         ですと       日本         ですと       日本         ですと       日本         ためいのの       日本         ためいののの       日本         ためいののの       日本         ためいののの       日本         ためいののの       日本         ためいののの       日本         ためいののの       日本         ためいのののの       日本         ためいののの       日本         ためいののの       日本         ためいののの       日本         ためいののの       日本         ためいのののの       日本         ためいのののののののののののののののののののののののののののののののののののの                                                                                                    | :最終確<br>たった。<br>なった。<br>ないた。<br>ないた<br>ないた 。<br>ないた 。<br>ないた。<br>ないた。<br>ないた。<br>ないた。<br>ないた。<br>ないた。<br>ないた。<br>ないた 。<br>ないた<br>ないた<br>なので<br>ないた。<br>なので<br>なので<br>なので<br>なので<br>なので<br>なので<br>なので<br>なので                                                                                                    | 認<br>書面<br>また。<br>たた。<br>にの<br>の<br>の<br>の<br>の<br>の<br>の<br>の<br>の<br>の<br>の<br>の<br>の<br>の                                                                                                    | 交 f<br>ii ● 在<br>ii ● 在<br>ii ● 在<br>ii ● 在<br>ii ● 在<br>ii ● A<br>ii ● A                                                                                                    |                                                                                                    |                                                                                                    | 存<br>                                                                                                    | <b>値加強語意義</b><br>000000000000000000000000000000000000              |                                       |            |                   |
| 申請(1<br>アイテム<br>1<br>2<br>3<br>3<br>このE<br>送毎月2<br>代行す<br>上記す<br>本記                                                                           | (3)に戻る<br>101~01<br>01~02<br>01~03<br>前水書・<br>①<br>①<br>②<br>②<br>②<br>③<br>③<br>③<br>③<br>③<br>③<br>③<br>③<br>③<br>③<br>③<br>③<br>③                                                                                                    | ■                                                                                                    | 3)に戻る                                                                        | <ul> <li>         ・・・・・・・・・・・・・・・・・・・・・・・・・・・・・</li></ul>                                                                                                    | 客座田         窓座田         日本         てすと         日本         てすと         日本         てすと         日本         てすと         日本         てすと         日本         ですと         日本         ですと         日本         ですと         日本         ですと         日本         ですと         日本         ですと         日本         ですと         日本         ですと         日本         ですと         日本         ですと         100000         先相して、②代行         た事して、②代行         て下さい。         名追加」」ボタンをして下さい。         2                                                                                                    | :最終確<br>(main) 類<br>(main) 類<br>(main) 類<br>(main) 類<br>(main) 類<br>(main) 数<br>(main) 数<br>(main) 3<br>(main) 3<br>(main                                                                                    | 認<br>・<br>構<br>ま<br>う<br>・<br>・<br>・<br>・<br>・<br>・<br>・<br>・<br>・<br>・<br>・<br>・<br>・                                                                                                    | 交f<br>ii 審査対象<br>D: 乳比<br>2 4<br>2 4<br>3 4<br>4<br>4<br>5<br>4<br>5<br>4<br>5<br>4<br>5<br>5<br>5<br>5<br>5<br>5<br>5<br>5<br>5<br>5<br>5<br>5<br>5                                                                                                    | <b>すNo.</b><br>残数                                                                                                    |                                                                                                    |                                                                                                    | <b>値加強語設立</b><br>0 0 0 0 0 0 0 0 0 0 0 0 0 0 0 0 0 0 0             |                                       |            |                   |
| 申請(1<br>アイテム<br>1<br>2<br>3<br>3<br>ごのほ<br>送毎月2<br>代行す<br>上記<br>なお、<br>中請が                                                                    | (3)に戻る<br>101~01<br>01~02<br>01~03<br>「市次書・<br>(1~03<br>01~03<br>00~03<br>00~03<br>00~03                                                                                                    | ■ ■ 講(2)                                                                                                    | 3)に戻る                                                                        | <ul> <li>まの報告</li> <li>リムの呼び</li> <li>15×12JJ</li> <li>14×135B</li> <li>16×173B</li> <li>16×173B</li> <li>16×173B</li> <li>16×173B</li> <li>16×173B</li> <li>50×173B</li> <li>50×173B</li> <li< td=""><td>第年日       (3/3)         第年日       (3/3)         日本       (3/3)         日本       (3/3)         日本       (3/3)         (1)       日本         (3)       (3/3)         (3)       (3/3)         (3)       (3/3)         (3)       (3/3)         (3)       (3/3)         (3)       (3/3)         (3)       (3/3)         (3)       (3/3)         (3)       (3/3)         (3)       (3/3)         (3)       (3/3)         (3)       (3/3)         (3)       (3/3)         (3)       (3/3)         (3)       (3/3)         (3)       (3/3)         (3)       (3/3)         (3)       (3/3)         (3)       (3/3)         (3)       (3/3)         (3)       (3/3)         (3)       (3/3)         (3)       (3/3)         (3)       (3/3)         (3)       (3/3)         (3)       (3/3)         (3)       (3/3)         (3)       (3/3)         (3)</td><td>:最終確<br/>(1)<br/>(1)<br/>(1)<br/>(1)<br/>(1)<br/>(1)<br/>(1)<br/>(1)</td><td>認<br/>・<br/>構<br/>ま<br/>5<br/>100<br/>9.8<br/>110<br/>10.5<br/>120<br/>・<br/>・<br/>・<br/>・<br/>・<br/>・<br/>・<br/>・<br/>・<br/>・<br/>・<br/>・<br/>・</td><td>受け<br/>ii 審査対象<br/>D:<br/>パルピ<br/>4<br/>0<br/>4<br/>0<br/>1<br/>1<br/>1<br/>1<br/>1<br/>1<br/>1<br/>1<br/>1<br/>1<br/>1<br/>1<br/>1</td><td><b>すNo.</b><br/>発数<br/>発生に考<br/>KG<br/>-<br/>370<br/>-<br/>380<br/>-<br/>-<br/>380<br/>-<br/>-<br/>-<br/>-<br/>-<br/>-<br/>-<br/>-<br/>-<br/>-<br/>-<br/>-<br/>-</td><td></td><td>存<br/>()<br/>()<br/>()<br/>()<br/>()<br/>()<br/>()<br/>()<br/>()<br/>()</td><td></td><td></td><td></td><td></td></li<></ul>                                                                                                    | 第年日       (3/3)         第年日       (3/3)         日本       (3/3)         日本       (3/3)         日本       (3/3)         (1)       日本         (3)       (3/3)         (3)       (3/3)         (3)       (3/3)         (3)       (3/3)         (3)       (3/3)         (3)       (3/3)         (3)       (3/3)         (3)       (3/3)         (3)       (3/3)         (3)       (3/3)         (3)       (3/3)         (3)       (3/3)         (3)       (3/3)         (3)       (3/3)         (3)       (3/3)         (3)       (3/3)         (3)       (3/3)         (3)       (3/3)         (3)       (3/3)         (3)       (3/3)         (3)       (3/3)         (3)       (3/3)         (3)       (3/3)         (3)       (3/3)         (3)       (3/3)         (3)       (3/3)         (3)       (3/3)         (3)       (3/3)         (3)                                                                                                    | :最終確<br>(1)<br>(1)<br>(1)<br>(1)<br>(1)<br>(1)<br>(1)<br>(1)                                                                                                    | 認<br>・<br>構<br>ま<br>5<br>100<br>9.8<br>110<br>10.5<br>120<br>・<br>・<br>・<br>・<br>・<br>・<br>・<br>・<br>・<br>・<br>・<br>・<br>・                                                                                                    | 受け<br>ii 審査対象<br>D:<br>パルピ<br>4<br>0<br>4<br>0<br>1<br>1<br>1<br>1<br>1<br>1<br>1<br>1<br>1<br>1<br>1<br>1<br>1                                                                                                    | <b>すNo.</b><br>発数<br>発生に考<br>KG<br>-<br>370<br>-<br>380<br>-<br>-<br>380<br>-<br>-<br>-<br>-<br>-<br>-<br>-<br>-<br>-<br>-<br>-<br>-<br>-                                                                                                    |                                                                                                    | 存<br>()<br>()<br>()<br>()<br>()<br>()<br>()<br>()<br>()<br>()                                                   |                                                                    |                                       |            |                   |
| 申請(1<br>アイ <u>テレ</u><br>1<br>2<br>3<br>3<br>この時<br>5<br>5<br>年<br>月<br>2<br>よ<br>よ<br>市<br>1<br>2<br>3                                        | (3)に戻る<br>(1)(こ戻る<br>(1)(-01)<br>(1)(-02)<br>(1)(-03)<br>(1)(-03                                                                                                    | ■ ■ 通 Q                                                                                                    | 3)に戻る                                                                        | <ul> <li>書面審</li> <li>リムの呼び</li> <li>15×12JJ</li> <li>15×12JJ</li> <li>11×1738</li> <li>16×1738</li> <li>16×1738</li> <li>16×1738</li> <li>52人14</li> <li>第2人14</li> <li>第3</li> <li>第4</li> <li>000-000</li> <li>第5</li> <li>000-000</li> <li>第6</li> <li>000-000</li> <li>第7</li> <li>第7</li> <li>第8</li> <li>000-000</li> <li>第9</li> <li>000-000</li> <li>第4</li> <li>(15×12JJ)</li> <li>15×1738</li> <li>第5</li> <li>(15×1738</li> <li>第6</li> <li>(15×1738</li> <li>(15×1738<!--</td--><td>専専目(3/3)         専専国<br/>戦速者名又は高倍<br/>日本<br/>てすど<br/>日本<br/>てすど<br/>日本<br/>て<br/>て<br/>の<br/>の<br/>の<br/>の<br/>の<br/>の<br/>の<br/>の<br/>の<br/>の<br/>の<br/>の<br/>の<br/>の<br/>の<br/>の<br/>の</td><td>:最終確<br/>2017時 増加<br/>(1000) 増加<br/>(1000) 1<br/>(1000) 1<br/>(100) 1<br/>(1000) 1<br/>(1000) 1</td><td>認<br/>・<br/>・<br/>・<br/>・<br/>・<br/>・<br/>・<br/>・<br/>・<br/>・<br/>・<br/>・<br/>・</td><td>受付<br/>(1) (1) (1) (1) (1) (1) (1) (1) (1) (1)</td><td><b>すNo.</b><br/>残数<br/>環葉語号<br/>KGM<br/><br/>370<br/><br/>3800<br/><br/><br/>3800<br/><br/><br/><br/><br/><br/><br/><br/><br/></td><td></td><td></td><td></td><td>· · · · · · · · · · · · · · · · · · ·</td><td>,</td><td>击「申</td></li></ul>                                                                                                    | 専専目(3/3)         専専国<br>戦速者名又は高倍<br>日本<br>てすど<br>日本<br>てすど<br>日本<br>て<br>て<br>の<br>の<br>の<br>の<br>の<br>の<br>の<br>の<br>の<br>の<br>の<br>の<br>の<br>の<br>の<br>の<br>の                                                                                                    | :最終確<br>2017時 増加<br>(1000) 増加<br>(1000) 1<br>(1000) 1<br>(100) 1<br>(1000) 1<br>(1000) 1                                                                                                    | 認<br>・<br>・<br>・<br>・<br>・<br>・<br>・<br>・<br>・<br>・<br>・<br>・<br>・                                                                                                    | 受付<br>(1) (1) (1) (1) (1) (1) (1) (1) (1) (1)                                                                                                    | <b>すNo.</b><br>残数<br>環葉語号<br>KGM<br><br>370<br><br>3800<br><br><br>3800<br><br><br><br><br><br><br><br><br>                                                                                                    |                                                                                                    |                                                                                                    |                                                                    | · · · · · · · · · · · · · · · · · · · | ,          | 击「申               |
| 単請(1<br>アイテム<br>1<br>2<br>3<br>3<br>このF<br>5<br>5<br>5<br>5<br>5<br>5<br>5<br>5<br>5<br>5<br>5<br>5<br>5<br>5<br>5<br>5<br>5<br>5<br>5        | (3)に度る         (1~01)         (1~02)         (1~03)         (1~03)         (1~03)         (1~03)         (1~03)         (1~03)         (1~03)         (1~03)         (1~03)         (1~03)         (1~03)         (1~03)         (1~03)         (1~03)         (1~03)         (1~03)         (1~03)         (1~03)         (1~03)         (1~03)         (1~03)         (1~03)         (1~03)         (1~03)         (1~03)         (1~03)         (1~03)         (1~03)         (1~03)         (1~03)         (1~03)         (1~03)         (1~03)         (1~03)         (1~03)         (1~03)         (1~03)         (1~03)         (1~03)         (1~03)         (1~03)         (1~03)         (1~03)         (1~03)         (1~03)         (1~03)         (1~0                                                                                                    | ■                                                                                                    | 3)に戻る                                                                        | <ul> <li>書面審</li> <li>リムの呼び</li> <li>15×12JJ</li> <li>15×12JJ</li> <li>16×1738</li> <li>16×1738</li> <li>16×1738</li> <li>16×1738</li> <li>16×1738</li> <li>900-000</li> <li>所た</li> <li>第8 000-000</li> <li>第9 000-000</li> <li>第9 000-000</li> <li>第9 000-000</li> <li>第1 70-00</li> <li>第1 70-00</li> <li>10 70-00</li> <li>10 70-00</li> <l< td=""><td>零年目       (3/3)         零年目       日本         ですと       日本         ですと       日本         ですと       日本         ですと       日本         ですと       日本         ですと       日本         ですと       日本         ですと       日本         ですと       日本         たびと       日本         ですと       日本         たがして下さい。       日本         2       日本         こののの       日本         たけ、上記になど       日本         たけ、上記になど       日本         たけ、こののの       日本         たは、上記になど       日本         たけ、こののの       日本         たは、上記になど       日本         たけ、こののの       日本         たけ、こののの       日本         たけ、こののの       日本         たけ、こののの       日本         たけ、こののの       日本         たけ、こののの       日本         たけ、こののの       日本         たけ、こののの       日本         たけ、こののの       日本         日本       日本         日本       日本         日本       日本         日本       日本      &lt;</td><td>:最終確<br/>たった等 整<br/>(1)<br/>(1)<br/>(1)<br/>(1)<br/>(1)<br/>(1)<br/>(1)<br/>(1)</td><td>認<br/>ま</td><td>交付<br/>ime 在対象<br/>D. 私設<br/>A 4<br/>A 4<br/>A 4<br/>A 4<br/>A 4<br/>A 4<br/>A 4<br/>A 4</td><td><b>すNo.</b><br/>残数<br/>環定使用<br/>「ボッパー」<br/>370<br/><br/>370<br/><br/>3800<br/><br/>3800<br/><br/>3800<br/><br/>3800<br/><br/>3800<br/><br/>第70<br/><br/>3800<br/><br/><br/>3800<br/><br/><br/><br/><br/><br/><br/><br/><br/></td><td></td><td>存<br/>(1)<br/>(初面行)<br/>(初面行)<br/>(初面行)</td><td></td><td>清商</td><td>,品名称</td><td>击<b>「申</b><br/>追加</td></l<></ul>                                                                                                    | 零年目       (3/3)         零年目       日本         ですと       日本         ですと       日本         ですと       日本         ですと       日本         ですと       日本         ですと       日本         ですと       日本         ですと       日本         ですと       日本         たびと       日本         ですと       日本         たがして下さい。       日本         2       日本         こののの       日本         たけ、上記になど       日本         たけ、上記になど       日本         たけ、こののの       日本         たは、上記になど       日本         たけ、こののの       日本         たは、上記になど       日本         たけ、こののの       日本         たけ、こののの       日本         たけ、こののの       日本         たけ、こののの       日本         たけ、こののの       日本         たけ、こののの       日本         たけ、こののの       日本         たけ、こののの       日本         たけ、こののの       日本         日本       日本         日本       日本         日本       日本         日本       日本      <                                                                                                    | :最終確<br>たった等 整<br>(1)<br>(1)<br>(1)<br>(1)<br>(1)<br>(1)<br>(1)<br>(1)                                                                                                    | 認<br>ま                                                                                                    | 交付<br>ime 在対象<br>D. 私設<br>A 4<br>A 4<br>A 4<br>A 4<br>A 4<br>A 4<br>A 4<br>A 4                                                                                                    | <b>すNo.</b><br>残数<br>環定使用<br>「ボッパー」<br>370<br><br>370<br><br>3800<br><br>3800<br><br>3800<br><br>3800<br><br>3800<br><br>第70<br><br>3800<br><br><br>3800<br><br><br><br><br><br><br><br><br>                                                                                                    |                                                                                                    | 存<br>(1)<br>(初面行)<br>(初面行)<br>(初面行)                                                                             |                                                                    | 清商                                    | ,品名称       | 击 <b>「申</b><br>追加 |

|                                                                                                    |                                                          |                                                                                                 |                                      |                                        |                                             |                                                                                                    |                                                  |                                                                                                    |                                                                                                    |                                                                             |                                                        |                                                                                                    |                                          |                                                                                                    |                                                                                                    |                                                                                                    |                                                                                                    | _                                                                             |                          |          |                     |            |
|----------------------------------------------------------------------------------------------------|----------------------------------------------------------|-------------------------------------------------------------------------------------------------|--------------------------------------|----------------------------------------|---------------------------------------------|----------------------------------------------------------------------------------------------------|--------------------------------------------------|----------------------------------------------------------------------------------------------------|----------------------------------------------------------------------------------------------------|-----------------------------------------------------------------------------|--------------------------------------------------------|----------------------------------------------------------------------------------------------------|------------------------------------------|----------------------------------------------------------------------------------------------------|----------------------------------------------------------------------------------------------------|----------------------------------------------------------------------------------------------------|----------------------------------------------------------------------------------------------------|-------------------------------------------------------------------------------|--------------------------|----------|---------------------|------------|
|                                                                                                    |                                                          |                                                                                                 |                                      |                                        |                                             | 書                                                                                                    | 甶                                                | 審                                                                                                    | 查                                                                                                    | 申請                                                                          |                                                        |                                                                                                    |                                          |                                                                                                    |                                                                                                    |                                                                                                    |                                                                                                    |                                                                               |                          |          |                     |            |
|                                                                                                    |                                                          | 会社名佛                                                                                            | テスト                                  |                                        |                                             |                                                                                                    |                                                  |                                                                                                    |                                                                                                    | 事業所名                                                                        |                                                        |                                                                                                    |                                          |                                                                                                    | [                                                                                                    | Close                                                                                                    |                                                                                                    |                                                                               |                          |          |                     |            |
| 3                                                                                                    |                                                          | 申請者 ft                                                                                          | es0001(                              | テストテン                                  | スト)                                         |                                                                                                    |                                                  |                                                                                                    |                                                                                                    |                                                                             |                                                        | 申請                                                                                                    | <u></u>                                  | 検索^                                                                                                    | 5                                                                                                    |                                                                                                    |                                                                                                    |                                                                               |                          |          |                     |            |
| 5                                                                                                    |                                                          |                                                                                                 |                                      |                                        |                                             |                                                                                                    | -                                                | 一時                                                                                                    | 保存                                                                                                    |                                                                             |                                                        |                                                                                                    | ┥                                        |                                                                                                    |                                                                                                    |                                                                                                    | Ĩ                                                                                                    |                                                                               |                          |          |                     |            |
|                                                                                                    |                                                          | 保存年月                                                                                            | 日                                    |                                        | 型式                                          | 数                                                                                                    |                                                  |                                                                                                    | _                                                                                                    |                                                                             |                                                        |                                                                                                    |                                          |                                                                                                    |                                                                                                    |                                                                                                    |                                                                                                    |                                                                               |                          |          |                     |            |
| 5                                                                                                    |                                                          | 2022/01/                                                                                        | 13                                   |                                        | 1                                           |                                                                                                    |                                                  |                                                                                                    | 編集                                                                                                    |                                                                             | 削除                                                     |                                                                                                    |                                          |                                                                                                    |                                                                                                    |                                                                                                    |                                                                                                    |                                                                               |                          |          |                     |            |
| 8                                                                                                    |                                                          |                                                                                                 |                                      |                                        |                                             |                                                                                                    |                                                  | 更                                                                                                    | 多正                                                                                                    |                                                                             |                                                        |                                                                                                    | ┥                                        |                                                                                                    |                                                                                                    |                                                                                                    |                                                                                                    |                                                                               |                          |          |                     |            |
|                                                                                                    | 受                                                        | 付No.                                                                                            |                                      | 申請年                                    | F月日                                         |                                                                                                    |                                                  | 34.1                                                                                                    | 型式数                                                                                                    | R                                                                           |                                                        |                                                                                                    |                                          |                                                                                                    |                                                                                                    |                                                                                                    |                                                                                                    |                                                                               |                          |          |                     |            |
|                                                                                                    | 000                                                      | 0135 <mark>4</mark> 3                                                                           |                                      | 2020/                                  | 01/30                                       | D C                                                                                                    |                                                  |                                                                                                    | 1                                                                                                    |                                                                             | 編集                                                     |                                                                                                    |                                          |                                                                                                    | 削除                                                                                                    |                                                                                                    |                                                                                                    |                                                                               |                          |          |                     |            |
|                                                                                                    | 000                                                      | 013558                                                                                          |                                      | 2020/                                  | 04/30                                       | )                                                                                                    |                                                  |                                                                                                    | 1                                                                                                    |                                                                             | 編集                                                     |                                                                                                    |                                          |                                                                                                    | 削除                                                                                                    |                                                                                                    |                                                                                                    |                                                                               |                          |          |                     |            |
|                                                                                                    | 000                                                      | 013560                                                                                          |                                      | 2020/                                  | 04/30                                       | 0                                                                                                    |                                                  |                                                                                                    | 1                                                                                                    |                                                                             | 編集                                                     |                                                                                                    |                                          |                                                                                                    | 削除                                                                                                    |                                                                                                    | _                                                                                                    |                                                                               |                          |          |                     |            |
| 5                                                                                                    | 000                                                      | 013610                                                                                          |                                      | 2021/                                  | 09/17                                       | 7                                                                                                    |                                                  |                                                                                                    | 2                                                                                                    |                                                                             | 編集                                                     |                                                                                                    |                                          |                                                                                                    | 削除                                                                                                    |                                                                                                    | -                                                                                                    |                                                                               |                          |          |                     |            |
| 8                                                                                                    | 000                                                      | 013616                                                                                          |                                      | 2021/                                  | 09/17                                       | 7                                                                                                    |                                                  |                                                                                                    | 1                                                                                                    |                                                                             | 編集                                                     |                                                                                                    |                                          |                                                                                                    | 削除                                                                                                    |                                                                                                    |                                                                                                    |                                                                               |                          |          |                     |            |
| 8                                                                                                    | 000                                                      | 013713                                                                                          |                                      | 2021/                                  | 11/25                                       |                                                                                                    |                                                  |                                                                                                    | 3                                                                                                    |                                                                             | #1.#F                                                  |                                                                                                    | -                                        |                                                                                                    | 門际                                                                                                    |                                                                                                    |                                                                                                    |                                                                               |                          |          |                     |            |
|                                                                                                    |                                                          |                                                                                                 |                                      |                                        |                                             |                                                                                                    | I                                                | 新規                                                                                                    | 申請                                                                                                    |                                                                             |                                                        |                                                                                                    | 1                                        | _ (2                                                                                                    |                                                                                                    |                                                                                                    |                                                                                                    |                                                                               |                          |          |                     |            |
|                                                                                                    |                                                          |                                                                                                 | 書面審査                                 | 重対象の残数                                 | ġ.                                          |                                                                                                    |                                                  |                                                                                                    |                                                                                                    |                                                                             | 有効                                                     | 期限                                                                                                    | 1                                        | _ (*<br>_ 選                                                                                                    | ト允)<br>択型                                                                                                    | 式                                                                                                    | <b>:</b> 只                                                                                                    | 显示                                                                            | <b>[確認</b>               | 《試験      | ]的[                 | 五          |
|                                                                                                    |                                                          |                                                                                                 | 0                                    | 型式                                     |                                             |                                                                                                    |                                                  |                                                                                                    |                                                                                                    |                                                                             | 0.000                                                  | /                                                                                                    |                                          | _ 非                                                                                                    | 選択                                                                                                    | 型式                                                                                                    | : 뒷                                                                                                    | 显示                                                                            | [書面                      | 審査       | ]的[                 | 坓          |
|                                                                                                    |                                                          |                                                                                                 |                                      |                                        |                                             |                                                                                                    |                                                  | Acres 2.5                                                                                                    | the state of                                                                                                    |                                                                             |                                                        |                                                                                                    |                                          | -X•                                                                                                    | 日时                                                                                                    | 1元日日                                                                                                    | ы. к                                                                                                    | 「「「「「「「」」                                                                     | 刑书                       | 都.显      | 75.                 |            |
|                                                                                                    |                                                          |                                                                                                 |                                      |                                        |                                             |                                                                                                    |                                                  | 新規                                                                                                    | 申請                                                                                                    |                                                                             | 70-19-06                                               |                                                                                                    | 4                                        | *                                                                                                    | 同时                                                                                                    | 応甲                                                                                                    | 时, ゅ<br>⊣                                                                                                    | <b>∮种し</b>                                                                    | 型式]                      | 都显       | 朩。                  |            |
| 8                                                                                                    |                                                          |                                                                                                 |                                      | ※書面                                    | 審査対                                         | 対象の残数                                                                                                    | 肉は、                                              | 新規<br>確認                                                                                                    | 申請<br>試験を行                                                                                                    | わずに申請できる                                                                    | 型式数                                                    |                                                                                                    |                                          | *                                                                                                    | 同时<br>                                                                                                    | 选中<br>Close                                                                                                    | 时,                                                                                                    | ∮种[                                                                           | 型式]                      | 都显       | .不。                 |            |
| 8                                                                                                    |                                                          |                                                                                                 |                                      | ※書面                                    | 審査対                                         | 対象の残数                                                                                                    | 次(よ、                                             | 新規確認調                                                                                                    | 試験を行                                                                                                    | わずに申請できる                                                                    | 型式数                                                    |                                                                                                    |                                          | ×.                                                                                                    | 同时<br><br>,<br>[                                                                                                    | 选中<br>Close                                                                                                    | 时,                                                                                                    | 与种し                                                                           | 型式]                      | 都显       | .7. ∘               |            |
| 8                                                                                                    |                                                          |                                                                                                 |                                      | ※書面                                    | 審査対                                         | 対象の残萎                                                                                                    | 次は、                                              | 新規確認                                                                                                    | 試験を行                                                                                                    | わずに申請できる                                                                    | 型式数                                                    |                                                                                                    |                                          | *                                                                                                    | 同时<br><br>                                                                                                    | 近中<br>Close                                                                                                    | 时,                                                                                                    | 与种し                                                                           | 型式                       | 都显       | 小。                  |            |
|                                                                                                    |                                                          |                                                                                                 |                                      | ※書面                                    | 審査対                                         | 対象の残数                                                                                                    | 次は、                                              | 新規確認                                                                                                    | 時請試験を行                                                                                                    | わずに申請できる                                                                    | 型式数                                                    | 显示机                                                                                                    | 金索                                       | ※<br>                                                                                                    | 同时<br>                                                                                                    | 选中<br>Close<br>表)。                                                                                                    | 的,                                                                                                    | <b>万种</b> []                                                                  | 型式                       | 都显       | ↗、。                 |            |
| JWTC (                                                                                                    | online applica                                           | ation & regis                                                                                   | ration - 職場                          | ※書面                                    | 審査文<br>dge                                  | 対象の残数                                                                                                    | 数は、                                              | 新規確認                                                                                                    |                                                                                                    | わずに申請できる                                                                    | 型式数                                                    | 显示                                                                                                    | 金索                                       | ※<br>                                                                                                    | 同时<br>[<br>【<br>果(列                                                                                                    | 选中<br>Close<br>表)。                                                                                                    | 的,                                                                                                    | <b>5</b> 种[]                                                                  | 型式                       | 都显       | <b>小。</b>           |            |
| JWTC                                                                                                    | online applica                                           | ation & regist                                                                                  | ration - 撒場                          | ※書面<br>- Microsoft Er                  | 審査文<br>dge                                  | 対象の残巻                                                                                                    | <u></u> 次(よ、                                     | 新規確認                                                                                                    |                                                                                                    | わずに申請できる                                                                    | 型式数                                                    | 显示机                                                                                                    | 金索                                       | ※<br>素结男                                                                                                    | 同时<br>[<br>【<br>果(列                                                                                                    | 选中<br>Close<br>表)。                                                                                                    |                                                                                                    |                                                                               | 型式                       | 都显<br>   | 示。<br>※<br>審査       | <b>申</b>   |
| 中請年月<br>====================================                                                                                   | online applica                                           | ation & regis                                                                                   | iration - 蹴場<br>▼]                   | ※書面<br>- Microsoft E                   | 審査文<br>dge<br>確                             | 対象の残数                                                                                                    | 改(は、<br>ダ 選邦                                     | 新確認調査                                                                                                    |                                                                                                    | わずに申請できる                                                                    | 型式数<br>                                                | 显示相                                                                                                    | 金索                                       | ※<br>索结界                                                                                                    |                                                                                                    | 选中<br>Close<br>表)。                                                                                                    |                                                                                                    |                                                                               | 型式 返页                    | 都显<br>   | 小。<br>※<br>審査       | 申<br>一     |
| <ul> <li>JWTC</li> <li>申請年月</li> <li>記録数</li> </ul>                                                                            | online applici<br>∃ [2016 ♥]<br>: 66ft Pa                | ation & regis:<br>[03 ♥]~ [<br>ge[4 ♥]/4                                                        | rration - 職場                         | ※書面<br>- Microsoft Er                  | 審査文<br>dge<br>確                             | 記試験                                                                                                    | 文は、<br>ダ 選 排<br>ダ 非 3                            | 新<br>病<br>確認<br>思<br>思<br>工<br>型                                                                                  |                                                                                                    | わずに申請できる                                                                    |                                                        | 显示<br>见示<br>2 3 4                                                                                                    | 金索                                       | × staff                                                                                                    | 同时<br>· · · · · · · · · · · · · · · · · · ·                                                                                                     | 选中<br>Close<br>表)。                                                                                                    |                                                                                                    |                                                                               | <b>型式</b><br>返回面         | 都显<br>   | 小。<br><b>春</b><br>在 | 申<br>一     |
| 中請年月<br>申請年月                                                                                                    | online applici<br>키 [2016 ~]<br>: <b>66作</b> Pa<br>受付No. | ation & regist<br>[03 ♥]~ [<br>ge[ <u>4 ♥</u> ]/4<br>No. 進捗状〉                                   | rration - 職場<br>▼】[                  | · Microsoft Er                         | 審査文<br>dge<br>確認試験                          | 村象の残姜<br>認試験<br>(代表型式<br>変)回数                                                                                                    | 文は、<br>ジ 選払<br>ジ 非ジ<br>JWL                       | 新規<br>確認<br>R型式型<br>JWL<br>-T                                                                                     | 目申請<br>試験を行う<br>; 式 →                                                                                                    | わずに申請できる<br>検索<br>商品名(型式記号)                                                 | 型式数<br>                                                | 显示和<br>业示和<br>(thini等<br>(mm)                                                                                                    | ☆<br>索<br>構造                             | ※<br>家结界<br>〔gg (kg)                                                                                                    | 同时<br>(列<br>P.C.D.<br>(mm)                                                                                                    | 沈中     Close     表)。     动畜畜査     ボルレト     孔数                                                                                                    | 11), 内<br>主<br>遺<br>定示E<br>に<br>に<br>い<br>下<br>: JWL-<br>下<br>: JWL-                                                                                                    | 5种[]:<br>・<br>・<br>・<br>・<br>・<br>・<br>・<br>・<br>・<br>・<br>・<br>・<br>・        | 型式 返页 回面                 | 都显<br>書面 | 小。<br><b>春</b>      | <b>一</b> 申 |
| <ul> <li>中調年月</li> <li>記録数</li> </ul>                                                                                          | online applica                                           | ation & regist<br>03 ▼)~ [<br>ge[4 ▼)/4<br>No. 進捗伏〉                                             | rration - 獄場<br>▼)[<br>兄 登録年月        | ※書面<br>- Microsoft Er<br>マ             | 審査<br>dge<br>確認試験                           | 対象の残差<br>認試験<br>代表型式<br>類別個数                                                                                                    | 次は、<br>2 選選<br>2 非辺<br>JWL                       | 新規<br>確認<br>取<br>型<br>式<br>型<br>、<br>、<br>、<br>、<br>、<br>、<br>、<br>、<br>、<br>、<br>、<br>、<br>、<br>、<br>、<br>、<br>、 | 目申請<br>試験を行う<br>式<br>式<br>式<br>式<br>式<br>、<br>式<br>、<br>、<br>式<br>、<br>、<br>、<br>、<br>、<br>、<br>、<br>、<br>、               | わずに申請できる<br>検索<br>商品名(型式記号)                                                 | 型式数<br>リセッ<br>リムの呼び                                    | 显示<br>(<br>(mm)<br>(<br>(mm)                                                                                                    | 一 一 一 一 一 一 一 一 一 一 一 一 一 一 一 一 一 一 一    | ※ ≤结果 重量 (kg)                                                                                                    | 同时<br>(列<br>(mm)<br>4                                                                                                    | 龙中     てlose     表)。     む     あ     査     者     さ     れ     に     ト     れ     な     れ     な     ち     な     ち     な     ち     ち | th), 「「」<br>車<br>請<br>展<br>表<br>だ<br>G<br>た<br>: JWL<br>・<br>: JWL<br>・<br>-<br>-<br>-<br>-<br>-<br>-<br>-<br>-<br>-<br>-<br>-<br>-<br>-                                                                              |                                                                               | 型式 返页 回面                 | 都显<br>書面 | 小。<br><b>著</b> 査    | (<br>申     |
| 予 JWTC /<br>申請年月<br>記録数<br>2019/12                                                                                             | online applic:                                           | ation & regis<br>03 マ)~ [<br>ge 4 マ)/4<br>No. 進歩伏)                                              | tration - 撤場<br>▼】<br>て、登録年月         | ※書面<br>- Microsoft E<br>マ<br>登録番号      | 審査文<br>dge<br>確認試験                          | 村象の残姜<br>能認試験<br>代表型式<br>を含む<br>類別個数                                                                                                    | 饮は、<br>】選選<br>】<br>JWL<br>○                      | 新<br>森<br>認<br>思                                                                                                  | 目申請<br>試験を行<br>式<br>式<br>」<br>二                                                                                           | わずに申請できる<br>検索                                                              | 型式数<br>リセッ<br>リムの呼び<br>1×28                            | 显示和<br>2_3_4<br>(0ts)将等                                                                                                    | 金 索                                      | ※<br>≰结果                                                                                                    | 同时<br>2<br>月<br>日<br>日<br>日<br>日<br>日<br>日<br>日<br>日<br>日<br>日<br>日<br>日<br>日<br>日<br>日<br>日<br>日<br>日                                                                                                    | 远中<br>Close<br>表)。                                                                                                    | th) ,                                                                                                    |                                                                               | 返页回回                     | 都显<br>書面 | 小。<br><b>著</b>      | 中          |
| 中調年月<br>記録数<br>2019/12                                                                                                    | online applica                                           | ation & regist<br>03 ♥ ~ [<br>ge[4 ♥)/4<br>No. 進捗伏)<br>1 確定済                                    | ration - 撤場<br>V )<br>R 童録年月         | ※書面<br>- Microsoft Er<br>マ             | 審査文<br>dge<br>確認試験<br>O                     | 村象の残姜<br>部部試験<br>(代表型式)<br>類別(個数)<br>1                                                                                                    | 次は、<br>② 選進<br>ゴ 非辺<br>JWL<br>○                  | 新規<br>確認<br>R型式型<br>JWL<br>-T                                                                                     | 目中請<br>試験を行<br>式<br>式<br>、式<br>、<br>、<br>、<br>、<br>、<br>、<br>、<br>、<br>、<br>、<br>、<br>、<br>、<br>、<br>、<br>、               | わずに申請できる<br>検索<br>商品名(型式記号)<br>asd(asd)                                     | 型式数<br>リセッ<br>リムの呼び<br>1×28                            | 显示<br>见了<br>(mm)<br>(http)等<br>3                                                                                                    | · · · · · · · · · · · · · · · · · · ·    | ※<br>素结射<br>123                                                                                                    | 同时                                                                                                    | 地中<br>Close<br>表)。                                                                                                    | th), 「「」<br>重<br>主<br>調<br>度<br>炭<br>に<br>引<br>数<br>に<br>、<br>び<br>に<br>、<br>び<br>、<br>に<br>、<br>に<br>、<br>、<br>に<br>、<br>、<br>に<br>、<br>、<br>、<br>に<br>、<br>、<br>、<br>、<br>、<br>、<br>、<br>、<br>、<br>、<br>、<br>、<br>、 | <b>「</b> 申韻<br>テスト                                                            | 型式                       | 都显<br>書面 | 小。<br><b>審査</b>     | <b>p</b>   |
| 予 JWTC /<br>申請年月<br>記録数<br>2019/12                                                                                             | online applici                                           | ation & regis<br>[03 ]~ [<br>ge[4 ]/4<br>No. 進步状)<br>1 確定済                                      | ration - 徽場<br>▼] [                  | · Microsoft E<br>文<br>登録番号             | 審査<br>dge<br>確認試験<br>O                      | 対象の残差<br>能認試験<br>代表型式<br>を含む<br>類別個数<br>1                                                                                                    | 文は、<br>3 選進<br>3 JWL<br>0                        | 新規<br>確認<br>「                                                                                                    | 月申請<br>武験を行<br>式<br>式<br>二                                                                                                | わずに申請できる<br>検索                                                              | 型式数<br>リセッ<br>リムの呼び<br>1×28                            | 显示和<br>(thing)<br>(thing)<br>( | · · · · · · · · · · · · · · · · · · ·    | ※                                                                                                    | 同时<br>[<br>[<br>[<br>[<br>[<br>]<br>[<br>]<br>]<br>[<br>]<br>]<br>[<br>]<br>]<br>[<br>]<br>]<br>[<br>]<br>]<br>[<br>]<br>]<br>[<br>]<br>]<br>[<br>]<br>]<br>[<br>]<br>]<br>]<br>]<br>]<br>]<br>]<br>]<br>]<br>]<br>]<br>]<br>]<br>]<br>]<br>]<br>]<br>]<br>]<br>] | 龙中     てlose     表)。     和     本     式     な     れ     な     な     す     な     す     な     す     な     す     な     す     な     す     な     す     な     す     な     す     な     す     な     す     な     す     な     す     な     す     な     す     な     な | th),                                                                                                    | <b>5</b> 神し、<br>・<br>・<br>・<br>・<br>・<br>・<br>・<br>・<br>・<br>・<br>・<br>・<br>・ | 型式 返页 回[ まま テスト          | 都显<br>書面 | 小。<br><b>著</b>      | Ē          |
| 中請年月<br>2019/12<br>2016/04                                                                                                    | online applica                                           | ation & regist<br>03 ▼)~ [<br>ge[4 ▼)/4<br>No. 進捗伏)<br>1 確定済<br>1 審査済                           | rration - 獄場<br>▼】<br>【<br>2<br>量録年月 | ※書面<br>- Microsoft Er<br>マ             | 審査文<br>dge<br>確認試験<br>O                     | 対象の残数<br>(代表型式)<br>検索型式<br>検索型式<br>(代表型式)<br>(代表型式)<br>(代表)<br>(代表)<br>(代表)<br>(代表)<br>(代表)<br>(代表)<br>(代表)<br>(代表)<br>(代表)<br>(代表)<br>(代表)<br>(代表)<br>(代表)<br>(代表)<br>(代表)<br>(代表)<br>(代表)<br>(代表)<br>(代表)<br>(代表)<br>(代表)<br>(<br>(<br>(<br>(<br>(<br>(<br>(<br>(<br>(<br>(<br>(<br>(<br>(<br>(<br>(<br>(<br>(<br>(<br>( | 攻は、<br>3 選選<br>3 非议<br>0 0                       | 新<br>森<br>認                                                                                                    | 目申請<br>試験を行<br>式<br>式<br>、式<br>、<br>、式<br>、<br>、<br>、<br>、<br>、<br>、<br>、<br>、<br>、<br>、<br>、<br>、<br>、                   | わずに申請できる<br>検索<br>商品名(型式記号)<br>asd(asd)<br>test(test)                       | 型式数<br>リセッ<br>リムの呼び<br>1×28                            | 显示<br>显示<br>のたけ等<br>のたけ等<br>55<br>(加)                                                                                                    | () () () () () () () () () () () () () ( | ※ ₹ ₹ 5 5 < | 同时<br>同时<br>同日<br>同日<br>同日<br>同日<br>同日<br>同日<br>同日<br>同日<br>同日<br>同日                                                                                                    | たいした<br>孔数<br>4<br>5<br>6<br>4<br>4<br>4<br>4<br>4<br>4<br>4<br>4<br>4<br>4<br>4<br>4<br>4                                                                                                    | tr) , 序 序<br>建語<br>履志記<br>展表<br>KG<br>上: JWL<br>4<br>5<br>6<br>500                                                                                                    | 5<br>テスト<br>テスト                                                               |                          |          | 小。<br><b>著</b>      | <b>申</b>   |
| <ul> <li>中請年月</li> <li>2019/12</li> <li>2016/04</li> </ul>                                                                     | online applici                                           | ation & regis<br>03 マ)~ [<br>ge 4 マ)/4<br>No. 進歩状)<br>1 確定済<br>1 審査済<br>1 審査済                   | ration - 徽場<br>▼] [                  | ※書面<br>- Microsoft E<br>マ<br>・<br>登録番号 | 審査文<br>dge<br>確認試験<br>0<br>0                | 対象の残姜<br>(代表型式<br>を含む<br>類別個数<br>1<br>5<br>4<br>-                                                                                                    | 次は、<br>3 選選<br>3 非以<br>JWL<br>0<br>0             | 新                                                                                                    | 目中請<br>試験を行<br>式<br>〕<br>」<br>」<br>」<br>」                                                                                 | わずに申請できる<br>検索                                                              | 型式数<br>リセ:<br>リムの呼び<br>1×28<br>14×58<br>14×78          | む 示     む 示     む 示     ひとり     ド     ろ     ひとり     マ     ひとり     ろ     ひとり     ろ     ひとり     ろ     ひとり     ろ     ひとり     ろ     ひとり     ろ     ひとり     ろ     ひとり     ろ     ひとり     ろ     ひとり     ろ     ひとり     ひとり     ひと     ひと     ひとり     ひとり     ひとり     ひとり     ひとり     ひと                                                                                                    | 金                                        | ※ ₹结男 重量 (kg) 123 7.6 6.95 6.95                                                                                                    | 同时<br>同时<br>尾(列                                                                                                    | 本 し に 、 、 、 、 、 、 、 、 、 、 、 、 、 、 、 、 、 、                                                                                                    | th), 「「」<br>調査使用者<br>展表示記号<br>上:JWL-<br>T<br>4<br>5<br>500<br>500                                                                                                    | 中課<br>デスト・<br>デスト・<br>テスト・                                                    | 型式                       | 都显<br>書面 | 小。<br><b>霍査</b>     | <b>p</b>   |
| 中請年月<br>記録数<br>2019/12<br>2016/04<br>2016/04                                                                                   | online applica                                           | ation & regis<br>03 ♥ ~ [<br>ge[4 ♥]/4<br>No. 進捗伏)<br>1 確定済<br>1 審査済<br>1 審査済                   | ration - 職場<br>▼]                    | ※書面<br>- Microsoft Ei<br>マ             | 審査文<br>dge<br>確認試験<br>0<br>0<br>0           | 対象の残数<br>(代表型式<br>を<br>強別(個数)<br>1<br>5<br>4<br>3                                                                                                    | 次は、<br>2 選進<br>3 非辺<br>3 非辺<br>0 0<br>0 0<br>0 0 | 新                                                                                                    | 目中請<br>試験を行<br>に<br>う<br>、<br>式<br>・<br>、<br>、<br>、<br>、<br>、<br>、<br>、<br>、<br>、<br>、<br>、<br>、<br>、<br>、<br>、<br>、<br>、 | わずに申請できる<br>歳品名(型式記号)<br>asd(asd)<br>test(test)<br>test(test)               | 型式数<br>リセッ<br>リムの呼び<br>1×2B<br>14×8B<br>14×7B          | エ     エ                                                                                                    | 会<br>索<br>1<br>1<br>1                    | ※ ★ ★ < | 同时<br>同时<br>[<br>[<br>[<br>[<br>[<br>[<br>]<br>[<br>]<br>[<br>]<br>[<br>]<br>[<br>]<br>[<br>]<br>[<br>]                                                                                                    | たいした<br>え、<br>この<br>志<br>、<br>この<br>、<br>、<br>、<br>、<br>、<br>、<br>、<br>、<br>、<br>、<br>、<br>、<br>、                                                                                                    | th), 序                                                                                                    | <b>「</b><br>中                                                                 |                          | 都显<br>書面 | 小。<br>春             | <b>申</b>   |
| <ul> <li>・ WWTC / ・</li> <li>・ 申請年月</li> <li>記録数</li> <li>・ 申請年月</li> <li>2019/12</li> <li>2016/04</li> <li>2016/04</li> </ul> | online applici                                           | ation & regis<br>03 ♥ ~ [<br>ge 4 ♥ /4<br>No. 進歩状)<br>1 確定済<br>1 審査済<br>1 審査済<br>1 審査済<br>1 審査済 | ration - 徽場<br>▼] [                  | ※書面<br>- Microsoft E<br>マ<br>登録番号      | 審査文<br>dge<br>確認試験<br>0<br>0<br>0<br>0<br>0 | 対象の残差<br>(代表型式<br>を含む<br>類別個数<br>1<br>5<br>4<br>3<br>1                                                                                                    | 次は、<br>3 選進<br>3 JWL<br>○<br>○<br>○<br>○<br>○    | 第斤規<br>確認<br>」WL<br>-T<br>-T                                                                                      |                                                                                                    | わずに申請できる<br>歳品名(型式記号)<br>asd(asd)<br>test(test)<br>test(test)<br>test(test) | 型式数<br>リセ:<br>リムの呼び<br>1×2B<br>14×6B<br>14×51<br>14×51 |                                                                                                    | 金 字<br>1 1 1 1 1                         | ※ ₹结男 123 7.6 6.95 7.6 7.75                                                                                                    | 可时<br>[<br>[<br>[<br>[<br>[<br>[<br>]<br>[<br>]<br>[<br>]<br>[<br>]<br>[<br>]<br>[<br>]<br>[<br>]                                                                                                    | 地中   Close   表)。   る   本)、   、   、 、 、 、 、 、 、 、 、 、 、 、 、 、 、 、 、 、 、                                                                                                    | tr), 「 / 「 / 」<br>車詰<br>環表示記号<br>KG<br>上: 3500<br>500<br>500<br>500<br>500                                                                                                    | 中間<br>テスト<br>テスト<br>テスト<br>テスト<br>テスト                                         | 型式 返页 回面 デスト デスト デスト デスト | 都显<br>書面 | 小。<br><b>霍査</b>     | t<br>中     |

|                          |          | (6                                     | )提                                                                                                    | 交[ <b>書面審査申</b>                                                                             | <b>請</b> ]后,                      | 系统将                      | 发送以                   | 下É         | 的「         | 書面著            | <b>肾</b> 査申 | ·請受付                        | の件           | ₽J       | 邮作   | ŧ.                                         |                  |
|--------------------------|----------|----------------------------------------|----------------------------------------------------------------------------------------------------|---------------------------------------------------------------------------------------------|-----------------------------------|--------------------------|-----------------------|------------|------------|----------------|-------------|-----------------------------|--------------|----------|------|--------------------------------------------|------------------|
|                          |          |                                        | 附件                                                                                                    | 文件为您提交                                                                                      | 的详细团                              | 内容,作                     | F为提交                  | 备          | 份,         | 请妥             | 善保管         | \$<br>1<br>0                |              |          |      |                                            |                  |
|                          |          | H                                      | 5                                                                                                    | 【仅申请书面审】<br>◎ ↑ ↓ = 「v                                                                      | 查的情况<br>IA登録書                     | し】<br>面審査申請受             | <sup>そ</sup> 付の件 (tim | ne:20      | 022/03     | /09 14:2       | 2:30) -     | メッセージ (テ=                   | ŧ            |          | Ŧ    | - 0 X                                      |                  |
|                          |          | דיר                                    | И х                                                                                                    | มtz-> ∧เว Ç                                                                                 | 何をしますた                            |                          |                       |            |            |                |             |                             |              |          |      |                                            |                  |
|                          |          | K                                      | ן<br>ז                                                                                                    | WTCオンラインサービス<br>VIA登録」書面審                                                                   | 、 <wheel-<br>查申請受付</wheel-<br>    | t@jvia.or<br>の件 (tim     | .jp><br>e:2022/0      | 13/0       | 19 14:     | 22:30)         | )           |                             |              |          |      | 0 2 14:23<br>V                             |                  |
|                          | _        |                                        | TApp<br>6 KB                                                                                                    | _13778.html                                                                                 | 001                               | 式験依頼書_:<br>1 KB          | 13778_1.htr           | nl 、       |            |                |             |                             |              |          |      |                                            |                  |
|                          |          | 77                                     | 书面                                                                                                    | 「审查申请详细」                                                                                    | 内                                 | 确认ì                      | 式验委打                  | EŦ         | <u> </u>   |                |             |                             |              |          |      |                                            |                  |
|                          |          | お世<br>下言<br>申言                         | 世話にな<br>己内容に<br>春内容に                                                                                                    | ります。<br>Cオンラインによる書面書<br>Dさましては、添付ファイ                                                        | 査申請を受 <br> <br>ルをご確認              | け付けました。<br>「さい。          | 0                     |            |            |                |             |                             |              |          |      |                                            |                  |
|                          |          | 本                                      | 申請の確i<br>イテム No                                                                                                    | 忍試験の項目は、以下のと<br>9.1, 15×12川: 衝撃試験                                                           | おりです。                             | -                        |                       | ∃请<br> 编   | 伴有         | 「确认<br>「记载     | 试验情<br>需要s  | 青况下,<br>定施的试                | 将在           | E相<br>页目 | 应项   | ٦                                          |                  |
|                          |          | 各]                                     | 式験項目の                                                                                                    | Dホイール必要本数は、以                                                                                | (下のとおりて                           | :す。                      |                       | 1 -71-0    | 51         | 1047           |             | ~ 2613 64                   | - <b></b>    | ЛЦ       | 0    |                                            |                  |
|                          |          | (衝)<br>(半)<br>(回)<br>(回)               | 21試験: 2<br>至方向負行<br>伝曲げ疲ら                                                                                                    | ?本(試験用タイヤ装着状<br>苛耐久試験: 1本(試験用<br>労試験: 1本                                                    | 態)<br>タイヤ装着状                      | (服)                      |                       |            |            |                |             |                             |              |          |      |                                            |                  |
|                          |          | な<br>それ<br>(御雪)<br>半径<br>回顧            | 6、JW<br>nぞれの<br>2<br>2<br>5<br>た向負<br>で<br>5<br>5<br>5<br>5<br>5<br>5<br>5<br>5<br>5<br>5<br>5<br>5<br>5<br>5<br>5<br>5<br>5<br>5 | - 及びJWL - Tの両機能<br>基準で試験を実施しますの<br>本(試験用タイヤ装着状<br>苛耐久試験: 2本(試験用<br>対戦後: 2本                  | を有するホイ<br>)で、ホイール<br>態)<br>タイヤ装着状 | ( ールの場合<br>レの必要本数<br>(服) | は、<br>は、以下のと          | おり         | হেৰ.       |                |             |                             |              |          |      |                                            |                  |
|                          |          | 装現<br>タイ                               | 告するター<br>イヤサイン                                                                                                    | イヤサイズは、「自動車用!<br>ズにロードインデックス                                                                | 軽合金製ホイ<br>(L I )が記載               | ール試験条件<br>むされている:        | キ」をご覧下<br>場合は、その      | さい。<br>)数値 | [のタイ       | ヤを装着           | してくだ        | ర్.                         |              |          |      |                                            |                  |
|                          |          | <b>赤</b> ~                             | (ールカ)                                                                                                    | ご用意できましたら、下副                                                                                | 他所にご送付                            | すたい。                     |                       |            |            |                |             |                             |              |          |      |                                            |                  |
|                          |          | ====================================== | 春受付N(<br>春受付日                                                                                                    | D:00013778<br>寺:2022/01/13 9:50:20<br>ゲID:ftes0001<br>ストテスト<br>式会社テスト<br>スト<br>添付ファイルをご参照下; | 5UN                               |                          | 70.                   |            |            |                |             |                             |              |          |      |                                            |                  |
|                          |          |                                        | 如                                                                                                    | 需打印附件文                                                                                      | 件,请女                              | 口下使用                     | 刻览器                   | 的          | 打印         | 功能             | 0           |                             |              |          |      |                                            | A14. + > CT      |
| DD                       | 申請データ    |                                        |                                                                                                    | × +                                                                                         |                                   |                          |                       |            |            |                |             |                             | _            |          | ×    | ->                                         | Alt. 古方向キー       |
| $\leftarrow \rightarrow$ | С        |                                        |                                                                                                    |                                                                                             |                                   |                          |                       |            |            | to             | €= €        |                             | ません          | 2        |      | 请在页面右击鼠标                                   | Ctrl+R           |
|                          |          |                                        |                                                                                                    |                                                                                             | 200                               | 3中非**                    | km                    |            |            |                |             | 申請受付日                       | : 202        | 22/01    | /13  | 🏳 名前を付けて保存                                 | Ctrl+S           |
|                          |          | ĵ                                      | 所在地 東                                                                                                    | 京都 中央区銀座1-15-2                                                                              | 豆                                 | 咏中韵韩                     | нщ                    |            |            |                | 受付No        | 00013778                    |              |          |      |                                            | Ctrl+P           |
| about a                  | ¥        | 40.51                                  | 会社名構                                                                                                    | 式会社テスト                                                                                      |                                   |                          |                       |            | 試験         | 件数 1           |             |                             |              |          |      |                                            | <b> </b>         |
| 申請者                      | 8        | 担当                                     | 日所属 テ<br>氏名 テ                                                                                                    | ストテスト                                                                                       |                                   |                          |                       | -          | 試験成        | 續書無            |             |                             |              |          | -    | L ハーンをアハイ人に送信                              | >                |
|                          |          | 電                                      | 話番号 0.                                                                                                    | 3-3538-7437                                                                                 | ファクス番号                            | <b>3</b> 03-3538-3       | 7439                  |            |            |                |             |                             |              |          | _    | A <sup>™</sup> 音声で読み上げる<br>ab 日本語 (======= | Ctrl+Shift+U     |
| アイテム<br>No.              | 類別<br>番号 | JWL                                    | JWL<br>-T                                                                                                    | 商品名(型式記号)<br>-<br>発売元事業者名                                                                   | リムの呼び                             | 原産国<br>・<br>製造者名<br>又は商標 | インセット等<br>(mm)        | 構造         | 重量<br>(kg) | P.C.D.<br>(mm) | ボルト<br>孔数   | 限定使用<br>表示記号<br>KG<br>上:JWL | 確認試験選        | 成績書発行    | 添付資料 | Geo 山中信に部駅<br>● ページをコレクションに追加              | >                |
|                          |          |                                        |                                                                                                    | VIA-T001(SS-002)                                                                            |                                   | 日本                       | 12291                 | -          | 0.5        |                |             | 360                         | 択            | ·」 数     |      |                                            | Ctel + Shite - V |
| 1                        | 01~01    | 0                                      |                                                                                                    | 77F                                                                                         | 15×12JJ                           | てすと<br>日本                | 45                    | 1          | 0.5        | 100            | 4           | 370                         |              |          | 1    | () Web キャプチャ                               | Ctrl+Shift+S     |
| 2                        | 01~02    | 0                                      |                                                                                                    | 721                                                                                         | 14×13.5B                          | てすと                      | 44.5                  | 1          | 9.6        | 110            | 4           |                             |              | 2 22     | 0    | ページのソース表示                                  | Ctrl+U           |
| 3                        | 01~03    | 0                                      |                                                                                                    | VIA-T001(SS-002)                                                                            | 16×17.3B                          | 日本<br>てすと                | 12291<br>46           | 1          | 10.5       | 120            | 4           | 360                         |              |          | 0    | □□ 開発者ツールで調査する                             | and Hill De la   |
|                          |          |                                        |                                                                                                    | Ni                                                                                          |                                   |                          |                       | _          | - 33       | _              |             |                             | <u>20</u> 09 |          |      |                                            |                  |

|                                      |                                                                                                    |                                                                                                    | []                                                                                                    | 司时申                                                                                                    | 请的情况                                                                                                    | 兄】                                                                                                    |                                                                                                    |                                                                                                    |                                        |                                         |                                                                                                    |                                                                                                  |                                                                                                    |                                                                                                    |                                                     |                                        |   |                                                                                                    |                                                                                                    |                                                                                             |                                                                                                    |                                                                              |                           |
|--------------------------------------|----------------------------------------------------------------------------------------------------|----------------------------------------------------------------------------------------------------|----------------------------------------------------------------------------------------------------|----------------------------------------------------------------------------------------------------|----------------------------------------------------------------------------------------------------|----------------------------------------------------------------------------------------------------|----------------------------------------------------------------------------------------------------|----------------------------------------------------------------------------------------------------|----------------------------------------|-----------------------------------------|----------------------------------------------------------------------------------------------------|--------------------------------------------------------------------------------------------------|----------------------------------------------------------------------------------------------------|----------------------------------------------------------------------------------------------------|-----------------------------------------------------|----------------------------------------|---|----------------------------------------------------------------------------------------------------|----------------------------------------------------------------------------------------------------|---------------------------------------------------------------------------------------------|----------------------------------------------------------------------------------------------------|------------------------------------------------------------------------------|---------------------------|
|                                      | ן<br>דר                                                                                                    | ₽ 5<br>7111                                                                                                    | ্র<br>২৬৫-                                                                                                    | ↑ ↓<br>5 ∿                                                                                                    | זי∨ז ⇒<br>© לטו                                                                                                    | A 登録」書面著<br>何をしますか                                                                                               | 這中請受付                                                                                                  | ゆ件 (time:                                                                                                    | :2022                                  | 2/03/0                                  | 3 16:43                                                                                                    | ::18) -                                                                                          | メッセージ (テ                                                                                                    | キスト形                                                                                                    | <b>武)</b>                                           | Ξ                                      |   | J                                                                                                    | •                                                                                                    | ×                                                                                           |                                                                                                    |                                                                              |                           |
|                                      |                                                                                                    | 0                                                                                                    | JWT                                                                                                    | Cオンライ                                                                                                    | ンサービス。                                                                                                    | wheel-t@                                                                                                    | jvia.or.jp                                                                                             | >                                                                                                    | /02                                    | 16.4                                    | 2,10)                                                                                                    |                                                                                                  |                                                                                                    |                                                                                                    |                                                     |                                        | 6 | 3                                                                                                    | 03/0                                                                                                    | 3 (木)                                                                                       |                                                                                                    |                                                                              |                           |
|                                      |                                                                                                    | 1                                                                                                    | 1 1 1                                                                                                    | A显球                                                                                                    | 」目田母日                                                                                                    | 中朝文110月                                                                                                    | + (une.                                                                                                | 2022/03/                                                                                                    | 103                                    | 10.4                                    | 5.10)                                                                                                    | 1.012-0                                                                                          |                                                                                                    |                                                                                                    |                                                     |                                        |   |                                                                                                    |                                                                                                    | ~                                                                                           |                                                                                                    |                                                                              |                           |
| Г                                    | _(                                                                                                    | 0 TA<br>6 I                                                                                                    | App_137<br>KB                                                                                                    | 779.html                                                                                                    | ~                                                                                                    | C TAPI<br>3 KE                                                                                                   | p_13779-A<br>3                                                                                         | html                                                                                                    | ~                                      | C                                       | 試験<br>11 K                                                                                                    | 衣頼書_1<br>B                                                                                       | .3779_1.htn                                                                                                    | nl ~                                                                                                    |                                                     |                                        |   |                                                                                                    |                                                                                                    |                                                                                             |                                                                                                    |                                                                              |                           |
|                                      |                                                                                                    | <ul> <li>书前</li> <li>6世話に</li> <li>下記内容</li> <li>申請内容</li> <li>本申請の</li> </ul>                                                                                                    | 面审査<br>なります<br>につきま<br>確認試験                                                                                                    | ≰申请<br>                                                                                                    | 详细细<br>よる豊面審査<br>添付ファイル<br>、以下のとお                                                                                                    | 商品名<br>申請を受け付<br>をご確認下さ<br>りです。                                                                                  | 式追加申<br>けました。<br>い。                                                                                    | 请的详                                                                                                    | 细                                      |                                         | 确                                                                                                    | 认试到                                                                                              | 金委托书                                                                                                    | 6                                                                                                    |                                                     |                                        |   |                                                                                                    |                                                                                                    | *                                                                                           |                                                                                                    |                                                                              |                           |
|                                      | 2. 化管理管理                                                                                                    | イイデム<br>各計単三回 なら割単回回 表で<br>おれた戦活時間 著く<br>していた<br>のです。<br>のです。                                                                                                    | NO.1.1<br>目のホイク<br>のホイク<br>のなく<br>の<br>で<br>本<br>の<br>方<br>試験<br>ひ<br>で<br>本<br>の<br>方<br>に<br>う<br>で<br>市<br>引<br>数<br>の<br>、<br>、<br>句<br>で<br>の<br>ホ<br>の<br>の<br>ホ<br>の<br>の<br>の<br>の<br>の<br>の<br>の<br>の<br>の<br>、<br>の<br>の<br>の<br>の<br>の                                                                                                    | <ul> <li>ホ12JJ: 個</li> <li>「ール必要</li> <li>「試験用タス</li> <li>「試験時: 1:</li> <li>に1本</li> <li>「試験時: 2:</li> <li>た2本</li> <li>イズは、</li> </ul>                                                                                                    | □ 毎 ¥7.58<br>本 数は、以下<br>イヤ本 (試験用タ<br>下の両機能をで<br>でいま考す状態<br>本本 (試験用タ<br>「自動車用配」                                                                                                    | のとおりです。<br>イヤ装著状態)<br>有するホイー、<br>、ホイールの()<br>イヤ装著状態)<br>含金製ホイーA                                                  | ルの場合は、<br>必要本数は、<br>試験条件」                                                                              | 以下のとお<br>をご覧下さ!                                                                                                    | (りで)<br>い。                             | Ŧ.                                      |                                                                                                    |                                                                                                  |                                                                                                    |                                                                                                    |                                                     |                                        |   |                                                                                                    |                                                                                                    |                                                                                             |                                                                                                    |                                                                              |                           |
|                                      |                                                                                                    | ~ • • •                                                                                                    | 17412-5                                                                                                    |                                                                                                    |                                                                                                    | i / a guard                                                                                                    |                                                                                                    |                                                                                                    |                                        |                                         |                                                                                                    |                                                                                                  |                                                                                                    |                                                                                                    |                                                     |                                        |   |                                                                                                    |                                                                                                    |                                                                                             |                                                                                                    |                                                                              |                           |
|                                      | 5                                                                                                    | ホイール<br>確認試験                                                                                                    | がご用意<br>の結果は<br><b></b> -                                                                                                    | まできまし<br>は、試験が                                                                                                    | たら、下記住<br>終了次第メー                                                                                                    | 所にご送付下<br>ルにてお知ら                                                                                                 | さい。<br>せ致します。<br>=                                                                                     |                                                                                                    |                                        |                                         |                                                                                                    |                                                                                                  |                                                                                                    |                                                                                                    |                                                     |                                        |   |                                                                                                    |                                                                                                    |                                                                                             |                                                                                                    |                                                                              |                           |
|                                      | 大 西 。其曰其此道西其。此                                                                                                    | ホ 宿 = 申申申お會部申= 以イール<br>林 = 伊伊寺部中= 以<br>= 伊付ユ:::宮=<br>上                                                                                                    | がご用想<br>の結果は<br>NO:02<br>ローデス式と<br>ド<br>マスポト<br>マスポト<br>マスポト<br>マスポト                                                                                                    | まできまし<br>、 試験が<br>0013779<br>022/01/1<br>): ftes00<br>テスト<br>生テスト<br>ファイルる                                                                                                    | たら、下記住<br>終了次第メー<br>4 15:56:37<br>01                                                                                                    | 所にご送付下<br>ルにてお知ら・<br>                                                                                            | さい。<br>せ取します。<br>=<br>=                                                                                |                                                                                                    |                                        |                                         |                                                                                                    |                                                                                                  |                                                                                                    |                                                                                                    |                                                     |                                        |   |                                                                                                    |                                                                                                    | Ţ                                                                                           |                                                                                                    |                                                                              |                           |
|                                      | 7 8 。此时时间这里回到。此                                                                                                    | ホ 宿 =申申申お倉部申=以イー 試 =劈劈箭名社審請= = 上一ル 験 =付付ユ::: 容=                                                                                                    | がご用<br>の<br>結果<br>は                                                                                                    | tできまし<br>(、試験が<br>0013779<br>022/01/1<br>):ftes00<br>テスト<br>サテスト<br>ファイルを<br>1需打E                                                                                                    | たら、下記は<br>統了次第メー<br>4 15:56:37<br>01<br>                                                                                                    | 所にご送付下<br>ルにてお知ら<br>、<br>、<br>、<br>、<br>、<br>、<br>、<br>、<br>、<br>、<br>、<br>、<br>、<br>、<br>、<br>、<br>、<br>、<br>、  | さい。<br>せ取します。<br>=<br>ロ下使用                                                                             | 河览器                                                                                                    | 的打                                     | 打印                                      | 功能                                                                                                    | 0                                                                                                |                                                                                                    |                                                                                                    |                                                     |                                        | Ĩ | 青在页                                                                                                    | 「面右                                                                                                    | ·<br>Table ·                                                                                | 标                                                                                                    | 7                                                                            |                           |
| ) 0                                  | 中<br>中<br>調<br>データ<br>C<br>C                                                                                                    | ホイール 陳 書語 静静 静容 世界 静静 静容 世界 静静 い に の の の の の の の の の の の の の の の の の の                                                                                                    | がご用意<br>の 応語 果 は<br>N O時:200<br>ーデスト会社<br>ケストイン<br>女                                                                                                    | tできまし<br>()<br>()<br>()<br>()<br>()<br>()<br>()<br>()<br>()<br>()<br>()<br>()<br>()                                                                                                    | たら、下記住<br>続了次第メー<br>4 15:56:37<br>01<br>:ご参照下さい<br>印附件文                                                                                                    | 所にご送付下<br>ルにてお知う<br>、<br>、<br>、<br>、<br>、<br>、<br>、<br>、<br>、<br>、<br>、<br>、<br>、<br>、<br>、<br>、<br>、<br>、<br>、  | さい。<br>せ歌します。<br>=<br>ロ下使用                                                                             | 利浏览器                                                                                                    | 宇的打                                    | 打印                                      | 功能                                                                                                    | •<br>순 (j                                                                                        | ● (同規して)<br>申請受付日                                                                                                    |                                                                                                    | 2/01/                                               | × 114                                  |   | 青在页                                                                                                    | 瓦面右                                                                                                    | 11111111111111111111111111111111111111                                                      | 标<br>Ait+                                                                                                    | Alt+左矢<br>右方向 <sup>4</sup>                                                   | ED<br>E-                  |
|                                      |                                                                                                    | ホイール 純                                                                                                    | がご用意<br>の 福果 は<br>N O : 0 0 : 0 1<br>ー デス式会社<br>デ : 添付 : 女                                                                                                    | tできまし<br>t、試験が<br>0013779<br>0022/01/1<br>):ftes00<br>デスト<br>ビナスト<br>ファイルを<br>1需打E<br>× +                                                                                                    | たら、下記住<br>終了次第メー<br>4 15:56:37<br>01<br>:ご参照下さい<br>印附件文                                                                                                    | 所にご送付下<br>ルにてお知ら<br>、<br>、<br>:(件,请女<br>登                                                                        | さい。<br>せ取します。<br>=<br>ロ下使用<br><b>緑申請詳</b> 新                                                            | 刻览器                                                                                                    | 的打                                     | 打印                                      | 功能                                                                                                    | °<br>¢= €                                                                                        | ▲ (同規してい) 申請受付日                                                                                                    |                                                                                                    | 2/01/                                               | ×<br><br>114                           |   | 青在页                                                                                                    | 「「面右                                                                                                    | 調击                                                                                          | 人标<br>Ait+                                                                                                    | Mt+左矢<br>石方向 <sup>4</sup><br>Ctrl                                            | ED<br>F                   |
|                                      | ス                                                                                                    | ホイール<br>軟<br>一<br>新<br>新<br>新<br>新<br>本<br>ま<br>本<br>新<br>あ<br>新<br>あ<br>れ<br>名<br>七<br>四<br>一<br>で<br>受<br>受<br>合<br>む<br>い<br>名<br>二<br>で<br>受<br>受<br>合<br>む<br>い<br>名<br>二<br>で<br>う<br>受<br>受<br>合<br>む<br>い<br>名<br>こ<br>名<br>つ<br>こ<br>の<br>ら<br>の<br>ら<br>し<br>こ<br>し<br>こ<br>し<br>つ<br>し<br>つ<br>し<br>つ<br>し<br>つ<br>し<br>つ<br>し<br>つ<br>し<br>つ<br>し<br>つ<br>し<br>つ<br>し<br>つ<br>し<br>つ<br>し<br>こ<br>こ<br>つ<br>こ<br>こ<br>つ<br>こ<br>こ<br>つ<br>こ<br>こ<br>つ<br>こ<br>こ<br>つ<br>こ<br>こ<br>つ<br>こ<br>こ<br>つ<br>こ<br>こ<br>つ<br>こ<br>こ<br>つ<br>こ<br>こ<br>つ<br>こ<br>こ<br>つ<br>こ<br>こ<br>つ<br>こ<br>こ<br>つ<br>こ<br>こ<br>つ<br>こ<br>こ<br>つ<br>こ<br>こ<br>こ<br>つ<br>こ<br>こ<br>つ<br>こ<br>こ<br>つ<br>こ<br>こ<br>つ<br>こ<br>こ<br>つ<br>こ<br>こ<br>こ<br>つ<br>こ<br>こ<br>つ<br>こ<br>こ<br>つ<br>こ<br>こ<br>つ<br>こ<br>こ<br>つ<br>こ<br>こ<br>つ<br>こ<br>こ<br>つ<br>こ<br>こ<br>つ<br>こ<br>こ<br>つ<br>こ<br>こ<br>つ<br>こ<br>こ<br>つ<br>こ<br>こ<br>つ<br>こ<br>こ<br>つ<br>こ<br>こ<br>つ<br>こ<br>つ<br>こ<br>つ<br>こ<br>つ<br>こ<br>つ<br>こ<br>こ<br>つ<br>こ<br>こ<br>つ<br>こ<br>つ<br>こ<br>つ<br>こ<br>つ<br>こ<br>つ<br>こ<br>つ<br>こ<br>こ<br>つ<br>こ<br>つ<br>こ<br>つ<br>こ<br>つ<br>こ<br>つ<br>こ<br>つ<br>こ<br>つ<br>こ<br>つ<br>こ<br>こ<br>つ<br>こ<br>こ<br>つ<br>こ<br>つ<br>こ<br>こ<br>つ<br>こ<br>つ<br>こ<br>こ<br>つ<br>こ<br>こ<br>つ<br>こ<br>つ<br>こ<br>こ<br>つ<br>こ<br>つ<br>こ<br>こ<br>つ<br>こ<br>つ<br>こ<br>つ<br>こ<br>こ<br>つ<br>こ<br>つ<br>つ<br>つ<br>こ<br>つ<br>こ<br>つ<br>こ<br>つ<br>こ<br>つ<br>こ<br>つ<br>こ<br>つ<br>つ<br>つ<br>つ<br>つ<br>つ<br>つ<br>つ<br>つ<br>つ<br>つ<br>つ<br>つ                                                                                              | がご用意<br>の 話 果 は<br>い O : 2 D<br>・ プスト会社<br>・ デオト会社<br>の<br>が<br>の<br>に<br>、<br>の<br>に<br>、<br>の<br>に<br>、<br>の<br>に<br>、<br>の<br>に<br>、<br>の<br>に<br>、<br>の<br>に<br>、<br>の<br>に<br>、<br>の<br>に<br>、<br>の<br>、<br>の<br>に<br>の<br>、<br>の<br>に<br>の<br>、<br>の<br>に<br>の<br>、<br>の<br>に<br>の<br>、<br>の<br>に<br>の<br>、<br>の<br>に<br>の<br>、<br>の<br>に<br>の<br>、<br>の<br>に<br>の<br>、<br>の<br>に<br>の<br>、<br>の<br>に<br>の<br>、<br>の<br>に<br>の<br>、<br>の<br>に<br>の<br>、<br>の<br>に<br>の<br>こ<br>の<br>こ<br>の<br>こ<br>の<br>こ<br>の<br>こ<br>の<br>こ<br>の<br>の<br>、<br>の<br>に<br>の<br>の<br>、<br>の<br>、<br>の<br>、<br>の<br>に<br>の<br>の<br>、<br>の<br>の<br>、<br>の<br>の<br>、<br>の<br>の<br>、<br>の<br>の<br>、<br>の<br>の<br>、<br>の<br>、<br>の<br>の<br>、<br>の<br>、<br>の<br>の<br>、<br>の<br>の<br>、<br>の<br>、<br>の<br>の<br>、<br>の<br>の<br>、<br>の<br>の<br>、<br>の<br>の<br>、<br>の<br>の<br>、<br>の<br>、<br>の<br>の<br>、<br>の<br>の<br>、<br>の<br>の<br>、<br>の<br>の<br>、<br>の<br>の<br>、<br>の<br>、<br>の<br>、<br>の<br>、<br>の<br>の<br>、<br>の<br>の<br>、<br>の<br>、<br>の<br>の<br>、<br>の<br>の<br>の<br>の<br>、<br>の<br>の<br>の<br>の<br>、<br>の<br>の<br>の<br>の<br>の<br>の<br>の<br>の<br>の<br>の<br>の<br>の<br>の                                                                                                    | tできまし<br>()<br>()<br>()<br>()<br>()<br>()<br>()<br>()<br>()<br>()                                                                                                    | たら、下記住<br>続了次第メー<br>4 15:56:37<br>01<br>:ご参照下さい<br>印附件文<br>回線座1-15-2                                                                                                    | 所にご送付下<br>ルにてお知う<br>、<br>(<br>)<br>(件,请女<br>登録                                                                   | さい。<br>せ歌します。<br>=<br>ロ下使用<br><b>緑申請詳</b>                                                              | 到浏览器                                                                                                    | + 的 打                                  | 打印                                      | 功能                                                                                                    | 。<br>全<br>受村No                                                                                   | ▲ (同規して)<br>申請受付日<br>00013779                                                                                                    |                                                                                                    | 2/01/                                               | ×<br><br>114                           |   | 青在                                                                                                    | 「「面右」<br>「「」「「「」「」「「」」「「」」「「」」「」」「「」」「「」」「」」「」」「                                                                   | T<br>T<br>T<br>T<br>T<br>T<br>T<br>T<br>T<br>T<br>T<br>T<br>T<br>T<br>T<br>T<br>T<br>T<br>T | 标<br>// Ait+                                                                                                    | Nit+左矢<br>石方向-<br>Ctrl<br>Ctrl                                               | ED<br>+R<br>+S            |
| ■<br>pilation                        |                                                                                                    | <ul> <li>ホイール</li> <li>申申申申お金部事</li> <li>・</li> <li>・</li></ul>                                                                                                    | がご用意<br>「                                                                                                    | tできまし<br>t、試験が<br>0013779<br>022/01/1<br>):ftes00<br>テスト<br>ユテスト<br>ファイルを<br>1需打E<br>× +<br>取癖都中央に<br>式会社デジスト                                                                                                    | たら、下記住<br>続了次第メー<br>4 15:56:37<br>01<br>: ご参照下さい<br>印附件文<br>区線座1-15-2<br>スト                                                                                                    | 所にご送付下<br>ルにてお知ら<br>、<br>、<br>ご件, 请女<br>登録                                                                       | さい。<br>せ歌します。<br>=<br>ロ下使用<br>躁申請詳緒                                                                    | 到浏览器                                                                                                    | 11111111111111111111111111111111111111 | 打印                                      | 功能<br>☆<br>444aa<br>1 = =                                                                                                    | 。<br>左≡ 〔<br>愛付No                                                                                | ● □第にてい<br>申請受付日<br>00013779                                                                                                    |                                                                                                    | 2/01/                                               | ×                                      |   | 青在支産の一番の一番の一番の一番の一番の一番の一番の一番の一番の一番の一番の一番の一番の                                                                                                    | 11 面右 報に更新 報に更新                                                                                                    | ▼ 击 爾                                                                                       | /<br>Alt+                                                                                                    | Alt+左矢<br>石方向 <sup>-</sup><br>Ctrl<br>Ctrl                                   | ED<br>F<br>FR<br>FS       |
| ∎<br>∎<br>afa                        | 5<br>5<br>5<br>5<br>5<br>5<br>5<br>5<br>5<br>5<br>5<br>5<br>5<br>5                                                                                                    | <ul> <li>ホイール</li> <li>申申申申お合社部書</li> <li>・</li> <li>・</li></ul>                                                                                                    | がご用意<br>「NO:00<br>NO:00<br>いの:00<br>いの:00<br>いの:00<br>いの:00<br>いの:00<br>いの:00<br>いの:00<br>いの:00<br>いの:00<br>いの:00<br>いの:00<br>いの<br>いの:00<br>いの<br>いの<br>いの<br>いの<br>いの<br>いの<br>いの<br>いの<br>いの<br>いの                                                                                                    | tできまし<br>0013779<br>022/01/1<br>):ftes00<br>デスト<br>サテスト<br>ファイルを<br>1需打E<br>× +<br>取師中央<br>気会社デジュー<br>-スト<br>テスト<br>-ストテス                                                                                                    | たら、下記住<br>経了次第メー<br>4 15:56:37<br>01<br>: ご参照下さい<br>印附件文<br>区銀座1-15-2<br>スト<br>ト                                                                                                    | 所にご送付下<br>ルにてお知う<br>、<br>、<br>、<br>、<br>、<br>、<br>、<br>、<br>、<br>、<br>、<br>、<br>、<br>、<br>、<br>、<br>、<br>、<br>、  | さい。<br>せ歌します。<br>=<br>ロ下使用<br><b>録申請詳</b>                                                              | <b>刊</b> 浏览器<br><b>田</b>                                                                                                    | ÷的1                                    | 打印                                      | 功能<br><sup>6</sup><br><sup>7</sup><br><sup>6</sup><br><sup>7</sup><br><sup>8</sup><br><sup>1</sup><br><sup>1</sup><br><sup></sup> | 。<br>全 ()<br>受付Noo                                                                               | ▲ (周期してい)<br>申請受付日<br>00013779                                                                                                    |                                                                                                    | 2/01/                                               | × 114                                  |   | 青在 页 页 章 生 む 最新の情報                                                                                                    | 東京 一般 「一般」の「「「「」」の「「「」」の「「」」の「「「」」の「「「」」」の「「「」」」の「「」」」の「「」」」の「「」」」の「「」」」の「「」」」の「「」」」の「「」」の「「」」の「」」の「「」             | T<br>击闘                                                                                     | .标<br>//                                                                                                    | Alt+左矢<br>石方向 <sup>1</sup><br>Ctrl<br>Ctrl                                   | ED<br>+                   |
| 申請                                   |                                                                                                    | ホイール<br>神師師師名<br>一<br>御師師<br>御師<br>御師<br>御<br>御<br>御<br>御<br>御<br>御<br>御<br>御<br>御<br>御<br>御<br>御<br>御                                                                                                    | がご用意<br>「「「「」」<br>「「」」<br>「「」」<br>「」」<br>「」」<br>「」」<br>「」                                                                                                    | treaまし<br>、試験が<br>0013779<br>0022/01/1<br>);ftes00<br>デスト<br>生テスト<br>ファイルる<br>1<br>常打[<br>× +<br>取卵中央、<br>式入<br>テスト<br>スト<br>、<br>スト<br>、<br>スト<br>、<br>スト<br>、<br>スト<br>、<br>、<br>、<br>、<br>、<br>、<br>、<br>、<br>、<br>、<br>、<br>、<br>、                                                                                                    | たら、下記住<br>経了次第メー<br>4 15:56:37<br>01<br>:ご参照下さい<br>印附件文<br>区線座1-15-2<br>スト<br>ト<br>437                                                                                                    | 所にご送付下<br>ルにてお知う<br>、<br>で件,请女<br>登録                                                                             | さい。<br>せ歌します。<br>=<br>口下使用<br>録申請詳細<br>録 03-3538-2                                                     | i浏览器<br>田<br>7439                                                                                                    | - 白月                                   | 打印                                      | 功能<br>☆<br>#数 1<br>無                                                                                                    | 。<br>全<br>受付No                                                                                   | ④ (周期して) 申請受付日 00013779                                                                                                    |                                                                                                    | 2/01/                                               | × 114                                  |   | 青在 正<br>東る 二<br>東る 二<br>市<br>を付<br>「<br>、<br>、<br>、<br>、<br>、<br>、<br>、<br>、<br>、<br>、<br>、<br>、<br>、                                                                                                    | 「面右<br>服に更新<br>けて保存                                                                                                | ▼ 击爾爾                                                                                       | المراجع المراجع<br>مراجع المراجع المراجع المراجع المراجع المراجع المراجع المراجع المراجع المراجع المراجع المراجع المراجع المراجع ال | Alt+左矢<br>石方向 <sup>。</sup><br>Ctrl<br>Ctrl                                   | 印<br>+R<br>+S             |
| 申請                                   | 1<br>中語データ<br>子<br>で                                                                                                    | ホイール<br>本<br>事事事事事お会部事事<br>三<br>、<br>、<br>、<br>、<br>、<br>、<br>、<br>、<br>、<br>、<br>、<br>、<br>、                                                                                                    | がご用意<br>の<br>の<br>の<br>の<br>の<br>の<br>時<br>"<br>の<br>時<br>"<br>の<br>時<br>"<br>が<br>こ<br>2<br>0<br>に<br>外<br>に<br>来<br>は<br>。<br>、<br>の<br>時<br>"<br>づ<br>こ<br>れ<br>た<br>ト<br>行<br>、<br>、<br>か<br>に<br>や<br>"<br>、<br>れ<br>た<br>ト<br>行<br>、<br>、<br>れ<br>た<br>ト<br>行<br>、<br>、<br>れ<br>た<br>ト<br>行<br>、<br>、<br>れ<br>た<br>ト<br>行<br>、<br>、<br>れ<br>た<br>ト<br>行<br>、<br>、<br>れ<br>た<br>ト<br>行<br>、<br>、<br>れ<br>た<br>ト<br>行<br>、<br>、<br>れ<br>た<br>ト<br>行<br>、<br>、<br>れ<br>た<br>ト<br>行<br>、<br>、<br>れ<br>た<br>ト<br>行<br>、<br>、<br>れ<br>た<br>ト<br>行<br>、<br>、<br>れ<br>た<br>ト<br>行<br>、<br>、<br>れ<br>た<br>一<br>、<br>の<br>た<br>「<br>た<br>「<br>た<br>「<br>た<br>う<br>、<br>の<br>た<br>「<br>た<br>う<br>、<br>の<br>た<br>「<br>た<br>う<br>、<br>の<br>た<br>う<br>、<br>の<br>た<br>う<br>た<br>う<br>、<br>の<br>た<br>う<br>た<br>う<br>た<br>う<br>た<br>う<br>た<br>う<br>た<br>う<br>た<br>う<br>た<br>う<br>、<br>の<br>、<br>の<br>、<br>の<br>た<br>う<br>た<br>う<br>、<br>の<br>、<br>の<br>の<br>、<br>、<br>の<br>、<br>の<br>の<br>、<br>の<br>、<br>の<br>、<br>の<br>、<br>の<br>、<br>の<br>の<br>、<br>の<br>、<br>の<br>、<br>の<br>の<br>の<br>、<br>の<br>、<br>の<br>の<br>、<br>の<br>、<br>の<br>の<br>の<br>、<br>の<br>、<br>の<br>の<br>の<br>の<br>の<br>、<br>の<br>の<br>の<br>、<br>の<br>の<br>の<br>の<br>、<br>の<br>、<br>の<br>の<br>の<br>、<br>の<br>の<br>の<br>の<br>の<br>の<br>の<br>、<br>の<br>の<br>の<br>の<br>の<br>、<br>の<br>の<br>の<br>の<br>の<br>の<br>の<br>の<br>の<br>の<br>の<br>の<br>の                                                                                                    | tできまし<br>() () () () () () () () () () () () () (                                                                                                    | たら、下記住<br>終了次第メー<br>4 15:56:37<br>01<br>: ご参照下さい<br>17 附件文<br>2<br>(四)(中文)<br>(15:56:37<br>(15:56:37<br>(1 | 所にご送付下<br>ルにてお知ら<br>(件, 请女<br>ファクス番組<br>リムの単环                                                                    | さい。<br>せ歌します。<br>=<br>口下使用<br>録申請詳緒<br>3 03-3538-3<br>原#国                                              | 7439<br>725%等                                                                                                    | 告的 引                                   | 打印                                      | 功能<br>☆<br>PC.D.                                                                                                    | 。<br>全<br>三<br>で<br>一<br>、<br>で<br>、<br>、<br>、<br>、<br>、<br>、<br>、<br>、<br>、<br>、<br>、<br>、<br>、 | <ul> <li>● 同規LTU</li> <li>申請受付日</li> <li>00013779</li> <li>■</li> <li>■<td>確認 創業書</td><td>2/01/</td><td>× ····································</td><td></td><td>青在 天 重 二 二 一 二 二 二 二 二 二 二 二 二 二 二 二 二 二 二 二</td><td>に面右<br/>服に更新<br/>デバイスに送<br/>のみ上げる</td><td>マ<br/>一<br/>本<br/>開<br/>キャスト<br/>信</td><td>人<br/>Alt+<br/>Ct</td><td>lit+左矢<br/>石方向<br/>Ctrl<br/>Ctrl<br/>Ctrl</td><td>印<br/></td></li></ul> | 確認 創業書                                                                                                    | 2/01/                                               | × ···································· |   | 青在 天 重 二 二 一 二 二 二 二 二 二 二 二 二 二 二 二 二 二 二 二                                                                                                    | に面右<br>服に更新<br>デバイスに送<br>のみ上げる                                                                                     | マ<br>一<br>本<br>開<br>キャスト<br>信                                                               | 人<br>Alt+<br>Ct                                                                                                    | lit+左矢<br>石方向<br>Ctrl<br>Ctrl<br>Ctrl                                        | 印<br>                     |
| 申請<br>PTデム<br>No.                    | 1<br>中<br>調<br>デ<br>-<br>の<br>-<br>-<br>-<br>-<br>-<br>-<br>-<br>-<br>-<br>-<br>-<br>-<br>-                                                                                                    | ホイール<br>本<br>事事事事時お合社部事時<br>一<br>よ<br>、<br>、<br>、<br>、<br>、<br>、<br>、<br>、<br>、<br>、<br>、<br>、<br>、                                                                                                    | がご用意<br>の 応<br>不<br>日<br>ま<br>は<br>に<br>日<br>ま<br>に<br>に<br>日<br>ま<br>に<br>に<br>い<br>の<br>に<br>い<br>の<br>、<br>い<br>の<br>に<br>い<br>の<br>に<br>い<br>の<br>に<br>い<br>の<br>に<br>い<br>の<br>い<br>い<br>い<br>い<br>い<br>い<br>い<br>い<br>い<br>い<br>い<br>い<br>い                                                                                                    | tできまし<br>4、試験が<br>0013779<br>0022/01/1<br>):ftes00<br>デスト<br>サテスト<br>ファイルを<br>11需打E<br>× +<br>取邮中央<br>気会社デジ<br>-スト<br>-スト<br>-スト<br>-スト<br>-スト<br>-スト<br>-スト<br>-スト                                                                                                    | たら、下記住<br>経了次第メー<br>4 15:56:37<br>01<br>こご参照下さい<br>2 1 附件文<br>2 1 附件文<br>4 13:7<br>2 (聖式記号)<br>5元事業者名                                                                                                    | 所にご送付下<br>ルにてお知ら、                                                                                                | さい。<br>せ取します。<br>=<br>口下使用。                                                                            | TA39                                                                                                    | 白白                                     | 打印<br>試験成<br><sup>重量</sup>              | 口<br>功能<br>介数 1<br>(mm)                                                                                                    | 。<br>全 ①<br>契付Noo                                                                                | ■ 同期しての<br>申請受付日<br>00013779           限定使用<br>表示記号<br>KG<br>上:JWL<br>下:JWL<br>下:JWL                                                                                                    |                                                                                                    | 2/01/<br>違加商品名称                                     | × 114 溪村資料                             |   | 青在 正要素 単の 一番 一番 一番 一番 一番 一番 一番 一番 一番 一番 一番 一番 一番                                                                                                    | <ul> <li>(面右)</li> <li>(イスに送</li> <li>(イスに送</li> <li>(イスに送</li> <li>(イスに送</li> <li>(イスに送</li> <li>(イスに送</li> </ul> | 王 市 開                                                                                       | 标<br>// Ait+                                                                                                    | Nlt+左矢<br>右方向i<br>Ctrl<br>Ctrl<br>Ctrl                                       | 印<br>F-<br>+R<br>+S<br>-U |
| 中請<br>申請<br>P/行声A<br>No.             | <ul> <li>本語データ</li> <li>本語データ</li> <li>で</li> <li>構         <ul> <li>本語研究</li> <li>本語の</li> <li>本語の</li> <li>・</li></ul></li></ul>                                                                                                    | ホイール<br>軟師師師名君昭<br>「<br>「<br>「<br>」<br>「<br>」<br>」<br>、<br>、<br>、<br>、<br>、<br>、<br>、<br>、<br>、<br>、<br>、<br>、<br>、                                                                                                    | がご用意<br>の<br>「<br>の<br>市<br>「<br>下<br>本<br>大<br>に<br>、<br>の<br>い<br>の<br>時<br>「<br>デ<br>れ<br>テ<br>法<br>赤<br>ト<br>付<br>、<br>の<br>時<br>、<br>つ<br>に<br>2<br>ロ<br>で<br>、<br>2<br>の<br>時<br>、<br>う<br>に<br>う<br>に<br>、<br>の<br>い<br>の<br>い<br>の<br>い<br>の<br>い<br>の<br>い<br>の<br>い<br>の<br>い<br>の<br>い<br>の<br>い<br>の<br>い<br>の<br>い<br>の<br>い<br>の<br>い<br>の<br>い<br>の<br>い<br>の<br>い<br>の<br>い<br>の<br>い<br>の<br>い<br>の<br>い<br>の<br>い<br>の<br>い<br>の<br>い<br>い<br>の<br>い<br>の<br>い<br>い<br>い<br>い<br>い<br>い<br>い<br>い<br>い<br>い<br>い<br>い<br>い                                                                                                    | tできまし<br>は、試験が<br>0013779<br>0022/01/1<br>9 : ftes00<br>デスト<br>生テスト<br>7 アイルる<br>1 需 打 E<br>マイルる<br>1 需 打 E<br>× +<br>取都中央、<br>式会社デデス<br>ネート<br>テスト<br>なん<br>マイルる<br>マイルる<br>マイト<br>マイト<br>マイト<br>マイト<br>マイト<br>マイト<br>マイト<br>マイト | たら、下記住<br>続了次第メー<br>4 15:56:37<br>01<br>: ご参照下さい<br>つ1<br>: ご参照下さい<br>つ1<br>: ご参照下さい<br>: ご参照下さい<br>: こ<br>: ご参照下さい<br>: こ<br>: ご参照下さい<br>: こ<br>: こ<br>: こ<br>: こ<br>: こ<br>: こ<br>: こ<br>: こ                                                                                                    | 所にご送付下<br>ルにてお知う<br>・<br>・<br>・<br>・<br>・<br>・<br>・<br>・<br>・<br>・<br>・<br>・<br>・                                | さい。<br>せ取します。<br>=<br>ロ下使用<br>調査者名<br>又は商催<br>日本                                                       | 7439<br>7439<br>①tsj等<br>(mm)<br>①tsj                                                                                                    | ÷的引<br>構造                              | 打印<br>試験成<br>里星<br>(kg)<br>8.5          | 功能<br>☆<br>イ数1<br>(mm)<br>100                                                                                                    | 。<br>全<br>〔<br>、<br>、<br>、<br>、<br>、<br>、<br>、<br>、<br>、<br>、<br>、<br>、<br>、                     | <ul> <li>■ 同規して1</li> <li>申請受付日</li> <li>00013779</li> <li>00013779</li> <li>1</li> <li>3</li> <li>5</li> <li>3</li> <li>5</li> <li>5</li> <li>3</li> <li>5</li> <li>5</li>     &lt;</ul>                                                                                                    |                                                                                                    | 2/01/<br>這加商品名数<br>王                                | × 114 蒸析資料                             |   | 青在                                                                                                    | 「面石<br>服に更新<br>すて保存<br>サ上げる<br>翻訳<br>レクション/                                                                        | <ul> <li>・・・・・・・・・・・・・・・・・・・・・・・・・・・・・・・・・・・・</li></ul>                                     | /<br>Alt+<br>Ct                                                                                                    | Alt+左矢<br>右方向-<br>Ctrl<br>Ctrl<br>Ctrl                                       | 印<br>                     |
| 2 日<br>申請<br><sup>2</sup> イテム<br>No. | 中国語データ<br>・ 中国語データ<br>・<br>・<br>・<br>・<br>・<br>・<br>・<br>・<br>・                                                                                                    | ホイール<br>本<br>二<br>本<br>事<br>本<br>事<br>本<br>事<br>本<br>事<br>本<br>事<br>本<br>事<br>本<br>本<br>本<br>本<br>本<br>本<br>本<br>本<br>本<br>本<br>本<br>本<br>本                                                                                                    | がご用意<br>の<br>の<br>の<br>の<br>の<br>や<br>で<br>不<br>本<br>子<br>株<br>テ<br>次<br>、<br>、<br>の<br>時<br>ザ<br>で<br>、<br>の<br>時<br>ザ<br>で<br>、<br>式<br>た<br>ト<br>行<br>、<br>、<br>、<br>、<br>、<br>、<br>、<br>、<br>、<br>、                                                                                                    | tできまし<br>、試験が<br>0013779<br>022/01/1<br>):ftes00<br>テスト<br>エテスト<br>ファイルる<br>1(需打E<br>× +<br>取都中央に<br>式会社テス<br>3-3538-7                                                                                                    | たら、下記住<br>終了次第メー<br>4 15:56:37<br>01<br>にご参照下さい<br>17 附件文<br>2<br>(2<br>2<br>3<br>(型式記号)<br>5<br>7<br>5<br>7<br>17<br>17<br>15<br>5<br>15<br>5<br>15<br>15<br>15<br>15<br>15<br>15                                                                                                    | 所にご送け下<br>ルにてお知ら<br>(件, 请女<br>ファクス番F<br>リムの呼び<br>15×121)                                                         | さい。<br>せ取します。<br>=<br>口下使用。<br>環中請詳緒<br>3 03-3538-3<br>原産国<br>製造務集<br>日本<br>てすと<br>日本                  | TA39<br>(1)25)<br>(25)<br>(75)<br>(75)<br>(75)<br>(75)<br>(75)<br>(75)<br>(75)<br>(7                                                                                                    |                                        | 打印<br>試験成<br>(kg)<br>8.5                | 功能<br>(イ酸)<br>(イ酸)<br>(イ)<br>(イ)<br>(イ)<br>(イ)<br>(イ)<br>(イ)<br>(イ)<br>(イ                                                                                                    | 。<br>全<br>〔<br>う<br>〔<br>、<br>、<br>、<br>、<br>、<br>、<br>、<br>、<br>、<br>、<br>、<br>、<br>、           | ●<br>同規LTI<br>申請受付日<br>00013779<br>KG<br>上:JWL<br>F:JWL-T<br>360<br>370                                                                                                    |                                                                                                    | 2/01/<br>這加商品名数<br>王 1                              | × ···································· |   | 青在正 東本部の一方で「「「「」」では、「「」」では、「「」」では、「「」」では、「」」では、「」」では、「」」では、「」」では、「」」では、「」」では、「」」では、「」」では、「」」では、「」」では、                                                                                                    | に面右<br>服に更新<br>すて保存<br>イイスに送<br>の<br>ションノ                                                                          | ▼ 市間                                                                                        | 人<br>Alte                                                                                                    | lit+左矢<br>右方向<br>Ctrl<br>Ctrl<br>Ctrl                                        | 印<br>                     |
| )<br>申請<br>Pイテム<br>1<br>2            | <ul> <li>中語データ</li> <li>ご</li> <li>・</li> <li>・</li></ul> | ホイール<br>本<br>事事事事<br>事事事<br>事事事<br>事事事<br>事事事<br>非<br>な<br>言<br>に<br>、<br>、<br>、<br>、<br>、<br>、<br>、<br>、<br>、<br>、<br>、<br>、<br>、                                                                                                    | がご用意<br>「<br>の 応<br>花<br>果<br>は<br>は<br>で<br>一<br>一<br>テ<br>ポ<br>天<br>ボ<br>二<br>一<br>一<br>デ<br>れ<br>天<br>式<br>ス<br>ト<br>付<br>う<br>、<br>2<br>に<br>ひ<br>、<br>2<br>に<br>か<br>の<br>、<br>2<br>に<br>か<br>の<br>、<br>2<br>に<br>か<br>の<br>、<br>2<br>に<br>か<br>の<br>、<br>2<br>に<br>か<br>の<br>、<br>2<br>に<br>か<br>の<br>、<br>2<br>に<br>か<br>の<br>、<br>2<br>に<br>か<br>の<br>、<br>2<br>に<br>か<br>の<br>、<br>2<br>の<br>、<br>の<br>、<br>の<br>、<br>の<br>に<br>の<br>に<br>の<br>こ<br>の<br>た<br>い<br>ち<br>、<br>の<br>、<br>の<br>の<br>、<br>の<br>、<br>の<br>の<br>、<br>の<br>、<br>の<br>、<br>の<br>、<br>の<br>、<br>の<br>、<br>の<br>、<br>の<br>、<br>の<br>、<br>の<br>、<br>の<br>、<br>の<br>、<br>の<br>、<br>の<br>、<br>の<br>、<br>の<br>、<br>の<br>、<br>の<br>、<br>の<br>、<br>の<br>、<br>の<br>、<br>の<br>、<br>の<br>、<br>の<br>の<br>、<br>、<br>の<br>の<br>の<br>、<br>の<br>、<br>の<br>、<br>の<br>、<br>の<br>の<br>、<br>の<br>、<br>の<br>の<br>の<br>、<br>の<br>、<br>の<br>、<br>の<br>、<br>の<br>、<br>の<br>、<br>の<br>、<br>の<br>、<br>の<br>、<br>の<br>の<br>、<br>の<br>、<br>の<br>の<br>の<br>、<br>の<br>、<br>の<br>、<br>の<br>、<br>の<br>、<br>の<br>、<br>の<br>、<br>の<br>、<br>の<br>、<br>の<br>、<br>の<br>、<br>の<br>の<br>の<br>、<br>の<br>の<br>の<br>の<br>の<br>の<br>の<br>の<br>の<br>の<br>の<br>の<br>の                                                                                                    | tできまし<br>、試験が<br>0013779<br>002/01/1<br>):ftes00<br>デスト<br>サテスト<br>ファイルを<br>1需打E<br>× +<br>取都中央<br>気会社デジ<br>-<br>ストテス<br>-<br>ストテス<br>-<br>スト<br>-<br>スト<br>-<br>スト<br>-<br>スト<br>-<br>-<br>スト<br>-<br>-<br>-<br>-<br>-<br>-<br>-<br>-<br>-<br>-<br>-<br>-<br>-                                                                                                    | たら、下記住<br>経了次第メー<br>4 15:56:37<br>01<br>こご参照下さい<br>にご参照下さい<br>に<br>印 附 件 文<br>2<br>2<br>スト<br>ト<br>4337<br>2<br>4(型式説号)<br>5元事業者名<br>001(SS-002)<br>73ト<br>001(SS-002)<br>73ト                                                                                                    | 所にご送付下<br>ルにてお知ら、<br>・<br>・<br>・<br>・<br>・<br>・<br>・<br>・<br>・<br>・<br>・<br>・<br>・<br>・<br>・<br>・<br>・<br>・<br>・ | さい。<br>せ取します。<br>=<br>口下使用                                                                             | 7439<br>7239<br>7259<br>第<br>(0159)<br>第<br>(259)<br>第<br>(259)<br>第<br>(259)<br>第<br>(259)<br>第<br>(259)<br>第<br>(259)<br>第<br>(259)<br>第<br>(259)<br>第<br>(259)<br>第<br>(259)<br>第<br>(259)<br>第<br>(259)<br>第<br>(259)<br>(259)<br>(25 |                                        | 打印<br>試験成<br>里量<br>(kg)<br>8.5<br>9.8   | び<br>する<br>「<br>和<br>数<br>1<br>二<br>の<br>1<br>10<br>110                                                                                                    | 。<br>交付Noo<br>契付Noo<br>インレト<br>孔歌<br>4<br>4                                                      | ■ (周期して)<br>申請受付日<br>00013779<br>KG<br>上:JWL<br>F:JWL<br>F:JWL<br>F:JWL<br>F:JWL<br>F:JWL<br>F:JWL<br>F:JWL<br>F:JWL<br>F:JWL<br>F:JWL<br>F:JWL<br>F:JWL<br>F:JWL<br>F:JCG                                                                                                    | →<br>いません (<br>): 202<br>(<br>): 202<br>(<br>): 20 | 22/01/<br>22/01/<br>第 1 1                           | ×<br>114<br>添付資料<br>1<br>0             |   | 青在 正<br>東 金 載 新 節を付<br>第 日 マージを 第 日 マージを 引<br>第 日 マージを 引<br>第 日 マージを 引<br>第 日 マージを 引<br>第 1 日 マージを 引<br>第 1 日 マージを 引<br>1 日 1 日 1 日 1 日 1 日 1 日 1 日 1 日 1 日 1 日 | に面右<br>線に更新<br>サイスに送<br>みりまい<br>イクションノ                                                                             | <ul> <li>・・・・・・・・・・・・・・・・・・・・・・・・・・・・・・・・・・・・</li></ul>                                     | 标<br>// Ait+<br>Ct                                                                                                    | Nlt+左矢<br>石方向 <sup>4</sup><br>Ctrl<br>Ctrl<br>ctrl+Shift-<br>rl+Shift-       | 印<br>+                    |
| р. (°)<br>на<br>1<br>2<br>3          | <ul> <li>中部データ</li> <li>一</li> <li>市</li> <li>市</li> <li>ロ</li> <li>ロ</li> <li>ロ</li> <li>ロ</li> <li>ロ</li></ul> | ホイール<br>本<br>事語時語<br>本<br>時<br>時<br>に<br>市<br>名<br>二<br>で<br>一<br>で<br>し<br>一<br>代<br>に<br>一<br>で<br>代<br>一<br>一<br>で<br>代<br>で<br>一<br>で<br>代<br>で<br>一<br>で<br>代<br>で<br>一<br>で<br>代<br>で<br>一<br>で<br>代<br>で<br>つ<br>…<br>こ<br>、<br>に<br>、<br>し<br>、<br>し<br>、<br>し<br>、<br>し<br>、<br>し<br>、<br>し<br>、<br>し<br>、<br>し<br>、<br>し<br>、<br>し<br>、<br>し<br>、<br>し<br>、<br>し<br>、<br>し<br>、<br>し<br>、<br>し<br>、<br>し<br>、<br>し<br>、<br>し<br>、<br>し<br>、<br>こ<br>、<br>こ<br>、<br>こ<br>、<br>つ<br>、<br>こ<br>、<br>こ<br>、<br>こ<br>、<br>つ<br>、<br>こ<br>、<br>こ<br>、<br>つ<br>、<br>こ<br>、<br>こ<br>、<br>つ<br>、<br>こ<br>、<br>つ<br>、<br>こ<br>、<br>つ<br>、<br>こ<br>、<br>つ<br>、<br>こ<br>、<br>つ<br>、<br>こ<br>、<br>つ<br>、<br>こ<br>、<br>つ<br>、<br>こ<br>、<br>つ<br>、<br>こ<br>つ<br>、<br>こ<br>つ<br>、<br>こ<br>つ<br>、<br>こ<br>つ<br>、<br>こ<br>つ<br>、<br>こ<br>つ<br>、<br>こ<br>つ<br>、<br>こ<br>つ<br>、<br>、<br>つ<br>、<br>つ<br>つ<br>つ<br>、<br>つ<br>、<br>つ<br>、<br>つ<br>、<br>つ<br>、<br>つ<br>、<br>つ<br>、<br>つ<br>、<br>つ<br>、<br>つ<br>、<br>つ<br>、<br>つ<br>、<br>つ<br>、<br>つ<br>、<br>つ<br>、<br>つ<br>つ<br>、<br>つ<br>つ<br>、<br>つ<br>、<br>つ<br>、<br>つ<br>、<br>つ<br>つ<br>つ<br>つ<br>つ<br>つ<br>つ<br>つ<br>つ<br>つ<br>つ<br>つ<br>つ | がご用意<br>「<br>の<br>で<br>の<br>で<br>下<br>た<br>中<br>デ<br>れ<br>テ<br>ボ<br>一<br>下<br>、<br>2<br>0<br>に<br>り<br>一<br>デ<br>れ<br>テ<br>ボ<br>一<br>デ<br>れ<br>テ<br>ボ<br>一<br>デ<br>れ<br>テ<br>、<br>2<br>の<br>い<br>ら<br>等<br>:<br>2<br>ロ<br>で<br>、<br>2<br>の<br>に<br>う<br>に<br>う<br>た<br>う<br>た<br>う<br>う<br>う<br>う<br>う<br>う<br>う<br>う<br>う<br>う<br>う<br>う<br>う | tできまし<br>1. 試験が<br>0013779<br>002/01/1<br>9 : ftes00<br>デスト<br>生テスト<br>7. アイルる<br>1. 需 打 E<br>マアイルる<br>1. 需 打 E<br>マアイルる<br>マアイルる<br>1. 常 打 E<br>マアイルる<br>マアイルる<br>マイルる<br>マイト<br>マイルる<br>マイト<br>マイク<br>マイク<br>マイク<br>マイカ<br>マイカ<br>マイト<br>マイク<br>マイク<br>マイカ<br>マイカ<br>マイク<br>マイク<br>マイク<br>マイク<br>マイク<br>マイク<br>マイク<br>マイク       | たら、下記住<br>経了次第メー<br>4 15:56:37<br>01<br>: ご参照下さい<br>70 附件文<br>(2 親座1-15-2<br>スト<br>ト<br>437<br>4(型式記号)<br>57ト<br>001(SS-002)<br>57ト<br>001(SS-002)<br>73ト                                                                                                    | 所にご送付下<br>ルにてお知ら<br>・<br>・<br>・<br>・<br>・<br>・<br>・<br>・<br>・<br>・<br>・<br>・<br>・                                | さい。<br>さい、<br>さい、<br>さい、<br>さい、<br>さい、<br>さい、<br>さい、<br>こですい<br>日本<br>てすいと<br>日本<br>てすいと<br>日本<br>てすいと | 7439<br>725時<br>(mm)<br>(25時<br>45<br>(25時<br>45<br>(25時<br>45)<br>(25時<br>45                                                                                                    |                                        | 打印<br>試験成<br>(kg)<br>8.5<br>9.8<br>10.5 | びまた<br>(mm)<br>100<br>110<br>120                                                                                                    | 。<br>交付No<br>変付No<br>4<br>4<br>4                                                                 | <ul> <li>         「同規して1         申請受付日     </li> <li>         00013779     </li> <li>         回加して1         取定使用<br/>表示記号<br/>KG<br/>上:3WL-T     </li> <li>         三日         360         370         380         </li> </ul>                                                                                                    |                                                                                                    | 2/01/<br>2/01/<br>日本<br>名双<br>王<br>王<br>二<br>二<br>二 | ×<br>114<br>1<br>0<br>0                |   | <b>青在</b>                                                                                                    | し面右<br>服に更見て保存<br>ポイイスに送<br>ポイイスに送<br>ポイイスに送<br>ポイイスに送<br>ポイイスに送<br>ポイト                                            | <ul> <li>また、</li> <li>キャスト</li> <li>に追加</li> </ul>                                          | 标<br>// 和t++                                                                                                    | Nut+左矢<br>石方向=<br>Ctrl<br>Ctrl<br>ctrl<br>ctrl+Shift<br>rl+Shift<br>rl+Shift | 印<br>+                    |

| Image: State State                                                                                                    | 1.00                                                                            | 7711 X912-                                                                                                    | 5 NKT Q                                                                                                    | 何をしますか                                                                                                    | 2130/F (unicizor                                                                                                    | 2/03/03 10:43. | 10) - 272                            | ) () TAIIDAU                                                                      |                        |                                                                                                    |                                                                                                    |
|----------------------------------------------------------------------------------------------------|---------------------------------------------------------------------------------|----------------------------------------------------------------------------------------------------|----------------------------------------------------------------------------------------------------|----------------------------------------------------------------------------------------------------|----------------------------------------------------------------------------------------------------|----------------|--------------------------------------|-----------------------------------------------------------------------------------|------------------------|----------------------------------------------------------------------------------------------------|----------------------------------------------------------------------------------------------------|
| V1 A 2019 建築電源学術研究 (Ume:2022/02/03 16-43:18)           Production         Production           Production         Production         Production           Production         Production         Production           Production         Production         Production                                                                                                    |                                                                                 | JWT                                                                                                    | Cオンラインサービス                                                                                                    | <wheel-t@jvia.o< th=""><th>r.jp&gt;</th><th></th><th></th><th></th><th></th><th>l) 3 03/03 (</th><th>(木)</th></wheel-t@jvia.o<> | r.jp>                                                                                                    |                |                                      |                                                                                   |                        | l) 3 03/03 (                                                                                                    | (木)                                                                                                    |
| Price       Price       Price <td< th=""><th></th><th>۲ v I</th><th>A登録」書面審查</th><th>計時受付の件 (tim</th><th>ne:2022/03/03</th><th>16:43:18)</th><th></th><th></th><th></th><th></th><th>~</th></td<>                                                                                                    |                                                                                 | ۲ v I                                                                                                    | A登録」書面審查                                                                                                    | 計時受付の件 (tim                                                                                                    | ne:2022/03/03                                                                                                    | 16:43:18)      |                                      |                                                                                   |                        |                                                                                                    | ~                                                                                                    |
| タムドネスト 塔         ・・・・・・・・・・・・・・・・・・・・・・・・・・・・・・・・・・・・                                                                                                    |                                                                                 | TApp_137<br>6 KB                                                                                                    | 79.html 🗸                                                                                                    | TApp_13779<br>3 KB                                                                                                    | 9-A.html 🗸                                                                                                    | <b>11 KB</b>   | 、積書_13779_                           | _1.html ~                                                                         |                        |                                                                                                    |                                                                                                    |
| ・ 世紀でもります。         アビバロコンドマンチ・シンジェンジェ、ビバフ・シンジェンジェンジェンジェンジェンジェンジェンジェンジェンジェンジェンジェンジェン                                                                                                    | 3                                                                               | テストテスト 特                                                                                                    | F                                                                                                    |                                                                                                    |                                                                                                    |                |                                      |                                                                                   |                        |                                                                                                    | <b></b>                                                                                                    |
| PERTEINCEVE 7012-04 世界電音構成分析では LCL。     中発展で回って L-CL 通行アイベル名 ご電ごでい、     マークルの学生 L-CL 通行アイベル名 ご電ごでい、     マークルの学生 L-CL 通行アイベル名 ご電ごでい、     マークルの学生 L-CL 通行アイベル名 ご電ごでい、     マークルの学生 L-CL 通行アイベル名 ご電ごでい、     マークルの学生 L-CL 通信用 イールの学生 L-CL 通信用 イールの学生 L-CL 通信 L-CL CL L-CL L-CL L-CL L-CL L-CL L-CL                                                                                                    | 9                                                                               | お世話になります                                                                                                    | r.                                                                                                    |                                                                                                    |                                                                                                    |                |                                      |                                                                                   |                        |                                                                                                    |                                                                                                    |
| 中学校の電影技体の濃縮は、以下のとおりです。<br>アイタム 10-121: 営業状態           日秋線温のウイール必要本紙は、以下のとおりです。<br>電力数数数 22 の(数約9.4 *** 488.5%)           日秋線温のかイール必要本紙は、以下のとおりです。<br>電力数数数 22 の(数89.4 *** 488.5%)           日本のかの濃水酸は、12 ************************************                                                                                                    | -                                                                               | 下記内容にてオン<br>申請内容につきま                                                                                                    | /ラインによる書面審]<br>(しては、添付ファイ)                                                                                                    | 査申請を受け付けました<br>ルをご確認下さい。                                                                                                    | Ξ.                                                                                                    |                |                                      |                                                                                   |                        |                                                                                                    |                                                                                                    |
| ・・・・・・・・・・・・・・・・・・・・・・・・・・・・・・・・・・・・                                                                                                    | 3                                                                               | 本申請の確認試験                                                                                                    | の項目は、以下のと                                                                                                    | おりです。                                                                                                    |                                                                                                    |                |                                      |                                                                                   |                        |                                                                                                    |                                                                                                    |
| ethne              ethne              ethne              if a finite and the and the                                                                                                    | 1                                                                               | アイテム No.1, 15                                                                                                    | 5×12川: 衝撃試験                                                                                                    |                                                                                                    |                                                                                                    |                |                                      |                                                                                   |                        |                                                                                                    |                                                                                                    |
| 世界でのこの2370年また。<br>単語で用いた。ここでは使用タイや場合(%)<br>田田市/山田村・大学・(4年のの)<br>田田市/山田村・大学・(4年のの)<br>田田市/山田村・大学・(4年のの)<br>田田市/山田村・大学・(4年のの)<br>田田市/山田村・大学・(4年のの)<br>田田市/山田村・大学・(1))が田田・ローーーーーーーーーーーーーーーーーーーーーーーーーーーーーーーーーーー                                                                                                    | 4                                                                               | 各試験項目のホイ                                                                                                    | 「ール必要本数は、以                                                                                                    | 下のとおりです。                                                                                                    |                                                                                                    |                |                                      |                                                                                   |                        |                                                                                                    |                                                                                                    |
| 回転曲/记号989.12           Sxi, JWL25/JWL-15-0000           Sxi, JWL25/JWL-15-0000           Barbing 2000           Barbing 2000                                                                                                    |                                                                                 | 衝撃試験: 2本(<br>半径方向負荷耐な                                                                                                    | 試験用タイヤ装着状態<br>(試験: 1本 (試験用)                                                                                                    | 8)<br>タイヤ装葺状能)                                                                                                    |                                                                                                    |                |                                      |                                                                                   |                        |                                                                                                    |                                                                                                    |
| SA, JWL20JWL-TORRESTIGOT-ANDRESTIGOT, CH-MOQUERRES, LITPOLAVICE,<br>EXTRAGEDATE: 25 (URB/RCVARES)<br>==2576,REDATE: 25 (URB/RCVARES)<br>==2576,REDATE: 25 (URB/RCVARES)<br>==2576,REDATE: 25 (URB/RCVARES)<br>==2576,REDATE: 25 (URB/RCVARES)<br>==2576,REDATE: 25 (URB/RCVARES)<br>==2577           #BET 40.4 CH CVARESCENTER:<br>====================================                                                                                                    | 1                                                                               | 中国の国家協力                                                                                                    | に 1本<br>1本                                                                                                    | A TRANSF                                                                                                    |                                                                                                    |                |                                      |                                                                                   |                        |                                                                                                    |                                                                                                    |
|                                                                                                    |                                                                                 | なお、JWL 及び                                                                                                    | 「IWL - Tの更得能」                                                                                                    | を有するホイールの過分                                                                                                    | r(z.                                                                                                    |                |                                      |                                                                                   |                        |                                                                                                    |                                                                                                    |
|                                                                                                    |                                                                                 | それぞれの基準で                                                                                                    | :試験を実施しますの                                                                                                    | で、ホイールの必要本部                                                                                                    | なは、以下のとおりつ                                                                                                    | э <b>т.</b>    |                                      |                                                                                   |                        |                                                                                                    |                                                                                                    |
| 世生の1988年2014年1日1988年1日日日日日日日日日日日日日日日日日日日日日日日日日日日日日日日                                                                                                    | 4                                                                               | 衝撃試験:4本(<br>米区本の急速取ら                                                                                                    | 試験用タイヤ装着状態<br>対称:2本(対称用)                                                                                                    | (j)<br>タイヤ波高计部)                                                                                                    |                                                                                                    |                |                                      |                                                                                   |                        |                                                                                                    |                                                                                                    |
| #要するタイヤヤイズに、「自然要用総合金数やイールが快ルは) 5 C2 T7 6 い、<br>タイヤケイズにロードインデックス (L I) が記載 et ている母白に、 4 の数 頃のタイヤを 毎悪してください、         ウイー・ホップ用意できましたら、 TEGERにご送け下さい、         電話がわのは暴ま、試験が好 72 第メールにてお知ららせ取します。                                                                                                    | ſ                                                                               | 甲酸曲げ彼労試験                                                                                                    | は2本<br>と 2本                                                                                                    | 1128N9/                                                                                                    |                                                                                                    |                |                                      |                                                                                   |                        |                                                                                                    |                                                                                                    |
| ・・・・・・・・・・・・・・・・・・・・・・・・・・・・・・・・・・・・                                                                                                    |                                                                                 | 法第チスクノバサ                                                                                                    | + ノブ) + 「 白計東田町                                                                                                    |                                                                                                    | は、たず数できい。                                                                                                    |                |                                      |                                                                                   |                        |                                                                                                    |                                                                                                    |
|                                                                                                    |                                                                                 | タイヤサイズにロ                                                                                                    | コードインデックス(1                                                                                                    | LI)が記載されている                                                                                                    | 5場合は、その数値の                                                                                                    | 0タイヤを被害し       | てください。                               |                                                                                   |                        |                                                                                                    |                                                                                                    |
|                                                                                                    | ja                                                                              | ホイールがご用意                                                                                                    | できましたら、下記                                                                                                    | 住所にご送付下さい。                                                                                                    |                                                                                                    |                |                                      |                                                                                   |                        |                                                                                                    |                                                                                                    |
| ####th 0::00013779         ####th 0::00013779         ####th 0::00013779         ###th 0::00013779         ##th 0::00013779         ##th 0::00013779         ##th 0::00013779         ##th 0::00013779         ##th 0::00013779         ##th 0::00013779                                                                                                    | 3                                                                               | 確認試験の結果は                                                                                                    | t、試験が終了次第メ・                                                                                                    | ールにてお知らせ致しま                                                                                                    | · .                                                                                                    |                |                                      |                                                                                   |                        |                                                                                                    |                                                                                                    |
| #     #     #     #     #     #     #     #     #     #     #     #     #     #     #     #     #     #     #     #     #     #     #     #     #     #     #     #     #     #     #     #     #     #     #     #     #     #     #     #     #     #     #     #     #     #     #     #     #     #     #     #     #     #     #     #     #     #     #     #     #     #     #     #     #     #     #     #     #     #     #     #     #     #     #     #     #     #     #     #     #     #     #     #     #     #     #     #     #     #     #     #     #     #     #     #     #     #     #     #     #     #     #     #     #     #     #     #     #     #     #     #     #     #     #     #     #     #     #     #     #     #     #     #     #     #     #     #     #     #     #     #     #     #     #     #     #     #     #     #     #     #     #     #     #     #     #     #     #     #     #     #     #     #     #     #     #     #     #     #     #     #     #     #     #     #     #     #     #     #     #     #     #     #     #     #     #     #     #     #     #     #     #     #     #     #     #     #     #     #     #     #     #     #     #     #     #     #     #     #     #     #     #     #     #     #     #     #     #     #     #     #     #     #     #     #     #     #     #     #     #     #     #     #     #     #     #     #     #     #     #     #     #     #     #     #     #     #     #     #     #     #     #     #     #     #     #     #     #     #     #     #     #     #     #     #     #     #     #     #     #     #     #     #     #     #     #     #     #     #     #     #     #     #     #     #     #     #     #     #     #     #     #     #     #     #     #     #     #     #     #     #     #     #     #     #     #     #     #     #     #     #     #     #     #     #     #     #     #     #     #     #     #     #     #     #     #     #     #     #     #     #     #     #     #     #     #     #     #     #     #     #     #     #     #     #     #     #     #     #                                                                                                        | 1.3                                                                             |                                                                                                    |                                                                                                    |                                                                                                    |                                                                                                    |                |                                      |                                                                                   |                        |                                                                                                    |                                                                                                    |
|                                                                                                    |                                                                                 | 申請受付NO:0                                                                                                    | 0013779                                                                                                    |                                                                                                    |                                                                                                    |                |                                      |                                                                                   |                        |                                                                                                    |                                                                                                    |
| ###19       ###19       ###19       ###19       ###19       ###19       ###19       ###19       ###19       ###19       ###19       ###19       ###19       ###19       ###19       ###19       ###19       ###19       ###19       ###19       ###19       ###19       ###19       ###19       ###19       ###19       ###19       ###19       ###19       ###19       ###19       ###19       ###19       ###19       ###19       ###19       ###19       ###19       ###19       ###19       ###19       ###19       ###19       ###19       ###19       ###19       ###19       ###19       ###19       ###19       ###19       ###19       ###19       ###19       ###19       ###19       ###19       ###19       ###19       ###19       ###19       ###19       ###19       ###19       ###19       ###19       ###19       ###19       ###19       ###19       ###19       ###19       ###19       ###19       ###19       ###19       ###19       ###19       ###19       ###19       ###19       ###19       ###19       ###19       ###19       ###19       ###19       ###19       ###19       ###19       ###19       ###19       ###19       ###19       ###19       ##19 <t< td=""><td></td><td>中語をユーザーロ</td><td>) : ftes0001</td><td></td><td></td><td></td><td></td><td></td><td></td><td></td><td></td></t<>                                                                                                    |                                                                                 | 中語をユーザーロ                                                                                                    | ) : ftes0001                                                                                                    |                                                                                                    |                                                                                                    |                |                                      |                                                                                   |                        |                                                                                                    |                                                                                                    |
| 単語: * 7.5 k       単語7:3 k       * #                                                                                                    |                                                                                 | お名前:テストう                                                                                                    | テスト                                                                                                    |                                                                                                    |                                                                                                    |                |                                      |                                                                                   |                        |                                                                                                    |                                                                                                    |
|                                                                                                    |                                                                                 | en                                                                                                    | 1                                                                                                    |                                                                                                    |                                                                                                    |                |                                      |                                                                                   |                        |                                                                                                    |                                                                                                    |
| 以上       「       「       「       「       「       「       「       「       「       「       「       「       「       「       「       「       「       「       「       「       「       「       「       「       「       「       「       「       「       「       「       「       「       「       「       「       「       「       「       「       「       「       」       」       」       」       」       」       」       」       」       」       」       」       」       」       」       」       」       」       」       」       」       」       」       」       」       」       」       」       」       」       」       」       」       」       」       」       」       」       」       」       」       」       」       」       」       」       」       」       」       」       ご       ご       ご       ご       ご       」       」       」       」       ご       ご       ご       ご       ご       ご       ご       ご       ご       ご       ご       ご       ご       ご       ご       ご       」                                                                                                    | 1                                                                               | 豊社名 : 株式会社<br>部署名 : テスト                                                                                                    | 生テスト                                                                                                    |                                                                                                    |                                                                                                    |                |                                      |                                                                                   |                        |                                                                                                    |                                                                                                    |
| 加需打印附件文件,请如下使用浏览器的打印功能。       请在页面右击鼠标         ■ #BF-9       × +       -       -       -       -       -       -       -       -       -       -       -       -       -       -       -       -       -       -       -       -       -       -       -       -       -       -       -       -       -       -       -       -       -       -       -       -       -       -       -       -       -       -       -       -       -       -       -       -       -       -       -       -       -       -       -       -       -       -       -       -       -       -       -       -       -       -       -       -       -       -       -       -       -       -       -       -       -       -       -       -       -       -       -       -       -       -       -       -       -       -       -       -       -       -       -       -       -       -       -       -       -       -       -       -       -       -       -       -       -       -       -       -                                                                                                    | 1                                                                               | 雪社名:株式会社<br>部署名:テスト<br>申請内容:添付:                                                                                              | ±テスト<br>ファイルをご参照下さ                                                                                                    | 51                                                                                                    |                                                                                                    |                |                                      |                                                                                   |                        |                                                                                                    |                                                                                                    |
| ● 作野子ク       ×       +       ・       ・       ・       ・       ● の       ● 回用していません       ● 通じ       ● 通じ       ● 通                                                                                                    | 1                                                                               |                                                                                                    | 吐テスト<br>ファイルをご参照下さ                                                                                                    | v.                                                                                                    |                                                                                                    |                |                                      |                                                                                   |                        |                                                                                                    | *                                                                                                    |
| 今 (2)       合 合 回 (回用LTU注th ())       人 ()       人 ()       L ()       人 ()       人 ()       人 ()       L ()       L () <thl ()<="" th=""> <t< td=""><td></td><td>会社名:株式会?<br/>部署名:テスト<br/>申請内容:添付:<br/></td><td><sup>出テスト</sup><br/>ファイルをご参照下さ<br/>需打印附件文</td><td>、<br/>5件,请如下使</td><td>用浏览器的</td><td>打印功能。</td><td></td><td></td><td></td><td>请在页面右击</td><td>⊡</td></t<></thl>                                                                                                    |                                                                                 | 会社名:株式会?<br>部署名:テスト<br>申請内容:添付:<br>                                                                                          | <sup>出テスト</sup><br>ファイルをご参照下さ<br>需打印附件文                                                                                                    | 、<br>5件,请如下使                                                                                                    | 用浏览器的                                                                                                    | 打印功能。          |                                      |                                                                                   |                        | 请在页面右击                                                                                                    | ⊡                                                                                                    |
|                                                                                                    | · 申請デ-9                                                                         | 営社名:株式会?<br>部署名:テスト<br>申請内容:添付:<br>以上<br>如                                                                                   | <sup>社テスト</sup><br>ファイルをご参照下き<br>需打印附件文<br>× +                                                                                                    | 、<br>5件,请如下使                                                                                                    | 用浏览器的                                                                                                    | 打印功能。          |                                      | - 0                                                                               | ×                      | 请在页面右击                                                                                                    | <b>回</b><br>后鼠标                                                                                             |
| 所在地       京京都 中央区銀座1-15-2       受付No       OOU13779-A       IP       Attack       Attack<                                                                                                    | → C                                                                             | 雪社名:株式会社<br>部署名:テスト<br>申請内容:添付:<br>以上<br>如                                                                                   | <sup>出テスト</sup><br>ファイルをご参照下さ<br>需打印附件文<br>× +                                                                                                    | 、<br>5件,请如下使                                                                                                    | 用浏览器的                                                                                                    | 打印功能。          | s c= @                               | - D                                                                               | × + →                  | 请在页面右击                                                                                                    | ┏<br>日鼠标<br>Alt+左矢B                                                                                         |
| 所在地         東京都 中央区銀座1-15-2         受付N         00013779-A         「日本町日ののの日の         日本町日ののの日の         日本町日のの日の日の日の日の日の日の         日本町日のの日の日の日の日の日の日の日の日の日の日の日の日の日の日の日の日の日の                                                                                                    | □ 申請デ-9<br>→ C                                                                  | 雲社名:株式会社<br>部署名:テスト<br>申請内容:添付:<br>以上<br>如                                                                                   | <sup>出テスト</sup><br>ファイルをご参照下さ<br>需打印附件文<br>× +                                                                                                    | 、<br>C件,请如下使                                                                                                    | 用浏览器的                                                                                                    | 打印功能。          | 。 全 使                                | - ロ<br>回期していません ()<br>請受付日:2022/01                                                | ×<br>÷<br>÷<br>C       | 请在页面右击<br>戻る<br>進む<br>景新の情報に専新                                                                                                    | ・<br>日鼠标<br>Alt+左矢E<br>Alt+右方向キ<br>Ctrl+                                                                    |
| 会社名 株式会社テスト       「       「       「       「       「       「       「       「       「       「       「       「       「       「       「       「       「       「       「       「       「       「       「       「       「       「       「       「       「       「       「       「       「       「       「       「       「       「       「       「       「       「       「       「       「       「       「       「       「       「       「       「       「       「       「       「       「       「       「       「       「       「       「       「       「       「       「       「       「       「       「       「       「       「       「       「       「       「       「       「       「       「       「       「       「       「       「       「       「       「       「       「       「       「       「       「       「       「       「       「       「       「       「       「       「       「       「       「       「       「       「       「       「       「       「       「       「       <                                                                                                    | → C                                                                             | 豊社名:株式会社<br>部署名:テスト<br>申請内容:添付:<br>以上<br>如                                                                                   | ±テスト<br>ファイルをご参照下さ<br>需打印附件文<br>× +                                                                                                    | 、<br>5件,请如下使<br><b>商品名追加</b>                                                                                                    | 用浏览器的                                                                                                    | 打印功能。          | 5 个 @<br>申                           | ー ロ<br>( 同明LTUません)<br>講受付日:2022/01                                                | X<br>X<br>X<br>X       | 请在页面右击<br>戻る<br>満む<br>最新の情報に更新<br>全部を付けて得高                                                                                                    | 日鼠标<br>Alt+左矢E<br>Alt+右方向キ<br>Ctrl+                                                                         |
| No.         No.         No. <td><ul> <li>□ 申請デ-ク</li> <li>→ C</li> </ul></td> <td>会社名:根式会社<br/>部署名:テスト<br/>申請内容:添付<br/>以上<br/>女口</td> <td>生テスト<br/>ファイルをご参照下さ<br/>需打印附件文<br/>× +<br/>東京都中央区銀座1-1:</td> <td>、<br/>C件,请如下使<br/><b>商品名追加</b><br/>5-2</td> <td>用浏览器的<br/>1993年1月11日<br/>1993年1月11日<br/>1995年1月11日<br/>1995年1月11日<br/>1995<br/>1995<br/>1995<br/>1995<br/>1995<br/>1995<br/>1995<br/>1</td> <td>打印功能。</td> <td>6 ℃ 健<br/>申<br/>受付No 000</td> <td>- ロ<br/>③ (同明していません)<br/>請受付日:2022/01<br/>013779-A</td> <td></td> <td>请在页面右击<br/>戻る<br/>進む<br/>最新の情報に更新<br/>名前を付けて保存<br/>印刷</td> <td>日鼠标<br/>Alt+左矢E<br/>Alt+右方向キ<br/>Ctrl+<br/>Ctrl+<br/>Ctrl+</td> | <ul> <li>□ 申請デ-ク</li> <li>→ C</li> </ul>                                        | 会社名:根式会社<br>部署名:テスト<br>申請内容:添付<br>以上<br>女口                                                                                   | 生テスト<br>ファイルをご参照下さ<br>需打印附件文<br>× +<br>東京都中央区銀座1-1:                                                                                                    | 、<br>C件,请如下使<br><b>商品名追加</b><br>5-2                                                                                             | 用浏览器的<br>1993年1月11日<br>1993年1月11日<br>1995年1月11日<br>1995年1月11日<br>1995<br>1995<br>1995<br>1995<br>1995<br>1995<br>1995<br>1 | 打印功能。          | 6 ℃ 健<br>申<br>受付No 000               | - ロ<br>③ (同明していません)<br>請受付日:2022/01<br>013779-A                                   |                        | 请在页面右击<br>戻る<br>進む<br>最新の情報に更新<br>名前を付けて保存<br>印刷                                                                                                    | 日鼠标<br>Alt+左矢E<br>Alt+右方向キ<br>Ctrl+<br>Ctrl+<br>Ctrl+                                                       |
| 電話番号       03-3538-7437       ファクス番号       03-3538-7439       A*       音声で読み上げる       Ctrl - Shift+         アイテムNo       リムの呼び       ジムの呼び       通       日本語 に副訳       Ctrl - Shift+         1       15×1233       5youhinmei       4       G*       ページをコレクションに追加       G*       ページをコレクションに追加       Ctrl - Shift+         ビー       ビー       G*       ページをコレクションに追加       Ctrl - Shift+       G*       ページをコレクションに追加       Ctrl - Shift+         ビー       ビー       G*       ページをコレクションに追加       Ctrl - Shift+       G*       ページをコレクションに追加       Ctrl - Shift+         ビー       ビー       ビー       G*       ページをコレクションに追加       Ctrl - Shift+       G*       Web 着沢       Ctrl - Shift+                                                                                                    | <ul> <li>□ #BF-9</li> <li>→ C</li> </ul>                                        | 会社名:株式会社<br>部署名:テスト<br>申請内容:添付:<br>以上                                                                                        | オテスト<br>ファイルをご参照下さ<br>需打印附件文<br>× +<br>東京都中央区銀座1-11<br>株式会社テスト<br>コスト                                                                                            | 5-2                                                                                                    | 7月浏览器的<br>10<br>10<br>19<br>19<br>19<br>19<br>19<br>19<br>19<br>19<br>19<br>19<br>19<br>19<br>19                                                                                                    | 打印功能。          | 5 C2 使<br>申<br>受付No 000              | ー ロ<br>同現していません                                                                   |                        | 请在页面右击           度る           進む           最新の情報に更新           名前を付けて保存           印刷           メディアをデバイスにキャスト                                                                 | 日鼠标<br>Alt+左矢印<br>Alt+右方向キ<br>Ctrl+<br>Ctrl+<br>Ctrl+                                                       |
| アイテムNo.         リムの呼び         追加商品名         添付資料         að         日本語に副訳           1         15×1233         syouhinmei         4<br>                                                                                                    | 申請者                                                                             | 会社名:株式会社<br>部署名:テスト<br>申請内容:添付<br>以上<br>如<br>所在地<br>会社名<br>担当者所属<br>氏名                                                       | オテスト<br>ファイルをご参照下さ<br>需打印附件文<br>× +<br>東京都中央区銀座1-11<br>株式会社テスト<br>テスト<br>テスト<br>テスト<br>テスト                                                                       | 5-2                                                                                                    | 用浏览器的<br><b>D登録申請</b>                                                                                                    | 打印功能。          | 6 C₂ Q₂ 申 受付No 000                   | ー 口<br>③                                                                          |                        | 请在页面右击           戻る           進む           最新の情報に更新           名前を付けて保存           印刷           メディアをデバイスにキャスト           ページをデバイスに法律                                           | ・<br>日鼠标<br>Alt+左矢E<br>Alt+右方向キ<br>Ctrl+<br>Ctrl+<br>Ctrl+                                                  |
| 1       15×12JJ       syouhinmei       4         ビ ドージをコレクションに追加       ビ 共有         ビ いたりを書いていたいたいたいたいたいたいたいたいたいたいたいたいたいたいたいたいたいたい                                                                                                    | <ul> <li>□ 申請デ-9</li> <li>→ C</li> </ul>                                        | 会社名:株式会社<br>部署名:テスト<br>申請内容:添付:<br>以上<br>如<br>所在地<br>会社名<br>担当者所属<br>氏名<br>電話番号                                              | キテスト<br>ファイルをご参照下さ<br>第一打印附件文<br>× +<br>東京都 中央区銀座1-11<br>株式会社テスト<br>テスト<br>テスト<br>テスト<br>フスト<br>フスト<br>フスト<br>ススト<br>フスト<br>ススト<br>フスト<br>ススト<br>フスト<br>ススト<br>ス | C件,请如下使<br><b>商品名追加</b><br>5-2<br><b>ファクス番号</b> 03-                                                                             | 用浏览器的<br>19登録申請<br>                                                                                                    | 打印功能。          | ○ C <sup>2</sup> C <sup>2</sup><br>申 | - 口<br>③                                                                          |                        | 请在页面右击           戻る           進む           最新の情報に更新           名前を付けて保存           印刷           メディアをデバイスにキャスト           ページをデバイスに法信           貴軍で読み上げる                        |                                                                                                    |
| ○ 共有         ① Web 違択       Ctrl+Shift+         ② Web キャプチャ       Ctrl+Shift+                                                                                                    | □ 申請デ-タ<br>→ C 申請者 アイテムNo.                                                      | 会社名:株式会社<br>部署名:テスト<br>申請内容:添付<br>以上<br>如<br>の<br>の<br>の<br>の<br>の<br>の<br>の<br>で<br>る<br>社名<br>担当者所属<br>毛名<br>電話番号<br>リムの呼び | オテスト<br>ファイルをご参照下さ<br>需打印附件文<br>× +<br>東京都中央区銀座1-11<br>株式会社テスト<br>テスト<br>テスト<br>テスト<br>テスト<br>5スト<br>5スト<br>5スト<br>538-7437                                      | で件,请如下使<br>商品名追加<br>5-2<br>ファクス番号 03-<br>国                                                                                      | 7.用浏览器的<br>10登録申請<br>-3538-7439<br>mm高名                                                                                                    | 打印功能。          | 5 个 使<br>申<br>受付No 000               | - ロ<br>③ (同用していません )<br>請受付日:2022/01<br>013779-A<br><b>添付資料</b>                   | × ← → C ⓑ ͡ ͡ ͡ □ ▲ àð | 请在页面右式     戻る     進む     最新の情報に更新     名勅を付けて保存     印刷     メディアをデバイスにキャスト     ページをデバイスに送信     雪声で読み上げる     日本語に翻訳                                                             | 日間标<br>Alt+左矢日<br>Alt+右方向キ<br>Ctrl+<br>Ctrl+<br>Ctrl+<br>Ctrl+                                              |
| □ Web 輩択 Ctrl+Shift+<br>② Web キャプチャ Ctrl+Shift+                                                                                                    | 申請子-ク<br>→ C 中請者 アイテムNo. 1                                                      |                                                                                                    | オテスト<br>ファイルをご参照下さ<br>第打印附件文<br>× +<br>東京都中央区銀座1-11<br>株式会社テスト<br>テスト<br>テスト<br>テスト<br>テスト<br>フスト<br>フスト<br>フスト                                                  | で件,请如下使<br>商品名追加<br>5-2<br>ファクス番号 03-<br>追加<br>Syo                                                                              | 用浏览器的<br><b>D登録申請</b><br>-3538-7439<br>咖爾品名<br>suhinmei                                                                                                    | 打印功能。          | 6 C₂ 02<br>申 受付No 000                | - □<br>③ ( <sup>同用していません</sup> ④)<br>請受付日:2022/01<br>013779-A<br><u>添付資料</u><br>4 |                        | 请在页面右击       戻う       進び       最新の情報に更新       名前を付けて保存       印刷       メディアをデバイスに共産       貴声で読み上げる       日本語に翻訳       ページをコレクションに追加                                           | 日鼠标<br>Alt+左矢氏<br>Alt+右方向キ<br>Ctrl+<br>Ctrl+<br>Ctrl+<br>Ctrl+                                              |
| © Web キャプチャ Ctrl+Shift+                                                                                                    | <ul> <li>申請データ</li> <li>→ C</li> <li>申請者</li> <li>アイテムNo.</li> <li>1</li> </ul> | 雪社名:株式会社<br>部署名:テスト<br>申請内容:添付:<br>以上<br>如<br>の<br>の<br>の<br>の<br>の<br>の<br>の<br>の<br>の<br>の<br>の<br>の<br>の                  | オテスト<br>ファイルをご参照下さ<br>需打印附件文<br>× +<br><sup>東京都 中央区銀座1-11</sup><br>株式会社テスト<br>テスト<br>テスト<br>テスト<br>ラスト<br>テスト<br>03-3538-7437                                    | で<br>(件,请如下使                                                                                                    | 用浏览器的<br>19登録申請<br>                                                                                                    | 打印功能。          | 6 ♀ 健<br>申<br>受付No 000               | - □<br>③ (同明LTUません ④<br>請受付日: 2022/01<br>013779-A<br><u>茶付資料</u><br>4             |                        |                                                                                                    |                                                                                                    |
|                                                                                                    | 申請子・タ<br>→ C ● 申請子・タ<br>→ C ● 申請者 P・1テムNo. 1                                    | 雪社名: 株式会社<br>部署名: テスト<br>申請内容: 添付:<br>以上<br>如<br>「所在地<br>会社名<br>担当者所属<br>低名<br>電話番号<br>リムの呼び<br>15×1233                      | オテスト<br>ファイルをご参照下さ<br>需打印附件文<br>× +<br>東京都中央区銀座1-1:<br>株式会社テスト<br>テスト<br>テスト<br>テスト<br>テスト<br>フスト<br>テスト<br>フスト<br>テスト<br>(3-3538-7437)                          | で件,请如下使<br>商品名追加<br>5-2<br>ファクス番号 03-<br>当<br>syo                                                                               | 5.用浏览器的<br>10登録申請<br>-3538-7439<br>                                                                                                    | 打印功能。          | 6 ℃ ①                                | - ロ<br>同期していません ④<br>請受付日:2022/01<br>013779-A<br><u>茶付資料</u><br>4                 |                        | 请在页面右式       戻る       進む       最新の情報に更新       名前を付けて保存       印刷       メディアをデバイスにキャスト       ページをデバイスに法律       雪声で読み上げる       日本語に翻訳       ページをコレクションに追加       共有       Web 違訳 | 正観标<br>Alt+左矢E<br>Alt+右方向キ<br>Ctrl+<br>Ctrl+<br>Ctrl+<br>Ctrl+<br>Ctrl+<br>Ctrl+<br>Ctrl+<br>Ctrl+<br>Ctrl+ |
| パージのリーフ事ティー・ション                                                                                                    | 申請者 アイテムNo. 1                                                                   |                                                                                                    | オテスト<br>ファイルをご参照下さ<br>需打印附件文<br>× +<br>東京都中央区銀座1-11<br>株式会社テスト<br>テスト<br>テスト<br>テスト<br>ラスト<br>フスト<br>フスト<br>クスト                                                  | で件,请如下使<br>商品名追加<br>5-2<br>ファクス番号 03-<br>追加<br>syo                                                                              | 用浏览器的<br><b>印登録申請</b><br>-3538-7439<br>                                                                                                    | 打印功能。          | 6 C₂ @<br>申 受付No 000                 | - ロ<br>③  ( 同期していません  ④<br>請受付日:2022/01<br>013779-A<br>※付資料<br>4                  |                        | 请在页面右击       戻つ       進む       最新の情報に更新       名前を付けて保存       印刷       メディアをデバイスに法信       雪声で読み上げる       日本語に翻訳       ページをコレクションに追加       共育       Web 選択       Web 考れブチャ     | 日間标<br>Alt+左矢氏<br>Alt+右方向キ<br>Ctrl+<br>Ctrl+<br>Ctrl+ Shift+I<br>Ctrl+Shift+I                               |

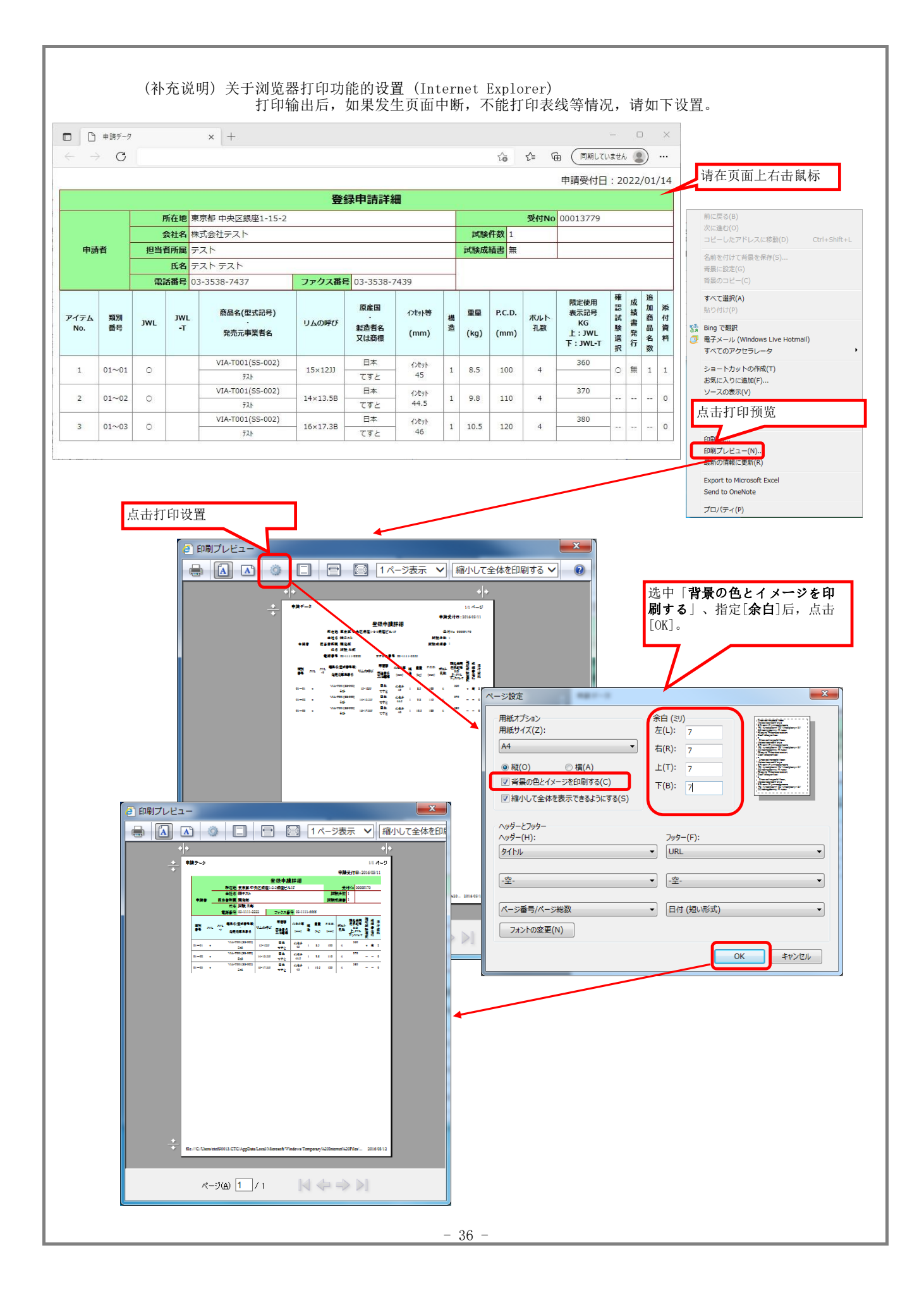

|                                                              | IA登                  | ほ」書面都                               | 渣中             | <b>青受付の件 (time:20</b>                | 22/03/09 14:22       | ::30) - メッセージ | (テキスト                                                                                                    | 🖬 –           |       |            |      |              |       |
|--------------------------------------------------------------|----------------------|-------------------------------------|----------------|--------------------------------------|----------------------|---------------|----------------------------------------------------------------------------------------------------|---------------|-------|------------|------|--------------|-------|
| ブイル メッセージ ヘルプ (                                              | ? 何をし                | しますか                                |                |                                      |                      |               |                                                                                                    | 1 am          |       |            | 24   |              |       |
| JWTCオンラインサービス<br>「VIA登録」書面審                                  | く <wh<br>査申請</wh<br> | eel-t@<br>受付の                       | )jvia<br>件 (ti | or.jp><br>me:2022/03/09              | 9 14:22:30)          |               |                                                                                                    |               | 02    | 14:23<br>¥ |      |              |       |
| TApp_13778.html , 6 KB                                       | ~                    | ) 試験<br>11 M                        | e依頼書<br>〈B     | }_13778_1.html ↓                     | ]                    |               |                                                                                                    |               |       |            |      |              |       |
| テストテスト 様                                                     |                      |                                     |                |                                      |                      |               |                                                                                                    |               |       | *          |      |              |       |
| お世話になります。<br>下記内容にてオンラインによる書面書<br>申請内容につきましては、添付ファイ          | 書査申請<br>イルをご         | を受け付<br>確認下さ                        | けまし<br>い。      | 7=.                                  |                      |               |                                                                                                    |               |       |            |      |              |       |
| 本申請の確認試験の項目は、以下の<br>アイテム No.1, 15×12川: 衝撃試験                  |                      | ┣ 試験                                | 依頼書            | ×                                    | +                    |               |                                                                                                    |               |       |            |      |              |       |
|                                                              | 4                    | $\rightarrow$                       | C              |                                      |                      |               |                                                                                                    |               | 20    | £≞         | Ē    | (同期していま      | tth 🙁 |
| 各試験項目のホイール必要本数は、<br>衝撃試験: 2本(試験用タイヤ装帯)<br>半径方向負荷耐久試験: 1本(試験用 | 受付No                 | 0. 0001                             | .3778          |                                      |                      | 試験            | 依東                                                                                                    | 頁書            |       |            |      | 受 月<br>付 No. | 任係    |
| 回転曲げ疲労試験: 1本<br>なお、JWL及びJWL-Tの両機                             | 自動                   | か車用軽さ<br>と同じて、一                     | 金製             | トイール試験協議会<br>日本東面検査協会 副              |                      | 202           | 2/01/13                                                                                                    |               |       |            |      |              |       |
| それぞれの基準で試験を実施します<br>衝撃試験: 4本(試験用タイヤ装着)                       | ₱17<br>軽合金           | 。//e」 (「<br>製ディス                    | .クホー           | ーーーーーーーーーーーーーーーーーーーーーーーーーーーーーーーーーーーー | 及びJWL-T)に            |               |                                                                                                    |               |       |            |      |              |       |
| 半径方向負荷耐久試験: 2本 (試験)                                          | 定める                  | 試験を上                                | 記協調            | 会の規約により次の                            | 試験を依頼しまう             | <b>す</b> 。    |                                                                                                    |               |       |            | 25   |              |       |
|                                                              |                      | 所在地                                 |                | 東京都 中央区銀座1-                          | 15-2                 |               |                                                                                                    |               | 電話    | 鐇号         | 08-3 | 3538-7437    |       |
| 特美するタイヤサイブは 「白動車日                                            | 申請者                  | 会社名                                 |                | 株式会社テスト                              |                      |               |                                                                                                    |               |       |            |      |              |       |
| タイヤサイズにロードインデックス                                             |                      | 担当自                                 | 所属             | ナスト<br>テスト テスト                       |                      |               |                                                                                                    |               |       |            |      |              |       |
|                                                              | -                    |                                     | _              | 221.221                              |                      |               |                                                                                                    |               |       | 1          |      |              | 限定    |
| ホイールがご用意できましたら、下                                             | No                   | 類別                                  | JWL            | 商品名(型                                | (式記号)                | 11/2010-075   |                                                                                                    | 原産国           | 小たりト等 | 構造         | 重量   | P.C.D ボ      |       |
| 確認試験の結果は 試験が終了次第                                             | 140.                 | 番号」                                 | WL-T           | 発売元事                                 | 業者名                  | 5200-10       | 製                                                                                                    | 造者名又は商標       | (mm)  | 14,00      | (kg) | (mm) 孔蓋      | 数 上:: |
| HEEDEN (1997) 107 PUEX 1975 1 八方                             |                      |                                     | 0              | VIA-T001(SS-002)                     |                      |               |                                                                                                    | 日本            | インセット |            |      | -            | 下: 30 |
| ====================================                         | 1 0                  | 01~01                               |                | 721                                  |                      | 15×12))       | てすと                                                                                                    |               | 45    | 1          | 0.5  | 100 4        |       |
| 申請受付日時:2022/01/13 9:50:20                                    | 数量                   | <b>Đ</b>                            | rf,            | 験 項 目                                | 試験月日                 | 試験成績書番号       |                                                                                                    | 試験成績書         | 発行せず  | 所          | 長    | 次長           | 係     |
| 申請者ユーザ ID:ftes0001                                           |                      |                                     |                | 転曲げ疲労試験                              |                      |               | 見                                                                                                    |               |       |            |      |              |       |
| 自名前: テストテスト<br>貴社名:株式会社テスト                                   |                      |                                     | 半征             | 至方向負荷耐久試験                            |                      |               | 記                                                                                                    |               | _     |            |      |              |       |
| 部署名:テスト                                                      |                      | 0                                   | 衝              | 撃 試 験                                |                      | 在试验委          | 托书                                                                                                    | <b></b> ,在实施的 | 句试    |            |      |              |       |
| 申請内容:添付ファイルをご参照ト                                             |                      |                                     | -              |                                      |                      | 验项目栏          | 上会                                                                                                    | 际注○记号。        |       |            |      |              |       |
| 以上                                                           |                      |                                     |                |                                      |                      |               |                                                                                                    |               |       | -          |      |              |       |
|                                                              |                      |                                     | 如罰             | 高打印附件文                               | 件,请使                 | 用浏览器的         | 内打印                                                                                                    | 功能。           |       |            |      |              |       |
|                                                              |                      |                                     | (请             | 参照前章节                                | 里的浏览者                | 對印功能          | 的设                                                                                                    | 置说明)          |       |            |      |              |       |
|                                                              |                      |                                     | <b>请</b> λ     | 王意,纸张万                               | 何应指定                 | 为Ⅰ稹」。(        | 田士和                                                                                                    | <b>東回长</b> )  |       |            |      |              |       |
|                                                              |                      |                                     |                | ↓ ↓                                  |                      |               |                                                                                                    |               |       |            |      |              |       |
|                                                              |                      | ページ設定                               |                | 3                                    | 0.1-1988             | DALLARDON IN  |                                                                                                    | ×             |       |            |      |              |       |
|                                                              |                      | 用紙木                                 | プション           |                                      | 余白 (ミリ)              |               |                                                                                                    |               |       |            |      |              |       |
|                                                              |                      | A4                                  | 17(5)          |                                      | エ(L): 7<br>・ 右(R): 3 |               | and the second second s |               |       |            |      |              |       |
|                                                              |                      | <ul> <li>縦</li> </ul>               | (0)            | ◎ 橫(A)                               | 上(T): 7              |               |                                                                                                    |               |       |            |      |              |       |
|                                                              |                      | <ul> <li>▼背</li> <li>▼ 縮</li> </ul> | 長の色と<br>小して全   | イメージを印刷する(C)<br>体を表示できるようにする(S)      | 下(B): 7              |               | (and 1) (Separate 1) 10<br>Align                                                                                                    |               |       |            |      |              |       |
|                                                              |                      | _∧ <i>⊎\$</i> –                     | とフッター          |                                      |                      |               |                                                                                                    |               |       |            |      |              |       |
|                                                              |                      | へッダー<br>タイトロ                        | (H):           |                                      | フッター(I               | F):           |                                                                                                    |               |       |            |      |              |       |
|                                                              |                      |                                     |                |                                      |                      |               |                                                                                                    |               |       |            |      |              |       |
|                                                              |                      | - <del>2</del> -                    | _              |                                      | ▼                    |               |                                                                                                    | <b></b>       |       |            |      |              |       |
|                                                              |                      |                                     |                |                                      |                      |               |                                                                                                    |               |       |            |      |              |       |
|                                                              |                      | ページ<br>フ+                           | 番号/ペ<br>ントのぶ   | -ジ総数<br>更(N)                         | ▼ 日付 ()              | 短い形式)         |                                                                                                    | <b>_</b>      |       |            |      |              |       |

| 8.2                                        | 修正要求                                           |                                                       |                                         |                             |                   |                   |                           |                 |                          |                                |                 |                   |               |                                |                            |       |
|--------------------------------------------|------------------------------------------------|-------------------------------------------------------|-----------------------------------------|-----------------------------|-------------------|-------------------|---------------------------|-----------------|--------------------------|--------------------------------|-----------------|-------------------|---------------|--------------------------------|----------------------------|-------|
|                                            | 在已提交[2<br>如下所示,<br>登陆至系统<br>修改完毕后              | 型式]的审查过程。<br>审查方将会把提到<br>,切换页面至[ <b>書</b><br>,请再度提交申i | 中,如果<br>交内容以<br><b>面審査</b><br>青。        | :需要(<br>邮件)<br><b>申請</b> ]) | 修改提<br>附件形<br>后,请 | 交内容<br>式发送<br>点击该 | ,<br>给您。<br>「 <b>要修</b> 」 | 正」申诉            | 青的[ <b>編</b>             | <b>[集</b> ] 按                  | <del>双</del> 钮, | 按照曲               | 耶件打           | 是示进                            | 行修改                        | ٤.    |
| 🔒 5 ত<br>স্বাদ স্থা                        | ערע ליער פֿייער איין<br>אור פֿיירי             | ∖登録」申請内容修正の件 (tim<br>雨をしますか                           | ne:2022/03/1                            | 1                           | E ·               | 7 -               | ×                         |                 |                          |                                |                 |                   |               |                                |                            |       |
|                                            | /TCオンラインサービス <<br>' I A登録」申請内容値                | wheel-t@jvia.or.jp><br>逐正の件 (time:2022/03             | 3/11 10:30                              | 1:29)                       |                   | 01                | 10:31                     |                 |                          |                                |                 |                   |               |                                |                            |       |
| C TApp_1<br>6 KB                           | .3778.html 🗸                                   |                                                       |                                         |                             |                   |                   |                           |                 | -                        |                                |                 |                   |               |                                |                            |       |
| 株式会社テン<br>テスト<br>テストテス                     | スト<br>ト 様                                      |                                                       |                                         |                             |                   |                   | •                         |                 |                          |                                |                 |                   |               |                                |                            |       |
| お世話になり<br>この度は、<br>標題の件につ                  | ります。<br>書面審査申請をいたた<br>つきまして、下記内容<br>面審査申請画面の要修 | き、誠にありがとうごさ<br>のご確認をお願い致しる                            | ざいます。<br>ます。<br>囲いてモ嬉!                  | ちた田                         | 51、 <b>万</b> 行) ≠ | +                 |                           |                 |                          |                                |                 |                   |               |                                |                            |       |
| 修正後は、<br>育成<br>市在<br>ま<br>市<br>ま<br>市<br>で | 回番重中崩回回の安照<br>書面審査申請(3/3)画[<br>変充申請受付のメール      | 。正にのる編集ホタンを打<br>面で申請完了ボタンを押<br>が居きますので 美しま            | ーレて子記。<br>して下さい。<br><sup>快速</sup> ティ保管し | 。<br>マ下さ                    | ξU τχ L d         | 90                |                           |                 |                          |                                |                 |                   |               |                                |                            |       |
| なお、同一致                                     | ● 旦 中 明 受 付 の グ − ル<br>受 付 の す べ て の 型 式 に     | ついて差し戻し致します                                           |                                         | #時デ−タ<br>● C                |                   | × +               |                           |                 |                          |                                |                 | ζò                | ¢ @           | (同期して                          | - D                        | ×<br> |
| ーーーーー・<br>修正してく7                           | <br>ださい。                                       |                                                       |                                         |                             |                   |                   |                           | 登               | 録申請詳編                    | 細                              |                 |                   |               | 申請受付日                          | ] : 2022/01/               | /13   |
|                                            |                                                |                                                       |                                         |                             | 所在地<br>会社名        | 東京都 中央区<br>株式会社テス | 龈座1-15-2<br>、             |                 |                          |                                | 武               |                   | 受付No          | 00013778                       |                            |       |
| 以上                                         |                                                |                                                       | 申請                                      | 诸                           | 担当者所属<br>氏名       | テスト<br>テスト テスト    |                           |                 | _                        |                                | 武策              | <b>戎結書</b> 無      |               |                                |                            |       |
|                                            |                                                |                                                       |                                         |                             | 電話番号              | 03-3538-743       | 7                         | ファクス番           | <b>号</b> 03-3538-<br>原库国 | 7439                           |                 |                   |               | 限定使用                           | 確成加                        | *     |
|                                            |                                                |                                                       | アイテム<br>No.                             | 類別<br>番号                    | JWL JWL<br>-T     | 商品名(<br>- 発売元     | 型式記号)<br>・<br>事業者名        | リムの呼び           | ・<br>製造者名<br>又は商標        | 心地外等<br>(mm)                   | 構<br>造<br>(kg)  | P.C.D.<br>(mm)    | ボルト<br>孔数     | 表示記号<br>KG<br>上:JWL<br>下:JWL-T | 記 績 書 品<br>議 書 発<br>名<br>訳 | 付資料   |
|                                            |                                                |                                                       | 1                                       | 01~01                       | 0                 | VIA-TOC           | 1(SS-002)<br>자            | 15×12JJ         | 日本 てすと                   | 12891<br>45                    | 1 0.5           | 100               | 4             | 360                            | -0 #                       | 1     |
|                                            |                                                |                                                       | 2                                       | 01~02                       | 0                 | VIA-TOC           | 1(SS-002)                 | 14×13.58        | 日本<br>てすと<br>日本          | 128915<br>44.5<br>128915<br>46 | 1 9.6<br>1 10.5 | 110               | 4 -           | 370                            |                            | 0     |
| דאנ א                                      | TCオンライン登録申請システム - F                            | 载場 - Microsoft Edge                                   |                                         |                             |                   |                   | rap                       | - 0             | ×                        | 40                             |                 |                   |               |                                |                            |       |
|                                            |                                                |                                                       |                                         |                             |                   |                   |                           |                 |                          |                                |                 |                   |               |                                |                            |       |
|                                            |                                                | 書由                                                    | 日番白日                                    | <b>书</b> 請                  |                   |                   |                           | Clos            |                          |                                |                 |                   |               |                                |                            |       |
|                                            | 会社名<br>(㈱テスト<br>申請者 ftes000                    | 1(テスト テスト)                                            |                                         | 事判                          | 業所名               | 申                 | 青の検索へ                     | 0.03            |                          |                                |                 |                   |               |                                |                            |       |
|                                            |                                                |                                                       | 一時保存                                    |                             |                   |                   |                           |                 |                          |                                |                 |                   |               |                                |                            |       |
|                                            | 保存年月日                                          | 型式数                                                   | - J Pici J                              |                             | 9                 | and               | ĥ                         |                 |                          |                                |                 |                   |               |                                |                            |       |
|                                            | 2022/01/13                                     | 1                                                     | 情果                                      |                             | H                 | URA.              |                           |                 |                          |                                |                 |                   |               |                                |                            |       |
|                                            | 受付No.                                          | 申請年月日                                                 | 要修正型式数                                  | τ                           |                   |                   |                           |                 |                          |                                |                 |                   |               |                                |                            |       |
|                                            | 00013543                                       | 2020/01/30                                            | 1                                       |                             | H                 | 集                 |                           | 削除              |                          |                                |                 |                   |               |                                |                            |       |
|                                            | 00013558                                       | 2020/04/30                                            | 1                                       |                             | ¥                 | 集                 |                           | <u>削除</u><br>削除 | -                        |                                |                 |                   |               |                                |                            |       |
|                                            | 00013610                                       | 2021/09/17                                            | 2                                       |                             | **                | 集                 | -                         | 削除              |                          |                                |                 |                   |               |                                |                            |       |
|                                            | 00013616                                       | 2021/09/17                                            | 1                                       |                             | Ħ                 | i£                | Ì                         | 削除              |                          |                                |                 |                   |               |                                |                            |       |
|                                            | 00013713                                       | 2021/11/24                                            | 3                                       |                             | *                 | 集                 | Ĩ                         | 削除              |                          |                                |                 |                   |               |                                |                            |       |
|                                            |                                                |                                                       | 新規申請                                    |                             |                   |                   |                           | 占井              |                          | 后, 而                           | 面切拗             | 至[書]              | <b>南寨</b> 4   | 香由藷                            | (1/3)]。                    | ٦     |
|                                            | 書面                                             | <ul> <li>番査対象の残数</li> <li>〇 型式</li> </ul>             |                                         |                             |                   | 有効期限<br>/         |                           | —<br>修改         | 如 <b>而</b> ,请            | /=、/、<br>青再度                   | 是交申             | <b>∟</b> ■「<br>清。 | - 1967 - 1444 |                                | ( <b>-, -,</b> ]°          |       |
|                                            |                                                |                                                       | 新規申請                                    |                             |                   |                   |                           |                 |                          |                                |                 |                   |               |                                |                            |       |
|                                            |                                                | ※書面審査対象の残数は                                           | 、確認試験を行                                 | わずに申請                       | 青できる型式            | 激                 |                           | Class           | e I                      |                                |                 |                   |               |                                |                            |       |
|                                            |                                                |                                                       |                                         |                             |                   |                   |                           | CIUS            | -                        |                                |                 |                   |               |                                |                            |       |
|                                            |                                                |                                                       |                                         |                             |                   |                   |                           |                 |                          |                                |                 |                   |               |                                |                            |       |
| L                                          |                                                |                                                       |                                         |                             | - 3               | 8 -               |                           |                 |                          |                                |                 |                   |               |                                |                            |       |

| 1 \ +H                                                                                                    |                                                                                                    | 「審査」ホ                                                                                               | 1.確:                                                                                                    | <b>認試験</b> 」同时存在                                                                                                    | E时,将2                                                                                                    | 友送「書」                                                                                                    | 自審査・                                                                                                    | 確        | 認試                                                                              | <b>険合</b> 材                                                                                                    | 各の伯                                                                                                    | 「」邮件。                                                                                                    |                          |                                                                                                    |                                                                                                    |
|----------------------------------------------------------------------------------------------------|----------------------------------------------------------------------------------------------------|----------------------------------------------------------------------------------------------------|----------------------------------------------------------------------------------------------------|----------------------------------------------------------------------------------------------------|----------------------------------------------------------------------------------------------------|----------------------------------------------------------------------------------------------------|----------------------------------------------------------------------------------------------------|----------|---------------------------------------------------------------------------------|----------------------------------------------------------------------------------------------------|----------------------------------------------------------------------------------------------------|----------------------------------------------------------------------------------------------------|--------------------------|----------------------------------------------------------------------------------------------------|----------------------------------------------------------------------------------------------------|
| 1)提父中请                                                                                                    | 生,し君旧                                                                                                    | _                                                                                                   |                                                                                                    |                                                                                                    |                                                                                                    | _                                                                                                    |                                                                                                    | -        |                                                                                 |                                                                                                    |                                                                                                    |                                                                                                    |                          |                                                                                                    |                                                                                                    |
| ⊟ 5 0 ↑ ↓ ÷                                                                                                    | 「VIA登録                                                                                                    | 」書面審査・                                                                                              | 確認試                                                                                                    | 験合格の件 (time:2…                                                                                                    | Ē                                                                                                    |                                                                                                    | ∎ ×                                                                                                    |          |                                                                                 |                                                                                                    |                                                                                                    |                                                                                                    |                          |                                                                                                    |                                                                                                    |
| ファイル メッセージ ヘルプ                                                                                                    | ♀ 何をし                                                                                                    | ますか                                                                                                 |                                                                                                    |                                                                                                    | 1 m                                                                                                    |                                                                                                    |                                                                                                    |          |                                                                                 |                                                                                                    |                                                                                                    |                                                                                                    |                          |                                                                                                    |                                                                                                    |
| JWTCオンラインサ-                                                                                                    | -ビス <whe< td=""><td>el-t@jvi</td><td>a.or.j</td><td>p&gt;</td><td></td><td>0 1</td><td>10:4</td><td>6</td><td></td><td></td><td></td><td></td><td></td><td></td><td></td></whe<> | el-t@jvi                                                                                            | a.or.j                                                                                                    | p>                                                                                                    |                                                                                                    | 0 1                                                                                                    | 10:4                                                                                                    | 6        |                                                                                 |                                                                                                    |                                                                                                    |                                                                                                    |                          |                                                                                                    |                                                                                                    |
| 「VIA登録」書面                                                                                                    | 面審查·確認                                                                                                    | 試験合格                                                                                                | の件(                                                                                                    | (time:2022/03/1                                                                                                    | 1 10:45:                                                                                                    | 47)                                                                                                    |                                                                                                    | ~        |                                                                                 |                                                                                                    |                                                                                                    |                                                                                                    |                          |                                                                                                    |                                                                                                    |
|                                                                                                    |                                                                                                    |                                                                                                    |                                                                                                    |                                                                                                    |                                                                                                    |                                                                                                    |                                                                                                    | 22       |                                                                                 |                                                                                                    |                                                                                                    |                                                                                                    |                          |                                                                                                    |                                                                                                    |
| 6 KB                                                                                                    | ~                                                                                                    |                                                                                                    |                                                                                                    |                                                                                                    |                                                                                                    |                                                                                                    |                                                                                                    |          |                                                                                 |                                                                                                    |                                                                                                    |                                                                                                    |                          |                                                                                                    |                                                                                                    |
|                                                                                                    |                                                                                                    |                                                                                                    |                                                                                                    |                                                                                                    |                                                                                                    |                                                                                                    | -                                                                                                    |          |                                                                                 |                                                                                                    |                                                                                                    |                                                                                                    |                          |                                                                                                    |                                                                                                    |
| テストテスト 様                                                                                                    |                                                                                                    |                                                                                                    |                                                                                                    |                                                                                                    |                                                                                                    |                                                                                                    | Ŀ                                                                                                    | •        |                                                                                 |                                                                                                    |                                                                                                    |                                                                                                    |                          |                                                                                                    |                                                                                                    |
| お世話になります。                                                                                                    |                                                                                                    |                                                                                                    |                                                                                                    |                                                                                                    |                                                                                                    |                                                                                                    |                                                                                                    |          |                                                                                 |                                                                                                    |                                                                                                    |                                                                                                    |                          |                                                                                                    |                                                                                                    |
| 下記内容の確認試験および                                                                                                    | 「書面審査力                                                                                                    | 《合格しま                                                                                               | した                                                                                                    | 8                                                                                                    |                                                                                                    |                                                                                                    |                                                                                                    |          |                                                                                 |                                                                                                    |                                                                                                    |                                                                                                    |                          |                                                                                                    |                                                                                                    |
| この確認試験の合格により                                                                                                    | 付与された                                                                                                    | 書面審査                                                                                                | 対象                                                                                                    | の残数の有効期限(                                                                                                    | t.                                                                                                    |                                                                                                    |                                                                                                    |          |                                                                                 |                                                                                                    |                                                                                                    |                                                                                                    |                          |                                                                                                    |                                                                                                    |
| 確認試験合格後1年間です                                                                                                    | -                                                                                                    |                                                                                                    |                                                                                                    |                                                                                                    |                                                                                                    |                                                                                                    |                                                                                                    |          |                                                                                 |                                                                                                    |                                                                                                    |                                                                                                    |                          |                                                                                                    |                                                                                                    |
| 有効期限が過ぎた場合は、                                                                                                    | 新たに確認                                                                                                    | 認試験が必                                                                                               | 要で                                                                                                    | す。                                                                                                    |                                                                                                    |                                                                                                    |                                                                                                    |          |                                                                                 |                                                                                                    |                                                                                                    |                                                                                                    |                          |                                                                                                    |                                                                                                    |
|                                                                                                    |                                                                                                    |                                                                                                    |                                                                                                    |                                                                                                    |                                                                                                    |                                                                                                    |                                                                                                    |          |                                                                                 |                                                                                                    |                                                                                                    |                                                                                                    |                          |                                                                                                    |                                                                                                    |
| コメント                                                                                                    |                                                                                                    |                                                                                                    |                                                                                                    |                                                                                                    |                                                                                                    |                                                                                                    |                                                                                                    |          |                                                                                 |                                                                                                    |                                                                                                    |                                                                                                    |                          |                                                                                                    |                                                                                                    |
|                                                                                                    |                                                                                                    |                                                                                                    |                                                                                                    |                                                                                                    |                                                                                                    |                                                                                                    |                                                                                                    |          |                                                                                 |                                                                                                    |                                                                                                    |                                                                                                    |                          |                                                                                                    |                                                                                                    |
| 合格です。                                                                                                    |                                                                                                    |                                                                                                    |                                                                                                    |                                                                                                    |                                                                                                    |                                                                                                    |                                                                                                    |          |                                                                                 |                                                                                                    |                                                                                                    |                                                                                                    |                          |                                                                                                    |                                                                                                    |
|                                                                                                    |                                                                                                    |                                                                                                    |                                                                                                    |                                                                                                    |                                                                                                    |                                                                                                    |                                                                                                    |          |                                                                                 |                                                                                                    |                                                                                                    |                                                                                                    |                          |                                                                                                    |                                                                                                    |
|                                                                                                    |                                                                                                    |                                                                                                    |                                                                                                    | 그리고 하고 하고 하고                                                                                                    |                                                                                                    |                                                                                                    |                                                                                                    |          |                                                                                 |                                                                                                    |                                                                                                    |                                                                                                    |                          |                                                                                                    |                                                                                                    |
| =====================================                                                                                                    |                                                                                                    |                                                                                                    |                                                                                                    |                                                                                                    |                                                                                                    |                                                                                                    |                                                                                                    |          |                                                                                 |                                                                                                    |                                                                                                    |                                                                                                    |                          |                                                                                                    |                                                                                                    |
| ====================================                                                                                                    | = = = = = =                                                                                                    |                                                                                                    |                                                                                                    |                                                                                                    |                                                                                                    |                                                                                                    |                                                                                                    | -22      |                                                                                 |                                                                                                    |                                                                                                    |                                                                                                    |                          |                                                                                                    |                                                                                                    |
| 申請受付NO:00013778<br>申請受付日時:2022/01/3<br>申請考コーザーD:ftes0                                                                                                    | L3 9:50:20                                                                                                    |                                                                                                    |                                                                                                    |                                                                                                    |                                                                                                    |                                                                                                    |                                                                                                    | 192      |                                                                                 |                                                                                                    |                                                                                                    |                                                                                                    |                          |                                                                                                    |                                                                                                    |
| 申請受付NO:00013778<br>申請受付日時:2022/01/2<br>申請者ユーザⅠD:ftes00<br>お名前:テストテスト                                                                                                  | 13 9:50:20<br>001                                                                                                    |                                                                                                    |                                                                                                    |                                                                                                    |                                                                                                    |                                                                                                    |                                                                                                    | 2        |                                                                                 |                                                                                                    |                                                                                                    |                                                                                                    |                          |                                                                                                    |                                                                                                    |
| 申請受付NO:00013778<br>申請受付日時:2022/01/2<br>申請者ユーザID:ftes00<br>お名前:テストテスト<br>貴社名:株式会社テスト                                                                                   | 13 9:50:20<br>001                                                                                                    |                                                                                                    |                                                                                                    |                                                                                                    |                                                                                                    |                                                                                                    |                                                                                                    | 2.2      |                                                                                 |                                                                                                    |                                                                                                    |                                                                                                    |                          |                                                                                                    |                                                                                                    |
| 申請受付NO:00013778<br>申請受付日時:2022/01/2<br>申請者ユーザ   D:ftes00<br>お名前:テストテスト<br>貴社名:株式会社テスト<br>部署名:テスト                                                                      | 13 9:50:20<br>001                                                                                                    |                                                                                                    |                                                                                                    |                                                                                                    |                                                                                                    |                                                                                                    |                                                                                                    |          |                                                                                 |                                                                                                    |                                                                                                    |                                                                                                    |                          |                                                                                                    |                                                                                                    |
| <ul> <li>申請受付NO:00013778</li> <li>申請受付日時:2022/01/2</li> <li>申請者ユーザID:ftes00</li> <li>お名前:テストテスト</li> <li>貴社名:株式会社テスト</li> <li>書名:テスト</li> <li>申請内容:添付ファイル2</li> </ul> |                                                                                                    | ±ι\                                                                                                 |                                                                                                    |                                                                                                    |                                                                                                    |                                                                                                    |                                                                                                    | 2        |                                                                                 |                                                                                                    |                                                                                                    |                                                                                                    |                          |                                                                                                    |                                                                                                    |
| 申請受付NO:00013778<br>申請受付日時:2022/01/3<br>申請者ユーザID:ftes00<br>お名前:テストテスト<br>貴社名:株式会社テスト<br>部署名:テスト<br>申請内容:添付ファイルス                                                        | 13 9:50:20<br>001<br>をご参照下で                                                                                                    | さい<br><sup>海デーク</sup>                                                                               |                                                                                                    | = =                                                                                                    |                                                                                                    |                                                                                                    |                                                                                                    |          |                                                                                 | ,                                                                                                    |                                                                                                    |                                                                                                    |                          |                                                                                                    | ×                                                                                                    |
| 申請受付NO:00013778<br>申請受付日時:2022/01/2<br>申請者ユーザID:ftes00<br>お名前:テストテスト<br>貴社名:株式会社テスト<br>部署名:テスト<br>申請内容:添付ファイル?                                                        | 13 9:50:20<br>001<br>をご参照下で<br>← →                                                                                                    | さい<br><sup>第データ</sup><br>C                                                                          |                                                                                                    | × +                                                                                                    |                                                                                                    |                                                                                                    |                                                                                                    |          |                                                                                 | 20<br>20                                                                                                    | <u>¢</u> = @                                                                                                    | <ul> <li>) (同期L)</li> </ul>                                                                                                    | ー                        |                                                                                                    | ×                                                                                                    |
| 申請受付NO:00013778<br>申請受付日時:2022/01/3<br>申請者ユーザID:ftes00<br>お名前:テストテスト<br>貴社名:株式会社テスト<br>部署名:テスト<br>申請内容:添付ファイル3                                                        | 13 9:50:20<br>001<br>をご参照下で<br>(一〇 <sup>〇 申</sup><br>( <del>〇 〇 申</del> )                                                                                                    | šu<br><sup>#7-9</sup><br>С                                                                          |                                                                                                    | x +                                                                                                    |                                                                                                    |                                                                                                    |                                                                                                    |          |                                                                                 | 20                                                                                                    | ¢≞ @                                                                                                    | b (同期LT<br>申請受付f                                                                                                    | -<br>Civite<br>T : 20    |                                                                                                    | ×                                                                                                    |
| 申請受付NO:00013778<br>申請受付日時:2022/01/3<br>申請者ユーザID:ftes00<br>お名前:テストテスト<br>貴社名:株式会社テスト<br>部署名:テスト<br>申請内容:添付ファイル3<br>リレ                                                  | 13 9:50:20<br>001<br>をご参照下 (<br>く →                                                                                                    | čи<br><sup>87-9</sup><br>С                                                                          |                                                                                                    | x +                                                                                                    | <b>登</b> :                                                                                                    | 禄申請詳詳                                                                                                    |                                                                                                    |          |                                                                                 | 20                                                                                                    | £= €                                                                                                    | ₽ (同期LT<br>申請受付[                                                                                                    | -<br>Civişték<br>3 : 20  | 122/0                                                                                                    | ×<br><br>11/13                                                                                                    |
| 申請受付NO:00013778<br>申請受付日時:2022/01/2<br>申請者ユーザID:ftes00<br>お名前:テストテスト<br>貴社名:株式会社テスト<br>部署名:テスト<br>申請内容:添付ファイル?<br>======<br>以上                                        | 13 9:50:20<br>001<br>をご参照下す<br>(一 〇 申<br>( 一 →                                                                                                    | ざい<br><sup>第データ</sup><br>〇                                                                          |                                                                                                    | x +<br>東京都 中央区銀座1-15-2                                                                                                    | 登:                                                                                                    | 录申請詳緒                                                                                                    |                                                                                                    |          |                                                                                 | ĩð                                                                                                    | ← C     ✓     ✓     ✓     ✓     ✓     ✓     ✓     ✓     ✓     ✓     ✓     ✓     ✓     ✓     ✓     ✓     ✓     ✓     ✓     ✓     ✓     ✓     ✓     ✓     ✓     ✓     ✓     ✓     ✓     ✓     ✓     ✓     ✓     ✓     ✓     ✓     ✓     ✓     ✓     ✓     ✓     ✓     ✓     ✓     ✓     ✓     ✓     ✓     ✓     ✓     ✓     ✓     ✓     ✓     ✓     ✓     ✓     ✓     ✓     ✓     ✓     ✓     ✓     ✓     ✓     ✓     ✓      ✓                                                                                                    | <ul> <li>同期L1</li> <li>申請受付[</li> <li>00013778</li> </ul>                                                                                                    | -<br>tvstto<br>3 : 20    | 122/0                                                                                                    | ×<br><br>11/13                                                                                                    |
| 申請受付NO:00013778<br>申請受付日時:2022/01/3<br>申請者ユーザID:ftes00<br>お名前:テストテスト<br>貴社名:株式会社テスト<br>部署名:テスト<br>申請内容:添付ファイル3<br>==================<br>以上                            | 13 9:50:20<br>001<br>をご参照下で<br>(一〇) 申<br>(← 一→                                                                                                    | さい<br><sup>房データ</sup><br>〇                                                                          | —————————————————————————————————————                                                                                                    | * +<br>東京都中央区銀座1-15-2<br>株式会社テスト<br>ーコー1                                                                                                    | <u>登</u>                                                                                                    | 录申請詳約                                                                                                    | 8                                                                                                    |          | 武陵                                                                              |                                                                                                    | ☆     ↓     ☆     ☆     ☆     ☆     ☆     ☆     ☆     ☆     ☆     ☆     ☆     ☆     ☆     ☆     ☆     ☆     り     ☆     ☆     り     ☆     り     ☆     り     ☆     り     ☆     り     ☆     り     ☆     り     ☆     り     ☆     り     ☆     り     ☆     り     ☆     り     ☆     り     ☆     り     ☆     り     ☆     り     ☆     り     む     む     ☆     り     む     む | 中請受付<br>00013778                                                                                                    | -<br>Civisted<br>3] : 20 | 122/0                                                                                                    | ×<br>11/13                                                                                                    |
| 申請受付NO:00013778<br>申請受付日時:2022/01/3<br>申請者ユーザID:ftes00<br>お名前:テストテスト<br>貴社名:株式会社テスト<br>部署名:テスト<br>申請内容:添付ファイル3<br>==================<br>以上                            | 13 9:50:20<br>001<br>をご参照下で<br>・<br>・<br>・<br>・<br>・<br>・<br>・                                                                                                    | ざい<br><sup>第デーク</sup><br>〇<br>担当                                                                    | —————————————————————————————————————                                                                                                    | <ul> <li>× +</li> <li>東京都 中央区銀座1-15-2</li> <li>株式会社テスト</li> <li>テスト</li> <li>テスト</li> <li>テスト</li> </ul>                                                                                                    | <b>登</b> :                                                                                                    | 录申請詳約                                                                                                    |                                                                                                    |          | 試驗成                                                                             | G · · · · · · · · · · · · · · · · · · ·                                                                                                    | ি<br>受付No                                                                                                    | <ul> <li>         「同期して         「同期して         「         「朝受付         「         「         「</li></ul>                                                                                                    |                          | 022/0                                                                                                    | ×<br><br>)1/13                                                                                                    |
| 申請受付NO:00013778<br>申請受付日時:2022/01/2<br>申請者ユーザID:ftes00<br>お名前:テストテスト<br>貴社名:株式会社テスト<br>部署名:テスト<br>申請内容:添付ファイル2<br>====================================                | 13 9:50:20<br>001<br>をご参照下で                                                                                                    | さい<br><sup>例デーク</sup><br>C                                                                          | 第二章 1000 mm 4 mm 4 mm 4 mm 4 mm 4 mm 4 mm 4                                                                                                    | <ul> <li>× +</li> <li>東京都 中央区銀座1-15-2</li> <li>株式会社テスト</li> <li>デスト</li> <li>デスト テスト</li> <li>D3-3538-7437</li> </ul>                                                                                                    | 登:<br>ファクス番野                                                                                                    | <b>录申請譯將</b><br>3 03-3538-7                                                                                                    | 439                                                                                                    |          | 以缺成初                                                                            | からしていたいです。     すいでは、         は、         は、         は、                                                                                                    | ੯= ₢<br>愛付No                                                                                                    | <ul> <li>申請受付f</li> <li>00013778</li> </ul>                                                                                                    | -<br>: 20                |                                                                                                    | ×<br><br>11/13                                                                                                    |
| 申請受付NO:00013778<br>申請受付日時:2022/01/3<br>申請者ユーザID:ftes00<br>お名前:テストテスト<br>貴社名:株式会社テスト<br>部署名:テスト<br>申請内容:添付ファイル3<br>UL                                                  | 13 9:50:20<br>001<br>をご参照下で<br>(一〇〇〇〇〇〇〇〇〇〇〇〇〇〇〇〇〇〇〇〇〇〇〇〇〇〇〇〇〇〇〇〇〇〇〇〇                                                                                                    | さい<br><sup>男データ</sup><br>〇<br>-<br>-<br>-<br>-<br>-<br>-<br>-<br>-<br>-<br>-<br>-<br>-<br>-         | 所在地<br>名<br>名<br>首<br>所<br>麗<br>話<br>番<br>弓                                                                                                    | <ul> <li>× +</li> <li>東京都 中央区銀座1-15-2</li> <li>株式会社テスト</li> <li>デスト</li> <li>デスト テスト</li> <li>03-3538-7437</li> </ul>                                                                                                    | 登<br>277クス番号                                                                                                    | 禄申請詳終<br>3<br>03-3538-7<br>原度国                                                                                                    | 439                                                                                                    |          | 武験成                                                                             | G<br>中型<br>1<br>無型<br>860                                                                                                    | ☆ ● ● ● ● ● ● ● ● ● ● ● ● ● ● ● ● ●                                                                                                    | <ul> <li>同期LT</li> <li>申請受付I</li> <li>00013778</li> <li>開定使用</li> <li>*天空母</li> </ul>                                                                                                    |                          | □<br>②<br>〕<br>〕<br>〕<br>〕<br>②<br>〕<br>〕<br>〕<br>②<br>〕<br>〕<br>〕<br>〕<br>〕<br>〕<br>〕<br>〕<br>〕                                                                                                    | ×<br><br>01/13                                                                                                    |
| 申請受付NO:00013778<br>申請受付日時:2022/01/3<br>申請者ユーザID:ftes00<br>お名前:テストテスト<br>貴社名:株式会社テスト<br>部署名:テスト<br>申請内容:添付ファイル3<br>====================================                | 13 9:50:20<br>001<br>をご参照下で<br>申請者<br>アイテム 3                                                                                                    | さい、<br>ガデータ                                                                                         | 所在地 2<br>会社名 4<br>氏名 3<br>武器号<br>JWL<br>-T                                                                                                    | *     +       東京都中央区銀座1-15-2       株式会社テスト       テスト       テスト       テスト       テスト       テスト       テスト       テスト       プンラ3538-7437       商品名(型式記号)       取用市事業者名                                                                                                    | 受:<br>ファクス番F<br>リムの呼び                                                                                              | <ul> <li>录申請詳結</li> <li>03-3538-7</li> <li>原度国<br/>報告者名</li> </ul>                                                                                                    | 439<br>(729)%                                                                                                    |          |                                                                                 | 100 日本 100 日本 | た<br>受付No<br>現象                                                                                                    | <ul> <li>■ 同期し1</li> <li>申請受付1</li> <li>00013778</li> <li>■</li> <li>■<td></td><td></td><td>× …<br/>…<br/>」<br/>」<br/>」<br/>」<br/>」<br/>」<br/>」<br/>」<br/>」<br/>」<br/>】<br/>」<br/>】<br/>」<br/>】<br/>】<br/>】<br/>】</td></li></ul>                                                                                                    |                          |                                                                                                    | × …<br>…<br>」<br>」<br>」<br>」<br>」<br>」<br>」<br>」<br>」<br>」<br>】<br>」<br>】<br>」<br>】<br>】<br>】<br>】                                                                                                    |
| 申請受付NO:00013778<br>申請受付日時:2022/01/2<br>申請者ユーザID:ftes00<br>お名前:テストテスト<br>貴社名:株式会社テスト<br>部署名:テスト<br>申請内容:添付ファイル2<br>リレ                                                  | 13 9:50:20<br>001<br>をご参照下:                                                                                                    | ざい                                                                                                  | 所在地 2<br>余社名 3<br>武器<br>話<br>番号<br>JWLL<br>-T                                                                                                    | x     +       東京都 中央区銀座1-15-2       株式会社テスト       デスト       デスト       ジスト デスト       03-3538-7437       商品名(型式記号)       発売市事業者名                                                                                                    | 登:<br>ファクス番目<br>リムの呼び                                                                                              | <b>录申請。詳約</b><br>03-3538-7<br>原産国<br>製造者名、<br>又は商標                                                                                                    | 439<br>17891 <b>%</b><br>(mm)                                                                                                    | 構造       | 試験成<br>重量<br>(kg)                                                               | 行<br>計数 1<br>計畫 無<br>P.C.D.<br>(mm)                                                                                                    |                                                                                                    | ■ (同期L1<br>申請受付[<br>00013778<br>00013778<br>00013778                                                                                                    |                          | □                                                                                                    | × ··· D1/13                                                                                                    |
| 申請受付NO:00013778<br>申請受付日時:2022/01/3<br>申請者ユーザID:ftes00<br>お名前:テストテスト<br>貴社名:株式会社テスト<br>部署名:テスト<br>申請内容:添付ファイル?                                                        | 13 9:50:20<br>001<br>をご参照下で<br>をご参照下で<br>中時者<br>アイテム<br>り<br>1 01                                                                                                    | さい、<br>第データ<br>で<br>の                                                                               | m在地<br>成<br>在<br>地<br>名<br>者<br>所<br>屁<br>名<br>者<br>所<br>尾<br>名<br>う<br>い<br>WL<br>- T                                                                                                    | x     +       東京都 中央区銀座1-15-2<br>株式会社テスト<br>テスト<br>テスト<br>ラストテスト<br>33-3538-7437       商品名(型式記号)<br>発売元事業者名<br>VIA-T001(SS-002))                                                                                                    | 会議<br>ファクス番号<br>リムの呼び<br>15×12JJ                                                                                   | 3         03-3538-77           原庭国                                                                                                    | 439<br>(mm)<br>(229)<br>45                                                                                                    |          | 武験<br>武験成<br>[1]<br>[1]<br>[1]<br>[1]<br>[1]<br>[1]<br>[1]<br>[1]<br>[1]<br>[1] | ☆<br>本数<br>1<br>無数<br>1<br>無<br>第<br>第<br>1<br>(mm)<br>100                                                                                                    | ☆ で     愛付No     ろの     マック     マック     マッ     マック     マック     マック     マック     マック     マック     マック     マック     マック     マック     マック     マック     マック     マック     マック     マック     マック     マック     マック     マック     マック     マック     マック     マック     マック     マック     マック     マック     マック     マック     マック     マック     マック     マック     マック     マッ     マッ     マッ     マッ     マッ     マッ     マッ     マッ     マッ     マッ     マッ     マッ     マッ     マッ     マッ     マッ     マッ     マッ     マッ     マッ     マッ     マッ     マッ     マッ     マッ     マッ     マッ     マッ     マッ     マッ     マッ     マッ      ア   | 中請受付[<br>00013778                                                                                                    |                          |                                                                                                    | × ····<br>····<br>····<br>····<br>····<br>····<br>····<br>····<br>····<br>····<br>····<br>····<br>····<br>····<br>·····<br>·····<br>·····<br>·····<br>·····<br>·····<br>·····<br>·····<br>·····<br>······                                                                       |
| 申請受付NO:00013778<br>申請受付日時:2022/01/3<br>申請者ユーザID:ftes00<br>お名前:テストテスト<br>費社名:株式会社テスト<br>部署名:テスト<br>申請内容:添付ファイル3<br>====================================                | 13 9:50:20<br>001<br>をご参照下で<br>・<br>・<br>・<br>・<br>・<br>・<br>・<br>・<br>・<br>・<br>・<br>・<br>・<br>・<br>・<br>・<br>・<br>・<br>・                                                       | さい、<br>勝データ<br>C<br>担当<br>開別<br>開別<br>よりい<br>レ<br>の<br>への1<br>の<br>への2<br>の                         | <ul> <li>一</li> <li>一</li> <li>一</li> <li>一</li> <li>一</li> <li>一</li> <li>一</li> <li>一</li> <li>一</li> <li>一</li> <li>一</li> <li>一</li> <li>一</li> <li>一</li> <li>一</li> <li>二</li> <li>二</li></ul> | 東京都 中央区銀座1-15-2       株式会社テスト       テスト       テスト       テスト       テスト       アスト       テスト       ジレスト       デスト       ジレスト       ジレスト <td>登:<br/>ファクス番P<br/>リムの呼び<br/>- 15×12JJ<br/>- 14×13 SP</td> <td><ul> <li>         ・</li> <li>         ・</li></ul></td> <td>439<br/>(729)<br/>(729)<br/>45<br/>(729)</td> <td></td> <td><b>武陵成</b><br/>武陵成初<br/>里里<br/>(kg)<br/>0.6</td> <td>です。<br/>下数<br/>1<br/>下の<br/>10<br/>10</td> <td>C注 で<br/>受付No<br/>それ<br/>4<br/>4</td> <td><ul> <li>● 同期L1</li> <li>申請受付f</li> <li>00013778</li> <li>00013778<td></td><td></td><td>× ···<br/>11/13<br/>自由商品名名<br/>又<br/>- 1<br/>- 0</td></li></ul></td> | 登:<br>ファクス番P<br>リムの呼び<br>- 15×12JJ<br>- 14×13 SP                                                                   | <ul> <li>         ・</li> <li>         ・</li></ul> | 439<br>(729)<br>(729)<br>45<br>(729)                                                                                                    |          | <b>武陵成</b><br>武陵成初<br>里里<br>(kg)<br>0.6                                         | です。<br>下数<br>1<br>下の<br>10<br>10                                                                                                    | C注 で<br>受付No<br>それ<br>4<br>4                                                                                                    | <ul> <li>● 同期L1</li> <li>申請受付f</li> <li>00013778</li> <li>00013778<td></td><td></td><td>× ···<br/>11/13<br/>自由商品名名<br/>又<br/>- 1<br/>- 0</td></li></ul>           |                          |                                                                                                    | × ···<br>11/13<br>自由商品名名<br>又<br>- 1<br>- 0                                                                                                    |
| 申請受付NO:00013778<br>申請受付日時:2022/01/2<br>申請者ユーザID:ftes00<br>お名前:テストテスト<br>貴社名:株式会社テスト<br>部署名:テスト<br>申請内容:添付ファイル2<br>====================================                | 13 9:50:20<br>001<br>をご参照下で<br>そー→<br>申請者<br>アイテム 第<br>1 01<br>2 01                                                                                                    | さい、<br>ボーク<br>C<br>加当<br>開別<br>引い<br>マーク<br>の<br>への1<br>の<br>への2<br>の                               | m 在地<br>局<br>在地<br>名<br>者<br>所属<br>名<br>者<br>所属<br>る<br>者<br>所属<br>る<br>子<br>子<br>「<br>い<br>い<br>い<br>い<br>い<br>い<br>い<br>い<br>い<br>い<br>い<br>い<br>い                                                                                                    | ×     +       東京都 中央区銀座1-15-2       株式会社テスト       デスト       デスト       ジスト テスト       03-3538-7437       商品名(型式記号)       発売市事業者名       VIA-T001(SS-002)       万スト       VIA-T001(SS-002)       万スト       VIA-T001(SS-002)       万スト       VIA-T001(SS-002)       万スト                                                                                                    | 登:<br>ファクス番騨<br>リムの呼び<br>- 15×12)J<br>- 14×13.58                                                                   | <ul> <li>マート・ディング・</li> <li>マート・ディング・</li> <li>マート・・・・・・・・・・・・・・・・・・・・・・・・・・・・・・・・・・・・</li></ul>                                                                                                    | 439<br>1)281-59<br>(mm)<br>1)281-59<br>45<br>1)281-<br>45<br>1)281-<br>20<br>1)281-<br>20<br>1)281-<br>20<br>1)281-<br>20<br>1)281-<br>20<br>1)281-<br>20<br>1)281-<br>20<br>1)281-<br>20<br>1)281-<br>20<br>1)291-<br>20<br>1)291-<br>20<br>1)201-<br>20<br>1)201-<br>20<br>1)201-<br>20<br>1)201-<br>20<br>1)201-<br>20<br>1)201-<br>20<br>1)201-<br>20<br>1)201-<br>20<br>1)201-<br>20<br>1)201-<br>20<br>1)201-<br>20<br>20<br>20<br>20<br>20<br>20<br>20<br>20<br>20<br>20<br>20<br>20<br>20                                                                                                    |          | <b>〕武装</b> 在<br>〕武装成就<br>①<br>【kg)<br>0.6<br>9.6                                | 100<br>110<br>110                                                                                                    | 亡= €<br>受付No<br>开ルト<br>孔政<br>4<br>4                                                                                                    | ■ (同期L1<br>申請受付]<br>00013778<br>00013778<br>■<br>■<br>■<br>■<br>■<br>■<br>■<br>■<br>■<br>■<br>■<br>■<br>■<br>■<br>■<br>■<br>■<br>■                                                                                                    |                          |                                                                                                    | ×<br>…<br>〕<br>〕<br>〕<br>〕<br>〕<br>〕<br>〕<br>〕<br>〕<br>〕<br>〕<br>〕<br>〕<br>〕<br>〕<br>〕<br>〕<br>〕                                                                                                    |
| 申請受付NO:00013778<br>申請受付日時:2022/01/2<br>申請者ユーザID:ftes00<br>お名前:テストテスト<br>貴社名:株式会社テスト<br>部署名:テスト<br>申請内容:添付ファイル?<br>====================================                | 13 9:50:20<br>001<br>をご参照下で<br>を →<br>申請者<br>アイテム 第<br>1 01<br>2 01<br>3 01                                                                                                    | tititi<br>Вуг-9<br>С<br>1<br>1<br>1<br>1<br>1<br>1<br>1<br>1<br>1<br>1<br>1<br>1<br>1               | m在地<br>新在北<br>新<br>新<br>新<br>新<br>新<br>新<br>二<br>一<br>一<br>一<br>一<br>一<br>一<br>一<br>一<br>一<br>一<br>一<br>一<br>一                                                                                                    | ×     +       東京都 中央区銀座1-15-2       株式会社テスト       テスト       テスト       デスト       デスト       ジストラスト       ジスト       デスト       アント       デスト       アント       アント       アント       アント       アント       ジスト       ジスト                                                                                                    | ファクス番号           リムの呼び           -           15×12JJ           -           14×13.58           -           16×17.38 | <ul> <li>中請許業</li> <li>03-3538-7</li> <li>原底国</li> <li>製造者名<br/>又は商価</li> <li>日本</li> <li>てすと</li> <li>日本</li> <li>てすと</li> <li>日本</li> <li>てすと</li> </ul>                                                                                                    | 439<br>439<br>(mm)<br>(2595<br>45<br>(2595<br>45<br>(2595<br>45<br>(2595<br>45<br>(2595<br>45<br>(2595<br>(2595)<br>(2595) |          |                                                                                 | ない<br>(mm)<br>100<br>1100<br>1200                                                                                                    | だ= で<br>受付No<br>料料<br>4<br>4<br>4                                                                                                    | <ul> <li>■ 同期L1</li> <li>申請受付日</li> <li>00013778</li> <li>00013778<td></td><td></td><td>×<br/>····<br/>···<br/>···<br/>···<br/>···<br/>···<br/>···</td></li></ul> |                          |                                                                                                    | ×<br>····<br>···<br>···<br>···<br>···<br>···<br>···                                                                                                    |
| 申請受付NO:00013778<br>申請受付日時:2022/01/3<br>申請者ユーザID:ftes00<br>お名前:テストテスト<br>貴社名:株式会社テスト<br>部署名:テスト<br>申請内容:添付ファイル?<br>UL                                                  | 13 9:50:20<br>001<br>をご参照下で<br>を →<br>申請者<br>アイテム 第<br>1 01<br>2 01<br>3 01                                                                                                    | čiv<br>Вў-9<br>С<br>Ц<br>Ц<br>Ц<br>Ц<br>Ц<br>Ц<br>Ц<br>Ц<br>Ц<br>Ц<br>Ц<br>Ц<br>Ц                   | ■ ■ ■ ■ ■ ■ ■ ■ ■ ■ ■ ■ ■ ■ ■ ■ ■ ■ ■                                                                                                    | ×     +       東京都 中央区銀座1-15-2       株式会社テスト       デスト       デスト       ラントラスト       ションランネーズ       商品名(型式記号)       発売市事業者名       VIA-T001(SS-002)       デスト       ソレーンの1(SS-002)       デスト       ソレーンの1(SS-002)       デスト       マスト       マスト       マスト       アスト       アスト       アスト       マスト       アスト       マスト       アスト       アスト                                                                                                    | Эгоданна         Олонос         15×12JJ         14×13.58         16×17.38                                          | <ul> <li>         ・</li> <li>         ・</li></ul> | 439<br>1289<br>1289<br>(mm)<br>1289<br>45<br>1289<br>45<br>1289<br>46                                                                                                    |          | 1.1.5                                                                           | ☆<br>1<br>1<br>1<br>100<br>110<br>120                                                                                                    | た € €<br>受付No<br>おいト<br>孔級<br>4<br>4<br>4<br>4<br>4<br>4<br>4<br>4<br>4                                                                                                    | <ul> <li>● 同期し1</li> <li>申請受付[</li> <li>00013778</li> <li>00013778</li> <li>00013778</li> <li>00013778</li> <li>10013778</li> <li>10013778</li></ul>                                                                                      |                          | 成績書発行<br>二<br><br> | ×<br>····<br>···<br>···<br>···<br>···<br>···<br>···                                                                                                    |
| 申請受付NO:00013778<br>申請受付日時:2022/01/3<br>申請者ユーザID:ftes00<br>お名前:テストテスト<br>貴社名:株式会社テスト<br>部署名:テスト<br>申請内容:添付ファイル3<br>以上                                                  | 13 9:50:20<br>001<br>をご参照下で<br>を →<br>申請者<br>アイテム 3<br>1 01<br>2 01<br>3 01                                                                                                    | さい<br>第データ<br>で<br>1担当<br>10<br>10<br>10<br>10<br>10<br>10<br>10<br>10<br>10<br>10                  | F = F = F = F = F = F = F = F = F = F =                                                                                                    | ×     +       東京都 中央区銀座1-15-2<br>株式会社テスト<br>テスト<br>テスト<br>フストテスト       マスト<br>テスト       マスト<br>テスト       マスト       マスト       マスト       マスト       マスト       マスト       マスト       マスト       マスト       マスト       マスト       マスト       マスト       マスト                                                                                                    | ファクス番号         リムの呼び         15×12JJ         14×13.58         16×17.38                                             | <ul> <li>         ・</li> <li>         ・</li></ul> | 439<br>1289<br>1289<br>1289<br>435<br>1289<br>445<br>1289<br>445<br>1289<br>445                                                                                                    |          | 武法会<br>武法会成<br>調査<br>(kg)<br>0.6<br>9.6<br>10.5                                 | くる<br>本数 1<br>無数 1<br>用<br>た<br>の<br>100<br>120                                                                                                    | 亡= €<br>受付No<br>4<br>4<br>4                                                                                                    | ●<br>同期し1<br>申請受付1<br>00013778<br>00013778<br>00010<br>00010<br>00010<br>00010<br>00010<br>00010<br>00010<br>00010<br>00010<br>00010<br>00010<br>00010<br>00010<br>00010<br>00010<br>00010<br>00010<br>00010<br>00010<br>00010<br>00010<br>00010<br>00010<br>00010<br>00010<br>0000<br>0000<br>00000<br>0000<br>00000<br>00000<br>00000<br>00000<br>00000<br>00000<br>00000<br>00000<br>00000<br>00000<br>00000<br>000000                                                                                                    |                          |                                                                                                    | ×<br>・・・<br>り1/13<br>自加商品<br>名取<br>一<br>1<br>-<br>0<br>-<br>0                                                                                                    |
| 申請受付NO:00013778<br>申請受付日時:2022/01/?<br>申請者ユーザID:ftes00<br>お名前:テストテスト<br>費社名:株式会社テスト<br>部署名:テスト<br>申請内容:添付ファイル?<br>リレト                                                 | 13 9:50:20<br>001<br>をご参照下で<br>申請哲<br>アイテム 第<br>1 01<br>2 01<br>3 01                                                                                                    | さい、<br>第デージ<br>〇 1<br>1担当<br>第月<br>一 2<br>の<br>への1<br>への1<br>への2<br>〇 0<br>への2<br>〇 0<br>への3<br>〇 0 | m<br>所<br>在<br>地<br>名<br>名<br>着<br>所<br>属<br>る<br>え<br>社<br>名<br>。<br>」<br>WLL<br>-T                                                                                                    | ×     +       東京都 中央区銀座1-15-2       株式会社テスト       テスト       テスト       アスト テスト       03-3538-7437       商品名(型式記号)       発売元事業育名       VIA-T001(SS-002)       万ル       VIA-T001(SS-002)       万ル       VIA-T001(SS-002)       万ル       VIA-T001(SS-002)       万ル                                                                                                    | Этола в           7707авр           15×1233           14×13.58           16×17.38                                  | 3         03-3538-7           原産国         製造者名           製造者名         又は奇儒           日本         て芽ど           日本         て芽ど           日本         てずど           日本         てずど           日本         てずど           日本         てずど                                                                                                    | 439<br>1289<br>1289<br>(mm)<br>1289<br>45<br>1289<br>45<br>1289<br>45<br>1289<br>46                                                                                                    | <u>Щ</u> | <b>武陵位</b><br>試験位<br>試験成初<br>2006<br>9.6<br>10.5                                | Ŷô       I       I                                                                                                    | 全 で<br>受付No<br>おれよ<br>4<br>4<br>4<br>4<br>4<br>4<br>4<br>4<br>4                                                                                                    | ■ 同期L1<br>申請受付f<br>00013778<br>00013778<br>8<br>7<br>8<br>7<br>8<br>7<br>8<br>7<br>8<br>7<br>8<br>7<br>8<br>7<br>8<br>7<br>8<br>7                                                                                                    |                          | D<br>成績書発行<br>二<br><br><br><br><br><br><br>                                                                                                    | × ····<br>····<br>····<br>····<br>····<br>····<br>····<br>····<br>····<br>····<br>····<br>····<br>····<br>····<br>····<br>····<br>·····<br>·····<br>·····<br>·····<br>·····<br>·····<br>·····<br>·····<br>·····<br>·····<br>·····<br>·····<br>·····<br>·····<br>·····<br>······ |

- 39 -

|             |                                 |                                                                       | 目              | ᆈᅖ배                  | " ĒĦ    |       |                         | ſ         |                                           |
|-------------|---------------------------------|-----------------------------------------------------------------------|----------------|----------------------|---------|-------|-------------------------|-----------|-------------------------------------------|
|             | 会社名族テ                           |                                                                       |                |                      | 事業所名    |       |                         | l         | Close                                     |
|             | 申請者 ftes                        | 0001(テスト テス                                                           | 、 <b>ト</b> )   |                      |         |       | 申請の検索                   | <u>^</u>  |                                           |
|             |                                 |                                                                       |                | n+ /□ <del>/</del> = |         |       |                         |           |                                           |
|             | 保存年月日                           |                                                                       | 刑式数            | 一时保仔                 |         |       |                         |           |                                           |
|             | 2022/03/11                      |                                                                       | 3              | 編集                   |         | 削除    | 2.5                     |           |                                           |
|             | 120 112                         |                                                                       |                |                      | N.      |       | 2.9                     |           |                                           |
|             |                                 |                                                                       |                | 要修正                  |         |       |                         |           |                                           |
|             | 受付No.                           | 申請年                                                                   | 月日             | 型式数                  |         |       | -                       |           | 1                                         |
| 0           | 00013543                        | 2020/0                                                                | 1/30           | 1                    |         | 編集    |                         | 削除        |                                           |
| 0           | 0013558                         | 2020/0                                                                | 4/30           | 1                    |         | 編集    |                         | 削除        |                                           |
| 0           | 0013560                         | 2020/0                                                                | 4/30           | 1                    |         | 編集    |                         | 削除        | 如果俩认试验合格,但书面申查对家<br>有剩余数量时,则剩余数量和有效期      |
| 0           | 00013610                        | 2021/0                                                                | 9/17           | 2                    |         | 編集    |                         | 削除        | 显 <b>示在书面审查申请页面中。</b><br>书天宝本时免处利会教导具天要讲《 |
| 0           | 0013616                         | 2021/0                                                                | 9/17           | 1                    | -       | 編集    |                         | 削除        | 书面甲笪刈家的剩余致重是无需进作<br>认试验就可以申请的型号数量。        |
| 0           | 0012770                         | 2021/1                                                                | 1/24           | 3                    |         | 補果    |                         | 削味        | <b>有效期</b> 为合格后1年。                        |
| 0           | 0013779                         | 2022/0                                                                | 1/14           | 3                    |         | 利用。第  |                         | 則味        |                                           |
|             |                                 |                                                                       |                | 新規申請                 |         |       |                         |           |                                           |
|             |                                 | 書面審査対象の残数                                                             |                | 101034 1 613         |         | 有効期   | 限                       |           |                                           |
|             |                                 | 2 型式                                                                  |                |                      |         | 2023/ | 03                      |           |                                           |
|             |                                 |                                                                       |                | 新規申請                 |         |       |                         |           |                                           |
| WTCオンラ      | ライン申請システム                       | /申請1/3 - 職場 - N                                                       | ficrosoft Edge | r                    |         |       |                         |           | ×                                         |
|             |                                 |                                                                       | 書              | 面審査申請                | (1/3):型 | 式入    | カ                       | 35        | 15 Fire                                   |
|             |                                 | ・<br>ル試験協議会 殿                                                         |                |                      |         |       | 2                       | 在         | E「書面審査申請(1/3)」、「書面申請申詞                    |
| 助車用軸        | 経合金製ホイー                         |                                                                       |                | 5-2                  |         |       |                         | (2<br>显   | 2/3)」、「書面中請中請(3/3)」以面中也<br>显示剩余数量。        |
| 助車用車        | 経合金製ホイー                         | <b>所在地</b> 東京都中:                                                      | 央区銀座1-1        | 202000               |         |       |                         |           |                                           |
| 助車用軸<br>申請者 | 経合金製ホイー<br>番 田 当                | 所在地東京都中<br>会社名 ㈱テスト                                                   | 央区銀座1-1        | 4941953              |         |       |                         |           |                                           |
| 助車用軸<br>申請者 | 経合金製ホイー<br>著<br><u>担当</u>       | 所在地<br>東京都中<br>会社名<br>㈱テスト<br>者所属<br>テスト<br>ザーID ftes0001             | 央区銀座1-1<br>    | (4410)               |         |       | 書面                      | 審査対       | <b>象残数</b> 2 型式                           |
| 助車用軸<br>申請者 | 経合金製ホイー<br>番<br><u>担当</u><br>ユー | <b>所在地</b> 東京都中<br>会社名 (㈱テスト<br>者所属 テスト<br>ザーID ftes0001<br>商品名(型式記号) | 央区銀座1-1        | 原産国                  | 化池水等 ## | 重量    | <b>書面</b><br>P.C.D. まれた | 審査対限定任義示調 | 象残数 2型式<br>读用<br>記号                       |

|                                                                                                    | )件 (time:2016/03/14 1… ? 📧 – 🗖 🗙                                                                                                    |
|----------------------------------------------------------------------------------------------------|----------------------------------------------------------------------------------------------------|
| アイルメッセージ                                                                                                    |                                                                                                    |
| 2016/03/14 (月) 16:53                                                                                                    |                                                                                                    |
| JWTCオンラインサービス                                                                                                    |                                                                                                    |
| 「VIA登録」確認試験合格の件 (time:                                                                                                    | 2:2016/03/14 16:52:37)                                                                                                    |
| 宛先 aaa@bbb.co.jp                                                                                                    |                                                                                                    |
| メッセージ 🦉 TApp_9169.html (4 KB)                                                                                                    |                                                                                                    |
|                                                                                                    |                                                                                                    |
| 試験太郎 様                                                                                                    |                                                                                                    |
| お世話になります。                                                                                                    |                                                                                                    |
| 下記内谷の確認試験の合格により付与された書面審査対象の系                                                                                                    | 残数の有効期限は、                                                                                                    |
| 確認試験合格後1年間です。<br>有効期限が過ぎた場合は、新たに確認試験が必要です。                                                                                                    |                                                                                                    |
| ····· ·· · · · · · · · · · · · · ·                                                                                                    |                                                                                                    |
| -, / ,<br>                                                                                                    | ジージビ IAPP_9109.ntmi ターナ ② IWTCダウンロードサ ② 申請データ × ① ☆<br>ファイル(F) 編集(E) 表示(V) お気に入り(A) ツール(T) ヘルプ(H)                                                                      |
| ⊡119℃9。<br>                                                                                                    |                                                                                                    |
| ====================================                                                                                                    | = 登録申請詳細                                                                                                    |
| 申請受付日時 : 2016/03/11 13:59:45<br>申請考フーザ LD : testuer                                                                                                    | 所在地東京都中央区銀座1-2-3銀座ビル1F 受付No 00009169                                                                                                    |
|                                                                                                    | エロレロ (マリノ) (ア)         され気(オトス) [1]           申請者         担当者所属         開発部         試験の諸書         1                                                                    |
| 具71台 ・ ラフスト<br>部署名 : 開発部                                                                                                    | 氏名<br>試験大郎<br>電話毎日 03.1111.2222 ファクフ 新日 03.1111.5555                                                                                                    |
| 申請内容 : 添付ファイルをご参照下さい<br>==========================                                                                                                    |                                                                                                    |
| 以上                                                                                                    |                                                                                                    |
|                                                                                                    |                                                                                                    |
| 自動単用難言玉毅ホイトル試験協議会(JWIC)                                                                                                    | 01~11         ○         ABC002(ZY-001)<br>11×12B         日本<br>ですと         ハウセハ<br>40         1         5.5         111         5         333<br>○         有         0 |
|                                                                                                    |                                                                                                    |
| ▲ JWTCオンラインサービス さんに関する詳細を表示します。                                                                                                    |                                                                                                    |
| ↑ JWTCオンラインサービス さんに関する詳細を表示します。                                                                                                    |                                                                                                    |
| ↑ WTCオンラインサービス さんに関する詳細を表示します。                                                                                                    |                                                                                                    |
| ● WTCオンラインサービス さんに関する詳細を表示します。                                                                                                    |                                                                                                    |
| ● WTCオンラインサービス さんに関する詳細を表示します。                                                                                                    |                                                                                                    |
| ↑ WTCオンラインサービス さんに関する詳細を表示します。                                                                                                    |                                                                                                    |
| <ol> <li>MTCオンラインサービス さんに関する詳細を表示します。</li> <li>a) 相 つ 由 さ 田 □ 古 本 「 キ 云 白 さ 」</li> </ol>                                                                                                    |                                                                                                    |
| <ol> <li>MTCオンラインサービス さんに関する詳細を表示します。</li> <li>3)提交申请里,只存在[書面審査</li> </ol>                                                                                                    | f]时,将发送「 <b>書面審査合格の件」</b> 邮件。                                                                                                    |
| <ol> <li>MTCオンラインサービス さんに関する詳細を表示します。</li> <li>3)提交申请里,只存在[書面審査</li> <li>○ 日 5 じ ↑ ↓ = 「VIA登録」書面審査合格の</li> </ol>                                                                                                    | []时,将发送 <b>「書面審査合格の件」</b> 邮件。<br>#(time:2016/03/141… ? 国 - □ ×                                                                                                    |
| <ol> <li>MTCオンラインサービス さんに関する詳細を表示します。</li> <li>3)提交申请里,只存在[書面審査</li> <li>□ 5 じ ↑ ↓ = 「VIA登録」書面審査合格のイ<br/>アケイル メッセージ</li> </ol>                                                                                                    | f]时,将发送「 <b>書面審査合格の件」</b> 邮件。<br>#f(time:2016/03/141… ? 国 – □ ×                                                                                                    |
| <ul> <li>) 桃交申请里,只存在[書面審査</li> <li>※ 日 ち び ↑ ↓ ≂ 「VIA登録」書面審査合格の4</li> <li>アイル メッセージ</li> </ul>                                                                                                    | E]时,将发送「 <b>書面審査合格の件」</b> 邮件。<br>## (time:2016/03/14 1… ? 国 - □ ×                                                                                                    |
| <ol> <li>WTCオンラインサービス さんに関する詳細を表示します。</li> <li>3)提交申请里,只存在[書面審査</li> <li>○日うじ↑↓=「VIA登録」書面審査合格の4<br/>ファイル メッセージ<br/>2016/03/14 (月) 16:21<br/>1WTCオンラインサービス</li> </ol>                                                                                                    | E]时,将发送「 <b>書面審査合格の件」</b> 邮件。<br>## (time:2016/03/14 1… ? 国 - □ ×                                                                                                    |
| <ul> <li>3) 提交申请里,只存在[書面審査</li> <li>3) 提交申请里,只存在[書面審査</li> <li>○ ● ● = 「VIA登録」書面審査合格の4</li> <li>アイル メッセージ</li> <li>2016/03/14 (月) 16:21<br/>JWTCオンラインサービス<br/>[VIA登録」書面審査合格の件(time:</li> </ul>                                                                                                    | E]时,将发送「 <b>書面審査合格の件」</b> 邮件。<br>/# (time:2016/03/14 1… ? 国 - □ ×                                                                                                    |
| <ol> <li>3) 提交申请里,只存在[書面審査</li> <li>○ 日 5 (③ ↑ ↓ = 「VIA登録]書面審査合格の4</li> <li>アイル メッセージ</li> <li>2016/03/14 (月) 16:21<br/>JWTCオンラインサービス<br/>「VIA登録」書面審査合格の件 (time:<br/>205, aa@bbbco.jp</li> </ol>                                                                                                    | £]时,将发送「 <b>書面審査合格の件」</b> 邮件。<br>/# (time:2016/03/14 1… ? 	 □ – □ ×<br>::2016/03/14 16:21:27)                                                                          |
| <ol> <li>3)提交申请里,只存在[書面審査</li> <li>3)提交申请里,只存在[書面審査</li> <li>○ 日 5 ○ ↑ ↓ = 「VIA登録]書面審査合格の(<br/>アイル メッセージ</li> <li>2016/03/14 (月) 16:21<br/>JWTCオンラインサービス<br/>「VIA登録]書面審査合格の件 (time:<br/>売先 aaa@bbbco.jp</li> <li>メッセージ</li> <li>③ TApp 9169,html (5 KB)</li> </ol>                                                                                                    | f]时,将发送「 <b>書面審査合格の件」</b> 邮件。<br>## (time:2016/03/14 1… ? 図 - □ ×<br>::2016/03/14 16:21:27)                                                                            |
| <ul> <li>3)提交申请里,只存在[書面審査</li> <li>○日うび↑↓ = 「VIA登録」書面審査合格の(<br/>フィル メッセージ</li> <li>2016/03/14 (月) 16:21<br/>JWTCオンラインサービス<br/>「VIA登録」書面審査合格の件 (time:<br/>宛先 aa@bbbco.jp</li> <li>メッセージ</li> <li>(IA登録」書面審査合格の件 (time:<br/>アメリレージ</li> </ul>                                                                                                    | []时,将发送「 <b>書面審査合格の件」</b> 邮件。<br>₩ <sup>#</sup> (time:2016/03/14 1… ?                                                                                                  |
| <ul> <li>3)提交申请里,只存在[書面審査</li> <li>※日うじ↑↓ = 「VIA登録」書面審査合格の4</li> <li>アイル メッセージ</li> <li>2016/03/14 (月) 16:21<br/>JWTCオンラインサービス<br/>「VIA登録」書面審査合格の件 (time:<br/>宛先 aa@bbbco.jp</li> <li>メッセージ</li> <li>アイレマージ</li> <li>アイレマージ</li> <li>アイレス</li> <li>アイレス</li> <li>アイレス</li> <li>アイレス</li> <li>アイレス</li> <li>アイレス</li> <li>アイレス</li> <li>アイレス</li> <li>アイレス</li> <li>アイレス</li> <li>アイレス</li> <li>アイレス</li> <li>アイレス</li> <li>アイレス</li> <li>アイレス</li> <li>アイレン</li> <li>アイレン</li> <li>アイレン</li> <li>アイレン</li> <li>アイレン</li> <li>アイレン</li> <li>アイレン</li> <li>アイレン</li> <li>アム・ション</li> <li>アム・ション</li> <li>アイ・ション</li> <li>アイ・ション</li> <li>アイ・ション</li> <li>アイ・ション</li> <li>アイ・ション</li> <li>アム・ション</li> <li>アイ・ション</li> <li>アイン</li> <li>アイン</li> <li>アイン</li> <li>アイ・ション</li> <li>アイ・ション</li> <li>アイン</li> <li>アイン</li> <li>ア</li></ul> | E]时,将发送「書面審査合格の件」邮件。<br>## (time:2016/03/14 1… ? 国 – □ ×<br>::2016/03/14 16:21:27)                                                                                     |
| <ul> <li>3) 提交申请里,只存在[書面審査</li> <li>3) 提交申请里,只存在[書面審査</li> <li>○ □ ・ ○ ・ ↓ = 「VIA登録]書面審査合格の/<br/>アイル メッセージ</li> <li>2016/03/14 (月) 16:21<br/>JWTCオンラインサービス<br/>「VIA登録]書面審査合格の件 (time:<br/>現先 aaa@bbbco.jp</li> <li>メッセージ</li> <li>② TApp_9169.html (5 KB)</li> <li>試験太郎 様<br/>た世話にたいまま</li> </ul>                                                                                                    | E]时,将发送「書面審査合格の件」邮件。<br>## (time:2016/03/14 1… ? 国 - □ ×<br>#:2016/03/14 16:21:27)                                                                                     |
| <ul> <li>3) 提交申请里,只存在[書面審査</li> <li>3) 提交申请里,只存在[書面審査</li> <li>□ つ び ↑ ↓ = 「VIA登録]書面審査合格の</li> <li>アイル メッセージ</li> <li>2016/03/14 (月) 16:21<br/>JWTCオンラインサービス<br/>「VIA登録]書面審査合格の件 (time:<br/>現先 aaə@bbbco.jp</li> <li>メッセージ</li> <li>② TApp_9169.html (5 KB)</li> <li>試験太郎 様</li> <li>あ世話になります。<br/>下記内容の書面審査が合格しました。</li> </ul>                                                                                                    | E]时,将发送「 <b>書面審査合格の件」</b> 邮件。<br>2016/03/14 16:21:27)                                                                                                    |
| <ul> <li>3) 提交申请里,只存在[書面審査</li> <li>3) 提交申请里,只存在[書面審査</li> <li>○ ● ● ↓ = 「VIA登録]書面審査合格の(<br/>アイル メッセージ</li> <li>2016/03/14 (月) 16:21<br/>JWTCオンラインサービス<br/>「VIA登録]書面審査合格の件 (time:<br/>空焼 aa@bbbco.jp</li> <li>メッセージ ②TApp_9169.html (5 KB)</li> <li>試験太郎 様</li> <li>お世話になります。<br/>下記内容の書面審査が合格しました。</li> <li>コメント</li> </ul>                                                                                                    | E]时,将发送「 <b>書面審査合格の件」</b> 邮件。<br>*# (time:2016/03/14 1 <sup>····</sup> ? 〒 - □ ×<br>::2016/03/14 16:21:27)                                                             |
| <ul> <li>3) 提交申请里,只存在[書面審査</li> <li>3) 提交申请里,只存在[書面審査</li> <li>○ ① ↑ ↓ = 「VIA登録]書面審査合格の(<br/>アイル メッセージ</li> <li>2016/03/14 (月) 16:21<br/>JWTCオンラインサービス<br/>「VIA登録]書面審査合格の件 (time:<br/>宛先 aa@bbbco.jp</li> <li>メッセージ</li> <li>② TApp_9169.html (5 KB)</li> <li>試験太郎 様<br/>あ世話になります。<br/>下記内容の書面審査が合格しました。</li> <li>コメント<br/>コント</li> </ul>                                                                                                    | E]时,将发送「書面審查合格の件」邮件。<br>※# (time:2016/03/14 1…? 〒 - □ ×<br>::2016/03/14 16:21:27)                                                                                      |
| <ul> <li>3) 提交申请里,只存在[書面審査</li> <li>3) 提交申请里,只存在[書面審査</li> <li>○ 日 5 ○ ↑ ↓ = 「VIA登録]書面審査合格の(<br/>アイル メッセージ</li> <li>2016/03/14 (月) 16:21<br/>JWTCオンラインサービス<br/>「VIA登録]書面審査合格の件 (time:<br/>??先 aas@bbbco.jp</li> <li>メッセージ ② TApp_9169.html (5 KB)</li> <li>試験太郎 様</li> <li>お世話になります。<br/>下記内容の書面審査が合格しました。</li> <li>コメント<br/>合格です。</li> </ul>                                                                                                    | E]时,将发送「書面審査合格の件」邮件。<br>メ# (time:2016/03/14 1···· ? 〒 - □ ×<br>::2016/03/14 16:21:27)                                                                                  |
| <ul> <li>3)提交申请里,只存在[書面審査</li> <li>3)提交申请里,只存在[書面審査</li> <li>○日う ○ ● ↓ = 「VIA登録」書面審査合格の(<br/>アイル メッセージ</li> <li>2016/03/14 (月) 16:21<br/>JWTCオンラインサービス<br/>「VIA登録」書面審査合格の件 (time:<br/>売先 asa@bbbco.jp</li> <li>メッセージ ②TApp_9169.html (5 KB)</li> <li>試験太郎 様</li> <li>あ世話になります。<br/>下記内容の書面審査が合格しました。</li> <li>コメント<br/>合格です。</li> </ul>                                                                                                    | E]时,将发送「書面審査合格の件」邮件。<br>※# (time:2016/03/14 1… ? ■ - ■ ×<br>#:2016/03/14 16:21:27)<br>( ())) ()) ()) ()) ()) ()) ()) ()) ()                                            |
| <ul> <li>3)提交申请里,只存在[書面審査</li> <li>3)提交申请里,只存在[書面審査</li> <li>○ ↑ ↓ = 「VIA登録」書面審査合格の(<br/>アイル メッセージ</li> <li>2016/03/14 (月) 16:21<br/>JWTCオンラインサービス<br/>「VIA登録」書面審査合格の件 (time:<br/>空先 aaa@bbbco.jp</li> <li>メッセージ</li> <li>() TApp_9169.html (5 KB)</li> <li>試験太郎 様</li> <li>あ世話になります。<br/>下記内容の書面審査が合格しました。</li> <li>コメント<br/>合格です。</li> <li>ニニーーーーーーーーーーーーーーーーーーーーーーーーーーーーーーーーーーー</li></ul>                                                                                                    | E]时,将发送「書面審査合格の件」邮件。<br>## (time:2016/03/14 1… ? □ - □ ×<br>#:2016/03/14 16:21:27)                                                                                     |
| <ul> <li>3)提交申请里,只存在[書面審査</li> <li>3)提交申请里,只存在[書面審査</li> <li>○日うび↑↓ = 「VIA登録」書面審査合格の(<br/>777ル メッセージ</li> <li>2016/03/14 (月) 16:21<br/>JWTCオンラインサービス<br/>「VIA登録」書面審査合格の件 (time:<br/>78先 aa@bbbco.jp</li> <li>メッセージ</li> <li>図TApp_9169.html (5 KB)</li> <li>試験太郎様</li> <li>あ世話になります。<br/>下記内容の書面審査が合格しました。</li> <li>ユメント<br/></li></ul>                                                                                                    | E]时,将发送「書面審查合格の件」邮件。<br># (time:2016/03/14 1… ? ■ - ■ ×<br># 2016/03/14 16:21:27)                                                                                      |
| <ul> <li>) 提交申请里,只存在[書面審査</li> <li>3) 提交申请里,只存在[書面審査</li> <li>○日うび↑↓ = 「VIA登録]書面審査合格の(<br/>777)// メッセージ</li> <li>2016/03/14 (月) 16:21<br/>JWTCオンラインサービス<br/>「VIA登録]書面審査合格の件 (time:<br/>78先 aa@bbbco.jp</li> <li>メッセージ</li> <li>②TApp_9169.html (5 KB)</li> <li>試験太郎様</li> <li>お世話になります。<br/>下記内容の書面審査が合格しました。</li> <li>コメント</li> <li>ニーニーニーニーニーニーニーニーニーニーニーニーニーニーニーニーニーニーニー</li></ul>                                                                                                    | E] 时,将发送「書面審査合格の件」邮件。<br>Xff (time:2016/03/14 1···· ? 回 - □ ×<br>::2016/03/14 16:21:27)                                                                                |
| <ul> <li>3) 提交申请里,只存在[書面審査</li> <li>3) 提交申请里,只存在[書面審査</li> <li>○ 日 う ご ↑ ↓ = 「VIA登録]書面審査合格の</li> <li>アイル メッセージ</li> <li>2016/03/14 (月) 16:21<br/>JWTCオンラインサービス<br/>「VIA登録]書面審査合格の件 (time:<br/>初先 aa@bbbco.jp</li> <li>メッセージ ② TApp_9169.html (5 KB)</li> <li>試験太郎 様</li> <li>お世話になります。<br/>下記内容の書面審査が合格しました。</li> <li>コメント</li> <li>合格です。</li> <li>ニニニニニニニニニニニニニニニニニニニニニニニニニニニニニニニニニニニニ</li></ul>                                                                                                    | E] 时,将发送「書面審査合格の件」邮件。<br>X# (time:2016/03/14 1… ? 	 □ - □ ×<br>::2016/03/14 16:21:27)<br>=                                                                             |

自動車用軽合金製ホイール試験協議会(JWTO) ホームページ「アルミホイールのVIA登録」 <u>http://www.jwtc.jp</u>

JWTCオンラインサービス さんに関する詳細を表示します。

- 41 -

01~11 •

01~22 ۰ ABC002(ZY-001)

ABC002(ZY-001) 7Xh ABC002(ZY-001) 12×13.5B

日本

日本 てすと 日本 てすと

1

インセット 40

インセット 40 1

5.5 111 5

8.5 112 5

333

345

|                                                                                                    |                                                                                                    | Ŧ\C                                                                                                    |                                                                                                    |                                                                                                    |                                                                                                    |                                                                                                    |                                                                                                    |                                                                                                    |                                                                                                    |                                                                                                    |                                                                                                    |                                                                                                    |                                                                                                    |                                         |                                                                                                    |                                                                                                    |
|----------------------------------------------------------------------------------------------------|----------------------------------------------------------------------------------------------------|----------------------------------------------------------------------------------------------------|----------------------------------------------------------------------------------------------------|----------------------------------------------------------------------------------------------------|----------------------------------------------------------------------------------------------------|----------------------------------------------------------------------------------------------------|----------------------------------------------------------------------------------------------------|----------------------------------------------------------------------------------------------------|----------------------------------------------------------------------------------------------------|----------------------------------------------------------------------------------------------------|----------------------------------------------------------------------------------------------------|----------------------------------------------------------------------------------------------------|----------------------------------------------------------------------------------------------------|-----------------------------------------|----------------------------------------------------------------------------------------------------|----------------------------------------------------------------------------------------------------|
| Art2         Art2         PRUST           IV LA 28 H BESE THE UNCLESS IN COLST         B.2         Date           IV LA 28 H BESE THE UNCLESS IN COLST         B.2         Date           IV LA 28 H BESE THE UNCLESS IN COLST         B.2         Date           IV LA 28 H BESE THE UNCLESS IN COLST         B.2         Date           IV LA 28 H BESE THE UNCLESS IN COLST         B.2         Date           IV LA 24 H BESE THE UNCLESS IN COLST         B.2         Date           UNCLESS IN COLST         B.2         Date           UNCLESS IN COLST         B.2         Date           UNCLESS IN COLST         B.2         Date           UNCLESS IN COLST         B.2         Date           UNCLESS IN COLST         B.2         Date           UNCLESS IN COLST         B.2         Date           UNCLESS IN COLST         B.2         Date           UNCLESS IN COLST         B.2         Date           UNCLESS IN COLST         B.2         Date           UNCLESS IN COLST         B.2         Date           UNCLESS IN COLST         B.2         Date           UNCLESS IN COLST         B.2         Date           UNCLESS IN COLST         Date         Date                                                                                                    |                                                                                                    | <b>⋽/</b> 冗<br>/ I A登録                                                                                                    | 書面審査                                                                                                    | 確認試験合                                                                                                    | 皆の件                                                                                                    | (tj 🖭 –                                                                                                    | 0                                                                                                    | ×                                                                                                    |                                                                                                    |                                                                                                    |                                                                                                    |                                                                                                    |                                                                                                    |                                         |                                                                                                    |                                                                                                    |
| Processor         B2         Intel           Processor         B2         Intel           Processor         Processor         Processor           Processor         Processor         Processor           Processor         Processor                                                                                                    | イル メッセージ ヘルプ く                                                                                                    | ) 何をしま                                                                                                    | すか                                                                                                    |                                                                                                    |                                                                                                    |                                                                                                    | 1.11                                                                                                    |                                                                                                    |                                                                                                    |                                                                                                    |                                                                                                    |                                                                                                    |                                                                                                    |                                         |                                                                                                    |                                                                                                    |
| Top: 13779-M.MT      Top: 13779-M.MT      Top: 13779-M.MT      Top: 13779-M.MT      Top: 13779-M.MT      Top: 13779-M.MT      Top: 147      Top: 147                                                                                                    | JWTCオンラインサービン<br>「VIA登録」書面審                                                                                                    | ス <whee<br>査・確認</whee<br>                                                                                                    | el-t@jvi<br>試験合格                                                                                                    | ia.or.jp><br>3の件 (tim                                                                                                    | e:20                                                                                                    | 22/03/11 12:08:0                                                                                                    | 0 2 12<br>06)                                                                                                    | :08                                                                                                    |                                                                                                    |                                                                                                    |                                                                                                    |                                                                                                    |                                                                                                    |                                         |                                                                                                    |                                                                                                    |
| ・トナスト 専<br>はになりす。         ・・・・・・・・・・・・・・・・・・・・・・・・・・・・・                                                                                                    | TApp_13779.html v                                                                                                    |                                                                                                    | Арр_1377<br>КВ                                                                                                    | 9-A.html                                                                                                    | v                                                                                                    |                                                                                                    |                                                                                                    |                                                                                                    |                                                                                                    |                                                                                                    |                                                                                                    |                                                                                                    |                                                                                                    |                                         |                                                                                                    |                                                                                                    |
| 1     1     1     1     1     1     1     1     1     1     1     1     1     1     1     1     1     1     1     1     1     1     1     1     1     1     1     1     1     1     1     1     1     1     1     1     1     1     1     1     1     1     1     1     1     1     1     1     1     1     1     1     1     1     1     1     1     1     1     1     1     1     1     1     1     1     1     1     1     1     1     1     1     1     1     1     1     1     1     1     1     1     1     1     1     1     1     1     1     1     1     1     1     1     1     1     1     1     1     1     1     1     1     1     1     1     1     1     1     1     1     1     1     1     1     1     1     1     1     1     1     1     1     1     1     1     1     1     1     1     1     1     1     1     1     1<                                                                                                    |                                                                                                    |                                                                                                    |                                                                                                    |                                                                                                    |                                                                                                    |                                                                                                    |                                                                                                    |                                                                                                    | _                                                                                                    |                                                                                                    |                                                                                                    |                                                                                                    |                                                                                                    |                                         |                                                                                                    |                                                                                                    |
| ESC 40 4 5 * 5<br>Chr 0 - 2015 X10 # 3 = 20 + 30 + 30 + 30 + 30 + 30 + 30 + 30 +                                                                                                    | レトテスト 様                                                                                                    |                                                                                                    |                                                                                                    |                                                                                                    |                                                                                                    |                                                                                                    |                                                                                                    |                                                                                                    |                                                                                                    |                                                                                                    |                                                                                                    |                                                                                                    |                                                                                                    |                                         |                                                                                                    |                                                                                                    |
| the initial initial initinitinitia initial initial initial initial initial initial init                                                                                                    | Edic なります。 Edic なります。 Edic なります。 Edic なります。 Edic なります。 D 確認試験の合格により付い SU試験合格後1年間です。 SU試験合格後1年間です。 SU になった場合は、新 メント Secす。 Secす。 Secす。 Sec です。 Sec です。 Se | 面審査が<br>与された<br>たに確認<br><br>5:56:37                                                                                                    | 合格しま<br>書面審査<br>試験がŵ<br><br>                                                                                                    | ました。<br>(2対象の残)<br>(3要です。<br>                                                                                                    | 数のす<br>                                                                                                    | 有効期限は、<br>                                                                                                    |                                                                                                    |                                                                                                    |                                                                                                    |                                                                                                    |                                                                                                    |                                                                                                    |                                                                                                    |                                         |                                                                                                    |                                                                                                    |
| Image: String of the string of the string                                                                                                    | 「名:アスト                                                                                                    |                                                                                                    |                                                                                                    |                                                                                                    |                                                                                                    |                                                                                                    |                                                                                                    |                                                                                                    |                                                                                                    |                                                                                                    |                                                                                                    |                                                                                                    |                                                                                                    |                                         |                                                                                                    |                                                                                                    |
| Image: Contract of the second second seco                                                                                                    | 青内容:添付ファイルをご                                                                                                    | 参照下さ                                                                                                    | L.                                                                                                    |                                                                                                    |                                                                                                    |                                                                                                    |                                                                                                    |                                                                                                    |                                                                                                    |                                                                                                    |                                                                                                    |                                                                                                    |                                                                                                    |                                         |                                                                                                    |                                                                                                    |
| віден слороди слороди слор                                                                                                    | 的容:添付ファイルをご<br>                                                                                                    | 参照下さ                                                                                                    | い<br>                                                                                                    | 7                                                                                                    | 1                                                                                                    | × +                                                                                                    |                                                                                                    |                                                                                                    | Ļ                                                                                                    |                                                                                                    |                                                                                                    |                                                                                                    |                                                                                                    |                                         | 0                                                                                                    | ×                                                                                                    |
| 所住地         原原地 中央辺線型-1-15-2         受付か         0.0013779           会社名         原花金社写入ト         ジジネ         ジジネ         ジジネ         ジジネ           単い所         月         日         ジジネ         ジジネ         ジジェ         ジジネ         ジジネ         ジジネ                                                                                                    | 病内容:添付ファイルをご<br>                                                                                                    | 参照下さ<br>                                                                                                    | い<br>) 申請データ<br>→ C                                                                                                    | ,                                                                                                    | 2 <u>.</u>                                                                                                    | x +                                                                                                    |                                                                                                    |                                                                                                    | Ļ                                                                                                    |                                                                                                    | τœ                                                                                                    | £≡ €                                                                                                    | 9 (同期して)                                                                                                    | ー                                       |                                                                                                    | ×***                                                                                                    |
| 中書者     会社者     株式会社デスト     球球件数1       単当者所書     アスト     びきが用     「日きの日用     アスト     「日きの日用     アスト       マイテム     第38     WL     第388-7437     フックス管(03-3538-7439)     第48     第     第     1     1     1     1     1     1     1     1     1     1     1     1     1                                                                                                    | 内容:添付ファイルをご<br>                                                                                                    | 参照下さ<br>                                                                                                    | い<br>) 申請データ<br>→ C                                                                                                    | 7                                                                                                    | 2 <u>0</u>                                                                                                    | × +                                                                                                    | · · · · · · · · · · · · · · · · · · ·                                                                                                    | 禄申請詳緒                                                                                                    | •                                                                                                    |                                                                                                    | ćo                                                                                                    | £_= €                                                                                                    | 9 (同期してい<br>申請受付日                                                                                                    | <br>Natth<br>]:20                       | <br>                                                                                                    | ×<br><br>1/14                                                                                                    |
| Image: Note of the second second                                                                                                    | 内容:添付ファイルをご<br>= = = = = = = = = = = = = = = = = = =                                                                                                     | 参照下さ<br>■ ■ ■ C                                                                                                    | ()<br>) 申請デ-タ<br>→ C                                                                                                    | 所在:                                                                                                    | 地東京                                                                                                    | × +                                                                                                    | ÷.                                                                                                    | 录申請詳約                                                                                                    | <b>↓</b>                                                                                                    |                                                                                                    | νõ                                                                                                    | C๋= 〔Ē<br>受付No                                                                                                    | <ul> <li>         「同期してい         申請受付目      </li> <li>         O0013779     </li> </ul>                                                                                                    | -<br>natth<br>]:20                      | <br>)222/03                                                                                                    | ×<br><br>1/14                                                                                                    |
| 「日本品籍目         03-3538-7437         ファクス器         03-3538-7439           アイテム         別調         JWL         JWL         第品名(国式品号)         JLOPGO         第名目         104/01         105/01         105/01         105/01         105/01         105/01         105/01         105/01         105/01         105/01         105/01         105/01         105/01         105/01         105/01         105/01         105/01         105/01         105/01         105/01         105/01         105/01         105/01         105/01         105/01         105/01         105/01         105/01         105/01         105/01         105/01         105/01         105/01         105/01         105/01         105/01         105/01         105/01         105/01         105/01         105/01         105/01         105/01         105/01         105/01         105/01         105/01         105/01         105/01         105/01         105/01         105/01         105/01         10/01         10/01         10/01         10/01         10/01         10/01         10/01         10/01         10/01         10/01         10/01         10/01         10/01         10/01         10/01         10/01         10/01         10/01         10/01         10/01         10/01 </th <th>内容:添付ファイルをご<br/></th> <th>参照下さ<br/></th> <th>い<br/>) 申請デ-ク<br/>→ C</th> <th>,<br/>所在<br/>会社<br/>扣当者所</th> <th>地 名 屋</th> <th>× +<br/><sup>(新 中央区銀座1-15-2</sup><br/>式会社テスト<br/>7 ト</th> <th>登</th> <th>录申請詳約</th> <th><b>↓</b></th> <th></th> <th><b>公</b><br/>(2)<br/>(2)<br/>(2)<br/>(2)<br/>(2)<br/>(2)<br/>(2)<br/>(2)<br/>(2)<br/>(2)</th> <th>C๋= €<br/>受付No</th> <th>9<br/>同期LTC<br/>申請受付E<br/>00013779</th> <th>-<br/>.v.\$.tt.h<br/>]:20</th> <th>022/03</th> <th>×<br/><br/>1/14</th>                                                                                                    | 内容:添付ファイルをご<br>                                                                                                    | 参照下さ<br>                                                                                                    | い<br>) 申請デ-ク<br>→ C                                                                                                    | ,<br>所在<br>会社<br>扣当者所                                                                                                    | 地 名 屋                                                                                                    | × +<br><sup>(新 中央区銀座1-15-2</sup><br>式会社テスト<br>7 ト                                                                                                    | 登                                                                                                    | 录申請詳約                                                                                                    | <b>↓</b>                                                                                                    |                                                                                                    | <b>公</b><br>(2)<br>(2)<br>(2)<br>(2)<br>(2)<br>(2)<br>(2)<br>(2)<br>(2)<br>(2)                                                                                                    | C๋= €<br>受付No                                                                                                    | 9<br>同期LTC<br>申請受付E<br>00013779                                                                                                    | -<br>.v.\$.tt.h<br>]:20                 | 022/03                                                                                                    | ×<br><br>1/14                                                                                                    |
| アイデム       期間       JWL       JWL       JWL       ABASA (TELTAPH)<br>RRETING RATIONAL SCIENCE       JACOPED       RRETING RATIONAL SCIENCE       DEC.       NULL       RETING RATIONAL SCIENCE       RETING RATIONAL SCIENCE       RETI                                                                                                    | 内容:添付ファイルをご<br>= = = = = = = = = = = = = = = = = = =                                                                                                     | ち不照参<br>0<br>0<br>0<br>0<br>0<br>0<br>0<br>0<br>0<br>0<br>0<br>0<br>0<br>0<br>0<br>0<br>0<br>0<br>0                                                                                                    | ↓<br>→ C<br>→ C                                                                                                    | ,<br>所在<br>会社<br>担当者所<br>氏                                                                                                    | <b>地名</b> 属子<br>東京<br>ホテンフ<br>フ                                                                                                    | × +<br>帮 中央区銀座1-15-2<br>式会社テスト<br>スト<br>スト<br>スト                                                                                                    | <u></u>                                                                                                    | 录申請詳約                                                                                                    | <b>↓</b>                                                                                                    |                                                                                                    | 徐件数     1       成結書     無                                                                                                    | C҈ €<br>受付No                                                                                                    | <ul> <li>同期してい</li> <li>申請受付日</li> <li>00013779</li> </ul>                                                                                                    | <br>natto<br>] : 20                     | 022/0                                                                                                    | ×<br><br>1/14                                                                                                    |
| 1       01~01       0       10×01 (S-002)       15×123)       日本       0*05       1       8.6       100       4       360       0       居       1       1         2       01~02       0       73A       14×13.58       TVE       45       1       9.8       10       4       370       -       -       -       0         3       01~03       0       10×17.01 (S-002)       16×17.38       日本       70*2       4.5       1       9.8       10       4       380       -       -       -       0         3       01~03       0       10×17.01 (S-002)       16×17.38       日本       70*2       4.6       1       10.5       120       4       380       -       -       0         0       +       -       -       -       -       0       -       -       0       -       -       0       -       -       0       -       -       0       -       -       0       -       -       0       -       -       0       -       -       0       -       -       0       -       -       0       -       -       0       -       - <th>内容:添付ファイルをご<br/>= = = = = = = = = = = = = = = = =</th> <th>ち<br/>一<br/>一<br/>一<br/>一<br/>一<br/>一<br/>一<br/>一<br/>一<br/>一<br/>一<br/>一<br/>一</th> <th>↓<br/>→ C<br/>青者</th> <th>所在<br/>会社<br/>担当者所<br/>氏<br/>電話番</th> <th>地<br/>名<br/>属<br/>名<br/>号<br/>03-</th> <th>× +<br/>R都中央区銀座1-15-2<br/>式会社テスト<br/>スト<br/>ストテスト<br/>-3538-7437</th> <th>登<br/>ファクス番号</th> <th>录申請詳<br/>3<br/>03-3538-1</th> <th>7439</th> <th></th> <th>Ŷ20<br/>後件数<br/>1<br/>無</th> <th>C₂ €<br/>受付No</th> <th>9 (同期して)<br/>申請受付E<br/>00013779</th> <th>-<br/>.vætk.<br/>]: 20</th> <th>022/03</th> <th>×<br/><br/>1/14</th>                                                                                                    | 内容:添付ファイルをご<br>= = = = = = = = = = = = = = = = =                                                                                                     | ち<br>一<br>一<br>一<br>一<br>一<br>一<br>一<br>一<br>一<br>一<br>一<br>一<br>一                                                                                                    | ↓<br>→ C<br>青者                                                                                                    | 所在<br>会社<br>担当者所<br>氏<br>電話番                                                                                                    | 地<br>名<br>属<br>名<br>号<br>03-                                                                                                    | × +<br>R都中央区銀座1-15-2<br>式会社テスト<br>スト<br>ストテスト<br>-3538-7437                                                                                                    | 登<br>ファクス番号                                                                                                    | 录申請詳<br>3<br>03-3538-1                                                                                                    | 7439                                                                                                    |                                                                                                    | Ŷ20<br>後件数<br>1<br>無                                                                                                    | C₂ €<br>受付No                                                                                                    | 9 (同期して)<br>申請受付E<br>00013779                                                                                                    | -<br>.vætk.<br>]: 20                    | 022/03                                                                                                    | ×<br><br>1/14                                                                                                    |
| 2       01~02       0       VIA-T001(SS-002)<br>73h       14×13.58       日本<br>てすど<br>44.5       1       9.8       110       4       370       -       -       0         3       01~03       0       VIA-T001(SS-002)<br>78h       16×17.38       日本<br>(72)       (72)       4       380       -       -       -       0         3       01~03       0       VIA-T001(SS-002)<br>78h       16×17.38       日本<br>(72)       (72)       4       380       -       -       -       0         7       7       7       7       7       7       7       -       -       0         7       7       7       7       7       7       7       1       9.8       10       4       370       1       -       0         7       7       7       7       7       7       7       7       7       7       0       1       10.5       120       4       380       1       1       1       10.5       10       10       10       10       10       10       10       10       10       10       10       10       10       10       10       10       10       10       10 <td>内容: 添付ファイルをご</td> <td>参照下さ<br/>一<br/>で<br/>中<br/>調<br/>アイテム<br/>No.</td> <td>()<br/>中語デ</td> <td>所在<br/>会社<br/>担当者所<br/>電話番<br/>JWL <sup>J</sup></td> <td>地<br/>東<br/>現<br/>式<br/>デ<br/>デ<br/>フ<br/>ラ<br/>の<br/>3-<br/>・<br/>WL<br/>-T</td> <td>× +<br/>R都 中央区銀座1-15-2<br/>式会社テスト<br/>スト<br/>テスト<br/>3538-7437<br/>商品名(型式記号)<br/>発売元専業者名</td> <td>登:<br/>ファクス番り<br/>リムの呼び</td> <td>录申請詳<br/>3 03-3538-1<br/>原度国<br/>製造者名<br/>又は商標</td> <td>7439<br/>72195<br/>(mm)</td> <td><ul> <li>一</li> <li>一</li> <li>一</li> <li>一</li> <li>一</li> <li>一</li> <li>一</li> <li>一</li> <li>一</li> <li>一</li> <li>一</li> <li>一</li> <li>一</li> <li>一</li> <li>一</li> <li>一</li> <li>一</li> <li>一</li> <li>一</li> <li>一</li> <li>二</li> <li>二</li></ul></td> <td>☆<br/>使件数 1<br/>丸緒書 無<br/>P.C.D.<br/>(mm)</td> <td>☆ で       受付No       ポルト       孔数</td> <td>同期して1<br/>申請受付日<br/>00013779</td> <td></td> <td>□<br/>■<br/>■<br/>■<br/>■<br/>■<br/>■<br/>■<br/>■<br/>■<br/>■<br/>■<br/>■<br/>■</td> <td>×<br/>1/14</td>                                                                                                    | 内容: 添付ファイルをご                                                                                                    | 参照下さ<br>一<br>で<br>中<br>調<br>アイテム<br>No.                                                                                                    | ()<br>中語デ                                                                                                    | 所在<br>会社<br>担当者所<br>電話番<br>JWL <sup>J</sup>                                                                                                    | 地<br>東<br>現<br>式<br>デ<br>デ<br>フ<br>ラ<br>の<br>3-<br>・<br>WL<br>-T                                                                                                    | × +<br>R都 中央区銀座1-15-2<br>式会社テスト<br>スト<br>テスト<br>3538-7437<br>商品名(型式記号)<br>発売元専業者名                                                                                                    | 登:<br>ファクス番り<br>リムの呼び                                                                                                    | 录申請詳<br>3 03-3538-1<br>原度国<br>製造者名<br>又は商標                                                                                                    | 7439<br>72195<br>(mm)                                                                                                    | <ul> <li>一</li> <li>一</li> <li>一</li> <li>一</li> <li>一</li> <li>一</li> <li>一</li> <li>一</li> <li>一</li> <li>一</li> <li>一</li> <li>一</li> <li>一</li> <li>一</li> <li>一</li> <li>一</li> <li>一</li> <li>一</li> <li>一</li> <li>一</li> <li>二</li> <li>二</li></ul>                                                                                                    | ☆<br>使件数 1<br>丸緒書 無<br>P.C.D.<br>(mm)                                                                                                    | ☆ で       受付No       ポルト       孔数                                                                                                    | 同期して1<br>申請受付日<br>00013779                                                                                                    |                                         | □<br>■<br>■<br>■<br>■<br>■<br>■<br>■<br>■<br>■<br>■<br>■<br>■<br>■                                                                                                    | ×<br>1/14                                                                                                    |
| 3       01~03       0       VIA-TOOL(SS-002)<br>72h       16×17.38       日本<br>てすと       027       10.5       120       4       380       -       -       0         0       0       0       72h       16×17.38       日本<br>てすと       0.5       120       4       380       -       -       0         0       0       0       16×17.38       日本       72k       46       1       10.5       120       4       380       -       -       0         0       0       0       1       10.5       120       4       10.5       120       4       10.5       120       4       10.5       120       4       10.5       120       4       10.5       120       4       10.5       120       4       10.5       120       4       10.5       120       4       10.5       120       4       10.5       120       4       10.5       120       4       10.5       120       4       10.5       120       4       10.5       120       4       10.5       120       4       10.5       120       4       10.5       120       4       10.5       120       10.5       120       16 <td>内容: 添付ファイルをご</td> <td>参照下さ<br/>で C<br/>中部<br/>アイテム<br/>1</td> <td><ul> <li>↓ 申請データ</li> <li>→ C</li> <li>●</li> <li>●</li>     &lt;</ul></td> <td>所在<br/>会社<br/>担当者所<br/>氏<br/>電話番<br/>JWL リリ</td> <td>地<br/>東<br/>東<br/>末<br/>天<br/>フ<br/>フ<br/>フ<br/>の<br/>3-<br/>・<br/>・<br/>・<br/>・<br/>・<br/>・<br/>・<br/>・<br/>・<br/>・<br/>・<br/>・<br/>・<br/>・<br/>・<br/>・<br/>・<br/>・</td> <td>× +<br/>常都 中央区銀座1-15-2<br/>な会社テスト<br/>スト<br/>テスト<br/></td> <td><u>ጋァクス</u>#</td> <td><ul> <li>中請詳</li> <li>の3-3538-1</li> <li>原産間</li> <li>ジロボタス</li> <li>又は商価</li> <li>日本</li> <li>てすと</li> </ul></td> <td>7439<br/>725%<br/>(mm)<br/>725%</td> <td></td> <td>な<br/>後件数<br/>1<br/>成結書<br/>無<br/>P.C.D.<br/>(mm)<br/>100</td> <td>☆ ①     ⑦     ⑦     ⑦     ⑦     ⑦     ⑦     ⑦     ⑦     ⑦     ⑦     ⑦     ⑦     ⑦     ⑦     ⑦     ⑦     ⑦     ⑦     ⑦     ⑦     ⑦     ⑦     ⑦     ⑦     ⑦     ⑦     ⑦     ⑦     ⑦     ⑦     ⑦     ⑦     ⑦     ⑦     ⑦     ⑦     ⑦     ⑦     ⑦     ⑦     ⑦     ⑦     ⑦     ⑦     ⑦     ⑦     ⑦     ⑦     ⑦     ⑦     ⑦     ⑦     ⑦     ⑦     ⑦     ⑦     ⑦     ⑦     ⑦     ⑦     ⑦     ⑦     ⑦     ⑦     ⑦     ⑦     ⑦     ⑦     ⑦     ⑦     ⑦     ⑦     ⑦     ⑦     ⑦     ⑦     ⑦     ⑦     ⑦     ⑦     ⑦     ⑦     ⑦     ⑦     ⑦     ⑦     ⑦     ⑦     ⑦     ⑦     ⑦     ⑦     ⑦     ⑦     ⑦     ⑦     ⑦     ⑦     ⑦     ⑦     ⑦     ⑦     ⑦     ⑦     ⑦     ⑦     ⑦     ⑦     ⑦     ⑦     ⑦     ⑦     ⑦     ⑦     ⑦     ⑦     ⑦     ⑦     ⑦     ⑦     ⑦     ⑦     ⑦     ⑦     ⑦     ⑦     ⑦     ⑦     ⑦     ⑦     ⑦     ⑦     ⑦     ⑦     ⑦     ⑦     ⑦     ⑦     ⑦     ⑦     ⑦     ⑦     ⑦     ⑦     ⑦     ⑦     ⑦     ⑦     ⑦     ⑦     ⑦     ⑦     ⑦     ⑦     ⑦     ⑦     ⑦     ⑦     ⑦     ⑦     ⑦     ⑦     ⑦     ⑦     ⑦     ⑦     ⑦     ⑦     ⑦     ⑦     ⑦     ⑦     ⑦     ⑦     ⑦     ⑦     ⑦     ⑦     ⑦     ⑦     ⑦     ⑦     ⑦     ⑦     ⑦     ⑦     ⑦     ⑦     ⑦     ⑦     ⑦     ⑦     ⑦     ⑦     ⑦     ⑦     ⑦     ⑦     ⑦     ⑦     ⑦     ⑦     ⑦     ⑦     ⑦     ⑦     ⑦     ⑦     ⑦     ⑦     ⑦     ⑦     ⑦     ⑦     ⑦     ⑦     ⑦     ⑦     ⑦     ⑦     ⑦     ⑦     ⑦     ⑦     ⑦     ⑦     ⑦     ⑦     ⑦     ⑦     ⑦     ⑦     ⑦     ⑦     ⑦     ⑦     ⑦     ⑦     ⑦     ⑦     ⑦     ⑦     ⑦     ⑦     ⑦     ⑦     ⑦     ⑦     ⑦     ⑦     ⑦     ⑦     ⑦     ⑦     ⑦     ⑦     ⑦     ⑦     ⑦     ⑦     ⑦     ⑦     ⑦     ⑦     ⑦     ⑦     ⑦     ⑦     ⑦     ⑦     ⑦     ⑦     ⑦     ⑦     ⑦     ⑦     ⑦     ⑦     ⑦     ⑦     ⑦     ⑦     ⑦     ⑦     ⑦     ⑦     ⑦     ⑦     ⑦     ⑦     ⑦     ⑦     ⑦     ⑦     ⑦     ⑦     ⑦     ⑦     ⑦     ⑦     ⑦     ⑦     ⑦     ⑦     ⑦     ⑦     ⑦     ⑦     ⑦     ⑦     ⑦     ⑦     ⑦     ⑦     ⑦     ⑦     ⑦     ⑦     ⑦     ⑦     ⑦     ⑦     ⑦     ⑦     ⑦     ⑦     ⑦     ⑦     ⑦     ⑦     ⑦     ⑦     ⑦     ⑦     ⑦     ⑦     ⑦     ⑦</td> <td>回<br/>同期LTI<br/>申請受付上<br/>00013779</td> <td>-<br/>小ません<br/>]: 20<br/>確認試験選択<br/>- 〇</td> <td>□<br/>■<br/>」<br/>」<br/>」<br/>」<br/>」<br/>」<br/>」<br/>」<br/>」<br/>二<br/>二<br/>二<br/>二<br/>二<br/>二<br/>二<br/>二<br/>二<br/>二<br/>二<br/>二<br/>二</td> <td>×<br/>1/14<br/>i j j j j j j j j j j j j j j j j j j j</td> | 内容: 添付ファイルをご                                                                                                    | 参照下さ<br>で C<br>中部<br>アイテム<br>1                                                                                                    | <ul> <li>↓ 申請データ</li> <li>→ C</li> <li>●</li> <li>●</li>     &lt;</ul>                                                                                                    | 所在<br>会社<br>担当者所<br>氏<br>電話番<br>JWL リリ                                                                                                    | 地<br>東<br>東<br>末<br>天<br>フ<br>フ<br>フ<br>の<br>3-<br>・<br>・<br>・<br>・<br>・<br>・<br>・<br>・<br>・<br>・<br>・<br>・<br>・<br>・<br>・<br>・<br>・<br>・                                                                                                    | × +<br>常都 中央区銀座1-15-2<br>な会社テスト<br>スト<br>テスト<br>                                                                                                    | <u>ጋァクス</u> #                                                                                                    | <ul> <li>中請詳</li> <li>の3-3538-1</li> <li>原産間</li> <li>ジロボタス</li> <li>又は商価</li> <li>日本</li> <li>てすと</li> </ul>                                                                                                    | 7439<br>725%<br>(mm)<br>725%                                                                                                    |                                                                                                    | な<br>後件数<br>1<br>成結書<br>無<br>P.C.D.<br>(mm)<br>100                                                                                                    | ☆ ①     ⑦     ⑦     ⑦     ⑦     ⑦     ⑦     ⑦     ⑦     ⑦     ⑦     ⑦     ⑦     ⑦     ⑦     ⑦     ⑦     ⑦     ⑦     ⑦     ⑦     ⑦     ⑦     ⑦     ⑦     ⑦     ⑦     ⑦     ⑦     ⑦     ⑦     ⑦     ⑦     ⑦     ⑦     ⑦     ⑦     ⑦     ⑦     ⑦     ⑦     ⑦     ⑦     ⑦     ⑦     ⑦     ⑦     ⑦     ⑦     ⑦     ⑦     ⑦     ⑦     ⑦     ⑦     ⑦     ⑦     ⑦     ⑦     ⑦     ⑦     ⑦     ⑦     ⑦     ⑦     ⑦     ⑦     ⑦     ⑦     ⑦     ⑦     ⑦     ⑦     ⑦     ⑦     ⑦     ⑦     ⑦     ⑦     ⑦     ⑦     ⑦     ⑦     ⑦     ⑦     ⑦     ⑦     ⑦     ⑦     ⑦     ⑦     ⑦     ⑦     ⑦     ⑦     ⑦     ⑦     ⑦     ⑦     ⑦     ⑦     ⑦     ⑦     ⑦     ⑦     ⑦     ⑦     ⑦     ⑦     ⑦     ⑦     ⑦     ⑦     ⑦     ⑦     ⑦     ⑦     ⑦     ⑦     ⑦     ⑦     ⑦     ⑦     ⑦     ⑦     ⑦     ⑦     ⑦     ⑦     ⑦     ⑦     ⑦     ⑦     ⑦     ⑦     ⑦     ⑦     ⑦     ⑦     ⑦     ⑦     ⑦     ⑦     ⑦     ⑦     ⑦     ⑦     ⑦     ⑦     ⑦     ⑦     ⑦     ⑦     ⑦     ⑦     ⑦     ⑦     ⑦     ⑦     ⑦     ⑦     ⑦     ⑦     ⑦     ⑦     ⑦     ⑦     ⑦     ⑦     ⑦     ⑦     ⑦     ⑦     ⑦     ⑦     ⑦     ⑦     ⑦     ⑦     ⑦     ⑦     ⑦     ⑦     ⑦     ⑦     ⑦     ⑦     ⑦     ⑦     ⑦     ⑦     ⑦     ⑦     ⑦     ⑦     ⑦     ⑦     ⑦     ⑦     ⑦     ⑦     ⑦     ⑦     ⑦     ⑦     ⑦     ⑦     ⑦     ⑦     ⑦     ⑦     ⑦     ⑦     ⑦     ⑦     ⑦     ⑦     ⑦     ⑦     ⑦     ⑦     ⑦     ⑦     ⑦     ⑦     ⑦     ⑦     ⑦     ⑦     ⑦     ⑦     ⑦     ⑦     ⑦     ⑦     ⑦     ⑦     ⑦     ⑦     ⑦     ⑦     ⑦     ⑦     ⑦     ⑦     ⑦     ⑦     ⑦     ⑦     ⑦     ⑦     ⑦     ⑦     ⑦     ⑦     ⑦     ⑦     ⑦     ⑦     ⑦     ⑦     ⑦     ⑦     ⑦     ⑦     ⑦     ⑦     ⑦     ⑦     ⑦     ⑦     ⑦     ⑦     ⑦     ⑦     ⑦     ⑦     ⑦     ⑦     ⑦     ⑦     ⑦     ⑦     ⑦     ⑦     ⑦     ⑦     ⑦     ⑦     ⑦     ⑦     ⑦     ⑦     ⑦     ⑦     ⑦     ⑦     ⑦     ⑦     ⑦     ⑦     ⑦     ⑦     ⑦     ⑦     ⑦     ⑦     ⑦     ⑦     ⑦     ⑦     ⑦     ⑦     ⑦     ⑦     ⑦     ⑦     ⑦     ⑦     ⑦     ⑦     ⑦     ⑦     ⑦     ⑦     ⑦     ⑦     ⑦     ⑦     ⑦     ⑦     ⑦     ⑦     ⑦     ⑦     ⑦     ⑦     ⑦     ⑦ | 回<br>同期LTI<br>申請受付上<br>00013779                                                                                                    | -<br>小ません<br>]: 20<br>確認試験選択<br>- 〇     | □<br>■<br>」<br>」<br>」<br>」<br>」<br>」<br>」<br>」<br>」<br>二<br>二<br>二<br>二<br>二<br>二<br>二<br>二<br>二<br>二<br>二<br>二<br>二                                                                                                    | ×<br>1/14<br>i j j j j j j j j j j j j j j j j j j j                                                                                                    |
| <ul> <li>□ 申朝デ-9 × +</li> <li>- □ ×</li> <li>← → C</li> <li>□ 申朝デ-9 × +</li> <li>□ ← □ □ □□ ×</li> <li>□ ← □ □□□ ×</li> <li>□ □□ ↓ ↓ ↓ ↓ ↓ ↓ ↓ ↓ ↓ ↓ ↓ ↓ ↓ ↓ ↓ ↓ ↓</li></ul>                                                                                                    | 内容: 添付ファイルをご                                                                                                    | 参照下さ<br>一 C<br>中部<br>アイテム<br>No.<br>1<br>2                                                                                                    | は<br>・<br>・<br>・<br>・<br>・<br>・<br>・<br>・<br>・<br>・<br>・<br>・<br>・                                                                                                    | 所在<br>会社<br>担当者所<br>電話冊<br>JWL J<br>                                                                                                    | 地<br>東<br>株<br>テ<br>テ<br>フ<br>の<br>3-<br>3-<br>3-<br>3-<br>3-<br>3-<br>3-<br>3-<br>3-<br>3-                                                                                                    | × +<br>常都 中央区銀座1-15-2<br>な会社テスト<br>スト<br>スト<br>スト<br>スト<br>スト<br>スト<br>スト<br>スト<br>マスト<br>スト<br>マスト<br>スト<br>スト<br>スト<br>マスト<br>スト<br>スト<br>スト<br>スト<br>スト<br>スト<br>スト<br>スト<br>スト                                                                                                    | 受け<br>ファクス番組<br>リムの呼び<br>15×12JJ<br>14×13.5B                                                                                                    | <ul> <li>マート</li> <li>マート</li></ul>                                                                                                    | 7439<br>72595<br>(mm)<br>12595<br>425<br>445<br>44.5                                                                                                    | 通<br>調<br>調<br>は<br>は<br>は<br>に 、<br>、<br>、<br>、<br>、<br>、<br>、<br>、<br>、                                                                                                    | いる<br>後件数 1<br>無<br>R.C.D.<br>(mm)<br>100<br>110                                                                                                    | C注 FE<br>受付No<br>4<br>4                                                                                                    | <ul> <li>(同期して)</li> <li>申請受付日</li> <li>(00013779)</li> <li>(00013779)</li> <li></li></ul>                                                                                                    |                                         | □<br>■<br>■<br>■<br>■<br>■<br>■<br>■<br>■<br>■<br>■<br>■<br>■<br>■                                                                                                    | ×<br>1/14<br>i 倘孫<br>i 倚賀<br>相<br>1<br>0                                                                                                    |
| <ul> <li></li></ul>                                                                                                    | 内容: 添付ファイルをご                                                                                                    | 参照下さ<br>一 C<br>年間<br>アイテム<br>No.<br>1<br>2<br>3                                                                                                    | <ul> <li>⇒ ● 時データ</li> <li>→ ● 時データ</li> <li>→ ● ● ● ● ● ● ● ● ● ● ● ● ● ● ● ● ● ● ●</li></ul>                                                                                                    | 下任<br>・<br>・<br>・<br>・<br>・<br>・<br>・<br>・<br>・<br>・<br>・<br>・<br>・                                                                                                    | 地<br>東<br>東<br>玉<br>フラ<br>の<br>3<br>WL<br>T<br>T                                                                                                    | × +<br>常都 中央区銀座1-15-2<br>式会社テスト<br>ストテスト<br>3538-7437<br>廃売元事業者名<br>VIA-T001(SS-002)<br>万スト<br>VIA-T001(SS-002)<br>万スト                                                                                                    | <ul> <li>ファクス番号</li> <li>ファクス番号</li> <li>リムの呼び</li> <li>15×12J)</li> <li>14×13.5B</li> <li>16×17.3B</li> </ul>                                                                                                    | 日本<br>ですと<br>日本<br>てすと<br>日本<br>てすと 日本<br>てすと 日本<br>てすと 日本                                                                                                    | 7439<br>72439<br>72476<br>72476<br>72476<br>72476<br>72476<br>72476<br>72476<br>72476<br>72476<br>72476<br>72476<br>7 | 工業         工業           構造         工業           1         S.6           1         9.8           1         10.5                                                                                                    | 次   次   次   次   本   次   本   、   、   、   、   、   、   、   、   、   、   、   、   、   、   、   、   、   、   、   、   、   、   、   、   、   、   、   、   、   、   、   、   、   、   、   、   、   、   、   、   、   、   、   、   、   、   、   、   、   、   、   、   、   、   、   、   、   、   、   、   、   、   、   、   、   、   、   、   、   、   、   、   、   、   、   、   、   、   、   、   、   、   、   、   、   、   、   、   、   、   、   、   、   、   、   、   、   、   、   、   、   、   、   、   、   、   、   、   、   、   、   、   、   、   、   、   、   、   、   、   、   、   、   、   、   、   、   、   、   、   、   、    、   、   、   、   、   、   、   、   、   、   、   、   、   、   、   、   、   、   、   、   、   、   、   、   、   、   、   、   、   、   、   、   、   、   、   、   、   、   、   、   、   、   、   、   、   、      | ☆ で                                                                                                    | 回<br>同期して1<br>申請受付日<br>00013779<br>00013779<br>00013779<br>第定使用<br>表示記号<br>KG<br>上:30L<br>F:30L-T<br>360<br>370<br>380                                                                                                    |                                         | 成績書発行         二                                                                                                    | ×<br>1/14<br>%<br>%<br>%<br>%<br>%<br>%<br>%<br>%<br>%<br>%<br>%<br>%<br>%                                                                                                    |
| 申請受付日: 2022/01/14         申請者         所在地<東京都中央区銀座1-15-2                                                                                                    | 内容:添付ファイルをご                                                                                                    | 参照下さ<br>一<br>に<br>、<br>・<br>・<br>・<br>・<br>・<br>・<br>・<br>・<br>・<br>・<br>・<br>・<br>・                                                                                                    | ・<br>・<br>・<br>・<br>・<br>・<br>・<br>・<br>・<br>・<br>・<br>・<br>・<br>・                                                                                                    |                                                                                                    | 地 東<br>現<br>名<br>編<br>写<br>フ<br>3<br>3<br>5<br>7<br>3<br>3<br>5<br>7<br>3<br>3<br>5<br>7<br>3<br>3<br>5<br>7<br>3<br>3<br>5<br>7<br>3<br>3<br>5<br>7<br>3<br>3<br>5<br>7<br>3<br>3<br>5<br>7<br>3<br>3<br>5<br>7<br>3<br>3<br>5<br>7<br>3<br>3<br>5<br>7<br>3<br>5<br>7<br>5<br>7                                                                                                    | × +<br>常都 中央区銀座1-15-2<br>気会社テスト<br>スト<br>テスト<br>                                                                                                    | 登:<br>ファクス番組<br>リムの呼び<br>- 15×12IJ<br>- 14×13.5B<br>- 16×17.3B                                                                                                    | <ul> <li>         ・</li> <li>         ・</li></ul>                                                                                                    | 7439<br>72439<br>72635<br>72635<br>72657<br>726577<br>726577<br>726577<br>726577<br>726577<br>726577<br>7265777<br>7265777<br>7265777<br>72657777777777                                                                                                    | 日本 日本 日本 日本 日本 日本 日本 日本 日本 日本 日本 日本 日本                                                                                                    | な は な は な は な は な は な は な は な い の の の い の い の い の い の い の い の い の い                                                                                                    | C= で<br>受付No<br>4<br>4<br>4                                                                                                    |                                                                                                    | · · · · · · · · · · · · · · · · · · ·   | 成績書発行     第二     正     正     正     二     二 | ×<br><br>1/14<br>ind<br>ind<br>ind<br>ind<br>ind<br>ind<br>ind<br>ind                                                                                                    |
| 商品名追加登録申請         所在地       東京都 中央区銀座1-15-2       受付No       OOU3779-A         会社名       株式会社テスト       担当者所属       テスト       ビーレージ       ビーレジ         推当者所属       テスト       クロクス番号       03-3538-7439       グイグ資料         アイテムNo.       リムの呼び       近の呼び       返加高品名       派付資料                                                                                                    | 内容 : 添付ファイルをご                                                                                                    | 参照下さ<br>一 C<br>(<br>申請<br>アイテム<br>No.<br>1<br>2<br>3<br>()                                                                                                    | ・<br>・<br>・<br>・<br>・<br>・<br>・<br>・<br>・<br>・<br>・<br>・<br>・<br>・                                                                                                    | 下任<br>大社<br>担当者所、<br>氏<br>で<br>二<br>の<br>。<br>、<br>、<br>、<br>、<br>、<br>、<br>、<br>、<br>、<br>、<br>、<br>、<br>、                                                                                                    | 地名属名 7<br>一<br>-<br>-<br>-<br>-<br>-<br>-<br>-<br>-<br>-<br>-                                                                                                    | × +<br>R都 中央区銀座1-15-2<br>な会社テスト<br>ストテスト<br>3538-7437<br>離品名(型式記号)<br>発売元事業者名<br>VIA-T001(SS-002)<br>万スト<br>VIA-T001(SS-002)<br>万えト<br>VIA-T001(SS-002)<br>万えト<br>× +                                                                                                    | 会<br>ファクス番号<br>ノムの呼び<br>15×12JJ<br>14×13.5B<br>16×17.3B                                                                                                    | 日本 て下と 日本 て下と 日本 て下と                                                                                                    | 7439<br>72439<br>72439<br>72439<br>72439<br>45<br>72494<br>45<br>72494<br>45<br>72494<br>46                                                                                                    |                                                                                                    | な 結 書 細 に の の の の の の の の の の の の の の の の の の                                                                                                    | ☆ ばいいた れない いた れない いた れてい いた れない いた れてい いた れない いた れない いた れてい いた れない いた れてい いた れてい いた れてい いた れてい いた れてい いた れてい いた れてい いた れてい いた れてい いた れてい いれてい い                    | 回<br>同期LT<br>申請受付E<br>00013779<br>00013779<br>00013779<br>8<br>8<br>8<br>8<br>8<br>8<br>8<br>8<br>8<br>8<br>8<br>8<br>8                                                                                                    |                                         | 成積書発行     照 1                                                                                                    | ×<br><br>1/14<br>M<br>M<br>M<br>M<br>M<br>M<br>M<br>M<br>M<br>M<br>M<br>M<br>M                                                                                                    |
| 所在地         東京都 中央区銀座1-15-2         受付No         0∪13779-A           会社名         株式会社テスト <t< td=""><td>内容: 添付ファイルをご</td><td>参照下さ<br/>で C<br/>年間<br/>アイテム<br/>No.<br/>1<br/>2<br/>3<br/>で C</td><td>・<br/>・<br/>・<br/>・<br/>・<br/>・<br/>・<br/>・<br/>・<br/>・<br/>・<br/>・<br/>・<br/>・</td><td>所在<br/>会社<br/>担当者所<br/>電話番<br/>」WL 3<br/>。<br/>。</td><td>地<br/>東<br/>東<br/>株<br/>天<br/>フ<br/>フ<br/>の<br/>3<br/>W<br/>W-T</td><td>× +<br/>常都 中央区銀座1-15-2<br/>気会社テスト<br/>スト<br/>スト<br/>スト<br/>スト<br/>スト<br/>スト<br/>スト<br/>スト<br/>スト</td><td>Этолан           Jжоно           15×12JJ           14×13.5B           16×17.3B</td><td><ul> <li>         ・</li> <li>         ・</li></ul></td><td>7439<br/>72595<br/>72695<br/>72695<br/>72695<br/>445<br/>72695<br/>445<br/>72695<br/>46</td><td></td><td>な は な は な は な は な は な は な は な は な は な</td><td>C= で<br/>受付No<br/>4<br/>4<br/>4<br/>4</td><td>●</td><td>····································</td><td>成績書発行<br/>参数<br/>第二<br/>二<br/>二<br/>二<br/>二<br/>二<br/>二<br/>二<br/>二</td><td>×<br/><br/>1/14<br/>fd<br/>fd<br/>fd<br/>fd<br/>fd<br/>fd<br/>fd<br/>fd<br/>fd<br/>fd</td></t<>                                                                                                    | 内容: 添付ファイルをご                                                                                                    | 参照下さ<br>で C<br>年間<br>アイテム<br>No.<br>1<br>2<br>3<br>で C                                                                                                    | ・<br>・<br>・<br>・<br>・<br>・<br>・<br>・<br>・<br>・<br>・<br>・<br>・<br>・                                                                                                    | 所在<br>会社<br>担当者所<br>電話番<br>」WL 3<br>。<br>。                                                                                                    | 地<br>東<br>東<br>株<br>天<br>フ<br>フ<br>の<br>3<br>W<br>W-T                                                                                                    | × +<br>常都 中央区銀座1-15-2<br>気会社テスト<br>スト<br>スト<br>スト<br>スト<br>スト<br>スト<br>スト<br>スト<br>スト                                                                                                    | Этолан           Jжоно           15×12JJ           14×13.5B           16×17.3B                                                                                                    | <ul> <li>         ・</li> <li>         ・</li></ul>                                                                                                    | 7439<br>72595<br>72695<br>72695<br>72695<br>445<br>72695<br>445<br>72695<br>46                                                                                                    |                                                                                                    | な は な は な は な は な は な は な は な は な は な                                                                                                    | C= で<br>受付No<br>4<br>4<br>4<br>4                                                                                                    | ●                                                                                                    | ····································    | 成績書発行<br>参数<br>第二<br>二<br>二<br>二<br>二<br>二<br>二<br>二<br>二                                                                                                    | ×<br><br>1/14<br>fd<br>fd<br>fd<br>fd<br>fd<br>fd<br>fd<br>fd<br>fd<br>fd                                                                                                    |
| 会社名 株式会社テスト         担当者所属       テスト         近日者所属       テスト         市話番号       03-3538-7439         アイテムNo.       リムの呼び         プアクス番号       03-3538-7439                                                                                                    | 内容: 添付ファイルをご                                                                                                    | 参照下さ<br>一 C<br>(<br>中語<br>アイテム<br>No.<br>1<br>2<br>3<br>()                                                                                                    | ★ 時子-ダ<br>★ 市<br>本<br>・<br>・<br>・<br>・<br>・<br>・<br>・<br>・<br>・<br>・<br>・<br>・<br>・                                                                                                    | 下任<br>会社<br>担当者所、 氏<br>で 記書<br>つ<br>○<br>○<br>○<br>○<br>○                                                                                                    | 地<br>名属<br>系<br>テ<br>テ<br>フ<br>フ<br>フ<br>フ<br>フ<br>ン<br>マ<br>ン<br>マ<br>ン<br>マ<br>ン<br>マ<br>ン<br>マ<br>マ<br>マ<br>マ<br>マ<br>マ                                                                                                    | × +<br>R都 中央区銀座1-15-2<br>な会社テスト<br>スト<br>ストテスト<br>3538-7437<br>縦部の中央区銀座1-15-2<br>な会社テスト<br>スト<br>スト<br>スト<br>スト<br>スト<br>スト<br>スト<br>スト<br>スト                                                                                                    | 会議<br>ファクス番号<br>リムの呼び<br>15×12JJ<br>14×13.5B<br>16×17.3B                                                                                                    |                                                                                                    | 7439<br>(mm)<br>(Xty)+<br>45<br>(Xty)+<br>45<br>(Xty)+<br>(Xty)+                                                                                                    |                                                                                                    |                                                                                                    | ☆ 何No   ★ポルト れ   4   4   4   4   4   4    4                                                                                                    | □ □ □ 周期L CO<br>申請受付E<br>00013779<br>00013779<br>00013779<br>8,5,5,10<br>4,5,5,10<br>5,5,5,10<br>1,5,5,10<br>1,5 |                                         | 成績<br>道加<br>通品<br>名容<br>二<br>二<br>二<br>二<br>二<br>二<br>二<br>二<br>二<br>二<br>二<br>二<br>二                                                                                                    | ×<br><br>1/14<br>%<br>%<br>%<br>%<br>%<br>%<br>%<br>%<br>%<br>%<br>%<br>%<br>%                                                                                                    |
| 申請者         担当者所属         テスト           氏名         テスト テスト           電話番号         03-3538-7437         ファクス番号         03-3538-7439           アイテムNo.         リムの呼び         道加高品名         遂加高品名         遂付資料                                                                                                    | <b>内容:添付ファイルをご</b>                                                                                                    | 参照下さ<br>(<br>・<br>・<br>・<br>・<br>・<br>・<br>・<br>・<br>・<br>・<br>・<br>・<br>・                                                                                                    | ・<br>・<br>・<br>・<br>・<br>・<br>・<br>・<br>・<br>・<br>・<br>・<br>・<br>・                                                                                                    | 下 低 で 、 、 、 、 、 、 、 、 、 、 、 、 、 、 、 、 、 、                                                                                                    | 地名 属 7 デジン 1 1 1 1 1 1 1 1 1 1 1 1 1 1 1 1 1 1 1                                                                                                    | × +<br>R都 中央区銀座1-15-2<br>な会社テスト<br>スト<br>ストテスト<br>3538-7437                                                                                                    | 登:<br>ファクス番科<br>リムの呼び<br>15×12JJ<br>14×13.58<br>16×17.38<br>-<br>76品4                                                                                                    | マロション     マンション       マンション     原産間       製造者名     又は海県       日本     てすど       日本     てすど       日本     日本       日本     てすど       日本     日本       日本     日本 </td <td>7439<br/>72439<br/>72439<br/>72439<br/>72439<br/>(mm)<br/>445<br/>44.5<br/>(229)<br/>445<br/>(229)<br/>445<br/>(229)<br/>445</td> <td>Harrison       Harrison       Harrison       Harrison       Harrison       Harrison       Harrison       Harrison       Harrison       Harrison</td> <td>な は に で で で で で で で で で で で で で で で で で で</td> <td></td> <td>a<br/>同期LTT<br/>申請受付E<br/>00013779<br/>00013779<br/>00013779<br/>00013779<br/>00013779<br/>360<br/>370<br/>380<br/>00013779<br/>00013779<br/>00010000<br/>000000000000000000000000000</td> <td></td> <td>成績書発行<br/>名 の<br/>第 発行<br/>二<br/>二<br/>二<br/>二<br/>二<br/>二<br/>二<br/>二<br/>二</td> <td>×<br/><br/>1/14<br/>j<br/>j<br/>j<br/>j<br/>i<br/>j<br/>i<br/>j<br/>i<br/>j<br/>i<br/>j<br/>i<br/>j<br/>i<br/>i<br/>j<br/>i<br/>i<br/>j<br/>i<br/>i<br/>j<br/>i<br/>i<br/>i<br/>i<br/>i<br/>i<br/>i<br/>i<br/>i<br/>i<br/>i<br/>i<br/>i<br/>i<br/>i<br/>i<br/>i<br/>i<br/>i<br/>i</td> | 7439<br>72439<br>72439<br>72439<br>72439<br>(mm)<br>445<br>44.5<br>(229)<br>445<br>(229)<br>445<br>(229)<br>445                                                                                                    | Harrison       Harrison       Harrison       Harrison       Harrison       Harrison       Harrison       Harrison       Harrison       Harrison                                                                                                    | な は に で で で で で で で で で で で で で で で で で で                                                                                                    |                                                                                                    | a<br>同期LTT<br>申請受付E<br>00013779<br>00013779<br>00013779<br>00013779<br>00013779<br>360<br>370<br>380<br>00013779<br>00013779<br>00010000<br>000000000000000000000000000                              |                                         | 成績書発行<br>名 の<br>第 発行<br>二<br>二<br>二<br>二<br>二<br>二<br>二<br>二<br>二                                                                                                    | ×<br><br>1/14<br>j<br>j<br>j<br>j<br>i<br>j<br>i<br>j<br>i<br>j<br>i<br>j<br>i<br>j<br>i<br>i<br>j<br>i<br>i<br>j<br>i<br>i<br>j<br>i<br>i<br>i<br>i<br>i<br>i<br>i<br>i<br>i<br>i<br>i<br>i<br>i<br>i<br>i<br>i<br>i<br>i<br>i<br>i                                                                                                    |
| 氏名         テスト           電話番号         03-3538-7437         ファクス番号         03-3538-7439           アイテムNo.         リムの呼び         追加商品名         添付資料                                                                                                    | <b>内容: 添付ファイルをご</b>                                                                                                    | 参照下さ<br>一<br>中<br>調<br>アイテム<br>No.<br>1<br>2<br>3<br>一<br>一<br>一<br>一<br>一<br>一<br>一<br>一<br>一<br>一<br>一<br>一<br>一                                                                                                    | ・<br>・<br>・<br>・<br>・<br>・<br>・<br>・<br>・<br>・<br>・<br>・<br>・<br>・                                                                                                    | 所在<br>会社<br>担当者所<br>電話番<br>」WL 3<br>。<br>。<br>。<br>。                                                                                                    | <b>地名属名号</b> WLT<br>東株デテラコ<br>東株                                                                                                    | ×     +       常都中央区銀座1-15-2       公会社テスト       ストラスト       3538-7437       商品名(型式記号)       支入       VIA-T001(SS-002)       支入       VIA-T001(SS-002)       支入       VIA-T001(SS-002)       支入       X       +       京都       中央区銀座1-15-2       式会社テスト                                                                                                    | 会け<br>マックス番目<br>ファクス番目<br>レムの呼び<br>15×12JJ<br>14×13.5B<br>16×17.3B                                                                                                    | 中請詳<br>の3-3538-1                                                                                                    | 7439<br>72439<br>7250158<br>(mm)<br>725015<br>725015<br>72                                                                                                    | ###           ##           ##           ##           1           3           1           9.8           1           9.8           1           1           9.8           1                                                                                                    |                                                                                                    | ☆ 何No     ☆     √     ☆     √     ☆     √     ☆     √     ☆     ☆     ☆     ☆     ☆     ☆     ☆     ☆     ☆     ☆     ☆     ☆     ☆     ☆     ☆     ☆     ☆     ☆     ☆     ☆     ☆     ☆     ☆     ☆     ☆     ☆     ☆     ☆     ☆     ☆     ☆     ☆     ☆     ☆     ☆     ☆     ☆     ☆     ☆     ☆     ☆     ☆     ☆     ☆     ☆     ☆     ☆     ☆     ☆     ☆     ☆     ☆     ☆     ☆     ☆     ☆     ☆     ☆     ☆     ☆     ☆     ☆     ☆     ☆     ☆     ☆     ☆     ☆     ☆     ☆     ☆     ☆     ☆     ☆     ☆     ☆     ☆     ☆     ☆     ☆     ☆     ☆     ☆     ☆     ☆     ☆     ☆     ☆     ☆     ☆     ☆     ☆     ☆     ☆     ☆     ☆     ☆     ☆     ☆     ☆     ☆     ☆     ☆     ☆     ☆     ☆     ☆     ☆     ☆     ☆     ☆     ☆     ☆     ☆     ☆     ☆     ☆     ☆     ☆     ☆     ☆     ☆     ☆     ☆     ☆     ☆     ☆     ☆     ☆     ☆     ☆     ☆     ☆     ☆     ☆     ☆     ☆     ☆     ☆     ☆     ☆     ☆     ☆     ☆     ☆     ☆     ☆     ☆     ☆     ☆     ☆     ☆     ☆     ☆     ☆     ☆     ☆     ☆     ☆     ☆     ☆     ☆     ☆     ☆     ☆     ☆     ☆     ☆     ☆     ☆     ☆     ☆     ☆     ☆     ☆     ☆     ☆     ☆     ☆     ☆     ☆     ☆     ☆     ☆     ☆     ☆     ☆     ☆     ☆     ☆     ☆     ☆     ☆     ☆     ☆     ☆     ☆     ☆     ☆     ☆     ☆     ☆     ☆     ☆     ☆     ☆     ☆     ☆     ☆     ☆     ☆     ☆     ☆     ☆     ☆     ☆     ☆     ☆     ☆     ☆     ☆     ☆     ☆     ☆     ☆     ☆     ☆     ☆     ☆     ☆     ☆     ☆     ☆     ☆     ☆     ☆     ☆     ☆     ☆     ☆     ☆     ☆     ☆     ☆     ☆     ☆     ☆     ☆     ☆     ☆     ☆     ☆     ☆     ☆     ☆     ☆     ☆     ☆     ☆     ☆     ☆     ☆     ☆     ☆     ☆     ☆     ☆     ☆     ☆     ☆     ☆     ☆     ☆     ☆     ☆     ☆     ☆     ☆     ☆     ☆     ☆     ☆     ☆     ☆     ☆     ☆     ☆     ☆     ☆     ☆     ☆     ☆     ☆     ☆     ☆     ☆     ☆     ☆     ☆     ☆                                                                                                    | ●                                                                                                    |                                         | 成績書<br>第222/01<br>成績書<br>第2<br>名数<br>二<br>二<br>二<br>二<br>二<br>二<br>二<br>二<br>二<br>二<br>二<br>二<br>二                                                                                                    | ×<br><br>1/14<br><sup>*</sup><br><sup>*</sup><br><sup>*</sup><br><sup>*</sup><br><sup>*</sup><br><sup>*</sup><br><sup>*</sup><br><sup>*</sup>                                                                                                    |
| 電話番号     03-3538-7437     ファクス番号     03-3538-7439       アイテムNo.     リムの呼び     追加商品名     添付資料                                                                                                    | <b>内容:添付ファイルをご</b>                                                                                                    | 参照下さ<br>で C<br>年間<br>アイテム<br>1<br>2<br>3<br>で 一 一                                                                                                    | ★ 時子-ターク・<br>本 時子・ターク・<br>本 日 日 日 日 日 日 日 日 日 日 日 日 日 日 日 日 日 日 日                                                                                                    | ボート     ボート     ボー     ボー     ボー     ボー     ボー     ボー     ボート     ボー     ボー | <b>地名属名号</b><br>東株テラフラ<br>303<br>東株テラフラ<br>4<br>名属<br>名号<br>マン・<br>レ<br>名<br>属<br>子                                                                                                    | ×     +       R都 中央区銀座1-15-2       次会社テスト       スト       スト       スト       スト       第二の日本       第二の日本                                                                                                    | 登:<br>ファクス番日<br>リムの呼び<br>15×12JJ<br>14×13.5B<br>16×17.3B                                                                                                    | 中請詳細 回3-3538-1 原度間 読者名、又は弱信 日本、てすど、日本、てすど、日本、てすど、日本、てすど、日本、てすど、日本、てすど、日本、てすど、日本、てすど、日本、てすど、日本、てすど、日本、てすど、日本、てすど、日本、てすど、日本、てすど、日本、てすど、日本、てすど、日本、てすど、日本、てすど、日本、てすど、日本、てすど、日本、てすど、日本、てすど、日本、てすど、日本、てすど、日本、てすど、日本、てすど、日本、てすど、日本、てすど、日本、てすど、日本、てすど、日本、ても、日本、日本、日本、日本、日本、日本、日本、日本、日本、日本、日本、日本、日本、                                                                                                    | 7439<br>7239<br>7239<br>7259<br>7259                                                                                                    | 4       1050       4       4       4       1       1       1       1       1       1       1       1       1       1       1       1       1       1       1       1       1       1       1       1       1       1       1       1       1       1       1       1       1       1       1       1       1       1       1       1       1       1       1       1       1       1       1       1       1       1       1       1       1       1       1       1       1       1       1       1       1       1       1       1       1       1       1                                                                                                    | ☆ 1<br>成績書 無<br>2<br>(mm)<br>100<br>110<br>120                                                                                                    | ☆ 〒<br>受付No<br>4<br>4<br>4<br>く<br>こ<br>受付N                                                                                                    | ●                                                                                                    |                                         | 成績書発行<br>認知商品名名<br>の<br>の<br>の<br>の<br>の<br>に<br>の<br>の<br>の<br>の                                                                                                    | ×<br><br>1/14<br>ig<br>f()<br>ig<br>f()<br>i<br>i<br>i<br>i<br>i<br>i<br>i<br>i<br>i<br>i<br>i<br>i<br>i |
| アイテムNo.         リムの呼び         追加商品名         添付資料                                                                                                    | 9容:添付ファイルをご                                                                                                    | 参照下さ<br>( 一 )<br>( 一 )<br>( - )<br>( - )<br>( | ■ 申請データ<br>→ C<br>■<br>■<br>■<br>■<br>■<br>■<br>■<br>■<br>■<br>■                                                                                                    |                                                                                                    | <b>地名属名号</b><br>東株テラフスの3<br>東株テラフスの3<br>東株テラフスの3                                                                                                    | ×     +       R部 中央区銀座1-15-2       な会社テスト       スト       スト       スト       アスト       3538-7437                                                                                                    | ファクス番目<br>ファクス番目<br>15×12JJ<br>15×12JJ<br>16×17.3B<br>16×17.3B                                                                                                    |                                                                                                    | 7439<br>7239<br>7201<br>7201<br>7201<br>45<br>7201<br>45<br>7201<br>45<br>7201<br>46<br>7201<br>46                                                                                                    | Image: style style | ☆子 び 1<br>成4書 1 1<br>成4書 1 1<br>の<br>の<br>の<br>の<br>の<br>の<br>の<br>し<br>の<br>の<br>し<br>の<br>の<br>し<br>の<br>の<br>し<br>の<br>の<br>し<br>の<br>の<br>し<br>の<br>の<br>し<br>の<br>の<br>し<br>の<br>の<br>し<br>の<br>の<br>し<br>の<br>の<br>の<br>し<br>の<br>の<br>の<br>し<br>の<br>の<br>の<br>し<br>の<br>の<br>の<br>し<br>の<br>の<br>の<br>し<br>の<br>の<br>の<br>し<br>の<br>の<br>の<br>し<br>の<br>の<br>の<br>し<br>の<br>の<br>の<br>し<br>の<br>の<br>の<br>し<br>の<br>の<br>の<br>の<br>の<br>し<br>の<br>の<br>の<br>の<br>の<br>の<br>の<br>の<br>の<br>の<br>の<br>の<br>の                                                                                                    |                                                                                                    | ●<br>同期LTT<br>申請受付E<br>00013779<br>00013779<br>第定使用<br>素示記号<br>KG<br>上<br>5 : 3WL-T<br>360<br>370<br>380<br>○<br>○<br>○<br>○<br>○<br>○<br>○<br>○<br>○<br>○<br>○<br>○<br>○                                                                                                    |                                         | 成<br>調<br>加<br>調<br>の<br>の<br>の<br>の<br>の<br>の<br>の<br>の<br>の<br>の<br>の<br>の<br>の                                                                                                    | ×<br>1/14<br>%<br>%<br>%<br>%<br>%<br>%<br>%<br>%<br>%<br>%<br>%<br>%<br>%                                                                                                    |
|                                                                                                    | 容:添付ファイルをご                                                                                                    | 参照下さ<br>(                                                                                                    | ■ 申請データ ■ 申請データ ■ の ■ の                                                                                                    |                                                                                                    | 地名属名号     東株テラジンション       東株テジンション     東株テラジンション       東株テジンション     東株テラジンション       東株テジンション     東株テラジンション       東株テジンション     東株テラジンション       東株テジンション     東株テラジンション       東株テジンション     東株テラジンション       東根テジンション     東株テラジンション       東根市     テラジン       東根市     テラジン       東根市     テラジン       日本     日本       日本     日本 <tr< td=""><td>× +<br/>R都 中央区銀座1-15-2<br/>な会社テスト<br/>ストテスト<br/>3538-7437</td><td><ul> <li>ファクス番号</li> <li>ファクス番号</li> <li>15×1200</li> <li>16×17.38</li> <li>16×17.38</li> </ul></td><td></td><td>7439<br/>72439<br/>7269<br/>7269</td><td>4       3       4       3       4       4       4       1       5       1       9.8       1       1       9.8       1       1       1       1       1       1       1       1       1       1       1       1       1       1       1       1       1       1       1       1       1       1       1       1       1       1       1       1       1       1       1       1       1       1       1       1       1       1       1       1       1       1       1       1       1       1       1       1       1       1       1       1       1       1</td><td></td><td>Ci で<br/>受付No</td><td>●<br/>同期LT<br/>申請受付E<br/>00013779</td><td><br/><br/>確認試験選択<br/><br/><br/>していま<br/><br/></td><td>成<br/>加<br/>加<br/>加<br/>高<br/>品<br/>名<br/>裂<br/>二<br/>二<br/>二<br/>二<br/>二<br/>二<br/>二<br/>二<br/>二<br/>二<br/>二<br/>二<br/>二</td><td>×<br/><br/>1/14<br/>%<br/>%<br/>%<br/>%<br/>%<br/>%<br/>%<br/>%<br/>%<br/>%<br/>%<br/>%<br/>%</td></tr<> | × +<br>R都 中央区銀座1-15-2<br>な会社テスト<br>ストテスト<br>3538-7437                                                                                                    | <ul> <li>ファクス番号</li> <li>ファクス番号</li> <li>15×1200</li> <li>16×17.38</li> <li>16×17.38</li> </ul>                                                                                                    |                                                                                                    | 7439<br>72439<br>7269<br>7269                                                                                                    | 4       3       4       3       4       4       4       1       5       1       9.8       1       1       9.8       1       1       1       1       1       1       1       1       1       1       1       1       1       1       1       1       1       1       1       1       1       1       1       1       1       1       1       1       1       1       1       1       1       1       1       1       1       1       1       1       1       1       1       1       1       1       1       1       1       1       1       1       1       1                                                                                                    |                                                                                                    | Ci で<br>受付No                                                                                                    | ●<br>同期LT<br>申請受付E<br>00013779                                                                                                    | <br><br>確認試験選択<br><br><br>していま<br><br>  | 成<br>加<br>加<br>加<br>高<br>品<br>名<br>裂<br>二<br>二<br>二<br>二<br>二<br>二<br>二<br>二<br>二<br>二<br>二<br>二<br>二                                                                                                    | ×<br><br>1/14<br>%<br>%<br>%<br>%<br>%<br>%<br>%<br>%<br>%<br>%<br>%<br>%<br>%                                                                                                    |
| 1 15x121 Svoubinmei 4                                                                                                    | 容:添付ファイルをご                                                                                                    | 参照下さ<br>一 C<br>(<br>中語<br>アイテム<br>1<br>2<br>3<br>一 C<br>1<br>2<br>3<br>一 C<br>中語<br>アイテム                                                                                                    | transformed and a second and a second and a seco | ・ ・ ・ ・ ・ ・ ・ ・ ・ ・ ・ ・ ・ ・ ・ ・ ・ ・                                                                                                    | 地名属名号 WL 東株テラジン 303                                                                                                    | ×     +       R都中央区銀座1-15-2       な会社テスト       ストテスト       3538-7437       商品名(型式記号)       発売元事業者名       VIA-T001(SS-002)       万차       VIA-T001(SS-002)       万차       VIA-T001(SS-002)       万차       VIA-T001(SS-002)       万차       VIA-T001(SS-002)       万차       VIA-T001(SS-002)       万차       マIA-T001(SS-002)       万차       マIA-T001(SS-002)       万차       マIA-T001(SS-002)       万차       マIA-T001(SS-002)       万차       マIA-T001(SS-002)       万ホ       マIA-T001(SS-002)       万ホ       マIA-T001(SS-002)       万米       マIA-T001(SS-002)       万ホ       マIA-T001(SS-002)       万ホ       マIA-T001(SS-002)       万ホ       マIA-T001(SS-002)       万ホ       マIA-T001(SS-002)       万ホ       マIA-T001(SS-002)       万ホ       マIA-T001(SS-002)       「京都       マIA-T001(SS-002)       マIA-T001(SS-002)       マIA-T001(SS-002)       マIA-T001(SS-002)       マIA-T001(SS-002)       マIA-T001(SS-0 | つアクス番号<br>ファクス番号<br>15×12JJ<br>14×13.5B<br>16×17.3B<br>16×17.3B<br>7アクス番号<br>10×100000<br>10×100000<br>10×100000<br>10×100000<br>10×10000<br>10×100000<br>10×100000<br>10×100000<br>10×100000<br>10×100000<br>10×100000<br>10×100000<br>10×100000<br>10×100000<br>10×100000<br>10×100000<br>10×100000<br>10×100000<br>10×100000<br>10×100000<br>10×1000000<br>10×1000000<br>10×1000000<br>10×1000000<br>10×1000000<br>10×1000000<br>10×100000000<br>10×1000000000<br>10×10000000000 |                                                                                                    | 7439<br>(mm)<br>1289<br>(289)<br>(289)<br>445<br>(289)<br>445<br>(289)<br>445<br>(289)<br>445<br>(289)<br>445<br>(289)<br>445<br>(289)<br>(189)<br>(18                                                                                                    | 4       3       3       4       3       4       4       4       5       1       1       1       3       1       1       3       1       1       1       1       1       1       1       1       1       1       1       1       1       1       1       1       1       1       1       1       1       1       1       1       1       1       1       1       1       1       1       1       1       1       1       1       1       1       1       1       1       1       1       1       1       1       1       1       1       1       1       1 <t< td=""><td>☆子 び 1<br/>え 編書 無<br/>2<br/>2<br/>2<br/>2<br/>2<br/>3<br/>3<br/>3<br/>3<br/>3</td><td>な ● で   交付No   スポルレト れ   れ   れ   れ   れ   た   ・   ・   ・   ・   ・   ・   ・   ・   ・   ・   ・   ・   ・   ・   ・   ・   ・   ・   ・   ・   ・   ・   ・   ・   ・   ・   ・   ・   ・   ・   ・   ・   ・   ・   ・   ・   ・   ・   ・   ・   ・   ・   ・   ・   ・   ・   ・   ・   ・   ・   ・   ・   ・   ・   ・   ・   ・   ・   ・   ・   ・   ・   ・   ・   ・   ・   ・   ・   ・   ・   ・   ・   ・   ・   ・   ・   ・   ・   ・   ・   ・   ・   ・   ・   ・   ・   ・   ・   ・   ・   ・   ・   ・   ・   ・   ・   ・   ・   ・   ・   ・   ・   ・   ・   ・   ・   ・   ・   ・   ・   ・   ・   ・   ・   ・   ・   ・   ・   ・   ・   ・   ・   ・   ・   ・   ・   ・   ・   ・   ・   ・   ・   ・   ・   ・   ・   ・   ・   ・   ・   ・   ・   ・   ・   ・   ・   ・   ・   ・   ・   ・   ・   ・   ・   ・   ・   ・   ・   ・   ・   ・   ・   ・   ・   ・   ・   ・   ・   ・   ・   ・   ・   ・   ・   ・   ・   ・</td><td>●<br/>同期LIT<br/>申請受付E<br/>00013779</td><td></td><td>成績<br/>満書<br/>発行<br/>一部<br/>二<br/>二<br/>二<br/>二<br/>二<br/>二<br/>二<br/>二<br/>二<br/>二<br/>二<br/>二<br/>二</td><td>×<br/><br/>1/14<br/>%<br/>%<br/>%<br/>%<br/>%<br/>%<br/>%<br/>%<br/>%<br/>%<br/>%<br/>%<br/>%</td></t<>                                                                                                    | ☆子 び 1<br>え 編書 無<br>2<br>2<br>2<br>2<br>2<br>3<br>3<br>3<br>3<br>3                                                                                                    | な ● で   交付No   スポルレト れ   れ   れ   れ   れ   た   ・   ・   ・   ・   ・   ・   ・   ・   ・   ・   ・   ・   ・   ・   ・   ・   ・   ・   ・   ・   ・   ・   ・   ・   ・   ・   ・   ・   ・   ・   ・   ・   ・   ・   ・   ・   ・   ・   ・   ・   ・   ・   ・   ・   ・   ・   ・   ・   ・   ・   ・   ・   ・   ・   ・   ・   ・   ・   ・   ・   ・   ・   ・   ・   ・   ・   ・   ・   ・   ・   ・   ・   ・   ・   ・   ・   ・   ・   ・   ・   ・   ・   ・   ・   ・   ・   ・   ・   ・   ・   ・   ・   ・   ・   ・   ・   ・   ・   ・   ・   ・   ・   ・   ・   ・   ・   ・   ・   ・   ・   ・   ・   ・   ・   ・   ・   ・   ・   ・   ・   ・   ・   ・   ・   ・   ・   ・   ・   ・   ・   ・   ・   ・   ・   ・   ・   ・   ・   ・   ・   ・   ・   ・   ・   ・   ・   ・   ・   ・   ・   ・   ・   ・   ・   ・   ・   ・   ・   ・   ・   ・   ・   ・   ・   ・   ・   ・   ・   ・   ・   ・   ・   ・   ・   ・   ・   ・                                                                                                    | ●<br>同期LIT<br>申請受付E<br>00013779                                                                                                    |                                         | 成績<br>満書<br>発行<br>一部<br>二<br>二<br>二<br>二<br>二<br>二<br>二<br>二<br>二<br>二<br>二<br>二<br>二                                                                                                    | ×<br><br>1/14<br>%<br>%<br>%<br>%<br>%<br>%<br>%<br>%<br>%<br>%<br>%<br>%<br>%                                                                                                    |
|                                                                                                    | <b>前</b> 内容 : 添付ファイルをご<br>上                                                                                                    | 参照下さ<br>一<br>「<br>「<br>「<br>「<br>「<br>「<br>「<br>「<br>「<br>「                                                                                                    | +BBF-9       →       641       7030       101~01       01~02       01~03       +BF-9       C                                                                                                    | ・ ・ ・ ・ ・ ・ ・ ・ ・ ・ ・ ・ ・ ・ ・ ・ ・ ・                                                                                                    | 地名属名号     03       東株テテランス     03       東株テランス     03       東株テランス     03       東株テランス     03       東株テランス     03       東株テランス     03                                                                                                    | ×     +       R都中央区銀座1-15-2       な会社テスト       ストテスト       3538-7437       藤品名(世式記号)       発売元事業者名       VIA-T001(SS-002)       方スト       VIA-T001(SS-002)       方スト       VIA-T001(SS-002)       方スト       X       +       宗都 中央区銀座1-15-2       式会社テスト       ストテスト       -3538-7437                                                                                                    | 会:<br>ファクス番号<br>リムの呼び<br>15×12IJ<br>14×13.5B<br>16×17.3B<br>7アクス番                                                                                                    |                                                                                                    | 7439<br>(mm)<br>(200)<br>(200)<br>(20)                                                                                                    |                                                                                                    | 次日本  次日本  次日本  次日本  次日本  第二  第二 | ☆ (1)   ☆ (1)   ☆ (1)   ☆ (1)   ☆ (1)   ☆ (1)   ☆ (1)   ☆ (1)   ☆ (1)   ☆ (1)   ☆ (1)   ☆ (1)   ☆ (1)   ☆ (1)   ☆ (1)   ☆ (1)   ☆ (1)   ☆ (1)   ☆ (1)   ☆ (1)   ☆ (1)   ☆ (1)   ☆ (1)   ☆ (1)   ☆ (1)   ☆ (1)   ☆ (1)   ☆ (1)   ☆ (1)   ☆ (1)   ☆ (1)   ☆ (1)   ☆ (1)   ☆ (1)   ☆ (1)   ☆ (1)   ☆ (1)   ☆ (1)   ☆ (1)   ☆ (1)   ☆ (1)   ☆ (1)   ☆ (1)   ☆ (1)   ☆ (1)   ☆ (1)   ☆ (1)   ☆ (1)   ☆ (1)   ☆ (1)   ☆ (1)   ☆ (1)   ☆ (1)   ☆ (1)   ☆ (1)   ☆ (1)   ☆ (1)   ☆ (1)   ☆ (1)   ☆ (1)   ☆ (1)   ☆ (1)   ☆ (1)   ☆ (1)   ☆ (1)   ☆ (1)   ☆ (1)   ☆ (1)   ☆ (1)   ☆ (1)   ☆ (1)   ☆ (1)   ☆ (1)   ☆ (1)   ☆ (1)   ☆ (1)   ☆ (1)   ☆ (1)   ☆ (1)   ☆ (1)   ☆ (1)   ☆ (1)   ☆ (1)   ☆ (1)   ☆ (1)   ☆ (1)   ☆ (1)   ☆ (1)   ☆ (1)   ☆ (1)   ☆ (1)   ☆ (1)   ☆ (1)   ☆ (1)   ☆ (1)   ☆ (1)   ☆ (1)   ☆ (1)   ☆ (1)   ☆ (1)   ☆ (1)   ☆ (1)   ☆ (1)   ☆ (1)   ☆ (1)   ☆ (1)   ☆ (1)   ☆ (1)   ☆ (1)   ☆ (1)   ☆ (1)   ☆ (1)   ☆ (1)   ☆ (1)   ☆ (1)   ☆ (1)   ☆ (1)   ☆ (1)   ☆ (1)   ☆ (1)   ☆ (1)   ☆ (1)   ☆ (1)   ☆ (1)   ☆ (1)   ☆ (1)   ☆ (1)   ☆ (1)   ☆ (1)   ☆ (1)   ☆ (1)   ☆ (1)   ☆ (1)   ☆ (1)   ☆ (1)   ☆ (1)                                                                                                      | ■<br>同期して<br>申請受付E<br>8<br>00013779<br>8<br>5<br>5<br>5<br>5<br>5<br>5<br>5<br>5<br>5<br>5<br>5<br>5<br>5                                                                                                    | - · · · · · · · · · · · · · · · · · · · | 成績<br>調加<br>満島<br>名容<br>一<br>二<br>二<br>二<br>二<br>二<br>二<br>二<br>二<br>二<br>二<br>二<br>二<br>二                                                                                                    | ×<br>····<br>1/14<br>····<br>····<br>····<br>····<br>····<br>····<br>····<br>····<br>····<br>····<br>····<br>····<br>····<br>····<br>·····<br>·····<br>·····<br>·····<br>·····<br>·····<br>·····<br>······                                                                                                    |

| なお、この不合格品は、書面審査のみの申請はできない事                                                                                           | 事を申し》         | 添えま                                        | 90          |                         |                                                                                                    |                                                                                                    |                                                                       |                                                                |                                                       |                                                                                 |                                                                                            |                                                        |          |                                   |
|----------------------------------------------------------------------------------------------------|---------------|--------------------------------------------|-------------|-------------------------|----------------------------------------------------------------------------------------------------|----------------------------------------------------------------------------------------------------|-----------------------------------------------------------------------|----------------------------------------------------------------|-------------------------------------------------------|---------------------------------------------------------------------------------|--------------------------------------------------------------------------------------------|--------------------------------------------------------|----------|-----------------------------------|
| 不合格状况                                                                                                    |               |                                            |             |                         |                                                                                                    |                                                                                                    |                                                                       |                                                                |                                                       |                                                                                 |                                                                                            |                                                        |          |                                   |
| 11日1111/1/10<br>                                                                                                    |               |                                            |             |                         |                                                                                                    |                                                                                                    |                                                                       |                                                                |                                                       |                                                                                 |                                                                                            |                                                        |          |                                   |
| <ul> <li></li></ul>                                                                                                  |               |                                            |             |                         |                                                                                                    |                                                                                                    |                                                                       |                                                                |                                                       |                                                                                 |                                                                                            |                                                        |          |                                   |
| 00000の為、不合格でした。                                                                                                    |               |                                            |             |                         |                                                                                                    |                                                                                                    | 1                                                                     |                                                                |                                                       |                                                                                 |                                                                                            |                                                        |          |                                   |
|                                                                                                    |               |                                            |             |                         |                                                                                                    |                                                                                                    |                                                                       |                                                                |                                                       |                                                                                 |                                                                                            |                                                        |          |                                   |
| =====================================                                                                                | (c)           |                                            | <u>а</u> т. |                         | 20. http:/                                                                                                    |                                                                                                    | (C any the second                                                     |                                                                |                                                       |                                                                                 |                                                                                            |                                                        |          | -                                 |
| 申請受付日時 : 2016/03/11 21:07:35                                                                                         | $(\leftarrow$ | 70                                         |             | pp_917                  | 70.html .                                                                                                    | $P \rightarrow i$                                                                                                    | ⊘ зwтсø;                                                              | 2ンロードサ<br>2 <b>≓</b> 410                                       | t 🥝 🖻                                                 | 晴データ                                                                            |                                                                                            | ×                                                      | 6        | 23                                |
| 申請者ユーザID : testusr                                                                                                   | 2             | アアイル(F                                     | -) 編        | 集(E)                    | 表示(V) お気に入                                                                                                    | 0(A) ツ-                                                                                                    | ′−JL(T) へJ                                                            | レプ(H)                                                          |                                                       |                                                                                 |                                                                                            |                                                        |          |                                   |
| お名前 : 試験太郎<br>自社名 ・ 綸テフト                                                                                             |               |                                            |             |                         |                                                                                                    |                                                                                                    |                                                                       |                                                                |                                                       |                                                                                 | 申請受                                                                                        | 3付日::                                                  | 2016/0   | )3/11                             |
| 貝紅石 - 物テスト<br>部署名 : 開発部                                                                                              |               |                                            |             |                         |                                                                                                    | ş                                                                                                    | 登録申請                                                                  | 「詳細                                                            |                                                       |                                                                                 |                                                                                            |                                                        |          |                                   |
| 申請内容 : 添付ファイルをご参照下さい                                                                                                 |               |                                            |             |                         | 所在地 東方邦 中の                                                                                                    |                                                                                                    | 포망자막라                                                                 | 10TT-01U                                                       |                                                       |                                                                                 | 高付                                                                                         | No 000                                                 | 00170    |                                   |
|                                                                                                    |               |                                            |             |                         | 即在地 果兄都 甲牙                                                                                                    | 시지 起降]-                                                                                                    |                                                                       |                                                                |                                                       |                                                                                 |                                                                                            | No1000                                                 | 09170    |                                   |
|                                                                                                    |               |                                            |             |                         |                                                                                                    | Contraction of the Contraction of the Contraction o | 1-2-3銀座ビル                                                             | /1F                                                            |                                                       | _                                                                               | 213                                                                                        | 110 000                                                |          |                                   |
|                                                                                                    |               |                                            |             |                         | 会社名 ㈱テスト                                                                                                    |                                                                                                    | 1-2-3銀座ビル                                                             | >1F                                                            |                                                       | 試験                                                                              | (4) (1) (2) (2) (2) (2) (2) (2) (2) (2) (2) (2                                             |                                                        |          |                                   |
| 以上                                                                                                    |               | 申請者                                        | ž –         | :<br>担当:                | 会社名<br>樹テスト   者所属   開発部                                                                                                    |                                                                                                    | 1-2-3銀座ビル                                                             | >1F                                                            |                                                       | 武勝<br>  武験成                                                                     | 文内<br>(余件数 1<br>()<br>()<br>()<br>()<br>()<br>()<br>()<br>()<br>()<br>()<br>()<br>()<br>() |                                                        |          |                                   |
| 以上                                                                                                    |               | 申請者                                        | ž           | 担当                      | <ul> <li>会社名 ㈱テスト</li> <li>者所属 開発部</li> <li>氏名 試験太郎</li> </ul>                                                                                                    |                                                                                                    | 1-2-3銀座ビル                                                             | /1F                                                            |                                                       | (武)<br>(武)<br>(武)<br>(武)<br>(武)<br>(武)<br>(武)<br>(武)<br>(武)<br>(武)              | 文内<br>()<br>()<br>()<br>()<br>()<br>()<br>()<br>()<br>()<br>()                             |                                                        |          |                                   |
| 以上<br>自動車用軽合金製ホイール試験協議会(JWTC)                                                                                        |               | 申請書                                        | Ť           | ·<br>担当:<br>電           | 会社名<br>梯テスト<br>者所属<br>開発部<br>氏名<br>試験太郎<br>話番号<br>03-1111-22                                                                                                    | 22                                                                                                    | 1-2-3銀座ビル<br>ファクス番                                                    | /IF<br>号 03-111                                                | 1-5555                                                | 武明<br>試験成<br>-                                                                  | (大) (大) (大) (大) (大) (大) (大) (大) (大) (大)                                                    |                                                        |          |                                   |
| 以上<br>自動車用軽合金製ホイール試験協議会(JWTC)<br>ホームページ「アルミホイールのVIA登録」                                                               |               | 申請老                                        | ž           | :<br>担当:<br>電道          | <ul> <li>会社名 ㈱テスト</li> <li>者所属 開発部</li> <li>氏名 試験太郎</li> <li>話番号 03-1111-22</li> </ul>                                                                                                    | 22                                                                                                    | 1-2-3銀座ビル<br>ファクス番                                                    | ァ1F<br>号 03-111                                                | 1-5555                                                | 試験成                                                                             | 文円<br>()<br>()<br>()<br>()<br>()<br>()<br>()<br>()<br>()<br>()                             |                                                        |          | e                                 |
| 以上<br>自動車用軽合金製ホイール試験協議会(JWTC)<br>ホームページ「アルミホイールのVIA登録」<br>http://www.jwtc.jp                                         |               | 申請老                                        | Ĭ           | 担当:<br>電<br>TWI         | <ul> <li>会社名 (朝テスト<br/>者所属)開発部</li> <li>氏名 試験太郎</li> <li>話番号 03-1111-22</li> <li>商品名(型式番号等)</li> </ul>                                                                                                    | 22                                                                                                    | 1-2-3銀座ビル<br>ファクス番<br>原産国                                             | >1F<br>号 03-111<br>心切時                                         | 1-5555<br>推重量                                         | 記懸<br>記録の<br>P.C.D.                                                             | 文円<br>()<br>()<br>()<br>()<br>()<br>()<br>()<br>()<br>()<br>()                             | 限定使用表示記号                                               | 確認調      | ち 添け                              |
| 以上<br>自動車用軽合金製ホイール試験協議会(JWTC)<br>ホームページ「アルミホイールのVIA登録」<br>http://www.jwtc.jp                                         |               | 申請老<br>類別<br>番号                            | JWL         | 担当:<br>電話<br>J.WL<br>-T | 会社名 (朝テスト<br>者所属 開発部<br>氏名 試験太郎<br>話番号 03-1111-22<br>商品名(型式番号等)                                                                                                    | 22<br>リムの呼び                                                                                                    | 1-2-3銀座ビル<br>ファクス番<br>原産国<br>バ<br>製造者名                                | /1F<br>号 03-111<br>(2世)(等                                      | 1-5555<br>構<br>建量<br>(m)                              | 武勝<br>武勝東成<br>P.C.D.                                                            |                                                                                            | 限定使用<br>表示記号<br>L·m7                                   | 確認試験     | tty tar almost                    |
| 以上<br>自動車用軽合金製ホイール試験協議会(JWTC)<br>ホームページ「アルミホイールのVIA登録」<br><u>http://www.jwtc.jp</u>                                  |               | 申請老<br>類別<br>番号                            | JWL         | 担当:<br>電記<br>JNL<br>-T  | <ul> <li>会社名 (朝テスト</li> <li>者所属 開発部<br/>氏名 試験 太郎</li> <li>話番号 03-1111-22</li> <li>商品名(型式番号等)</li> <li>発売元事業者名</li> </ul>                                                                                                    | 22<br>リムの呼び                                                                                                    | -2-3銀座ビル<br>ファクス番<br>原産国<br><sup>入</sup> 製造者名<br>又は藤儒                 | /1F<br>号 03-111<br>インセト等<br>(mm)                               | 1-5555<br>構<br>造<br>(kg)                              | 武勝<br>武                                                                         |                                                                                            | 限定使用<br>表示記号<br>上:JWL-T<br>F:JWL-T                     | 確認試験選切   | tyā ahnou ī<br>添付資料               |
| 以上<br>自動車用軽合金製ホイール試験協議会(JWTC)<br>ホームページ「アルミホイールのVIA登録」<br><u>http://www.jwtc.jp</u><br>)WTCオンラインサービス さんに関する詳細を表示します。 |               | 申請老<br>類別<br>番号                            | JWL         | 担当:<br>電話<br>JWL<br>-T  | <ul> <li>会社名 (納テスト</li> <li>者所属 開発部</li> <li>氏名 試験太郎</li> <li>話番号 03-1111-22</li> <li>商品名(型式番号等)</li> <li>発売元事業者名</li> <li>1114 7001/65 622</li> </ul>                                                                                                    | 22<br>リムの呼び                                                                                                    | -2-3銀座ビル<br>ファクス番<br>原産国<br>X<br>製造者名<br>又は商標                         | 71F<br>号 03-111<br>小セト等<br>(mm)                                | 1-5555<br>構<br>造<br>(kg)                              | 武勝<br>武勝成<br>P.C.D.<br>(mm)                                                     | ・            ・            ・            ・            ボルト<br>・            ・            ・     | 限定使用<br>表示記号<br>上:JWL-I<br>下:JWL-1                     | 確認試験選択   | 战    截    計    和     武    村    資料 |
| 以上<br>自動車用軽合金製ホイール試験協議会(JWTC)<br>ホームページ「アルミホイールのVIA登録」<br>http://www.jwtc.jp<br>) WMTCオンラインサービス さんに関する詳細を表示します。      |               | 申請老<br><sup>類別]</sup> 番号<br>01~01          | JWL         | 担当:<br>電記<br>JWL<br>-T  | 会社名<br>(新元年)<br>(新元年)<br>(新元年)<br>(新一年)<br>(新元年)<br>(新元年) | 22<br>リムのII手であ<br>15×12JJ                                                                                                    | -2-3銀座ビル<br>ファクス番<br>原産国<br>ジ<br>製造者名<br>叉」請解標<br>日本                  | インセット等<br>(mm)<br>インセット等                                       | 1-5555<br>構<br>造<br>(kg)<br>1 8.5                     | 計時<br>試験成<br>P.C.D.<br>(mm)<br>100                                              | 文<br>(1)<br>(1)<br>(1)<br>(1)<br>(1)<br>(1)<br>(1)<br>(1)                                  | 限定使用<br>表示記号<br>KG<br>上:JWL<br>F:JWL-1<br>360          | 確認試験選択 。 | 戊毒 計約2 〒<br>〒 2                   |
| 以上<br>自動車用軽合金製ホイール試験協議会(JWIC)<br>ホームページ「アルミホイールのVIA登録」<br>http://www.jwtc.jp<br>) JWTCオンラインサービス さんに関する詳細を表示します。      |               | 申請考<br>類別<br>番号<br>01~01                   | jwl<br>°    | 担当:<br>電动<br>JWL<br>-T  | 会社名         (朝テスト)           者所属         開発部           氏名         試験 太郎           話番号         03-1111-22           商品名(型式番号等)         発売元事業者名           VIA-T001(SS-002)         52人                                                                                                    | 22<br>ULADONEZZ<br>15×12JJ                                                                                                    | -2-3銀座ビル<br>ファクス番<br>原産国<br>ジ<br>製造者名<br>又は蒔儒<br>日本<br>てすと            | /1F<br>号 03-111<br>インセット等<br>(mm)<br>インセット<br>45               | 1-5555<br>精<br>違<br>(kg)<br>1 8.5                     | <u> </u>                                                                        |                                                                                            | 限定使用<br>表示記号<br>KG<br>上:JWL_T<br>360                   | 確認試験選択 ○ |                                   |
| 以上<br>自動車用軽合金製ホイール試験協議会(JWTC)<br>ホームページ「アルミホイールのVIA登録」<br>http://www.jwtc.jp<br>) JWTCオンラインサービス さんに関する詳細を表示します。      |               | 申請考<br>類別<br>番号<br>01~01<br>01~02          | JWL<br>o    | 担当:<br>電<br>TWL<br>-T   | 会社名         (朝テスト)           者所属         開発部           氏名         試験大郎           話番号         03-1111-22           商品名(型式番号等)         発売元事業者名           VIA-T001(SS-002)         万大           VIA-T001(SS-002)         万大                                                                                                    | 22<br>ULADIE#CF<br>15×12JJ<br>14×13.5JJ                                                                                                    | -2-33課座ビル<br>ファクス番<br>原産国<br>影道者名<br>又は藤儒<br>日本<br>てすと<br>日本          | -1F<br>号 03-111<br>インセト等<br>(mm)<br>インセト<br>45                 | 1-5555<br>構<br>建<br>健<br>(kg)<br>1<br>8.5<br>1<br>9.8 | 記帳           記帳余房           P.C.D.           (mm)           100           110   |                                                                                            | 限定使用<br>表示記号<br>KG<br>上:JWL<br>F:JWL-1<br>360<br>370   | 確認試験選択 。 |                                   |
| 以上<br>自動車用軽合金製ホイール試験協議会(JWTC)<br>ホームページ「アルミホイールのVIA登録」<br>http://www.jwtc.jp<br>JWTCオンラインサービス さんに関する詳細を表示します。        |               | 申請老<br><sup>類別川</sup> 番号<br>01~01<br>01~02 | J.WL<br>o   | 担当:<br>電和               | 会社名<br>朝テスト<br>者所属<br>開発部<br>氏名<br>記録,大郎<br>部語番号<br>03-111-22<br>商品名型式番号等)<br>発売元事業者名<br>VIA-T001(SS-002)<br>万スト<br>VIA-T001(SS-002)<br>万スト                                                                                                    | 22<br>15×12JJ<br>14×13.5JJ                                                                                                    | -2-3銀座ビル<br>ファクス番<br>原産国<br>メ製造者名<br>又は藤儒<br>日本<br>てすと<br>1 日本<br>てすと | →1F<br>号 03-111<br>インセル等<br>(mm)<br>インセル<br>45<br>インセル<br>44.5 | 1-5555<br>構<br>遭<br>(kg)<br>1 8.5<br>1 9.8            | 計成時           市式時先月           P.C.D.           (mm)           100           110 | 美件数     1       友績書     1       ボルト     1       イ     4       4     4                      | R定使用<br>表示記号<br>KG<br>上: JWL<br>下: JWL-1<br>360<br>370 | 確認試験選択 。 |                                   |

※对于只存在[**確認試験**]的申请,也将发送同样格式的邮件。

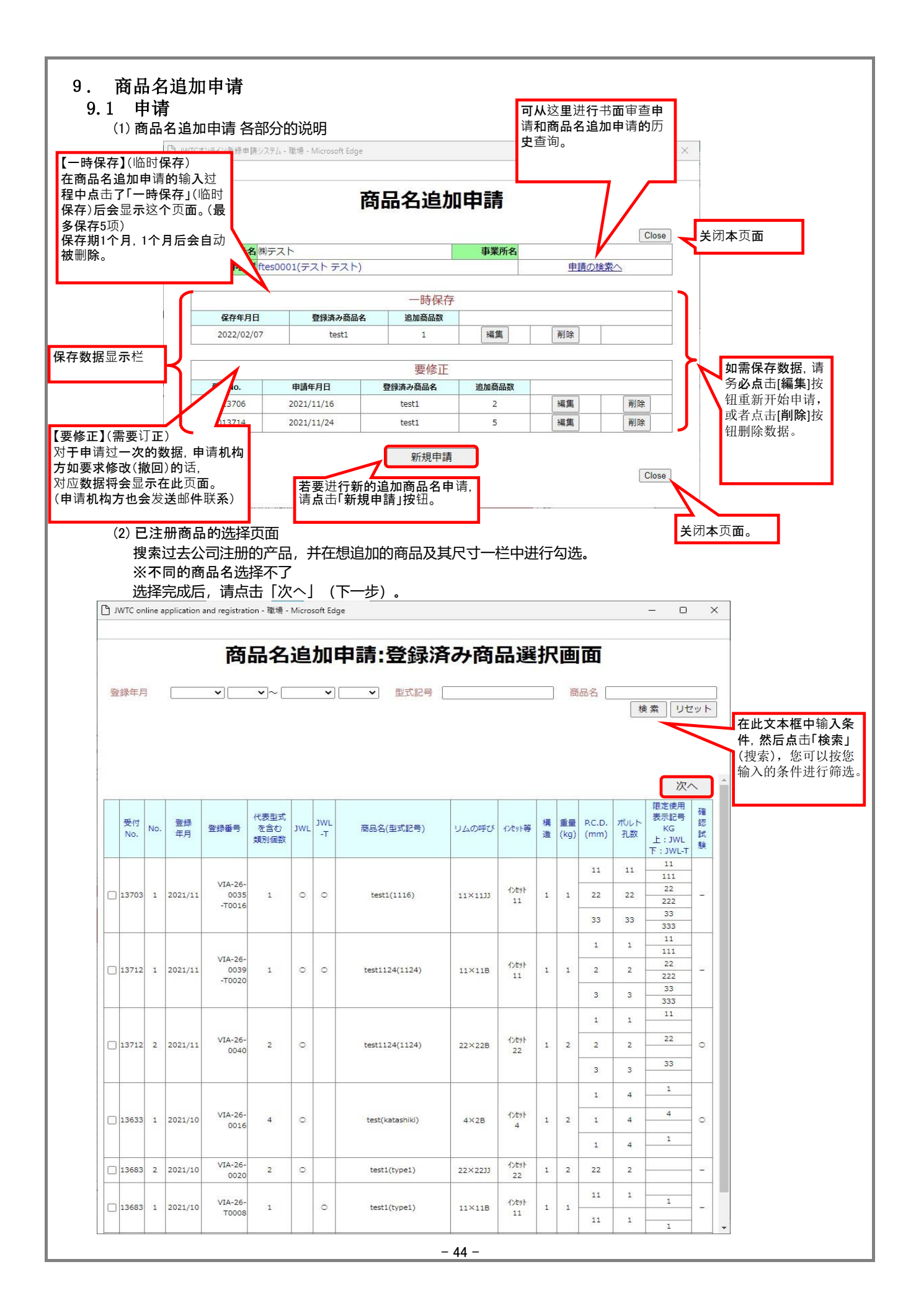

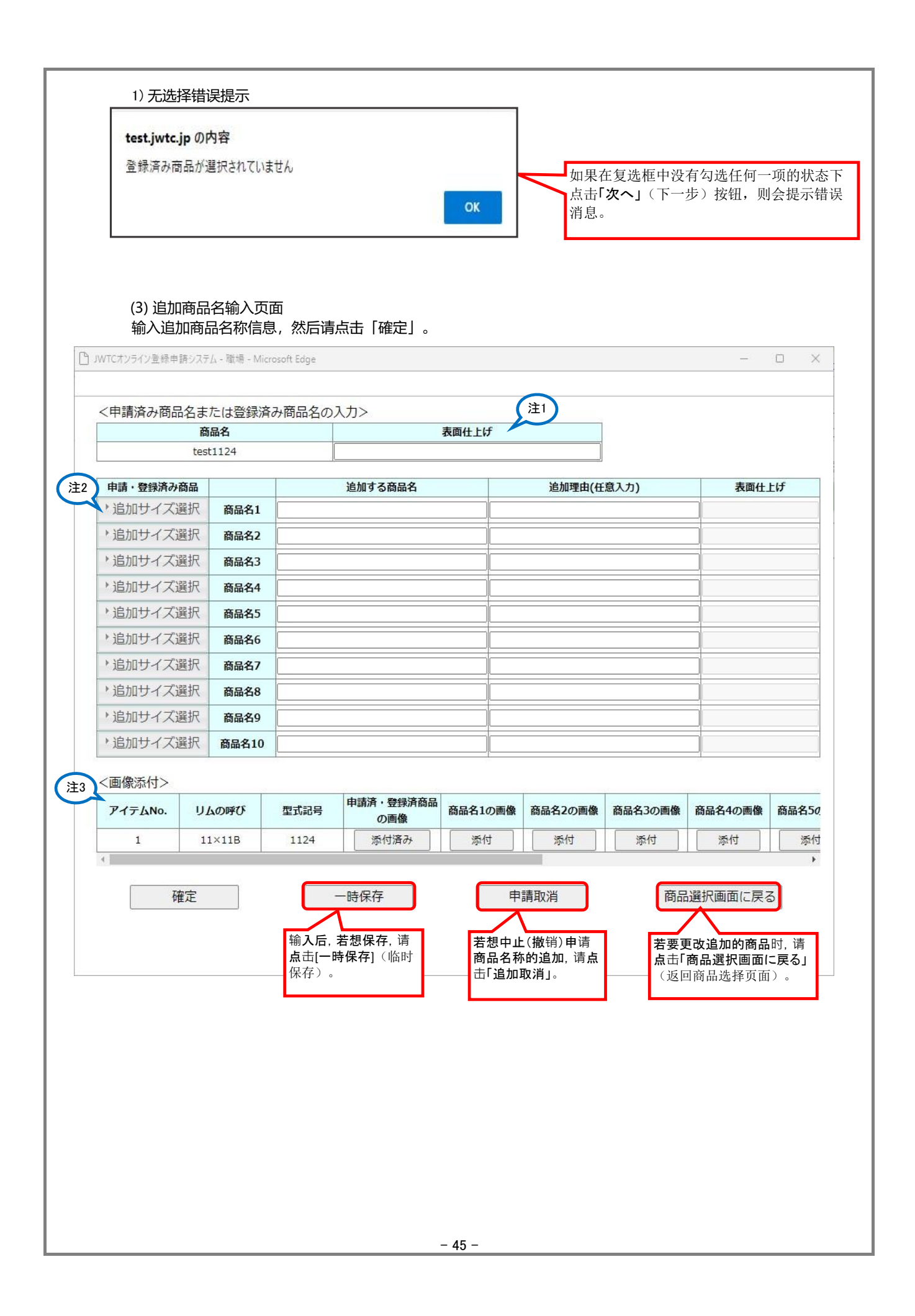

|                                       | 請システム - 職場                               | - Microsoft Edge     |                                            |                            |                                                 |                            | -                                               | 0                |
|---------------------------------------|------------------------------------------|----------------------|--------------------------------------------|----------------------------|-------------------------------------------------|----------------------------|-------------------------------------------------|------------------|
|                                       |                                          |                      | 3 + 2                                      |                            |                                                 |                            |                                                 |                  |
| く中請済み間は                               | 商品名                                      | 録済み間品名の              |                                            | 表面什上げ                      |                                                 |                            |                                                 |                  |
|                                       | test1124, tes                            | t                    |                                            |                            | •                                               |                            |                                                 |                  |
| 由誌, 294333                            | 帝皇                                       |                      | 塗装                                         |                            |                                                 | (○)                        | 事而件                                             | <i>⊢1</i> ∓      |
| + 11×11B/1                            | カート 商品:                                  | 81                   | 切削                                         |                            |                                                 |                            | 4XM11.                                          | LW               |
| ・追加サイズ                                | 選択 商品:                                   | 名2                   | Ywt                                        |                            |                                                 |                            |                                                 |                  |
| ・追加サイズ                                | 選択 商品                                    | 名3                   |                                            |                            | -                                               |                            |                                                 |                  |
| ・追加サイズ                                | 選択 商品:                                   | 名4                   | スパッタリンク                                    |                            |                                                 |                            |                                                 |                  |
| ▶追加サイズ                                | 選択 商品:                                   | 名5                   | アルマイト                                      |                            |                                                 |                            |                                                 |                  |
| ▶追加サイズ                                | 選択 商品                                    | 名6                   | 上記以外は入力してくださ                               | L.                         |                                                 |                            |                                                 |                  |
| ・追加サイズ                                | 選択 商品                                    | 名7                   |                                            |                            |                                                 |                            |                                                 |                  |
| ・追加サイズ                                | 選択 商品                                    | 名8                   |                                            |                            |                                                 |                            |                                                 |                  |
| ・追加サイズ                                | 選択 商品                                    | 名9                   |                                            |                            |                                                 |                            |                                                 |                  |
|                                       | 選択 商品名                                   | <u>410</u>           |                                            |                            |                                                 |                            |                                                 |                  |
| ・追加サイズ                                |                                          |                      |                                            |                            |                                                 |                            |                                                 |                  |
| ▶追加サイズ:                               |                                          |                      |                                            |                            |                                                 |                            |                                                 |                  |
| ・追加サイズ<br><画像添付><br>アイテムNo.           | リムの呼び                                    | 型式記号                 | 申請済・登録済商品<br>の画像                           | 商品名1の画像                    | 商品名2の画像                                         | 商品名3の画像                    | 商品名4の画像                                         | 商品名5             |
| ・追加サイズ<br><画像添付><br>アイテムNo.<br>1      | リムの呼び<br>11×11B                          | 型式記号<br>1124         | 申請済・登録済商品<br>の画像<br>添付済み                   | <b>商品名1の画像</b><br>添付       | 商品名2の画像<br>添付                                   | <b>商品名3の画像</b><br>添付       | 商品名4の画像<br>添付                                   | 商品名5             |
| ・追加サイズ<br><画像添付><br>アイテムNo.<br>1<br>2 | <mark>ሀ አወም</mark> ሪ<br>11×11B<br>22×22B | 型式記号<br>1124<br>1124 | 申請済・登録済商品の画像           ※付済み           添付済み | <b>商品名1の画像</b><br>添付<br>添付 | <ul><li>商品名2の画像</li><li>添付</li><li>添付</li></ul> | <b>商品名3の画像</b><br>添付<br>添付 | <ul><li>商品名4の画像</li><li>添付</li><li>添付</li></ul> | 商品名5<br>添(<br>添) |

#### 注2) 已申请/注册过商品的追加尺寸的选择 在「登録済み商品選択画面」(已注册产品选择页面)中选择的产品尺寸将显示在下拉列表中。 请对追加对象产品的相应尺寸进行勾选。※可多选

|            | 商品      | 路         |          |                  | 表面仕上げ   |         |         |         |      |
|------------|---------|-----------|----------|------------------|---------|---------|---------|---------|------|
|            | test112 | 4, test   |          |                  |         |         |         |         |      |
| 申請・登録済み    | 商品      |           |          | 追加する商品名          |         | 追加理由(任  | 意入力)    | 表面仕     | 上げ   |
| ▼11×11B/化  | 7291:   | 商品名1      |          |                  |         |         |         |         |      |
| ☑ 11×11B/1 | ンセット11  | /1-1/2-2  | /2-2/3-3 |                  |         |         |         |         |      |
| ☑ 22×22B/1 | ンセット22  | 2/1-1/2-2 | /2-2/3-3 |                  |         |         |         |         |      |
| ■14×4B/インt | 2915/4  | -100      |          |                  |         |         |         |         |      |
| ・追加サイズ     | 選択      | 商品名5      |          |                  |         |         |         |         |      |
| ・追加サイズi    | 選択      | 商品名6      |          |                  |         |         |         |         |      |
| ・追加サイズ     | 選択      | 商品名7      |          |                  |         |         |         |         |      |
| ・追加サイズ     | 選択      | 商品名8      |          |                  |         |         |         |         |      |
| ・追加サイズ     | 選択      | 商品名9      |          |                  |         |         |         |         |      |
| ・追加サイズ     | 選択      | 商品名10     |          |                  |         |         |         |         |      |
| ~両換送付~     |         |           |          |                  |         |         |         |         |      |
| アイテムNo.    | IJД     | の呼び       | 型式記号     | 申請済・登録済商品<br>の画像 | 商品名1の画像 | 商品名2の画像 | 商品名3の画像 | 商品名4の画像 | 商品名5 |
| 1          | 113     | ×11B      | 1124     | 添付済み             | 添付      | 添付      | 添付      | 添付      | 添    |
| 2          | 223     | ×22B      | 1124     | 添付               | 添付      | 添付      | 添付      | 添付      | 添    |
| 3          | 14      | ×4B       | test     | 添付               | 添付      | 添付      | 添付      | 添付      | 添    |

#### 注3) 上传图片

请在通过尺寸追加选项栏中选中的产品预制相对应的商品名列表中,上传追加商品名申请的商品的图片附件。 请在「申請済・登録済商品の画像」(已申请/已注册商品的图片)列表中,上传从「登録済み商品選択画面」(已注册商品选择页面)选择的商品图片附件。 如果是过去已追加申请过的商品,其图片附件已经上传在「申請済・登録済商品の画像」(已申请/注册商品的图片)里了。 即使按钮显示为「添付済み」(已添加),也仍然可以更改。

|          | 商          | 品名                         |                                                                                                    |                                                                                                    |                                                                                                    | 表面仕上げ                                                                                                    |                                                                                                    |                                                                                                   |                                                                                                    |       |
|----------|------------|----------------------------|----------------------------------------------------------------------------------------------------|----------------------------------------------------------------------------------------------------|----------------------------------------------------------------------------------------------------|----------------------------------------------------------------------------------------------------|----------------------------------------------------------------------------------------------------|---------------------------------------------------------------------------------------------------|----------------------------------------------------------------------------------------------------|-------|
|          | test11     | 24, test                   |                                                                                                    |                                                                                                    |                                                                                                    |                                                                                                    |                                                                                                    |                                                                                                   |                                                                                                    |       |
| 申請・登録済み  | 商品         |                            |                                                                                                    | 追加する商                                                                                                    | 品名                                                                                                    | T                                                                                                    | 追加理由(任                                                                                                    | 意入力)                                                                                              | 表面仕                                                                                                    | 上げ    |
| 11×11B/化 | シセット:      | 商品名1                       |                                                                                                    |                                                                                                    |                                                                                                    |                                                                                                    |                                                                                                    |                                                                                                   |                                                                                                    |       |
| 追加サイズ    | 選択         | 商品名2                       |                                                                                                    |                                                                                                    |                                                                                                    |                                                                                                    |                                                                                                    |                                                                                                   |                                                                                                    |       |
| 追加サイズ    | 選択         | 商品名3                       |                                                                                                    |                                                                                                    |                                                                                                    |                                                                                                    |                                                                                                    |                                                                                                   |                                                                                                    |       |
| 追加サイズ    | 選択         | 商品名4                       |                                                                                                    |                                                                                                    |                                                                                                    |                                                                                                    |                                                                                                    |                                                                                                   |                                                                                                    |       |
| 追加サイズ    | 選択         | 商品名5                       |                                                                                                    |                                                                                                    |                                                                                                    |                                                                                                    |                                                                                                    |                                                                                                   |                                                                                                    |       |
| 追加サイズ    | 選択         | 商品名6                       |                                                                                                    |                                                                                                    |                                                                                                    |                                                                                                    |                                                                                                    |                                                                                                   |                                                                                                    |       |
| 追加サイズ    | 選択         | 商品名7                       |                                                                                                    |                                                                                                    |                                                                                                    |                                                                                                    |                                                                                                    |                                                                                                   |                                                                                                    |       |
| 追加サイズ    | 選択         | 商品名8                       |                                                                                                    |                                                                                                    |                                                                                                    |                                                                                                    |                                                                                                    |                                                                                                   |                                                                                                    |       |
| 追加サイズ    | 選択         | 商品名9                       |                                                                                                    |                                                                                                    |                                                                                                    |                                                                                                    |                                                                                                    |                                                                                                   |                                                                                                    |       |
| 追加サイズ    | 選択         | 商品名10                      |                                                                                                    |                                                                                                    |                                                                                                    |                                                                                                    |                                                                                                    |                                                                                                   | _                                                                                                    |       |
| 画像添付>    |            |                            |                                                                                                    |                                                                                                    |                                                                                                    |                                                                                                    |                                                                                                    |                                                                                                   |                                                                                                    |       |
| マイテムNo.  | IJĮ        | の呼び                        | 型式記号                                                                                                    | 申請済・登                                                                                                    | 绿清商品                                                                                                    | 商品名1の画像                                                                                                    | 商品名2の画像                                                                                                    | 商品名3の画像                                                                                           | 商品名4の画像                                                                                                    | 商品名50 |
| 1        | 11         | ×11B                       | 1124                                                                                                    | の国                                                                                                    | mast<br>斉み                                                                                                  | 添付                                                                                                    | 添付                                                                                                    | 添付                                                                                                | 添付                                                                                                    | 添付    |
| 2        | 22         | ×22B                       | 1124                                                                                                    | 添                                                                                                    | 4                                                                                                    | 添付                                                                                                    | 添付                                                                                                    | 添付                                                                                                | 添付                                                                                                    | 添付    |
| 3        | 1          | 4×4B                       | test                                                                                                    | 添                                                                                                    | 4                                                                                                    | 添付                                                                                                    | 添付                                                                                                    | 添付                                                                                                | 添付                                                                                                    | 添付    |
| Ē        | 確定         |                            |                                                                                                    | 一時保存 一時保存 商品                                                                                                    | 名追力                                                                                                    | ■申請:資料                                                                                                    | <sup>諏消</sup><br>↓· <b>画像添</b>                                                                                                    | 商:<br>-<br>:付                                                                                     | 品選択画面に戻<br>□ ×                                                                                                    | 3     |
| Ē        | 確定         |                            | 7イテムNo.<br>商品名                                                                                             | -時保存<br><b>商品</b><br>0<br>test1124                                                                                                    | 名追力                                                                                                    | ● 申請:資料                                                                                                    | <sup>■取消</sup><br>↓• <b>画像添</b>                                                                                                    | 商品<br>—<br>—<br>•付                                                                                |                                                                                                    | 5     |
| Ð        | 確定         |                            | 7イテムNo.<br>商品名<br>> 添付資料                                                                                   | -時保存<br><b>商品</b><br>0<br>test1124<br>科・画像の++                                                                                                    | <b>名追か</b>                                                                                                  | ■<br>■<br>■<br>■<br>■<br>■<br>■<br>■<br>■<br>■<br>■<br>■<br>■<br>■<br>■<br>■<br>■                                                                                                    |                                                                                                    | 商品<br>-<br>-<br>-<br>-<br>-<br>-<br>-<br>-<br>-<br>-<br>-<br>-<br>-<br>-<br>-<br>-<br>-<br>-<br>- |                                                                                                    | 5     |
| Ē        | 確定         |                            | 7イテムNo.<br>商品名<br>>添付資料                                                                                    | -時保存<br><b>商品</b><br>0<br>test1124<br>料・画像のサ                                                                                                    | <b>名追か</b><br>・イズは、<br>添                                                                                    | ■ 申請                                                                                                    | 1<br>↓・ <b>画像添</b><br>縮して添付く<br>・覧                                                                                                    | 商品<br>-<br>-<br>-<br>-<br>-<br>-<br>-<br>-<br>-<br>-<br>-<br>-<br>-<br>-<br>-<br>-<br>-<br>-<br>- |                                                                                                    | 5     |
| Ð        | 숱          | 〇<br>〇<br>〇<br>〇<br>〇<br>〇 | <sup>7</sup> イテムNo.<br>商品名<br>> 添付資料<br>& 新村No.                                                            | -時保存<br>商品(<br>0<br>test1124<br>料・画像のサ<br>添竹内容                                                                                                    | <b>名追加</b><br>・イズは、<br>添                                                                                    | ■ 申請                                                                                                    | 1<br>1<br>1<br>1<br>1<br>1<br>1<br>1<br>1<br>1<br>1<br>1<br>1<br>1                                                                                                    | 商品<br>-<br>-<br>ください。                                                                             |                                                                                                    | 5     |
| Ē        | 確定         |                            | <mark>7イテムNo.<br/>商品名</mark><br>>添付資料<br>& 新 No.<br>0                                                      | -時保存<br>商品 (<br>0<br>test1124<br>科・画像のサ<br>添け内容<br>様式11を添付                                                                                                    | <b>名追加</b><br>・イズは、<br>添                                                                                    | ■ 申請<br>● □申請:資料<br>、1MB未満に圧<br>付資料・画像ー<br>ファイル名                                                                                                    | 取消<br>↓・面像添<br>縮して添付。<br>。<br>参照…                                                                                                    | 商品<br>                                                                                            | 3選択画面に戻                                                                                                    | 5     |
| Ð        | <b>在</b> 定 | 〇<br>                      | <b>2イテムNo.</b><br>商品名<br>参付資業<br>6付No.<br>0<br>1                                                           | 時保存<br>0<br>test1124<br>料・画像のサ<br><b>添付内容</b><br>様式11を添付<br>おもて面(*)                                                                                                    | <b>名追か</b><br>イズは、<br>添                                                                                     | 中請:資料                                                                                                    | 1<br>1<br>1<br>1<br>1<br>1<br>1<br>1<br>1<br>1<br>1<br>1<br>1<br>1                                                                                                    | 商品<br>-<br>-<br>ください。<br>添付<br>添付                                                                 | 3選択画面に戻                                                                                                    | 5     |
| Ē        | <b>定</b>   | 〇<br>                      | <ul> <li>マイテムNo.</li> <li>商品名</li> <li>&gt;添付資料</li> <li>6付No.</li> <li>0</li> <li>1</li> <li>2</li> </ul> | 時保存                                                                                                    | <b>名追か</b><br>イズは、<br>添                                                                                     | 中間 中間:資料・ (1) (1) (1) (1) (1) (1) (1) (1) (1) (1)                                                                                                    | 1<br>1<br>1<br>1<br>1<br>1<br>1<br>1<br>1<br>1<br>1<br>1<br>1<br>1                                                                                                    | 商品<br>                                                                                            | 3選択画面に戻                                                                                                    | 5     |
| Ē        | <b>能</b> 定 | <□                         | ペイテムNo.<br>商品名<br>> 添付資料<br>0<br>1<br>2<br>3                                                               | -時保存<br>の<br>test1124<br>科・画像のサ<br>蒸竹内容<br>様式11を添付<br>おもて面(*)<br>裏面(*)<br>型式配号部(*)                                                                                                    | <b>名追力</b><br>イズは、添                                                                                         | 申請 □申請:資料 ○申請:資料 ○□申請:資料 ○□申請:資料 ○□□□□□□□□□□□□□□□□□□□□□□□□□□□□□□□□□□□□                                                                                                    | 取消<br>中 <b>画 像 添</b><br>縮して添付。<br>。<br>参照…<br>ex<br>参照…<br>ex<br>参照…<br>ex                                                                                                    | 商品<br>                                                                                            | 3選択画面に戻                                                                                                    | 5     |
| Ð        | <b>在</b> 定 | □<br>                      | マイテムNo.<br>商品名<br>参添付資料<br>6付No.<br>0<br>1<br>2<br>3                                                       | <ul> <li>一時保存</li> <li>商品4</li> <li>0</li> <li>test1124</li> <li>当・画像のサ</li> <li>※村内容</li> <li>様式11を添付</li> <li>おもて面(*)</li> <li>裏面(*)</li> <li>型式記号部(*)</li> </ul>                                                                                                    | 日本<br>名追加<br>イズは、<br>添<br>「<br>一<br>一<br>一<br>一<br>一<br>一<br>一<br>一<br>一<br>一<br>一<br>一<br>一                | 申請 ■ ■                                                                                                    | 取消                                                                                                    | 商品<br>                                                                                            | <ul> <li>□ ×</li> <li>□ ×</li> <li>□   </li> <li>  </li> <li>  </li></ul>                                                     | 5     |
| Ē        | 確定         |                            | <b>7イテムNo.</b><br>商品名<br>>添付資料<br>0<br>1<br>2<br>3<br>4                                                    | <ul> <li>一時保存</li> <li>商品4</li> <li>0</li> <li>test1124</li> <li>単画像のサ</li> <li>添付内容</li> <li>様式11を添付</li> <li>株式11を添付</li> <li>まもて面(*)</li> <li>裏面(*)</li> <li>型式記号部(*)</li> <li>リムの呼び(*)</li> </ul>                                                                                                    | 日本<br>名追加<br>イズは、<br>添<br>本<br>本<br>、<br>本<br>、<br>、<br>、<br>、<br>、<br>、<br>、<br>、<br>、<br>、<br>、<br>、<br>、 | 申請 □申請:資料 ○ ○                                                                                                    | 取消<br>中 画像 添<br>縮して添付 。<br>・ 覧<br>・ の 、 参照… 、 の 、 、 参照… 、 の 、 、 、 、 、 、 、 、 、 、 、 、 、 、 、 、 、                                                                                                    | 商日<br>-<br>-<br>-<br>-<br>-<br>-<br>-<br>-<br>-<br>-<br>-<br>-<br>-                               | <ul> <li>□ ×</li> <li>川除</li> <li>削除</li> <li>削除</li> <li>削除</li> <li>削除</li> <li>削除</li> </ul>                                                                                                    | 3     |
| Ē        | 確定         | □                          | 2イテムNo.<br>商品名<br>>添付資料<br>6付No.<br>0<br>1<br>2<br>3<br>4<br>5                                             | -時保存<br>の<br>test1124<br>い画像のサ<br>メ・画像のサ<br>メ・画像のサ<br>メイト内容<br>様式11を添付<br>あもて面(*)<br>裏面(*)<br>型式記号部(*)<br>リムの呼び(*)<br>センターキャップ                                                                                                    | <b>名追か</b><br>イズは、添                                                                                         | 中部 日申請:資料 〇申請:資料 〇日前:資料 〇日 〇日 <p< td=""><td>取消<br/>中面像添<br/>縮して添付。<br/>・ 覧<br/>・ して 添付。<br/>参照…<br/>を 照…<br/>を 照…<br/>を 照…<br/>を 照…<br/>を のののののののののののののののののののののののののののののののののの</td><td>商日<br/></td><td><ul> <li>□ ×</li> <li>□ ×</li></ul></td><td>5</td></p<> | 取消<br>中面像添<br>縮して添付。<br>・ 覧<br>・ して 添付。<br>参照…<br>を 照…<br>を 照…<br>を 照…<br>を 照…<br>を のののののののののののののののののののののののののののののののののの                                                                                                    | 商日<br>                                                                                            | <ul> <li>□ ×</li> <li>□ ×</li></ul>                     | 5     |
| Ē        | 確定         | □<br>                      | 2イテムNo.<br>商品名<br>参添付資業<br>6付No.<br>0<br>1<br>2<br>3<br>4<br>5<br>6                                        | <ul> <li>一時保存</li> <li>商品4</li> <li>0</li> <li>test1124</li> <li>当・画像のサ</li> <li>添付内容</li> <li>様式11を添付</li> <li>あもて面(*)</li> <li>裏面(*)</li> <li>型式記号部(*)</li> <li>リムの呼び(*)</li> <li>センターキャッジ<br/>その他1</li> </ul>                                                                                                    | <b>名追か</b><br>イズは、添<br>。<br>。<br>。                                                                          | ■ 申請                                                                                                    | <b>取消</b><br>和して添付。<br>一覧<br>の<br>を照…<br>を照…<br>を照…<br>を照…<br>を照…<br>を照…<br>を照…<br>を照…                                                                                                    | 商品<br>                                                                                            | <ul> <li>□ ×</li> <li>– ×</li> <li>– ×</li> <li>– – ×</li> <li>– – ×</li> <li>– – ×</li> <li>– – ×</li> <li>– – ×</li> <li>– – ×</li> <li>– – ×</li> <li>– – ×</li> <li>– – ×</li> <li>– – ×</li> <li>– – ×</li> <li>– – ×</li> <li>– – ×</li> <li>– – ×</li> <li>– – ×</li> <li>– – ×</li> <li>– – ×</li> <li>– ×</li> <li>– ×</li> <li>– – ×</li> <li>– ×</li> <li>– ×<td>5</td></li></ul> | 5     |
| Ð        | 確定         | □                          | 2.イテムNo.<br>商品名<br>参添付資料<br>6.<br>1<br>2<br>3<br>4<br>5<br>6<br>6<br>7                                     | <ul> <li>一時保存</li> <li></li> <li></li></ul> <li></li> <li> <li></li> <li> <li></li> <li> <li> <li> <li> <li> <li> <li> <li> <li> <li> <li> <li> <li> <li> <li> <li> <li> <li> <li> <li> <li> <li></li></li></li></li></li></li></li></li></li></li></li></li></li></li></li></li></li></li></li></li></li></li></li></li>                                                 |                                                                                                    | ■ 申請                                                                                                    | 取消<br>和して添付。<br>端にして添付。<br>一 のので、<br>参照… のので、<br>参照… のので、 | 商品<br>-<br>-<br>-<br>-<br>-<br>-<br>-<br>-<br>-<br>-                                              | <ul> <li>□ ×</li> <li>         剤除         剤除         剤         剤         剤         剤         剤         剤</li></ul>                                                                                                    | 5     |
| Ē        | <b>産</b> 定 |                            | 2/子 → NNO.<br>商品名<br>高品名<br>※付 NO.<br>0<br>1<br>2<br>3<br>4<br>5<br>6<br>7<br>8                            | <ul> <li>一時保存</li> <li>○</li> <li>を訪1124</li> <li>●</li> <li>●</li>     &lt;</ul> |                                                                                                    | 申請 □申請:資料 ○ ○                                                                                                    | 取消<br>中<br>画像添<br>縮して添付。<br>・<br>空<br>参照<br>・<br>な<br>参照<br>・<br>な<br>、<br>の<br>、<br>、<br>の<br>、<br>の<br>、<br>の<br>の<br>の<br>の<br>の<br>の<br>の<br>の<br>の<br>の<br>の<br>の<br>の                                                                                                    | 商日<br>                                                                                            | <ul> <li>→選択画面に戻</li> <li>→</li> <li>&gt;</li> <li>剤除</li> <li>剤除</li> <li>剤除</li> <li>剤除</li> <li>剤除</li> <li>剤除</li> <li>剤除</li> <li>剤除</li> <li>剤除</li> <li>剤除</li> <li>剤除</li> <li>剤除</li> <li>剤除</li> <li>剤除</li> <li>剤除</li> <li>剤除</li> <li>剤除</li> <li>剤除</li> <li>剤除</li> <li>剤除</li> <li>剤除</li> <li>剤除</li> <li>剤除</li> </ul>                                                                                                    | 3     |

1) 未输入错误提示 <申請済み商品名または登録済み商品名の入力>(已申请或已注册商品名的输入)栏里,「表面仕上げ」(表面处理)未输入时, 点击「確定」时将会提示错误消息。

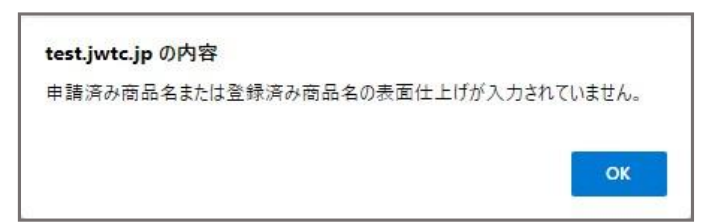

2) 无选择错误提示

对在「追加する商品名」(追加商品名)中输入的商品,如未在「申請・登録済み商品」(已申请/注册商品)里的 「追加サイズ選択」(追加尺寸选择)栏中进行勾选时,点击「確定」时将会提示错误消息。

| test.jwtc.jp の内容                           |        |
|--------------------------------------------|--------|
| 申請・登録済み商品欄の「追加サイズ選択」をクリックし、追加するサ<br>てください。 | イズを選択し |
|                                            | ОК     |

3) 上传图片附件不足的错误提示

对在「追加する商品名」(追加商品名)中输入的商品,「申請・登録済み商品」(已申请/注册商品)列表中勾选出的商品图片未全数上传时, 「点击「確定」时将会提示错误消息。请上传勾选商品全部图片附件。

| test.jwtc.jp の内容 |    |
|------------------|----|
| 添付ファイルが不足しています。  |    |
|                  | ОК |

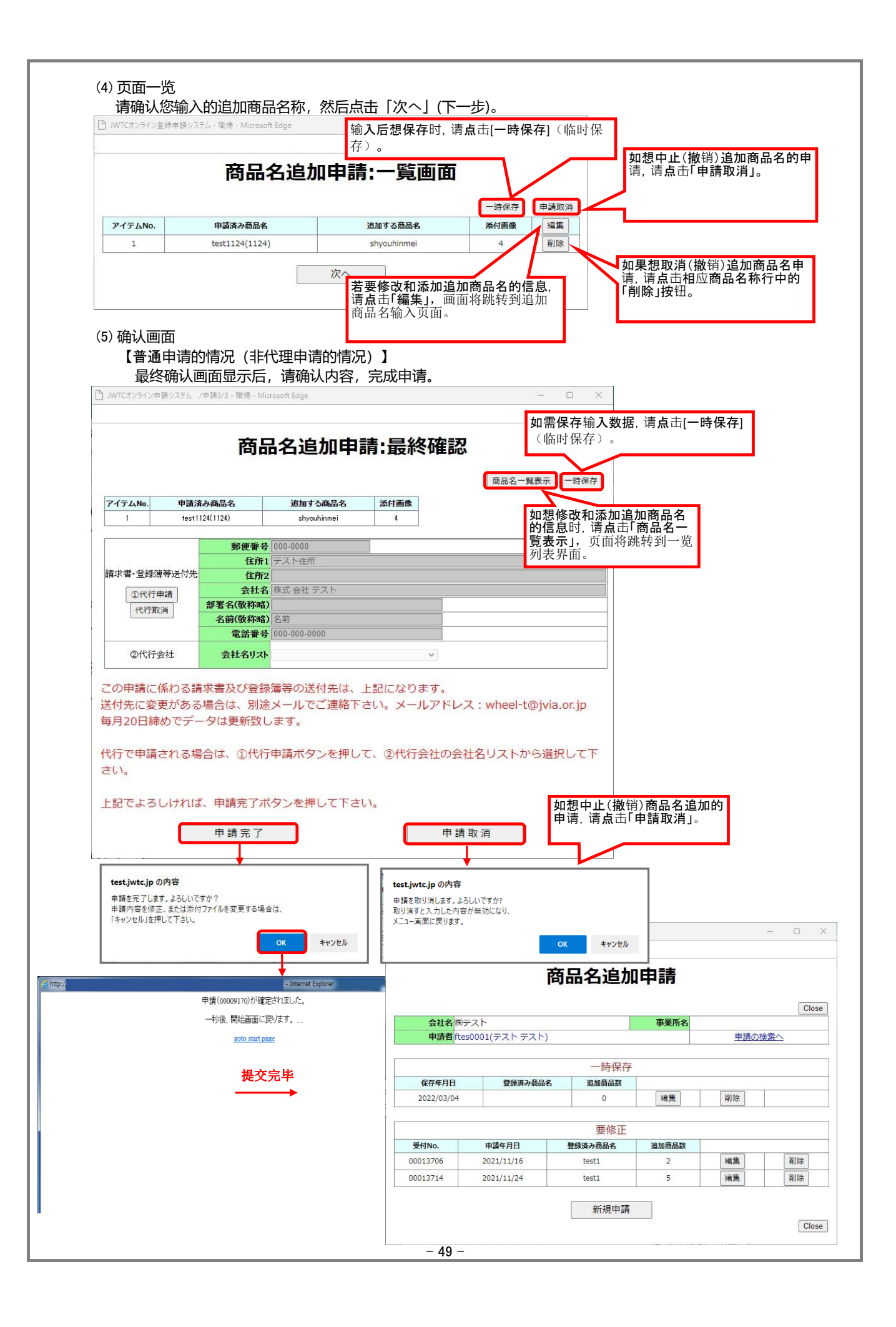

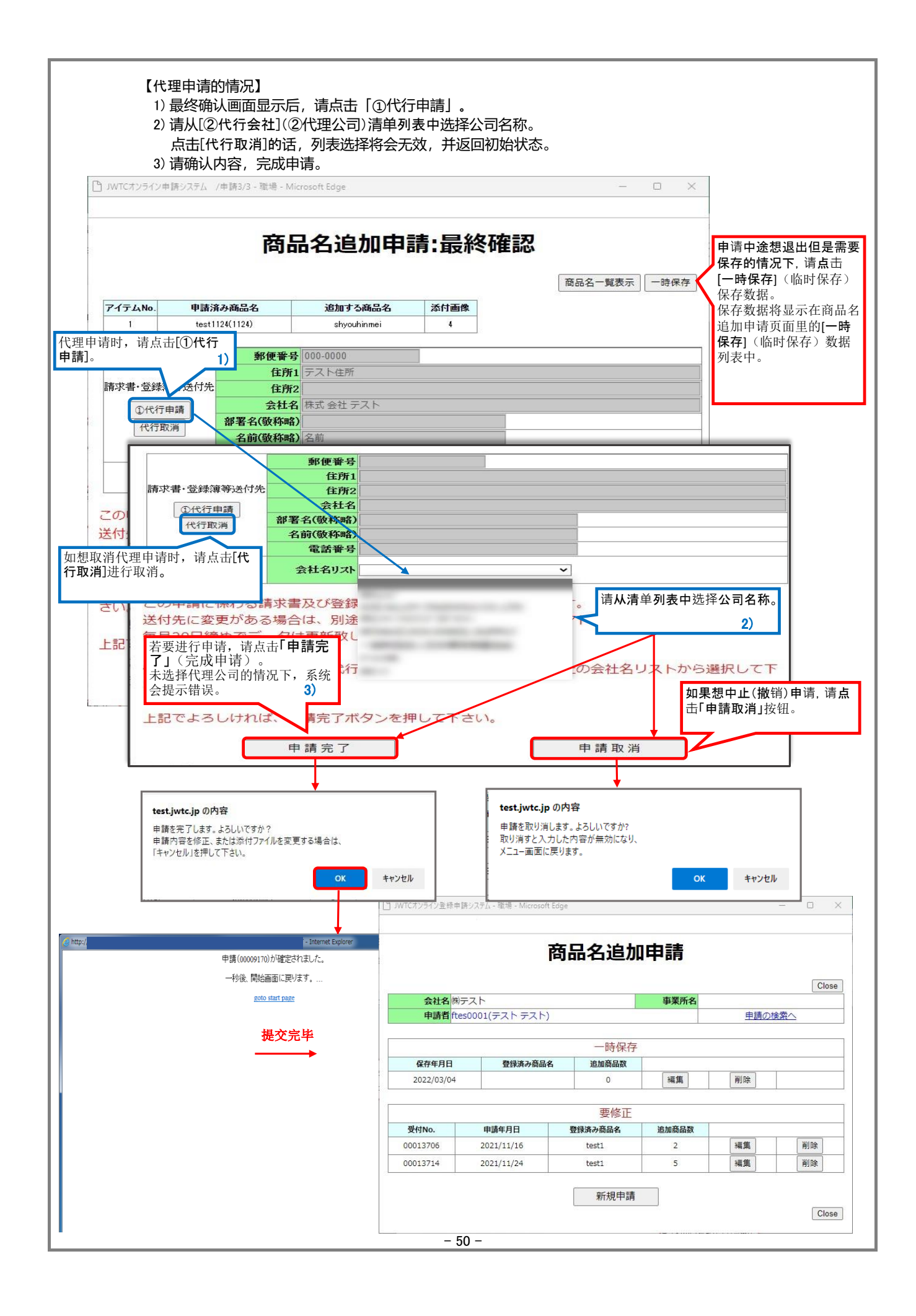

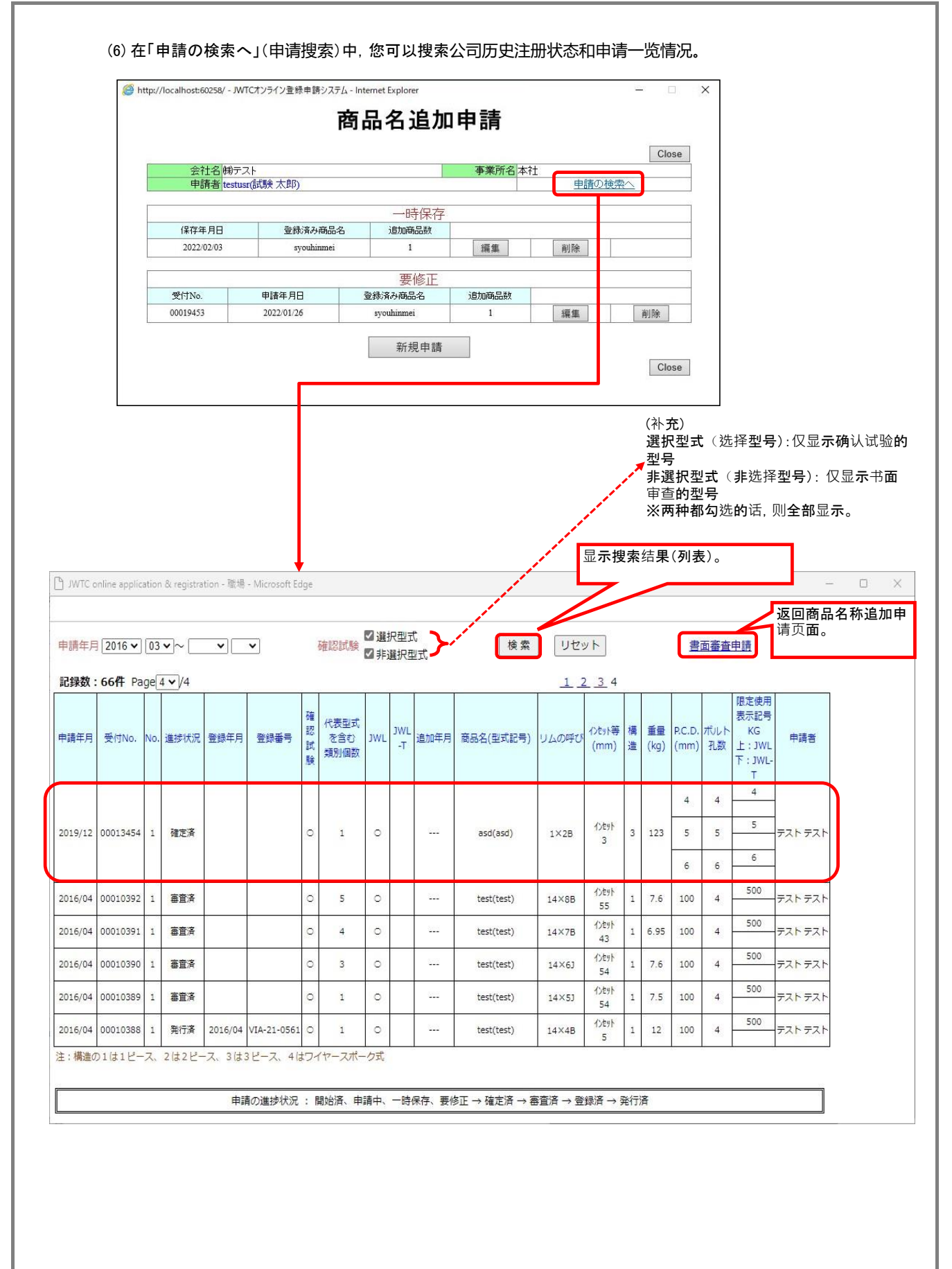

- 51 -

| Ħ                                                                                                    |                                                                                                    |                                                                                                    |                                                                                                    |                                                                                                    |                                 |                                                                                |                                                                                                    |                        |                                                                                   |                          |                                                                                                    | -                                                                                                    |                                          |                                                                                                    |                                                                                                    |                                                                |                            |
|----------------------------------------------------------------------------------------------------|----------------------------------------------------------------------------------------------------|----------------------------------------------------------------------------------------------------|----------------------------------------------------------------------------------------------------|----------------------------------------------------------------------------------------------------|---------------------------------|--------------------------------------------------------------------------------|----------------------------------------------------------------------------------------------------|------------------------|-----------------------------------------------------------------------------------|--------------------------|----------------------------------------------------------------------------------------------------|----------------------------------------------------------------------------------------------------|------------------------------------------|----------------------------------------------------------------------------------------------------|----------------------------------------------------------------------------------------------------|----------------------------------------------------------------|----------------------------|
|                                                                                                    | 5 0                                                                                                    |                                                                                                    | FVIA≦<br>O dent                                                                                                    | 2録1商2<br>91.+まり                                                                                                    | 品名追加<br>*                       | 1申請:受付の件 (t                                                                    | me:2022/03                                                                                                    | 04 16:                 |                                                                                   |                          | •                                                                                                    |                                                                                                    |                                          |                                                                                                    |                                                                                                    |                                                                |                            |
|                                                                                                    | TWC                                                                                                    | でオンラインサ                                                                                              | -ĽZ <w< td=""><td>heel-</td><td>t@ivia</td><td>a.or.ip&gt;</td><td></td><td></td><td>F</td><td>1 2</td><td>03/0</td><td>04 (金)</td><td></td><td></td><td></td><td></td><td></td></w<>                                                                                                    | heel-                                                                                                    | t@ivia                          | a.or.ip>                                                                       |                                                                                                    |                        | F                                                                                 | 1 2                      | 03/0                                                                                                    | 04 (金)                                                                                                    |                                          |                                                                                                    |                                                                                                    |                                                                |                            |
| M                                                                                                    | ٢v                                                                                                    | [ A登録]商                                                                                              | 品名追加印                                                                                                    | 申請:                                                                                                    | 受付の                             | )件 (time:2022                                                                  | /03/04 16                                                                                                    | :38:32)                |                                                                                   |                          |                                                                                                    | ×                                                                                                    |                                          |                                                                                                    |                                                                                                    |                                                                |                            |
| C                                                                                                    | TApp_13<br>3 KB                                                                                           | 780-A.html                                                                                           | - 0                                                                                                    | TApp<br>5 KB                                                                                                    | p2_1378<br>}                    | 80.html 🗸                                                                      |                                                                                                    |                        |                                                                                   |                          |                                                                                                    |                                                                                                    |                                          |                                                                                                    |                                                                                                    |                                                                |                            |
| 商                                                                                                    | 品名道                                                                                                    | 自加申请                                                                                                 | 详细内                                                                                                    | Г                                                                                                    | 己                               | <b>へ</b><br>注册商品详                                                              | 情                                                                                                    |                        |                                                                                   |                          |                                                                                                    | 4                                                                                                    |                                          |                                                                                                    |                                                                                                    |                                                                |                            |
| テス                                                                                                    | トテスト                                                                                                    | 様                                                                                                    |                                                                                                    |                                                                                                    |                                 |                                                                                |                                                                                                    |                        |                                                                                   |                          |                                                                                                    |                                                                                                    |                                          |                                                                                                    |                                                                                                    |                                                                |                            |
| お世間                                                                                                    | 舌になり                                                                                                    | ます。                                                                                                  |                                                                                                    |                                                                                                    |                                 |                                                                                |                                                                                                    |                        |                                                                                   |                          |                                                                                                    |                                                                                                    |                                          |                                                                                                    |                                                                                                    |                                                                |                            |
| 下記四                                                                                                    | 内容にて                                                                                                    | オンライン                                                                                                | による商品                                                                                                    | 品名追加                                                                                                    | 加申請                             | を受付けました                                                                        | 0                                                                                                    |                        |                                                                                   |                          |                                                                                                    |                                                                                                    |                                          |                                                                                                    |                                                                                                    |                                                                |                            |
| 甲請P                                                                                                    | 内容につ                                                                                                    | さましては                                                                                                | 、添付ファ                                                                                                    | P 1 /L-                                                                                                    | をご健                             | BCFEV.                                                                         |                                                                                                    |                        |                                                                                   |                          |                                                                                                    |                                                                                                    |                                          |                                                                                                    |                                                                                                    |                                                                |                            |
| 結果(                                                                                                    | ま、審査                                                                                                    | 終了次第メ                                                                                                | ールにてま                                                                                                    | の知ら                                                                                                    | せ致し                             | ます。                                                                            |                                                                                                    |                        |                                                                                   |                          |                                                                                                    |                                                                                                    |                                          |                                                                                                    |                                                                                                    |                                                                |                            |
|                                                                                                    |                                                                                                    |                                                                                                    |                                                                                                    |                                                                                                    |                                 |                                                                                |                                                                                                    |                        |                                                                                   |                          |                                                                                                    |                                                                                                    |                                          |                                                                                                    |                                                                                                    |                                                                |                            |
| 申請う                                                                                                    | 受付NO                                                                                                    | : 0001378                                                                                            | )<br>/07.17.29.                                                                                                    | 10                                                                                                    |                                 |                                                                                |                                                                                                    |                        |                                                                                   |                          |                                                                                                    | Ц                                                                                                    |                                          |                                                                                                    |                                                                                                    |                                                                |                            |
| 申請5                                                                                                    | 町行日時<br>新ユーザ                                                                                              | : 2022/02/                                                                                           | 07 17:28:                                                                                                    | 18                                                                                                    |                                 |                                                                                |                                                                                                    |                        |                                                                                   |                          |                                                                                                    |                                                                                                    |                                          |                                                                                                    |                                                                                                    |                                                                |                            |
| 十 4月1                                                                                                    | ョー・<br>市 : テフ                                                                                             | (トテスト                                                                                                | /001                                                                                                    |                                                                                                    |                                 |                                                                                |                                                                                                    |                        |                                                                                   |                          |                                                                                                    |                                                                                                    |                                          |                                                                                                    |                                                                                                    |                                                                |                            |
| 貴社名                                                                                                    | 6:株式                                                                                                    | に会社テスト                                                                                               |                                                                                                    |                                                                                                    |                                 |                                                                                |                                                                                                    |                        |                                                                                   |                          |                                                                                                    |                                                                                                    |                                          |                                                                                                    |                                                                                                    |                                                                |                            |
| 部署名                                                                                                    | ち: テス                                                                                                    | 11                                                                                                   |                                                                                                    |                                                                                                    |                                 |                                                                                |                                                                                                    |                        |                                                                                   |                          |                                                                                                    |                                                                                                    |                                          |                                                                                                    |                                                                                                    |                                                                |                            |
| 申請内                                                                                                    | 内容:オ                                                                                                    | 耐ファイル                                                                                                | をご参照                                                                                                    | 下さい                                                                                                    | 0                               |                                                                                |                                                                                                    |                        |                                                                                   |                          |                                                                                                    |                                                                                                    |                                          |                                                                                                    |                                                                                                    |                                                                |                            |
|                                                                                                    |                                                                                                    |                                                                                                    |                                                                                                    |                                                                                                    |                                 |                                                                                |                                                                                                    |                        |                                                                                   |                          |                                                                                                    |                                                                                                    |                                          |                                                                                                    |                                                                                                    |                                                                |                            |
| 以上                                                                                                    |                                                                                                    |                                                                                                    |                                                                                                    |                                                                                                    |                                 |                                                                                |                                                                                                    |                        |                                                                                   |                          |                                                                                                    |                                                                                                    |                                          |                                                                                                    |                                                                                                    |                                                                |                            |
|                                                                                                    |                                                                                                    |                                                                                                    |                                                                                                    |                                                                                                    |                                 |                                                                                |                                                                                                    |                        |                                                                                   |                          |                                                                                                    |                                                                                                    |                                          |                                                                                                    |                                                                                                    |                                                                |                            |
|                                                                                                    |                                                                                                    |                                                                                                    |                                                                                                    |                                                                                                    |                                 |                                                                                |                                                                                                    |                        |                                                                                   |                          |                                                                                                    | *                                                                                                    |                                          |                                                                                                    |                                                                                                    |                                                                |                            |
|                                                                                                    | ,                                                                                                    |                                                                                                    |                                                                                                    |                                                                                                    | ) <del>-</del>                  |                                                                                |                                                                                                    |                        |                                                                                   |                          |                                                                                                    | *                                                                                                    |                                          |                                                                                                    |                                                                                                    |                                                                |                            |
|                                                                                                    | ţ                                                                                                    | 如需打印                                                                                                 | 附件文                                                                                                    | 件,                                                                                                    | 请如                              | 1下使用浏览                                                                         | 包器的打                                                                                                    | 印功能                    | •                                                                                 |                          |                                                                                                    | *                                                                                                    |                                          |                                                                                                    |                                                                                                    |                                                                |                            |
|                                                                                                    | t<br>nia                                                                                                  | 如需打印                                                                                                 | 附件文                                                                                                    | 件,                                                                                                    | 请如                              | 1下使用浏览                                                                         | 范器的打                                                                                                    | 印功能                    | 0                                                                                 |                          |                                                                                                    | . 🔻                                                                                                    |                                          |                                                                                                    | X                                                                                                    |                                                                |                            |
|                                                                                                    | す<br>申請データ                                                                                                | 如需打印                                                                                                 | 附件文<br>×                                                                                                    | 件,<br>+                                                                                                    | 请如                              | 1下使用浏览                                                                         | 艺器的打                                                                                                    | 印功能                    | 0                                                                                 |                          |                                                                                                    | •                                                                                                    |                                          | - C                                                                                                    | ×                                                                                                    |                                                                |                            |
|                                                                                                    | ≠調データ<br>申請データ<br>C                                                                                       | 如需打印                                                                                                 | 附件文<br>×                                                                                                    | 件,<br>+                                                                                                    | 请如                              | 1下使用浏览                                                                         | 包器的打                                                                                                    | 印功能                    | °                                                                                 | ~o                       | ζ≞ (                                                                                                    |                                                                                                    |                                          | - C                                                                                                    | ) ×                                                                                                    |                                                                |                            |
|                                                                                                    | す<br>申請データ<br>〇                                                                                           | 四需打印                                                                                                 | 附件文<br>×                                                                                                    | 件,<br>+                                                                                                    | 请如                              | 1下使用浏览                                                                         | 包器的打                                                                                                    | 印功能                    | °                                                                                 | õ                        | ζ≟ (                                                                                                    | ☑<br>通 (『<br>申請!                                                                                                    | 」<br><sup>同期していま</sup><br>受付日            | τ<br>τ<br>τ<br>τ<br>τ<br>τ<br>τ<br>τ<br>τ<br>τ<br>τ<br>τ<br>τ<br>τ<br>τ<br>τ<br>τ<br>τ<br>τ                                                                                                    | ) ×<br>) …<br>/02/07                                                                                                    | - <i>-</i>                                                     |                            |
|                                                                                                    | ţ<br>≠₿テ-9<br>C                                                                                           | 口需打印                                                                                                 | 附件文<br>×                                                                                                    | 件,<br>+                                                                                                    | 请如                              | 1下使用浏览<br><b>商品名追加</b>                                                         | 5器的打<br>1 <b>登録申請</b>                                                                                                    | 印功能<br><b>詳細</b>       | •<br>ਟ                                                                            | õ                        | {≐ (                                                                                                    | ■<br>● (『<br>申請                                                                                                    | 」                                        | - α<br>Ψλ ()<br>2022                                                                                                    | ×<br>)…<br>(02/07<br>请在页面                                                                                                    | 石击!                                                            | 鼠标                         |
|                                                                                                    | t<br>≠≣r-9                                                                                                | 四需打印                                                                                                 | 附件文<br>× -                                                                                                    | 件,<br>+<br><sup>快区銀座</sup>                                                                                                    | 请如                              | 1下使用浏览<br><b>商品名追加</b>                                                         | 5器的打<br>19登録申請                                                                                                    | 印功能<br><mark>詳細</mark> | °<br>7                                                                            | õ                        |                                                                                                    | <ul> <li>● (1)</li> <li>● 0001</li> </ul>                                                                                                    | -<br>同期していま<br>受付日<br>3780-A             | τ<br>τ<br>τ<br>τ<br>τ<br>τ<br>τ<br>τ<br>τ<br>τ<br>τ<br>τ<br>τ<br>τ<br>τ<br>τ<br>τ<br>τ<br>τ                                                                                                    | ) ×<br>) …<br>请在页面                                                                                                    | 百石击[                                                           | 鼠标                         |
| <ul> <li>C</li> <li>C</li></ul> | す<br>申請データ<br>シ C                                                                                         | 四需打印<br>所在地<br>会社名                                                                                   | 附件文<br>× -                                                                                                    | 件,<br>+<br><sup>快区銀座</sup>                                                                                                    | 请如                              | 下使用浏り<br><b>商品名追加</b>                                                          | 2器的打<br>1 <b>登録申請</b>                                                                                                    | 印功能<br><del>詳細</del>   | •<br>t                                                                            | õ                        | C๋= 〔<br>受付No                                                                                                    | <ul> <li>中請</li> <li>0001</li> </ul>                                                                                                    | -<br><sup>同期していま</sup><br>受付日<br>3780-A  | υ<br>τ<br>τ<br>τ<br>τ<br>τ<br>τ<br>τ<br>τ<br>τ<br>τ<br>τ<br>τ<br>τ<br>τ<br>τ<br>τ<br>τ<br>τ<br>τ                                                                                                    | ) ×<br>) ····<br>请在页面                                                                                                    | 右击                                                             | 鼠标                         |
| □ □ □<br>← ÷                                                                                                    | す<br>申請データ<br>> C                                                                                         | 四需打印<br>所在地<br>会社名<br>担当者所属                                                                          | 附件文<br>×<br><sup>東京都中央</sup><br>株式会社テ<br>テスト                                                                                                    | 件,<br>+<br><sup></sup>                                                                                                    | 请如                              | 1下使用浏览<br><b>商品名追加</b>                                                         | き器的打<br>  <b>登録申請</b>                                                                                                    | 印功能<br><b>详細</b>       | •<br>*                                                                            | ^o                       | 〔注 〔<br>受付No                                                                                                    | <ul> <li>● (1)</li> <li>● 0001</li> <li>● 0001</li> </ul>                                                                                                    | 」<br>可期していま<br>受付日<br>3780-A             | ± 2022<br>←<br>→                                                                                                    | ) ×<br>) …<br>(ŋ2/07<br>请在页面                                                                                                    | 右击                                                             | 鼠标<br>/<br>Alt+            |
| 日<br>日<br>日<br>日<br>日<br>日<br>日<br>日<br>日<br>日<br>日<br>日<br>日<br>日<br>日<br>日<br>日<br>日<br>日                                                                                                    | t<br>申請デ-9<br>子 C                                                                                         | 口需打印<br>所在地<br><u>会社名</u><br>王当者所属                                                                   | 附件文<br>× -<br>東京都中5<br>株式会社テ<br>テスト<br>テスト<br>テスト<br>テスト                                                                                                    | 件,<br>+<br>×区銀座<br>·スト                                                                                                    | 请如                              | 1下使用浏览<br>商品名追加                                                                | き器的打<br><b> 登録申請</b>                                                                                                    | 印功能<br><b>詳細</b>       | •<br>                                                                             | ~ <del>0</del>           |                                                                                                    | <ul> <li>申請:</li> <li>00001</li> </ul>                                                                                                    | -<br><sup>3</sup> 期していま<br>受付日<br>3780-A | せん<br>2022<br>く<br>う<br>C                                                                                                    | ) ×<br>) ···<br>(102/07<br>(请在页面<br>)<br>美術の情報に更新                                                                                                    | 右击日                                                            | 靓标<br>Alt+                 |
| □ □ □<br>← ÷                                                                                                    | <u>+</u> 時データ<br>- C<br>- T                                                                               | 口需打印<br>所在地<br>会社名<br>担当者所属<br>毛名<br>電話番号                                                            | 附件文<br>× -<br><sup>東京都 中央</sup><br>株式会社テ<br>テスト<br>テスト<br>テフ<br>03-3538-7                                                                                                    | 件,<br>+<br>                                                                                                    | 请如                              | I下使用浏览<br>商品名追加<br>ファクス番号 (                                                    | き器的打<br><b> 登録申請</b><br>3-3538-7439                                                                                                    | 印功能<br><b>詳細</b>       | •<br>-                                                                            | ^-<br>0                  |                                                                                                    | ■                                                                                                    | -<br><sup>可期していま</sup><br>受付日<br>3780-A  | <ul> <li>C</li> <li>2022</li> <li>✓</li> <li>✓</li> <li>✓</li> <li>✓</li> <li>✓</li> <li>✓</li> <li>✓</li> <li>✓</li> <li>✓</li> <li>✓</li> <li>✓</li> </ul>                                                                                                    | ×     ×     ×     ···     /02/07     请在页面     示     gる     進む     最新の情報に更新     名前を付けて保存                                                                                                    | 右击                                                             | 鼠标<br>Alt+                 |
| р<br>т<br>р<br>т<br>т<br>к<br>т<br>т<br>к                                                                                                    |                                                                                                    | ロ 需 打 印<br>所在地<br>会社名<br>理当者所属<br>氏名<br>電話番号<br>リムの呼び                                                | 附件文<br>× -<br><sup>東京都 中戌</sup><br>株式会社テ<br>テスト<br>テスト<br>テスト<br>テスト<br>テスト                                                                                                    | 件,<br>+                                                                                                    | 请如                              | I下使用浏览<br>商品名追加<br>ファクス番号 (                                                    | 2番的打<br>20日本<br>3-3538-7438<br>2週編品名                                                                                                    | 印功能<br><b>詳細</b>       | •<br>                                                                             | õ                        |                                                                                                    | ▼<br>申請<br>00001                                                                                                    | - 一<br>可期していま<br>受付日<br>33780-An         |                                                                                                    | ) ×<br>) ···<br>) ····<br>) ····<br>) ····<br>) ····<br>) ····<br>) ····<br>) ····<br>) ····<br>) ····<br>) ····<br>) ····<br>) ····<br>) ····<br>) ····<br>) ····<br>) ····<br>) ····<br>) ····<br>) ····<br>) ····<br>) ·····<br>) ·····<br>) ·····<br>) ·····<br>) ·····<br>) ·····<br>) ·····<br>) ······<br>) ······<br>) ·········<br>) ··········                                                                                                    | 右击日                                                            | 鼠标<br>/<br>Alt+            |
| рить<br>рить<br>1                                                                                                    | す<br>申請データ<br>子 C<br>諸                                                                                    | ロ 需 打 印<br>所在地<br>会社名<br>担当者所属<br>氏名<br>電話番号<br>リムの呼び<br>11×118                                      | 附件文<br>× -<br>東京都中4<br>株式会社テ<br>テスト<br>テスト<br>テスト<br>テスト<br>テスト<br>ラスト<br>テスト                                                                                                    | 件,<br>+<br>R<br>R<br>R<br>R<br>R<br>R                                                                                              | 请如<br><sup>[1-15-2</sup>        | ■下使用浏り<br><b>商品名追加</b><br>ファクス番号 (                                             | き器的打<br>1登録申請<br>3-3538-7435<br>追加商品名<br>ahyouhinmel                                                                                                    | 印功能<br><b>詳細</b>       | •                                                                                 |                          |                                                                                                    | ▼<br>申請<br>● 0001                                                                                                    |                                          | <ul> <li>ttk (</li> <li>20222</li> <li></li> <li></li></ul>                                                                                                    |                                                                                                    | 右击[                                                            | 鼠标<br>//<br>Alt+           |
| ■ □<br>中請<br>アイテム<br>1                                                                                                    |                                                                                                    | ロ 需 打 印<br>所在地<br>会社名<br>担当者所属<br>氏名<br>電話番号<br>リムの呼び<br>11×118                                      | 附件文<br>× -<br><sup>東京都 中央</sup><br>株式会社テ<br>テスト テフ<br>03-3538-7<br>× +                                                                                                    | 件,<br>+<br>+<br>-                                                                                                    | 请如<br>[1-15-2                   | i下使用浏览<br>商品名追加<br>ファクス番号 (                                                    | 1登録申請<br>3-3538-7439<br>追加商品名<br>shyouhinmel                                                                                                    | 印功能<br><b>詳細</b>       | •<br>-                                                                            |                          | ☆ (<br>受付N4                                                                                                    | ▼<br>申請<br>0 0001                                                                                                    |                                          | tth (<br>20222<br>→<br>C<br>C<br>C<br>C<br>C<br>C<br>C<br>C<br>C<br>C<br>C<br>C<br>C<br>C<br>C<br>C<br>C                                                                                                    | ×     ×     ···     ···     ···     ···     ···     ···     ···     ···     ··     ···     ··     ··     ··     ··     ··     ··     ··     ··     ··     ··     ··     ··     ··     ··     ··     ··     ··     ··     ··     ··     ··     ··     ··     ··     ··     ··     ··     ··     ··     ··     ··     ··     ··     ··     ··     ··     ··     ··     ··     ··     ··     ··     ··     ··     ··     ··     ··     ··     ··     ··     ··     ··     ··     ··     ··     ··     ··     ··     ··     ··     ··     ··     ··     ··     ··     ··     ··     ··     ··     ··     ··     ··     ··     ··     ··     ··     ··     ··     ··     ··     ··     ··     ··     ··     ··     ··     ··     ··     ··     ··     ··     ··     ··     ··     ··     ··     ··     ··     ··     ··     ··     ··     ··     ··     ··     ··     ··     ··     ··     ··     ··     ··     ··     ··     ··     ··     ··     ··     ··     ··     ··     ··     ··     ··     ··     ··     ··     ··     ··     ··     ··     ··     ··     ··     ··     ··     ··     ··     ··     ··     ··     ··     ··     ··     ··     ··     ··     ··     ··     ··     ··     ··     ··     ··     ··     ··     ··     ··     ··     ··     ··     ··     ··     ··     ··     ··     ··     ··     ··     ··     ··     ··     ··     ··     ··     ··     ··     ··     ··     ··     ··     ··     ··     ··     ··     ··     ··     ··     ··     ··     ··     ··     ··     ··     ··     ··     ··     ··     ··     ··     ··     ··     ··     ··     ··     ··     ··     ··     ··     ··     ··     ··     ··     ··     ··     ··     ··     ··     ··     ··     ··     ··     ··     ··     ··     ··     ··     ··     ··     ··     ··     ··     ··     ··     ··     ··     ··     ··     ··     ··     ··     ··     ··     ··     ··     ··     ··     ··     ··     ··     ··     ··     ··     ··     ··     ··     ··     ··     ··     ··     ··     ··     ··     ··     ··     ··     ··     ··     ··     ··     ··     ··     ··     ··     ··     ··     ··     ··     ·· | 右击日                                                            | 鼠标<br>//<br>Alt+           |
|                                                                                                    | 中語データ<br>中語データ<br>で<br>・<br>・<br>・<br>・<br>・<br>・<br>・<br>・<br>・<br>・<br>・<br>・<br>・                      | ロ 需 打 印<br>所在地<br>会社名<br>理当者所属<br>氏名<br>電話番号<br>リムの呼び<br>11×118                                      | 附件文<br>× -<br>東京都中母<br>株式会社テ<br>テストテス<br>マストテス<br>03-3538-7                                                                                                    | 件,<br>+<br>-                                                                                                    | 请如                              | i下使用浏览<br>商品名追加<br>ファクス番号 (                                                    | を器的打<br>1登録申請<br>3-3538-7433<br>道加商品名<br>ihyouhinmel                                                                                                    | 印功能<br><b>詳細</b>       | •<br>-<br>-                                                                       |                          |                                                                                                    |                                                                                                    |                                          | <ul> <li>tth (</li> <li>t20222</li> <li>20222</li> <li>→</li> <li>→</li> <li>C</li> <li>↓</li> <li>↓</li> <!--</td--><td><ul> <li>×</li> <li>…</li> <li>(1) 707</li> <li>(1) 707</li> <li>(1) 70</li></ul></td><td>右击:</td><td>鼠标<br/>//<br/>Alt+</td></ul> | <ul> <li>×</li> <li>…</li> <li>(1) 707</li> <li>(1) 707</li> <li>(1) 70</li></ul>                                                                                                    | 右击:                                                            | 鼠标<br>//<br>Alt+           |
|                                                                                                    | 中語データ<br>一<br>中語データ<br>一<br>一<br>一<br>一<br>一<br>一<br>一<br>一<br>一<br>一<br>一<br>一<br>一                      | ロ 需 打 印<br>所在地<br>会社名<br>型当者所属<br>氏名<br>電話番号<br>リムの呼び<br>11×118                                      | 附件文<br>× -<br>東京都中母<br>株式会社テ<br>テストテス<br>フ<br>ストテス<br>3-3538-7                                                                                                    | 件,<br>+                                                                                                    | 请如<br>[1-15-2                   | i下使用浏<br>商品名追加<br>ファクス番号 c                                                     | 包器的打<br>1登錄申請<br>3-3538-7438<br>ibyouhinmei                                                                                                    | 印功能<br><b>詳細</b>       | •<br>र<br>•<br>•<br>•                                                             | õõ                       |                                                                                                    |                                                                                                    |                                          | tth (<br>20222<br>→<br>C<br>P<br>C<br>C<br>A<br>A<br>A<br>as                                                                                                    |                                                                                                    | 右击日                                                            | 礼标<br>//<br>Alt+           |
|                                                                                                    | す<br>申請データ<br>で<br>No.                                                                                    | ロ 需 打 印<br>所在地<br>会社名<br>担当者所属<br>氏名<br>電話番号<br>リムの呼び<br>11×118                                      | 附件文<br>× -<br>東京都中央<br>株式会社テ<br>テスト<br>テスト<br>テスト<br>テスト<br>スト<br>スト<br>・<br>スト<br>・<br>スト<br>・<br>スト<br>・                                                                                                    | 件,<br>+<br>-<br>-                                                                                                    | 请如<br>[1-15-2                   | 下使用浏り<br>商品名追加<br>ファクス番号 (                                                     | 2 器 的 打<br>1登録申請<br>3-3538-7433<br>違加商品名<br>shyouhinmei<br>目詰詳細                                                                                                    | 印功能<br><b>詳細</b>       | •<br>-<br>-<br>-<br>                                                              | Ã0<br>0<br>0             |                                                                                                    |                                                                                                    |                                          |                                                                                                    |                                                                                                    | 「右击日<br>・・・・・・・・・・・・・・・・・・・・・・・・・・・・・・・・・・・・                   | 鼠标<br>//<br>Alt+           |
| □ □<br>←                                                                                                    | す<br>申請データ<br>で<br>No.                                                                                    | ロ 需 打 印<br>所在地<br>会社名<br>担当者所属<br>氏名<br>電話番号<br>リムの呼び<br>11×118                                      | 附件文<br>× -<br>東京都中央<br>株式会社テ<br>テスト<br>テスト<br>テスト<br>テスト<br>テスト<br>スト<br>テスト<br>スト<br>マスト<br>マスト<br>マスト<br>マスト<br>マスト<br>マスト<br>マスト<br>マスト<br>マス                                                                                                    | 件,<br>+<br>-<br>-<br>-                                                                                                    | 请如                              | ■下使用浏<br>商品名追加<br>ファクス番号 (<br>登録目                                              | を器的打<br>1登録申請<br>3-3538-7435<br>追加商品名<br>shyouhinmei<br>申請詳細                                                                                                    | 印功能<br><b>详細</b>       | •<br>-<br>-                                                                       | ^ð                       |                                                                                                    |                                                                                                    |                                          |                                                                                                    |                                                                                                    | 「右击」<br>                                                       | 鼠标<br>//<br>Alt+           |
| □ □<br>←                                                                                                    | す<br>申請データ<br>で<br>で<br>の<br>の<br>の                                                                       | ロ 需 打 印<br>所在地<br>会社名<br>型当者所属<br>氏名<br>電話番号<br>リムの呼び<br>11×118                                      | 附件文       ×       東京都中央       株式会社テラスト       ラスト       ラスト       ラスト       シスト       シスト       シスト       シスト       マスト       マスト <td>件,<br/>+<br/>中区銀座<br/>スト<br/>-<br/>-<br/>-<br/>-<br/>-<br/>-<br/>-<br/>-<br/>-<br/>-<br/>-<br/>-<br/>-</td> <td>请如<br/><sup>[1-15-2</sup></td> <td>□下使用浏<br/>商品名追加<br/>ファクス番号 (<br/>登録日</td> <td>を器的打<br/><b> 登録申請</b><br/>3-3538-7435<br/>追加商品名<br/>shyouhinmel<br/><b>申請詳細</b></td> <td>印功能<br/><b>详細</b></td> <td>。<br/>了<br/>一</td> <td><sup>2</sup>0<br/>5<br/>5</td> <td>☆ (</td> <td>▼</td> <td></td> <td><ul> <li>20222</li> <li>20222</li> <li>→</li> <li>→</li> <li>○</li> <li>○</li> <li< td=""><td></td><td>キャスト<br/>注意加</td><td>鼠标<br/>//<br/>Alt+<br/>Ct</td></li<></ul></td> | 件,<br>+<br>中区銀座<br>スト<br>-<br>-<br>-<br>-<br>-<br>-<br>-<br>-<br>-<br>-<br>-<br>-<br>-                                             | 请如<br><sup>[1-15-2</sup>        | □下使用浏<br>商品名追加<br>ファクス番号 (<br>登録日                                              | を器的打<br><b> 登録申請</b><br>3-3538-7435<br>追加商品名<br>shyouhinmel<br><b>申請詳細</b>                                                                                         | 印功能<br><b>详細</b>       | 。<br>了<br>一                                                                       | <sup>2</sup> 0<br>5<br>5 | ☆ (                                                                                                    | ▼                                                                                                    |                                          | <ul> <li>20222</li> <li>20222</li> <li>→</li> <li>→</li> <li>○</li> <li>○</li> <li< td=""><td></td><td>キャスト<br/>注意加</td><td>鼠标<br/>//<br/>Alt+<br/>Ct</td></li<></ul>                                                                                                    |                                                                                                    | キャスト<br>注意加                                                    | 鼠标<br>//<br>Alt+<br>Ct     |
| ритри<br>( ) ) ( ) ( ) ( ) ( ) ( ) ( ) ( ) ( ) (                                                                                                    | す<br>申請データ<br>で<br>日<br>日<br>日<br>日<br>日<br>日<br>日<br>日<br>日<br>日<br>日<br>日<br>日<br>日<br>日<br>日<br>日<br>日 | ロ 需 打 印<br>所在地<br>会社名<br>型当者所属<br>工業話番号<br>リムの呼び<br>11×118                                           | 附件文<br>× -<br>東京都中央<br>末式会社デ<br>テスト デフ<br>03-3538-7<br>03-3538-7<br>03-3538-7<br>× +<br>東京都中央<br>天<br>天<br>大                                                                                                    | 件,<br>+<br>PC 線座<br>スト<br>-<br>-<br>-                                                                                              | 请如<br>[1-15-2                   | I下使用浏り<br>商品名追加<br>ファクス番号 (<br>登録日                                             | を器的打<br><b> 登録申請</b><br>3-3538-7438<br>追加商品名<br>shyouhinmei<br><b>申請詳細</b>                                                                                         | 印功能<br><b>详細</b>       | 。<br>2<br>2<br>2<br>3<br>3<br>3<br>3<br>3<br>3<br>3<br>3<br>3<br>3<br>3<br>3<br>3 |                          | ☆ (                                                                                                    | ▼                                                                                                    |                                          | <ul> <li>20222</li> <li>20222</li> <li>→</li> <li>→</li> <li>○</li> <li>○</li> <li< td=""><td></td><td>右击日</td><td>鼠标<br/>/ Alt+<br/>Ct</td></li<></ul>                                                                                                    |                                                                                                    | 右击日                                                            | 鼠标<br>/ Alt+<br>Ct         |
| □ □<br>← →                                                                                                    | す<br>申請データ<br>で<br>者                                                                                      | ロ 需 打 印<br>所在地<br>会社名<br>型当者所属<br>電話番号<br>リムの呼び<br>11×118                                            | 附件文<br>× -<br>東京都中央<br>デスト<br>デスト<br>デスト<br>デスト<br>デスト<br>デスト<br>デスト<br>デスト                                                                                                    | 件,<br>+<br>+<br>-<br>-<br>-<br>-<br>-<br>-<br>-                                                                                    | 请如<br>[1-15-2                   | I下使用浏り<br>商品名追加<br>ファクス番号 (<br>登録日                                             | 2 器 的 打<br>1登録申請<br>3-3538-7438<br>道加商品名<br>ihyouhinmei<br>申請詳細                                                                                                    | 印功能<br><b>详細</b>       | 。<br>了<br>了<br>了<br>了<br>了<br>了<br>了<br>了<br>了<br>了<br>了<br>了<br>了                |                          | ☆ (<br>受付No 受付No                                                                                                    | ▼                                                                                                    |                                          | <ul> <li>20222</li> <li>20222</li> <li< td=""><td></td><td>右击   日本   日本   日本   日本   日本   日本   日本   日</td><td>鼠标<br/>//<br/>Alt+<br/>Ct</td></li<></ul>                                                                                                    |                                                                                                    | 右击   日本   日本   日本   日本   日本   日本   日本   日                      | 鼠标<br>//<br>Alt+<br>Ct     |
| □ □<br>← →<br>申請<br>アイテム<br>1<br>□ □<br>← →                                                                                                    | す<br>申請データ<br>で<br>諸<br>者<br>「<br>て<br>て<br>て<br>る                                                        | ロ需打印<br>所在地<br>会社名<br>担当者所属<br>しよの呼び<br>11×118<br>所在地<br>会社名<br>担当者所属<br>気者<br>系<br>話番号              | 附件文<br>×<br>東京都中中<br>株式会社テ<br>デスト<br>デスト<br>デスト<br>デスト<br>デスト<br>スト<br>デスト<br>スト<br>デスト<br>スト<br>デスト<br>スト<br>テスト<br>スト<br>テスト<br>スト<br>テスト<br>スト<br>スト<br>テスト<br>スト<br>テスト<br>スト<br>スト<br>スト<br>スト<br>スト<br>スト<br>スト<br>スト<br>スト                                                                                                    | 件,<br>+<br>-<br>-<br>-<br>-<br>-<br>-                                                                                              | 请如<br>[1-15-2                   | ■下使用浏り<br>商品名追加<br>ファクス番号 (<br>登録日<br>ファクス番号 0:                                | <ul> <li>1登録申請</li> <li>3-3538-7439</li> <li>道加商品名</li> <li>shyouhinmei</li> <li>申請詳細</li> <li>3-3538-7439</li> </ul>                                              | 印功能<br><b>詳細</b>       | 。<br>了<br>了<br>了<br>了<br>了<br>了<br>了<br>了                                         |                          |                                                                                                    | ▼<br>申請<br>●<br>●<br>●<br>●<br>●<br>●<br>●<br>●                                                                                                    |                                          | th ()         2022         2022<br>2022<br>2022<br><br>C<br>C<br>C<br>C<br>C<br>C<br>C<br>C<br>C<br>C<br>C<br>C<br>C<br>C<br>C<br>C<br>C<br>C<br>C<br>C<br>C<br>C<br>C<br>C<br>C<br>C<br>C<br>C<br>C<br>C<br>C<br>C<br>C<br>C<br>C<br>C<br>C<br>C<br>C<br>C<br>C<br>C<br>C<br>C<br>C<br>C<br>C<br>C<br>C<br>C<br>C<br>C<br>C<br>C<br>C<br>C<br>C<br>C<br>C<br><br>C<br><br><br>C<br>C<br>C<br>C<br>C<br>C<br>C<br>C<br>C<br>C<br>C<br>C<br>C<br>C<br>C<br>C<br>C<br><br><br>                                                                                                    |                                                                                                    | 右击  <br>+ ヤスト<br>信                                             | 鼠标<br>/<br>Alt+<br>Ct      |
| □ □<br>←                                                                                                    | す<br>申請データ<br>C<br>諸<br>1<br>1<br>1<br>1<br>1<br>1<br>1<br>1<br>1<br>1<br>1<br>1<br>1                     | ロ 需 打 印<br>所在地<br>会社名<br>担当者所属<br>氏名<br>電話番号<br>リムの呼び<br>11×118                                      | 附件文<br>×<br>東京都中央<br>デストデフ<br>03-3538-7<br>× +<br>東京都中央<br>デストデス<br>フストデス<br>03-3538-7<br>× +                                                                                                    | 件,<br>+<br>-<br>-<br>区銀座1<br>-<br>-                                                                                                | 请如<br>[1-15-2<br>]<br>          | □下使用浏り 商品名追加 ファクス番号 □ ファクス番号 □ ○ ファクス番号 □ ○ ご つァクス番号 □                         | <ul> <li>主器的打</li> <li>1登録申請</li> <li>3-3538-7439</li> <li>追加商品名</li> <li>shyouhinmei</li> <li>申請詳細</li> <li>3-3538-7439</li> </ul>                                | 印功能<br><b>詳細</b>       | 。                                                                                 |                          | ☆           受付No           受付No           受付No           受付No           受付No           受付No           更量                                                                                                    | 中請                                                                                                    |                                          |                                                                                                    |                                                                                                    | 右击<br>+ ヤスト<br>信<br>: : : : : : : : : : : : : : : : : : :      | 鼠标<br>//<br>Alt+<br>Ct     |
| <ul> <li> <ul> <li></li></ul></li></ul>                                                                                                    | 中語データ<br>で<br>1<br>1<br>1<br>1<br>1<br>1<br>1<br>1<br>1<br>1<br>1<br>1<br>1                               | ロ 需 打 印<br>所在地<br>会社名<br>型当者所属<br>UAの呼び<br>11×118<br>所在地<br>会社名<br>理当者所属<br>こ<br>会社名<br>電話番号<br>変録番号 | 附件文<br>× -<br>東京都中母<br>株式会社テ<br>テストラフ<br>03-3538-7<br>× +<br>東京都中央<br>来京都中央<br>アストテス<br>03-3538-77<br>3538-77<br>3538-77                                                                                                    | 件,<br>+<br>-<br>-<br>-<br>-<br>-<br>-<br>-<br>-<br>-<br>-<br>-<br>-<br>-<br>-<br>-<br>-<br>-<br>-                                  | 请如<br>[1-15-2<br>]<br>JWL<br>-T | I下使用浏<br>商品名追加<br>ファクス番号<br>2<br>ファクス番号<br>0<br>3<br>第<br>高品名(聖式記号)<br>発売元事業者名 | を器的打<br>1登録申請<br>3-3538-7439<br>3-3538-7439<br>回請詳細                                                                                                    | 印功能<br><b>詳細</b>       | 。<br>、<br>、<br>、<br>、<br>、<br>、<br>、<br>、<br>、<br>、<br>、<br>、<br>、                |                          | ☆     ☆     ☆       ☆     ☆     ☆       ☆     ☆     ☆     ☆     ☆     ☆     ☆     ☆     ☆     ☆     ☆     ☆     ☆     ☆     ☆     ☆     ☆     ☆     ☆     ☆     ☆     ☆     ☆     ☆     ☆     ☆     ☆     ☆     ☆     ☆     ☆     ☆     ☆     ☆     ☆     ☆     ☆     ☆     ☆     ☆     ☆     ☆     ☆     ☆     ☆     ☆     ☆     ☆     ☆     ☆     ☆     ☆     ☆     ☆     ☆     ☆     ☆     ☆     ☆     ☆     ☆     ☆     ☆     ☆     ☆     ☆     ☆     ☆     ☆     ☆     ☆     ☆     ☆     ☆     ☆     ☆     ☆     ☆     ☆     ☆     ☆     ☆     ☆     ☆     ☆     ☆     ☆     ☆     ☆     ☆     ☆     ☆     ☆     ☆     ☆     ☆     ☆     ☆     ☆     ☆     ☆     ☆     ☆     ☆     ☆     ☆     ☆     ☆     ☆     ☆     ☆     ☆     ☆     ☆     ☆     ☆     ☆     ☆     ☆     ☆     ☆     ☆     ☆     ☆     ☆     ☆     ☆     ☆     ☆     ☆     ☆     ☆     ☆     ☆     ☆     ☆     ☆     ☆     ☆     ☆     ☆     ☆     ☆     ☆     ☆     ☆     ☆     ☆     ☆     ☆     ☆     ☆     ☆     ☆     ☆     ☆     ☆     ☆     ☆     ☆     ☆     ☆     ☆     ☆     ☆     ☆     ☆     ☆     ☆     ☆     ☆     ☆     ☆     ☆     ☆     ☆     ☆     ☆     ☆     ☆     ☆     ☆     ☆     ☆     ☆     ☆     ☆     ☆     ☆     ☆     ☆     ☆     ☆     ☆     ☆     ☆     ☆     ☆     ☆     ☆     ☆     ☆     ☆     ☆     ☆     ☆     ☆     ☆     ☆     ☆     ☆     ☆     ☆     ☆     ☆     ☆     ☆     ☆     ☆     ☆     ☆     ☆     ☆     ☆     ☆     ☆     ☆     ☆     ☆     ☆     ☆     ☆     ☆     ☆     ☆     ☆     ☆     ☆     ☆     ☆     ☆     ☆     ☆     ☆     ☆     ☆     ☆     ☆     ☆     ☆     ☆     ☆     ☆     ☆     ☆     ☆     ☆     ☆     ☆     ☆     ☆     ☆     ☆     ☆     ☆     ☆     ☆     ☆     ☆     ☆     ☆     ☆     ☆     ☆     ☆     ☆     ☆     ☆     ☆     ☆     ☆     ☆     ☆     ☆     ☆     ☆     ☆     ☆     ☆     ☆     ☆     ☆     ☆     ☆     ☆     ☆     ☆     ☆     ☆     ☆     ☆     ☆     ☆     ☆     ☆     ☆     ☆     ☆     ☆     ☆     ☆     ☆     ☆     ☆     ☆     ☆     ☆     ☆     ☆     ☆     ☆     ☆     ☆     ☆     ☆     ☆     ☆     ☆                                 |                                                                                                    |                                          |                                                                                                    |                                                                                                    | (右击)<br>キャスト<br>台信<br>に通加                                      | 鼠标<br>Alt+<br>Ctu<br>Ctu   |
| □ □<br>+                                                                                                    | 中語データ<br>で<br>都<br>下の<br>本<br>日<br>日<br>日<br>日<br>日<br>日<br>日<br>日<br>日<br>日<br>日<br>日<br>日               | ロ 需 打 印<br>所在地<br>会社名<br>担当者所属<br>氏名<br>電話番号<br>リムの呼び<br>11×118                                      | 附件文<br>× -<br>東京都中央<br>デスト<br>テスト<br>テスト<br>テスト<br>テスト<br>テスト<br>テスト<br>テスト<br>テスト<br>テスト<br>テ                                                                                                    | 件,<br>+<br>-<br>-<br>-<br>-<br>-<br>-<br>-<br>-<br>-<br>-<br>-<br>-<br>-<br>-<br>-<br>-<br>-<br>-                                  | 请如<br>[1-15-2<br>]<br>JWL<br>-T | I下使用浏<br>商品名追加<br>ファクス番号<br>ファクス番号<br>の                                        | を器的打<br>1登録申請<br>3-3538-7433<br>追加商品名<br>ihyouhinmei<br>申請詳細<br>3-3538-7439<br>リムの呼び                                                                               | 印功能<br><b>詳細</b>       | 。                                                                                 |                          | ☆     ↓     ☆     ↓     ☆     ↓     ☆     ↓     ↓     ↓     ↓     ↓     ↓     ↓     ↓     ↓     ↓     ↓     ↓     ↓     ↓     ↓     ↓     ↓     ↓     ↓     ↓     ↓     ↓     ↓     ↓     ↓     ↓     ↓     ↓     ↓     ↓     ↓     ↓     ↓     ↓     ↓     ↓     ↓     ↓     ↓     ↓     ↓     ↓     ↓     ↓     ↓     ↓     ↓     ↓     ↓     ↓     ↓     ↓     ↓     ↓     ↓     ↓     ↓     ↓     ↓     ↓     ↓     ↓     ↓     ↓     ↓     ↓     ↓     ↓     ↓     ↓     ↓     ↓     ↓     ↓     ↓     ↓     ↓     ↓     ↓     ↓     ↓     ↓     ↓     ↓     ↓     ↓     ↓     ↓     ↓     ↓     ↓     ↓     ↓     ↓     ↓     ↓     ↓     ↓     ↓     ↓     ↓     ↓     ↓     ↓     ↓     ↓     ↓     ↓     ↓     ↓     ↓     ↓     ↓     ↓     ↓     ↓     ↓     ↓     ↓     ↓     ↓     ↓     ↓     ↓     ↓     ↓     ↓     ↓     ↓     ↓     ↓     ↓     ↓     ↓     ↓     ↓     ↓     ↓     ↓     ↓     ↓     ↓     ↓     ↓     ↓     ↓     ↓     ↓     ↓     ↓     ↓     ↓     ↓     ↓     ↓     ↓     ↓     ↓     ↓     ↓     ↓     ↓     ↓     ↓     ↓     ↓     ↓     ↓     ↓     ↓     ↓     ↓     ↓     ↓     ↓     ↓     ↓     ↓     ↓     ↓     ↓     ↓     ↓     ↓     ↓     ↓     ↓     ↓     ↓     ↓     ↓     ↓     ↓     ↓     ↓     ↓     ↓     ↓     ↓     ↓     ↓     ↓     ↓     ↓     ↓     ↓     ↓     ↓     ↓     ↓     ↓     ↓     ↓     ↓     ↓     ↓     ↓     ↓     ↓     ↓     ↓     ↓     ↓     ↓     ↓     ↓     ↓     ↓     ↓     ↓     ↓     ↓     ↓     ↓     ↓     ↓     ↓     ↓     ↓     ↓     ↓     ↓     ↓     ↓     ↓     ↓     ↓     ↓     ↓     ↓     ↓     ↓     ↓     ↓     ↓     ↓     ↓     ↓     ↓     ↓     ↓     ↓     ↓     ↓     ↓     ↓     ↓     ↓     ↓     ↓     ↓     ↓     ↓     ↓     ↓     ↓     ↓     ↓     ↓     ↓     ↓     ↓     ↓     ↓     ↓     ↓     ↓     ↓     ↓     ↓     ↓     ↓     ↓     ↓     ↓     ↓     ↓     ↓     ↓     ↓     ↓     ↓     ↓     ↓     ↓     ↓     ↓     ↓     ↓     ↓     ↓     ↓     ↓     ↓     ↓     ↓     ↓     ↓     ↓     ↓     ↓     ↓     ↓     ↓     ↓     ↓     ↓     ↓     ↓     ↓     ↓     ↓     ↓ | ● (同<br>申請受<br>● (00013<br>■ (100000000000000000000000000000000                                                                                                    |                                          | th ()         20222         20222                                                                                                    |                                                                                                    | <ul> <li>右击</li> <li>キャスト</li> <li>に適加</li> <li>転する</li> </ul> | 鼠标<br>Alt+<br>Ctu<br>Ctu   |
|                                                                                                    | 中語データ<br>で                                                                                                | ロ 需 打 印<br>所在地<br>会社名<br>担当者所属<br>(氏名<br>電話番号<br>リムの呼び<br>11×118                                     | 附件文       ×       東京都中央       床式会社テラン       マストラン       マストラン                                                                                                    | 件,<br>+<br>-<br>-<br>-<br>-<br>-<br>-<br>-<br>-<br>-<br>-<br>-<br>-<br>-<br>-<br>-<br>-<br>-<br>-                                  | 请如<br>[1-15-2<br>]<br>ywL<br>   | I下使用浏<br>商品名追加<br>ファクス番号<br>(<br>ファクス番号<br>(                                   | を器的打<br> 登録申請<br>3-3538-7435<br>追加商品名<br>ihyouhinmel<br>                                                                                                    | 印功能<br><b>詳細</b>       | 。<br>、<br>、<br>、<br>、<br>、<br>、<br>、<br>、<br>、<br>、<br>、<br>、<br>、                |                          | ☆     ☆     ☆       愛付No        愛付No       愛付No        愛付No        愛し、        愛し、        愛し、        愛し、        愛し、        愛し、        愛し、        愛し、        愛し、        愛し、        愛し、        愛し、        愛し、        愛し、        愛し、        愛し、        愛し、        愛し、        愛し、        愛し、                                                                                                    | ▼                                                                                                    |                                          | the     the                                                                                                    |                                                                                                    | 右击                                                             | 鼠标<br>/ Alt++<br>Ctt<br>Ct |
| <ul> <li>□</li> <li>□</li></ul> | 単語データ<br>で                                                                                                | 山 需 打 印<br>一<br>一<br>一<br>一<br>一<br>一<br>一<br>一<br>一<br>一<br>一<br>一<br>一                             | 附件文<br>×<br>東京都中央<br>デストデフ<br>03-3538-7<br>× +<br>東京都中央<br>デストデス<br>マスト<br>デストデス<br>の<br>-3538-7<br>、<br>メ<br>+                                                                                                    | 件,<br>+<br>+<br>RE 銀座<br>スト<br>7437<br>-<br>-<br>-<br>-<br>-<br>-<br>-<br>-<br>-<br>-<br>-<br>-<br>-<br>-<br>-<br>-<br>-<br>-<br>- | 请如<br>[1-15-2<br>]<br>JWL<br>-T | I下使用浏<br>商品名追加<br>ファクス番号<br>(<br>ファクス番号<br>(                                   | <ul> <li>主器的打</li> <li>1登録申請</li> <li>3-3538-7439</li> <li>追加商品名</li> <li>shyouhinmei</li> <li>事請詳細</li> <li>3-3538-7439</li> <li>リムの呼び</li> <li>11×118</li> </ul> | 印功能<br><b>詳細</b>       | 。<br>、<br>、<br>、<br>、<br>、<br>、<br>、<br>、<br>、<br>、<br>、<br>、<br>、                |                          | ☆ (<br>受付No<br>受付No<br>受付No<br>(kg)                                                                                                    | ▼ ● (同) ● (同) ● (同) ● (同) ● (同) ● (同) ● (□) ● (□ |                                          |                                                                                                    |                                                                                                    | 「右击」<br>キャスト<br>合権<br>主連加                                      | 鼠标<br>Alt+<br>Ctr<br>Ct    |
| □ □<br>+                                                                                                    | 中語データ<br>で                                                                                                | 山 需 打 印<br>一<br>一<br>一<br>一<br>一<br>一<br>一<br>一<br>一<br>一<br>一<br>一<br>一                             | 附件文<br>× -<br>東京都中央<br>株式会社デ<br>テスト<br>テスト<br>テスト<br>テスト<br>テスト<br>テスト<br>テスト<br>テスト<br>テスト<br>テスト                                                                                                    | 件,<br>+<br>+<br>-<br>-<br>-<br>-<br>-<br>-<br>-<br>-<br>-<br>-<br>-<br>-<br>-<br>-<br>-<br>-<br>-                                  | 请如<br>[1-15-2<br>]<br>ywL<br>-T | I下使用浏<br>商品名追加<br>ファクス番号 (1)<br>登録日<br>高品名(聖式記号)<br>発売元事業者名<br>test1124(1124)  | を器的打<br> 登録申請<br>3-3538-7438<br>追加商品名<br>ihyouhinmel<br>                                                                                                    |                        | 。<br>、<br>、<br>、<br>、<br>、<br>、<br>、<br>、<br>、<br>、<br>、<br>、<br>、                |                          | ☆ ()     愛付No     愛付No     愛付No     愛付No     』     』     1                                                                                                    | ▼                                                                                                    |                                          |                                                                                                    |                                                                                                    | 右击日<br>キャスト<br>后信<br>定道加<br>章する                                | 鼠标<br>                     |

| 在所                                                                                                    | 申请西                                                                                                    | 型号的审                                                                                                    | 百过 程                                                                                                    | 神,                                                                                                    | 被要                                   | 要求修改时,                                                                                                    |                                                                                                    |                      |                                                                    |                                                                         |                                                                                                    |                                                                                                    |                                                                                                    |                                                                                                    |                                     |
|----------------------------------------------------------------------------------------------------|----------------------------------------------------------------------------------------------------|----------------------------------------------------------------------------------------------------|----------------------------------------------------------------------------------------------------|----------------------------------------------------------------------------------------------------|--------------------------------------|----------------------------------------------------------------------------------------------------|----------------------------------------------------------------------------------------------------|----------------------|--------------------------------------------------------------------|-------------------------------------------------------------------------|----------------------------------------------------------------------------------------------------|----------------------------------------------------------------------------------------------------|----------------------------------------------------------------------------------------------------|----------------------------------------------------------------------------------------------------|-------------------------------------|
| 申请                                                                                                    | 机构方                                                                                                    | 方将会发                                                                                                    | 送如下                                                                                                    | 所示                                                                                                    | ₹ [Þ                                 | 内容修正の                                                                                                    | 牛」 (申                                                                                                    | 请内容                  | 修改事                                                                | 宜)                                                                      | 的邮                                                                                                    | 陷件,                                                                                                    | 同时会                                                                                                    | ≧附上⋿                                                                                                    | 申请内容                                |
| 通过                                                                                                    | 商品名                                                                                                    | る追加申                                                                                                    | 请页面                                                                                                    | 前的                                                                                                    | <b>民田</b> 業                          | 数据一览的                                                                                                    | 「要修正                                                                                                    | ] (编                 | 辑按钮                                                                | ),                                                                      | 变更                                                                                                    | き (输                                                                                                    | 〕入)由                                                                                                    | IP件中i                                                                                                    | 己载指出                                |
| 然后                                                                                                    | 「「「一一」」                                                                                                    | 火进行中                                                                                                    | 「「「」。                                                                                                    |                                                                                                    | 0.000                                |                                                                                                    | -                                                                                                    |                      |                                                                    | 1                                                                       | v                                                                                                    |                                                                                                    |                                                                                                    |                                                                                                    |                                     |
|                                                                                                    | о т.                                                                                                    | • •                                                                                                    |                                                                                                    | 彩陶品                                                                                                    | 641671                               | 中論:內容修正の                                                                                                    | NF (time:2.                                                                                                    |                      |                                                                    | -                                                                       | 1                                                                                                    |                                                                                                    |                                                                                                    |                                                                                                    |                                     |
| 7116 >                                                                                                    | ゆセージ                                                                                                    |                                                                                                    | V 1981                                                                                                    | しますか                                                                                                    |                                      |                                                                                                    |                                                                                                    |                      |                                                                    |                                                                         |                                                                                                    | -                                                                                                    |                                                                                                    |                                                                                                    |                                     |
|                                                                                                    | WTC7                                                                                                    | ンラインサー                                                                                                    | ヒス <wh<br>を追加由</wh<br>                                                                                                    | neel-t<br>1::::::::::::::::::::::::::::::::::::                                                           | @jvia<br>丸鹵修                         | 3.or.jp><br>际の件 (time:                                                                                        | 2022/03/                                                                                                    | 11 12.1              | U<br>1-10)                                                         | 2                                                                       | 12:1                                                                                                    | 1                                                                                                    |                                                                                                    |                                                                                                    |                                     |
| 1.1                                                                                                    | VIA                                                                                                    | 년 98 J IEI DO                                                                                                    | 石垣加中                                                                                                    | *0H1 - P                                                                                                  | NI TIN                               | siron+ (ume.                                                                                                  | 2022/03/                                                                                                    | 11 12.1              | 1.10)                                                              |                                                                         | `                                                                                                    | ~                                                                                                    |                                                                                                    |                                                                                                    |                                     |
| TApp<br>3 KB                                                                                                    | p_13780-                                                                                                    | A.html                                                                                                    |                                                                                                    | TApp<br>5 KB                                                                                              | 2_1378                               | 30.html 🗸                                                                                                    |                                                                                                    |                      |                                                                    |                                                                         |                                                                                                    |                                                                                                    |                                                                                                    |                                                                                                    |                                     |
|                                                                                                    | 1                                                                                                    |                                                                                                    |                                                                                                    |                                                                                                    |                                      |                                                                                                    |                                                                                                    |                      |                                                                    |                                                                         |                                                                                                    |                                                                                                    |                                                                                                    |                                                                                                    |                                     |
| 朱式会社                                                                                                    | テスト                                                                                                    |                                                                                                    |                                                                                                    |                                                                                                    |                                      |                                                                                                    |                                                                                                    |                      |                                                                    |                                                                         | E                                                                                                    | 5                                                                                                    |                                                                                                    |                                                                                                    |                                     |
| テスト                                                                                                    | - 1                                                                                                    | 2                                                                                                    |                                                                                                    |                                                                                                    |                                      |                                                                                                    |                                                                                                    |                      |                                                                    |                                                                         | Г                                                                                                    |                                                                                                    |                                                                                                    |                                                                                                    |                                     |
| テストテ.                                                                                                    | スト 様                                                                                                    | 5                                                                                                    |                                                                                                    |                                                                                                    |                                      |                                                                                                    |                                                                                                    |                      |                                                                    |                                                                         |                                                                                                    |                                                                                                    |                                                                                                    |                                                                                                    |                                     |
| お世話に                                                                                                    | なります                                                                                                    | 0                                                                                                    |                                                                                                    |                                                                                                    |                                      |                                                                                                    |                                                                                                    |                      |                                                                    |                                                                         |                                                                                                    |                                                                                                    |                                                                                                    |                                                                                                    |                                     |
| この度は、                                                                                                    | 商品名                                                                                                    | 追加申請                                                                                                    | をいただ                                                                                                    | き、部                                                                                                    | 表にあ                                  | りがとうござい                                                                                                    | います。                                                                                                    |                      |                                                                    |                                                                         |                                                                                                    |                                                                                                    |                                                                                                    |                                                                                                    |                                     |
| 標題の件                                                                                                    | につきま                                                                                                    | して、下                                                                                                    | 記内容の                                                                                                    | ご確認                                                                                                    | 8をお                                  | 願い致します。                                                                                                    |                                                                                                    |                      |                                                                    |                                                                         |                                                                                                    |                                                                                                    |                                                                                                    |                                                                                                    |                                     |
| 修正は                                                                                                    | 商品名油                                                                                                    | 加由講面                                                                                                    | 面の更修                                                                                                    | 正にま                                                                                                    | る環                                   | 重ポタンを埋す                                                                                                    | 、て毛縛きの                                                                                                    | 5                    |                                                                    |                                                                         |                                                                                                    |                                                                                                    |                                                                                                    |                                                                                                    |                                     |
| お願い致                                                                                                    | します。                                                                                                    | wh Tr ing ing                                                                                                    | 山小女形                                                                                                    | TIC 0                                                                                                    | - च तल                               |                                                                                                    | - Face                                                                                                    | -                    |                                                                    |                                                                         |                                                                                                    |                                                                                                    |                                                                                                    |                                                                                                    |                                     |
| 修正後は、                                                                                                    | 最終確                                                                                                    | 認画面で                                                                                                    | 申請完了                                                                                                    | ボタン                                                                                                    | /を押                                  | して下さい。                                                                                                    |                                                                                                    |                      |                                                                    |                                                                         |                                                                                                    |                                                                                                    |                                                                                                    |                                                                                                    |                                     |
| 再度、商                                                                                                    | 品名追加                                                                                                    | 申請受付                                                                                                    | のメール                                                                                                    | が届き                                                                                                    | ます                                   | ので、差し替え                                                                                                    | て保管して                                                                                                    | τ                    |                                                                    |                                                                         |                                                                                                    |                                                                                                    |                                                                                                    |                                                                                                    |                                     |
|                                                                                                    |                                                                                                    |                                                                                                    |                                                                                                    |                                                                                                    |                                      |                                                                                                    |                                                                                                    |                      |                                                                    |                                                                         |                                                                                                    |                                                                                                    |                                                                                                    |                                                                                                    |                                     |
| 下さい。                                                                                                    |                                                                                                    |                                                                                                    |                                                                                                    |                                                                                                    |                                      |                                                                                                    |                                                                                                    |                      |                                                                    |                                                                         |                                                                                                    |                                                                                                    |                                                                                                    |                                                                                                    |                                     |
| 下さい。                                                                                                    |                                                                                                    |                                                                                                    |                                                                                                    |                                                                                                    |                                      |                                                                                                    |                                                                                                    |                      | Ļ                                                                  |                                                                         |                                                                                                    |                                                                                                    |                                                                                                    |                                                                                                    |                                     |
|                                                                                                    | 申請データ                                                                                                    |                                                                                                    | × -                                                                                                    | +                                                                                                    |                                      |                                                                                                    |                                                                                                    |                      | ţ                                                                  |                                                                         |                                                                                                    |                                                                                                    | -                                                                                                    |                                                                                                    | ×                                   |
| $ \begin{bmatrix} \mathbf{D} \\ \mathbf{C} \\ \mathbf{C} \end{bmatrix} $                                                                                                    | 申請デ-9<br>C                                                                                                    |                                                                                                    | × -                                                                                                    | ł                                                                                                    |                                      |                                                                                                    |                                                                                                    |                      | Ļ                                                                  | ۲ <mark>۵</mark>                                                        | ۲⊆                                                                                                    | @ (I                                                                                                    | ー<br>可期していませ                                                                                                    | -<br>h 😰 ·                                                                                                    | ×.                                  |
| $ \begin{bmatrix} \mathbf{r} \in \mathbf{v}_{\mathbf{r}} \\ \mathbf{r} \end{bmatrix} $                                                                                                    | 申請デ-9<br>C                                                                                                    |                                                                                                    | ×                                                                                                    | <del> </del>                                                                                              |                                      |                                                                                                    |                                                                                                    |                      |                                                                    | ۲ <b>۵</b>                                                              | £≞                                                                                                    | ⓐ (1<br>申請:                                                                                                    | ー<br>同期していませ<br>受付日:2                                                                                                    | □<br>≁ (2) ·<br>2022/02/                                                                                                    | ×<br><br>07                         |
| Fさい。<br>□ 0<br>< →                                                                                                    | 申請デ−タ<br>C                                                                                                    |                                                                                                    | ×                                                                                                    | +                                                                                                    |                                      | 商品名追加                                                                                                    | 回登録申請                                                                                                    | 詳細                   |                                                                    | ŝ                                                                       | ć                                                                                                    | ⓐ (1<br>申請:                                                                                                    | ー<br><sup>同期していませ</sup><br>受付日:2                                                                                                    | □<br>ħ                                                                                                    | ×<br><br>07                         |
| Fさい。<br>□ □<br>< →                                                                                                    | 申請デ−9<br>C                                                                                                    | 所在地                                                                                                    | × -                                                                                                    | +<br>中<br>中<br>日<br>史<br>日<br>銀座                                                                          | 1-15-2                               | 商品名追加                                                                                                    | コ登録申請                                                                                                    | 詳細                   |                                                                    | ζġ .                                                                    | Ć<br>⊂<br>受付N                                                                                                    | G (1)     G (0001)     G (0001)                                                                                                    | ー<br><sup>同期していませ</sup><br>受付日:2<br>3780-A                                                                                                    | □<br>*⁄~ (2) ·<br>2022/02/0                                                                                                    | ×<br><br>07                         |
| Fév. C 0 C 0 C →                                                                                                    | 申請デ-9<br>C                                                                                                    | 所在地会社名                                                                                                    | × -<br>東京都 中央<br>株式会社テ<br>テフト                                                                                                    | +<br>や区銀座<br>・スト                                                                                          | 1-15-2                               | 商品名追加                                                                                                    | 1登録申請                                                                                                    | 詳細                   |                                                                    | ζ <b>ο</b>                                                              | Ċ=<br>受付N                                                                                                    | <ul> <li>中請!</li> <li>00001</li> </ul>                                                                                                    | ー<br>可期していませ<br>受付日:2<br>3780-A                                                                                                    | □<br><u>k</u> ) ·<br>2022/02/1                                                                                                    | ×<br><br>07                         |
| 下さい。<br>□ □ □<br>← →<br>申請報                                                                                                    | 世<br>日<br>日<br>日<br>日<br>日<br>日<br>日<br>日<br>日<br>日<br>日<br>日<br>日<br>日<br>日<br>日<br>日<br>日<br>日                                                                                                    | 所在地<br>会社名<br>担当者所属<br>氏名                                                                                                    | x -<br>東京都 中央<br>株式会社テ<br>テスト<br>テスト<br>テスト<br>テスト                                                                                                    | +<br>や区銀座<br>ネスト<br>スト                                                                                    | 1-15-2                               | 商品名追加                                                                                                    | 回登録申請                                                                                                    | 詳細                   |                                                                    | 200                                                                     | ☆<br>受付N                                                                                                    | <ul> <li>申請:</li> <li>00001</li> </ul>                                                                                                    | ー<br>同期していませ<br>受付日:2<br>3780-A                                                                                                    | □<br><u> </u>                                                                                                    | ×<br><br>07                         |
| 下さい。<br>□ □ □<br>← →<br>申請                                                                                                    | 申請デ-9<br>C                                                                                                    | 所在地<br>会社名<br>担当者所属<br>氏名<br>電話番号                                                                                                    | × -<br>東京都 中央<br>株式会社テ<br>テスト<br>テスト<br>テスト<br>テスト<br>ラスト<br>ラスト<br>ラスト                                                                                                    | +<br>中区銀座<br>・スト<br>スト<br>7437                                                                            | 1-15-2                               | 商品名追加                                                                                                    | <b>1登録申請</b>                                                                                                    | <b>詳細</b>            |                                                                    | ía<br>                                                                  | ☆<br>受付N                                                                                                    | @ (I<br>申請<br>0 0001                                                                                                    | ー<br><sup>可期していませ</sup><br>受付日:2<br>3780-A                                                                                                    | □                                                                                                    | ×<br><br>07                         |
| 下さい。<br>□ □ □<br>← →<br>申請者<br>アイテムM                                                                                                    | 申請データ<br>C<br>皆                                                                                                    | 所在地<br>会社名<br>担当者所属<br>電話番号<br>りムの呼び                                                                                                    | × -<br>東京都 中央<br>株式会社テ<br>テスト<br>テスト<br>テフ<br>03-3538-7                                                                                                    | +<br>中区銀座<br>マスト<br>スト<br>7437                                                                            | 1-15-2                               | 商品名追加                                                                                                    | 11登録申請<br>13-3538-7433<br>追加商品名                                                                                                    | <b>詳細</b>            |                                                                    |                                                                         | Ç<br>受付N                                                                                                    | <ul> <li>中請</li> <li>00001</li> </ul>                                                                                                    | ー<br>可期していませ<br>受付日:2<br>3780-A<br>添約                                                                                                    | □<br><sup>(</sup> <u>h</u> ) () ·<br>2022/02/                                                                                                    | ×<br><br>07                         |
| 下さい。<br>□ □ □<br>← →<br>申請<br>7/754N<br>1                                                                                                    | 申請デ-タ<br>C<br>No. U                                                                                                    | 所在地<br>会社名<br>担当者所属<br>氏名<br>電話番号<br>ひんの呼び<br>11×118                                                                                                    | × -<br>東京都 中央<br>株式会社テ<br>テスト<br>テスト<br>テスト<br>テスト<br>テスト<br>テスト<br>テスト                                                                                                    | +<br>中区銀座<br>3.スト<br>スト<br>7437                                                                           | i1-15-2                              | 商品名追加                                                                                                    | 11登録申請<br>13-3538-7433<br>追加商品名<br>shyouhinmel                                                                                                    | <b>詳細</b><br>9       |                                                                    | ĉo<br>                                                                  | Ċ<br>受付N                                                                                                    | □ 0 0001                                                                                                    | ー<br>可期していませ<br>受付日:2<br>3780-A<br>済付                                                                                                    | □<br><u> ん</u> ① · · · · · · · · · · · · · · · · · ·                                                                                                    | ×<br>••<br>07                       |
| 下さい。<br>□ □ □<br>← →<br>申請<br>7/7テムN<br>1                                                                                                    | 申請デ-タ<br>C<br>S<br>No. リ                                                                                                    | 所在地<br>会社名<br>担当者所属<br>低名<br>電話番号<br>りムの呼び<br>11×118                                                                                                    | × -<br>東京都 中央<br>株式会社デ<br>テスト<br>テスト<br>テフ<br>03-3538-7                                                                                                    | +<br>マンスト<br>スト<br>7437                                                                                   | :1-15-2                              | 商品名追加                                                                                                    | 1登録申請<br>13-3538-7431<br>追加商品名<br>shyouhinmel                                                                                                    | <b>詳細</b>            |                                                                    |                                                                         | ¢<br>受付N                                                                                                    | <ul> <li>●</li> <li>●</li></ul>                                                                                                    | ー<br>可期していませ<br>受付日:2<br>3780-A<br>済内                                                                                                    | □<br>ん<br>②<br>2022/02//                                                                                                    | ×<br>•<br>07                        |
| <ul> <li>F ≥ い。</li> <li>□ □ □</li> <li>□ □ □</li> <li>□ □</li> <li>□ □ □</li> <li>□ □</li> <li>□ □&lt;</li></ul>                                                                                                    | 申請データ<br>C<br>S<br>S<br>No. リ<br>・<br>・                                                                                                    | 所在地<br>会社名<br>担当者所属<br>低名<br>電話番号<br>りムの呼び<br>11×11B                                                                                                    | × -<br>東京都 中央<br>株式会社テ<br>テスト<br>テスト<br>テスト<br>テスト<br>テスト<br>テスト                                                                                                    | +<br>中区銀座<br>マスト<br>スト<br>スト<br>スト<br>マ437                                                                | i1-15-2                              | <b>商品名追か</b><br>ファクス番号 (                                                                                      | 11登録申請<br>13-3538-7439<br>追加商品名<br>shyouhinmei                                                                                                    | <mark>詳細</mark><br>9 |                                                                    |                                                                         | 亡<br>受付N                                                                                                    |                                                                                                    | 回期していませ<br>受付日:2<br>3780-A<br><u>条</u> 桁                                                                                                    | □<br>h ② · ·<br>2022/02//<br>1資料<br>4                                                                                                    | ×<br><br>07                         |
| <ul> <li>F č v.</li> <li>□</li> <li>□</li></ul>                                                                                                    | 申請データ<br>C<br>No. リ<br>単語データ                                                                                                    | 所在地<br>会社名<br>担当者所属<br>氏名<br>電話番号<br>りんの呼び<br>11×11B                                                                                                    | × -<br>東京都 中央<br>株式会社テ<br>テスト<br>テスト テフ<br>03-3538-7                                                                                                    | +<br>中区銀座<br>スト<br>スト<br>7437                                                                             | (1-15-2                              | <b>商品名追か</b><br>ファクス番号 (                                                                                      | 10登録申請<br>13-3538-7431<br>追加商品名<br>shyouhinmei                                                                                                    | <b>詳細</b><br>Э       |                                                                    |                                                                         |                                                                                                    |                                                                                                    |                                                                                                    | □<br><sup>1</sup> / <sub>h</sub> ② ·<br>2022/02//<br>1<br>資料<br>4                                                                                                    | ×<br>••<br>07                       |
| Feiv.       □     □       +     →       +     →       1     □       □     □       +     →                                                                                                    | 申請データ<br>C<br>No. リ<br>中語データ<br>C<br>C                                                                                                    | 所在地<br>会社名<br>担当者所属<br>電話番号<br>りムの呼び<br>11×118                                                                                                    | × -<br>東京都 中4<br>株式会社テ<br>テスト<br>テスト<br>テスト<br>テスト<br>テスト<br>スト<br>・<br>マスト<br>・<br>マスト・・<br>マスト<br>・<br>マスト・・<br>マスト ・<br>マスト ・<br>マスト ・<br>マスト・・<br>マスト・・<br>マスト・・<br>マスト・・<br>マスト・・<br>マスト・・<br>マスト・・<br>マスト・・<br>マスト・・<br>マスト・・<br>マスト・・<br>マスト・・<br>マスト・・<br>マスト・・<br>マスト・・<br>マスト・・<br>マスト・・<br>マスト・・<br>マスト・<br>マスト | +<br>マスト<br>スト<br>イ437                                                                                    | 1-15-2                               | 商品名追加                                                                                                    | 1登録申請<br>3-3538-7439<br>追加商品名<br>shyouhinmel                                                                                                    | <b>詳細</b>            |                                                                    |                                                                         | ¢<br>受付N                                                                                                    |                                                                                                    | 回期していませ<br>受付日:2<br>3780-A                                                                                                    | ·<br>h ② ·<br>2022/02//<br>·<br>·<br>·<br>·<br>·<br>·<br>·<br>·<br>·<br>·<br>·<br>·<br>·                                                                                                    | ×<br>•<br>07                        |
| Т с и.                                                                                                    | 申請データ<br>C<br>S<br>S<br>S<br>S<br>S<br>S<br>S<br>S<br>S<br>S<br>S<br>S<br>S                                                                                                    | 所在地<br>会社名<br>担当者所属<br>電話番号<br>りムの呼び<br>11×11B                                                                                                    | × -<br>東京都 中好<br>株式会社テ<br>テスト<br>テスト<br>テスト<br>テスト<br>テスト<br>スト<br>・<br>テスト<br>・<br>テスト<br>・<br>テスト<br>・<br>テ<br>スト<br>・<br>・<br>・<br>・<br>・<br>・<br>・<br>・<br>・                                                                                                    | +<br>中区観座<br>ネスト<br>-                                                                                     | [1-15-2                              | <b>商品名追か</b><br>ファクス番号 (<br>3                                                                                 | 11登録申請<br>13-3538-7433<br>13加商品名<br>shyouhinmei                                                                                                    | <b>詳細</b>            |                                                                    |                                                                         | ☆     ☆     ☆     ☆     ☆     ☆     ☆     ☆     ☆     ☆     ☆     ☆     ☆     ☆     ☆     ☆     ☆     ☆     ☆     ☆     ☆     ☆     ☆     ☆     ☆     ☆     ☆     ☆     ☆     ☆     ☆     ☆     ☆     ☆     ☆     ☆     ☆     ☆     ☆     ☆     ☆     ☆     ☆     ☆     ☆     ☆     ☆     ☆     ☆     ☆     ☆     ☆     ☆     ☆     ☆     ☆     ☆     ☆     ☆     ☆     ☆     ☆     ☆     ☆     ☆     ☆     ☆     ☆     ☆     ☆     ☆     ☆     ☆     ☆     ☆     ☆     ☆     ☆     ☆     ☆     ☆     ☆     ☆     ☆     ☆     ☆     ☆     ☆     ☆     ☆     ☆     ☆     ☆     ☆     ☆     ☆     ☆     ☆     ☆     ☆     ☆     ☆     ☆     ☆     ☆     ☆     ☆     ☆     ☆     ☆     ☆     ☆     ☆     ☆     ☆     ☆     ☆     ☆     ☆     ☆     ☆     ☆     ☆     ☆     ☆     ☆     ☆     ☆     ☆     ☆     ☆     ☆     ☆     ☆     ☆     ☆     ☆     ☆     ☆     ☆     ☆     ☆     ☆     ☆     ☆     ☆     ☆     ☆     ☆     ☆     ☆     ☆     ☆     ☆     ☆     ☆     ☆     ☆     ☆     ☆     ☆     ☆     ☆     ☆     ☆     ☆     ☆     ☆     ☆     ☆     ☆     ☆     ☆     ☆     ☆     ☆     ☆     ☆     ☆     ☆     ☆     ☆     ☆     ☆     ☆     ☆     ☆     ☆     ☆     ☆     ☆     ☆     ☆     ☆     ☆     ☆     ☆     ☆     ☆     ☆     ☆     ☆     ☆     ☆     ☆     ☆     ☆     ☆     ☆     ☆     ☆     ☆     ☆     ☆     ☆     ☆     ☆     ☆     ☆     ☆     ☆     ☆     ☆     ☆     ☆     ☆     ☆     ☆     ☆     ☆     ☆     ☆     ☆     ☆     ☆     ☆     ☆     ☆     ☆     ☆     ☆     ☆     ☆     ☆     ☆     ☆     ☆     ☆     ☆     ☆     ☆     ☆     ☆     ☆     ☆     ☆     ☆     ☆     ☆     ☆     ☆     ☆     ☆     ☆     ☆     ☆     ☆     ☆     ☆     ☆     ☆     ☆     ☆     ☆     ☆     ☆     ☆     ☆     ☆     ☆     ☆     ☆     ☆     ☆     ☆     ☆     ☆     ☆     ☆     ☆     ☆     ☆     ☆     ☆     ☆     ☆     ☆     ☆     ☆     ☆     ☆     ☆     ☆     ☆     ☆     ☆     ☆     ☆     ☆     ☆     ☆     ☆     ☆     ☆     ☆     ☆     ☆     ☆     ☆     ☆     ☆     ☆     ☆     ☆     ☆     ☆     ☆     ☆     ☆     ☆     ☆                                                       |                                                                                                    | 両期していませ<br>受付日:2<br>3780-A<br>添付<br>-<br>期していません<br>続付日:20                                                                                         | □<br>h ② ···<br>2022/02//<br>2022/02//<br>2022/02//<br>2022/02/03                                                                                                    | ×<br><br>07                         |
| <ul> <li>F č v.</li> <li>□ □ □</li> <li>← →</li> <li>+ →</li> <li>□ □ □ =</li> <li>← →</li> </ul>                                                                                                    | 申請データ<br>C<br>10. リ<br>で<br>10. リ<br>2<br>10. リ<br>2<br>10. リ<br>10. リ<br>10. リ<br>10. リ<br>10. リ<br>10. リ<br>10. リ<br>10. リ<br>10. リ<br>10. リ<br>10. ロ<br>10. ロ<br>10 | 所在地<br>会社名<br>世当有所属<br>氏名<br>電話番号<br>りムの呼び<br>11×118                                                                                                    | x -<br>東京都 中央<br>株式会社テ<br>テスト テフ<br>03-3538-7<br>03-3538-7                                                                                                    | +<br>中区銀座<br>-<br>-<br>-                                                                                  | 11-15-2                              | 商品名追加                                                                                                    | D登録申請<br>33-3538-7433<br>追加商品名<br>shyouhinmei<br>申請詳細                                                                                                    | <b>詳細</b>            |                                                                    |                                                                         | ☆       受付N           ◆         ◆         ◆                                                                                                    |                                                                                                    | 可期していませ<br>受付日:2<br>3780-A                                                                                                    |                                                                                                    | ×<br>••<br>07                       |
| 下さい。<br>〇 〇<br>()<br>申請<br>7-1テムN<br>1<br>〇 〇 :<br>()                                                                                                    | 申請データ<br>C<br>No. リ<br>日<br>・<br>・<br>・<br>・<br>・<br>・<br>・<br>・<br>・<br>・<br>・<br>・<br>・                                                                                                    | 所在地<br>会社名<br>担当者所属<br>電話番号<br>リムの呼び<br>11×118<br>11×118                                                                                                    | x     -       東京都中央     株式会社テ<br>テスト       テスト     テスト       テスト     テスト       テスト     テスト       マンスト     テスト       テスト     テスト       テスト                                                                                                    | +<br>-<br>-<br>-<br>-<br>-<br>-<br>-<br>-                                                                 | 1-15-2                               | 商品名追加                                                                                                    | 12登録申請<br>3-3538-7433<br>18加商品名<br>shyouhinmel<br><b>申請詳細</b>                                                                                                    | <b>詳細</b>            |                                                                    |                                                                         | ☆     ⑦     ⑦     ⑦     ⑦     ⑦     ⑦     ⑦     ⑦     ⑦     ⑦     ⑦     ⑦     ⑦     ⑦     ⑦     ⑦     ⑦     ⑦     ⑦     ⑦     ⑦     ⑦     ⑦     ⑦     ⑦     ⑦     ⑦     ⑦     ⑦     ⑦     ⑦     ⑦     ⑦     ⑦     ⑦     ⑦     ⑦     ⑦     ⑦     ⑦     ⑦     ⑦     ⑦     ⑦     ⑦     ⑦     ⑦     ⑦     ⑦     ⑦     ⑦     ⑦     ⑦     ⑦     ⑦     ⑦     ⑦     ⑦     ⑦     ⑦     ⑦     ⑦     ⑦     ⑦     ⑦     ⑦     ⑦     ⑦     ⑦     ⑦     ⑦     ⑦     ⑦     ⑦     ⑦     ⑦     ⑦     ⑦     ⑦     ⑦     ⑦     ⑦     ⑦     ⑦     ⑦     ⑦     ⑦     ⑦     ⑦     ⑦     ⑦     ⑦     ⑦     ⑦     ⑦     ⑦     ⑦     ⑦     ⑦     ⑦     ⑦     ⑦     ⑦     ⑦     ⑦     ⑦     ⑦     ⑦     ⑦     ⑦     ⑦     ⑦     ⑦     ⑦     ⑦     ⑦     ⑦     ⑦     ⑦     ⑦     ⑦     ⑦     ⑦     ⑦     ⑦     ⑦     ⑦     ⑦     ⑦     ⑦     ⑦     ⑦     ⑦     ⑦     ⑦     ⑦     ⑦     ⑦     ⑦     ⑦     ⑦     ⑦     ⑦     ⑦     ⑦     ⑦     ⑦     ⑦     ⑦     ⑦     ⑦     ⑦     ⑦     ⑦     ⑦     ⑦     ⑦     ⑦     ⑦     ⑦     ⑦     ⑦     ⑦     ⑦     ⑦     ⑦     ⑦     ⑦     ⑦     ⑦     ⑦     ⑦     ⑦     ⑦     ⑦     ⑦     ⑦     ⑦     ⑦     ⑦     ⑦     ⑦     ⑦     ⑦     ⑦     ⑦     ⑦     ⑦     ⑦     ⑦     ⑦     ⑦     ⑦     ⑦     ⑦     ⑦     ⑦     ⑦     ⑦     ⑦     ⑦     ⑦     ⑦     ⑦     ⑦     ⑦     ⑦     ⑦     ⑦     ⑦     ⑦     ⑦     ⑦     ⑦     ⑦     ⑦     ⑦     ⑦     ⑦     ⑦     ⑦     ⑦     ⑦     ⑦     ⑦     ⑦     ⑦     ⑦     ⑦     ⑦     ⑦     ⑦     ⑦     ⑦     ⑦     ⑦     ⑦     ⑦     ⑦     ⑦     ⑦     ⑦     ⑦     ⑦     ⑦     ⑦     ⑦     ⑦     ⑦     ⑦     ⑦     ⑦     ⑦     ⑦     ⑦     ⑦     ⑦     ⑦     ⑦     ⑦     ⑦     ⑦     ⑦     ⑦     ⑦     ⑦     ⑦     ⑦     ⑦     ⑦     ⑦     ⑦     ⑦     ⑦     ⑦     ⑦     ⑦     ⑦     ⑦     ⑦     ⑦     ⑦     ⑦     ⑦     ⑦     ⑦     ⑦     ⑦     ⑦     ⑦     ⑦     ⑦     ⑦     ⑦     ⑦     ⑦     ⑦     ⑦     ⑦     ⑦     ⑦     ⑦     ⑦     ⑦     ⑦     ⑦     ⑦     ⑦     ⑦     ⑦     ⑦     ⑦     ⑦     ⑦     ⑦     ⑦     ⑦     ⑦     ⑦     ⑦     ⑦     ⑦     ⑦     ⑦     ⑦     ⑦     ⑦     ⑦     ⑦     ⑦     ⑦     ⑦     ⑦     ⑦     ⑦     ⑦     ⑦     ⑦     ⑦ | ● (□<br>申請;<br>● (□<br>申請受<br>00013;                                                                                                    | 可期していませ<br>受付日:2<br>3780-A<br>済付<br>朝していません<br>でいません<br>そ付日:20<br>780                                                                              | □<br>h ① ·<br>2022/02//<br>2022/02//<br>1<br>2022/02//<br>1<br>2022//<br>1<br>2022/02//<br>1<br>2022/02//<br>1<br>202//<br>1<br>202//<br>202//<br>1<br>202//<br>202//<br>202//<br>1<br>202//<br>202//<br>202//<br>202//<br>202//<br>202//<br>202 | ×<br>··<br>07<br>                   |
| 下さい。<br>□ □ □<br>中請者<br>□ □ □ =<br>← →<br>□ □ □ =<br>← →<br>□ □ □ =                                                                                                    | 申請データ<br>C<br>1<br>1<br>1<br>1<br>1<br>1<br>1<br>1<br>1<br>1<br>1<br>1<br>1                                                                                                    | 所在地<br>会社名<br>担当者所属<br>電話番号<br>りムの呼び<br>11×11B<br>11×118<br>11×118<br>11×118<br>11×118                                                                                                    | ×     -       東京都中央     株式会社テ       テスト     テスト       テスト     テスト       マスト     マスト       マスト     マスト       マスト     マスト       東京都中央     キャー       東京和中央     マスト                                                                                                    | +<br>中区観座<br>-<br>区観座<br>エ<br>スト                                                                          | 1-15-2                               | 商品名追か<br>ファクス番号<br>登録目                                                                                        | 11登録申請<br>13-3538-7438<br>道加商品名<br>shyouhinmei                                                                                                    | <b>詳細</b>            | 「試験供表<br>」<br>「試験成結書」                                              |                                                                         | ¢<br>受付N                                                                                                    | <ul> <li>● (1</li> <li>● (0001)</li> <li>● (1</li> <li>● (1</li></ul>                                                                                                    | ー<br>可期していませ<br>受付日:2<br>3780-A<br>第4<br>の<br>第4<br>の<br>第4<br>の<br>5<br>(付日:20<br>780                                                             | المركز         المركز           المركز         المركز           المركز                                                                                                    | ×<br><br>07<br><br><br><br><br><br> |
| 下さい。<br>□ □ □<br>中請者<br>□ □ □ =<br>← →<br>□ □ □ =<br>← →                                                                                                    | 申請データ<br>C<br>10.<br>単語データ<br>C<br>1<br>1<br>1<br>1<br>1<br>1<br>1<br>1<br>1<br>1<br>1<br>1<br>1                                                                                                    | 所在地<br>会社名<br>担当者所属<br>氏名<br>電話番号<br>リムの呼び<br>11×11B<br>11×11B<br>11×11B<br>11×11B<br>11×11B                                                                                                    | ×     -       東京都中央     株式会社テ       テスト     テスト       テスト     テスト       大、+     東京都中央       東京都中央     中央       東京都中央     中央                                                                                                    | +<br>-<br>-<br>-<br>-<br>-<br>-<br>-<br>-<br>-<br>-<br>-<br>-<br>-                                        | i1-15-2                              | 商品名追か<br>ファクス番号<br>登録日                                                                                        | D登録申請<br>33-3538-7433<br>追加商品名<br>shyouhinmei<br>申請詳細                                                                                                    | <b>詳細</b>            | ↓<br>↓<br>↓<br>↓<br>↓<br>↓<br>↓<br>↓<br>↓<br>↓<br>↓<br>↓<br>↓<br>↓ |                                                                         | ☆     ◆     ⑦     ⑦     ⑦     ⑦     ⑦     ⑦     ⑦     ⑦     ⑦     ⑦     ⑦     ⑦     ⑦     ⑦     ⑦     ⑦     ⑦     ⑦     ⑦     ⑦     ⑦     ⑦     ⑦     ⑦     ⑦     ⑦     ⑦     ⑦     ⑦     ⑦     ⑦     ⑦     ⑦     ⑦     ⑦     ⑦     ⑦     ⑦     ⑦     ⑦     ⑦     ⑦     ⑦     ⑦     ⑦     ⑦     ⑦     ⑦     ⑦     ⑦     ⑦     ⑦     ⑦     ⑦     ⑦     ⑦     ⑦     ⑦     ⑦     ⑦     ⑦     ⑦     ⑦     ⑦     ⑦     ⑦     ⑦     ⑦     ⑦     ⑦     ⑦     ⑦     ⑦     ⑦     ⑦     ⑦     ⑦     ⑦     ⑦     ⑦     ⑦     ⑦     ⑦     ⑦     ⑦     ⑦     ⑦     ⑦     ⑦     ⑦     ⑦     ⑦     ⑦     ⑦     ⑦     ⑦     ⑦     ⑦     ⑦     ⑦     ⑦     ⑦     ⑦     ⑦     ⑦     ⑦     ⑦     ⑦     ⑦     ⑦     ⑦     ⑦     ⑦     ⑦     ⑦     ⑦     ⑦     ⑦     ⑦     ⑦     ⑦     ⑦     ⑦     ⑦     ⑦     ⑦     ⑦     ⑦     ⑦     ⑦     ⑦     ⑦     ⑦     ⑦     ⑦     ⑦     ⑦     ⑦     ⑦     ⑦     ⑦     ⑦     ⑦     ⑦     ⑦     ⑦     ⑦     ⑦     ⑦     ⑦     ⑦     ⑦     ⑦     ⑦     ⑦     ⑦     ⑦     ⑦     ⑦     ⑦     ⑦     ⑦     ⑦     ⑦     ⑦     ⑦     ⑦     ⑦     ⑦     ⑦     ⑦     ⑦     ⑦     ⑦     ⑦     ⑦     ⑦     ⑦     ⑦     ⑦     ⑦     ⑦     ⑦     ⑦     ⑦     ⑦     ⑦     ⑦     ⑦     ⑦     ⑦     ⑦     ⑦     ⑦     ⑦     ⑦     ⑦     ⑦     ⑦     ⑦     ⑦     ⑦     ⑦     ⑦     ⑦     ⑦     ⑦     ⑦     ⑦     ⑦     ⑦     ⑦     ⑦     ⑦     ⑦     ⑦     ⑦     ⑦     ⑦     ⑦     ⑦     ⑦     ⑦     ⑦     ⑦     ⑦     ⑦     ⑦     ⑦     ⑦     ⑦     ⑦     ⑦     ⑦     ⑦     ⑦     ⑦     ⑦     ⑦     ⑦     ⑦     ⑦     ⑦     ⑦     ⑦     ⑦     ⑦     ⑦     ⑦     ⑦     ⑦     ⑦     ⑦     ⑦     ⑦     ⑦     ⑦     ⑦     ⑦     ⑦     ⑦     ⑦     ⑦     ⑦     ⑦     ⑦     ⑦     ⑦     ⑦     ⑦     ⑦     ⑦     ⑦     ⑦     ⑦     ⑦     ⑦     ⑦     ⑦     ⑦     ⑦     ⑦     ⑦     ⑦     ⑦     ⑦     ⑦     ⑦     ⑦     ⑦     ⑦     ⑦     ⑦     ⑦     ⑦     ⑦     ⑦     ⑦     ⑦     ⑦     ⑦     ⑦     ⑦     ⑦     ⑦     ⑦     ⑦     ⑦     ⑦     ⑦     ⑦     ⑦     ⑦     ⑦     ⑦     ⑦     ⑦     ⑦     ⑦     ⑦     ⑦     ⑦     ⑦     ⑦     ⑦     ⑦     ⑦     ⑦     ⑦     ⑦     ⑦     ⑦     ⑦     ⑦     ⑦     ⑦     ⑦     ⑦ | <ul> <li>● (1)</li> <li>● (1)</li> <l< td=""><td>両期していませ<br/>受付日:2<br/>3780-A<br/>ぶ付<br/>引していません<br/>引していません<br/>引していません<br/>引していません<br/>こ<br/>の<br/>の<br/>の<br/>の<br/>の<br/>の<br/>の<br/>の<br/>の<br/>の<br/>の<br/>の<br/>の</td><td>□<br/>h ② 2022/02//<br/>2022/02//<br/>1資料<br/>4<br/>1<br/>22/02/07</td><td>×<br/>··<br/>07<br/></td></l<></ul>                                                                                                    | 両期していませ<br>受付日:2<br>3780-A<br>ぶ付<br>引していません<br>引していません<br>引していません<br>引していません<br>こ<br>の<br>の<br>の<br>の<br>の<br>の<br>の<br>の<br>の<br>の<br>の<br>の<br>の | □<br>h ② 2022/02//<br>2022/02//<br>1資料<br>4<br>1<br>22/02/07                                                                                                    | ×<br>··<br>07<br>                   |
| 下さい。<br>〇 〇 〇<br>中請者<br>の 〇 『<br>中請者                                                                                                    | 申請データ<br>C<br>No. リ<br>中語データ<br>C<br>I<br>I<br>I<br>I<br>I<br>I<br>I<br>I<br>I<br>I<br>I<br>I<br>I                                                                                                    | 所在地<br>会社名<br>担当者所属<br>電話番号<br>リムの呼び<br>11×118<br>11×118<br>11×118<br>11×118<br>11×118                                                                                                    | × -<br>東京都 中央<br>株式会社テ<br>テスト テフ<br>03-3538-7<br>03-3538-7<br>× +<br>東京都 中央<br>株式会社テ;<br>テスト テス<br>03-3538-7                                                                                                    | +<br>-<br>-<br>-<br>-<br>-<br>-<br>-<br>-<br>-<br>-<br>-<br>-<br>-                                        | 1-15-2                               | 商品名追か<br>ファクス番号<br>登録日                                                                                        | D登録申請<br>33-3538-7439<br>追加商品名<br>shyouhinmei<br>申請詳細                                                                                                    | <b>詳細</b>            | 「「「「「」」」                                                           |                                                                         | ☆     ◆     ◆     ◆     ◆     ◆     ◆     ◆     ◆     ◆     ◆     ◆     ◆     ◆     ◆     ◆     ◆     ◆     ◆     ◆     ◆     ◆     ◆     ◆     ◆     ◆     ◆     ◆     ◆     ◆     ◆     ◆     ◆     ◆     ◆     ◆     ◆     ◆     ◆     ◆     ◆     ◆     ◆     ◆     ◆     ◆     ◆     ◆     ◆     ◆     ◆     ◆     ◆     ◆     ◆     ◆     ◆     ◆     ◆     ◆     ◆     ◆     ◆     ◆     ◆     ◆     ◆     ◆     ◆     ◆     ◆     ◆     ◆     ◆     ◆     ◆     ◆     ◆     ◆     ◆     ◆     ◆     ◆     ◆     ◆     ◆     ◆     ◆     ◆     ◆     ◆     ◆     ◆     ◆     ◆     ◆     ◆     ◆     ◆     ◆     ◆     ◆     ◆     ◆     ◆     ◆     ◆     ◆     ◆     ◆     ◆     ◆     ◆     ◆     ◆     ◆     ◆     ◆     ◆     ◆     ◆     ◆     ◆     ◆     ◆     ◆     ◆     ◆     ◆     ◆     ◆     ◆     ◆     ◆     ◆     ◆     ◆     ◆     ◆     ◆     ◆     ◆     ◆     ◆     ◆     ◆     ◆     ◆     ◆     ◆     ◆     ◆     ◆     ◆     ◆     ◆     ◆     ◆     ◆     ◆     ◆     ◆     ◆     ◆     ◆     ◆     ◆     ◆     ◆     ◆     ◆     ◆     ◆     ◆     ◆     ◆     ◆     ◆     ◆     ◆     ◆     ◆     ◆     ◆     ◆     ◆     ◆     ◆     ◆     ◆     ◆     ◆     ◆     ◆     ◆     ◆     ◆     ◆     ◆     ◆     ◆     ◆     ◆     ◆     ◆     ◆     ◆     ◆     ◆     ◆     ◆     ◆     ◆     ◆     ◆     ◆     ◆     ◆     ◆     ◆     ◆     ◆     ◆     ◆     ◆     ◆     ◆     ◆     ◆     ◆     ◆     ◆     ◆     ◆     ◆     ◆     ◆     ◆     ◆     ◆     ◆     ◆     ◆     ◆     ◆     ◆     ◆     ◆     ◆     ◆     ◆     ◆     ◆     ◆     ◆     ◆     ◆     ◆     ◆     ◆     ◆     ◆     ◆     ◆     ◆     ◆     ◆     ◆     ◆     ◆     ◆     ◆     ◆     ◆     ◆     ◆     ◆     ◆     ◆     ◆     ◆     ◆     ◆     ◆     ◆     ◆     ◆     ◆     ◆     ◆     ◆     ◆     ◆     ◆     ◆     ◆     ◆     ◆     ◆     ◆     ◆     ◆     ◆     ◆     ◆     ◆     ◆     ◆     ◆     ◆     ◆     ◆     ◆     ◆     ◆     ◆     ◆     ◆     ◆     ◆     ◆     ◆     ◆     ◆     ◆     ◆     ◆     ◆     ◆     ◆     ◆     ◆     ◆     ◆     ◆     ◆     ◆     ◆     ◆     ◆ | <ul> <li>● (1)</li> <li>申請</li> <li>● (1)</li> <li>● (1)</li> <li>●</li></ul>                                                                                                    | ー<br>可期していませ<br>3780-A<br>第4日:20<br>780<br>780                                                                                                    | □<br>h<br>2022/02//<br>2022/02//<br>202//<br>202//                                                                                                    |                                     |
| 下さい。<br>□ □ □<br>中請者<br>アイテム<br>申請者<br>アイテム                                                                                                    | 申請データ<br>C<br>M<br>M<br>M<br>M<br>M<br>M<br>M<br>M<br>M<br>M<br>M<br>M<br>M                                                                                                    | 所在地<br>会社名<br>担当者所属<br>電話番号<br>りムの呼び<br>11×118<br>11×118<br>11×118<br>11×118<br>11×118<br>11×118                                                                                                    | x -<br>東京都 中央<br>テスト テス<br>フスト テス<br>03-3538-7<br>03-3538-7<br>マスト テス<br>マスト<br>テスト テス<br>マスト<br>テスト<br>テスト<br>テスト<br>アスト<br>スト<br>ア<br>スト<br>ア<br>スト<br>ア<br>スト<br>スト<br>ア<br>スト<br>スト<br>ア<br>スト<br>スト<br>ア<br>スト<br>ア<br>ス<br>スト<br>ア<br>ス<br>の<br>コ<br>ろ<br>3538-7<br>ア<br>ア<br>ア<br>ア<br>ア<br>男<br>ア<br>男                                                                                                    | +<br>中区線座<br>-<br>-<br>区線座<br>1<br>-<br>-                                                                 | [1-15-2<br>]<br>]<br>JWL             | 商品名追<br>ファクス番号<br>2<br>3<br>3<br>3<br>3<br>3<br>3<br>3<br>3<br>3<br>3<br>3<br>3<br>3<br>3<br>3<br>3<br>3<br>3 | D登録申請                                                                                                    |                      |                                                                    |                                                                         | ☆     ☆       受付N       G     受付No       受付No       里星                                                                                                    | <ul> <li>● (1</li> <li>● ● ● ● ● ● ● ● ● ● ● ● ● ● ● ● ● ● ●</li></ul>                                                                                                    | ー<br>可期していませ<br>受付日:2<br>3780-A<br>ぶ何<br>の<br>の<br>の<br>の<br>の<br>の<br>の<br>の<br>の<br>の<br>の<br>の<br>の<br>の<br>の<br>の<br>の<br>の                    | △<br>A<br>2022/02//<br>2022/02//<br>資料<br>4<br>4                                                                                                    |                                     |
| Γ       Γ $\Box$ $\Box$ $\phi$ $\phi$                                                                                                    | 申請データ<br>C<br>I<br>I<br>I<br>I<br>I<br>I<br>I<br>I<br>I<br>I<br>I<br>I<br>I                                                                                                    | 所在地<br>会社名<br>担当者所属<br>電話番号<br>にんの呼び<br>11×118<br>11×118<br>11×118<br>11×118<br>11×118<br>11×118                                                                                                    | x -<br>東京都 中央<br>株式会社テ<br>テスト テス<br>03-3538-7<br>03-3538-7<br>スト<br>テスト テス<br>テスト テス<br>スト<br>テスト テス<br>の3-3538-7<br>ア<br>ア<br>スト<br>テスト<br>テスト<br>ア<br>スト                                                                                                    | +<br>-<br>-<br>-<br>-<br>-<br>-<br>-<br>-<br>-<br>-<br>-<br>-<br>-                                        | 1-15-2<br>JWL<br>-T                  | <b>商品名追</b><br>ファクス番号<br>ファクス番号                                                                               | 1登録申請 33-3538-7433 道加商品名 shyouhinmei 申請詳細 3-3538-7439 リムの呼び                                                                                                    |                      |                                                                    |                                                                         | ☆ ぐ ・ ぐ ・ ぐ ・ く く ・ く く ・ く く ・ く く ・ く ・                                                                                                    | ゆ (0001)     中請受     の     ののの13:     の     のの13:     の     のの13:     の                                                                                                    | 両期していませ<br>受付日:2<br>3780-A<br>第1していません<br>3780<br>1<br>第1していません<br>3780<br>1<br>1<br>1<br>1<br>1<br>1<br>1<br>1<br>1<br>1<br>1<br>1<br>1           |                                                                                                    |                                     |
| $\mathbf{P}$ $\mathbf{P}$ <t< td=""><td>申請データ<br/>C<br/>No. リ<br/>中<br/>前データ<br/>C<br/>T<br/>T<br/>T<br/>T<br/>T<br/>T<br/>T<br/>T<br/>T<br/>T<br/>T<br/>T<br/>T</td><td>所在地<br/>会社名<br/>担当者所属<br/>電話番号<br/>リムの呼び<br/>11×118<br/>11×118<br/>11×118<br/>11×118<br/>11×118<br/>11×118</td><td>× -<br/>東京都 中央<br/>末式会社テ<br/>テスト デフ<br/>03-3538-7<br/>()<br/>来式会社デ<br/>テスト デス<br/>下スト<br/>テスト<br/>テスト<br/>テスト<br/>テスト<br/>テスト<br/>テスト<br/>テスト<br/>第一<br/>の3-3538-7<br/>()<br/>第一<br/>第一<br/>第一<br/>第一<br/>第一<br/>第一<br/>第一<br/>第一<br/>第一<br/>第一</td><td>+<br/>-<br/>-<br/>-<br/>区線座<br/>-<br/>-<br/>区線の<br/>-<br/>-<br/>-<br/>-<br/>-<br/>-<br/>-<br/>-<br/>-<br/>-<br/>-<br/>-<br/>-</td><td>1-15-2<br/>JWL<br/>-T</td><td>商品名追<br/>ファクス番号<br/>の<br/>登録<br/>の<br/>高品名(型式記号)<br/>発売元事業者名</td><td>D登録申請           03-3538-7439           13-3538-7439           13-3538-7439           13-3538-7439           リムの呼び</td><td>詳細        </td><td></td><td></td><td>☆     ↓     ☆     ↓     ☆     ↓     ☆     ↓     ☆     ↓     ↓     ↓     ↓     ↓     ↓     ↓     ↓     ↓     ↓     ↓     ↓     ↓     ↓     ↓     ↓     ↓     ↓     ↓     ↓     ↓     ↓     ↓     ↓     ↓     ↓     ↓     ↓     ↓     ↓     ↓     ↓     ↓     ↓     ↓     ↓     ↓     ↓     ↓     ↓     ↓     ↓     ↓     ↓     ↓     ↓     ↓     ↓     ↓     ↓     ↓     ↓     ↓     ↓     ↓     ↓     ↓     ↓     ↓     ↓     ↓     ↓     ↓     ↓     ↓     ↓     ↓     ↓     ↓     ↓     ↓     ↓     ↓     ↓     ↓     ↓     ↓     ↓     ↓     ↓     ↓     ↓     ↓     ↓     ↓     ↓     ↓     ↓     ↓     ↓     ↓     ↓     ↓     ↓     ↓     ↓     ↓     ↓     ↓     ↓     ↓     ↓     ↓     ↓     ↓     ↓     ↓     ↓     ↓     ↓     ↓     ↓     ↓     ↓     ↓     ↓     ↓     ↓     ↓     ↓     ↓     ↓     ↓     ↓     ↓     ↓     ↓     ↓     ↓     ↓     ↓     ↓     ↓     ↓     ↓     ↓     ↓     ↓     ↓     ↓     ↓     ↓     ↓     ↓     ↓     ↓     ↓     ↓     ↓     ↓     ↓     ↓     ↓     ↓     ↓     ↓     ↓     ↓     ↓     ↓     ↓     ↓     ↓     ↓     ↓     ↓     ↓     ↓     ↓     ↓     ↓     ↓     ↓     ↓     ↓     ↓     ↓     ↓     ↓     ↓     ↓     ↓     ↓     ↓     ↓     ↓     ↓     ↓     ↓     ↓     ↓     ↓     ↓     ↓     ↓     ↓     ↓     ↓     ↓     ↓     ↓     ↓     ↓     ↓     ↓     ↓     ↓     ↓     ↓     ↓     ↓     ↓     ↓     ↓     ↓     ↓     ↓     ↓     ↓     ↓     ↓     ↓     ↓     ↓     ↓     ↓     ↓     ↓     ↓     ↓     ↓     ↓     ↓     ↓     ↓     ↓     ↓     ↓     ↓     ↓     ↓     ↓     ↓     ↓     ↓     ↓     ↓     ↓     ↓     ↓     ↓     ↓     ↓     ↓     ↓     ↓     ↓     ↓     ↓     ↓     ↓     ↓     ↓     ↓     ↓     ↓     ↓     ↓     ↓     ↓     ↓     ↓     ↓     ↓     ↓     ↓     ↓     ↓     ↓     ↓     ↓     ↓     ↓     ↓     ↓     ↓     ↓     ↓     ↓     ↓     ↓     ↓     ↓     ↓     ↓     ↓     ↓     ↓     ↓     ↓     ↓     ↓     ↓     ↓     ↓     ↓     ↓     ↓     ↓     ↓     ↓     ↓     ↓     ↓     ↓     ↓     ↓     ↓     ↓     ↓     ↓     ↓     ↓     ↓     ↓     ↓     ↓     ↓     ↓     ↓     ↓</td><td>● (1<br/>申請;<br/>● (1)<br/>● (1)<br/>●</td><td>可期していませ<br/>受付日:2<br/>3780-A<br/>満村<br/>一<br/>現していません<br/>行日:20<br/>780<br/>780<br/>1</td><td>小     ・       2022/02/0       資料       4       ・       シン22/02/01       シン22/02/01       ・       ・       ・       ・       ・       ・       ・       ・       ・       ・       ・       ・       ・       ・       ・       ・       ・       ・       ・       ・       ・       ・       ・       ・       ・       ・       ・       ・       ・       ・       ・       ・       ・       ・       ・       ・       ・       ・       ・       ・       ・       ・       ・       ・       ・       ・       ・       ・       ・       ・       ・       ・       ・       ・       ・       ・       ・       ・       ・       ・</td><td></td></t<> | 申請データ<br>C<br>No. リ<br>中<br>前データ<br>C<br>T<br>T<br>T<br>T<br>T<br>T<br>T<br>T<br>T<br>T<br>T<br>T<br>T                                                                                                    | 所在地<br>会社名<br>担当者所属<br>電話番号<br>リムの呼び<br>11×118<br>11×118<br>11×118<br>11×118<br>11×118<br>11×118                                                                                                    | × -<br>東京都 中央<br>末式会社テ<br>テスト デフ<br>03-3538-7<br>()<br>来式会社デ<br>テスト デス<br>下スト<br>テスト<br>テスト<br>テスト<br>テスト<br>テスト<br>テスト<br>テスト<br>第一<br>の3-3538-7<br>()<br>第一<br>第一<br>第一<br>第一<br>第一<br>第一<br>第一<br>第一<br>第一<br>第一                                                                                                    | +<br>-<br>-<br>-<br>区線座<br>-<br>-<br>区線の<br>-<br>-<br>-<br>-<br>-<br>-<br>-<br>-<br>-<br>-<br>-<br>-<br>- | 1-15-2<br>JWL<br>-T                  | 商品名追<br>ファクス番号<br>の<br>登録<br>の<br>高品名(型式記号)<br>発売元事業者名                                                        | D登録申請           03-3538-7439           13-3538-7439           13-3538-7439           13-3538-7439           リムの呼び                                                                                                    | 詳細                   |                                                                    |                                                                         | ☆     ↓     ☆     ↓     ☆     ↓     ☆     ↓     ☆     ↓     ↓     ↓     ↓     ↓     ↓     ↓     ↓     ↓     ↓     ↓     ↓     ↓     ↓     ↓     ↓     ↓     ↓     ↓     ↓     ↓     ↓     ↓     ↓     ↓     ↓     ↓     ↓     ↓     ↓     ↓     ↓     ↓     ↓     ↓     ↓     ↓     ↓     ↓     ↓     ↓     ↓     ↓     ↓     ↓     ↓     ↓     ↓     ↓     ↓     ↓     ↓     ↓     ↓     ↓     ↓     ↓     ↓     ↓     ↓     ↓     ↓     ↓     ↓     ↓     ↓     ↓     ↓     ↓     ↓     ↓     ↓     ↓     ↓     ↓     ↓     ↓     ↓     ↓     ↓     ↓     ↓     ↓     ↓     ↓     ↓     ↓     ↓     ↓     ↓     ↓     ↓     ↓     ↓     ↓     ↓     ↓     ↓     ↓     ↓     ↓     ↓     ↓     ↓     ↓     ↓     ↓     ↓     ↓     ↓     ↓     ↓     ↓     ↓     ↓     ↓     ↓     ↓     ↓     ↓     ↓     ↓     ↓     ↓     ↓     ↓     ↓     ↓     ↓     ↓     ↓     ↓     ↓     ↓     ↓     ↓     ↓     ↓     ↓     ↓     ↓     ↓     ↓     ↓     ↓     ↓     ↓     ↓     ↓     ↓     ↓     ↓     ↓     ↓     ↓     ↓     ↓     ↓     ↓     ↓     ↓     ↓     ↓     ↓     ↓     ↓     ↓     ↓     ↓     ↓     ↓     ↓     ↓     ↓     ↓     ↓     ↓     ↓     ↓     ↓     ↓     ↓     ↓     ↓     ↓     ↓     ↓     ↓     ↓     ↓     ↓     ↓     ↓     ↓     ↓     ↓     ↓     ↓     ↓     ↓     ↓     ↓     ↓     ↓     ↓     ↓     ↓     ↓     ↓     ↓     ↓     ↓     ↓     ↓     ↓     ↓     ↓     ↓     ↓     ↓     ↓     ↓     ↓     ↓     ↓     ↓     ↓     ↓     ↓     ↓     ↓     ↓     ↓     ↓     ↓     ↓     ↓     ↓     ↓     ↓     ↓     ↓     ↓     ↓     ↓     ↓     ↓     ↓     ↓     ↓     ↓     ↓     ↓     ↓     ↓     ↓     ↓     ↓     ↓     ↓     ↓     ↓     ↓     ↓     ↓     ↓     ↓     ↓     ↓     ↓     ↓     ↓     ↓     ↓     ↓     ↓     ↓     ↓     ↓     ↓     ↓     ↓     ↓     ↓     ↓     ↓     ↓     ↓     ↓     ↓     ↓     ↓     ↓     ↓     ↓     ↓     ↓     ↓     ↓     ↓     ↓     ↓     ↓     ↓     ↓     ↓     ↓     ↓     ↓     ↓     ↓     ↓     ↓     ↓     ↓     ↓     ↓     ↓     ↓     ↓     ↓     ↓     ↓     ↓     ↓     ↓     ↓     ↓     ↓     ↓     ↓ | ● (1<br>申請;<br>● (1)<br>● (1)<br>● | 可期していませ<br>受付日:2<br>3780-A<br>満村<br>一<br>現していません<br>行日:20<br>780<br>780<br>1                                                                       | 小     ・       2022/02/0       資料       4       ・       シン22/02/01       シン22/02/01       ・       ・       ・       ・       ・       ・       ・       ・       ・       ・       ・       ・       ・       ・       ・       ・       ・       ・       ・       ・       ・       ・       ・       ・       ・       ・       ・       ・       ・       ・       ・       ・       ・       ・       ・       ・       ・       ・       ・       ・       ・       ・       ・       ・       ・       ・       ・       ・       ・       ・       ・       ・       ・       ・       ・       ・       ・       ・       ・       ・                                                                                                    |                                     |
| 下さい。<br>□ □ □<br>中請帮<br>アイテムN<br>□ □ □ =<br>← →<br>中請者<br>アイテム<br>No.                                                                                                    | 申請データ<br>C<br>M<br>M<br>M<br>M<br>M<br>M<br>M<br>M<br>M<br>M<br>M<br>M<br>M                                                                                                    | 所在地<br>会社名<br>担当者所属<br>電話番号<br>リムの呼び<br>11×118 1<br>1×118 1<br>11×118 1<br>11×1 | x -<br>東京都 中央<br>デスト<br>デスト デフ<br>03-3538-7<br>03-3538-7<br>()<br>来京都 中央<br>末会社デ<br>デスト<br>デスト<br>デスト<br>デスト<br>デスト<br>デスト<br>()<br>第一<br>第一<br>第一<br>第一<br>第一<br>第一<br>第一<br>第一<br>第一<br>第一                                                                                                    | +<br>-<br>-<br>-<br>-<br>-<br>-<br>-<br>-<br>-<br>-<br>-<br>-<br>-                                        | 1-15-2<br>JWL<br>-T                  | 商品名追<br>ファクス番号<br>ファクス番号                                                                                      | D         3-3538-7439           Jajaa         3-3538-7439           Jajaa         3-3538-7439           Pifiii         3-3538-7439           Jajaa         3-35538-7439           Jajaa         3-35538-7439                                                                                                    | 詳細                   |                                                                    |                                                                         | ¢<br>受付N<br>全<br>受付No<br>重星<br>(kg)                                                                                                    | <ul> <li>Image: P.C.D.</li> <li>Image: P.C.D.</li> <li>Image:</li></ul>                                                                                                    | ー<br>可期していませ<br>受付日:2<br>3780-A<br>期していません<br>(付日:200<br>780                                                                                       | 加金     1       2022/02//       資料       4       2022/02//       2022/02//       2022/02//       2022/02//       2022/02//       2022/02//       2022/02//       2022/02//       2022/02//       2022/02//       2022/02//       2022/02//       2022/02//       2022/02//       2022/02//       2022/02//       2022/02//       2022/02//       2022/02//       2022/02//       2022/02//       2022/02//       2022/02//       2022/02//       2022/02//       2022/02//       2022/02//       2022/02//       2022/02//       2022/02//       2022/02//       2022/02//       2022/02//       2022/02//       2022/02//       2022/02//       2022/02//       2022/02//       2022/02//       2022/02//       2022/02//       2022/02//       2022/02//       2022/02//       2022/02//       2022/02//       2022/02//       2022/02//       2022//       2022// <t< td=""><td></td></t<>                                                                                                    |                                     |
| Trains<br>rains rains $rains rains rain$                                                                                                    | #BFF-9 C B C C E E<                                                                                                    | 所在地<br>会社名<br>担当者所属<br>電話番号<br>11×11B 4<br>11×11B 4     | x -<br>東京都 中央<br>株式会社テ<br>テスト テス<br>03-3538-7<br>03-3538-7<br>スト テス<br>テスト テス<br>スト テス<br>フスト テス<br>03-3538-7<br>ア<br>第<br>第<br>第<br>第 中央<br>株式会社<br>テ<br>フスト デス<br>03-3538-7<br>の<br>3-3538-7<br>の<br>3-3538-7<br>0<br>0<br>3-3538-7<br>0<br>0<br>1<br>1<br>1<br>1<br>1<br>1<br>1<br>1<br>1<br>1<br>1<br>1<br>1<br>1<br>1<br>1<br>1                                                                                                    | +<br>-<br>-<br>-<br>-<br>-<br>-<br>-<br>-<br>-<br>-<br>-<br>-<br>-                                        | 1-15-2<br>1-15-2<br><b>JWL</b><br>-T | 商品名追<br>ファクス番号<br>の<br>登録<br>の<br>の<br>品品名(型式記号)<br>発売元事業者名<br>test1124(1124)                                 | IB         3-3538-7433           Jamaba 4         3-3538-7433           Jamaba 4         3-3538-7439           Image: State 1         3-3538-7439           Image: State 1         3-3538-7439 <td>詳細        </td> <td></td> <td>☆<br/>●<br/>・<br/>・<br/>・<br/>・<br/>・<br/>・<br/>・<br/>・<br/>・<br/>・<br/>・<br/>・<br/>・</td> <td>☆     ☆       受付N       受付N       受付N       ①     ①     ①     ①     ①     ①     ①     ①     ①     ①     ①     ①     ①     ①     ①     ①     ①     ①     ①     ①     ①     ①     ①     ①     ①     ①     ①     ①     ①     ①     ①     ①     ①     ①     ①     ①     ①     ①     ①     ①     ①     ①     ①     ①     ①     ①     ①     ①     ①     ①     ①     ①     ①     ①     ①     ①     ①     ①     ①     ①     ①     ①     ①     ①     ①     ①     ①     ①     ①     ①     ①     ①     ①     ①     ①     ①     ①     ①     ①     ①     ①     ①     ①     ①     ①     ①     ①     ①     ①     ①     ①     ①     ①     ①     ①     ①     ①     ①     ①     ①     ①     ①     ①     ①     ①     ①     ①     ①     ①     ①     ①     ①     ①     ①     ①     ①     ①     ①     ①     ①     ①     ①     ①     ①     ①     ①     ①     ①     ①     ①     ①     ①     ①     ①     ①     ①     ①     ①     ①     ①     ①     ①     ①     ①     ①     ①     ①     ①     ①     ①     ①     ①     ①     ①     ①     ①     ①     ①     ①     ①     ①     ①     ①     ①     ①     ①     ①     ①     ①     ①     ①     ①     ①     ①     ①     ①     ①     ①     ①     ①     ①     ①     ①     ①     ①     ①     ①     ①     ①     ①     ①     ①     ①     ①     ①     ①     ①     ①     ①     ①     ①     ①     ①     ①     ①     ①     ①     ①     ①     ①     ①     ①     ①     ①     ①      ①     ①     ①      ①     ①      ①      ①      ①     ①      ①     ①      ①      ①      ①      ①      ①      ①      ①      ①      ①      ①      ①      ①      ①      ①      ①      ①      ①      ①      ①      ①      ①      ①      ①      ①      ①      ①      ①      ①      ①      ①      ①      ①      ①      ①      ①      ①      ①      ①      ①      ①      ①      ①      ①      ①      ①      ①      ①      ①      ①      ①      ①      ①      ①      ①      ①      ①      ①      ①      ①      ①      ①      ①      ①      ①      ①      ①      ①      ①      ①      ①      ①      ①      ①      ①      ①      ①      ①      ①      ①      ①      ①      ①</td> <td>(n) (n) (n) (n) (n) (n) (n) (n) (n) (n)</td> <td>両期していませ<br/>受付日:2<br/>3780-A<br/>第4付日:20<br/>その<br/>その<br/>その<br/>その<br/>その<br/>その<br/>その<br/>その<br/>その<br/>その</td> <td>水     )       2022/02//       資料       4       ····       ····       ····       ····       ····       ····       ····       ····       ····       ····       ····       ····       ····       ····       ····       ····       ····       ····       ····       ····       ····       ····       ····       ····       ····       ····       ····       ····       ····       ····       ····       ····       ····       ····       ····       ····       ····       ····       ····       ····       ····       ····       ····       ····       ····       ····       ····       ····       ····       ····       ····       ····       ····       ····       ····       ·····       ·····       ·</td> <td></td> | 詳細                   |                                                                    | ☆<br>●<br>・<br>・<br>・<br>・<br>・<br>・<br>・<br>・<br>・<br>・<br>・<br>・<br>・ | ☆     ☆       受付N       受付N       受付N       ①     ①     ①     ①     ①     ①     ①     ①     ①     ①     ①     ①     ①     ①     ①     ①     ①     ①     ①     ①     ①     ①     ①     ①     ①     ①     ①     ①     ①     ①     ①     ①     ①     ①     ①     ①     ①     ①     ①     ①     ①     ①     ①     ①     ①     ①     ①     ①     ①     ①     ①     ①     ①     ①     ①     ①     ①     ①     ①     ①     ①     ①     ①     ①     ①     ①     ①     ①     ①     ①     ①     ①     ①     ①     ①     ①     ①     ①     ①     ①     ①     ①     ①     ①     ①     ①     ①     ①     ①     ①     ①     ①     ①     ①     ①     ①     ①     ①     ①     ①     ①     ①     ①     ①     ①     ①     ①     ①     ①     ①     ①     ①     ①     ①     ①     ①     ①     ①     ①     ①     ①     ①     ①     ①     ①     ①     ①     ①     ①     ①     ①     ①     ①     ①     ①     ①     ①     ①     ①     ①     ①     ①     ①     ①     ①     ①     ①     ①     ①     ①     ①     ①     ①     ①     ①     ①     ①     ①     ①     ①     ①     ①     ①     ①     ①     ①     ①     ①     ①     ①     ①     ①     ①     ①     ①     ①     ①     ①     ①     ①     ①     ①     ①     ①     ①     ①     ①     ①     ①     ①     ①     ①     ①     ①     ①     ①     ①     ①     ①     ①     ①     ①     ①     ①     ①     ①     ①     ①     ①     ①     ①     ①     ①     ①     ①      ①     ①     ①      ①     ①      ①      ①      ①     ①      ①     ①      ①      ①      ①      ①      ①      ①      ①      ①      ①      ①      ①      ①      ①      ①      ①      ①      ①      ①      ①      ①      ①      ①      ①      ①      ①      ①      ①      ①      ①      ①      ①      ①      ①      ①      ①      ①      ①      ①      ①      ①      ①      ①      ①      ①      ①      ①      ①      ①      ①      ①      ①      ①      ①      ①      ①      ①      ①      ①      ①      ①      ①      ①      ①      ①      ①      ①      ①      ①      ①      ①      ①      ①      ①      ①      ①      ①      ①      ①      ①      ①      ①      ①                                                             | (n) (n) (n) (n) (n) (n) (n) (n) (n) (n)                                                                                                    | 両期していませ<br>受付日:2<br>3780-A<br>第4付日:20<br>その<br>その<br>その<br>その<br>その<br>その<br>その<br>その<br>その<br>その                                                  | 水     )       2022/02//       資料       4       ····       ····       ····       ····       ····       ····       ····       ····       ····       ····       ····       ····       ····       ····       ····       ····       ····       ····       ····       ····       ····       ····       ····       ····       ····       ····       ····       ····       ····       ····       ····       ····       ····       ····       ····       ····       ····       ····       ····       ····       ····       ····       ····       ····       ····       ····       ····       ····       ····       ····       ····       ····       ····       ····       ····       ·····       ·····       ·                                                                                                    |                                     |

|            | 商                     | 品名追加     | 申請    |           |          |
|------------|-----------------------|----------|-------|-----------|----------|
| A-11 7 (H) |                       |          | 古兴武女  |           | С        |
| 安在省()内     | テスト<br>es0001(テストテスト) |          | 争未所名  | 由請の格      |          |
|            |                       |          | 10    | 1.90.02.0 | SZIS     |
|            |                       | 一時保存     |       |           |          |
| 保存年月日      | 登録済み商品名               | 追加商品数    |       | 2         |          |
| 2022/03/04 |                       | 0        | 編集    | 削除        |          |
|            | ά).                   | A) (     |       |           |          |
|            |                       | 要修正      | 1     |           |          |
| 受付No.      | 申請年月日                 | 登録済み商品名  | 追加商品数 |           | <u> </u> |
| 00013706   | 2021/11/16            | test1    | 2     | 編集        | 削除       |
| 00013714   | 2021/11/24            | test1    | 5     | 編集        | 削除       |
| 00013780   | 2022/02/07            | test1124 | 1     | 編集        | 削除       |
|            |                       |          |       |           |          |
|            |                       | 新規申請     |       |           |          |
|            |                       |          |       |           | C        |

| レ メ<br>」<br>「<br>TAppp<br>3 KB<br>は<br>た<br>テ<br>、<br>、<br>は<br>に<br>た<br>た<br>、<br>、<br>、<br>、<br>、<br>、<br>、<br>、<br>、<br>、<br>、<br>、<br>、                                                                                                    | yt2-ジ<br>WTC/<br>VIA<br>2)_13780<br>(<br>)_13780<br>(<br>)_13780<br>(<br>)<br>2<br>3<br>3<br>5<br>5<br>5<br>5<br>5<br>5<br>5<br>5<br>5<br>5<br>5<br>5<br>5<br>5<br>5<br>5<br>5                                                                                                    | ヘルフ<br>シライン<br>登録J涌<br>-A.html<br>歳<br>ち。<br>名追加申<br><br> | P ●時の電査     S0001     S0001     S00 | ReLますか<br>wheel-t<br>印申請:計<br>了Appi<br>5 KB | (@jvia<br>審査含<br>2_137(<br>          | a.or.jp<br>含格のや<br>80.htm<br>た。<br>    | >>  <br># (time:2022<br> | -                 | © 2<br>5:10:46) | 15:11     |         |        |          |           |            |
|----------------------------------------------------------------------------------------------------|----------------------------------------------------------------------------------------------------|-----------------------------------------------------------|----------------------------------------------------------------------------------------------------|---------------------------------------------|--------------------------------------|----------------------------------------|--------------------------|-------------------|-----------------|-----------|---------|--------|----------|-----------|------------|
| 】<br>「<br>TApp<br>3 KB<br>にトテン<br>は話にな<br>ない<br>                                                                                                    | WTC/<br>VIA<br>2,13780<br>2,137800<br>2,137800<br>2,137800<br>2,137800<br>2,137800<br>2,137800<br>2, | レライン<br>登録J涌<br>-A.html<br>様<br>す。<br>名追加申<br><br>        | サービス <v< th=""><th>wheel-t<br/>申請:<br/>TApp<br/>5 KB</th><th>@jviz<br/>審査<br/>2_137(<br/><br/></th><th>a.or.jp<br/>含格の<br/>80.htm<br/>た。<br/><br/></th><th>&gt;&gt;  <br/># (time:2022<br/></th><th>-</th><th>0 2<br/>5:10:46)</th><th>15:11</th><th></th><th></th><th></th><th></th><th></th></v<>                                                                                                    | wheel-t<br>申請:<br>TApp<br>5 KB              | @jviz<br>審査<br>2_137(<br><br>        | a.or.jp<br>含格の<br>80.htm<br>た。<br><br> | >>  <br># (time:2022<br> | -                 | 0 2<br>5:10:46) | 15:11     |         |        |          |           |            |
| TAppp<br>3 KB<br>(トテァ)<br>活話にた<br>(シート・・・・・・・・・・・・・・・・・・・・・・・・・・・・・・・・・・・・                                                                                                    | VIA<br>1378C<br>スト :<br>なりまよ<br>                                                                                                    | 登録Jīā<br>-A.html<br>-A.html<br>                           |                                                                                                    | 1申請::<br>TApp)<br>5 KB                      | 。<br>(e) y k k<br>審査会<br>2_137 (<br> | た。<br>                                 | # (time:2022             | -                 | 5:10:46)        | *         |         |        |          |           |            |
| TApp<br>3 KB<br>トテン<br>話にな<br>ント<br>ーーー                                                                                                    | )_13780<br>ススト :<br>なりま:<br>つの商品:                                                                                                    | -A.html<br>表<br>す。<br>名追加申<br><br><br><br>                | →  、 、 、 、 、 、 、 、 、 、 、 、 、 、 、 、 、 、                                                                                                    | TAPP<br>5 KB                                | 2_137(<br>, まし                       | 80.htm                                 |                          | -                 |                 |           |         |        |          |           |            |
| TApp<br>3 KB<br>トテン<br>話に容の<br>ント<br>ーーー                                                                                                    | o_13780<br>スト :<br>いの商品:<br><br>NO::<br>3時::                                                                                                    | -A.html<br>兼<br>方。<br>名追加申<br><br><br><br>                | <ul> <li>一</li> <li>一</li> <li>一</li> <li>二</li> <li>二</li></ul>                                                                                                    | TApp<br>5 KB                                | 2_137(<br>- まし<br>                   | た。<br>                                 |                          | -                 |                 | 4         |         |        |          |           |            |
| トテン<br>話になっ<br>シト                                                                                                    | スト :<br>の商品:<br>                                                                                                    | ま ま ま ま ま ま ま ま ま ま ま ま ま ま ま ま ま ま ま                     | 申請の審査<br><br><br>80<br>2/07 17:28<br>50001                                                                                                    | が合格し<br><br><b></b>                         | , t L                                | t=₀<br>                                |                          | -                 |                 | 4         |         |        |          |           |            |
| トテン<br>話にな<br>ントー・<br>です。                                                                                                    | スト ::<br>なの商品:<br>                                                                                                    | *<br>す。<br>各追加申<br><br><br><br><br><br><br>               | 申請の審査<br><br><br>30<br>2/07 17:28<br>50001                                                                                                    | が合格し<br><br><br>3:18                        | 、まし<br>                              | t≈₀<br><br>===                         |                          | -                 |                 |           |         |        |          |           |            |
| 話にな     シト     ・     ・     ・     ・     ・     ・     ・     ・     ・     ・     ・     ・     ・     ・     ・     ・     ・     ・     ・     ・     ・     ・     ・     ・     ・     ・     ・     ・     ・     ・     ・     ・     ・     ・     ・     ・     ・     ・     ・     ・     ・     ・     ・     ・     ・     ・     ・     ・     ・     ・     ・     ・     ・     ・     ・     ・     ・     ・     ・     ・     ・     ・     ・     ・     ・     ・     ・     ・     ・     ・     ・     ・     ・     ・     ・     ・     ・     ・     ・     ・     ・     ・     ・     ・     ・     ・     ・     ・     ・     ・     ・     ・     ・     ・     ・     ・     ・     ・     ・     ・     ・     ・     ・     ・     ・     ・     ・     ・     ・     ・     ・     ・     ・     ・     ・     ・     ・     ・     ・     ・     ・     ・     ・     ・     ・     ・     ・     ・     ・     ・     ・     ・     ・     ・     ・     ・     ・     ・     ・     ・     ・     ・     ・     ・     ・     ・     ・     ・     ・     ・     ・     ・     ・     ・     ・     ・     ・     ・     ・     ・     ・     ・     ・     ・     ・     ・     ・     ・     ・     ・     ・     ・     ・     ・     ・     ・     ・     ・     ・     ・     ・     ・     ・     ・     ・     ・     ・     ・     ・     ・     ・     ・     ・     ・     ・     ・     ・     ・     ・     ・     ・     ・     ・     ・     ・     ・     ・     ・     ・     ・     ・     ・     ・     ・     ・     ・     ・     ・     ・     ・     ・     ・     ・     ・     ・     ・     ・     ・     ・     ・     ・     ・     ・     ・     ・      ・     ・      ・     ・      ・     ・     ・     ・     ・     ・     ・     ・     ・     ・     ・     ・     ・     ・     ・     ・     ・     ・     ・     ・     ・     ・     ・     ・     ・     ・     ・     ・     ・     ・     ・     ・     ・     ・     ・     ・     ・     ・     ・     ・     ・     ・     ・     ・     ・     ・     ・     ・     ・     ・     ・     ・     ・     ・     ・     ・     ・     ・     ・     ・     ・     ・     ・     ・     ・     ・     ・     ・     ・     ・     ・     ・     ・     ・     ・     ・     ・     ・     ・     ・     ・     ・     ・     ・     ・     ・     ・     ・     ・    ・     ・     ・     ・     ・     ・     ・     ・     ・ | なりま<br>の商品:<br>                                                                                                    | す。<br>名追加申<br><br><br><br>0001378<br>2022/02<br>D : ftes  | ■請の審査<br><br>30<br>2/07 17:28<br>50001                                                                                                    | が合格し<br><br><b></b><br>3:18                 | <br>                                 | tc₀<br>                                |                          | -                 |                 |           |         |        |          |           |            |
| 話にない<br>シト<br>・<br>・<br>・<br>・<br>・<br>・<br>・<br>・<br>・<br>・<br>・<br>・<br>・<br>・<br>・<br>・<br>・<br>・                                                                                                    | なりま<br>の商品<br>                                                                                                    | す。<br>名追加申<br><br><br><br>                                | ■請の審査<br><br><br>30<br>2/07 17:28<br>50001                                                                                                    | が合格し<br><br><br>3:18                        | <br>                                 | tc.                                    |                          | -                 |                 |           |         |        |          |           |            |
| :ント<br><br>iです。<br>===                                                                                                    | の商品:<br><br><br>NO:)<br>日時::                                                                                                    | 各追加申<br><br><br><br><br><br><br>                          | ■請の審査<br><br>80<br>2/07 17:28<br>60001                                                                                                    | が合格し<br><br><br><br>3:18                    |                                      | 7c.,                                   |                          | -                 |                 | s         |         |        |          |           |            |
| ント<br>です。<br>                                                                                                    | <br><br>NO::                                                                                                    | 0001378<br>2022/02<br>D : ftes                            | 80<br>2/07 17:28                                                                                                    | <br><br>3:18                                |                                      |                                        |                          | -                 |                 |           |         |        |          |           |            |
| です。<br>                                                                                                    | <br><br>NO::                                                                                                    | 0001378<br>2022/02<br>D : ftes                            | <br><br>80<br>2/07 17:28                                                                                                    | <br><br><br>3:18                            |                                      |                                        |                          | -                 |                 | 5         |         |        |          |           |            |
| です。<br>                                                                                                    | <br><br>N O ::<br>日時 ::                                                                                                    | 0001378<br>2022/02<br>D : ftes                            | 80<br>2/07 17:28                                                                                                    | <br>                                        |                                      |                                        | -                        | -                 |                 | , î       |         |        |          |           |            |
|                                                                                                    | <br><br>N O ::<br>日時 ::                                                                                                    | 0001378<br>2022/02<br>D : ftes                            | B0<br>2/07 17:28                                                                                                    | <br>                                        |                                      |                                        |                          | -                 |                 |           |         |        |          |           |            |
|                                                                                                    | = = =<br>N O :  <br>日時 : !                                                                                                    | 0001378<br>2022/02<br>D : ftes                            | 80<br>2/07 17:28<br>60001                                                                                                    | 8:18                                        |                                      |                                        | -                        |                   |                 |           |         |        |          |           |            |
|                                                                                                    | NO:<br>3時::                                                                                                    | D001378<br>2022/02<br>D : ftes                            | 80<br>2/07 17:28<br>\$0001                                                                                                    | 3:18                                        |                                      |                                        |                          |                   |                 |           |         |        |          |           |            |
| 授付N                                                                                                    | 184                                                                                                    | D : ftes                                                  | s0001                                                                                                    | 5.10                                        |                                      |                                        |                          |                   |                 |           |         |        |          |           |            |
| 1文刊に<br>諸者ユー                                                                                                    | -ザ1                                                                                                    |                                                           |                                                                                                    |                                             |                                      |                                        |                          |                   |                 |           |         |        |          |           |            |
| 前:                                                                                                    | テスト                                                                                                    | テスト                                                       |                                                                                                    |                                             |                                      |                                        |                          |                   |                 |           |         |        |          |           |            |
| L名:                                                                                                    | 株式会                                                                                                    | 社テス                                                       | F                                                                                                    |                                             |                                      |                                        |                          |                   |                 |           |         |        |          |           |            |
| 名:                                                                                                    | テスト                                                                                                    |                                                           |                                                                                                    |                                             |                                      |                                        |                          |                   |                 |           |         |        |          |           |            |
| 内容                                                                                                    | :添付                                                                                                    | ファイノ                                                      | レをご参照                                                                                                    | 下さい                                         |                                      |                                        |                          |                   | +               |           |         |        |          |           |            |
|                                                                                                    | 0                                                                                                    | 申請データ                                                     |                                                                                                    | ×                                           | +                                    |                                        |                          |                   |                 |           |         |        |          | -         | D X        |
|                                                                                                    |                                                                                                    | C                                                         |                                                                                                    |                                             |                                      |                                        |                          |                   |                 | 23        | î       | £≘     | <u>ب</u> | 別期していませ   | h 🔋        |
| ·                                                                                                    |                                                                                                    |                                                           |                                                                                                    |                                             |                                      |                                        |                          |                   |                 |           |         |        | 申請發      | 受付日:2     | 2022/02/07 |
|                                                                                                    |                                                                                                    |                                                           |                                                                                                    |                                             |                                      |                                        | 商品名追加                    | <b>n登録申請</b>      | 詳細              |           |         |        |          |           |            |
|                                                                                                    |                                                                                                    |                                                           | 所在地                                                                                                    | 東京都 中                                       | 央区銀                                  | 座1-15-2                                | 2                        |                   |                 |           |         | 受付N    | 00013    | 8780-A    |            |
|                                                                                                    |                                                                                                    |                                                           | 会社名                                                                                                    | 株式会社                                        | テスト                                  |                                        |                          |                   |                 |           |         |        |          |           |            |
|                                                                                                    | 申請                                                                                                    | <b>1</b>                                                  | 担当者所属                                                                                                    | テスト                                         | - 1                                  |                                        |                          |                   |                 |           |         |        | 1        |           |            |
|                                                                                                    |                                                                                                    | -                                                         | 氏名<br>● 注新品                                                                                                    | テストテ                                        | -7427                                |                                        | ファクフボー                   | 02-2529-742       | 20              | -         |         |        |          |           |            |
|                                                                                                    | 7/= ··                                                                                                    |                                                           | 中町田方                                                                                                    | 00-0000                                     | / -13/                               |                                        | ノアノ人田ら                   | 2000-743<br>油加车中々 |                 | 1         |         |        |          | 20        | - Set      |
|                                                                                                    | 174                                                                                                    | iU. I                                                     | 110110                                                                                                    |                                             |                                      |                                        |                          | 迫加間前名             |                 |           |         |        |          | 廓何        |            |
|                                                                                                    | 1                                                                                                    |                                                           | TIXIIB                                                                                                    |                                             |                                      |                                        |                          | snyouninmei       |                 |           |         |        |          |           | 4          |
| ~                                                                                                    | $\rightarrow$                                                                                                    | С                                                         |                                                                                                    |                                             |                                      |                                        |                          |                   |                 | t.        | 5       | ) (†   |          | 月していません   | •••        |
|                                                                                                    |                                                                                                    |                                                           |                                                                                                    |                                             |                                      |                                        |                          |                   |                 |           |         |        | 申請受      | 付日:20     | 22/02/07   |
|                                                                                                    |                                                                                                    |                                                           |                                                                                                    |                                             |                                      |                                        | 登録日                      | 同請詳細              |                 |           |         |        |          |           |            |
|                                                                                                    |                                                                                                    |                                                           | 所在地                                                                                                    | 東京都 中央                                      | 已銀座                                  | 1-15-2                                 |                          |                   |                 |           |         | 受付No   | 000137   | 80        |            |
|                                                                                                    |                                                                                                    |                                                           | 会社名                                                                                                    | 株式会社テ                                       | スト                                   |                                        |                          |                   |                 | 試験件数      | 無       |        |          |           |            |
|                                                                                                    | 申請省                                                                                                    |                                                           | 担当有所属<br>氏名                                                                                                    | テストテス                                       | <u>ر</u> ۲                           |                                        |                          |                   |                 | 試験成績書     | 無       | 6      |          |           |            |
|                                                                                                    |                                                                                                    |                                                           | 電話番号(                                                                                                    | 03-3538-7                                   | 7437                                 | _                                      | ファクス番号 0                 | 3-3538-7439       | )               |           |         |        |          |           |            |
|                                                                                                    | -                                                                                                    |                                                           |                                                                                                    |                                             |                                      |                                        | 商品名(型式記号)                |                   | 原産国             | ()trak Se |         | 重量     | BC D     |           | 限定使用       |
| 4                                                                                                    |                                                                                                    |                                                           |                                                                                                    | 類別<br>番号                                    | JWL                                  | JWL<br>-T                              | 1994年中(王八祀亏)<br>発売元事業者夕  | リムの呼び             | 製造者名            | (mm)      | 構造      | at set | (mm)     | ボルト<br>孔数 | KG         |
| <b>P</b> -                                                                                                    | イテム<br>No.                                                                                                    | 登録<br>年月                                                  | 登録番号                                                                                                    |                                             |                                      |                                        | 元九九尹朱百石                  | -                 | 又は商標            | (1111)    |         | (va)   | ()       |           | 下: JWL-T   |
| <b>P</b> .                                                                                                    | イテム<br>No.                                                                                                    | 登録<br>年月                                                  | 登録番号                                                                                                    | 0                                           | 1                                    |                                        | test1124(1124)           |                   | 日本              |           |         |        | 1        | 1         | 11         |
| <b>P</b> .                                                                                                    | イテム<br>No.                                                                                                    | 登録<br>年月                                                  | 登録番号                                                                                                    |                                             |                                      | 1                                      |                          | 11×11B            | 5               | 12291     | 1       | 1      | 2        | 2         | 22         |
| 7.                                                                                                    | イテム<br>No.                                                                                                    | 登録<br>年月<br>2021/11                                       | 登録番号<br>VIA-26<br>-0039                                                                                                    | 01~01                                       | 0                                    | 0                                      |                          | a a r a a b w     | 1               | 1.4.4     | <u></u> | ÷      | (73)<br> | ÷.        | 222        |

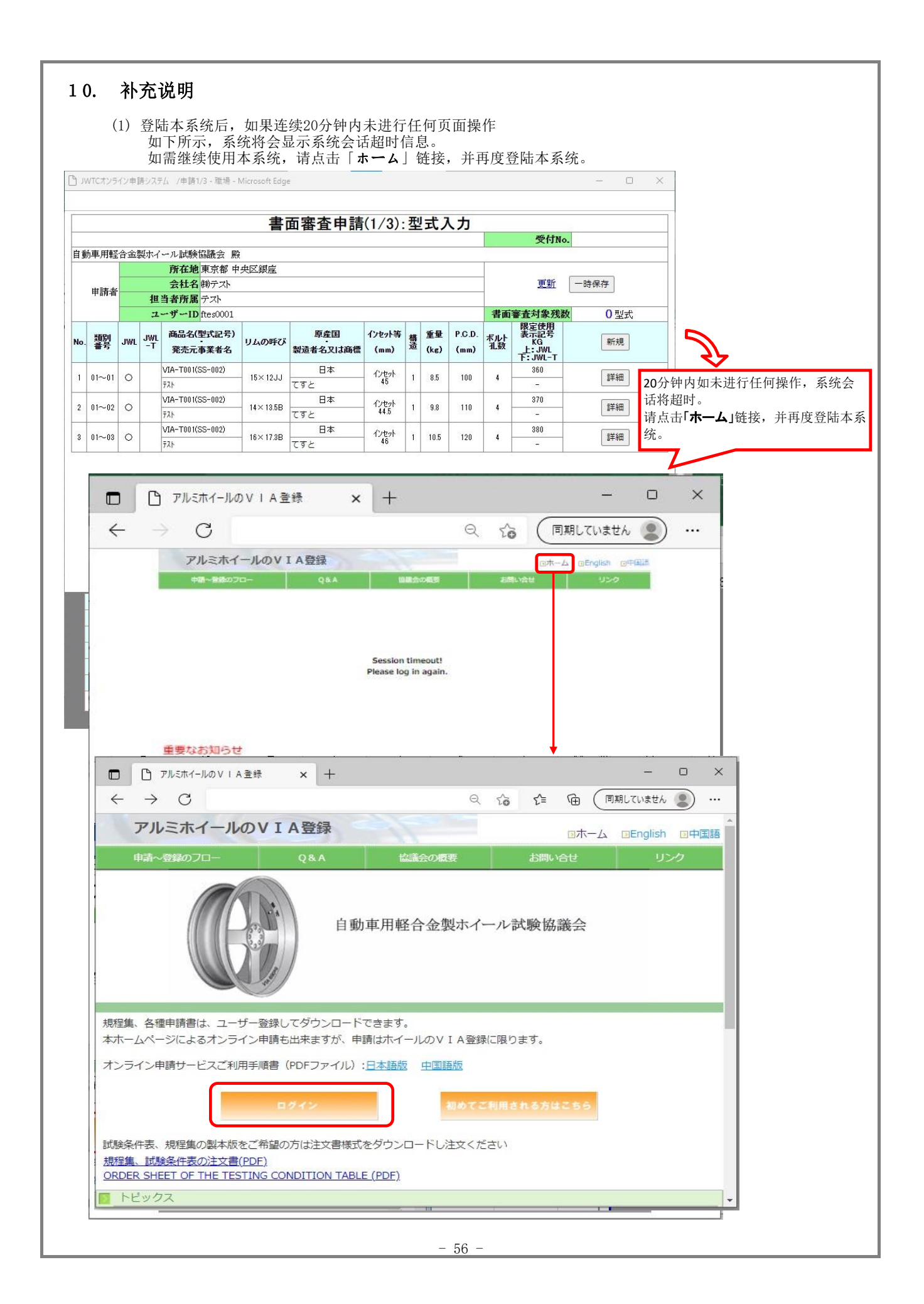

|                                                                                                    |          | ()))/+ i                                                                                                    | 6277                                                                                                    | а <i>г</i> .       | Han 1/5 - Kalve - Microsof                                                                                                    | (LUGE                                                          |                                                                                   |                                             |                                                                                      |                                                                                                    |                                                                                                    |                                                                                                    |                                                                                                    |                                                                                                    |              |                        |         |                          |  |
|----------------------------------------------------------------------------------------------------|----------|----------------------------------------------------------------------------------------------------|----------------------------------------------------------------------------------------------------|--------------------|----------------------------------------------------------------------------------------------------|----------------------------------------------------------------|-----------------------------------------------------------------------------------|---------------------------------------------|--------------------------------------------------------------------------------------|----------------------------------------------------------------------------------------------------|----------------------------------------------------------------------------------------------------|----------------------------------------------------------------------------------------------------|----------------------------------------------------------------------------------------------------|----------------------------------------------------------------------------------------------------|--------------|------------------------|---------|--------------------------|--|
| _                                                                                                    |          |                                                                                                    |                                                                                                    |                    |                                                                                                    | 書面審                                                            | 査申請(1/3                                                                           | ):型式                                        | ; <b>入</b>                                                                           | 力                                                                                                    |                                                                                                    |                                                                                                    | S Hay                                                                                                    |                                                                                                    |              |                        |         |                          |  |
| 動                                                                                                    | 車用       | 堅合金                                                                                                    | 製ホイ・                                                                                                    | -1L                | 試験協議会 殿                                                                                                    |                                                                |                                                                                   |                                             |                                                                                      |                                                                                                    |                                                                                                    | 0                                                                                                    | ₹¶JNo.                                                                                                    |                                                                                                    |              |                        |         |                          |  |
|                                                                                                    |          | ±×                                                                                                    |                                                                                                    | 所会                 | <b>在地</b> 東京都 中央区銀<br>社名 <sup>(</sup> ㈱テスト                                                                                                    | 座                                                              |                                                                                   |                                             |                                                                                      |                                                                                                    | -                                                                                                    | 3                                                                                                    | 更新 一時                                                                                                    | 保存                                                                                                    |              |                        |         |                          |  |
|                                                                                                    | 中間月      |                                                                                                    | 担当                                                                                                    | <b>当者</b> )<br>ーザ・ | 所属 テスト<br>ID ftes0001                                                                                                    |                                                                |                                                                                   |                                             |                                                                                      |                                                                                                    | 書面                                                                                                    | 審査対                                                                                                    | 象残数                                                                                                    | (                                                                                                    | )<br>및       | 式                      | _       |                          |  |
|                                                                                                    | 3        | JWTC7>                                                                                                    | ライン申                                                                                                    | 時シ                 | ステム /申請2/3 - 職場 - 1                                                                                                    | Microsoft Edg                                                  | e                                                                                 |                                             |                                                                                      |                                                                                                    |                                                                                                    |                                                                                                    |                                                                                                    |                                                                                                    |              | -                      |         | ×                        |  |
|                                                                                                    | -        |                                                                                                    |                                                                                                    |                    | +                                                                                                    |                                                                |                                                                                   | ₩ = रा =_₽                                  | FA                                                                                   | 123 10                                                                                                    | 1 2/22                                                                                                    | 111 17                                                                                                    |                                                                                                    |                                                                                                    |              |                        |         |                          |  |
| -                                                                                                    |          |                                                                                                    |                                                                                                    |                    | 青田                                                                                                    | 1番宜中                                                           | 1前(2/3):4                                                                         | 催認試                                         | 騻                                                                                    | 进步                                                                                                    | て、頁                                                                                                    | <u>ተት</u> እፍ                                                                                                    | :1寸<br>受付Na                                                                                                    | 0.                                                                                                    |              |                        | _       |                          |  |
| 1                                                                                                    | ( a      | 白志(1/3                                                                                                    |                                                                                                    | 2                  |                                                                                                    |                                                                |                                                                                   |                                             |                                                                                      |                                                                                                    | _                                                                                                    | #3                                                                                                    | <b>卖太</b> 新象辞》                                                                                                    | i.                                                                                                    |              | 一時                     | 保存      |                          |  |
| 1                                                                                                    |          |                                                                                                    | nc / <del>x</del> 'a                                                                                                    |                    | 商品々(利式記号)                                                                                                    |                                                                | 百產用                                                                               |                                             |                                                                                      |                                                                                                    |                                                                                                    | нш                                                                                                    | 副日本185738<br>限定使用<br>素子記号                                                                                                    | 確認                                                                                                    | 成績           | 添                      | ET/     |                          |  |
|                                                                                                    | No       | · 類別<br>番号                                                                                                    | JWI                                                                                                    |                    | T 発売元事業者名                                                                                                    | リムの呼び                                                          | 製造者名又は商標                                                                          | インセット等<br>(mm)                              | 構造                                                                                   | 重量<br>(kg)                                                                                                    | P.C.D.<br>(mm)                                                                                                    | ボルト<br>礼数                                                                                                    | KG<br>L:JWL<br>F:JWL-T                                                                                                    | 試験選択                                                                                                    | 書発行          | 付資料                    |         |                          |  |
|                                                                                                    | 1        | 01~0                                                                                                    | 1 0                                                                                                    |                    | VIA-T001(SS-002)                                                                                                    | - 15×12JJ                                                      | 日本                                                                                | インセット<br>45                                 | 1                                                                                    | 8.5                                                                                                    | 100                                                                                                    | 4                                                                                                    | 360                                                                                                    |                                                                                                    |              | 1                      | 添       | 付                        |  |
|                                                                                                    | 2        | 01~0                                                                                                    | 2 0                                                                                                    | -                  | VIA-T001(SS-002)                                                                                                    | 14×13.5B                                                       |                                                                                   | インセット<br>445                                | 1                                                                                    | 9.8                                                                                                    | 110                                                                                                    | 4                                                                                                    | 370                                                                                                    | - 0                                                                                                    |              | 0                      | 添       | 付                        |  |
|                                                                                                    | 3        | 01~0                                                                                                    | 3 0                                                                                                    |                    | VIA-T001(SS-002)                                                                                                    | - 16×17.3B                                                     | 日本                                                                                | インセット                                       | 1                                                                                    | 10.5                                                                                                    | 120                                                                                                    | 4                                                                                                    | - 380                                                                                                    |                                                                                                    | ï            | 0                      | 添       | 付                        |  |
|                                                                                                    |          |                                                                                                    | **                                                                                                    | 確認                 | テスト<br>試験とは、申請数に基づ                                                                                                    | づき、 5 型式                                                       | てすと<br>につき 1 型式の割合                                                                | 40<br>で実施する                                 | IT ES                                                                                | ≇のこと                                                                                                    | をいう。                                                                                                    |                                                                                                    | 15                                                                                                    |                                                                                                    | 1000         |                        |         |                          |  |
|                                                                                                    |          |                                                                                                    |                                                                                                    |                    |                                                                                                    | 如期                                                             | 果是在Microso<br>显示右侧提示                                                              | oft Edge<br>画面。                             | ]<br>(汶                                                                              | この^<br>15番                                                                                                    | パージで〕<br>・)<br>中操                                                                                                    | 宣加の:<br>作的:                                                                                                    | バリ 配住力<br>ダイアログを付<br>话, 屏幕1                                                                                                    | 作成                                                                                                    | でき           | ない。                    | ようにす    | tる<br>移動                 |  |
|                                                                                                    |          |                                                                                                    |                                                                                                    |                    |                                                                                                    | 如!<br>出<br>;<br>点<br><b>:</b>                                  | <b>果是在Microsc</b><br>显示右侧提示<br>点击「キャンセ<br>击[移動]的话,<br><b>請</b> 」中选择并重             | ft Edge<br>画面。<br>ル」(取)<br>将会返<br>重新开始      | 〕 (浏 肖)回输                                                                            | この <sup>2</sup><br>15<br>8<br>3<br>5<br>8<br>3<br>5<br>8<br>3<br>5<br>8<br>3<br>5<br>8<br>3<br>5<br>8<br>3<br>5<br>8<br>5<br>8                          | 小林(<br>-ジで)<br>-ジで)<br>中操<br>輸入処<br>単页面                                                                                                    | 追加の<br>作的<br>注理申<br>前,请                                                                                                    | 、「「肥 にか<br>ダイアログを<br>话, <b>屏幕</b><br>请。<br>「从「 <b>書面</b> !                                                                                                    | 作成<br>守跳<br>審査                                                                                                    | 。<br>でき      | ない。                    | k)[23   | する<br>移動                 |  |
|                                                                                                    |          |                                                                                                    | 点                                                                                                    |                    | 「このページ                                                                                                    | 如<br>出<br>请<br><b>申</b><br>から<br>移                             | <b>果是在Microsc</b><br>显示右侧提示<br>点击「キャンセ<br>击[移動]的话,<br>請]中选择并重<br>動」链接后。           | ft Edge<br>画面。<br>ルJ(取)<br>将会返<br>重新开始      | ]<br>(刘<br>肖<br>回<br>输                                                               | この <sup>4</sup><br>」<br>览<br>器<br>、<br>、<br>の<br><sup>4</sup><br>、<br>の<br>、<br>の<br>、<br>の<br>、<br>の<br>、<br>の<br>、<br>の<br>、<br>の<br>、<br>の<br>、<br>の | 小田子<br>(-ジで)<br>(-ジで)<br>()<br>中操<br>輸入処<br>単页面                                                                                                    | ■ 加の<br>作的<br>① 理申<br>〕 ,请                                                                                                    | い可能にか<br>ダイアログを1<br>活, <b>屏幕1</b><br>请。<br>;从「書面:                                                                                                    | 修成<br>呼跳<br>審查                                                                                                    | τe<br>τe     | 。<br>ない。               | kð IC 3 | する<br>移動                 |  |
|                                                                                                    |          | ) [                                                                                                    | 点<br>〕 ア/                                                                                                    | 击                  | 「 <b>このページ</b><br>イールのVIA登録                                                                                                    | 如出<br>清<br>申                                                   | <b>果是在Microsc</b><br>显示右侧提示<br>点击「キャンセ<br>击[移動]的话,<br>請」中选择并重<br>動」链接后。<br>+      | ft Edge<br>画面。<br>ルJ(取)<br>将会返<br>重新开始      | 」<br>(浏)<br>」<br>(浏                                                                  | この <sup>2</sup><br>」<br>览<br>器<br>縦<br>葉<br>菜<br>入。                                                                                                    | 「本行<br>(-ジで記<br>) 中操<br>輸入<br>東<br>面                                                                                                    | <sup>●</sup> 加の:<br>作的 <sup>●</sup><br>▲理申                                                                                                    | 、「「能」」であった。<br>ダイアログを「<br>活,屏幕1<br>请。<br>:沃「書面:                                                                                                    | 何成<br>何<br>聞<br>春<br>香                                                                                                    | Ce           |                        |         | する<br>移動<br>×            |  |
|                                                                                                    |          | ) [                                                                                                    | 点<br>「TTT」<br>(TTTT                                                                                                    | i击<br>LE林<br>C     | - 「 <b>このページ</b><br>:イールのVIA登録<br>ジ                                                                                                    | 如出<br>点                                                        | <b>果是在Microsc</b><br>显示右侧提示<br>点击「キャンセ<br>击[移動]的话,<br>請」中选择并重<br>動」链接后。<br>+      | ht Edge<br>画面。。<br>ルリ(取;<br>将会返<br>重新开始     | ]<br>(浏 <b>肖</b> 回输                                                                  | この <sup>2</sup> 300 <sup>4</sup> 300<br>300<br>300<br>300<br>300<br>300<br>300<br>300<br>300<br>300                                                     | 「味好で」<br>・) 中操<br>・) 中操<br>単页面                                                                                                    | <ul> <li>加の:</li> <li>作的:</li> <li>理申</li> <li>」,请</li> </ul>                                                                                                    | いり能 (17)<br>ダイアログを<br>活, 屏幕<br>清。<br>沃(「書面<br>)<br>(同系)<br>(同系)                                                                                                    | 作成<br>守跳<br>審者<br>周して                                                                                                    | でき<br>でき<br> | o<br>totol             |         | する<br>移動<br>×            |  |
|                                                                                                    | •        | ן<br>ד<br>ד                                                                                                    | 点<br>アリ<br>ラ<br>アルミ                                                                                                    |                    | 「このページ<br>パールのVIA登録<br>ジ<br><b>ドイールのV</b>                                                                                                    | 如出<br>清点<br>申<br>から移<br>×<br>IA登録                              | <b>果是在Microsc</b><br>显示右侧提示<br>点击「キャンセ<br>击[移動]的话,<br>請]中选择并引<br>動]链接后。<br>+      | ft Edge<br>画面。。<br>ルリ(取)<br>将会返<br>重新开始     | 」<br>(浏<br>)<br>)<br>(浏<br>)<br>」<br>输                                               | この <sup>2</sup><br>の <sup>2</sup><br>の<br>数<br>線<br>菜<br>え。                                                                                             | 「床仔。<br>(-ジで)<br>(-ジで)<br>()<br>中操<br>単页面                                                                                                    | (作的) 作的) 第二日 (1) 第二日 (1) 第三日 (1) 第三日 (1)< | い<br>「<br>ボ<br>「<br>ボ<br>「<br>ア<br>ロ<br>ブ<br>を<br>「<br>ボ<br>、<br>屏<br>幕<br>礼<br>、<br>、<br>床<br>幕<br>、<br>、<br>、<br>、<br>、<br>「<br>、<br>幕<br>、<br>、<br>、<br>、<br>、<br>、<br>、<br>、<br>、<br>、<br>、<br>、<br>、                                                                                                    | 「のりり」<br>(作成<br>のり)<br>のり)<br>の<br>の<br>の<br>の<br>り)<br>に<br>の<br>り)<br>の<br>り)<br>の<br>り)<br>の<br>の<br>り)<br>の<br>の<br>り)<br>の<br>の<br>り)<br>の<br>の<br>の<br>り)<br>の<br>の<br>の<br>の<br>の<br>の<br>の<br>の<br>の<br>の<br>の<br>の<br>の | COS<br>E     | sh                     |         | する<br>移動<br>×<br>…       |  |
|                                                                                                    | <b>•</b> | ) [[<br>-<br>ア<br>申請                                                                                                    | 点<br>アリ<br>イ<br>アリ<br>イ<br>ノ<br>アリ<br>イ<br>ノ<br>マ<br>レミ                                                                                                    |                    | ·「このページ<br>:イールのVIA登録<br>ジ<br><b>ドイールのV</b>                                                                                                    | 如出<br>清<br>申<br>部<br>がら移<br>×<br>IA登<br>(8.4                   | <b>果是在Microsc</b><br>显示右侧提示<br>点击「キャンセ<br>击[移動]的话,<br>請]中选择并重<br>動]链接后。<br>+      | ft Edge<br>画面。。<br>ル」(取)<br>将会返<br>重新开始     | 」<br>(浏<br>)<br>)<br>)<br>(<br>)<br>)                                                | この <sup>へ</sup><br>300 <sup>4</sup><br>31<br>31<br>31<br>31<br>31<br>31<br>31<br>31<br>31<br>31<br>31<br>31<br>31                                       | 小小<br>小<br>小<br>一<br>ジ<br>で<br>一<br>ジ<br>で<br>一<br>ジ<br>で<br>一<br>ジ<br>で<br>一<br>ジ<br>で<br>一<br>ジ<br>で<br>一<br>ジ<br>で<br>一<br>ジ<br>で<br>一<br>ジ<br>で<br>一<br>ジ<br>で<br>一<br>ジ<br>で<br>一<br>ジ<br>で<br>一<br>ジ<br>つ<br>ジ<br>で<br>一<br>ジ<br>つ<br>一<br>ジ<br>で<br>一<br>ジ<br>つ<br>一<br>ジ<br>つ<br>一<br>ジ<br>つ<br>し<br>う<br>つ<br>十<br>操<br>本<br>う<br>の<br>う<br>の<br>う<br>の<br>う<br>の<br>う<br>の<br>う<br>の<br>う<br>の<br>う<br>の<br>う<br>の<br>う<br>の<br>う<br>の<br>う<br>の<br>う<br>の<br>う<br>の<br>う<br>の<br>う<br>の<br>う<br>の<br>う<br>の<br>う<br>の<br>う<br>の<br>う<br>の<br>う<br>の<br>う<br>の<br>う<br>の<br>う<br>の<br>う<br>の<br>う<br>の<br>う<br>の<br>つ<br>の<br>う<br>の<br>う<br>の<br>う<br>の<br>う<br>の<br>う<br>の<br>つ<br>の<br>う<br>の<br>う<br>の<br>つ<br>の<br>う<br>の<br>う<br>の<br>つ<br>の<br>う<br>の<br>つ<br>の<br>つ<br>の<br>う<br>の<br>つ<br>の<br>つ<br>の<br>う<br>の<br>つ<br>の<br>つ<br>の<br>つ<br>の<br>つ<br>の<br>つ<br>の<br>つ<br>つ<br>の<br>つ<br>つ<br>の<br>つ<br>つ<br>の<br>つ<br>つ<br>の<br>つ<br>つ<br>の<br>つ<br>つ<br>の<br>つ<br>つ<br>の<br>つ<br>つ<br>の<br>つ<br>つ<br>の<br>つ<br>つ<br>の<br>つ<br>つ<br>の<br>つ<br>つ<br>の<br>つ<br>つ<br>の<br>つ<br>つ<br>の<br>つ<br>つ<br>つ<br>つ<br>つ<br>の<br>つ<br>つ<br>つ<br>つ<br>つ<br>つ<br>つ<br>つ<br>つ<br>つ<br>つ<br>つ<br>つ                                                                                                    | (ため)<br>(ため)<br>(ため)<br>(ため)<br>(ため)<br>(ため)<br>(ため)<br>(ため)                                                                                                    | い可能 (1)<br>ダイアログを<br>活、屏幕<br>、                                                                                                    | 「のりり<br>作成<br>可別<br>■<br>■<br>■<br>■<br>■<br>■<br>■                                                                                                    | cet          | 。<br>ない。<br>ぜん (<br>sh |         | する<br>移動<br>×<br>…       |  |
|                                                                                                    | •<br>•   | ) [<br>-<br>-<br>-<br>-<br>-<br>-<br>-<br>-<br>-<br>-<br>-<br>-<br>-<br>-<br>-<br>-<br>-<br>-<br>-                                                                                                    |                                                                                                    |                    | ·「このページ<br>イールのVIA登録<br>ジ<br><b>ドイールのV</b><br>フロー                                                                                                    | 如出<br>清点<br>申<br>から移<br>×<br>IA登<br>Q&A                        | <b>果是在Microsc</b><br>显示右侧提示<br>点击「キャンセ<br>击[移動]的话,<br>請」中选择并重<br>動」链接后。<br>+<br>湯 | ft Edge<br>画面。<br>ルリ(取)<br>将会返<br>重新开始      | 」<br>()<br>()<br>)<br>()<br>)<br>()<br>)<br>()<br>)<br>()<br>)<br>()<br>)<br>()<br>) | この <sup>4</sup><br>300<br>31<br>30<br>31<br>30<br>31<br>31<br>31<br>31<br>31<br>31<br>31<br>31<br>31<br>31<br>31<br>31<br>31                            | 「床存在」<br>「小存在」<br>「小存在」<br>「小存在」<br>「小存在」<br>「小存在」<br>「小存在」<br>「小存在」                                                                                                    | 2 く く しのしていた。                                                                                                    | い可能 (ET)<br>ダイアログを<br>活, 屏幕<br>清。<br>法人「書面<br>で<br>の<br>下<br>の<br>、<br>の<br>、<br>の<br>の<br>、<br>の<br>の<br>の<br>の<br>の<br>、<br>の<br>の<br>、<br>の<br>の<br>の<br>の<br>の<br>の<br>の<br>の<br>の<br>の<br>の<br>の<br>の | 作成 野跳                                                                                                    | ret<br>F     | 。<br>ない。<br>せん (<br>sh |         | お<br>移動<br>×<br>…<br>国語  |  |
|                                                                                                    |          | ) [[<br>ア<br>申詞<br>以下の                                                                                                    | 点<br>うアリ<br>シ<br>フ<br>フ<br>レ<br>ミ<br>ン<br>フ<br>レ<br>ミ<br>ン<br>フ<br>リ<br>レ<br>ミ<br>ン<br>フ<br>リ<br>ン                                                                                  |                    | 「このページ<br>パールのVIA登録<br>ン<br><b>トイールのV</b><br>フロー<br>がご利用できます。                                                                                            | 如出<br>点<br>即<br>から移<br>×<br>IA登<br>Q&A                         | <b>果是在Microsc</b><br>显示右侧提示<br>点击「キャンセ<br>击[移動]的话,<br>請]中选择并重<br>動」链接后。<br>+<br>湯 | ft Edge<br>画面。。<br>ルノ(取)<br>将会返<br>意新开始     |                                                                                      | この <sup>2</sup><br>30<br>31<br>30<br>31<br>30<br>31<br>31<br>51<br>51<br>51<br>51<br>51<br>51<br>51<br>51<br>51<br>51<br>51<br>51<br>51                 | 「木子で、<br>(ページで、)<br>)<br>)<br>)<br>)<br>)<br>)<br>)<br>)<br>)<br>)<br>)<br>)<br>)                                                                                                    |                                                                                                    | いり能 (17)<br>ダイアログを<br>活, 屏幕<br>清。<br>深人「書面<br>コホーム<br>合せ                                                                                                    | 作成野子                                                                                                    | - ust        | 。<br>ない。<br>せん (<br>リン |         | する<br>移動<br>×<br>…       |  |
|                                                                                                    |          | )<br>「<br>ア<br>申<br>示<br>以下<br>な                                                                                                    | 点<br>アリ<br>シ<br>アリレミ<br>マージ<br>フ<br>ージ                                                                                                    |                    | ·「このページ<br>バールのVIA登録<br>ン<br><b>トイールのV</b><br>フロー<br>がご利用できます。                                                                                           | 如出                                                             | <b>果是在Microsc</b><br>显示右侧提示<br>点击「キャンセ<br>击[移動]的话,<br>請」中选择并重<br>動」链接后。<br>+      | ft Edge<br>画面。<br>ルリ(取)<br>将会返<br>重新开始      | () () 前回输                                                                            | この <sup>4</sup><br>200 <sup>4</sup><br>200<br>200<br>200<br>200<br>200<br>200<br>200<br>200<br>200<br>20                                                | 「味けってい」<br>(パージでいい)<br>中操<br>単页面<br>■<br>(1)<br>(1)<br>(1)<br>(1)<br>(1)<br>(1)<br>(1)<br>(1)                                                                                                    |                                                                                                    | い可能 (1)<br>ダイアログを<br>活, 屏幕<br>清。<br>読从「書面:<br>二<br>のホーム<br>合せ                                                                                                    |                                                                                                    | - viat       | 。<br>ない。<br>せん (<br>リン |         | お<br>移動<br>×<br>…<br>国語  |  |
| The second second s | (4)      | )<br>「<br>ア<br>中<br>副<br>本<br>少<br>い<br>下<br>の<br>一<br>一<br>ア<br>一<br>一<br>ア<br>一<br>一<br>の<br>一<br>の<br>一<br>の<br>一<br>の<br>一<br>の<br>一<br>の<br>の<br>の<br>の<br>の<br>の<br>の<br>の<br>の<br>の<br>の<br>の<br>の                                                                                                    | 点<br>アリ<br>シ<br>マルミ<br>2-ジ<br>サー                                                                                                    |                    | - 「このページ<br>イールのVIA登録<br>マールのV<br>フロー<br>がご利用できます。                                                                                                    | 如出                                                             | 果是在Microsc<br>显示右侧提示<br>点击「キャンセ<br>击[移動]的话,<br>請」中选择并引<br>動」链接后。<br>+             | ft Edge<br>画面。。<br>ルリ(取)<br>後辺<br>道新开始<br>。 |                                                                                      | <b>この</b> <sup>3</sup> 郷主入。                                                                                                    | 「木仔ので、」<br>(パージで、)<br>・)<br>・)<br>中操<br>単页面<br>                                                                                                    |                                                                                                    | いり能 (1)<br>ダイアログを<br>活, 屏幕<br>は<br>、<br>「<br>「<br>「<br>「<br>「<br>「<br>「<br>「<br>「<br>「<br>「<br>「<br>「<br>「<br>「<br>「<br>「<br>「                                                                                                    | 作成明                                                                                                    | res<br>vist  | 。<br>ない。<br>せん (<br>リン |         | お<br>移動<br>×<br>…<br>国語  |  |
| 重<br>在<br>·                                                                                                    |          | )<br>「<br>ア<br>中<br>調<br>で<br>本<br>ツッヤ<br>で<br>作<br>。<br><b>*</b><br>一<br>ア<br>中<br>調<br>で<br>一<br>、<br>メ<br>以<br>下<br>の<br>で<br>の<br>、<br>の<br>、<br>、<br>、<br>、<br>、<br>の<br>、<br>、<br>、<br>、<br>、<br>の<br>、<br>、<br>、<br>、<br>の<br>、<br>の<br>、<br>の<br>、<br>の<br>、<br>、<br>、<br>の<br>、<br>の<br>、<br>の<br>、<br>、<br>の<br>、<br>の<br>、<br>の<br>、<br>の<br>、<br>の<br>、<br>の<br>、<br>の<br>、<br>の<br>、<br>の<br>、<br>の<br>、<br>の<br>、<br>の<br>、<br>の<br>、<br>の<br>、<br>の<br>、<br>の<br>、<br>の<br>、<br>の<br>、<br>の<br>、<br>の<br>、<br>の<br>、<br>の<br>、<br>の<br>、<br>の<br>の<br>の<br>、<br>の<br>、<br>の<br>、<br>の<br>、<br>の<br>、<br>の<br>、<br>の<br>の<br>の<br>、<br>の<br>、<br>の<br>、<br>の<br>の<br>の<br>、<br>の<br>、<br>の<br>、<br>の<br>、<br>の<br>、<br>の<br>の<br>の<br>、<br>の<br>の<br>の<br>、<br>の<br>の<br>、<br>の<br>の<br>の<br>の<br>、<br>の<br>の<br>の<br>の<br>の<br>の<br>の<br>の<br>の<br>の<br>の<br>の<br>の | 点<br>プ<br>プ<br>プ<br>プ<br>プ<br>プ<br>プ<br>プ<br>プ<br>プ<br>プ<br>プ<br>プ                                                                                                    |                    | 「このページ<br>イールのVIA登録<br>トイールのV<br>ブロー<br>がご利用できます。                                                                                                    | 如出<br>点<br>即<br>、                                              | 果是在Microsc<br>显示右侧提示<br>点击「キャンセ<br>击[移動]的话,<br>請」中选择并重<br>動」链接后。<br>+             | ft Edge<br>画面。。<br>ルノ(取)<br>意新开始<br>意新开始    |                                                                                      | この <sup>2</sup> 300 300 300 300 300 300 300 300 300 30                                                                                                  | 「<br>ポージで<br>ジ<br>い<br>中<br>操<br>単<br>页<br>面<br>間<br>(<br>)<br>(<br>)<br>)<br>(<br>)<br>(<br>)<br>)<br>(<br>)<br>(<br>)<br>)<br>(<br>)<br>)<br>(<br>)<br>(<br>)<br>(<br>)<br>(<br>)<br>)<br>)<br>(<br>)<br>(<br>)<br>(<br>)<br>)<br>)<br>)<br>)<br>)<br>)<br>)<br>)<br>)<br>)<br>)<br>(<br>)<br>)<br>)<br>)<br>)<br>)<br>)<br>)<br>)<br>)<br>)<br>)<br>) |                                                                                                    | い可能 (注)<br>ダイアログを<br>活, 屏幕<br>清。<br>読从「書面<br>つホーム<br>3世                                                                                                    | 作成 平 調 の に の の の の の の の の の の の の の の の の の                                                                                                    | r ce         | 。<br>ない。<br>せん (<br>リン |         | お動<br>移動<br>×<br>…<br>国語 |  |
| 重在操门                                                                                                    |          | )<br>「<br>ア<br>中<br>よ<br>以<br>下<br>の<br>後<br>「<br>の<br>该<br>「<br>一                                                                                                    | 点<br>アノ<br>フノ<br>フノ<br>フノ<br>フノ<br>フノ<br>フノ<br>フノ<br>フノ<br>フノ<br>フノ<br>フノ<br>フノ<br>フ<br>フ<br>フ<br>フ<br>フ<br>フ<br>フ<br>フ<br>フ<br>フ<br>フ<br>フ<br>フ<br>フ<br>フ<br>フ<br>フ<br>フ<br>フ<br>フ |                    | <ul> <li>「このページ</li> <li>ゴールのVIA登録</li> <li>マールのV</li> <li>マーールのV</li> <li>マーー</li> <li>がご利用できます。</li> <li>(1/3)]页面进行可認示在[書面審査</li> <li>「」区域。</li> </ul> | 如出<br>清<br>点<br>車<br>か<br>ら<br>移<br>×<br>IA登<br>Q&A<br>「保<br>車 | 果是在Microsc<br>显示右侧提示<br>点击「キャンセ<br>击[移動]的话,<br>請」中选择并重<br>動」链接后。<br>+             | ft Edge<br>画面。。<br>ルリ( 会近<br>料研开始<br>。      |                                                                                      | この <sup>4</sup><br>30<br>30<br>30<br>30<br>30<br>30<br>30<br>30<br>30<br>30<br>30<br>30<br>30                                                           | 「木仔 ( - ジで 3) ( - ジで 3) ( - ジで 3) ( - ジで 3) ( - ジで 3) ( - ジで 3) ( - ジ ( - ジ ( - i )))))))))))))))))))))))))))))))))                                                                                                    |                                                                                                    | い可能 (正)<br>ダイアログを<br>活, 屏幕<br>清。<br>法人「書面<br>コホーム<br>合せ                                                                                                    |                                                                                                    | res<br>F     | 。<br>ない。<br>まん (<br>リン |         | お<br>移動<br>×<br>…<br>国語  |  |

| 学校:         ● 日本         ● 日本 <t< th=""><th></th><th></th><th></th><th></th><th></th><th></th><th></th><th></th><th></th></t<>                                                                                                    |                                                                                                    |                                    |                                                                                                    |                                                                                                    |                                                                                                    |                                                                                                    |                                                                                                    |                                              |                                                                                                    |
|----------------------------------------------------------------------------------------------------|----------------------------------------------------------------------------------------------------|------------------------------------|----------------------------------------------------------------------------------------------------|----------------------------------------------------------------------------------------------------|----------------------------------------------------------------------------------------------------|----------------------------------------------------------------------------------------------------|----------------------------------------------------------------------------------------------------|----------------------------------------------|----------------------------------------------------------------------------------------------------|
| test1124      test1124      test1124      test1124      test1124      test1124      test1124      test1124      test1124      test112      test1124      test112      test112      test112      test112      test11      test11      test1     | く申請済み商品名ま                                                                                                    | たは登録済<br><b> 品名</b>                | お商品名の                                                                                                    | 入力>                                                                                                    | 表面仕上げ                                                                                                    |                                                                                                    |                                                                                                    |                                              |                                                                                                    |
| 単品のサイス選択       発展する品品名       発展する品品名       発展する品品名       発展する品品名       第月         * 追加サイズ選択       福島名2                                                                                                    | te                                                                                                    | st1124                             |                                                                                                    |                                                                                                    |                                                                                                    |                                                                                                    |                                                                                                    |                                              |                                                                                                    |
| <ul> <li>* 送加サイズ選択</li> <li>第421</li> <li>* 送加サイズ選択</li> <li>第423</li> <li>* 送加サイズ選択</li> <li>第424</li> <li>* 送加サイズ選択</li> <li>第425</li> <li>* 送加サイズ選択</li> <li>第426</li> <li>* 送加サイズ選択</li> <li>第427</li> <li>* 送加サイズ選択</li> <li>第428</li> <li>* 送加サイズ選択</li> <li>第428</li> <li>* 送加サイズ選択</li> <li>第427</li> <li>* 送加サイズ選択</li> <li>第428</li> <li>* 送加サイズ選択</li> <li>第429</li> <li>* 送加サイズ選択</li> <li>第429</li> <li>* 送加サイズ選択</li> <li>第429</li> <li>* 送加サイズ選択</li> <li>第429</li> <li>* 送加サイズ選択</li> <li>第429</li> <li>* 送加サイズ選択</li> <li>第429</li> <li>* 送加サイズ選択</li> <li>第4210</li> <li>* 送加サイズ選択</li> <li>第4210</li> <li>* 送加サイズ選択</li> <li>第4210</li> <li>* 送加サイズ選択</li> <li>第4210</li> <li>* ジェ</li> <li>* ジェ</li> <li></li></ul>                                                                                                    | 申請・登録済み商品                                                                                                    |                                    |                                                                                                    | 追加する商品名                                                                                                    |                                                                                                    | 追加理由(任                                                                                                    | 意入力)                                                                                                    | 表面仕                                          | 上げ                                                                                                    |
| <ul> <li>&gt;・当加サイズ選択</li> <li>● 編集2</li> <li>・当加サイズ選択</li> <li>● 編集3</li> <li>・当加サイズ選択</li> <li>● 編集4</li> <li>・当加サイズ選択</li> <li>● 編集4</li> <li>・当加サイズ選択</li> <li>● 編集5</li> <li>・当加サイズ選択</li> <li>● 編集6</li> <li>・当加サイズ選択</li> <li>● 編集6</li> <li>・当加サイズ選択</li> <li>● 編集8</li> <li>・当加サイズ選択</li> <li>● 編集8</li> <li>・当加サイズ選択</li> <li>● 編集8</li> <li>・当加サイズ選択</li> <li>● 編集8</li> <li>・当加サイズ選択</li> <li>● 編集8</li> <li>・当加サイズ選択</li> <li>● 編集8</li> <li>● 二</li> <li>● 二</li> <li></li></ul>                                                                                                    | ・追加サイズ選択                                                                                                    | 商品名1                               |                                                                                                    |                                                                                                    |                                                                                                    |                                                                                                    | -                                                                                                    |                                              |                                                                                                    |
| ・追加サイズ選択       毎級名3         ・追加サイズ選択       毎級名4         ・追加サイズ選択       毎級名5         ・追加サイズ選択       毎級名6         ・追加サイズ選択       毎級名7         ・追加サイズ選択       毎級名6         ・追加サイズ選択       毎級名7         ・追加サイズ選択       毎級名6         ・追加サイズ選択       毎級名6         ・追加サイズ選択       毎級名6         ・追加サイズ選択       毎級名6         ・追加サイズ選択       毎級名10         *       ●         *       ●         *       ●         *       ●         *       ●         *       ●         *       ●         *       ●         *       ●         *       ●         *       ●         *       ●         *       ●         *       ●         *       ●         *       ●         *       ●         *       ●         *       ●         *       ●         *       ●         *       ●         *       ●         *       ●                                                                                                    | ・追加サイズ選択                                                                                                    | 商品名2                               |                                                                                                    |                                                                                                    |                                                                                                    |                                                                                                    |                                                                                                    |                                              |                                                                                                    |
| 1 追加サイズ選択       福島名4         1 追加サイズ選択       福島名5         1 追加サイズ選択       福島名6         1 追加サイズ選択       福島名8         1 追加サイズ選択       福島名9         1 追加サイズ選択       福島名9         1 追加サイズ選択       福島名9         1 11×118       1124         第付酒子       東付         第付酒子       東付         第       一時保存         申請用酒酒       商品名10周島         第日       東付         第日       第付         第日       第付         第日       第付         第日       第日         第日       第日         第日 </td <td>・追加サイズ選択</td> <td>商品名3</td> <td></td> <td></td> <td></td> <td></td> <td></td> <td></td> <td></td>                                                                                                    | ・追加サイズ選択                                                                                                    | 商品名3                               |                                                                                                    |                                                                                                    |                                                                                                    |                                                                                                    |                                                                                                    |                                              |                                                                                                    |
| ・追加サイズ選択     編品55       ・追加サイズ選択     編品66       ・追加サイズ選択     編品60       ・追加サイズ選択     編品60       ・追加サイズ選択     編品60       ・追加サイズ選択     編品60       ・追加サイズ選択     編品60       ・追加サイズ選択     編品60       ・追加サイズ選択     編品60       ・追加サイズ選択     編品60       ・追加サイズ選択     編品60       ・追加サイズ選択     編品60       ・追加サイズ選択     編品60       ・追加サイズ選択     編品60       ・追加サイズ選択     編品60       ・追加サイズ選択     編品60       ・     ・       ・     ・       ・     ・       ・     ・       ・     ・       ・     ・       ・     ・       ・     ・       ・     ・       ・     ・       ・     ・       ・     ・       ・     ・       ・     ・       ・     ・       ・     ・       ・     ・       ・     ・       ・     ・       ・     ・       ・     ・       ・     ・       ・     ・       ・     ・       ・     ・       ・     ・                                                                                                    | ・追加サイズ選択                                                                                                    | 商品名4                               |                                                                                                    |                                                                                                    |                                                                                                    |                                                                                                    |                                                                                                    |                                              |                                                                                                    |
| <ul> <li>* 追加サイズ選択 器品名6</li> <li>* 追加サイズ選択 器品名2</li> <li>* 追加サイズ選択 器品名2</li> <li>* 追加サイズ選択 器品名3</li> <li>* 追加サイズ選択 器品名3</li> <li>* 追加サイズ選択 器品名3</li> <li>* 追加サイズ選択 器品名10</li> <li>(雪茄27)</li> <li>* 「</li> <li>* 「</li> <li>* * * * * * * * * * * * * * * * * * *</li></ul>                                                                                                    | ・追加サイズ選択                                                                                                    | 商品名5                               |                                                                                                    |                                                                                                    |                                                                                                    |                                                                                                    |                                                                                                    |                                              |                                                                                                    |
| Lanbr/ズ選択 高品名     Lanbr/ズ選択 高品名     Lanbr/デ     Lanbr/ズ選択 高品名     Lanbr/デ     Lanbr/ズ選択 高品名     Lanbr/デ     Lanbr/デ     Lanb | ・追加サイズ選択                                                                                                    | 商品名6                               |                                                                                                    |                                                                                                    |                                                                                                    |                                                                                                    |                                                                                                    |                                              |                                                                                                    |
| 地加リイス選択         職品名9           ・適加サイズ選択         商品名9           ・適加サイズ選択         商品名9           ・適加サイズ選択         商品名9           ・適加サイズ選択         商品名9           ・適加サイズ選択         商品名9           ・適加サイズ選択         商品名9           ・適加サイズ選択         商品名9           ・         ・                ・         ・                ・         ・                 ・         ・                                                                                                    | 1 追加サイズ選択                                                                                                    | 商品名7                               | -                                                                                                    |                                                                                                    |                                                                                                    |                                                                                                    |                                                                                                    | _                                            |                                                                                                    |
| March 1         March 2           * j (2)         第編名10               * (2)            * (2)            * (2)            * (2)            * (2)            * (2)            * (2)            * (2)            * (2)            * (2)            * (2)            * (2)            * (2)            * (2)            * (2)            * (2)            * (2)            * (2)            * (2)            * (2)            * (2)            * (2)            * (2)            * (2)            * (2)            * (2)            * (2)            * (2)            * (2)            * (2)            * (2)                                                                                                                | ・ 追加サイス選択                                                                                                    | 商品名8                               |                                                                                                    |                                                                                                    |                                                                                                    |                                                                                                    |                                                                                                    |                                              |                                                                                                    |
| (画像:SM) (画像:SM) (不行方ANo. 以AD0900 型式起号 申請序・登録消酪品 函晶名10画像 函品名20画像 函品名30画像 函品名40画像 函品名 1 11×118 1124 多付资合 多付 多付 多付 多付 多付 1 11×118 1124 多付资合 多付 多付 多付 多付 多付 多付 1 11×118 1124 多付资合 下時保存 申請取消 商品選択画面に戻る サイトから移動しますか? 変更内容が保存されない可能性があります。 このページで追加のダイアログを作成できないようにする 加果是在Microsoft Edge (浏览器) 中操作的话,屏幕将跳 出显示右侧提示面侧提示面侧提示面面,请从「商品名追加申請」中选择并重新开始输入。   広志「移動」按钮的情況                                                                                                    | □ 加り1 人選択<br>▶ 追加サイブ選択                                                                                                    | 間 前 名 9<br>商 品 タ 10                |                                                                                                    |                                                                                                    | I                                                                                                    |                                                                                                    |                                                                                                    | _                                            |                                                                                                    |
| (画像张村> PイテムNo. UAO970 里式記号 申請, 登録消酷 0周編 2000年、高品名20月後 商品名30月後 商品名40月後 商品名10月後 商品名20月後 商品名30月後 商品名40月後 商品名10月後 商品名40月後 商品名10月後 商品名40月後 商品名40月 (11)日(11)日(11)日(11)日(11)日(11)日(11)日(11)                                                                                                    |                                                                                                    | DI CHARLEN                         |                                                                                                    |                                                                                                    | I[                                                                                                    |                                                                                                    |                                                                                                    |                                              |                                                                                                    |
| アイテムNo.     リムの時び     虹式記号     「PB/07 * 2013/11/08     商品名 10 画像     商品名 20 画像     商品名 30 画像     商品名 40 画像     商品名 40 画像     前品名            確定           - 時保存           申請取消           商品 20 画          がけ          がけ          がけ            確定           - 時保存           申請取消           商品 20 の          の                                                                                                    | <画像添付>                                                                                                    | ſ                                  |                                                                                                    | 山建筑、路经济东京                                                                                                    |                                                                                                    | Ť                                                                                                    |                                                                                                    |                                              | 1                                                                                                    |
| 1     11×11B     1124     季付 季付     季付     季付     季付     季付     季付     季付     季付     季付     季付     ▼       確定     一時保存     申講取消     商品選択画面に戻る       サイトから移動しますか?     変更内容が保存されない可能性があります。       ごのページで追加のダイアログを作成できないようにする       如果是在Microsoft Edge (浏览器)中操作的话、屏幕将設<br>出显示右侧提示画面。       市店目移動的1店、将会返回主菜単页面, 请从「商品名追<br>加申請」中选择并重新开始输入。       点击「移動」按钮的情況       ● ひ アルミホイールのV I A登録       ● ひ アレミホイールのV I A登録       ● 本       ○ 四月していません ● …       ● マグウウト       ※400.000       ● 次の       ● ひ こ       ● ひ こ       ● ひ こ       ● ひ こ       ● ○ ○ ○ ○ ○ ○ ○ ○ ○ ○ ○ ○ ○ ○ ○ ○ ○ ○ ○                                                                                                    | アイテムNo. ሀ                                                                                                    | ムの呼び                               | 型式記号                                                                                                    | 申請消・登録消間品<br>の画像                                                                                                    | 商品名1の画像                                                                                                    | 商品名2の画像                                                                                                    | 商品名3の画像                                                                                                    | 商品名4の画像                                      | 商品名5                                                                                                    |
| 確定     一時保存     申請取消     商品選択画面に戻る       サイトから移動しますか?     変更内容が保存されない可能性があります。       ごのページで遠加のダイアロクを作成できないようにする       如果是在Microsoft Edge(浏览器)中操作的话、屏幕将跳<br>语点击「キャンセル」(取消)继续输入处理申请。<br>点击「移動」按钮的情况       協士「移動」按钮的情况       ①       ⑦       ⑦       ⑦       ⑦       ⑦       ⑦       ⑦       ⑦       ⑦       ⑦       ⑦       ⑦       ⑦       ⑦       ⑦       ⑦       ⑦       ⑦       ⑦       ⑦       ⑦       ⑦       ⑦       ⑦       ⑦       ⑦       ⑦       ⑦       ⑦       ⑦       ⑦       ⑦       ⑦       ⑦       ⑦       ⑦       ⑦       ⑦       ⑦       ⑦       ⑦       ⑦       ⑦       ⑦       ⑦       ⑦       ⑦       ⑦       ⑦       ⑦       ⑦       ⑦       ⑦       ⑦       ⑦ <t< th=""><th>1 1</th><th>1×11B</th><th>1124</th><th>添付済み</th><th>添付</th><th>添付</th><th>添付</th><th>沃什</th><th>300 1</th></t<>                                                                                                    | 1 1                                                                                                    | 1×11B                              | 1124                                                                                                    | 添付済み                                                                                                    | 添付                                                                                                    | 添付                                                                                                    | 添付                                                                                                    | 沃什                                           | 300 1                                                                                                    |
| CON-ジで追加のダイアログを作成できないようにする     如果是在Microsoft Edge (浏览器) 中操作的话, 屏幕将跳<br>出显示右侧提示面面。<br>点击「キャンセル」(取消) 继续输入处理申请。<br>点击「移動」按钮的情况      CON-ジで追加の方イアログを作成できないようにする     がすれた。     なの一切のに前、将会返回主菜单页面,请从「商品名追加申請」中选择并重新开始输入。     広击「移動」按钮的情况      PNにホイールのVIA登録     本 + ×      CO                                                                                                    | 確定                                                                                                    |                                    |                                                                                                    | 一時保存                                                                                                    | <b>■</b>                                                                                                    |                                                                                                    | 商品                                                                                                    | 選択画面に戻                                       | 3                                                                                                    |
| UNR是在Microsoft Edge (浏览器) 中操作的话, 屏幕将跳<br>出显示右侧提示画面。<br>请点击「キャンセル」(取湯)继续输入处理申请。<br>点击[移動]的话, 将会返回主菜单页面, 请从「商品名追<br>加申請」中选择并重新开始输入。                 father and the angle and the angle angle a                                                                                                    | 確定                                                                                                    |                                    |                                                                                                    | 一時保存                                                                                                    | サイトから移動<br>変更内容がほ                                                                                                    | 請取消<br>動しますか?                                                                                                    | ()<br>()<br>()<br>()<br>()<br>()<br>()<br>()<br>()<br>()<br>()<br>()<br>()<br>(                                                                                                    | 出選択画面に戻                                      | 3                                                                                                    |
| <ul> <li>広击「移動」按钮的情况</li> <li>□ アルミホイールのVIA登録 × + □ ×</li> <li>□ 囲 Q G 回用Lていません ● ···</li> <li>アルミホイールのVIA登録 □ホーム □English □中国語</li> <li>申请~登録のフロー Q&amp;A 協議会の概要 お問い合せ リンク</li> <li>-&gt;、ッセージ-</li> <li>以下のサービスがご利用できます。</li> <li>アカンコードサービス</li> <li>デオール登録状況</li> </ul>                                                                                                    | 確定                                                                                                    |                                    |                                                                                                    | 一時保存                                                                                                    | 中<br>サイトから移動<br>変更内容が保<br>このページ                                                                                                    | 請取消<br>動しますか?                                                                                                    | 使があります。<br>7を作成できないよ                                                                                                    | 高選択画面に戻っ                                     | 3                                                                                                    |
| <ul> <li>□ アルミホイールのV I A登録 x +</li> <li>□ 歴 Q ゐ 回期Lていません ● …</li> <li>アルミホイールのV I A登録</li> <li>□ホーム English □中国語</li> <li>申請~登録のフロー</li> <li>Q&amp;A 協議会の概要 お問い合せ</li> <li>リンク</li> <li>-×ッセージー<br/>以下のサービスがご利用できます。</li> <li>◎ エーザ 情報修正</li> <li>● ダウンロードサービス</li> <li>※ ホイール登録状況</li> </ul>                                                                                                    | 確定                                                                                                    |                                    | 如果显点击电加                                                                                                    | <ul> <li>一時保存</li> <li>是在Microsoft Edg</li> <li>示右侧提示画面。</li> <li>(五「キャンセル」(取<br/>(雨(移動))的话,将会</li> <li>請」中选择并重新;</li> </ul>                                                                                                    | 中<br>サイトから移動<br>変更内容が保<br>このページ<br>ge (浏览器)中<br>取消)继续输入<br>返回主菜単页<br>开始输入。                                                                    | 調 市政消 動しますか? 保存されない可能 ので追加のダイアロク 操作的话、屏幕 、 処理申请。 、 、 面、请从「商。                                                                                                    | 唐<br>唐<br>市<br>市<br>市<br>市<br>市<br>市<br>市<br>市<br>市<br>市<br>市<br>市<br>市                                                                                                    | 過選択画面に戻<br>うにする<br>移動                        | 301<br>70<br>70<br>70<br>70<br>70<br>70<br>70<br>70<br>70<br>70<br>70<br>70<br>70                                                                                                    |
| <ul> <li>C</li> <li>D</li> <li>E</li> <li>E</li></ul>                                                                                                    | 確定                                                                                                    | 動」按钮的                              | 如果显点正相相。                                                                                                    | <ul> <li>一時保存</li> <li>是在Microsoft Edg</li> <li>示右侧提示画面。</li> <li>(両「キャンセル」(項</li> <li>(移動])的话,将会</li> <li>請」中选择并重新;</li> </ul>                                                                                                    | <b>サイトから移動</b><br>変更内容が保<br>のページ<br>ge (浏览器)中<br>(刻) (20ページ<br>ge (浏览器)中<br>(文消) 继续输入<br>返回主菜単页<br>开始输入。                                      | 請取消<br>動しますか?<br>保存されない可能<br>びで追加のダイアログ<br>操作的话, 屏察<br>処理申请。<br>〔面, 请从「商。〕                                                                                                    | 唐<br>唐<br>で<br>た<br>作<br>成<br>で<br>き<br>な<br>い<br>よ<br>ま<br>す<br>。<br>7<br>を<br>作<br>成<br>で<br>き<br>な<br>い<br>よ<br>ま<br>。<br>7<br>を<br>作<br>成<br>で<br>き<br>な<br>い<br>よ<br>ま<br>。<br>の<br>も<br>の<br>よ<br>の<br>よ<br>し<br>よ<br>の<br>よ<br>の<br>よ<br>の<br>よ<br>の<br>よ<br>の<br>よ<br>し<br>よ<br>の<br>よ<br>し<br>よ<br>の<br>よ<br>の<br>よ<br>の<br>よ<br>し<br>よ<br>ろ<br>こ<br>ろ<br>の<br>い<br>よ<br>よ<br>ろ<br>ろ<br>の<br>い<br>よ<br>ろ<br>ろ<br>い<br>よ<br>ろ<br>い<br>よ<br>よ<br>ろ<br>い<br>よ<br>ろ<br>こ<br>の<br>い<br>よ<br>ろ<br>い<br>よ<br>ろ<br>い<br>よ<br>ろ<br>い<br>よ<br>こ<br>い<br>よ<br>、<br>ろ<br>い<br>よ<br>ろ<br>こ<br>い<br>よ<br>し<br>こ<br>ろ<br>い<br>よ<br>こ<br>い<br>よ<br>し<br>こ<br>の<br>い<br>よ<br>ろ<br>こ<br>い<br>よ<br>ろ<br>こ<br>い<br>よ<br>ろ<br>こ<br>い<br>よ<br>ろ<br>こ<br>の<br>い<br>よ<br>ろ<br>こ<br>い<br>よ<br>ろ<br>ろ<br>い<br>よ<br>い<br>よ<br>ろ<br>い<br>よ<br>ろ<br>ろ<br>こ<br>の<br>ろ<br>ろ<br>い<br>よ<br>ひ<br>、<br>ろ<br>ろ<br>ろ<br>ろ<br>ろ<br>ろ<br>ろ<br>ろ<br>ろ<br>ろ<br>つ<br>ろ<br>ろ<br>ろ<br>ろ<br>ろ<br>ろ<br>ろ<br>ろ<br>ろ<br>ろ<br>ろ<br>ろ<br>ろ                                                                                                    | 小田<br>品選択画面に戻<br>うにする<br>移動                  | 3<br>5                                                                                                    |
| アルミホイールのVIA登録       ①ホーム       ②English       ③中国語         申請~登録のフロー       Q&A       協議会の販费       お問い合せ       リンク         -メッセージ<br>以下のサービスがご利用できます。       ・       ・       ・       ・         ※ ユーザ 情報修正       ・       ・       ・       ・         第方の       ・       ・       ・       ・       ・         ガロ・ドサービス       ・       ・       ・       ・       ・         ガロ・ドサービス       ・       ・       ・       ・       ・       ・         ガロ・ドサービス       ・       ・       ・       ・       ・       ・       ・       ・       ・       ・       ・       ・       ・       ・       ・       ・       ・       ・       ・       ・       ・       ・       ・       ・       ・       ・       ・       ・       ・       ・       ・       ・       ・       ・       ・       ・       ・       ・       ・       ・       ・       ・       ・       ・       ・       ・       ・       ・       ・       ・       ・       ・       ・       ・       ・       ・       ・       ・       ・       ・       ・       ・       ・       ・       ・       ・                                                                                                    | ( 確定<br>確定<br>点击「移<br>) □ アルミホイール                                                                                                    | 動」按钮的<br>のVIA登録                    | 如果显点<br>点击<br>中<br>切情况<br>× 一                                                                                                    | <ul> <li>一時保存</li> <li>是在Microsoft Edg</li> <li>元右侧提示画面。</li> <li>(和話「キャンセル」(項話「キャンセル」(項話「移動]的话,将会</li> <li>請」中选择并重新</li> </ul>                                                                                                    | 中<br>サイトから移動<br>変更内容が保<br>このページ<br>ge (浏览器)中<br>取消)继续输入<br>返回主菜単页<br>开始输入。                                                                    | 請取消<br>動しますか?<br>保存されない可能は<br>びで追加のダイアログ<br>操作的话,屏察<br>処理申请。<br>〔面,请从「商。                                                                                                    | 唐<br>唐<br>南<br>品<br>名<br>追<br>一<br>二<br>一<br>二<br>二<br>二<br>二<br>二<br>二<br>二<br>二<br>二<br>二<br>二<br>二<br>二                                                                                                    | )<br>選択画面に戻<br>うにする<br>移動                    | 3<br>3                                                                                                    |
| 中毒~登録のフロー     Q&A     協議会の概要     お問い合せ     リンク       -メッセージー<br>以下のサービスがご利用できます。     ・     ・     ・     ・       デのサービスがご利用できます。     ・     ・     ・     ・       デカウンロードサービス     ・     ・     ・     ・       単加商品名输入画面中已点击确     ・     ・     ・     ・                                                                                                    | ▲ 確定       確定       6       1       1       1       1       1       1       1       1       1       1       1       1       1       1       1       2       2                                                                                                    | 動」按钮的                              | 如果<br>品点<br>加申<br>时情况<br>× -                                                                                                    | <ul> <li>一時保存</li> <li>是在Microsoft Edg</li> <li>二市石侧提示画面。</li> <li>二市「キャンセル」(現</li> <li>(移動)的话,将会:</li> <li>■請」中选择并重新</li> </ul>                                                                                                    | ■<br>サイトから移動<br>変更内容が係<br>② このペー3<br>ge (浏览器)中<br>取消)继续输入<br>返回主菜単页<br>开始输入。                                                                  | ・請取消 あしますか?   、存されない可能は びで追加のダイアロジ 操作的话、屏幕   、処理申请。   、(加) 请从「商   ② 論                                                                                                    |                                                                                                    | )<br>選択画面に戻<br>うにする<br>移動<br>・・・・            | 301<br>70<br>70                                                                                                    |
| <ul> <li>スッセージー<br/>以下のサービスがご利用できます。</li> <li>ご ログアウト</li> <li>※ ユーザ情報修正</li> <li>● ログアウト</li> <li>※ オーザ情報修正</li> <li>● ホイール登録状況</li> </ul>                                                                                                    | (<br>確定<br>) □ アルミホイール<br>- → C<br>アルミホイ                                                                                                    | 動」按钮的<br>DVIA登録<br>ールのV            | 如果显点点<br>点点<br>加申<br>文情况<br>× -                                                                                                    | <ul> <li>一時保存</li> <li>是在Microsoft Edg</li> <li>是右面視提示画面。</li> <li>五「キャンセル」(取<br/>(話「キャンセル」(取<br/>話」中选择并重新)</li> </ul>                                                                                                    | 中<br>サイトから移<br>変更内容が保<br>のべージ<br>ge(浏览器)中<br>gz(浏览器)中<br>gz(浏览器)中<br>gz(浏览器)の中<br>gz(浏览器)の中<br>電<br>工<br>新<br>始<br>輸入。<br>開                   | 「請取消 動しますか?   おおしますか?   そされない可能   びで追加のダイアログ   操作的话,屏察   、処理申请。   〔面,请从「商。   〔面,请从「商。                                                                                            | 西品     世があります。     アを作成できないよ     幕将跳     品名追     日日名追     可期していません     の     日日の     同時にため     の     日日の     日日の     日の     日の     日日の     日日の     日日の     日の     日の   |                                              | 5<br>5                                                                                                    |
| 以下のサービスがご利用できます。<br>◎ ログアウト<br>◎ ログアウト<br>● ログアウト<br>● ログアウト<br>● ログアウト<br>● ログアウト<br>● ログアウト<br>● ログアウト                                                                                                    | 底击「移<br>」<br>□ アルミホイール<br>マルミホイ<br>□                                                                                                    | 動」按钮的<br>DV I A登録<br>ールのV          | 如果<br>品<br>点<br>計<br>加<br>申<br>文<br>「<br>I A 登録                                                                                                    | <ul> <li>一時保存</li> <li>是在Microsoft Edg</li> <li>元右侧提示画面。</li> <li>武击「キャンセル」(現<br/>(話「キャンセル」(現<br/>(諸動))的话,將会:</li> <li>計」中选择并重新</li> </ul>                                                                                                    | 中<br>サイトから移動<br>変更内容が係<br>このペー3<br>ge (浏览器)中<br>取消)继续输入<br>返回主菜単の<br>开始输入。                                                                    | 調取消 動しますか?   、保存されない可能は びで追加のダイアログ 操作的话、屏幕 、 処理申请。   、処理申请。   、(処理申请。)   、(処理申请。)   、(回ホーム   お問いへいた                                                                              | ( 前品     ( 前品     ( ) 「「「」」」」     ( ) 「「」」」」     ( ) 「「」」」」     ( ) 「」」」」     ( ) 「」」」」     ( ) 「」」」」     ( ) 「」」」」     ( ) 「」」」」     ( ) 「」」」」     ( ) 「」」」」     ( ) 「」」」」     ( ) 「」」」」     ( ) 「」」」     ( ) 「」」」     ( ) 「」」」     ( ) 「」」」     ( ) 「」」」     ( ) 「」」」     ( ) 「」」」     ( ) 「」」」     ( ) 「」」」     ( ) 「」」」     ( ) 「」」     ( ) 「」」     ( ) 「」」     ( ) 「」」     ( ) 「」」     ( ) 「」」     ( ) 「」」     ( ) 「」」     ( ) 「」」     ( ) 「」」     ( ) 「」」     ( ) 「」」     ( ) 「」」     ( ) 「」」     ( ) 「」」     ( ) 「」」     ( ) 「」」     ( ) 「」」     ( ) 「」」     ( ) 「」」     ( ) 「」」     ( ) 「」」     ( ) 「」」     ( ) 「」」     ( ) 「」」     ( ) 「」」     ( ) 「」」     ( ) 「」」     ( ) 「」」     ( ) 「」」     ( ) 「」」     ( ) 「」」     ( ) 「」」     ( ) 「」」     ( ) 「」」     ( ) 「」」     ( ) 「」」     ( ) 「」」     ( ) 「」」     ( ) 「」」     ( ) 「」」     ( ) 「」」     ( ) 「」」     ( ) 「」」     ( ) 「」」     ( ) 「」」     ( ) 「」」     ( ) 「」」     ( ) 「」」     ( ) 「」」     ( ) 「」」     ( ) 「」」     ( ) 「」」     ( ) 「」」     ( ) 「」」     ( ) 「」」     ( ) 「」」     ( ) 「」」     ( ) 「」」     ( ) 「」」     ( ) 「」」     ( ) 「」」     ( ) 「」」     ( ) 「」」     ( ) 「」」     ( ) 「」」     ( ) 「」」     ( ) 「」」     ( ) 「」」     ( ) 「」     ( ) 「」     ( ) 「」     ( ) 「」     ( ) 「」     ( ) 「」     ( ) 「」」     ( ) 「」     ( ) 「」     ( ) 「」」     ( ) 「」」     ( ) 「」     ( ) 「」                                                                                                    | 遊選択画面に戻 うにする                                 | 3<br>4+72                                                                                                    |
| <ul> <li>○ ログアウト</li> <li>※ ユーザ 情報修正</li> <li>↓ ダウンロードサービス</li> <li>正 ホイール登録状況</li> </ul>                                                                                                    | 確定                                                                                                    | 動」按钮的<br>のVIA登録<br>ールのV            | 如果显点点<br>点击<br>加申<br>了情况<br>X -<br>Y I A 登録<br>Q&A                                                                                                    | <ul> <li>一時保存</li> <li>是在Microsoft Edg</li> <li>是示右侧提示画面。</li> <li>(五「キャンセル」(取<br/>(百移動)的话,将会<br/>)請」中选择并重新</li> </ul>                                                                                                    | 甲<br>サイトから移引<br>変更内容が係<br>このページ<br>ge (浏览器)中<br>な消)继续输入<br>返回主菜単页<br>开始输入。     聞<br>麗                                                         | 清取消 動しますか?   おうしますか?   そうされない可能   びで追加のダイアログ   操作的话、屏幕   、処理申请。   (面,请从「商。   回ホーム   お問い合せ                                                                                        | (前日) (前日) (                                                                                                    | 選択画面に戻<br>うにする<br>移動<br>や 動                  |                                                                                                    |
| <ul> <li>※ ユーザ情報修正</li> <li>↓ ダウンロードサービス</li> <li>近加商品名输入画面中已点击确</li> </ul>                                                                                                    |                                                                                                    | 動」按钮的<br>のVIA登録<br>ールのV            | 如果<br>這点<br>加申<br>了<br>「                                                                                                    | <ul> <li>一時保存</li> <li>是在Microsoft Edg</li> <li>示右侧提示画面。</li> <li>(五「キャンセル」(取<br/>(1移動))的话,将会</li> <li>(時動))的话,将会</li> <li>(時動))的话,将会</li> <li>(本本本本本本本本本本本本本本本本本本本本本本本本本本本本本本本本本本本本</li></ul>                                                                                                    | 申     サイトから移     変更内容が保        このペー3         ge (浏览器)中         な消)继续输入         返回主菜単の         开始输入。         二 ■         電         電         電 | 調取消 動しますか?   そ存されない可能   びで追加のダイアログ   操作的话、屏幕   処理申请。   〔面,请从「商   〔面,请人「商   ③ホーム   お問い合せ                                                                                          | ( あい」 ( 商品) 生があります。 7を作成できないよ 第将跳 品名追 可期していません ( ) 『English ( ) リンク                                                                                                    | 選択画面に戻<br>うにする<br>移動<br>・・・・<br>・・・・<br>・・・・ | δ<br>+++γγ                                                                                                    |
| ・     ・     ・     ・     ・     ・     ・     ・     ・     ・     ・     ・     ・     ・     ・     ・     ・     ・     ・     ・     ・     ・     ・     ・     ・     ・     ・     ・     ・     ・     ・     ・     ・     ・     ・     ・     ・     ・     ・     ・     ・     ・     ・     ・     ・     ・     ・     ・     ・     ・     ・     ・     ・     ・     ・     ・     ・     ・     ・     ・     ・     ・     ・     ・     ・     ・     ・     ・     ・     ・     ・     ・     ・     ・     ・     ・     ・     ・     ・     ・     ・     ・     ・     ・     ・     ・     ・     ・     ・     ・     ・     ・     ・     ・     ・     ・     ・     ・     ・     ・     ・     ・     ・     ・     ・     ・     ・     ・     ・     ・     ・     ・     ・     ・     ・     ・     ・     ・     ・     ・     ・     ・     ・     ・     ・     ・     ・     ・     ・     ・     ・     ・     ・     ・     ・     ・<                                                                                                    | 確定<br>確定                                                                                                    | 動」按钮的<br>DVIA登録<br>ールのV            | 如果显点点加申<br>时情况<br>× -<br>【IA登録<br>Q&A                                                                                                    | <ul> <li>一時保存</li> <li>是在Microsoft Edg</li> <li>二方看侧提示画面。</li> <li>二「キャンセル」(取<br/>(1移動)的话,将会<br/>)前」中选择并重新</li> </ul>                                                                                                    | 甲<br>サイトから移<br>変更内容が係     ごのページ<br>ge (浏览器)中<br>双消)继续输入<br>返回主菜単页<br>开始输入。     聞     電     電                                                  | 「請取消 動しますか?   おおしますか?   そされない可能は びで追加のダイアログ 操作的话、屏幕   、処理申请。   、処理申请。   、(面,请从「商は)   ・マーム   お問い合せ                                                                                | (内内) (内内) (内内) (市内) (市内) (                                                                                                    | 選択画面に戻<br>うにする<br>移動<br>アウト                  | - <u>- ネ</u> レー<br>                                                                                                    |
| 开始。<br>追加商品名输入画面中已点击确                                                                                                    | 住<br>正<br>確定<br>確定<br>に<br>で<br>た<br>ま「移<br>で<br>い<br>に<br>ホ<br>イール<br>た<br>・<br>一<br>で<br>し<br>アルミホイ<br>・<br>や<br>で<br>し<br>アルミホイ<br>・<br>や<br>で<br>し<br>アルミホイ<br>・<br>や<br>で<br>し<br>アルミホイール<br>た<br>・<br>つ<br>で<br>し<br>アルミホイール<br>た<br>・<br>つ<br>で<br>し<br>アルミホイール<br>た<br>・<br>つ<br>で<br>し<br>アルミホイール<br>た<br>・<br>つ<br>で<br>し<br>アルミホイール<br>た<br>・<br>つ<br>で<br>し<br>アルミホイール<br>た<br>・<br>つ<br>で<br>し<br>アルミホイール<br>た<br>・<br>つ<br>し<br>で<br>し<br>アルミホイール<br>た<br>・<br>つ<br>し<br>で<br>し<br>で<br>し<br>、<br>つ<br>し<br>で<br>し<br>で<br>し<br>し<br>つ<br>し<br>で<br>し<br>こ<br>つ<br>し<br>で<br>し<br>つ<br>し<br>つ<br>し<br>つ<br>し<br>つ<br>し<br>つ<br>し<br>つ<br>し<br>つ<br>し<br>つ<br>し<br>つ<br>し<br>つ<br>し<br>つ<br>し<br>つ<br>し<br>つ<br>し<br>つ<br>し<br>つ<br>し<br>つ<br>し<br>つ<br>つ<br>つ<br>し<br>つ<br>つ<br>し<br>つ<br>し<br>つ<br>つ<br>つ<br>し<br>つ<br>し<br>つ<br>つ<br>つ<br>し<br>つ<br>つ<br>つ<br>つ<br>つ<br>つ<br>し<br>つ<br>つ<br>つ<br>つ<br>つ<br>つ<br>つ<br>つ<br>つ<br>つ<br>つ<br>つ<br>つ | 動」按钮的<br>DV   A登録<br>ールのV          | 如果<br>」<br>点<br>点<br>加<br>中<br>了<br>「<br>了<br>了<br>了<br>了<br>了<br>了<br>了<br>了<br>了<br>。<br>又<br>》<br>名<br>。<br>文<br>》<br>"<br>。<br>"<br>"<br>"<br>"<br>"<br>"<br>"<br>"<br>"<br>"<br>"<br>"<br>"<br>"<br>"<br>"<br>"<br>" | <ul> <li>一時保存</li> <li>是在Microsoft Edg</li> <li>示右侧提示画面。</li> <li>(五「キャンセル」(取<br/>(酒請」中选择并重新)</li> <li>(時勤)的话,将会</li> <li>(時勤)的话,将会</li> <li>(は議会の)</li> </ul>                                                                                                    |                                                                                                    | 調取消 動しますか?   、存されない可能性 ので追加のダイアログ 操作的话、屏幕 、 処理申请。   、処理申请。   、(加,请从「商)   、回ホーム お問い合せ                                                                                             | ( あい」) ( 商品) ( ) だけ成できないよう。 7を作成できないよう。 7を作成できないよう。 7 7 7 7 7 7 7 7 7 7 7 7 7 7 7 7                                                                                                    | 選択画面に戻<br>うにする<br>移動<br>「アウト                 | 3<br>4+>>                                                                                                    |
| 追加商品名输入画面中已点击确                                                                                                    | 確定<br>確定                                                                                                    | 動」按钮的<br>のVIA登録<br>ールのV            | 如果显点点<br>点击<br>加申<br>了情况<br>X -<br>Y I A 登録                                                                                                    | 一時保存 是在Microsoft Edg<br>認示右侧提示画面。<br>電話「キャンセル」(取<br>話)的话,将会<br>請」中选择并重新; + 協議会の概 ※ ユーザ情報修正 ● 数字ンロードサー1                                                                                                    |                                                                                                    | 清取消 動しますか?   存されない可能は びで追加のダイアログ 操作的话、屏幕   、処理申请。   (面,请从「商   回ホーム   お問い合せ                                                                                                    | ( あい」 前品 ( すい) ( すい) ( tou) ( tou) ( |                                              | (本) (本) (本) (本) (本) (本) (本) (本) (本) (本)                                                                                                    |
|                                                                                                    | 住<br>一<br>確定                                                                                                    | 動」按钮的<br>DV I A 登録<br>ールのV         | 如果<br>山清点<br>加申<br>文情况<br>× -                                                                                                    | <ul> <li>一時保存</li> <li>一時保存</li> <li>最上在Microsoft Edg</li> <li>二市有侧提示画面。</li> <li>電話「キャンセル」(現<br/>(活動))的话,将会。</li> <li>事請」中选择并重新</li> <li>(本)</li> <li>(本)</li> <li>(*)</li> <li>(*)</li></ul> |                                                                                                    | <ul> <li>調取消</li> <li>動しますか?</li> <li>保存されない可能性ので追加のダイアログ操作的话、屏幕</li> <li>処理申请。</li> <li>(面,请从「商)</li> <li>(面,请从「商)</li> <li>(面, 古人)「商)</li> <li>(回ホーム</li> <li>お問い合せ</li> </ul> | ( あい」) ( 商品 ( ) たいます。 ( ) たた成できないよう。 ( ) たた成できないよう。 ( ) たんのできないよう。 ( ) たんののできないよう。 ( ) たんのののできないよう。 ( ) たんののののののののののののののののののののののののののののののののののの                                                                                                    | 選択画面に戻<br>うにする<br>移動<br>アウト                  | 3                                                                                                    |
| , 致缩则保存住   <b>简前名逗加中</b>                                                                                                    | 確定<br>確定                                                                                                    | 動」按钮的<br>のVIA登録<br>ールのV<br>利用できます。 | 如果显点点加中<br>出点点加中<br>了情况<br>又 4<br>又 4                                                                                                    | <ul> <li>一時保存</li> <li>是在Microsoft Edg<br/>記示右侧提示画面。<br/>電話「キャンセル」(取<br/>話)的话,将会<br/>請」中选择并重新;</li> <li>は、「キャンセル」(取<br/>話案の概<br/>ので、<br/>「「移動」のは、「将会<br/>」</li> <li>は、「キャンセル」(取<br/>ので、<br/>「「「<br/>なので、<br/>「<br/>、<br/>オー・ル登録状<br/>の、<br/>、<br/>、<br/>、<br/>、<br/>、<br/>、<br/>、<br/>、<br/>、<br/>、<br/>、<br/>、<br/>、<br/>、<br/>、<br/>、<br/>、<br/>、</li></ul>                                                                                                    |                                                                                                    |                                                                                                    | 「商品     「     「     「     「     「     「     「     「     「     「     「     「     「     「     「     「     「     「     「     「     「     「     「     「     「     「     「     」     「     」     「     」     」     」     」     」     」     」     」     」     」     」     」     」     」     」     」     」     」     」     」     」     」     」     」     」     」     」     」     」     」     」     」     」     」     」     」     」     」     」     」     」     」     」     」     」     」     」     」     」     」     」     」     」     」     」     」     」     」     」     」     」     」     」     」     」     」     」     」     」     」     」     」     」     」     」     」     」     」     」     」     」     」     」     」     」     」     」     」     」     」     」     」     」     」     」     」     」     」     」     」     」     」     」     」     」     」     」     」     」     」     」     」     」     」     」     」     」     」     」     」     」     」     」     」      」     」      」      」      」      」      」      」      」      」      」      」      」      」      」      」      」      」      」      」      』      …      …      …      …      …      …      …      …      …      …      …      …      …      …      …      …      …      …      …      …      …      …      …      …      …      …      …      …      …      …      …      …      …      …      …      …      …      …      …      …      …      …      …      …      …      …      …      …      …      …      …      …      …      …      …      …      …      …      …      …      …      …      …      …      …      …      …      …      …      …      …      …      …      …      …      …      …      …      …      …      …      …      …      …      …      …      …      …      …      …      …      …      …      …      …      …      …      …      …      …      …      …      …      …      …      …      …      …      …      …      …      …      …      …      …      …      …      …      …      …      …      …      …      …      …      …      …      …      …      …      …      …      …      …      …      …   | 選訳画面に戻<br>うにする<br>移動                         | <ul> <li>ξ</li> <li>ξ</li></ul> |

# 11. 联络方式

(一財)日本車両検査協会 東京検査所 〒114-0003 東京都北区豊島7-26-28 TEL: +81-3-3912-2361 FAX: +81-3-3912-2208

E-Mail: wheel-t@jvia.or.jp